INTERACTIVE UNIX\* System V/386 Release 3.2 Operating System Guide

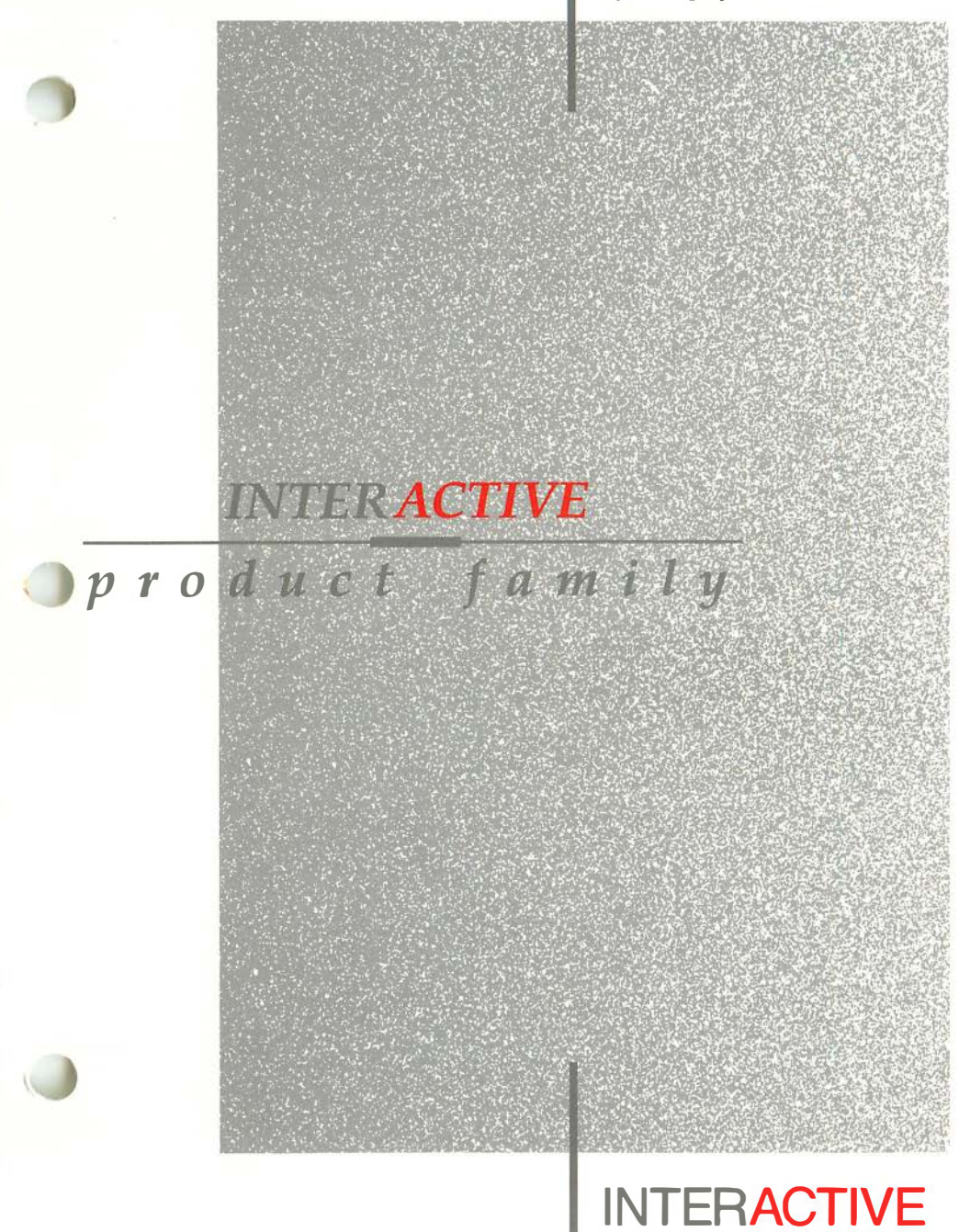

A Kodak Company

UnTerminal is a trademark of Advanced Micro Research. Apple is a registered trademark of Apple Computer, Inc. Macintosh is a trademark of MacIntosh Laboratories, Inc., licensed to Apple Computer, Inc., and is used with express permission of its owner. Archive is a trademark of Archive Corporation. ICC and Hub 6 are trademarks of Bell Technologies. 3COM is a registered trademark of 3COM Corporation. COMPAQ is a registered trademark of COMPAQ Computer Corporation. COMPAQ 386 is a trademark of COMPAQ Computer Corporation. DELL is a trademark of Dell Computer Corporation. DigiCHANNEL MC/Xi is a trademark of DigiBoard, Inc. DEC, VAX, and VT100 are trademarks of Digital Equipment Corporation. Exelan and EXOS are registered trademarks of Excelan, Inc. Hayes SMARTMODEM 1200, Hayes SMARTMODEM 2400, Telebit, and TrailBlazer are trademarks of Hayes Microcomputer Products, Inc. Hercules is a trademark of Hercules Computer Technology, Inc. HP is a registered trademark of Hewlett-Packard Company. Informix is a registered trademark of Informix Software, Inc. Intel is a registered trademark of Intel Corporation. 386, 387, 486, and 80386 are trademarks of Intel Corporation. AT, IBM, PS/2, and XT are registered trademarks of International Business Machines Corporation. Micro Channel and OS/2 are trademarks of International Business Machines Corporation. interTRAIN is a registered trademark of interTRAIN, Inc. CoEdit, CodeWatch, LPI, LPI-C, LPI-DEBUG, Multi-Language Family, and New C are trademarks of Language Processors, Inc. PC-Interface is a trademark of Locus Computing Corporation. LOGITECH is a trademark of LOGITECH, Inc. Lotus and 1-2-3 are registered trademarks of Lotus Development Corporation. X Window System is a trademark of the Massachusetts Institute of Technology. Microfield, T8, and V8 are registered trademarks of Microfield Graphics, Inc. Microsoft, MS-DOS, and XENIX are registered trademarks of Microsoft Corporation. Motif and OSF/Motif are trademarks of Open Software Foundation, Inc. InterLan is a trademark of Racal InterLan SCO and SCO Foxbase are trademarks of The Santa Cruz Operation, Inc. LaserView is a trademark of Sigma Designs. Sun Microsystems is a registered trademark of Sun Microsystems, Inc. NFS is a trademark of Sun Microsystems, Inc. Cygna 386 and SunRiver are registered trademarks of SunRiver Corporation. FastWrite VGA, V-RAM VGA, and Video Seven are trademarks of Video Seven Inc. Looking Glass is a trademark of Visix Software, Inc. Weitek is a registered trademark of Weitek Corporation. Wyse and Wyse 60 are registered trademarks of Wyse Technology. Ethernet and XEROX are registered trademarks of XEROX Corporation. INTERACTIVE MultiView was developed by JSB Computer Systems Ltd. INTERACTIVE NFS is derived from System V NFS<sup>TM</sup> developed by Lachman Associates, Inc. Programs described in this manual are copyrighted and their copyright notices may be found in heralds, by using the UNIX System what program, and by reading files whose names start

with "coprise".

# **INTERACTIVE UNIX Operating System Guide**

## CONTENTS

Introduction to the INTERACTIVE UNIX System V/386 Release 3.2 Operating System

INTERACTIVE UNIX Operating System Release Notes

**INTERACTIVE UNIX Operating System Installation Instructions** 

**INTERACTIVE UNIX Operating System Maintenance Procedures** 

An Introduction to Sendmail

Sendmail - An Internetwork Mail Router

Sendmail Installation Instructions

Sendmail Installation and Operation Guide

An Introduction to the C Shell

INTERACTIVE PC-Interface UNIX System Server Module Overview and Installation Instructions

Documentation Roadmap

## Introduction to the INTERACTIVE UNIX System V/386 Release 3.2 Operating System

## CONTENTS

| INTRODUCTION                              | • | • | • | • | 1  |
|-------------------------------------------|---|---|---|---|----|
| INTERACTIVE UNIX OPERATING SYSTEM .       | • | • | • | • | 2  |
| LINIX Operating System                    | • | • | • | • | 2  |
| UNIX System V Deleges 2.2 Medules         | • | • | • | • | 2  |
| UNIX System V Release 5.2 Modules         | • | • | ٠ | • | 3  |
| Enhancements from INTERACTIVE             | • | • | • | • | 4  |
| INTERACTIVE OPTIONAL EXTENSIONS           | • | • |   | • | 15 |
| VP/ix Environment                         | • | • |   | • | 15 |
| TEN/PLUS Environment                      |   |   |   | • | 15 |
| INTERACTIVE Software Development System   | • | • |   |   | 16 |
| INTERACTIVE TCP/IP                        | • | • |   | • | 17 |
| INTERACTIVE NFS Extension                 | • | • |   | • | 18 |
| INTERACTIVE Text Processing Workbench .   | • | • |   | • | 18 |
| INTERACTIVE X11                           |   |   |   | • | 18 |
| INTERACTIVE Motif User Environment        | • | • | • | • | 19 |
| INTERACTIVE Motif Development System .    | • |   |   | • | 19 |
| INTERACTIVE Looking Glass Desktop Manager |   | • | • | • | 19 |
| INTERACTIVE Network Connection Facilities |   |   |   |   | 20 |
| INTERACTIVE MultiView                     |   |   |   |   | 20 |
| INTERACTIVE PC-Interface DOS Bridge       | - | - |   |   |    |
| Module                                    |   |   |   |   | 20 |
| INTERACTIVE Security Extension            |   |   |   |   | 21 |
| LPI Multi-Language Family                 |   |   |   |   | 21 |
|                                           | - | • | • | - |    |
| HOW TO USE THIS GUIDE                     | • | • | ٠ | • | 22 |
| What's Included                           | • | • | ٠ | • | 22 |
| Where to Begin                            | • | • | • | • | 24 |
| CONVENTIONS USED                          | • | • |   | • | 26 |
| DOCUMENTATION REFERENCES                  | • | • | • | • | 27 |
| FOR MORE INFORMATION                      | • | • |   | • | 28 |

· · · · · · · ·

# Introduction to the INTERACTIVE UNIX\* System V/386 Release 3.2 Operating System

## INTRODUCTION

The INTERACTIVE UNIX System V/386 Release 3.2 Operating System, Version 2.2 provides users with a powerful and flexible working environment. A friendly user interface and tutorial-style documentation make the system easy to learn and easy to use. The system is delivered with a documentation package that contains all the information you need to install and begin using your system.

Many different extensions are available from INTERACTIVE Systems Corporation to increase the productivity of your system, including the VP/ix\* Environment, which allows a user to run MS-DOS\* (DOS) and DOS applications under UNIX System V Release 3.2, and the TEN/PLUS\* User Interface, which provides an easy-to-use interface to the operating system. Other INTERACTIVE extensions provide users with powerful text processing and networking capabilities and give programmers a powerful set of tools for building new applications. The INTERACTIVE extensions are supported by a complete set of technical reference guides. This document provides an overview of the INTERACTIVE Product Family line, which includes:

#### INTERACTIVE UNIX OPERATING SYSTEM

Provides an overview of the INTERACTIVE UNIX Operating System and describes the new UNIX System features and INTERACTIVE enhancements available in it.

#### INTERACTIVE OPTIONAL EXTENSIONS

Describes the optional programming, networking, and text processing extensions that are available to accompany the INTERACTIVE UNIX Operating System.

## INTERACTIVE UNIX OPERATING SYSTEM

The INTERACTIVE UNIX Operating System is an enhanced version of the UNIX Operating System and the foundation of the INTER-ACTIVE Product Family. It provides a powerful and versatile environment for running and developing applications in a UNIX System environment. The INTERACTIVE UNIX Operating System is a multi-user, multi-tasking system based on Release 3.2 of UNIX System V. It conforms to AT&T's System V Interface Definition, which is the accepted standard for UNIX implementations, and is fully compatible with other AT&T-certified UNIX System offerings. In addition, the INTERACTIVE UNIX Operating System has been enhanced and tailored by INTERACTIVE for 386\*-based systems.

## The UNIX Operating System

The UNIX Operating System was developed at AT&T Bell Laboratories. Its multi-user, multi-tasking capability allows many users to share the system facilities and perform multiple tasks concurrently. On a single-user system, such as those provided with most personal computers, only one person at a time can use the computer's files, programs, and other resources.

At the time that the UNIX System was developed, most operating systems could only run on the hardware for which they were written. The UNIX System was revolutionary because it was not dependent on the type of hardware used. This meant that UNIX Systems could be moved to new hardware technologies as they became available, with very few modifications. Today, the UNIX Operating System is available on a wide range of hardware – from small personal computers to the most powerful mainframes – from a multitude of hardware and software vendors.

The UNIX System has been in the commercial market for more than 10 years. There have been many versions of the UNIX System released by AT&T, but the most popular version today is known as UNIX System V. AT&T's most recent release is UNIX System V Release 3.2, although many vendors still deliver previous versions. The UNIX System has changed through the years, but most of the basic tools and concepts have endured the test of time.

### **UNIX System Features**

UNIX System V Release 3.2 offers enhanced functionality over previous System V releases in a number of areas, including XENIX\* System V compatibility, screen management, memory management, and system security. In addition, the UNIX System features Internationalization Support, a STREAMS facility, and shared libraries.

XENIX Binary and Source Code Compatibility permits XENIX System V binary applications to execute on UNIX System V/386 Release 3.2 transparently and without modification. Applications in binary form developed for XENIX System V/386 (Release 2.2.0 and later) and XENIX System V/286 (Release 2.0 and later) will execute without recompiling. Source code for XENIX System V/386 programs, applications, and device drivers can be compiled and linked without modification. In addition, support is now provided for XENIX V/386 system call extensions and several XENIX commands to enhance compatibility.

Internationalization includes support for 8-bit code sets. Commands such as cat, vi, grep, and ls now handle code sets where all 8 bits are used. Alternate character classification and conversion rules are also supported. The language and format of the date and time may also be specified. Commands such as cpio, date, ls, and mount provide the date and time in the language and format specified.

The STREAMS facility provides a uniform method of implementing network protocols and supporting different network media. It may be implemented over several different protocol families, including TCP/IP (Transmission Control Protocol/Internet Protocol), Star-LAN, and OSI. Shared libraries reduce disk and memory requirements by allowing all UNIX System programs to use a single copy of the runtime library.

### **UNIX System V Release 3.2 Modules**

The following UNIX System V Release 3.2 modules (as defined in the System V Interface Definition) are delivered as part of the INTERACTIVE UNIX Operating System:

- Base UNIX System
- Kernel Extension
- Basic Utilities Extension
- Advanced Utilities Extension
- Administered System Extension
- Terminal Interface Extension

All of the components listed above are described in detail in the complete UNIX System V/386 Release 3.2 documentation available from INTERACTIVE. There are also a number of excellent books commercially available that describe the UNIX Operating System and its components. Refer to the "Documentation Roadmap" in this guide for information about additional documentation.

## **Enhancements from INTERACTIVE**

The INTERACTIVE UNIX Operating System includes a number of enhancements designed to maximize the speed and performance of UNIX System V Release 3.2 and to make it easier to install and use:

### • Improved Installation and Configuration

INTERACTIVE has improved and simplified the UNIX System installation procedures for 386-based systems. INTERACTIVE's enhanced add-on packaging design supports the easy-to-use installation format and the new UNIX System V Release 3.2 add-on format. Third-party application packages can be easily installed whether they are delivered in the INTERACTIVE UNIX System sysadm format, AT&T's new add-on format, or using the XENIX custom utility.

Version 2.2 of the INTERACTIVE UNIX Operating System provides support for the sysadm utility, which is no longer supported by AT&T. The sysadm utility is an easy-to-use, menudriven system administration support facility. Some of the tasks facilitated by sysadm include installation and removal of software, diskette and fixed disk formatting, back up of the fixed disk, and setting and changing system passwords.

The manual entries contained in the INTERACTIVE UNIX System V/386 Release 3.2 User's/System Administrator's Reference

*Manual* are now delivered as an installable subset, as well as in printed form.

#### • Kernel Configuration Link Kit

The INTERACTIVE UNIX System Kernel Configuration Link Kit, kconfig, provides a simple, menu-driven interface for configuring, linking, and installing a new kernel. This utility simplifies the necessary tasks for the novice user while maintaining functionality desired by experienced users. Menus are provided to save various configurations and install alternate kernels. Although setting tunable parameters is best avoided by the INTERACTIVE UNIX System novice user, the Kernel Configuration Link Kit provides a menu option that allows the addition of both predefined memory size-based tunable parameand individual parameters tunable to the current ters configuration. kconfig allows direct access to AT&T's standard configuration facility.

#### • Performance Optimization

INTERACTIVE includes two features that significantly increase data throughput:

#### - High Performance Disk Driver

INTERACTIVE's High Performance Disk Driver (HPDD) provides improved disk throughput and allows several drivers to share a hardware controller. The HPDD employs a set of standard routines that implement block I/O drivers and character drivers for a variety of controller hardware. Both disk and cartridge tape drivers are supported. The High Performance Disk Driver was developed with the following goals in mind:

- To increase performance, especially by taking advantage of the full capabilities of current peripheral controllers.
- To support a larger number of controllers.
- To make it easy to add support for new kinds of controllers, disks, and related magnetic and optical peripherals.

The HPDD is *more* than just a new disk driver; it is actually a new subsystem in the kernel that was developed to support state-of-the-art peripherals and controllers. It contains a large collection of disk- and tape-oriented subroutines. This central HPDD service package "knows" about many of the capabilities built into today's controllers, such as command chaining, multiple seeks, scatter-gather I/O, SCSI operations, and so on. Extending the HPDD's support to include a new controller is therefore much easier than writing a new disk driver from scratch; a relatively small piece of controllerspecific code is "hooked" to the HPDD to inform the HPDD of the new controller's capabilities, to carry out hardwarespecific accesses, and to field interrupts. The hardwareindependent core of the HPDD performs all the "strategizing" needed to ensure optimal disk performance for your specific hardware configuration. For example, the HPDD fully supports 1:1 interleave with disk controllers that offer it.

In releases 2.0 and later of the 386/ix\* Operating System and version 2.2 of the INTERACTIVE UNIX Operating System, INTERACTIVE provides controller-specific HPDD disk modules for a variety of ST-506, RLL, and ESDI controllers, as well as for two SCSI host adapters.

#### - Fast File System

The Fast File System (FFS) is a collection of enhancements to UNIX System file system support code in the System V kernel that radically improves disk file I/O performance. It supports the standard, unmodified UNIX System file system and provides sequential file I/O data rates well above those of the standard kernel. The FFS is of particular value to the INTERACTIVE UNIX Operating System because the performance of the UNIX System on personal computers is usually limited by disk throughput, not the computational capacity of the processor.

The much higher sequential file throughput is the result of two basic block-handling techniques:

- Files are allocated from a free-block bit map in clusters of physically contiguous disk blocks. This map is built by reading the entire free list when a file system is mounted.
- When a file is processed sequentially, the physical disk read or write operations are performed on clusters of contiguous blocks, rather than one block at a time. By assuring that data for sequentially-accessed files is in memory before it is asked for by a program, the number of disk accesses required can be greatly reduced.

Reading and writing contiguous block clusters increases disk I/O throughput because it requires fewer head seek operations and less physical interleaving of disk sectors. Use of these methods contrasts with other enhanced file systems, such as Berkeley, which gain speed by completely restructuring the file system, thus making them incompatible with the standard System V/386 file system.

Some high performance disk controllers for the AT\* bus, such as the Adaptec\* controllers and the Western Digital 1007 controller, when used with the FFS enhancements, make it possible to entirely dispense with sector interleaving. With no sector interleaving, FFS throughput can approach the theoretical maximum of the disk.

The Fast File System works only with a standard System V 1K-block file system on fixed disks and diskettes. Specifically, it does not work with XENIX file systems, with the AT&T 2K-block file system, or with mounted DOS file These exhibit previous performance parameters. systems. The benefits of the Fast File System are automatic; the new algorithms are used by the kernel with all 1K-block file sys-Our measurements indicate that file system tems. throughput is likely to be much better with a 1K-block file system and the FFS than with the 2K-block file system for most applications.

Apart from performance increases, users of releases 2.0 and later of the 386/ix Operating System and version 2.2 of the INTERACTIVE UNIX Operating System may observe the following as a result of the FFS:

• File systems take longer to mount.

Because the FFS must now scan the entire free block list when mounting a file system, file systems take longer to mount. Mounting a large file system can take as long as 5 minutes using releases 2.0 and later of the 386/ix Operating System or version 2.2 of the INTERACTIVE UNIX Operating System. The more free space in your file system, the longer it will take to mount.

• File systems take longer to unmount.

Because the FFS allocates all file space out of its bit map instead of the free list, the disk-based free list is meaningless once the file system has been mounted. Therefore the FSS writes out a complete new free list when the file system is unmounted that reflects the true state of free space in the file system. Once again, this can take some time on large file systems.

• The fsck file system check program may sometimes display alarming messages when checking a file system that was mounted using the FFS at the time of a system failure.

✓ Note that these messages are no cause for alarm.

When the FFS mounts a file system and builds its internal bit map, it deliberately marks the free list to be almost empty, to make sure that fsck will have to rebuild it from scratch in the event of a crash. fsck will rebuild a perfectly good free list, even though it may complain that thousands of blocks are missing, and the FFS can then use this free list to reconstruct its internal bit map when the file system is mounted again.

### • Enhanced File System Layout

The file system layout is designed to contain all UNIX Systemspecific structures in the UNIX System partition. This feature allows the user to retain existing DOS partitions when installing the INTERACTIVE UNIX Operating System.

### • Utilities to Access DOS Files

INTERACTIVE has developed two facilities to assist INTER-ACTIVE UNIX System users in accessing DOS files from the UNIX System:

### - Dossette File Exchange Utility

This facility provides the ability to manipulate DOS-format file systems under the UNIX System and to move files between DOS and UNIX System file systems. It works with both DOS diskettes and fixed disk partitions.

### - Integrated DOS File System Support

This facility also allows users to access DOS file systems on diskettes or fixed disk partitions while running the UNIX System. With the INTERACTIVE UNIX System Integrated DOS File System Support feature, mounted DOS file systems appear to be ordinary UNIX System file systems to the user. This facility greatly simplifies the interface between the UNIX System and DOS; the DOS file system is completely accessible to multiple UNIX System or DOS-under-VP/ix processes. Files and processes are protected with the UNIX System file and record locking functions.

#### • Internationalization

The INTERACTIVE UNIX System contains a number of proprietary utilities and improvements with respect to internationalization. The ttymap utility can be used to remap characters to properly support different keyboards and terminals. It supports any 8-bit code set and features character mapping on input and output, support for deadkeys and compose character sequences, and a toggle key to temporarily disable the mapping from within an application. When invoked from the console, it can also be used to change the translation of scancodes. The required mapping can be specified in a text file. Mapfiles for all major European keyboards are supplied with the system.

The getty and stty utilities have been enhanced so that mapping can be activated even before a user logs in. loadfont is a new utility that makes it possible to change the font that is used on the console, if the video card supports it. Fonts for the IBM\* 437 and 850 codepage as well as the ISO8859-1 standard, are supported. If needed, user-defined fonts can be specified in a text file that is then read by the See getty(1M), loadfont(1), loadfont program. and See also loadfont(5) in the INTERttymap(1) for details. ACTIVE Software Development System Guide and Programmer's Reference Manual.

### • Device Drivers

To provide a versatile and highly configurable product, INTER-ACTIVE has assembled a set of device drivers to support standard peripheral boards including the following:

- Standard displays (92 and 101 keys)
- Display adapters (monochrome, CGA, EGA, VGA, and Hercules\*)
- Standard serial ports (COM1 and COM2)
- Diskettes (5.25- and 3.5-inch media)
- Fixed disks (RLL, SCSI, and ESDI)
- Racal InterLan's intelligent Ethernet\* controller

- Multi-port serial cards
- Parallel printers
- Streaming cartridge tapes (including Wangtek)
- SunRiver\* fiber optics stations (including Hercules emulation mode)

INTERACTIVE's Kernel Configuration Link Kit allows users to easily install new device drivers.

### • Virtual Terminal Support

The Virtual Terminal Support facility enables users to run multiple, full-screen applications on the system console. Applications may be run concurrently by using a "hot-key" to switch between active processes. This facility supports up to eight concurrent virtual terminal sessions on the system console and supports graphics applications.

### • Berkeley Utilities

INTERACTIVE has included two important Berkeley utilities with the INTERACTIVE UNIX Operating System:

— Sendmail

sendmail is a general purpose internetwork mail routing facility. It can initiate and receive mail transfers between local users over UNIX System-to-UNIX System copy connections (UUCP) as well as over Transmission Control Protocol/Internet Protocol (TCP/IP) connections.

- C Shell

The C Shell is the standard shell used in the Berkeley UNIX System. Its many popular features include a powerful command language syntax, which resembles the C programming language; a history mechanism that allows the user to reexecute previous command lines without having to retype them; and an aliasing mechanism that allows the user to define a set of command macros.

### • Interfacing With PCs

INTERACTIVE PC-Interface\*, developed by Locus Computing Corporation, allows DOS-based PCs to connect transparently to a UNIX System to create a computer network that provides transparent file access, printer services, and remote processing. Data files and applications are stored on the UNIX System host, which functions as a local fixed disk, and individual UNIX System and DOS files can be accessed by a PC as though they were local DOS files. An INTERACTIVE PC-Interface network can be implemented using either Racal InterLan's NP622 intelligent Ethernet board or the INTERACTIVE TCP/IP software with a dumb board.

INTERACTIVE PC-Interface is provided in two modules: the UNIX System Server Module and the DOS Bridge Module. The UNIX System Server Module, which resides on the UNIX System host and performs functions requested by the DOS Bridge Module, is included in the INTERACTIVE UNIX Operating System. The DOS Bridge Module, which co-resides with DOS and implements a communication protocol between the PC and the UNIX System host, is separately available as an optional extension. INTERACTIVE PC-Interface requires the use of both modules.

#### • POSIX Compliance

In release 2.1 and version 2.2 and later, the traditional System V Release 3.2 environment and the POSIX/FIPS environment are supported concurrently. The choice between environments is made at compilation time; only programs compiled for POSIX/FIPS will execute in that environment. Job control is supported both in the POSIX/FIPS environment and in the traditional INTERACTIVE UNIX System environment. For information about creating POSIX/FIPS-compliant applications, refer to the INTERACTIVE Software Development System Release Notes.

In this document, POSIX is used to describe the operating system environment specified by *IEEE Std. 1003.1-1988*. FIPS or FIPS 151-1 is used to describe the U.S. Government Federal Information Processing Standard that specifies POSIX as a requirement for federal contracts.

#### — Job Control

Job control permits the user to have control over groups of processes (called jobs) after they have been started. A job may be placed in the background, brought to the foreground, stopped, restarted, or killed. A running background process can be automatically stopped when it attempts to access the controlling terminal. The "switch" character in the terminal driver can be used to signal the login shell that the current foreground process should be stopped. From there, the shell takes control as usual and accepts commands to start jobs, place them into the background, or kill them. The Bourne shell, sh, does not have job control features. The C shell, csh, has the job control features normally found on systems derived from the Berkeley UNIX System. Job control consists of extensions to the kernel signal processing and terminal interface, as well as extensions to the csh login shell. While all INTERACTIVE UNIX System binaries work with the job control signals, certain user-level utilities, such as the vi and TEN/PLUS editors, have been modified to allow better use of job control. For example, if the vi editor is stopped and then restarted, the screen is repainted.

The job control semantics used in release 2.1 of the 386/ix Operating System and in version 2.2 of the INTERACTIVE UNIX Operating System are derived from POSIX specifications. Normal INTERACTIVE UNIX System semantics are retained for other activities. If job control is not in effect (for example, a non-job control shell is used), an INTERACTIVE UNIX System binary runs exactly as in previous releases.

#### — The Portable Archiver pax

A new program called the Portable Archiver, or pax (see pax(1P)), allows reading of both old and new tar and cpio archive formats and allows creation of new tar and cpio format archives. The standard INTERACTIVE UNIX System tar and cpio applications have been retained as well, and they still use their respective archive formats.

#### — Multiple Groups

In releases of the 386/ix Operating System prior to 2.1, a user had only one group ID that was checked at runtime for access privileges. In release 2.1 of the 386/ix Operating System and in version 2.2 of the INTERACTIVE UNIX System, more groups are allowed. The system is shipped with the tunable parameter NGROUPS set to 16. This means that more groups may be checked for access privileges. Eight additional groups is the minimum required for FIPS 151-1 compliance.

At login time, the user's multiple groups are automatically read from the password and group databases and set in the kernel's internal database.

Another semantic change between the standard INTER-ACTIVE UNIX System and the POSIX/FIPS-compliant system is the group ownership for new files. Under the standard INTERACTIVE UNIX System, new files have the same group the group ID of the creating process. Under a as POSIX/FIPS system, the group ownership is the same as the group ownership of the parent directory of the new file. New directories inherit the group ownership of the parent directory as well. Since POSIX and standard INTERACTIVE UNIX System files may be run at the same time (or alternately from the user's point of view), new files take the group ownership of the parent directory only for directories that have the set-group-ID bit set (see chown(2P) in the INTER-Software Development System Guide ACTIVE and Programmer's Reference Manual).

• Coexistence of INTERACTIVE UNIX and Non-INTERACTIVE UNIX System Partitions

Releases 2.0 and later of the 386/ix Operating System and version 2.2 of the INTERACTIVE UNIX Operating System do not interfere with non-UNIX System partitions on the fixed disk. All file system-related or disk-related information used for the INTERACTIVE UNIX System is now contained entirely within the INTERACTIVE UNIX System partition. As a result, the user may freely create and delete non-INTERACTIVE UNIX System partitions using the INTERACTIVE UNIX System fdisk utility, the DOS fdisk utility, the OS/2\* fdisk utility, or other such programs without affecting the INTERACTIVE UNIX System. The reverse is also true; changes made in the INTERACTIVE UNIX System partition do not affect the non-INTERATIVE UNIX System partitions.

Sixteen new standard device codes have been added to the INTERACTIVE UNIX System that correspond to the partitions in the fdisk partition table. In all of these devices, the leading n represents the drive number and must be replaced by 0, 1, and so on. Special device files are also provided so that if the *first* fdisk partition is prepared with MS-DOS 3.3 or later and primary and extended DOS partitions are created, they can be mounted and accessed by the INTERACTIVE UNIX System. 0s0 now refers to just the INTERACTIVE UNIX System partition, not the entire disk as it did in the 1.x releases of the 386/ix Operating System.

| Device Code            | Refers To                                        |    |
|------------------------|--------------------------------------------------|----|
| /dev/dsk/np0           | Entire physical drive n                          |    |
| /dev/dsk/np1           | First fdisk partition on drive n                 |    |
| /dev/dsk/np2           | Second fdisk partition on drive n                | ł  |
| /dev/dsk/np3           | Third fdisk partition on drive n                 | Ű. |
| /dev/dsk/np4           | Fourth fdisk partition on drive n                |    |
| /dev/dsk/np5           | First extended DOS partition on drive n          |    |
| /dev/dsk/np6           | Second extended DOS partition on drive n         |    |
| /dev/dsk/np7           | Third extended DOS partition on drive <i>n</i>   |    |
| /dev/dsk/np8           | Fourth extended DOS partition on drive n         |    |
| /dev/dsk/np9           | Fifth extended DOS partition on drive <i>n</i>   |    |
| /dev/dsk/np10          | Sixth extended DOS partition on drive n          |    |
| /dev/dsk/ <i>n</i> p11 | Seventh extended DOS partition on drive <i>n</i> |    |
| /dev/dsk/ <i>n</i> p12 | Eighth extended DOS partition on drive <i>n</i>  |    |
| /dev/dsk/np13          | Ninth extended DOS partition on drive n          |    |
| /dev/dsk/np14          | Tenth extended DOS partition on drive n          |    |
| /dev/dsk/np15          | Eleventh extended DOS partition on drive $n$     |    |

## INTERACTIVE OPTIONAL EXTENSIONS

INTERACTIVE provides a variety of extensions designed to further enhance the power of your 386-based system. These extensions provide UNIX System development tools, advanced networking utilities, and powerful text processing capabilities.

## **VP/ix Environment**

The VP/ix Environment allows a user to run DOS and DOS applications under UNIX System V Release 3.2. With the VP/ix Environment, multiple users can run multiple UNIX System and DOS applications simultaneously. For example, you could work on a Lotus\* 1-2-3\* spreadsheet and access an Informix\* database at the same time. In addition, the VP/ix Environment provides a completely integrated file system that is accessible from both DOS and the UNIX System, making it unnecessary to separate your DOS and UNIX System files and applications. A customized version of MS-DOS, licensed for use in a multi-user environment, is provided with the VP/ix Environment to enhance performance.

### **TEN/PLUS Environment**

• TEN/PLUS User Interface

The TEN/PLUS User Interface is designed to make the system easy to learn and easy to use. It contains a very powerful editor with consistent functions. The same command will have the same result, regardless of whether you are reading a mail message, writing a computer program, or updating your calendar. It is not necessary to learn a new set of commands each time you use a new application or try a new task. Release 2.2 of the TEN/PLUS User Interface features variable size window displays and improved menu instructions. When used with INTERACTIVE MultiView or the xpcterm client with INTER-ACTIVE X11, the TEN/PLUS editor window can be manually or automatically adjusted to match the size of the INTERACTIVE MultiView window.

• TEN/PLUS Mail System

The TEN/PLUS Environment includes the TEN/PLUS Mail System, an electronic message system that provides each user with a private mailbox. It allows the user to send messages to one or more users or mailing lists, with copies or blind copies; reply to, forward, print, delete, or restore messages; move or copy messages; execute other programs without leaving the mail system; review past correspondence in the primary and secondary mailboxes; and send mail to and receive mail from remote systems. Its TEN/PLUS interface provides these features through userfriendly forms with menus, function keys, and on-line help. It interfaces with Berkeley sendmail, AT&T's mail, and other mail systems.

### **INTERACTIVE Software Development System**

• INTERACTIVE Software Development System

The INTERACTIVE Software Development System is available for programmers who plan to use the INTERACTIVE UNIX Operating System as a software development environment. It provides the UNIX System V Release 3.2 facilities for software development. This extension includes the C compiler, the Source Code Control System (SCCS), make, yacc, lex, and other development tools, such as the Extended Terminal Interface, all based on the AT&T Software Generation System. The manual entries contained in the INTERACTIVE Software Development System Guide and Programmer's Reference Manual are now delivered as an installable subset, as well as in printed form. In addition, a POSIX development environment is provided, containing an enhanced cc utility and a library of POSIX functions.

• Software Integration Tools

This subset contains easy-to-use tools that take application software and build a subset that can be installed with the sysadm program.

• New C

New C\* is LPI\*'s powerful implementation of ANSI C, which incorporates an extensive array of features, functionality, and pre-processor improvements. ANSI C provides the user with the ability to create more reliable, maintainable, and highly portable code. Execution is greatly improved, and New C saves the developer time through complete sentence error messages that pinpoint the location of the error. New C is ANSI-compliant and can be used with the INTERACTIVE POSIX library to develop applications that conform to the *IEEE POSIX* 1003.1–1988 standard.

• CodeWatch

This version of CodeWatch<sup>\*</sup> is a powerful, interactive sourcelevel debugger that operates exclusively with New C to provide excellent source-level debugging capabilities for the INTER-ACTIVE Software Development System. CodeWatch works on actual New C source code without using an intermediate language, which results in highly accurate debugging of the source code. With CodeWatch, the program variables can be tracked and the conventions and symbols of the source language can be used, which eliminates the need to learn the machine language of the computer.

• CoEdit

CoEdit<sup>\*</sup> is a customizable, feature-rich, language-sensitive editor. It performs syntax checking, expression evaluation, configuration from within the editor, and automatic error location. It includes context-sensitive help and many productivityenhancing and convenient programming features, as well as a macro programming environment, complete with a compiler and debugger for macros. Enhanced block, locate and replace, and tab functions are included in this powerful editor, which supports New C.

## **INTERACTIVE TCP/IP**

INTERACTIVE TCP/IP facilities provide the standard TCP/IP data transfer services, such as internetwork routing between network interfaces, security facilities, control of processing to minimize transmission, and three classes of internetwork addresses. TCP/IP supports two programming interfaces: the AT&T Transport Layer Interface (TLI) and the Berkeley Software Distribution (BSD) socket interface, which provide access to the data transfer services of the underlying network protocols. Additional applications, such as telnet and ftp, are also provided, along with a substantial number of networking commands. The software includes device driver components for each supported Ethernet board. INTER-ACTIVE TCP/IP provides support for user-level applications and network services such as INTERACTIVE NFS\* to enhance network performance in diverse operating environments.

## **INTERACTIVE NFS Extension**

INTERACTIVE NFS, derived from System V NFS developed by Lachman Associates, Inc., provides support for Sun Microsystems<sup>\*</sup> Network File System (NFS) Release 3.4. It provides network services that allow users in heterogeneous computing environments to share files, access remote resources, and mount file systems across a network. NFS is a de facto industry standard for transparent file access among differing hardware architectures and operating systems, and includes network administration facilities to control the flow of messages over the network. Features include file and record locking, program execution on remote systems, and remote, heterogeneous communication.

## **INTERACTIVE Text Processing Workbench**

The Text Processing Workbench is an INTERACTIVE UNIX System version of AT&T's DOCUMENTER'S WORKBENCH\* Release 2.0. The Text Processing Workbench allows users to format documents for printing on a phototypesetter, laser printer, or other device supported by the INTERACTIVE UNIX Operating System. Document formatting can be tailored to meet your specific requirements and may include complex tables and equations.

## **INTERACTIVE X11**

• INTERACTIVE X11 Runtime System

The INTERACTIVE X11 Runtime System contains all the necessary software for executing X applications on the INTER-ACTIVE UNIX Operating System. This includes the shared Runtime Xlib library, servers that support a large variety of displays and input devices, and the Installation Program. Among the clients included are a terminal emulator, a window manager, calculator programs, and clocks.

• INTERACTIVE X11 Development System

The INTERACTIVE X11 Development System includes the Runtime libraries and documentation, as well as the necessary software for creating INTERACTIVE X11 applications. The X Toolkit library provides tools for simplifying the design of application user interfaces under INTERACTIVE X11.

### **INTERACTIVE Motif User Environment**

The INTERACTIVE Motif<sup>\*</sup> User Environment provides the Open Software Foundation (OSF) Motif Window Manager (MWM), the industry standard graphical user interface that provides a Presentation Manager "look-and-feel." MWM allows INTERACTIVE users to manage their application windows via such actions as moving, resizing, reducing to icons, restoring, and many others. The INTERACTIVE Motif User Environment allows both color and black and white windows and offers INTERACTIVE X11 users a common user interface that is available across a wide range of UNIX System platforms. It is certified by OSF.

### **INTERACTIVE Motif Development System**

The INTERACTIVE Motif Development System includes the Open Software Foundation (OSF) Motif Window Manager (MWM) and all the tools and information needed to develop OSF Motifcompliant applications. The Motif Toolkit includes a rich collection of gadgets and widgets for building applications, and the User Interface Language allows developers to create simple text files that describe visual properties. The Style Guide is a document that specifies the constraints and guidelines to follow when designing applications. The INTERACTIVE Motif Development System is certified by OSF.

## **INTERACTIVE Looking Glass Desktop Manager**

The INTERACTIVE Looking Glass\* Desktop Manager, derived from the product by Visix Software, Inc., is an X-based desktop manager that provides a user-friendly and easy-to-use icon-based and mouse-driven interface. Implemented in compliance with the OSF/Motif\* "look-and-feel" standard, the INTERACTIVE Looking Glass Desktop Manager allows users to view files and directories in both text and icon forms, navigate the UNIX System quickly and easily, and launch applications. The INTERACTIVE Looking Glass Desktop Manager provides the final layer of system software that combines the power of the INTERACTIVE UNIX Operating System with the operating ease and friendliness of an Apple\* Macintosh\*.

## **INTERACTIVE Network Connection Facilities**

The INTERACTIVE Network Connection Facilities provide UNIX System V/386 Release 3.2 utilities for network interfacing. These facilities include Remote File Sharing (RFS). RFS enables users to share resources, such as printers and storage devices, on interconnected machines. With release 2.0 and later of the 386/ix Operating System and version 2.2 of the INTERACTIVE UNIX Operating System, the sysadm utility menu for RFS is expanded. A new sub-menu, RFS Domain Configuration Management Menu, allows a user to configure the RFS domain. Options in this sub-menu can be used to perform such tasks as adding a machine to a primary domain, deleting a machine from a primary domain, setting up RFS user and group IDs, and listing current member machines in the primary domain.

## **INTERACTIVE MultiView**

INTERACTIVE MultiView, developed by JSB Computer Systems Ltd., is an easy-to-use windowing system that allows several applications or utilities to be run simultaneously in concurrent windows. When used with the VP/ix Environment, character-based UNIX System and DOS applications can be run simultaneously. Each application's window can be tailored to occupy part or all of the screen, and application windows can be overlaid or placed next to each other. The INTERACTIVE MultiView Window Manager has facilities to select the window into which keyboard input will be entered as well as functions to reshape, reduce, and move windows. A powerful cut-and-paste facility allows a user to exchange and integrate data between applications. When used with the TEN/PLUS editor, the size of the editing window can be automatically adjusted to match the size of the INTERACTIVE Multi-View window. INTERACTIVE MultiView comes with a set of built-in applications.

## INTERACTIVE PC-Interface DOS Bridge Module

The INTERACTIVE PC-Interface DOS Bridge Module, developed by Locus Computing Corporation, provides a DOS-based PC with the capabilities necessary to connect to a UNIX System host for file and print services, provided the UNIX System Server Module of the INTERACTIVE PC-Interface is resident on the UNIX System host. The UNIX System Server Module of the INTERACTIVE PC-Interface is included in the INTERACTIVE UNIX Operating System.

## **INTERACTIVE Security Extension**

The INTERACTIVE Security\* Extension is an optional extension to the INTERACTIVE UNIX Operating System that raises its commands and utilities to the C2 class of trust as defined by the Trusted Computer System Evaluation Criteria (known as the Orange Book). The INTERACTIVE Security Extension is a usable and easily administered system that goes beyond the requirements set forth in the Orange Book. A collection of progerams called the Trusted Computing Base (TCB) maintains the parts of the system's state that are related to security. The TCB consists of a modified kernel and the trusted utilities that reference and maintain relevant security data. The INTERACTIVE Security extension corrects, modifies, and adds to the standard utilities and operating system to define its TCB. The TCB implements the security policy of the system. Much of the software with which the system administrator interacts is part of the system's TCB. The INTERACTIVE Security Extension provides a menu-driven, administrative interface to help maintain the TCB.

## LPI Multi-Language Family

The LPI Multi-Language Family<sup>\*</sup> is a family of programming languages that runs on 386-based computers. Available languages include BASIC, C, COBOL, FORTRAN, PASCAL, PL/1, and RPG II. An interactive, source-level debugger, LPI-DEBUG<sup>\*</sup>, is also available. The LPI Multi-Language Family provides a common user interface and common commands for system options across all languages. Other features include Component Architecture and cross-language calling. Component Architecture increases compiler reliability by using five standard subsystems for all compilers, reducing the number of modules to be maintained and supported. Crosslanguage calling allows programmers to integrate existing LPI program code into new programs; it also allows the integration of code written in one LPI language to be integrated into a program written in another LPI language. All languages are compatible with industry standards as well as other language dialects.

## HOW TO USE THIS GUIDE

This guide contains the basic documentation you need to install, maintain, and use the INTERACTIVE UNIX Operating System, Version 2.2. Whether you are an experienced programmer or a novice user, be sure to read the next few pages of this document. They will tell you what is contained in this guide and in the *INTER*-ACTIVE UNIX System V/386 Release 3.2 Guide for New Users, and how to use this information to your best advantage.

## What's Included

The INTERACTIVE UNIX System V/386 Release 3.2 Operating System Guide includes:

- INTERACTIVE UNIX Operating System Release Notes Provides information about software enhancements, bug fixes, and special requirements for the current release of the INTER-ACTIVE UNIX Operating System.
- INTERACTIVE UNIX Operating System Installation Instructions Provides step-by-step instructions for installing, initializing, and logging in to the INTERACTIVE UNIX Operating System.
- INTERACTIVE UNIX Operating System Maintenance Procedures Provides a detailed overview of the advanced procedures required to keep the INTERACTIVE UNIX Operating System running smoothly.

(

## • An Introduction to Sendmail

Provides information of use to sendmail users, including an overview of sendmail, a list of its configuration files, and explanations of how to check your mail system and to forward mail.

### • Sendmail - An Internetwork Mail Router

Describes the design goals for sendmail and gives an overview of its basic functions. It also discusses usage details, compares sendmail to other internet mail routers, and evaluates sendmail, including future plans.

### • Sendmail Installation Instructions

Provides installation instructions specific to using sendmail on the INTERACTIVE UNIX Operating System.

## • Sendmail Installation and Operation Guide

Provides the information needed to do a basic sendmail installation and the day-to-day information needed to maintain the mail system. It also describes some parameters that may be changed, the command line arguments, and information about the configuration file. The appendixes give a brief but detailed explanation of a number of features not described in the rest of the document.

### • An Introduction to the C Shell

Provides a basic explanation of the C shell, including its capabilities and features, and a glossary that lists the special characters, terms, and commands used.

• INTERACTIVE PC-Interface UNIX System Server Module Overview and Installation Instructions

Provides an introduction to INTERACTIVE PC-Interface and describes the main features of the software. It also describes how to install and remove the INTERACTIVE PC-Interface UNIX System Server Module on the 386-based UNIX System host machine.

### • Documentation Roadmap

Outlines the complete documentation set available from INTER-ACTIVE. It describes the documentation that accompanies the INTERACTIVE UNIX Operating System and additional, supplemental documentation available to you.

### • Reader's Comment Form

Provides you with a way to tell us what you like or dislike about this guide and to send us your ideas for making it even better.

The INTERACTIVE UNIX System Guide for New Users includes:

### • INTERACTIVE UNIX Operating System Primer

Provides a tutorial introduction to the basic components and features of the INTERACTIVE UNIX Operating System and describes basic UNIX System concepts.

• System Administration for New Users of the INTERACTIVE UNIX Operating System

Provides a description of the basic system administration procedures needed to manage the INTERACTIVE UNIX Operating System and includes tutorial information for performing basic system administration tasks where appropriate.

## Where to Begin

The following outline provides some suggested ways to use this guide:

• If you are a beginner . . .

Read this introduction to get to know what the INTERACTIVE UNIX Operating System is all about. Next, work through the "INTERACTIVE UNIX Operating System Primer" in the INTERACTIVE UNIX System Guide for New Users to learn the basics of using the UNIX System. Then refer to "System Administration for New Users of the INTERACTIVE UNIX Operating System" in that same document to learn the basic procedures needed to manage your system.

• If you are an experienced UNIX System user . . .

Read this introduction, which outlines the enhancements and features included in version 2.2 of the INTERACTIVE UNIX Operating System. Then, read the "INTERACTIVE UNIX Operating System Release Notes" for information on the latest enhancements to the INTERACTIVE UNIX Operating System. For more detailed and technical information about the UNIX System, refer to the documentation listed in the "Documentation Roadmap."

### • If you are installing the system . . .

Read and follow the steps outlined in the "INTERACTIVE UNIX Operating System Installation Instructions." Once you have completed the basic system installation, go to "System Administration for New Users of the INTERACTIVE UNIX Operating System" in the INTERACTIVE UNIX System Guide for New Users if you need basic system administration help, or to the "INTERACTIVE UNIX Operating System Maintenance Procedures" for information about how to perform more advanced system maintenance tasks and tailor the system to match your requirements. If you need further information, refer to the documents described in the "Documentation Roadmap."

### • If you want the latest system information . . .

Read this introduction for a description of the enhancements and features included in version 2.2 of the INTERACTIVE UNIX Operating System. Then, read the "INTERACTIVE UNIX Operating System Release Notes" which will provide you with up-to-the-minute information on what's new in the INTER-ACTIVE UNIX Operating System.

## • If you want supplemental documentation . . .

The "Documentation Roadmap" contains a complete listing of all related documentation. Refer to the documentation listed in the "Documentation Roadmap" for more detailed and technical information on the UNIX System.

## **CONVENTIONS USED**

Throughout this guide and other INTERACTIVE Product Family documentation, boxed words indicate keys on your keyboard. For example, **ENTER** refers to the key that moves the cursor to the next line. When you are instructed to type a command, the command must always be followed by using the **ENTER** key.

Keys on your keyboard may be labeled differently than those shown in the documentation. For example, the **ENTER** key is labeled **RETURN** on some systems. If your hardware or software vendor supplies additional documentation with your system, read that documentation for information on key names before you continue.

Illustrations of computer screen displays, file names, directory names, and commands are printed in a typeface called constant width. Constant width text looks like the text produced by most typewriters. Whenever you are instructed to type anything shown in constant width in this guide, type it exactly as it is shown.

Italics indicate the variables in a command or instruction format. In actual use, a real name or number replaces the italicized text. For example, the sequence rm *filename* shows the format for removing a file. The word *filename* is replaced with the name of a real file that you would like to remove from your system. Italics are also used for emphasis and when new terminology is introduced. New terms in italics can be found in the glossary at the end of the "INTERACTIVE UNIX Operating System Primer" and at the end of other user-level documents.

References of the form name(n) refer to an entry called *name* in section n of the reference manual or manual entries associated with that product or as stated in the documentation.

In the "INTERACTIVE UNIX Operating System Primer" and other tutorial documents, new commands are introduced in a doubleboxed table. This display provides basic information about the command's format (usage), description, options, and arguments.

## **DOCUMENTATION REFERENCES**

Throughout this guide and the INTERACTIVE Product Family documentation, the following full documentation titles will be referenced in shortened versions as follows:

| Full Title                                                                                        | Shortened Version                                                            |
|---------------------------------------------------------------------------------------------------|------------------------------------------------------------------------------|
| INTERACTIVE UNIX System V/386<br>Release 3.2<br>Operating System Guide                            | INTERACTIVE UNIX<br>Operating System Guide                                   |
| INTERACTIVE UNIX System V/386<br>Release 3.2<br>Guide for New Users                               | INTERACTIVE UNIX System<br>Guide for New Users                               |
| INTERACTIVE UNIX System V/386<br>Release 3.2<br>User's/System Administrator's<br>Reference Manual | INTERACTIVE UNIX System<br>User's/System Administrator's<br>Reference Manual |
| INTERACTIVE UNIX System V/386<br>Release 3.2<br>User's Guide                                      | User's Guide                                                                 |
| INTERACTIVE Software<br>Development System Guide and<br>Programmer's Reference Manual             | INTERACTIVE SDS Guide and<br>Programmer's Reference Manual                   |

Note that in documentation prepared by AT&T, references to certain AT&T books now refer to information present in different INTERACTIVE documents.

| AT&T Document                                                              | INTERACTIVE Document                                                               |  |  |  |  |  |  |  |  |
|----------------------------------------------------------------------------|------------------------------------------------------------------------------------|--|--|--|--|--|--|--|--|
| UNIX System V/386 Release 3.2<br>Operations/System Administration<br>Guide | INTERACTIVE UNIX Operating<br>System Maintenance Procedures                        |  |  |  |  |  |  |  |  |
|                                                                            | System Administration for New Users<br>of the INTERACTIVE UNIX Operating<br>System |  |  |  |  |  |  |  |  |
|                                                                            | INTERACTIVE Network Connection<br>Facilities Guide                                 |  |  |  |  |  |  |  |  |

Programmer's Reference Manual

| UNIX System V/386 Release 3.2 | INTERACTIVE UNIX Operating        |
|-------------------------------|-----------------------------------|
| Release Notes                 | System Release Notes, Version 2.2 |
| UNIX System V/386 Release 3.2 | INTERACTIVE UNIX System V/386     |
| User's/System Administrator's | Release 3.2                       |
| Reference Manual              | User's/System Administrator's     |
|                               | Reference Manual                  |
| UNIX System V/386 Release 3.2 | INTERACTIVE Software              |
| Programmer's Reference Manual | Development System Guide and      |

## FOR MORE INFORMATION

The documentation included in this guide provides information about how to install, use, and maintain the INTERACTIVE UNIX Operating System and includes information about the UNIX System. This guide does not include complete technical information on all aspects of the UNIX System. For a more complete listing of related documentation, refer to the "Documentation Roadmap" provided in this guide.

# INTERACTIVE UNIX Operating System Version 2.2 Release Notes

## CONTENTS

-

Ì

| 1. | INTRODUCTION                                  | 1  |
|----|-----------------------------------------------|----|
| 2. | NEW FEATURES IN VERSION 2.2                   | 3  |
|    | 2.1 Change of Name                            | 3  |
|    | 2.2 New Installation Procedure                | 3  |
|    | 2.3 POSIX-Related Compliance and Capabilities | 4  |
|    | 2.3.1 Job Control                             | 4  |
|    | 2.3.2 The Portable Archiver pax               | 5  |
|    | 2.3.3 Multiple Groups                         | 5  |
|    | 2.4 Documentation Changes                     | 6  |
|    | 2.4.1 On-Line Manual Entries                  | 6  |
|    | 2.4.2 Printed Documentation                   | 6  |
|    | 2.5 Enhanced Device Driver Support            | 7  |
|    | 2.6 Enhancements to sendmail                  | 10 |
|    | 2.7 Miscellaneous Enhancements                | 11 |
| 2  | GORTHARE CORRECTIONS AND FINES                | 14 |
| 3. | SUFTWARE CORRECTIONS AND FIXES                | 14 |
| 4. | KNOWN PROBLEMS AND BUGS                       | 19 |
| 5. | INSTALLING VERSION 2.2                        | 22 |
|    | 5.1 System Requirements                       | 22 |
|    | 5.2 Updating Existing Release 1.0.x Systems   | 22 |
|    | 5.3 Updating Your System From Release 2.x     | 24 |
|    | 5.4 Updating Optional INTERACTIVE Subsets and |    |
|    | Extensions                                    | 25 |
|    | 5.4.1 Installing INTERACTIVE TCP/IP Release   |    |
|    | 1.1.2 or Farlier                              | 26 |
|    | 5.5 Performing a Complete (Destructive)       |    |
|    | Installation                                  | 26 |
|    |                                               | 20 |
| Aj | ppendix A: SYSTEMS TESTED WITH THIS VERSION   | 29 |
| Aj | ppendix B: SUMMARY OF INTERACTIVE SUBSETS .   | 33 |
| Aj | ppendix C: USING DOS FIXED DISK PARTITIONS .  | 41 |
| 1  | INTRODUCTION                                  | 41 |
| •• |                                               |    |

|    | 1.1       | Known          | Restriction       | ns.           | •     | •          | •     | •    | •     | •    | •    | •    | •   | •  | • | 41 |   |
|----|-----------|----------------|-------------------|---------------|-------|------------|-------|------|-------|------|------|------|-----|----|---|----|---|
|    | 1.2       | Proced         | ure               | • •           | •     | •          | •     | •    | •     | •    | •    | •    | •   | •  | • | 41 |   |
| Ar | pend      | lix D: 3       | 86/ix REL         | EAS           | E 2.  | 0          |       |      |       |      |      |      |     |    |   |    | - |
| IÑ | FOR       | RMATIO         | оń                | • •           | •     | •          | •     | •    | •     | •    | •    | •    | •   | •  | • | 45 | Ć |
| 1. | EN<br>1.1 | HANCI<br>INTER | EMENTS<br>ACTIVE  | <br>Enhai     | ncen  | nent       | s ir  | 1 38 | 36/   | ix ] | Rel  | eas  | e   | •  | • | 45 |   |
|    |           | 2.0 .          |                   |               | •     | •          | •     | •    |       |      |      |      |     |    |   | 45 |   |
|    |           | 1.1.1          | High Perf         | ormar         | ice ] | Disk       | D     | rive | r     |      | •    | •    | •   |    | • | 45 |   |
|    |           | 1.1.2          | Co-Exister        | nce of        | IN    | TEF        | RA(   | CT   |       | ΕU   | INI  | X    | and | Ĺ  |   |    |   |
|    |           |                | Non-INTI          | ERAC          | CTIV  | VE I       | UN    | IX   | Sv    | ste  | m    |      |     |    |   |    |   |
|    |           |                | Partitions        |               | •     | •          | •     |      | - ,   | •    | •    |      |     | •  |   | 46 |   |
|    |           | 1.1.3          | Fast File S       | Systen        | n     |            | •     |      |       |      |      | •    |     | •  |   | 47 |   |
|    |           | 1.1.4          | Internation       | naliza        | tion  |            |       |      |       |      |      |      |     |    |   | 49 |   |
|    | 1.2       | AT&T           | Enhancem          | ents          | Inch  | ıdec       | l in  | 38   | 6/i   | xF   | lele | ease |     |    | • |    |   |
|    |           | 2.0            |                   |               |       | •          | •     |      | • / • |      | •    | •    |     |    |   | 50 |   |
|    |           | 1.2.1          | XENIX S           | vstem         | V.    | Con        | npat  | tibi | litv  | ,    | •    |      |     |    |   | 50 |   |
|    |           | 1.2.2          | Features <b>F</b> | rom           | Mic   | roso       | ft 3  | KE]  | NÚ    | x s  | Svst | em   | -   |    |   |    |   |
|    |           |                | V/386 .           |               | •     | •          | •     |      | •     |      | •    | •    | •   | •  |   | 53 |   |
|    | 1.3       | Differe        | nces Betwe        | en the        | e XI  | ENI        | XS    | Svs  | tem   | 1 ai | nd ' | Ver  | sio | n  |   |    |   |
|    |           | 2.2 .          |                   |               | •     | •          | •     |      | •     | •    | •    | •    | •   |    |   | 57 |   |
|    |           | 1.3.1          | Using the         | ftime         | () S  | vste       | m     | Cal  | 1     |      |      |      |     |    |   | 57 | C |
|    |           | 1.3.2          | Using Sha         | red D         | ata   | and        | l Se  | ma   | pho   | ore  |      |      |     |    |   |    |   |
|    |           |                | Facilities        |               | •     | •          | •     | •    | •     |      |      | •    | •   |    |   | 57 |   |
|    |           | 1.3.3          | Understan         | ding [        | Γerr  | nina       | ıl T  | `ype | s     |      |      | •    | •   | •  | • | 57 |   |
|    |           | 1.3.4          | Shutting I        | Down          | the   | Syst       | tem   |      |       |      | •    | •    | •   |    |   | 57 |   |
|    |           | 1.3.5          | Using the         | curs          | ses   | Ůt         | ility | 7    |       |      | •    |      | •   | •  | • | 58 |   |
|    | 1.4       | Miscell        | aneous UN         | VIX S         | yste  | m F        | Ren   | nino | lers  | 5    | •    | •    | •   |    | • | 58 |   |
|    |           | 1.4.1          | Converting        | g to g        | eto   | opt        | s t   | by l | Hai   | nd   | •    | •    | •   | •  | • | 58 |   |
|    |           | 1.4.2          | edit, e           | x, v          | edi   | it,        | vj    | ί,   | vi    | ew   |      | •    |     |    | • | 60 |   |
|    |           | 1.4.3          | Floating P        | oint <b>E</b> | Emu   | latio      | on    | •    |       | •    | •    | •    | •   |    |   | 61 |   |
|    |           | 1.4.4          | Kernel Op         | eratio        | ons   | •          | •     | •    | •     | •    | •    | •    | •   | •  | • | 62 |   |
|    |           | 1.4.5          | login             |               | •     | •          | •     | •    | •     | •    | •    | •    | •   | •  | • | 63 |   |
|    |           | 1.4.6          | passwd            |               | •     | •          | •     | •    | •     | •    | •    | •    |     |    |   | 64 |   |
|    |           | 1.4.7          | Changing          | the U         | LIN   | <b>111</b> | Pa    | rar  | net   | er   | •    | •    | •   | •  | • | 65 |   |
|    |           | 1.4.8          | Longest A         | llowe         | d Pa  | th 1       | Nar   | nes  |       | •    | •    | •    | •   |    | • | 65 |   |
|    |           | 1.4.9          | Saving De         | vice F        | Files | Wł         | nen   | Ba   | cki   | ng   | Up   | th   | e r | 00 | t |    | Ē |
|    |           |                | File System       | m.            | •     | •          | •     | •    | •     | •    | •    | •    | •   | •  | • | 66 |   |
|    |           | 1.4.10         | Shell Scrip       | pts .         | •     | •          | •     | •    | •     | •    | •    | •    | •   | •  | • | 66 | ~ |
|    |           | 1.4.11         | Invoking I        | Bourne        | e Sh  | ell        | Scri  | ipts | Fr    | om   | ι C  |      |     |    |   |    |   |
|    |           |                | Shell .           |               | •     | •          | •     | •    | •     | •    | •    | ٠    | •   | •  | • | 67 |   |
|    | 1.5       | Softwar        | re Notes          |               | •     | •          | •     | •    | •     | •    | •    | •    | •   | •  |   | 67 |   |

|   | 1.5.1         | getdents(2)   | •            | •           | •    | •   | •   | •  | •   | •  | • | • | • | • | 68   |
|---|---------------|---------------|--------------|-------------|------|-----|-----|----|-----|----|---|---|---|---|------|
|   | 1.5.2         | mknod(1M)     | •            | •           | •    | •   | •   | •  | •   | •  | • | • | • | • | 68   |
|   | 1.5.3         | /etc/sulogin( | 1 <b>M</b> ] | )           | •    | •   | •   | •  |     | •  | • | • |   | • | 69   |
|   | 1.5.4         | backup(1M)    | and          | 1 <i>re</i> | sto  | re( | 1M  | )  |     | •  |   | • | • | • | 69   |
| ) | 1.5.5         | Application   | Inst         | alla        | tior | ่า  | •   | •  | •   | •  |   | • | • | • | 69   |
|   | 1.5.6         | Uid and Gid   | for          | bi          | n    |     |     |    |     | •  |   | • | • |   | 69   |
|   | 1.5.7         | ls(1)         |              |             |      | •   | •   |    |     |    |   |   |   |   | 70   |
|   | 1.5.8         | passwd(1).    |              |             |      |     |     |    |     |    | • |   |   |   | 70   |
|   | 1.5.9         | uname(1).     |              |             |      |     |     | •  |     |    |   | • |   | • | 70   |
|   | 1.5.10        | Differences i | n S          | upp         | ort  | of  | XE  | NĽ | x-2 | 86 | - |   |   |   |      |
|   |               | Execution .   |              | F F         | •    | •   |     | •  |     | •  |   |   |   |   | 70   |
|   | 1.6 STRE      | AMS Facilitie | es O         | )<br>Dti    | ona  | 1 S | ubs | et | •   | •  |   |   |   | - | 71   |
|   | 1.6.1         | Introduction  |              | F           |      |     |     |    |     |    |   |   |   |   | 71   |
|   | 1.6.2         | Software No   | tes          | •           | •    | •   |     |    |     |    |   |   |   |   | 73   |
|   |               |               |              | •           | •    | •   |     | •  | •   | •  | _ | • | • | • |      |
|   | Appendix E: ] | POSIX COM     | PL           | IAI         | NC]  | ΕI  | 00  | CU | M   | ΞN | Г | • | • | • | - 77 |

 $\langle \rangle$ 

J
$p_{\rm eff}(t) = 1 + \epsilon_{\rm eff}(t)$ 

.

# INTERACTIVE UNIX\* Operating System Version 2.2 Release Notes March 1990

#### **1. INTRODUCTION**

INTERACTIVE UNIX System V/386 Release 3.2, Version 2.2 incorporates numerous new features, enhancements, and bug fixes into INTERACTIVE's enhanced UNIX System V/386 Release 3.2 for Intel\*-based 386\* and 486\* systems. These release notes contain the following information:

2. NEW FEATURES IN VERSION 2.2

This section describes all of the new features and enhancements to existing features made since Release 2.0.2 of the 386/ix\* Operating System, which was the direct predecessor of Version 2.2.

#### 3. SOFTWARE CORRECTIONS AND FIXES

This section describes all of the bugs which have been fixed since Release 2.0.2 of the 386/ix Operating System.

#### 4. KNOWN PROBLEMS AND BUGS

This section describes all of the major problems known to exist in Version 2.2.

#### 5. INSTALLING VERSION 2.2

This section gives a short overview of the installation and update scenario for Version 2.2. The main body of installation instructions is contained in a separate document, the "INTERACTIVE UNIX Operating System Installation Instructions."

#### 6. Appendix A: SYSTEMS TESTED WITH THIS VERSION

This appendix provides a table of those computer systems that have been successfully installed with Version 2.2. It is not meant to be a comprehensive compatibility list.

- 7. Appendix B: SUMMARY OF INTERACTIVE SUBSETS This appendix provides a table that lists all of the INTERACTIVE UNIX System subsets and optional extensions, including their description and disk usage requirements.
- 8. Appendix C: USING DOS FIXED DISK PARTITIONS This appendix gives details on how to access DOS partitions on your fixed disk from your INTERACTIVE UNIX System, including details on the new support for extended DOS partitions.

#### 9. Appendix D: 386/ix RELEASE 2.0 INFORMATION

This rather lengthy appendix is provided for those readers who are purchasing an INTERACTIVE-enhanced UNIX System V Release 3.2-based product for the first time. It contains information provided in the release notes for 386/ix Release 2.0 (a predecessor of both Release 2.0.2 and Version 2.2) and which may not appear elsewhere in the supplied documentation. At least the first section of this appendix should be read by anyone unfamiliar with INTERACTIVE's UNIX Systems, as it describes some of the major enhancements made by INTERACTIVE to UNIX System V Release3.2.

#### 10. Appendix E: POSIX COMPLIANCE DOCUMENT

This appendix is provided for those interested in the INTERACTIVE UNIX Operating System's conformance to POSIX standards and in compliance with IEEE requirements.

### 2. NEW FEATURES IN VERSION 2.2

The following features have been added to the INTERACTIVE UNIX Operating System since the previous release, 2.0.2, of the 386/ix Operating System:

### 2.1 Change of Name

The name of the product has been changed from the 386/ix Operating System to the INTERACTIVE UNIX Operating System to reflect its conformance with UNIX System standards and its position in the open systems market.

### 2.2 New Installation Procedure

There is a new installation system with many noteworthy features. The more significant include:

- No shutdowns are required during installation. Installation has fewer steps and simpler procedures.
- There are colorful pull-down menus, pop-up windows, and screen forms familiar to most PC users.
- On-line help is accessed using the **F1** key. Both context-specific help and global help are available.
- It operates in novice mode and expert mode. Novice users get a lot of help; expert users can suppress help screens.
- Error logging maintains information about aborted or flawed installations.
- There are OEM/VAR save-to-tape and keystroke logging options. OEMs and VARs can obtain more information on these features by contacting INTERACTIVE Systems Corporation.
- The system is totally translatable into foreign languages. International distributors can obtain more information by contacting INTERACTIVE Systems Corporation.
- The INSTALL shell scripts now start a proprietary user interface server that interprets user input, generates screen output via curses functions, and initiates commands to perform installation. It is controlled through extensions to the Bourne shell programming language.
- Copy protection has been added for the base operating system and selected optional extensions in response to requests from

INTERACTIVE UNIX System resellers. This scheme uses serial numbers and authorization keys obtained from a document enclosed with each shipment of INTERACTIVE UNIX System software.

### 2.3 POSIX-Related Compliance and Capabilities

A POSIX- and FIPS 151-1-compliant environment is now included as part of the base operating system. (IEEE POSIX 1003.1 and U.S. Government FIPS 151-1 are standards for portable operating systems and applications.) In release 2.1 of 386/ix and version 2.2 of the INTERACTIVE UNIX Operating System, the traditional System V Release 3.2 environment and the POSIX/FIPS environment are supported concurrently. The choice between environments is made at compilation time; only programs compiled for POSIX/FIPS will execute in that environment. Job control is supported both in the POSIX/FIPS environment and in the traditional INTERACTIVE UNIX System environment.

For information about creating POSIX/FIPS-compliant applications, refer to the INTERACTIVE Software Development System Release Notes, Version 2.2.

In these release notes, POSIX is used to describe the operating system environment specified by *IEEE Std. 1003.1-1988*. FIPS or FIPS 151-1 is used to describe the U.S. Government Federal Information Processing Standard that specifies POSIX as a requirement for federal contracts.

### 2.3.1 Job Control

The job control system permits the user control over groups of processes (called jobs) after they have been started. A job may be placed in the background, brought to the foreground, stopped, restarted, or killed. A running background process can be automatically stopped when it attempts to access the controlling terminal. The "switch" character in the terminal driver can be used to signal the login shell that the current foreground process should be stopped. From there, the shell takes control as usual and accepts commands to start jobs, place them into the background, or kill them. The Bourne shell, sh, does not have job control features. The C shell, csh, has the job control features normally found on systems derived from the Berkeley UNIX System.

Job control consists of extensions to the kernel signal processing and terminal interface, as well as extensions to the csh login shell.

While all INTERACTIVE UNIX System binaries work with the job control signals, certain user-level utilities, such as the vi and TEN/PLUS\* editors, have been modified to allow better use of job control. For example, if the vi editor is stopped and then restarted, the screen is repainted.

The job control semantics are derived from POSIX specifications. Normal INTERACTIVE UNIX System semantics are retained for other activities. If job control is not in effect (for example, a nonjob control shell is used), an INTERACTIVE UNIX System binary runs exactly as in previous releases. By default, the switch keystroke used to suspend a job is set to **CTRL (**. To change this to another character, use the stty command, for example:

stty swtch <sup>2</sup>z

#### 2.3.2 The Portable Archiver pax

A new program called the Portable Archiver, or pax (see pax(1)), allows reading of both old and new tar and cpio archive formats and allows creation of new tar and cpio format archives. The standard INTERACTIVE UNIX System tar and cpio applications have been retained as well, and they still use their respective archive formats. The pax program is installed in /usr/lbin.

### 2.3.3 Multiple Groups

In previous releases of the 386/ix Operating System, a user had only one group ID that was checked at runtime for access privileges. In release 2.1 of the 386/ix Operating System and in version 2.2 of the INTERACTIVE UNIX System, more groups are allowed. The system is shipped with the tunable parameter NGROUPS set to 16 so that more groups may be checked for access privileges. Eight additional groups is the minimum required for FIPS 151-1 compliance.

At login time, the user's multiple groups are automatically read from the password and group databases and set in the kernel's internal database.

Another semantic change between the standard INTERACTIVE UNIX System and the POSIX/FIPS-compliant system is the group ownership for new files. Under the standard INTERACTIVE UNIX System, new files have the same group as the group ID of the creating process. Under a POSIX/FIPS system, the group ownership is the same as the group ownership of the parent directory of the new file. New directories also inherit the group ownership of the parent directory. Since POSIX and standard INTERACTIVE UNIX System files may be run simultaneously (or alternately from a user's point of view), new files take the group ownership of the parent directory only for directories with the set-group-ID bit set (see *chown*(2)).

# 2.4 Documentation Changes

# 2.4.1 On-Line Manual Entries

On-line manual entries are provided as an installable subset in installpkg format. After installing this subset, you can use the man command to view the manual entries on a terminal. Only the entries in Sections 1, 7, and 8 are available with the base operating system, although optional subsets may also include their own on-line manual entries. Refer to the extension release notes for that information.

# 2.4.2 Printed Documentation

The manual entries provided both in print and on-line are directly applicable to INTERACTIVE's enhanced software. POSIX-specific information has been added to some entries. Manual entries with the header "POSIX" and the letter "P" after their numbers apply only to a POSIX environment. For your convenience, some Section 4 and 5 manual entries have been repeated in the INTERACTIVE UNIX System User's/System Administrator's Reference Manual.

Most printed documentation is now shipped in three-ring binders. Supporting documents are in perfect bound format.

The "INTERACTIVE UNIX Operating System Primer" and many of the elementary system administration topics have been moved into a new introductory manual, the *INTERACTIVE UNIX System Guide for New Users*.

A new hardware configuration section has been added to the "INTERACTIVE UNIX Operating System Maintenance Procedures." It includes:

- Descriptions of individual device drivers
- How to match driver configuration parameters to the hardware
- A complete listing of driver error messages
- Troubleshooting information

Even experienced INTERACTIVE UNIX System administrators will find valuable new information in this section, such as how to use the normally reserved interrupt vector 2 on INTERACTIVE UNIX System AT-bus systems.

### 2.5 Enhanced Device Driver Support

Device drivers supporting selected third-party peripherals and applications have been removed from the Kernel Configuration subset. These drivers and facilities are now located in additional subsets delivered on two diskettes, *Additional Drivers I* and *Additional Drivers II*. To install or view the list of subsets available on these diskettes, use sysadm installpkg; when you insert each diskette a menu of individual software packages is presented. Each *Additional Drivers* diskette contains its own collection of software packages. It is never advisable to install all of these optional packages on your system. Select only the software that meets your requirements. Conflicts and incompatibilities may arise if certain combinations of software packages are installed and configured.

After installing a driver using sysadm installpkg, in most cases you will still need to configure the driver or facility in to the kernel using the kconfig utility.

Some of the software in these additional subsets is copyrighted by third-party companies and is provided only as a convenience to INTERACTIVE UNIX System customers. Support of this software may come from the third-party supplier of the software.

The drivers currently found on the Additional Drivers I diskette are:

- DigiCHANNEL MC/Xi\* Async Driver
- Bell Technologies ICC\* Multi-Port Card Driver
- HUB Multi-Port Serial Card Driver
- SunRiver\* Drivers
- UnTerminal\* Drivers
- Pseudo-TTY Drivers

The drivers currently found on Additional Drivers II diskette are:

- Wangtek Tape Driver
- Archive\* Cartridge Tape Driver

- Floppy Tape Drivers
- LOGITECH\* Bus Mouse Driver
- Microsoft\* Mouse Driver
- Built-in Mouse Driver
- INTERACTIVE MultiView DeskTop HSM Drivers

A number of these drivers are new for version 2.2, including:

- Floppy Tape Drivers A new device driver supporting many popular floppy controllerbased cartridge tape units is supplied.
- UnTerminal Drivers

The Video Network Adapter (VNA or "UnTerminal\*") is now supported to allow Hercules<sup>\*</sup> graphics on simple, PC-compatible terminal displays.

• Pseudo-TTY Drivers

These drivers provide pseudo-TTY (ptx/pty) capabilities needed by many optional extensions to the INTERACTIVE UNIX System. Rather than requiring each such extension to supply their own set of pseudo-TTY drivers, they are now supplied with the base system. Note that these drivers are configured by default for 16 pseudo-TTYs, which is enough for most applications. To increase this number, to 32 for example, perform the following steps:

(

- 1. Edit the file /etc/conf/cf.d/mdevice by changing the 16 to a 32 on the lines for ptx and pty.
- Edit the files /etc/conf/sdevice.d/pty and /etc/conf/sdevice.d/ptx by changing the 16 to a 32.
- Edit the files /etc/conf/node.d/ptx and /etc/conf/node.d/pty by adding entries for ttyp10 through ttyp1f and ptyp10 through ptyp1f, respectively.
- 4. Rebuild the kernel, install it, and reboot the system.

#### • INTERACTIVE MultiView DeskTop HSM Drivers

These drivers are provided for use with the optional INTER-ACTIVE MultiView DeskTop extension. Detailed information on these drivers (as well as on the basic set of drivers found in the Kernel Configuration subset and configured into the default INTERACTIVE UNIX System kernel) may be found in Section 7 of the "INTERACTIVE UNIX Operating System Maintenance Procedures" and in the associated manual entries in Section 7.

### Enhancements to existing drivers include:

- The asy driver (for asynchronous serial port adapters) can now support up to 12 ports (COM3, COM4, and so on) and has improved modem control. For complete descriptions and instructions for this driver, refer to section 7 of the "INTERACTIVE UNIX Operating System Maintenance Procedures."
- Support for Adaptec \* SCSI host adapters now allows Exabyte EXB-8200 DAT (2.3 gigabyte), GIGATREND GIGA 1230, and Wangtek 6130 tape drives to be used with the INTERACTIVE UNIX System.
- Improved reliability of support for the Adaptec 1640 Micro Channel\* SCSI host adapter. Note that revision 416100 2C or later of the Adaptec 1640 firmware must be used.
- The Future Domain SCSI device driver supports the new 860 and 885 models, and its reliability in cartridge tape support has improved.
- The diskette driver can now automatically sense the type and density of the diskette in the drive. When you use the device name /dev/fd0 for drive A: or /dev/fd1 for drive B: the driver will automatically determine whether you have a 5 ¼" or 3 ½" drive, and whether the diskette in it is low or high density. Similarly, /dev/rfd0 and /dev/rfd1 provide access to these autosensing devices using a character interface. Note that these device names should not be used when initially formatting a diskette.
- The console driver now supports color on the IBM\* 8514/A adapter and clones, and its XENIX\* compatibility is improved.
- A new variable has been added that allows systems with color consoles to take advantage of hardware scrolling assistance. By setting the value of kd\_hdwscroll to 1 (the default is 0), hardware scrolling is enabled. However, higher resolution video adapters that emulate standard PC video controllers may not support this feature, and the system may not boot if this

parameter is set to 1. To change this variable, edit /etc/conf/pack.d/kd/space.c. The setcolor command can also be used to enable hardware scrolling until the next system shutdown (refer to section 2.7 for more about setcolor).

• A new tunable parameter has been added to prevent users from writing to the ublock of their own processes. By setting the value of UAREAUS and UAREARW to 0 instead of the default, 1, users can be prevented from changing their effective user identifications (UID). Refer to the "INTERACTIVE UNIX Operating System Maintenance Procedures" for more information on setting tunable parameters.

### 2.6 Enhancements to sendmail

Several changes have taken place in sendmail and related files in the Basic Networking subset. sendmail and smail have been upgraded, functionality has been added, significant bugs have been fixed and configuration has been made easier.

New sendmail features include:

- sendmail is updated to version 5.61.
- There is added security for network access.
- Support for MX (Mail eXchange) records has been added.
- Resolver routines to access a nameserver are now supported.
- Local debugging trace is allowed but not remote trace. (This closes the Morris loophole.)
- Additional sample sendmail.cf files are included.

New smail features include:

- smail is upgraded to version 2.5.
- There is improved configurability.
- There is support for full names in the database.

Additional features:

• Berkeley-style rmail is included. When configuring mail, smail will not be automatically installed. rmail may be used as an alternative to smail.

- Three additional example sendmail.cf files have been added. These files are tuned for three situations: 1) tcp connection only, 2) uucp connection only, and 3) tcp and uucp connections (gateway). They take advantage of the resolver routines to use either the nameserver or the local hosts file. They are tcpproto.cf, uucpproto.cf, and tcuuproto.cf.
- Only one version of sendmail is distributed. Two versions of sendmail were distributed in the past (one for the Basic Networking subset, the other for INTERACTIVE TCP/IP). The sendmail distributed in BN will now work with or without INTERACTIVE TCP/IP.
- A sysadm mailmgmt script has been added to replace install.mail. mailmgmt steps the system administrator through the configuration of sendmail.cf and automatically links newaliases and mailq to sendmail. A novice sendmail user can now create sendmail.cf files for non-complex networks. Experienced sendmail users can use mailmgmt to create a template from which to build.

### 2.7 Miscellaneous Enhancements

- New shell layering utilities for use with AT&T layering terminals have been added. See *layers*(1) for more information.
- A new utility is provided to download alternate fonts into PCcompatible display adapters. This allows ISO or other foreign character sets to be displayed on EGA or VGA displays. Several VGA-compatible font sets are supplied. See *loadfont*(1) for more information.
- A new utility is provided to change the foreground and background colors of text on color graphics displays, to set the pitch and duration of the bell, and to set other characteristics of the keyboard and display. See *setcolor*(1) for more information, or use the setcolor command with no options for a colorful usage message.
- Support for the different keyboards on the Wyse\* model 60 terminal has been added to this release. Terminfo entries have been added for the three different keyboards that the Wyse 60\* supports. If the Wyse standard ASCII keyboard is being used, you should set your TERM variable to wy60-as. If the original AT\*-style 84-key keyboard is being used, the terminal type is wy60-at. If the 101-key enhanced keyboard is being used the

terminal type is wy60-en. The terminfo descriptions support the function keys, the special editing keys, and the cursor movement keys for each of the three different keyboards. These terminfo descriptions differ from the generic wy50 and wy60descriptions by using specific command sequences for the appropriate keyboard. They also require the use of an 8-bit connection to the computer. To create this, put the terminal in 8bit mode and specify a line setting such as 8bpc9600 instead of 9600. See *inittab*(4) and *gettydefs*(4) for more information.

- The exec(2) system call has been enhanced to allow script files to be interpreted by a shell (or command interpreter) of the writer's choice. To take advantage of this feature, a script must include the line #1 interpreter, where interpreter is any command processor, such as /bin/csh, followed by any flags or options and terminated with a newline. If you will be installing the optional INTERACTIVE Security\* extension, refer to the release notes that accompany that software to learn how to disable this feature. See the exec(2) system call manual entry for more information.
- A new bootstrap mechanism allows the INTERACTIVE UNIX Operating System to boot on an even wider variety of machines. Since 386 and 486 systems are becoming increasingly differentiated from one another, INTERACTIVE has provided a number of different boot programs to initialize various nonstandard machine types. The correct program to use is identified automatically by the system at boot time. This new mechanism has more flexibility than the previous system and dispenses with the /etc/default/boot file.
- Support for extended (or secondary) MS-DOS\* (DOS) partitions has been added. This means that both the primary as well as any secondary DOS partitions on your disks can be mounted onto the INTERACTIVE UNIX System file system and accessed with standard INTERACTIVE UNIX System utilities such as 1s and grep. Multiple VP/ix\* users may also read and write to these areas as part of the Z: drive. Refer to Appendix C for information about how to mount DOS partitions.
- dossette has been enhanced to support 3 ½" diskettes. See dossette(1) for details. dossette does not support extended DOS partitions.

- The default kernel as initially installed is now configured with both COM1 and COM2 available through the asy driver; in previous releases, only COM1 was configured by default. This could result in interrupt vector conflicts with other devices on your system. Refer to section 7.3 in the "INTERACTIVE UNIX Operating System Maintenance Procedures" for more details about the asy driver.
- The kernel socket module has been added to the STREAMS subset. This provides a socket interface used by many networking applications.
- The mount command has been enhanced in two ways:
  - It is no longer necessary to use the -f flag to specify the file system type that you are mounting; this is determined automatically.
  - mount with no arguments now also prints the type of the file system that was mounted.

# 3. SOFTWARE CORRECTIONS AND FIXES

Over 100 bugs have been fixed in software and documentation for this release of the INTERACTIVE UNIX Operating System. The following represents a condensed list of the most important of these fixes:

- A number of different manufacturers' 386-based machines that were not supported in release 2.0.2 of the 386/ix Operating System are now supported. These include (but are not limited to):
  - Mini-Micro 386-based PCs
  - Everex 25Mhz PCs (these used to boot only at speeds lower than 25Mhz)
  - All models of the Olivetti M380, such as the XP9 (some models were also supported under 2.0.2)
  - Apricot Micro Channel PCs
  - Tandon 386-based PCs
  - Goupil 386-based PCs

See Appendix A of this document, as well as the "Compatible Machines and Devices" brochure available from your INTER-ACTIVE UNIX System vendor, for a list of hardware with which the INTERACTIVE UNIX Operating System is known to be compatible.

١

- The INTERACTIVE UNIX System would not run on machines with certain video cards manufactured by Video Seven\*, including their V-RAM VGA\*, VEGA Deluxe EGA, and FastWrite VGA\* cards.
- The system would not boot with a Pixelworks VGA card in CGA mode.
- The system could not be installed on machines with an Adaptec 2322B disk controller.
- The system did not properly support monochrome VGA monitors, particularly when used in conjunction with graphics applications such as INTERACTIVE X11 and the VP/ix Environment.
- Under very heavy system load (particularly on networked systems), kernel panics would occasionally occur. One known cause of this has been discovered and fixed.

- A number of problems with the ttymap utility were fixed, including:
  - ttymap did not work at all on MCA bus machines (e.g., the IBM PS/2\*).
  - After ttymap was invoked, the parallel (printer) port would become extremely slow.
  - ttymap did not properly map all of the extended ASCII characters, e.g., 0x8d, 0x94, and 0x9b would show up as tab.
- The /etc/custom script, used for installing XENIX packages, did not work for 360K (low-density 5.25") diskettes.
- The SunRiver drivers can conflict with the cache on some machines. A variable has been added to the file /etc/conf/pack.d/sun/space.c, which can be adjusted to force caching on or off on such a machine.
- Packages distributed in AT&T installation format on 3 <sup>1</sup>/<sub>2</sub>" diskettes would not install properly. Note that all INTER-ACTIVE UNIX System software is distributed in its own installation format, and thus this problem did not occur with software distributed by INTERACTIVE Systems Corporation.
- The 2K file system subset (S52K) did not work at all; mounting a 2K file system would cause a kernel panic.
- Very large kernels (usually larger than 1.5 MB) often would be unbootable. There are now no known constraints on kernel size.
- Systems running with a mounted DOS file system (using the DOS-FSS facility) would often panic when changing init states.
- The /etc/backup command was nonfunctional. Although it has been fixed, it is still recommended that sysadm backup be used to back up your system to diskettes or tape. This does not use the /etc/backup command.
- The mtune and stune files (where kernel tunable parameter values are set), as well as the various files used by kconfig to set tunable parameters values based on machine memory size, were cleaned up. More reasonable minimum and maximum values for some parameters were put into mtune and more appropriate default values for various memory sizes were established.

- When configuring kernels with drivers with overlapping base I/O addresses, the conflict would not always be reported by kconfig.
- An upgrade installation on a system with two fixed disks and a /tmp file system on the second fixed disk would fail.
- Device nodes (/dev entries) would be created for all device drivers installed on the machine, regardless of whether or not they were actually configured into the current kernel.
- The LOGITECH Bus Mouse driver was not working properly; the mouse would not track correctly.
- Using the Future Domain SCSI driver for cpios with large buffers (128K) would often cause it to panic.
- A number of fixes and enhancements were made to the Adaptec 1540 SCSI host adapter driver:
  - Three new tunable parameters were added to allow user control of DMA rate, bus on time, and bus off time. See the /etc/conf/pack.d/aha1540/space.c file for details.
  - At initialization time, a hard (rather than soft) board reset is now performed, in order to properly pick up the board jumper settings.
  - Certain SCSI devices were not properly recognized when attached to the host adapter (e.g., the CDC Wren 3 90 MB, Model 94211-86).
- Using kconfig to adjust the default kernel tunable parameters to a larger memory size would unconditionally change a tunable parameter, even if it caused it to be lowered. Thus, if you had raised the value of some tunable parameter to a number higher than the increase in memory size would have raised it to, then increasing the memory size would actually lower that parameter. This will no longer occur.
- When executed by any user other than root, the at command would fail with the error Sh: Bad ulimit.
- The printer types dumb\_dos and hplaser, while supported, could not be set up using the sysadm menus. Furthermore, if set up manually, they would have valid control characters in their printouts filtered out. These have been fixed. Also, the

printer type serial has been added for easy configuration of standard serial printers.

- When using ps -1, the ADDR field was the same for all processes. This field now gives the physical memory address of the first page of the u-block if the u-block is in core, or 0 if it is swapped out.
- A number of bugs have been fixed in the addharddisk script, and it has been enhanced to use the same interface as when installing the first fixed disk, i.e., the new INTERACTIVE UNIX System installation program.
- A few changes have been made to the AT386 terminfo entry:
  - The bw flag (for cursor-left doing back-wrap) had been erroneously set.
  - The indn capability was defined improperly.
  - The setf entry was defined improperly.

- The sgr capability was changed to fix conflicts between setting reverse video or underline and changing to an alternate character set, and so that the proper sequence for blanking the screen is used.
- The nodes available in /dev/dsk and /dev/rdsk for diskette access were cleaned up; irrelevant nodes were removed and missing ones were added.
- The sysadm sunterm script would not allow deactivation of a SunRiver station.
- The dfspace command would not work properly on a machine with remotely mounted file systems (using NFS\* or RFS for remote mounting).
- The mountall script used during system startup to mount all file systems present in /etc/fstab would not work for DOS file systems, which made it impossible to have them mounted automatically when the system is booted.
- Using sysadm lpstart to start up the line printer scheduler whenever the system is booted was not working.
- Using kconfig to configure MS-DOS file system services (DOS-FSS) into the kernel did not work, and in fact, would configure some other random module.

- Certain system logins, such as listen and umountfsys, could not be given a password using the sysadm syspasswd command.
- When running sysadm backup or sysadm restore to and/or from tape, an appropriate buffer size was not used, causing the backup or restore to take much longer than necessary.
- After entering and exiting the kernel debugger, keyboard LEDs for **CAPS-LOCK** and **NUM-LOCK** would no longer work.
- When using the mailx command to read mail, after pressing **DEL** to interrupt, future operations would sometimes result in error messages such as /tmp/xxxxx: error 0 or no such file or directory.
- The factor command did not work properly.
- The expreserve program, which ensures that all vi editing sessions in progress when a system crash occurs are preserved when the system is rebooted, was not being run at system startup. This program is now run from the /etc/rc2.d/S05RMTMPFILES script.
- The sysadm removepkg command would not work properly if there were packages installed with more than single line names (some INTERACTIVE X11 subsets have longer names).
- The 2i.fd subcommand of the fsdb command did not work.
- The -s option of the newform command did not work properly.

# 4. KNOWN PROBLEMS AND BUGS

The following deficiencies are known to exist in version 2.2 of the INTERACTIVE UNIX Operating System:

- If you are installing the INTERACTIVE UNIX Operating System for the first time onto a system currently running a non-INTERACTIVE version of a UNIX or XENIX operating system, the installation procedure may fail. This usually only occurs when the INTERACTIVE UNIX System is being installed onto the old fdisk partition. In this case, reboot your system using your non-INTERACTIVE boot diskette and use the fdisk program to delete the existing UNIX System partition. Proceed according to the installation instructions.
  - If you attempt to build a kernel using kconfig during system installation using the new menu options available after the *Core* diskettes have been installed, it will sometimes fail with a mysterious error message such as /etc/c does not contain the proper suffix for compilation. This problem can be worked around by exiting kconfig (returning to the main installation menu), re-entering kconfig from the menu, and attempting to build a kernel again. Note that this problem will never occur once system installation has been completed and the machine rebooted from the fixed disk; this is another way to work around the problem.
  - It has been reported that, on machines with SCSI primary adapters and multiple SCSI fixed disks doing very heavy disk I/O, the kernel may panic or the system may hang. These reports have not yet been verified and it has not been determined whether they are tied particularly to the type of host adapter (Future Domain or Adaptec), the number and type of fixed disks, or the firmware revision level of the host adapter.
  - Version 2.2 will not boot on an HP\* 486-based machine. There have also been reports of problems installing Version 2.2 on NEC 386SX-based machines.
  - On machines with certain types of DMA chips, concurrent use of two DMA-based devices (such as a diskette drive and a tape controller) can result in erroneous data transfers or aborted commands.
  - The DOS-FSS facility cannot be used to mount DOS partitions that have been formatted using DOS versions 4.0 and later.

- Printing of graphics data on the parallel port of a SunRiver workstation is very slow.
- If a printer is attached to the parallel port of an Everex Multi-I/O card and the printer is turned off, the system will reboot.
- The XENIX application SCO Foxbase\* sometimes incorrectly produces the error message exclusive open of file is required.
- Some sysadm commands result in output being scrolled off the screen; there should be a paging facility present for such large amounts of output.
- Multi-volume tape backup using cpio does not work on an Archive VP60i SCSI tape drive connected to an Adaptec SCSI host adapter.
- The tar command does not work on DOS file systems mounted using DOS-FSS and it does not work properly with multiplylinked files. Also, tar -r is not supported on tapes and diskettes.
- There is no command available for retensioning or erasing tapes; the tapecntl command is not supplied and the mt command is nonfunctional.
- Support for systems with multiple tape drives is incomplete. The major tape-based commands, such as backup, assume that there is one tape drive on the system accessible through the node /dev/rSA/tape. If you have more than one tape drive, you must make sure that the one you consider to be primary is accessible through /dev/rSA/tape. Edit the appropriate files under /etc/conf/node.d for this purpose. Also, no node file is supplied for the SCSI tape driver; it should be called /etc/conf/node.d/tape and must be created by hand; refer to the appropriate subsections in section 7, "HARDWARE COMPATIBILITY AND CONFIGURATION," of the "INTER-ACTIVE UNIX Operating System Maintenance Procedures" for more information, or copy it from either the wt or ct files in the same directory (if you have installed either the Wangtek or Archive tape drivers from the Additional Drivers II diskette).
- Disk reads and writes succeed on a disabled SCSI disk attached to an Adaptec 1540 SCSI host adapter.

- The -o nobanner option to the 1p command does not work.
- loadfont does not support EGAs and presumes that VGA text modes are available. Additionally, it loads the chosen font onto all active virtual terminals instead of allowing different font sets to be used on each.
- System accounting information on fixed disk performance is not maintained. This does not impair the utility of the accounting system package as a whole.

# 5. INSTALLING VERSION 2.2

### 5.1 System Requirements

Version 2.2 of the INTERACTIVE UNIX Operating System requires a minimum of 4 megabytes (MB) of 32-bit Random Access Memory (RAM) in order to install successfully. Previous releases of the INTERACTIVE UNIX System required only 2 MB of RAM, although 4 MB were strongly recommended. However, this release will *not* install on systems with only 2 MB of RAM. Please ensure that your system has the required memory before proceeding. (Do not confuse your system's RAM size with its mass storage capacity.)

Refer to the "INTERACTIVE UNIX Operating System Installation Instructions" for other requirements for installing version 2.2.

Never use earlier versions of the 386/ix mkpart or fdisk utilities on version 2.2 of the INTERACTIVE UNIX Operating System. Some versions of these utilities can destroy the new INTERACTIVE UNIX System partition or render it unbootable. For example, do not boot from a 2.0.2 diskette and use its mkpart command on your 2.2-equipped fixed disk.

Note that the default state of the numeric keypad has been changed. During the boot, the  $\boxed{\text{NUM-LOCK}}$  key is turned on, enabling the numeric keypad. If you would like to use the numeric keypad for its cursor motion, page-up/page-down, home, and end functions, press the  $\boxed{\text{NUM-LOCK}}$  key after booting. This step is only necessary during the installation procedure and only if you are using an 84-key keyboard or a portable. On 101-key keyboards, the cursor-movement, page-up/page-down, home, and end keys that are *not* located on the numeric keypad function as expected, regardless of the state of the  $\boxed{\text{NUM-LOCK}}$  key.

# 5.2 Updating Existing Release 1.0.x Systems

For information about new features of System V Release 3.2, read Appendix D, as this information may not appear in any other supplied documentation.

If you are updating your system from a 1.0.x release of the 386/ixOperating System, you must perform a complete (destructive) reinstallation of your system. Be sure to back up all of your users' files before proceeding.

Because version 2.2 of the INTERACTIVE UNIX Operating System is based on a new release of the UNIX operating system, there are a

number of incompatibilities between the 1.0.x 386/ix system configurations and the new one. Note that pre-existing installable packages that contain kernel code (device drivers, for example) may not install on the version 2.2 system. You will need to reinstall 2.2 versions of these packages. You will not be able to install version 2.2 "on top of" an existing 1.0.6 386/ix system. Many lower level operations and file formats have changed, so saving many of the current settings may be difficult. In particular, you will have to reconfigure the kernel and reinstall any packages or drivers you are currently using. If you have changed any of the following files:

```
/etc/advtab
/etc/gettydefs
/etc/hosts
/etc/hosts.equiv
/etc/motd
/etc/profile
/etc/rstab
```

you can save some effort by using cpio to save the versions from your 1.0.x system. Restore the files after you have completed the installation of version 2.2 and any optional subsets, extensions, or drivers.

The password protection scheme has been enhanced significantly since the 1.0.x releases. This makes preserving your old password and group files difficult. If necessary, you can save the /etc/passwd and /etc/group files from 1.0.x by using the following procedure:

1. Use the cpio command to copy the files onto a diskette:

```
$ cd /etc
$ cpio -ocvB >/dev/rdsk/f0q15dt
group
passwd
```

Press **CTRL d** to end the command.

- 2. Follow the installation procedures for version 2.2 of the INTERACTIVE UNIX Operating System found in "INTER-ACTIVE UNIX Operating System Installation Instructions." Install any subsets, drivers, or packages that you want to include.
- 3. Use the following commands to restore the passwd and group files to /tmp:

```
$ cd /tmp
$ cpio -icvB </dev/rdsk/f0q15dt</pre>
```

4. Log in as root or use su to become the root user. Use the following script to edit the files and move them to the proper locations:

```
# chmod 444 passwd
# mv passwd /etc/passwd
# pwconv
# mv group /etc/group
```

# 5.3 Updating Your System From Release 2.x

If you are updating your system from an earlier installation of 386/ix release 2 (2.0, 2.0.1, 2.0.2, or 2.1), it is not necessary to perform a complete reinstallation of your system. However, if you want to *change* the disk partitioning of your *primary* disk, you cannot use the update option; you *must* reinstall the entire system (destructive installation).

If you elect to perform a nondestructive installation, you must also reinstall all optional subsets and extension packages. Most of these packages have been updated since the earlier 2.x releases. The following files are saved (if they exist) and restored to an *updated* system:

```
/.profile
/etc/conf/cf.d/init.base
/etc/fstab
/etc/group
/etc/inittab
/etc/partitions
/etc/passwd
/etc/shadow
/etc/TIMEZONE
```

Other system files, such as /etc/profile and /etc/gettydefs, will be overwritten during the update installation. If you have modified other system files, you will want to back them up before proceeding. Be wary of restoring the older versions of system files, since in some cases only the newer versions will work correctly.

Before updating your INTERACTIVE UNIX Operating System you must ensure that your primary fixed disk is correctly identified in the file /etc/partitions. The installation procedure requires this disk to be named disk0. This is the default name, but if you have edited the /etc/partitions file or have reconstructed this file using the mkpart -x command, it may have a different name. The /etc/partitions stanza for the primary disk will contain the string device = "/dev/rdsk/0p0". Check to see that this stanza is labelled disk0: and change it if necessary.

To update the INTERACTIVE UNIX Operating System, shut down your system and insert the 2.2 *Boot* diskette. Read the first three sections of the "INTERACTIVE UNIX Operating System Installation Instructions." Then follow the instructions in section 4. When the main installation menu appears, select the Update option and follow the instructions on the screen. Note that taking a full system backup before performing an update is strongly recommended.

### 5.4 Updating Optional INTERACTIVE Subsets and Extensions

If you have a version of the Kernel Configuration subset (kc) already installed on your machine, you must reinstall the 2.2 version. The following will be saved and restored by the installpkg program:

- The file /etc/conf/cf.d/mdevice
- The file /etc/conf/cf.d/stune
- The file /etc/conf/kconfig.d/description
- The files in /etc/conf/sdevice.d
- The files in /etc/conf/sfsys.d

If you have installed additional device drivers, they should not be affected by updating the kc subset. However, inittab entries or startup scripts could be affected.

Since many optional drivers have been moved out of the kc subset and onto the *Additional Drivers I* and *Additional Drivers II* diskettes, you must also reinstall from these diskettes all of the drivers that you are currently using. Refer to section 2.5 for a list of the drivers on these diskettes.

After reinstalling the kc package, use kconfig to build a new kernel with the 2.2 fixes and drivers installed. Note that you should also choose the Reconfigure HPDD option of kconfig at this time, as your old HPDD configuration cannot be saved.

If you will be installing the optional INTERACTIVE Security extension, make sure that it is the last extension that you install. The only exception is that the optional VP/ix Environment extension can be installed after the INTERACTIVE Security extension. (Note that the INTERACTIVE Security extension is *not* the same as the Security Administration subset delivered with some systems.)

5.4.1 Installing INTERACTIVE TCP/IP Release 1.1.2 or Earlier

After installing the INTERACTIVE TCP/IP package, but before building the new kernel, the system administrator must perform the following tasks:

- 1. Log in to the system as root.
- 2. Type in the following sequence at the console:

```
$ cd /usr/include/sys
```

```
$ rm -f bsdtypes.h
```

\$ cp pxbsdtypes.h bsdtypes.h

Note that this procedure is *not* necessary if you have the current version of INTERACTIVE TCP/IP, which is 1.2.

### 5.5 Performing a Complete (Destructive) Installation

Follow the instructions in the "INTERACTIVE UNIX Operating System Installation Instructions." Do not forget to run your hardware manufacturer's *setup* facility to define the drive type(s) on your primary disk controller. Only after you have performed the necessary setup configuration should you boot from the INTER-ACTIVE UNIX System *Boot* diskette and begin the installation.

If the fixed disk you are installing on has never been formatted, there is an additional requirement that an accurate description of the real geometry of the disk exist in your system ROM BIOS. In other words, you need to use your *setup* program to enable the right drive type in your system CMOS RAM. Some controllers have their own (sometimes optional) BIOS table descriptions for drives they support. In general it is preferable to use the utilities supplied with your hardware system to low-level format the fixed disks. In most cases, however, the INTERACTIVE UNIX System can correctly format the fixed drive. Some manufacturers, such as COMPAQ\*, specify that only their own utilities should be used to format their drives.

If you are performing a complete (destructive) installation of the INTERACTIVE UNIX System onto a fixed disk with more than 1024 cylinders, you will want to answer n to the installation question Do you want to accept the default disk parameters? Enter the correct number of cylinders available to the INTERACTIVE UNIX System into the form. If your system has more than 1024 cylinders and some are reserved for diagnostics or defect management, enter the number that the INTERACTIVE UNIX System can use. (This applies when you are adding additional disks using sysadm addharddisk as well.)

· · · ·

### Appendix A: SYSTEMS TESTED WITH THIS VERSION

The following computer systems have been tested with this release. Where the model number is blank, it indicates the 386-based system produced or distributed by that vendor. Generally, only one supported disk controller (either a standard ST-506, RLL, or ESDI controller or one of the supported SCSI-based controllers) has been tested with each system. Not all controllers will function correctly in all systems; consult the manufacturer if you want to use a controller not usually shipped with that system.

This is not meant to be an exhaustive list of the systems that are compatible with the INTERACTIVE UNIX Operating System or an endorsement of these systems. It is supplied for purposes of information only and represents those systems explicitly tested with version 2.2. No guarantees are expressed or implied.

| Manufacturer      | Model Number     |  |
|-------------------|------------------|--|
| Acer              | 1100/20          |  |
| ALR               | Flexcache 25/386 |  |
| ALR               | Flexcache 33/386 |  |
| ALR               | Microflex 7000   |  |
| ALR               | Powercache 486   |  |
| AMI               | 80386-16         |  |
| AMI               | 80386-33         |  |
| Apricot           | QI 600           |  |
| Apricot           | VXFT             |  |
| Apricot           | VX 1000M         |  |
| AST               | Premium 25       |  |
| Bell Technologies | 386/16           |  |
| Bull Micral       | BM500            |  |
| Bull Micral       | 386/SX           |  |
| COMPAQ            | 20e              |  |
| COMPAQ            | Deskpro/16       |  |
| COMPAQ            | Deskpro/25       |  |
| COMPAQ            | Deskpro/33       |  |
| COMPAQ            | Portable 386     |  |
| COMPAQ            | SystemPro/33     |  |

| Manufacturer   | Model Number   |  |
|----------------|----------------|--|
| CSS Labs       | 386/25         |  |
| Data General   |                |  |
| Dell           | 310            |  |
| Dell           | 325            |  |
| Dvna           | SX/386 20      |  |
| Everex         | Step 386/16    |  |
| Everex         | Step 386/20    |  |
| Everex         | Step 386/25    |  |
| Everex         | Step 386/33    |  |
| Goupil         | G5–SX          |  |
| Goupil         | G5/386         |  |
| Grid           | 1530           |  |
| IBM            | PS/2 Model 70  |  |
| IBM            | PS/2 Model 80  |  |
| Intel          | 302            |  |
| Laguna Systems | PDQ386         |  |
| Micronics      | 386/33         |  |
| Mini-Micro     | Micro-386      |  |
| Mitac          | 386/25         |  |
| Mitsubishi     | 386/16         |  |
| NCR            | 916            |  |
| NCR            | 920            |  |
| NEC            | Powermate 20   |  |
| Olivetti       | M380 XP5, XP9  |  |
| Olivetti       | PC486          |  |
| SCI            | 300            |  |
| SCI            | 304            |  |
| SCI            | 325            |  |
| Siemens        | SME V531       |  |
| Siemens        | SME V542       |  |
| Surwave        | 386            |  |
| Tandon         | TM8000         |  |
| Televideo      | Tele 386       |  |
| Toshiba        | T5100, T3100SX |  |
| Toshiba        | T5200, T3200SX |  |

 J

| Manufacturer | Model Number |  |
|--------------|--------------|--|
| Twinhead     | 386/20       |  |
| Zenith       | Z-16         |  |
| Zenith       | Z-20         |  |
| Zenith       | Z-25         |  |

•

n ng n ng n 

.

#### Appendix B: SUMMARY OF INTERACTIVE SUBSETS

The INTERACTIVE UNIX Operating System is supplied with a number of software subsets. Depending upon your individual requirements and the size of your fixed disk, you should select and install only those subsets that are necessary for your daily use.

The Boot, Install, and Core subset diskettes are required to install and run the INTERACTIVE UNIX Operating System. The remaining subsets and extensions are optional.

The following tables show the purpose of each subset and extension, the number of diskettes on which it is supplied, and the *approximate* amount of fixed disk storage that is required.

| Required Subsets                                                                                                    |                        |                     |  |
|----------------------------------------------------------------------------------------------------|------------------------|---------------------|--|
| Subset Name<br>and Function                                                                                                    | Number of<br>Diskettes | Storage<br>Required |  |
| Core<br>The Core subset contains the most<br>commonly used system commands<br>and utilities. It also contains the<br>utilities that are required to drive<br>system peripherals (such as printers)<br>and to maintain the system. | 6                      | 5.5 MB              |  |

**(** )

| Optional Subsets                                                                                                    |                        |                         |  |
|----------------------------------------------------------------------------------------------------|------------------------|-------------------------|--|
| Subset Name<br>and Function                                                                                                    | Number of<br>Diskettes | Storage<br>Required     |  |
| Basic Networking<br>The Basic Networking subset contains the<br>files and utilities required to use the standard<br>UNIX System networking utility (uucp).                                                                                                    | 2                      | 1.1 MB                  |  |
| File Management<br>Help Utilities<br>The File Management and Help Utilities<br>subset contains the commands and utilities<br>used to manipulate UNIX System files and<br>to provide a simple on-line help facility.                                                                                                    | 1                      | .4 MB<br>.6 MB          |  |
| Kernel Configuration<br>The Kernel Configuration subset contains the<br>programs and configuration files required<br>to configure and build a new UNIX System<br>kernel.                                                                                                    | 3                      | 3.0 MB                  |  |
| Spell Utilities<br>2 Kilobyte File System Utility Package<br>XENIX File System Package<br>The Spell Utilities subset contains the<br>file spelling checker facilities. The 2<br>Kilobyte File System Utility Package<br>subset provides an optional method of file<br>system organization employing larger (2K)<br>block sizes to alter disk input/output<br>(I/O) performance. The XENIX File<br>System Package subset provides support<br>for mounting and using XENIX file<br>systems just as you would under XENIX<br>System V. | 1                      | .2 MB<br>.1 MB<br>.1 MB |  |

| Optional Subsets                                                                                                    |                        |                     |  |
|----------------------------------------------------------------------------------------------------|------------------------|---------------------|--|
| Subset Name<br>and Function                                                                                                    | Number of<br>Diskettes | Storage<br>Required |  |
| Terminal Utilities<br>The Terminal Utilities subset consists of<br>the terminfo database that contains the<br>descriptions and operating capabilities of<br>over 150 popular terminal devices and<br>terminal filters that allow a variety of<br>terminals to print formatted output.                                                                    | 1                      | 0.7 MB              |  |
| Additional Drivers I and II<br>The Additional Drivers I diskettes contain<br>additional driver subsets that can be added<br>into your system using the kconfig utility.                                                                                                    | 2                      | 1.0 MB              |  |
| User's Manual Entries<br>The User's Manual Entries subset contains<br>all the user and system administration<br>commands and special files.                                                                                                    | 1                      | 1.0 MB              |  |
| STREAMS Facilities<br>The STREAMS Facilities subset contains<br>networking commands and the drivers needed<br>to run packages that use STREAMS.                                                                                                    | 1                      | 0.4 MB              |  |
| INTERACTIVE PC-Interface UNIX System<br>Server Module<br>The INTERACTIVE PC-Interface* UNIX<br>System Server Module subset provides the<br>utilities necessary to allow DOS-based<br>PCs to connect transparently to a UNIX<br>System to create a computer network that<br>provides transparent file access, printer<br>services, and remote processing. | 1                      | *                   |  |
| Introduction to the INTERACTIVE UNIX System<br>This optional subset contains the files<br>needed to run Lessons 1 and 2 of the<br>of the interTRAIN* "Fundamentals of UNIX"<br>training course.                                                                                                    | 1                      | 0.5 MB              |  |

\* This information was not available at the time of publication.

: )

 $\mathbf{)}$
| Optional Extensions                                                                                                    |                        |                            |
|----------------------------------------------------------------------------------------------------|------------------------|----------------------------|
| Extension Name<br>and Function                                                                                                    | Number of<br>Diskettes | Storage<br>Required        |
| VP/ix Environment<br>VP/ix Environment Core<br>VP/ix Environment MS-DOS<br>VP/ix Environment Configuration<br>The VP/ix Environment extension contains<br>the files and programs that simulate a<br>DOS environment on the UNIX Operating<br>System. It also contains the enhanced<br>version of the DOS system |                        | 0.7 MB<br>0.6 MB<br>0.8 MB |
| TEN/PLUS EnvironmentTEN/PLUS User InterfaceTEN/PLUS Mail SystemThe TEN/PLUS Environment extensioncontains the files and utilities required toaccess and use the TEN/PLUS User Interfaceand provides the interface betweenTEN/PLUS and any underlying mailprogram the system supports.                           | 2 1                    | 1.2 MB<br>0.4 MB           |
| INTERACTIVE Software Development System<br>The INTERACTIVE Software Development<br>System extension contains the programs<br>needed to write, compile, and link C<br>programs. It also contains software<br>development tools such as the Source Code<br>Control System facility (SCCS)<br>and make.            | 6                      | 5.7 MB                     |
| Software Integration Tools<br>This subset contains easy-to-use tools<br>that take application software and build<br>a subset that can be installed with the<br>sysadm program.                                                                                                    |                        | 0.1 MB                     |
| New C<br>The New C* subset contains a customized<br>version of LPI*'s powerful implementa-<br>tion of ANSI C, which also works<br>with INTERACTIVE's POSIX environment.                                                                                                    | 2                      | 1.9 MB                     |

;

)

: )

١

| Optional Extensions                                                                                                    |                        |                     |
|----------------------------------------------------------------------------------------------------|------------------------|---------------------|
| Extension Name<br>and Function                                                                                                    | Number of<br>Diskettes | Storage<br>Required |
| CodeWatch<br>CodeWatch* contains a powerful,<br>interactive source-level debugger<br>that operates exclusively with<br>New C to provide excellent source-<br>level debugging capabilities for<br>the INTERACTIVE SDS.                                                                                    | 1                      | 0.7 МВ              |
| CoEdit<br>The CoEdit* subset contains all the<br>files and utilities needed to use CoEdit,<br>a customizable, feature-rich,<br>language-sensitive editor that works<br>with New C.                                                                                                    | 1                      | 0.7 МВ              |
| Programmer's Manual Entries<br>The Programmer's Manual Entries<br>subset contains the system call,<br>library, file format, and miscellaneous<br>sections of the Programmer's<br>Reference Manual.                                                                                                    | 1                      | 1.0 MB              |
| <b>INTERACTIVE TCP/IP</b><br>The INTERACTIVE TCP/IP extension<br>contains the device driver components for<br>host-based TCP using either Ethernet*<br>or StarLAN protocol processing with<br>controller boards from Western Digital,<br>Ungermann-Bass, or 3COM*.                                       | 3                      | 2.0 MB              |
| <b>INTERACTIVE NFS Extension</b><br>The INTERACTIVE NFS extension<br>contains the programs and files required<br>to run the Network File System, which<br>allows user in heterogeneous computing<br>environments to share files, access remote<br>resources, and mount file systems<br>across a network. | 2                      | 1.7 MB              |

≕=1

(

1 ۱

| Optional Extensions                                                                                                    |                        |                                       |
|----------------------------------------------------------------------------------------------------|------------------------|---------------------------------------|
| Extension Name<br>and Function                                                                                                    | Number of<br>Diskettes | Storage<br>Required                   |
| <b>INTERACTIVE Text Processing Workbench</b><br>The INTERACTIVE Text Processing Work-<br>bench contains the programs required<br>to format documents for printing on<br>phototypesetters, laser printers, and<br>other supported devices.                                                                                                    | 3                      | 2.7 MB                                |
| INTERACTIVE X11 Runtime System<br>System Diskette<br>Clients<br>Servers I<br>Servers II<br>The INTERACTIVE X11 Runtime System<br>contains the files and utilities required to<br>execute X applications on the<br>INTERACTIVE UNIX Operating System.                                                                                                    | 1<br>6<br>1<br>1       | 0.2 MB<br>6.0 MB*<br>1.0 MB<br>1.0 MB |
| INTERACTIVE X11 Development System<br>Development System<br>Contributed Software<br>The INTERACTIVE X11 Development<br>System contains the runtime libraries and<br>necessary software for creating<br>INTERACTIVE X11 applications.<br>(The diskettes described under the X11<br>Runtime System are also included.)<br>The Contributed Software diskettes<br>contain optional programs. | 2 6                    | 2.0 MB<br>6.0 MB                      |

\* Storage required is dependent on the number of servers configured. Each server is approximately 600-800 kilobytes.

| Optional Extensions                                                                                                    |                        |                     |
|----------------------------------------------------------------------------------------------------|------------------------|---------------------|
| Extension Name<br>and Function                                                                                                    | Number of<br>Diskettes | Storage<br>Required |
| INTERACTIVE Motif User Environment<br>The INTERACTIVE Motif* User<br>Environment extension provides the software<br>needed to use the OSF* Motif Window<br>Manager, the industry standard graphical<br>user interface that provides a<br>Presentation Manager "look-and-feel."                                                                                                    | 1                      | 1.2 MB              |
| INTERACTIVE Motif Development System<br>The INTERACTIVE Motif Development<br>System extension contains the software<br>needed to use the OSF Motif Window<br>Manager and all the software tools needed<br>to develop OSF Motif-compliant<br>applications. The Motif Toolkit includes<br>a rich collection of gadgets and widgets<br>for building applications, and the User<br>Interface Language allows developers<br>to create simple text files that<br>describe visual properties. | 4                      | 2.4 MB              |
| <b>INTERACTIVE Looking Glass Desktop Manager</b><br>The INTERACTIVE Looking Glass* Desktop<br>Manager provides all the files and utilities<br>needed to use this X-based desktop manager<br>that provides a user-friendly and easy-to-use<br>icon-based and mouse-driven interface.                                                                                                    | 3                      | *                   |
| <b>INTERACTIVE Network Connection Facilities</b><br>The INTERACTIVE Network Connection<br>Facilities extension contains the programs<br>required to provide remote file sharing<br>(RFS) and additional networking<br>capabilities.                                                                                                    | 1                      | 0.8 MB              |
| INTERACTIVE MultiView<br>The INTERACTIVE MultiView extension<br>contains the programs required to run<br>several applications or utilities at the<br>same time in windows on their terminal.                                                                                                    | 1                      | .8 MB               |

h

| Optional Extensions                                                                                                    |                        |                     |  |
|----------------------------------------------------------------------------------------------------|------------------------|---------------------|--|
| Extension Name<br>and Function                                                                                                    | Number of<br>Diskettes | Storage<br>Required |  |
| <b>INTERACTIVE PC-Interface DOS Bridge Module</b><br>The INTERACTIVE PC-Interface DOS Bridge<br>Module extension provides a DOS-based PC<br>with the capabilities necessary to connect to a<br>UNIX System host for file and print services,<br>provided the UNIX System Server<br>Module of the INTERACTIVE PC-Interface<br>is resident on the UNIX System host. | 1                      | *                   |  |
| INTERACTIVE Security Extension<br>The INTERACTIVE Security* Extension<br>contains the files needed to raise the<br>commands and utilities of the INTERACTIVE<br>UNIX Operating System to the C2<br>class of trust as defined by the Trusted<br>Computer System Evaluation Criteria<br>(the Orange Book).                                                          | 7                      | •                   |  |
| LPI Multi-Language Family<br>The LPI Multi-Language Family* extension<br>is a family of programming languages<br>that runs on 386-based computers. It<br>provides a common user interface and<br>common commands for system options<br>across all languages. An interactive,<br>source-level debugger is also available.                                          |                        |                     |  |

# Appendix C: USING DOS FIXED DISK PARTITIONS

# **1. INTRODUCTION**

## **1.1 Known Restrictions**

- Only partitions created with Microsoft or compatible DOS versions 3.1 up to, but not including, 4.0, will be mountable.
- Only partitions smaller than 32 MB will be mountable.
- Only versions of MS-DOS 3.3 and later can create extended DOS partitions.
- Extended DOS partitions are only mountable if the primary DOS partition occupies the first entry in the fdisk table (i.e., was installed first).
- Up to 11 extended DOS partitions on each fixed disk can be mounted. They are named /dev/dsk/0p5 through /dev/dsk/0p15.
- You must use the DOS FDISK program to create these partitions. Use the FDISK program from the same version of DOS that you will be installing.
- Secondary disks that contain DOS partitions must be prepared using sysadm addharddisk and must contain a small (1 cylinder or more) UNIX System partition in order for the DOS areas to be accessible from the UNIX System or from the VP/ix Environment.

# **1.2 Procedure**

- 1. Boot DOS from a diskette.
- 2. Using the DOS FDISK program, create any DOS primary and extended (or secondary) partitions you need before installing the INTERACTIVE UNIX Operating System. Leave enough space so that later you can install an additional partition with at least 15 MB for the INTERACTIVE UNIX System.
- 3. Use the DOS FORMAT program to create DOS file systems on the selected disks and partitions. For example:

```
FORMAT C: /S
FORMAT D:
```

4. Boot and install the INTERACTIVE UNIX System according to the installation instructions.

- 5. After the INTERACTIVE UNIX System is installed and you have booted from the fixed disk, do the following:
  - 1. Type:

mkdir /dos1 /dos2 ...

2. Optionally, type:

chmod 777 /dos1 /dos2 ...

3. Type:

#### echo /dev/dsk/0p1 /dos1 DOS >> /etc/fstab

4. For each partition you add to the system, replace /dos1 with a unique directory name, and replace 0p1 with the name of the primary DOS partition on your fixed disks, using this table:

| first disk, first fdisk partition   | /dev/dsk/0p1 |
|-------------------------------------|--------------|
| first disk, second fdisk partition  | /dev/dsk/0p2 |
| first disk, third fdisk partition   | /dev/dsk/0p3 |
| first disk, fourth fdisk partition  | /dev/dsk/0p4 |
| second disk, first fdisk partition  | /dev/dsk/1p1 |
| second disk, second fdisk partition | /dev/dsk/1p2 |
| second disk, third fdisk partition  | /dev/dsk/1p3 |
| second disk, fourth fdisk partition | /dev/dsk/1p4 |

If you have met the requirements for using extended DOS partitions listed above, you can add additional lines as follows:

| first disk, first extended   | /dev/dsk/0p5 |
|------------------------------|--------------|
| first disk, second extended  | /dev/dsk/0p6 |
| first disk, third extended   | /dev/dsk/0p7 |
| first disk, fourth extended  | /dev/dsk/0p8 |
| second disk, first extended  | /dev/dsk/1p5 |
| second disk, second extended | /dev/dsk/1p6 |
| second disk, third extended  | /dev/dsk/1p7 |
| second disk, fourth extended | /dev/dsk/1p8 |

Repeat the command for each of the DOS partitions you need to add.

5. Shut down the system and reboot. Your DOS partitions should be mounted automatically.

If you will be mounting more than five DOS file systems at once, you will need to add a new tunable parameter to your system. Using the kconfig program, add NDOSFILSYS. The default is 5; minimum allowable value is 1; maximum allowable value is 24.

Refer to the "INTERACTIVE UNIX Operating System Maintenance Procedures" for additional information on using DOS file systems.

, O

and the second second second second second second second second second second second second second second second

12

 $\bigcirc$ 

#### Appendix D: 386/ix RELEASE 2.0 INFORMATION

#### **1. ENHANCEMENTS**

#### 1.1 INTERACTIVE Enhancements in 386/ix Release 2.0

Releases 2.0 and later of the 386/ix Operating System and version 2.2 of the INTERACTIVE UNIX Operating system contain a number of enhancements developed by INTERACTIVE.

### 1.1.1 High Performance Disk Driver

The disk driver in release 2.0 was completely redone with the following goals in mind:

- To increase performance, especially by taking advantage of the full capabilities of current peripheral controllers.
- To support a larger number of controllers.
- To make it easy to add support for new kinds of controllers, disks, and related magnetic and optical peripherals.

The driver is called the High Performance Disk Driver (HPDD). However, the HPDD is *more* than just a new disk driver; it is actually a new subsystem in the kernel that was developed to support state-of-the-art peripherals and controllers.

The HPDD contains a large collection of disk- and tape-oriented subroutines. This central HPDD service package "knows" about many of the capabilities built into today's controllers, such as command chaining, multiple seeks, scatter-gather I/O, SCSI operations, and so on. Extending the HPDD's support to include a new controller is therefore much easier than writing a new disk driver from scratch; a relatively small piece of controller-specific code is "hooked" to the HPDD to inform the HPDD of the new controller's capabilities, to carry out hardware-specific accesses, and to field interrupts. The hardware-independent core of the HPDD performs all the "strategizing" needed to ensure optimal disk performance for your specific hardware configuration. For example, the HPDD fully supports 1:1 interleave with disk controllers that offer it.

In releases 2.0 and later of the 386/ix Operating System and version 2.2 of the INTERACTIVE UNIX Operating System, INTER-ACTIVE provides controller-specific HPDD disk modules for a variety of ST-506, RLL, and ESDI controllers, as well as for two SCSI host adapters (see Appendix A, "SYSTEMS TESTED WITH THIS VERSION").

### 1.1.2 Co-Existence of INTERACTIVE UNIX and Non-INTERACTIVE UNIX System Partitions

Releases 2.0 and later of the 386/ix Operating System and version 2.2 of the INTERACTIVE UNIX Operating System do not interfere with non-UNIX partitions on the fixed disk. All file system-related or disk-related information used for the INTERACTIVE UNIX System is now contained entirely within the INTERACTIVE UNIX System partition. As a result, the user may freely create and delete non-INTERACTIVE UNIX partitions using the INTERACTIVE UNIX System fdisk utility, the DOS FDISK utility, the OS/2\* fdisk utility, or other such programs without affecting the INTERACTIVE UNIX System. The reverse is also true; changes made in the INTERACTIVE UNIX System partitions.

Sixteen new standard device codes have been added to the INTER-ACTIVE UNIX System that correspond to the partitions in the fdisk partition table. In all of these devices, the leading nrepresents the drive number and must be replaced by 0, 1, and so on. Special device files are also provided so that if the *first* fdisk partition is prepared with MS-DOS 3.3 or later and primary and extended DOS partitions are created, they can be mounted and accessed by the INTERACTIVE UNIX System. 0s0 now refers to just the INTERACTIVE UNIX System partition, not the entire disk as it did in the 1.x releases of the 386/ix Operating System.

| Device Code            | Refers To                                    |
|------------------------|----------------------------------------------|
| /dev/dsk/np0           | Entire physical drive <i>n</i>               |
| /dev/dsk/np1           | First fdisk partition on drive n             |
| /dev/dsk/np2           | Second fdisk partition on drive n            |
| /dev/dsk/np3           | Third fdisk partition on drive n             |
| /dev/dsk/np4           | Fourth fdisk partition on drive n            |
| /dev/dsk/np5           | First extended DOS partition on drive n      |
| /dev/dsk/np6           | Second extended DOS partition on drive n     |
| /dev/dsk/np7           | Third extended DOS partition on drive $n$    |
| /dev/dsk/np8           | Fourth extended DOS partition on drive n     |
| /dev/dsk/np9           | Fifth extended DOS partition on drive $n$    |
| /dev/dsk/np10          | Sixth extended DOS partition on drive $n$    |
| /dev/dsk/ <i>n</i> p11 | Seventh extended DOS partition on drive $n$  |
| /dev/dsk/ <i>n</i> p12 | Eighth extended DOS partition on drive n     |
| /dev/dsk/np13          | Ninth extended DOS partition on drive $n$    |
| /dev/dsk/np14          | Tenth extended DOS partition on drive $n$    |
| /dev/dsk/np15          | Eleventh extended DOS partition on drive $n$ |

#### 1.1.3 Fast File System

The Fast File System (FFS) is a collection of enhancements to UNIX System file system support code in the System V kernel that radically improves disk file I/O performance. It supports the standard, unmodified UNIX System file system and provides sequential file I/O data rates well above those of the standard kernel. The FFS is of particular value to the INTERACTIVE UNIX Operating System because the performance of the UNIX System on personal computers is usually limited by disk throughput, not the computational capacity of the processor.

The much higher sequential file throughput is the result of two basic block-handling techniques:

- Files are allocated from a free-block bit map in clusters of physically contiguous disk blocks. This map is built by reading the entire free list when a file system is mounted.
- When a file is processed sequentially, the physical disk read or write operations are performed on clusters of contiguous blocks, rather than one block at a time. By assuring that data for sequentially-accessed files is in memory before it is asked for by a program, the number of disk accesses required can be greatly reduced.

Reading and writing contiguous block clusters increases disk I/O throughput because it requires fewer head seek operations and less physical interleaving of disk sectors. Use of these methods contrasts with other enhanced file systems, such as Berkeley, which gain speed by completely restructuring the file system, thus making them incompatible with the standard System V/386 file system.

Some high performance disk controllers for the AT bus, such as the Adaptec controllers and the Western Digital 1007 controller, when used with the FFS enhancements, make it possible to entirely dispense with sector interleaving. With no sector interleaving, FFS throughput can approach the theoretical maximum of the disk.

The Fast File System works only with a standard System V 1Kblock file system on fixed disks. Specifically, it does not work with XENIX file systems, the AT&T 2K-block file system, diskettes, or mounted DOS file systems. These exhibit previous performance parameters. The benefits of the Fast File System are automatic; the new algorithms are used by the kernel with all 1K-block file systems. Our measurements indicate that file system throughput is likely to be much better with a 1K-block file system and the FFS than with the 2K-block file system for virtually all applications.

Apart from performance increases, users of releases 2.0 and later of the 386/ix Operating System and version 2.2 of the INTERACTIVE UNIX Operating System may observe the following as a result of the FFS:

• File systems take longer to mount.

Because the FFS must now scan the entire free block list when mounting a file system, file systems take longer to mount. Mounting a large file system, which was instantaneous when using release 1.0.6 of the 386/ix system, can take as long as 5 minutes using releases 2.0 and later or version 2.2 of the INTER-ACTIVE UNIX Operating System. The more free space in your file system, the longer it will take to mount.

For extremely large file systems (hundreds of megabytes) that are typically empty or nearly so, it may be desirable to use the 2K file system to avoid the prolonged mounting and unmounting times.

• File systems take longer to unmount.

Because the FFS allocates all file space out of its bit map instead of the free list, the disk-based free list is meaningless once the file system has been mounted. Therefore the FSS writes out a complete new free list when the file system is unmounted that reflects the true state of free space in the file system. Once again, this can take some time on large file systems.

• The fsck file system check program may sometimes display alarming messages when checking a file system that was mounted using the FFS at the time of a system failure.

Note that these messages are no cause for alarm.

When the FFS mounts a file system and builds its internal bit map, it deliberately marks the free list to be almost empty, to make sure that fsck will have to rebuild it from scratch in the event of a crash. fsck will rebuild a perfectly good free list, even though it may complain that thousands of blocks are missing, and the FFS can then use this free list to reconstruct its internal bit map when the file system is mounted again.

#### 1.1.4 Internationalization

This version of the INTERACTIVE UNIX Operating System contains enhanced 8-bit National Language support features for keyboards and terminals. The ttymap program, ttymap, makes it possible to remap keyboard and display characters. A new program, loadfont, makes it possible to change the character set in use on the console to one of several predefined European character sets or a user-defined font. Fonts are generated from standard font files or ASCII tables and then downloaded into video RAM. See getty(1M), loadfont(1), stty(1), and ttymap(1) for details.

# 1.2 AT&T Enhancements Included in 386/ix Release 2.0

Releases 2.0 and later of the 386/ix Operating System and version 2.2 of the INTERACTIVE UNIX Operating System provide a number of new features. These are discussed in the following sections. Note that some of these sections refer to software delivered as part of the optional INTERACTIVE Software Development System.

# 1.2.1 XENIX System V Compatibility

Version 2.2 of the INTERACTIVE UNIX Operating System provides full binary and source code compatibility with applications developed for Microsoft XENIX System V/386, Microsoft XENIX System V/286, AT&T UNIX System V/386, and AT&T UNIX System V/286. The following list describes the level of XENIX System V support:

- Source code written for Microsoft XENIX System V/386 programs and applications can be compiled and linked on version 2.2 of the INTERACTIVE UNIX Operating System without having to modify the source code.
- Binary applications developed for Microsoft XENIX System V/386 (Release 2.2.0 and later) and Microsoft XENIX System V/286 (Release 2.0 and later) can be run on version 2.2 of the INTERACTIVE UNIX Operating System without having to recompile the applications.
- The structure of the file systems in version 2.2 of the INTER-ACTIVE UNIX Operating System allows both XENIX System V and UNIX System V binary applications to be executed.
- Support for XENIX System call extensions enables programs to run as they did under the XENIX System.
- All device driver support routines available under Microsoft XENIX System V/386 are available in version 2.2 of the INTERACTIVE UNIX Operating System.

In addition to the program interface, several XENIX System V commands have been added for ease of use and compatibility. Tools are provided that allow the installation of all existing INTERACTIVE and XENIX System packages.

The following sections describe the XENIX System calls that are not supported in version 2.2 of the INTERACTIVE UNIX Operating

System and those that are supported, but which have slightly different functionality.

1.2.1.1 XENIX System Calls That Function Differently. The following XENIX System calls are supported version 2.2 of the INTER-ACTIVE UNIX Operating System but function differently in the XENIX System:

#### execseg()

The XENIX execseg() system call has been added to version 2.2 of the INTERACTIVE UNIX Operating System for backward compatibility. This system call allows execution of code in a data segment of a 16-bit, large model 286 program. However, 32-bit 386 programs can execute code anywhere in the INTERACTIVE UNIX System user address space, so the execseg() system call is unnecessary in 386 programs. If a program that uses the execseg() system call is recompiled on version 2.2 of the INTERACTIVE UNIX Operating System, the execseg() call should be removed.

In the 32-bit, flat addressing model used by version 2.2 of the INTERACTIVE UNIX Operating System, the user code and data segments are both based at virtual address zero and extend to the top of the user address space. This means that code anywhere in the user address space is executable. If code is loaded into the stack or data of a program, it can be executed by assigning the starting address of the code to a pointer to a function and calling the function.

#### fcntl() and lockf()

In version 2.2 of the INTERACTIVE UNIX Operating System, file locks placed using the **fcntl**() or **lockf**() system calls are always enforced, if the source is compiled on Microsoft XENIX System V/386. However, these file locks are not always enforced when the source is compiled on version 2.2 of the INTERACTIVE UNIX Operating System. You must use the chmod command to guarantee enforcement of the file locks.

Microsoft XENIX System V/386 binaries that call fcntl() with cmd LK\_GETLK and flock L\_type F\_UNLCK can receive blocking information. This feature is not supported in version 2.2 of the INTER-ACTIVE UNIX Operating System.

Microsoft XENIX System V/386 binaries that call fcntl() and/or lockf() always have their read and write access permissions checked. When compiled on version 2.2 of the INTERACTIVE UNIX

Operating System, however, read and write permissions are checked only when trying to set a lock.

Microsoft XENIX System V/386 binaries that call **fcntl**() to set a non-blocking lock will receive **EAGAIN** if the call would block. In version 2.2 of the INTERACTIVE UNIX Operating System, binaries receive **EACCES**.

### locking()

In version 2.2 of the INTERACTIVE UNIX Operating System, file locks placed using the XENIX **locking()** system call are always enforced.

### ptrace()

In version 2.2 of the INTERACTIVE UNIX Operating System, the **ptrace**() system call is not supported for XENIX System binaries. XENIX System binaries that rely on **ptrace** to work will not work on version 2.2 of the INTERACTIVE UNIX Operating System. To make their code run on these versions, you will have to modify their XENIX System code to use the INTERACTIVE UNIX System version of **ptrace**.

### ulimit()

Microsoft XENIX System V/386 binaries that call **ulimit()** with the cmd argument set to 2 cannot increase their limit beyond the maximum number of blocks that are representable in a 512-byte block file system. This restriction is not enforced when the source is compiled on version 2.2 of the INTERACTIVE UNIX Operating System.

#### uname()

The utsname structure returned from **uname**() is a different size, depending on whether you compile on Microsoft XENIX System V/386 or on version 2.2 of the INTERACTIVE UNIX Operating System. On Microsoft XENIX System V/386, there are extra fields at the end of the structure.

1.2.1.2 XENIX System Calls Not Supported. The following XENIX System calls are not supported in version 2.2 of the INTERACTIVE UNIX Operating System:

brkctl() nfs\_sys() proctl() shutdown() In version 2.2 of the INTERACTIVE UNIX Operating System, use the uadmin() system call with its A\_SHUTDOWN command.

### stkgrow()

Users will probably not be affected by the fact that this system call is not supported in version 2.2 of the INTERACTIVE UNIX Operating System.

### swapadd()

In version 2.2 of the INTERACTIVE UNIX Operating System, use the sysi86(SI86SWPI) system call.

### xlist() and fxlist()

The XENIX xlist() and fxlist() C-library functions are not supported by version 2.2 of the INTERACTIVE UNIX Operating System. Users must rewrite programs that use these two subroutines, using the INTERACTIVE UNIX nlist() subroutine, as described in the *Programmer's Guide* and the *INTERACTIVE SDS Guide and Programmer's Reference Manual*.

1.2.1.3 Installing XENIX System Devices. XENIX System users should note that XENIX System device names (such as diskette drive devices) have been linked to their equivalent device names in version 2.2 of the INTERACTIVE UNIX Operating System.

1.2.1.4 XENIX-286 Application Execution. This release of the UNIX System contains a Microsoft XENIX System V/286 utility that allows Microsoft XENIX System V/286 (Microsoft Release 2.3 and SCO\* Release 2.3.2) programs to run on the Intel 80386\* processor under version 2.2 of the INTERACTIVE UNIX Operating System.

For more information about the XENIX-286 feature, see the x286emul(1) manual entry in the INTERACTIVE SDS Guide and Programmer's Reference Manual.

## 1.2.2 Features From Microsoft XENIX System V/386

This section describes XENIX System utilities that have been added and existing utilities that have been modified to support Microsoft XENIX System in version 2.2 of the INTERACTIVE UNIX Operating System.

1.2.2.1 New Utilities From the XENIX System. The following utilities from Microsoft XENIX System V/386 are included in version 2.2 of the INTERACTIVE UNIX Operating System:

- clear(1) clears the terminal screen
- copy(1) copies multiple files, including directories
- ctags(1) creates a tags file for the vi editor
- custom(1M) installs specific portions of XENIX System packages
- fix perm(1M) corrects or initializes XENIX System file permissions and ownership
- gethz(3C) returns the frequency of the system clock in ticks per second
- hd(1) displays files in hexadecimal format
- more(1) views a file one full screen at a time
- random(1) generates a random number
- setcolor(1) changes foreground and background text color
- settime(1) changes the access and modification dates of files
- strings(1) finds the printable strings in an object file
- sulogin(1M) allows access to single-user mode
- tset(1) provides information for setting terminal modes
- x286emul(1) emulates XENIX 80286
- xinstall(1M) XENIX System installation shell script
- xrestore(1M) invokes the XENIX incremental file system restorer
- yes(1) repeats yes string to prompts

1.2.2.2 Version 2.2 Utilities With New XENIX System Support. The following utilities have been modified to include XENIX System support in version 2.2 of the INTERACTIVE UNIX Operating System:

- ascii(5) reflects addition of decimal table
- asy(7) supports the XENIX System "exclusive open" capability
- cc(1) supports the new -Zp option for packing structure members into memory

- convert(1) supports conversion of XENIX System archives
- core(4) usize parameter has been changed to USIZE
- cpp(1) supports the new **#pragma pack** [1|2|4] option
- crash(1M) supports XENIX System IFNAM files
- cron(1M) supports XENIX System /etc/default/cron
- df(1M) supports the -v option from the XENIX System
- display(7) supports XENIX System functionality, including ANSI escape sequences
- echo(1) supports the -n option from the XENIX System
- egrep(1) supports the -h and -y options from the XENIX System
- fd(7) supports XENIX System device names
- fgrep(1) supports the -h and -y options from the XENIX System
- file(1) supports XENIX System IFNAM binaries, archives, and other files
- fsck(1M) recognizes files of type IFNAM and allows their recovery
- grep(1) supports the -h and -y options from the XENIX System
- *init*(1) supports the sulogin utility

- *ipcs*(1) supports the new -X option for XENIX System compatibility
- keyboard(7) supports XENIX System ioctls
- limits(4) supports XENIX System-specific constants
- login(1) reflects changes in password aging and how the tty type is set in the environment
- ls(1) supports the lc command from the XENIX System and lists XENIX System shared data and semaphores

- *mdevice*(4) supports the ability to specify halt and poll routines in the functional field; also supports the ability to share interrupts and DMA channels
- mount(1M) supports the XENIX file system
- mountall(1M) supports the XENIX file system
- passwd(1) supports three options (MINWEEK, MAXWEEK, and PASSLENGTH) read from /etc/default/passwd
- pwck(1M) supports XENIX System password information
- *sdb*(1) recognizes IFNAM type files
- sdevice(4) supports the ability to share interrupt vectors
- sh(1) supports the -n option to echo
- stty(1) supports XENIX System console mode
- su(1M) supports the /etc/default/su file
- sysi86(2) supports 286 x.out emulation
- tar(1) supports XENIX System archives
- *termio*(7) supports XENIX System *ioctls*
- *touch*(1) merged with the XENIX System settime command

### **1.3 Differences Between the XENIX System and Version 2.2**

This section points out some important differences between XENIX System V and version 2.2 of the INTERACTIVE UNIX Operating System that XENIX System users should know and keep in mind.

## 1.3.1 Using the ftime() System Call

Users should stop using the XENIX ftime() system call and begin using the time() call provided in version 2.2 of the INTERACTIVE UNIX Operating System.

### 1.3.2 Using Shared Data and Semaphore Facilities

For 286 processes, there are significant differences between the XENIX operating system and the UNIX operating system in the positioning of shared data and its effect on future memory allocation. For this reason, it is recommended that XENIX System users discontinue using XENIX System-specific shared data and sema-phore facilities and begin using the equivalent UNIX System facilities.

## 1.3.3 Understanding Terminal Types

XENIX System users should note that version 2.2 of the INTER-ACTIVE UNIX Operating System supports terminal types that were not supported in the XENIX System. For example, terminal type AT386 is the default terminal type for the INTERACTIVE UNIX Operating System. Use this terminal type instead of ansi for all console virtual terminals. The AT386-M terminal type is supplied for users of monochrome consoles and several others may be supplied.

UNIX system users should be aware that the **\$TERM** environment variable can be set automatically, along with the capabilities and attributes associated with the terminal type, by using the tset(1) command in the user's .profile and by administration of the /etc/ttytype file. For additional information on using the tset(1) command and the /etc/ttytype file, see tset(1).

### 1.3.4 Shutting Down the System

Version 2.2 of the INTERACTIVE UNIX Operating System does not support the XENIX System haltsys utility. In version 2.2 of the INTERACTIVE UNIX Operating System, administrators must use the /etc/shutdown utility to shut the system down.

## 1.3.5 Using the curses Utility

The XENIX System curses is "termcap" curses, whereas the curses used for version 2.2 of the INTERACTIVE UNIX Operating System is "terminfo" curses. The terminfo and termcap facilities co-exist in version 2.2 of the INTERACTIVE UNIX Operating System. For this reason, the XENIX System (termcap) curses libraries and header files have been renamed in version 2.2 of the INTERACTIVE UNIX Operating System. For example, libxcurses is the XENIX System termcap-based curses library. The corresponding header file is xcurses.h.

# 1.4 Miscellaneous UNIX System Reminders

The following sections provide reminders and general system troubleshooting information.

## 1.4.1 Converting to getopts by Hand

getoptcvt (see getopts(1)) adds about 30 lines of code to a shell script, so you may want to convert scripts by hand instead. Converting by hand probably will make the code cleaner and easier to understand. Also, you do not have to worry about parsing optionarguments that are also options.

Follow these guidelines to convert most scripts that currently use the getopt(1) command.

- 1. Delete the old invocation line and the if statement that checks the exit code.
- 2. Change the for loop to a while loop that invokes getopt(1).
- 3. Change the patterns in the case statement from -option to single option letters.
- 4. Delete the case for --.
- 5. Add a case for '?'. This case may be used to print the usage message and to exit with a non-zero exit code. Note that the ? is quoted since it is interpreted for file name expansion.
- 6. Remove all shift commands within the case statement.
- 7. Change \$2 to \$OPTARG for cases that require an option argument.

 Add the statement shift `expr \$OPTIND - 1` after the while loop so the remaining arguments can be referenced as before. An example of a script before and after conversion follows:

```
# before conversion
set -- 'getopt abo: $*'
if [ $? != 0 ]
then
        echo $USAGE
        exit 2
fi
for i in $*
do
        case $i in
        -a | -b)
                       FLAG=$i; shift;;
              OARG=$2; shift 2;;
        -0)
        --)
                shift; break;;
        esac
done
# after conversion
while getopts abo: i
do
        case $i in
        a | b) FLAG=$i;;
        o)
                OARG=$OPTARG;;
        (?)
                echo $USAGE
                exit 2;;
        esac
done
shift 'expr $OPTIND - 1'
```

If you want your script to be compatible with earlier 386/ix systems (that is, use either getopts or getopt), convert it as the following example shows:

```
if [ "$OPTIND" = 1 ]
then
        while getopts abo: i
        do
                case $i in
                         FLAG=$i;;
                alb)
                o)
                         OARG=$OPTARG::
                         echo $USAGE
                (?)
                         exit 2;;
                esac
        done
        shift 'expr $OPTIND - 1'
        echo $*
0100
        set -- `getopt abo: $*`
        if [ $? != 0 ]
        then
                echo $USAGE
                exit 2
        fi
        for i in $*
        đo
                case $i in
                -a | -b)
                                 FLAG=$i; shift;;
                -0)
                        OARG=$2; shift 2;;
                --)
                         shift: break::
                esac
        done
        echo $*
fi
```

#### 1.4.2 edit, ex, vedit, vi, view

The edit, ex, vedit, vi, and view commands allow separate .exrc files in any directory. In addition, if you change directories to another user's directory and use any of these editors to edit a file in that other user's directory, the editor will execute the .exrc file if it exists in the second user's directory. This functionality has security implications depending on the contents of the .exrc file, because the commands are executed as the user invoking the editor and not as the person who owns the .exrc file.

In this release a new option has been added to the vi and ex commands to allow you the option of reading the .exrc file in the current directory. Initially, the flag is *not* set. That is, the vi and ex commands will *not* read the .exrc file if it exists in the current working directory. You can modify this option by inserting the line

```
set exrc
```

or the abbreviation

set ex

in the \$HOME/.exrc file, which is read when one of these editors is executed if the EXINIT variable is not set in the .profile. If you want to set the EXINIT variable, add the following lines to your .profile:

EXINIT="set exrc" export EXINIT

However, you should note that executing vi or ex as another user with su could result in your files being compromised, since certain variables in the environment are passed when su is executed without the "-".

For more information, see ex(1).

### 1.4.3 Floating Point Emulation

Two floating point emulators are provided in the product. The default emulator, called /etc/emulator.dflt, is linked to /etc/emulator and provides better performance than the second emulator, kept in /etc/emulator.rel1. However, /etc/emulator.dflt does not emulate all the instructions of the 80387 processor, specifically the following:

| FCOS    | cosine function (80387 only)                     |
|---------|--------------------------------------------------|
| FDECSTP | decrement stack pointer                          |
| FINCSTP | increment stack pointer                          |
| FPREM1  | partial remainder (80387 only)                   |
| FRSTOR  | restore saved state                              |
| FSAVE   | save state                                       |
| FSETPM  | set protected mode                               |
| FSIN    | sine function (80387 only)                       |
| FSINCOS | sine and cosine function (80387 only)            |
| FUCOM   | unordered comparison (80387 only)                |
| FUCOMP  | unordered comparison and pop (80387 only)        |
| FUCOMPP | unordered comparison and double pop (80387 only) |

The second emulator, /etc/emulator.rel1, provides complete emulation of the 80387 instruction set. However, this emulator has poorer performance than the default emulator. This second emulator should be used if problems occur with UNIX System 286 applications. The problems will manifest themselves by the application core dumping with a floating point exception. If you need to change from the /etc/emulator.dflt emulator to the /etc/emulator.rel1 emulator, log in as root and type the following command:

ln /etc/emulator.rel1 /etc/emulator

Similarly, if you need to change from the /etc/emulator.rel1 floating point emulator to /etc/emulator.dflt, log in as root and type the following command:

ln /etc/emulator.dflt /etc/emulator

After you relink the proper emulator, the machine must be rebooted for the system to start using the other emulator. Emulators are not used on 486 systems or 386 systems with floating point co-processors.

### 1.4.4 Kernel Operations

The following list describes important reminders and troubleshooting information for performing kernel procedures:

- The process accounting computation of a process's memory usage is incorrectly maintained. The value calculated for process memory usage is slightly less than the real result.
- When a program executes integer division by zero, the following error message is displayed:

floating exception - core dumped

This message does not accurately describe the error.

- Processes spawned by the kernel at boot time (sched, /etc/init, vhand, bdflush) have start times (STIME), that is the time the system was last brought down, not the time they were spawned.
- Some core dumps may have possible file size errors reported by fsck, but these are only warnings and can be ignored. To determine whether the possible file size errors reported are resulting from core dumps, execute: ncheck -i i-number where i-number is given in the fsck message:

```
POSSIBLE FILE SIZE ERROR I=i-number
```

ncheck will generate the path name of a file from its inode number, *i-number*. Virtual drive files used by VP/ix (C:, D:) may also contain normal file size errors.

- If the operating system runs out of free clists, all input/output activity from/to terminal ports and the console will cease. No warning message is printed by the system to show that it is out of clists.
- The value of the SHMALL tunable parameter specifies the maximum number of in-use shared memory segments allowable system wide. This parameter is not checked by the system, that is, *shmget*(2) does not check this limit.

## 1.4.5 login

To discourage intruders, the encrypted password and password aging information formerly found in /etc/passwd has been moved to /etc/shadow. This file can be read only by the superuser. You will still be able to change passwords using the *passwd*(1) command. Password and aging information is added to /etc/shadow by running a new program, *pwconv*(1M). This program can be executed only by the superuser.

If you have an application or program that writes password and/or aging information into /etc/passwd, the program will have to be modified so that pwconv(1M) is executed after the information is appended to /etc/passwd. Until the modification can be made, the administrator with superuser privilege will have to run the program before the user who has been added or whose password information has been modified can log in.

To set a variable in an /etc/default file, the name of the variable is followed by an = and the value of the variable, with no embedded spaces or tabs. In /etc/default/login, the following variables may be set:

CONSOLE If set, only the superuser may log in on the terminal defined as the console. For example,

CONSOLE=/dev/console

means that root may log in only on the console. If CONSOLE is not in /etc/default/login, the superuser may log in on any terminal.

ALTSHELL If set to YES, the SHELL environment variable will be set to the user's shell, if that shell is not /bin/sh. If set to NO, the names of nonstandard shells will not be put in the SHELL environment variable. The default value for this variable is YES.

- PASSREQ If set to YES, all users must have have a password. Any user without a password will be asked for one at the first opportunity permitted by the password aging set for that user (i.e., users without passwords may not change their NULL passwords if password aging is enabled for them and the minimum time before a password can be changed has not elapsed).
- TIMEZONE This variable sets the TZ variable in the environment of the user. It must match the time zone set in /etc/TIMEZONE.
- HZ This variable sets the environment HZ, the rate of the system clock for the user logging in.
- **PATH** This variable sets a default path for a user who is the superuser.
- SUPATH This variable sets the default path for the superuser logging in. Another default path for the superuser is in /etc/default/su, which is set for superusers who do not log in as such.
- ULIMIT This variable sets the maximum file size for a user, in units of 512-byte blocks.
- **TIMEOUT** This variable is the length of time in seconds that login will wait for a password after receiving a user name.
- UMASK This variable is the default umask for users.
- **IDLEWEEKS** This variable is the number of weeks that an account may remain idle before its login is disabled.

1.4.6 passwd

The /etc/default/passwd file has the following variables that may be set:

**PASSLENGTH** This variable is the minimum length of a password. Any password shorter than this length will

be disallowed. The default length, if the variable is not set in the defaults file, is 6.

- MINWEEKS This variable is the number of weeks, after changing a password, during which the password may not be changed again.
- MAXWEEKS This variable is the number of weeks, after changing a password, after which you will be requested to change your password when you next log on.

The MINWEEKS and MAXWEEKS variables may be overridden by using the passwd program to explicitly set password aging for a particular user.

### 1.4.7 Changing the ULIMIT Parameter

Previously, the default ulimit was a tunable parameter settable via CDTUNE in the operating system. If an administrator wanted larger values for the users of the system, he or she would change the CDTUNE value to reflect the new value. The system then needed to be rebooted before the new default value went into effect.

In version 2.2 of the INTERACTIVE UNIX Operating System it is possible to override the ulimit set in the operating system by setting the ULIMIT parameter in /etc/default/login. The current /etc/default/login sets the ULIMIT parameter to 4096. If an administrator wants to change the default ulimit, both the tunable parameter ULIMIT value and the /etc/default/login value need to be changed to reflect the new value. A new kernel must then be built and booted.

### 1.4.8 Longest Allowed Path Names

The longest path name is restricted to 256 bytes. System calls that require path names as arguments will now fail, setting **errno** to **ENOENT**, if a longer path name is given.

Previously, the path name was restricted to 1024 by the INTER-ACTIVE UNIX Operating System and most programs gave an ad hoc limit to the length. Generally, these limits were well below 1024 bytes, so most programs should not be affected by this change.

You are encouraged to include the limits.h file with a statement like

```
#include <limits.h>
```

and to refer to the **PATH\_MAX** macro for the longest path name allowed.

#### 1.4.9 Saving Device Files When Backing Up the root File System

When you back up the root (/) file system using the backup(1M) command, the device files (/dev directory) and hidden files in the root directory are not saved as part of the backup. To save these files, become the superuser, mount a blank formatted diskette that has a file system on it, and enter the following commands:

```
# mount /dev/dsk/f0q15dt /mnt
# find / \( -name '/dev/*' -o -name '/.*' \) -print ¦ cpio -pdmvl /mnt
```

where /mnt is the directory on which the diskette file system is mounted. The cpio options are lowercase letters p, d, m, v, and 1.

To restore the files, insert the diskette on which the files were saved, and enter the following commands:

```
# /etc/mount /dev/dsk/f0q15dt /mnt
# cd /mnt
# find . -print ¦ cpio -pdmvl /dev
# /etc/umount /dev/dsk/f0q15dt
```

### 1.4.10 Shell Scripts

It is strongly recommended that all applications convert any shell scripts into binary programs if specific user (group) permissions are required in the shell script command lines. To pass permissions, the binary program must have the setuid (gid) mode bit on and the owner (group) of the binary program set to the ID required. Then the exec(2) system call can be invoked with the binary program as the argument, and the correct permissions will be passed.

If it is not possible to convert the shell scripts into binary programs, then a binary interface program must be written that would have the setuid mode bit on and the owner of the file set to root. Next, the process would have to do a setuid (gid) system call internally with the uid (gid) that must be passed to a sub-shell. This is only possible because the setuid (setgid) system call sets both the real and effective uid (gid) when called by a process with the effective uid of root. Finally, the binary interface would then call the shell script. This is a potentially dangerous procedure unless the programmer is aware of all the implications.

### 1.4.11 Invoking Bourne Shell Scripts From C Shell

A single line comprised of a #! /bin/sh should be added as the first line of Bourne Shell scripts when these scripts are to be invoked from csh(1). This will cause csh(1) to recognize the script as a Bourne Shell Script and execute it appropriately. The csh supplied with the INTERACTIVE UNIX System will also allow the Bourne shell to execute any scripts that begin with a single line consisting of a colon (:). However, this csh modification may mot exist on other systems and such scripts may not be portable.

### 1.5 Software Notes

This section describes problems that may occur with version 2.2 of the INTERACTIVE UNIX Operating System and the INTER-ACTIVE Software Development System. In some cases, workarounds to those problems are provided.

XENIX termcap-based applications, such as SCO Professional, do not work properly under the INTERACTIVE UNIX xt-layers. When TERM=630 or 5620 is declared, the size of the screen is defined at 70 lines. When xt-layers is invoked and windows of a smaller size are created, applications such as SCO Professional still think they are dealing with a full screen. Since the screen is not 80 characters wide, double lines are created.

Workaround: The problem is that SCO Professional applications look in /etc/termcap directly for the value of the lines and columns. Therefore, SCO Professional does not paint the screen correctly when a window with fewer lines and columns is created.

In order to have an /etc/termcap entry work on a terminal that has layers invoked, you will have to create a new entry in the /etc/termcap file. To create the new termcap description, edit the /etc/termcap file and search for the terminal name that you want to use with layers. The first line of a termcap entry begins in column one, the actual terminal description follows. The lines that describe that terminal start with a <TAB> and end with a backslash (\). Copy that termcap definition up to the beginning of the next terminal description. The following procedure will accomplish this goal:

1. Change the name to which you would set your TERM.

### Example

for 5620/dmd terminal, change the following line from:

att5620|ATT5620|dmd|tty5620|ttydmd|5620|5620 terminal 88 columns @(#)5620.ti 1.1:

to:

```
att5620-s|ATT5620-s|dmd-s|tty5620-s|ttydmd-s|5620-s|5620 terminal < 88 columns @(#)5620.ti 1.1:
```

This allows you to set your **TERM** to dmd-1, which is used in this example to specify a dmd invoked with layers.

2. Modify the variables for lines li and columns co. Search for the line that has the lines and columns defined. It will look similar to the following:

:co#88:li#70:kn#4:

In this example, change the 88 to the number of columns you predict will be in your average size window and change the number of lines from 70 to what you would expect them to be.

3. Using dmd-s as an example, set your TERM to the name you gave to your new termcap definition before you invoke the SCO application. Note that this TERM name is not recognized by curses applications (for example, vi, ed, etc.). You will be able to set your TERM to one type if you link the file named /usr/lib/terminfo/d/dmd to the file named /usr/lib/terminfo/d/dmd-s.

### 1.5.1 getdents(2)

The implementation of getdents(2) does not match the description manual entry. in the dirent(4) The field d off in struct dirent does not contain the file offset of the current directory entry, but rather the file offset of the following entry. When corrected, the correction may require the recompilation or relinking of programs using the directory-management library routines described in *directory*(3X) (opendir, closedir, readdir, telldir, seekdir, rewinddir) and may require source changes to programs using the getdents(2) system call directly.

### 1.5.2 mknod(1M)

The usage message for the mknod(1M) command is incorrect. It does not agree with the documentation since it does not display the p option for creating named pipes. The mknod(1M) manual entry correctly documents the usage.

### 1.5.3 /etc/sulogin(1M)

/etc/sulogin(1M) is intended to be invoked by init when the root user invokes init to enter single user mode. This command should never be invoked directly from the command line.

When invoked by the root user from the command line, /etc/sulogin will invoke a second shell for the root user but will not place the system in maintenance mode.

When /etc/sulogin is run by a normal user from the command line, the following error message is printed:

> \*\*\*\* NO ENTRY FOR root IN SHADOW FILE! \*\*\*\* Entering system maintenance mode".

This command does nothing except display the error message, which should be ignored.

### 1.5.4 backup(1M) and restore(1M)

If you are doing a complete restore of a backup, it is not advisable to use the overwrite option since old versions of files may overwrite new versions. If you want to overwrite, do a selective restore so that you know exactly which files are to be overwritten.

If, when doing a complete or partial backup, the number of diskettes needed appears to be unnecessarily large, use **DELETE** and remove the files /etc/.lastbackup and /etc/.lastpartial. A complete backup should be started.

### 1.5.5 Application Installation

The normal XENIX SGS is not present. Installation procedures that call the XENIX System language tools directly must be modified to use the INTERACTIVE UNIX Operating System tools. Application installation procedures that must use the XENIX System linkage editor to link pre-existing object modules will not work.

### 1.5.6 Uid and Gid for bin

The numeric uid for the user bin and the numeric gid for the group bin are different than under the XENIX System. Installation scripts that depend on the old values must be changed to accept the new values. The values for the XENIX System were 3 and 3; the values are now 2 and 2.

1.5.7 /s(1)

The INTERACTIVE UNIX Operating System command  $1 ext{ s}$  and the XENIX System command  $1 ext{ s}$  differ in the meaning of the size of a file in blocks (as provided by the  $- ext{ s}$  option). The XENIX System understands that all file systems have a block size of 1024 bytes, and thus correctly calculates the number of direct and indirect blocks. The INTERACTIVE UNIX Operating System assumes a 512-byte block size when making the calculation.

## 1.5.8 passwd(1)

For enhanced security, encrypted passwords have been moved out of the file /etc/passwd. Installation procedures that examine or modify the password file directly must be modified to use the new scheme. Under the new scheme, user passwords and aging information are stored in /etc/shadow.

### 1.5.9 uname(1)

The default settings for the fields of the **uname** structure are different. This will result in different output for the -m and -s options of the uname command. Installation procedures that use the output of the uname command to determine machine type or system type must be modified to handle the new output correctly. Under the XENIX System, the sys entry defaults to XENIX and the cpu field defaults to iAPX386. Under the INTERACTIVE UNIX Operating System, the respective entries default to unix and i386. Under both the XENIX System and the INTERACTIVE UNIX Operating System, the remaining entries have release-dependent defaults.

### 1.5.10 Differences in Support of XENIX-286 Execution

1.5.10.1 XENIX-286 Emulation. Support of XENIX-286 executables is now handled by a user-level emulator rather than by the kernel. As a result, attempts to execute a text file that is open for writing (which fail with the error ETXTBSY under the XENIX System) will succeed, and the emulator will then refuse to run the executable.

1.5.10.2 init(1M). The shell that is provided when the user puts the system in single-user mode (via init s or init 1) has a useless path. Immediately after entering single-user mode, the shell search path should be set to whatever the user wants.

1.5.10.3 mountall(1M). The documentation for the mountall command states that the command can take a list of files (or - for standard input) as command line arguments. This is not true. The mountall command ignores its arguments and always reads the file /etc/fstab.

# **1.6 STREAMS Facilities Optional Subset**

### 1.6.1 Introduction

The STREAMS Facilities optional subset extends system capabilities to support networking applications. This optional subset includes software support for STREAMS, the Transport Interface, and the Listener. In Release 1.0.6 of the 386/ix Operating System, the STREAMS facilities were part of the 386/ix Network Connection Facilities optional extension. In version 2.2 of the INTERACTIVE UNIX Operating System they have been moved to an optional subset that is part of the base system.

The STREAMS Facilities optional subset is required in order to use the following features of version 2.2 of the INTERACTIVE UNIX Operating System: the INTERACTIVE Network Connection Facilities optional extension, the INTERACTIVE TCP/IP optional extension, the INTERACTIVE X11 optional extension, STREAMS mechanisms and tools, the Transport Interface, and the Listener.

1.6.1.1 STREAMS. STREAMS is a general, flexible facility for developing INTERACTIVE UNIX Operating System communication services. By defining standard interfaces for character input/output within the kernel, STREAMS supports development ranging from complete networking protocol suites to individual device drivers. The standard interfaces and associated tools enable modular, portable development and easy integration of network services and their components. These were used to develop protocol modules and device drivers for the release. STREAMS provides a broad framework that does not impose any specific network architecture. It implements a user interface consistent and compatible with the character I/O mechanism that is also available in the INTER-ACTIVE UNIX Operating System.

The power of STREAMS is inherent in its modularity. The design reflects the layering characteristics of contemporary networking architectures. Each basic component (called a module) in a STREAMS implementation represents a set of processing functions and communicates with other modules via a standard interfac
From the user level, kernel resident modules can be dynamically selected and interconnected to implement any rational processing sequence. No additional kernel programming, assembly, or link editing is required. Modularity allows the following advantages:

- User-level programs (commands such as uucp) can be independent of underlying protocols and communications media so the programs need not be changed when new media or protocols between systems become available.
- Network architectures and higher-level protocols are independent of underlying protocols, drivers, and media.
- Higher-level services can be created by selecting and connecting lower-level services and protocols.

In addition to the standard interfaces, STREAMS provides a set of software tools that helps source customers build modules and drivers.

1.6.1.2 Transport Interface. Version 2.2 of the INTERACTIVE UNIX Operating System supports a Transport Interface based on the Transport Service Definition (Level 4) of the International Organization for Standardization (ISO) Open Systems Interconnection (OSI) reference model. The transport service supports two modes of transfer: connection mode and connectionless mode. Connection mode is circuit-oriented and supports data transfer over an established connection in a reliable, sequenced manner. The connectionless mode is message-oriented (datagrams) and supports data transfer in self-contained units with no logical relationship required among units.

The Transport Interface in the INTERACTIVE UNIX Operating System defines how to access the services of a transport protocol, called a Transport Provider. An example of a Transport Provider is the ISO. Application programs access the Transport Provider by using the Transport Interface routines in the new Network Services Library. These routines support access to a Transport Provider in a media- and protocol-independent manner. The Transport Provider uses kernel level programs to send the information to the desired physical device, such as an Ethernet controller card. By using the INTERACTIVE UNIX System Transport Interface, application programs will be able to access other Transport Providers that may be available in the future. For more information, see the Network Programmer's Guide and the INTERACTIVE SDS Guide and Programmer's Reference Manual.

**1.6.1.3** Listener. The "listener" is a program that can be used with Transport Providers on a system. The purpose of the listener is to receive requests for services from another system, interpret which service is needed, and start a process that has been named to provide the requested service. The listener then drops out of the communications path and continues to listen for new service requests.

For more information about the listener, see *nlsadmin*(1M). Also, see the Basic Networking Administration section of the "INTER-ACTIVE UNIX Operating System Maintenance Procedures" and the documentation that accompanied the INTERACTIVE Network Connection Facilities optional extension for information on how to set up the listener for these products.

### 1.6.2 Software Notes

This section describes problems that may occur with the Network Support Utilities and, in some cases, workarounds for these problems.

#### 1.6.2.1 Listener.

• In general, when the listener has trouble binding its listening addresses during its start sequence, the actual addresses bound will be chosen by the protocol and hence will differ from the ones requested. There are two cases where this can happen: when the address requested to be bound is either already bound for listening on that network or when that address does not conform to whatever criteria the protocol is expecting for an address.

In both of these cases, the listener will output a message to the console stating the address returned by the protocol and the following message:

TLI bound a different name than requested.

Additionally, the requested address appears in the listener's log file, along with the messages sent to the console. The listener will then exit.

• The listener process can now parse quoted strings in the command line in the data base file. In the previous release, the listener did not understand quoted strings as arguments to servers. If quoted strings were required, it was necessary to specify a shell script as the server and embed the real server and the quoted string arguments there. This change eliminates the need for that indirection.

• The listener process now runs as root and sets both the user and group IDs as specified by the user ID in the data base file.

In the previous release, the listener ran as user ID listen. Because of this, servers that required special permissions needed to be owned by the appropriate user with the setuser or setgroup ID bits set accordingly. The proliferation of privileged servers was deemed to be a potential security hazard. This change allows the administrator to specify in the listener data base file the user ID under which the server should run:

nlsadmin - a svc - ccmd - wid - y comment netspec

The listener will perform setuid and setgid system calls based on this ID before exec'ing the server.

1.6.2.2 STREAMS.

#### open

A race condition exists in clone opens from different i-nodes. This problem exists when two or more disk inodes with the major of the clone device and equal minors are being opened at the same time. If the window is hit, then another **open** after the first **open** may bypass the clone device entirely, thus failing. For example, if /dev/node1 was major 63 and minor 57, and /dev/node2 was also major 63 and minor 57, and if they were two different inodes, then simultaneous opens of the two devices may result in failure of the second open.

If two or more separate files are needed on disk, they should be created as links to one disk inode, thereby closing the window. In the previous example, /dev/node2 should be linked to /dev/node1 instead of being a separate inode.

#### read

For a STREAMS file, when a message containing 1 or more bytes is read and the first message block of the message contains 0 bytes, the message will be erroneously treated as a 0-byte message.

#### write

For a STREAMS file, if write is interrupted by a signal after some data have been written, it should return the number of bytes written. However, it returns - 1 and sets errno to EINTR.

Even when there are no flow control restrictions, write will block if STREAMS internal resources are not available, regardless of the state of O\_NDELAY.

#### **STREAMS Programmer's Guide**

In Appendix C, the initial lines of *qenable* should read as follows:

qenable – enable a queue

int qenable(q)
queue\_t \*q;
qenable places the queue pointed at by q ...

1.6.2.3 Transport Interface Library.

#### Network Programmer's Guide

The reference to tirdwr(7) in the caution note on Page 5-2 should reflect the change (in the manual page) that popping the module from a *stream* no longer causes a disconnect.

#### t\_accept and t\_connect

The description of **TBADDATA** has been modified to clarify the condition under which it occurs.

[TBADDATA] The amount of user data specified exceeds the allowed amount as returned in the **info.connect** field by **t\_open** or **t\_getinfo**.

#### t\_getstate

**t\_getstate** will not work following an  $exec(2)/3t\_sync(3N)$  call sequence because there is insufficient information available to determine the state. The problem arises because the state is maintained in a user process data space, but an exec will overwrite that data space and the state information will be lost. If **t\_getstate** is called in this case, it will fail with **t\_error** set to **TSTATECHNG**.

t\_rcv

The processing of expedited transport data units (ETSDU) by  $t\_rcv$  has been modified. The function will now set the  $T\_EXPEDITED$  flag on return, if the data are part of an expedited message. The sentence in the fourth paragraph of the DESCRIPTION now reads:

Subsequent calls to retrieve the remaining ETSDU will have T\_EXPEDITED set on return.

#### t\_snddis

The description of **TBADDATA** has been modified to clarify the condition under which it occurs.

[TBADDATA] The amount of user data specified exceeds the allowed amount as returned in the **info.discon** field by **t\_open** or **t\_getinfo**.

#### t\_sndudata

The paragraph describing the **EPROTO** error has been expanded as follows:

If **t\_sndudata** is issued from an invalid state or if the amount of data specified in **udata** exceeds the **TSDU** size as returned by **t\_open** or **t\_getinfo**, the provider will generate an **EPROTO** protocol error (see **\_TSYSERR** below). However, the **t\_sndudata** may not fail because **EPROTO** errors may not be reported immediately. In this case, a subsequent call that accesses the transport endpoint will fail with the associated **TSYSERR**.

#### t\_sync

The description of the **TBADF** value **t\_errno** has been changed to the following:

[TBADF] The specified file descriptor does not refer to a transport endpoint.

## Appendix E: POSIX COMPLIANCE DOCUMENT

This appendix to the release notes is also the document required by the Institute of Electrical and Electronic Engineers (IEEE) for an implementation claiming conformance to *IEEE Std. 1003.1-1988* (section 2.2.1.2). This document has the same structure as the standard, with the information presented in the appropriately numbered sections.

# CONFORMANCE STATEMENT

The INTERACTIVE UNIX Operating System Version 2.2 conforms with the following standards:

The Institute of Electrical and Electronic Engineers Standard for Portable Operating System Interface for Computing Environments, *IEEE Std. 1003.1-1988*.

Announcing the Standard for POSIX: PORTABLE OPERATING SYSTEM INTERFACE FOR COMPUTER ENVIRONMENTS. Federal Information Processing Standards Publication 151-1.

The contents of the limits.h header is described under section 2.9, and the contents of the unistd.h header under section 2.10.

### 2.2.1.3 CONFORMING IMPLEMENTATION OPTIONS

The INTERACTIVE UNIX Operating System uses the following options:

| Value | Comment                        |
|-------|--------------------------------|
| 16    | Multiple groups option         |
| 1     | Job control option             |
| 1     | Administrative/security option |
|       | <i>Value</i><br>16<br>1<br>1   |

### 2.5 ERROR NUMBERS

The following symbolic names identify the possible error numbers and their INTERACTIVE UNIX System-defined values:

| Symbolic Name | Value | Comment           |
|---------------|-------|-------------------|
| [E2BIG]       | 7     | Arg list too long |
| [EACCES]      | 13    | Permission denied |
| [EAGAIN]      | 11    | No more processes |
| [EBADF]       | 9     | Bad file number   |
| [EBUSY]       | 16    | Mount device busy |
| [ECHILD]      | 10    | No children       |

| Symbolic Name  | Value | Comment                              |   |
|----------------|-------|--------------------------------------|---|
| [EDEADLK]      | 45    | Deadlock condition                   |   |
| [EDOM]         | 33    | Math arg out of domain of func       |   |
| [EEXIST]       | 17    | File exists                          |   |
| [EFAULT]       | 14    | Bad address                          | i |
| [EFBIG]        | 27    | File too large                       |   |
| [EINTR]        | 4     | Interrupted system call              |   |
| [EINVAL]       | 22    | Invalid argument                     |   |
| [EIO]          | 5     | I/O error                            |   |
| [EISDIR]       | 21    | Is a directory                       |   |
| [EMFILE]       | 24    | Too many open files                  |   |
| [EMLINK]       | 31    | Too many links                       |   |
| [ENAMETOOLONG] | 78    | Path or path component exceeds limit |   |
| [ENFILE]       | 23    | File table overflow                  |   |
| [ENODEV]       | 19    | No such device                       |   |
| [ENOENT]       | 2     | No such file or directory            |   |
| [ENOEXEC]      | 8     | Exec format error                    |   |
| [ENOLCK]       | 46    | No record locks available.           |   |
| [ENOMEM]       | 12    | Not enough core                      |   |
| [ENOSPC]       | 28    | No space left on device              |   |
| [ENOSYS]       | 89    | Function not implemented             |   |
| [ENOTDIR]      | 20    | Not a directory                      |   |
| [ENOTEMPTY]    | 93    | Directory not empty                  |   |
| [ENOTTY]       | 25    | Not a typewriter                     |   |
| [ENXIO]        | 6     | No such device or address            |   |
| [EPERM]        | 1     | Not superuser                        |   |
| [EPIPE]        | 32    | Broken pipe                          |   |
| [ERANGE]       | 34    | Math result not representable        |   |
| [EROFS]        | 30    | Read only file system                |   |
| [ESPIPE]       | 29    | Illegal seek                         |   |
| [ESRCH]        | 3     | No such process                      |   |
| [EXDEV]        | 18    | Cross-device link                    |   |

# **2.6 PRIMITIVE SYSTEM DATA TYPES**

The following data types are used by the various system functions. POSIX requires the following:

| Data Type | Value          | Comment                              |
|-----------|----------------|--------------------------------------|
| dev_t     | short          | <old device="" number=""> type</old> |
| gid_t     | unsigned short |                                      |
| ino_t     | ushort         | <inode> type</inode>                 |
| mode_t    | unsigned short |                                      |
| nlink_t   | short          |                                      |
| off_t     | long           | <offset> type</offset>               |
| pid_t     | short          |                                      |
| uid_t     | unsigned short |                                      |

The data types that are defined by the INTERACTIVE UNIX Operating System and not by the standard are:

| Data Type  | Value         | Comment                                         |
|------------|---------------|-------------------------------------------------|
| cnt_t      | short         | <count> type</count>                            |
| time_t     | long          | <time> type</time>                              |
| label_t[6] | int           |                                                 |
| paddr_t    | unsigned long | <pre><pre>physical address&gt; type</pre></pre> |
| key_t      | int           | IPC key type                                    |
| use_t      | unsigned char | use count for swap                              |
| sysid_t    | short         |                                                 |
| index_t    | short         |                                                 |
| lock_t     | short         | lock work for busy wait                         |
| size_t     | unsigned int  | len param for string funcs                      |
| sel_t      | ushort        | selector type                                   |

# 2.8.2.2 Common Usage C Language Dependent System Support

The INTERACTIVE UNIX Operating System is delivered with a common C compiler, rather than with an ANSI C compiler. The header files contain support for an ANSI C compiler environment when one becomes available.

Compilation of processes for the POSIX environment is enabled with the new -xp option to the C compiler. See cc(1) for details.

If \_POSIX\_SOURCE is not defined before headers are included, many POSIX symbols will not be available. Therefore, users should be careful always to define \_POSIX\_SOURCE at the beginning of each program module.

# 2.9 NUMERICAL LIMITS

The following values are assigned to the symbolic names defined in the header file limits.h.

## 2.9.1 C Language Limits

The following limits are defined in limits.h:

| Symbolic Limit | Value            |
|----------------|------------------|
| CHAR_BIT       | 8                |
| SCHAR_MIN      | (-128)           |
| SCHAR_MAX      | 127              |
| UCHAR_MAX      | 255              |
| CHAR_MIN       | SCHAR_MIN        |
| CHAR_MAX       | SCHAR_MAX        |
| MB_LEN_MAX     | 1                |
| SHRT_MIN       | (-32768)         |
| SHRT_MAX       | 32767            |
| USHRT_MAX      | 65535            |
| INT_MIN        | (-2147483647-1)  |
| INT_MAX        | 2147483647       |
| UINT_MAX       | 4294967295       |
| LONG_MIN       | (-2147483647L-1) |
| LONG_MAX       | 2147483647L      |
| ULONG_MAX      | 4294967295L      |

The values of INT\_MIN and LONG\_MIN are constant expressions, because the constant 2147483648 would have the incorrect type "unsigned long int."

## 2.9.2 Minimum Values

The following minimum values are defined in limits.h:

| Symbolic Limit     | Value |
|--------------------|-------|
| _POSIX_ARG_MAX     | 4096  |
| _POSIX_CHILD_MAX   | 6     |
| _POSIX_LINK_MAX    | 8     |
| _POSIX_MAX_CANON   | 255   |
| _POSIX_MAX_INPUT   | 255   |
| _POSIX_NAME_MAX    | 14    |
| _POSIX_NGROUPS_MAX | 0     |
| _POSIX_OPEN_MAX    | 16    |

| Symbolic Limit  | Value |
|-----------------|-------|
| _POSIX_PATH_MAX | 255   |
| _POSIX_PIPE_BUF | 512   |

| •               |     |
|-----------------|-----|
| _POSIXPATHMAX   | 25  |
| _POSIX_PIPE_BUF | 512 |
|                 |     |

### 2.9.3 Run-Time Increasable Values

The following run-time increasable value is defined in limits.h:

Run-Time Increasable Value NGROUPS\_MAX 16

The number of supplementary groups is a tunable parameter. The user can change the number of groups supported by a particular kernel at configuration time. The default is 16. The upper bound is dependent only on system resources. Use the sysconf() function to determine the current setting.

#### 2.9.4 Run-Time Invariant Values

The following run-time invariant value is defined in limits.h:

| Run-Time Invariant | Value |
|--------------------|-------|
| ARG_MAX            | 5120  |

Neither CHILD\_MAX or OPEN\_MAX are defined in limits.h.

The maximum number of simultaneous processes per real user ID is a tunable paramenter that can be changed at kernel configuration time. The minimum value required is 6; the default value is 25. Use the sysconf() function to determine the current value of CHILD\_MAX.

The maximum number of files that any process can have open at a given time is a tunable parameter that can be changed at kernel configuration time. The minimum value required is 16; the default value is 20. Use the sysconf() function to determine the current value of OPEN\_MAX.

## 2.9.5 Pathname Variable Values

The following pathname variable values are defined in limits.h:

| Pathname Variable | Value |
|-------------------|-------|
| LINK_MAX          | 1000  |
| MAX_CANON         | 255   |
| MAX_INPUT         | 255   |
| NAME_MAX          | 14    |
| PATH_MAX          | 256   |
| PIPE_BUF          | 10240 |

In addition, the following symbolic name is defined in limits.h:

NULL 0

## 2.10 SYMBOLIC CONSTANTS

The following values are assigned to the symbolic names defined in the header file unistd.h.

## 2.10.1 Symbolic Constants for the access() Function

The following symbolic constants for the access() function are defined in unistd.h:

| Value | Comment                     |
|-------|-----------------------------|
| 4     | Test for Read permission    |
| 2     | Test for Write permission   |
| 1     | Test for eXecute permission |
| 0     | Test for existence of File  |
|       | Value<br>4<br>2<br>1<br>0   |

## 2.10.2 Symbolic Constants for the Iseek() Function

The following symbolic constants for the lseek() function are defined in unistd.h:

| Symbolic Constant | Value | Comment                                   |
|-------------------|-------|-------------------------------------------|
| SEEK_SET          | 0     | Set file pointer to "offset"              |
| SEEK_CUR          | 1     | Set file pointer to current plus "offset" |
| SEEK_END          | 2     | Set file pointer to EOF plus "offset"     |

# 2.10.3 Compile-Time Symbolic Constants For Portability Specifications

The following compile-time symbolic constants for portability specifications are defined in unistd.h:

| Compile-Time Symbolic | Value   | Comment          |
|-----------------------|---------|------------------|
| _POSIX_JOB_CONTROL    | 1       | have job control |
| _POSIX_SAVED_IDS      | 1       | have saved ids   |
| _POSIX_VERSION        | 198808L |                  |

# 2.10.4 Execution-Time Symbolic Constants For Portability Specifications

The following execution-time symbolic constants for portability specifications are defined in unistd.h:

| Execution-Time Symbolic | Value |
|-------------------------|-------|
| _POSIX_CHOWN_RESTRICTED | 1     |
| _POSIX_NO_TRUNC         | 1     |
| _POSIX_VDISABLE         | 255   |

In addition, the following symbolic constants are defined in unistd.h for pathconf():

| Symbolic Constant    | Value |
|----------------------|-------|
| _PC_LINK_MAX         | 1     |
| _PC_MAX_CANON        | 2     |
| _PC_MAX_INPUT        | 3     |
| _PC_NAME_MAX         | 4     |
| _PC_PATH_MAX         | 5     |
| _PC_PIPE_BUF         | 6     |
| _PC_CHOWN_RESTRICTED | 7     |
| _PC_NO_TRUNC         | 8     |
| _PC_VDISABLE         | 9     |

The following symbolic constants are also defined in unistd.h for sysconf():

| Symbolic Constant | Value |
|-------------------|-------|
| _SC_ARG_MAX       | 1     |
| _SC_CHILD_MAX     | 2     |

| Symbolic Constant | Value |
|-------------------|-------|
| _SC_CLK_TCK       | 3     |
| _SC_NGROUPS_MAX   | 4     |
| _SC_OPEN_MAX      | 5     |
| _SC_JOB_CONTROL   | 6     |
| _SC_SAVED_IDS     | 7     |
| _SC_VERSION       | 8     |
| STDIN_FILENO      | 0     |
| STDOUT_FILENO     | 1     |
| STDERR_FILENO     | 2     |
|                   |       |

### 3.1.2 Execute a File

If the environment variable PATH is not set, the path used for execlp() and execvp() for the file argument is :/bin:/usr/bin, meaning that the current directory is searched, then /bin, then /usr/bin.

#### 3.3.1.1 Signal Names

The following constants are defined by the INTERACTIVE UNIX Operating System in signal.h for this POSIX implementation:

| Value | Comment                                              |                                                                                                    |
|-------|------------------------------------------------------|----------------------------------------------------------------------------------------------------|
| 1     | hangup                                               |                                                                                                    |
| 2     | interrupt                                            |                                                                                                    |
| 3     | quit                                                 |                                                                                                    |
| 4     | illegal instruction                                  |                                                                                                    |
| 5     | trace trap                                           |                                                                                                    |
| 6     | IOT instruction                                      |                                                                                                    |
| 6     | used by abort, replace SIGIOT in the future          |                                                                                                    |
| 7     | EMT instruction                                      |                                                                                                    |
| 8     | floating point exception                             |                                                                                                    |
| 9     | kill (cannot be caught or ignored)                   |                                                                                                    |
| 10    | bus error                                            |                                                                                                    |
| 11    | segmentation violation                               |                                                                                                    |
| 12    | bad argument to system call                          |                                                                                                    |
| 13    | write on a pipe with no one to read it               |                                                                                                    |
| 14    | alarm clock                                          |                                                                                                    |
| 15    | software termination signal from kill                |                                                                                                    |
| 16    | user defined signal 1                                |                                                                                                    |
| 17    | user defined signal 2                                |                                                                                                    |
| 18    | death of a child                                     |                                                                                                    |
|       | Value 1 2 3 4 5 6 6 7 8 9 10 11 12 13 14 15 16 17 18 | ValueComment1hangup2interrupt3quit4illegal instruction5trace trap6IOT instruction6used by abort, replace SIGIOT in the future7EMT instruction8floating point exception9kill (cannot be caught or ignored)10bus error11segmentation violation12bad argument to system call13write on a pipe with no one to read it14alarm clock15software termination signal from kill16user defined signal 117user defined signal 218death of a child |

#### INTERACTIVE UNIX System Release Notes - Version 2.2

| Signal Name | Value | Comment                                      |
|-------------|-------|----------------------------------------------|
| SIGCLD      | 18    | death of a child (older spelling of SIGCHLD) |
| SIGPWR      | 19    | power-fail restart                           |
| SIGWINCH    | 20    | window change                                |
| SIGPOLL     | 22    | pollable event occurred                      |

#### Job control signals (other than SIGCHLD, defined above)

| SIGCONT | 23 | continue if stopped                       |
|---------|----|-------------------------------------------|
| SIGSTOP | 24 | stop signal (cannot be caught or ignored) |
| SIGTSTP | 25 | interactive stop signal                   |
| SIGTTIN | 26 | background read attempted                 |
| SIGTTOU | 27 | background write attempted                |

## 3.3.1.2 Signal Generation and Delivery

If a subsequent occurrence of a pending signal is generated, it will not be delivered more than once, that is, signals are not counted or queued.

### 3.3.2 Send a Signal to a Process

In compliance with FIPS 151-1, the saved set\_user\_id of the receiving function is checked in place of the effective user ID to determine if the sending process has the permission to send a signal to a process.

# 3.3.4.2 Examine and Change Signal Action

The following symbolic constant is defined in signal.h:

| Constant     | Value | Comment                                    |
|--------------|-------|--------------------------------------------|
| SA_NOCLDSTOP | 1     | Do not generate SIGCHLD when children stop |

## **3.3.5.2 Examine and Change Blocked Signals**

The following symbolic constants are defined in signal.h:

| Constant    | Value | Comment                                  |
|-------------|-------|------------------------------------------|
| SIG_BLOCK   | 0     | Add to the set of blocked signals        |
| SIG_UNBLOCK | 1     | Subtract from the set of blocked signals |
| SIG_SETMASK | 2     | Set the blocked signal set               |

## 4.2.2 Set User and Group IDs

In compliance with FIPS 151-1, the saved set\_user\_id and saved set\_group\_id are set by these functions.

## 4.3.3 Set Process Group ID for Job Control

{POSIX\_JOB\_CONTROL} is defined, therefore the setpgid() function allows a process to join or create a process group.

The [ENOSYS] error will not be generated, as setpgid is fully supported.

# 4.4.1 System Name

The standard does not specify any error conditions that are required to be detected for the uname() function. The INTERACTIVE UNIX Operating System will not generate any additional errors.

# 4.5.1 Get System Time

The standard does not specify any error conditions that are required to be detected for the time() function. The INTERACTIVE UNIX Operating System may return [EFAULT] if the pointer specified by the argument tloc refers to memory that is not writable by the user process.

# 4.5.2 Process Times

The standard does not specify any error conditions that are required to be detected for the times() function. The INTERACTIVE UNIX Operating System may return [EFAULT] if the pointer specified by the argument buffer refers to memory that is not writable by the user process.

## 4.6.1 Environment Access

The standard does not specify any error conditions that are required to be detected for the getenv() function. The INTERACTIVE UNIX Operating System will not generate any additional errors.

# 4.7.1 Generate Terminal Pathname

The standard does not specify any error conditions that are required to be detected for the ctermid() function. The INTERACTIVE UNIX Operating System will not generate any additional errors.

## 4.7.2 Determine Terminal Device Name

The standard does not specify any error conditions that are required to be detected for the ttyname() or isatty() functions. The INTERACTIVE UNIX Operating System will not generate any additional errors.

## 5.3.1 Open a File

In compliance with FIPS 151-1, when a file is created, its group is set to the group of the directory in which the file is created.

# 5.3.3.2 Set File Creation Mask

Bits other than file protection bits are silently ignored.

### 5.3.4 Link to a File

The link function is allowed for files that are not accessible. Links are not supported across file systems.

## 5.4.1 Make a Directory

When mode bits other than the file permission bits are set, they are silently ignored. They do not affect the created directory.

## 5.4.2 Make a FIFO Special File

When mode bits other than the file permission bits are set, they are silently ignored. They do not affect the created FIFO.

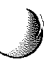

## **5.5.1 Remove Directory Entries**

The INTERACTIVE UNIX Operating System does not support the unlink() function for directories, even with appropriate privileges.

 $\bigcirc$ 

## 5.6.3 File Accessibility

If there are no execution bits set for a file, X\_OK will not be returned.

# 5.6.4 Change File Modes

There are no additional restrictions for the INTERACTIVE UNIX Operating System on setting S\_ISUID and S\_ISGID mode bits.

# 5.6.5 Change Ownership and Group of a File

If the path argument refers to a regular file, the set-user-ID (S\_ISUID) and set-group-ID (S\_ISGID) bits of the file mode shall be cleared upon successful return from chown(), without regard to appropriate privileges.

# 6.4.1 Read From a File

In compliance with FIPS 151-1, if read() is interrupted by a signal after it has successfully read some data, it returns the number of bytes the system has read.

# 6.4.2 Write to a File

In compliance with FIPS 151-1, if write() is interrupted by a signal after it has successfully written some data, it returns the number of bytes the system has written.

# 6.5.2 File Control

Additional bits used for file modes other than permissions with the F\_SETFL command are silently ignored.

# 7.1.1.3 The Controlling Terminal

If a session leader has no controlling terminal and opens a terminal device file that is not already associated with a session without using the O\_NOCTTY option, the terminal becomes the controlling terminal of the session leader.

# 7.1.1.9 Special Characters

Start and stop characters can be changed. No multi-byte functions are supported with IEXTEND.

# 7.1.2.7.4 Baud Rate Function Description

The standard does not specify any error conditions that are required to be detected for the baud rate functions. The INTERACTIVE UNIX Operating System will not generate any additional errors.

## 9.2.1 Group Database Access

The standard does not specify any error conditions that are required to be detected for the getgrid() or getgrnam() functions. The INTERACTIVE UNIX Operating System will not generate any additional errors.

## 9.2.2 User Database Access

The standard does not specify any error conditions that are required to be detected for the getpwnam() or getpwnam() functions. The INTERACTIVE UNIX Operating System will not generate any additional errors.

# **10.1 ARCHIVE/INTERCHANGE FILE FORMAT**

The format-creating utility is used to translate from the file system to the formats defined in this section in a implementation-defined way, and the format-reading utility is used to translate from the formats defined in this section to a file system.

The user-level program pax(1P) is used to provide the archive and interchange file format reading and writing. It can read and write both tar and cpio formats. The full syntax for this command is documented in pax(1P), which was written by Mark H. Colburn and sponsored by the USENIX Association for public distribution.

It should be noted that the traditional SVR3 programs, tar and cpio, have been retained in this distribution for compatibility with older releases. In particular, the tar program does not read or write the new tar archive format. The new pax program should be used to read and write archives using the new file interchange formats.

.

· ·

)

.

.

÷.

i

1

.

# INTERACTIVE UNIX Operating System Installation Instructions

### CONTENTS

| 1. | INT | RODI  | UCTION                              | •            |        | •         | •         | •    | •      | •        |            | •  | •          | •  | • | 1  |
|----|-----|-------|-------------------------------------|--------------|--------|-----------|-----------|------|--------|----------|------------|----|------------|----|---|----|
|    | 1.1 | Overv | iew of Thi                          | s Doc        | umei   | nt        | •         | •    | •      | •        |            | •  |            | •  |   | 2  |
|    | 1.2 | How t | to Use Thi                          | s Doc        | umer   | nt        | •         | •    | •      | •        |            |    | •          | •  |   | 3  |
|    | 1.3 | What  | Will I Lea                          | arn Fr       | om 🤇   | This      | Doo       | cun  | nen    | t?       | •          | •  | •          | •  | • | 3  |
| 2. | GE  | TTINC | <b>START</b>                        | ED           |        |           | •         | •    | •      | •        |            |    |            |    | • | 5  |
|    | 2.1 | Hardy | ware Requ                           | ireme        | nts    |           |           |      | •      |          | •          |    | •          |    |   | 5  |
|    | 2.2 | Fixed | Disk Part                           | itions       |        | •         | •         | •    | •      | •        |            |    | •          | •  | • | 6  |
|    | 2.3 | Backi | ng Up Par                           | titions      |        |           |           |      |        |          |            |    |            |    |   | 7  |
|    | 2.4 | Backi | ng Up Yo                            | ur Boo       | ot and | d Ins     | tall      | Di   | ske    | ette     | S          |    | •          |    | • | 7  |
|    |     | 2.4.1 | Using 5 <sup>1</sup> / <sub>4</sub> | Inch         | Disk   | ettes     | for       | Ba   | ack    | up       |            |    |            |    |   | 8  |
|    |     | 2.4.2 | Using 3 <sup>1</sup> / <sub>2</sub> | Inch         | Disk   | ettes     | for       | Ba   | ack    | up       |            |    |            |    |   | 9  |
| -  |     |       |                                     |              |        |           |           |      |        | -r       |            | •  | •          | •  | • |    |
| 3. | US  | ING T | HE INTE                             | RAC          | ΓΙΥΕ   | UN        | IIX       | S    | (S)    | ΓEI      | M          |    |            |    |   |    |
|    | INS | STALL | LATION F                            | PROC         | EDU    | JRE       | •         | •    | •      | •        | •          | •  | •          | •  | • | 10 |
|    | 3.1 | Using | Help.                               | ••           | • •    | •         | •         | •    | •      | •        | •          | •  | •          | •  | • | 10 |
|    |     | 3.1.1 | Context-S                           | specifie     | c He   | lp        | •         | •    | •      | •        | •          | •  | •          | •  | • | 11 |
|    |     | 3.1.2 | The Help                            | Index        | •      | •         | •         | •    | •      | •        | •          | •  | •          | •  | • | 11 |
|    | 3.2 | Using | Menus                               | ••           | • •    | •         | •         | •    | •      | •        | •          | •  | •          | •  | • | 13 |
|    |     | 3.2.1 | Bar Menu                            | ıs.          |        | •         |           | •    | •      | •        | •          | •  | •          | •  | • | 14 |
|    |     | 3.2.2 | Pop-Up N                            | <b>lenus</b> | •      | •         | •         | •    | •      | •        | •          | •  | •          | •  | • | 14 |
|    | 3.3 | Using | Forms                               | •••          | •••    | •         | •         | •    | •      | •        | •          | •  | •          | •  | • | 15 |
| 4. | INS | STALL | LING THE                            | E INT        | ERA    | <b>CT</b> | <b>VE</b> | U    | NI     | Х        |            |    |            |    |   |    |
|    | OP  | ERAT  | ING SYS                             | ГЕМ          |        |           |           |      |        |          |            | •  | •          | •  | • | 18 |
|    | 4.1 | Decid | ing Wheth                           | er to        | Perf   | orm a     | a F       | ull  | Ins    | tall     | ati        | on | or         | an |   |    |
|    |     | Undat | te Installat                        | ion          |        | •         | •         | •    | •      | •        | •          | •  | •          | •  |   | 18 |
|    | 4.2 | Booti | ng the Sys                          | tem          |        |           |           |      |        |          |            |    |            | •  |   | 19 |
|    | 4.3 | A Ste | n-hv-Sten                           | Exam         | nle c  | nfal      | Full      | In   | stal   | Ilat     | ion        | •  | •          | •  | • | 28 |
|    |     | 431   | Questions                           | for D        | hick I | Dreng     | rat       | ion  | Jua    | 140      | 1011       |    | •          | •  | • | 31 |
|    |     | 4.3.1 | Formattir                           |              | ir Di  | iek       | iiai      | 1011 |        | •        | •          | •  | •          | •  | • | 34 |
|    |     | T.J.2 | Dunning                             | the f        |        | Dr        | •         | •    | •<br>• | •<br>Dor | •          | •  | •<br>• h c | •  | • | 54 |
|    |     | 4.3.3 | Diale                               |              | 1121   | K FIG     | Jara      |      | 10     | rai      | uu         | on | une        |    |   | 26 |
|    |     | 424   | Disk .                              | • • •        | • •    | •         | •         | •    | •      | •        | •          | •  | •          | •  | • | 30 |
|    |     | 4.3.4 | Running                             | a Suri       | ace    | Anai      | ysis      | оп   | tn     | e        |            |    |            |    |   | 40 |
|    |     | 4 2 E | DISK .                              | •••          | · · ·  | •         | •         | •    | •      | •        | •          | •  | •          | •  | • | 40 |
|    |     | 4.3.3 | Entering                            | Know         | n Ba   | a Se      | ctor      | s o  | n t    | ne       | <b>F1X</b> | ed |            |    |   |    |
|    |     |       | Disk .                              | • •          | • •    | •         | •         | •    | •      | •        | •          | •  | •          | •  | • | 42 |

),

|    | 4.4        | Dividi      | ing You            | r INT            | ERA        | CTIV          | ΕU       | JNI   | X       | Sys  | ten  | n     |           |   |   |           |          |
|----|------------|-------------|--------------------|------------------|------------|---------------|----------|-------|---------|------|------|-------|-----------|---|---|-----------|----------|
|    |            | Partiti     | ion .<br>Creatir   | ,                |            |               | /E 1     |       | IV      | S.,  | •    | •<br> | •<br>7:10 | • | • | 44        |          |
|    |            | 4.4.1       | System             |                  |            |               |          |       | іл      | Sy   | 5101 |       | · IIC     |   |   | 46        | <b>A</b> |
|    | 4.5        | Instal      | ling the           | Base             | Opera      | ting a        | Syst     | em    | •       | •    | •    |       | :         |   |   | 50        |          |
|    | 4.6        | Initial     | izing th           | e INT            | <b>ERA</b> | СТІ́У         | Έl       | JNI   | X       |      |      |       |           |   |   |           | `        |
|    |            | Syster      | n                  | <b>.</b>         | •          | • •           | •        | •     | •       | •    | •    | •     | •         | • | • | 53        |          |
| ·  |            | 4.6.1       | Setting            | Passw            | ords       | for th        | e S      | yste  | m       | and  | 1    |       |           |   |   | 52        |          |
|    |            | 462         | Setting            | the D            | e Log      | gins<br>Time  | •<br>and | Ti    | •<br>me | 70   | •    | •     | •         | • | • | 55        |          |
|    |            | 4.6.3       | Giving             | Vour 9           | Sveter     | maN           | Jam      |       | me      | L    | ne   |       | •         | • | • | 56        |          |
|    | 47         | Config      | Ulving<br>Turing t | he Sof           | tware      | for I         | Jee      |       | •       | •    | •    | •     | •         | • | • | 56        |          |
|    | 4.7        | Addin       | suring t           | ne Soi<br>ond Fi | wale       | lor (<br>Jick | 730      | •     | •       | •    | •    | •     | •         | • | • | 50<br>61  |          |
|    | 4.0<br>1 Q | Gettin      | ig a Sec           | vetem            | Dead       | v to I        | •<br>    | •     | •       | •    | •    | •     | •         | • | • | 60        |          |
|    | ч.)        | Oettin      | ig the S           | ystem            | Neau       | y 10 t        | 230      |       | •       | •    | •    | •     | •         | • | • | 07        |          |
| 5. | SHU        | JTTIN       | IG DO              | WN A             | ND F       | REBC          | DOT      | IN    | G 🕻     | ΓН   | Ε    |       |           |   |   |           |          |
|    | SYS        | STEM        | • •                | • •              | •          | ••            | •        | •     | •       | •    | •    | •     | •         | • | • | 71        |          |
|    | 5.1        | Shutti      | ing Dow            | n the            | Syste      | m.            | •        | •     | •       | •    | •    | •     | •         | • | • | 71        |          |
|    | 5.2        | Using       | the po             | werd             | own        | Admi          | inist    | rati  | ve      | Lo   | gin  |       | •         | • | • | 71        |          |
|    | 5.3        | Using       | the sh             | utdo             | wn C       | omm           | and      |       | •       | •    | •    | •     | •         | • | • | 72        |          |
|    | 5.4        | Reboo       | oting the          | e Syste          | m          | • •           | •        | •     | •       | •    | •    | •     | •         | • | • | 73        | C        |
| 6  | INS        | TALI        | ING O              | PTIO             | NAL        | SOF           | гw       | AR    | E       |      |      |       |           |   |   | 74        |          |
| •• | 6.1        | Install     | ling On            | tional           | INTF       | ERAC          |          | /E    | Sul     | hsei | Is a | nd    | •         | • | • |           | <b>.</b> |
|    |            | Exten       | sions              |                  |            |               |          |       | •       |      | •    |       |           |   |   | 74        |          |
|    |            | 6.1.1       | Installi           | ng the           | Addi       | tional        | l Dr     | iver  | rs (    | Opt  | ion  | al    | -         | - | - |           |          |
|    |            |             | Subset             | • •              | •          | • •           | •        | •     | •       | •    | •    | •     | •         | • | • | <b>79</b> |          |
|    |            | 6.1.2       | Installi           | ng the           | Term       | ninal I       | Util     | ities | s O     | pti  | ona  | ıl    |           |   |   |           |          |
|    |            |             | Subset             | • •              | •          | • •           | •        | •     | •       | •    | •    | •     | •         | • | • | 79        |          |
|    | 6.2        | Install     | ling XE            | NIX S            | Softwa     | are           | •        | •     | •       | •    | •    | •     | •         | • | • | 83        |          |
|    | 6.3        | Install     | ling Oth           | her Sof          | tware      | Fror          | n C      | om    | me      | rcia | ıl   |       |           |   |   | •         |          |
|    |            | Vendo       | ors                | • •              | •          | • •           | •        | •     | •       | •    | •    | •     | •         | • | • | 84        |          |
| Ap | pend       | ix A:       | FIXED              | ) DISI           | KS A       | ND            | CO       | NT    | RC      | )LI  | .EF  | ٢S    |           |   | • | 85        |          |
|    | •<br>•     |             |                    |                  | DNT        |               | . 1      | ΓIV   | сг      | `    |      |       |           |   |   |           |          |
| 1. | PH         | I SICA      | L CON              | IPUN             | ENI        | SUF           | AJ       |       | CL      | ,    |      |       |           |   |   | 05        |          |
|    | D12        | к.          | • • • •            | •••              | •          | • •           | •        | •     | •       | •    | •    | •     | •         | • | • | 83        |          |
| 2. | FIX        | ED D        | ISK PA             | RAM              | ETEF       | RS Al         | ND       | TH    | E       |      |      |       |           |   |   |           |          |
|    | INT        | <b>ERAC</b> | TIVE               | UNIX             | SYS        | TEM           |          | •     | •       | •    | •    | •     | •         | • | • | 86        | á        |
| 3  | FIX        | ED DI       | ISK CC             | NTR              | OLLE       | R IN          | ITE      | RF    | AC      | Œ    |      |       |           |   |   |           | Ĺ        |
| 2. | TYF        | PES         |                    |                  |            |               |          |       |         |      |      |       |           |   |   | 87        |          |
|    |            |             |                    |                  |            | · ·           | •        | -     | -       | -    | -    | -     | -         | • | - |           |          |
| 4. | FIX        | ED D        |                    | NTRO             | ULLE       | έĸ            |          |       |         |      |      |       |           |   |   | 07        |          |
|    | COI        | MPAT        | IRITU              | Y.               | •          | ••            | •        | •     | •       | •    | •    | •     | •         | • | • | ð/        |          |

.

•

| 5. USING MULTIPLE FIXED DISK<br>CONTROLLERS                                                                                                    | 88<br>89 |
|----------------------------------------------------------------------------------------------------|----------|
| 6. CUSTOMIZING YOUR SYSTEM TO MAXIMIZE THE<br>DISK CONFIGURATION                                                                                                    | 89       |
| Appendix B: THE HARDWARE SETUP PROGRAM                                                                                                    | 91       |
| 1. INTRODUCTION       Image: Image: Ima | 91<br>91 |

.

# INTERACTIVE UNIX\* Operating System Installation Instructions

# 1. INTRODUCTION

This document describes the basic requirements and tasks that are necessary to initialize, install, and log in to the INTERACTIVE UNIX Operating System. It is for both new and experienced users of the INTERACTIVE UNIX Operating System who are responsible for the initial installation of the system.

The installation procedure is designed to be as self-explanatory as possible, and on-line help is easily accessible. This document provides more detailed and in-depth explanations of what the installation procedure involves than are available on-line and gives additional information necessary for users with nonstandard hardware configurations or special system needs. (The screens shown in this document are for purposes of illustration. Your actual screens may vary slightly.)

If you are new to the INTERACTIVE UNIX Operating System and other UNIX-based systems, you should read and understand the information pesented in the "INTERACTIVE UNIX Operating System Primer" before attempting to install the INTERACTIVE UNIX Operating System. Once you have completed the basic system installation, refer to "System Administration for New Users of the INTERACTIVE UNIX Operating System" in the INTERACTIVE UNIX System Guide for New Users to learn how to install user accounts, back up and maintain files on the system, install and configure printers and other hardware devices, and tailor the system to match your requirements. Experienced users can refer to the "INTERACTIVE UNIX Operating System Maintenance Procedures" for more technical information.

#### **1.1 Overview of This Document**

This document is divided into eight major sections:

1. INTRODUCTION

This section provides a general overview of this document.

2. GETTING STARTED

This section outlines the minimum hardware requirements and some configuration information you need to install the INTERACTIVE UNIX Operating System.

3. USING THE INTERACTIVE UNIX SYSTEM INSTALLA-TION PROCEDURE

> This section describes how to use the menus, forms, and on-line help that make up the new INTERACTIVE UNIX Operating System installation program.

4. INSTALLING THE INTERACTIVE UNIX OPERATING SYSTEM

This section explains how to boot the system and load the operating system software. It provides a step-by-step example of an uncomplicated installation for new INTERACTIVE UNIX System users. It also describes how to back up your *Boot* diskette and how to install non-INTERACTIVE UNIX System partitions on the fixed disk.

5. SHUTTING DOWN AND REBOOTING THE SYSTEM

This section describes how to initiate an orderly shutdown of the system and how to reboot the system after the computer has been turned off.

6. INSTALLING OPTIONAL SOFTWARE

This section describes how to install optional software subsets or separately purchased packages, including XENIX\* software.

#### 7. APPENDIX A: FIXED DISKS AND CONTROLLERS

This appendix describes the physical components of a fixed disk, interface types, the compatibility of various disks and controllers with the INTERACTIVE UNIX System, and information needed if you plan to use multiple disks and controllers on your system.

8. APPENDIX B: THE HARDWARE SETUP PROGRAM This appendix gives you the information you need to set up a machine so that the INTERACTIVE UNIX Operating System can be installed.

## 1.2 How to Use This Document

- If you have a new machine that has been set up by the vendor or you have a machine that is already set up and running an operating system but has never had the INTERACTIVE UNIX Operating System installed on it before, start with section 2, then read this document in order.
- If you have a new machine and you are doing your own setup (i.e., the vendor is not setting the machine up for you), read section 2, "GETTING STARTED," then read Appendix B, "THE HARDWARE SETUP PROGRAM." Then return to section 3, "USING THE INTERACTIVE UNIX SYSTEM INSTALLATION PROCEDURE," and continue on through this document.
- If you have a machine that is already set up and running a release of the INTERACTIVE UNIX Operating System, start with section 3, "USING THE INTERACTIVE UNIX SYSTEM INSTALLA-TION PROCEDURE," and read this document in order.

#### 1.3 What Will I Learn From This Document?

This document provides step-by-step instructions designed to help you install the INTERACTIVE UNIX Operating System for the first time. If you have never used an INTERACTIVE UNIX or other UNIX-based System before, these installation instructions should provide you with all the necessary information. If you are an experienced UNIX System user, you can refer to them primarily when you need more detail. This document describes:

- The minimum hardware requirements for running the system.
- The basic installation procedures (most are performed automatically by the system).
- The on-line menus and forms and the help facility for installation.
- The first-time setup procedures.
- How to turn off your system.

- How to restart your system.
- How to back up your Boot and Install diskettes.
- How to install optional software subsets and extensions.

This document does not attempt to cover all of the installation and configuration options that are available for the INTERACTIVE UNIX Operating System. It does not attempt to explain how to install and configure networking options or other optional packages.

## 2. GETTING STARTED

Before you install the INTERACTIVE UNIX Operating System on your computer, you (or someone, such as your vendor) must complete the following tasks:

- 1. Assemble and set up your hardware.
- 2. Read this section to verify your hardware configuration and to determine what you need to do to configure your hardware to support the installation of the INTERACTIVE UNIX System.
- 3. Run the *setup* program supplied by your computer manufacturer (if either you or your vendor has not already set up your machine).
- 4. Determine your partitioning requirements and back up any existing partitions you plan to move or delete. You must also back up the partition onto which you plan to install the INTERACTIVE UNIX Operating System.

This section explains the specific hardware information you need to install the INTERACTIVE UNIX System.

#### 2.1 Hardware Requirements

To successfully install and use the INTERACTIVE UNIX Operating System, in addition to the basic  $386^*$  AT\* or Micro Channel\* architecture (for example, PS/2\*) platform, you must have the following hardware components:

#### • RAM

4 megabytes (MB) of 32-bit Random Access Memory (RAM) are required.

### • A fixed disk

One fixed disk of at least 20 MB capacity is required. A 40 MB or larger fixed disk is strongly recommended, and certain ARCHITECH\* Series products may require additional storage capacity.

### • A fixed disk controller

On AT 386 systems – An AT-compatible fixed disk controller (ST-506, RLL, or ESDI interface type) or an Adaptec\* or Future Domain SCSI host adapter (controller) is required.

On Micro Channel architecture systems – An MCA-compatible ST-506 or ESDI disk controller or SCSI host adapter is required.

• A diskette drive

A high density diskette drive that supports 5 ¼ inch or 3 ½ inch media is required.

## • A display controller and monitor

A monochrome, Hercules<sup>\*</sup>, CGA, VGA, or EGA display adapter and monitor, or other display that correctly emulates one or more of those video standards, is required.

Compare these requirements with your hardware configuration. Make sure that you have available at least the minimum configuration. Then, if your hardware vendor has not already assembled and set up your system, follow the manufacturer's instructions to determine how to assemble and attach all components for operation and use the *setup* program supplied by the hardware manufacturer to configure your fixed disk and fixed disk controller. Refer to Appendix B for the INTERACTIVE UNIX Operating System requirements that you must consider when you configure your system using the hardware manufacturer's *setup* program.

Both basic and more advanced information about fixed disks and controllers is located in Appendix A. The remaining hardware components (RAM, diskette drives, display controller, and monitor) will not be discussed further, since the installation procedures provided with the INTERACTIVE UNIX Operating System require no information about them.

# 2.2 Fixed Disk Partitions

The INTERACTIVE UNIX Operating System allows you to divide the fixed disk into multiple "logical disks" called *partitions*. Multiple partitions enable you to have more than one operating system resident on a single disk. For example, you may use one partition to store the UNIX System and another partition to store MS-DOS\* (DOS) or OS/2\*. Your fixed disk may already be divided into several partitions.

Before you install the INTERACTIVE UNIX System, you must determine your partitioning requirements. If you plan to use multiple operating systems (DOS, XENIX, and the INTERACTIVE UNIX System, for example), you will require one partition for each operating system. The VP/ix\* Environment does not require a separate partition for installation; it resides on the INTERACTIVE UNIX System partition. Before you install the system, you should consider how you plan to use each operating system you intend to install. You will want to allocate more disk space for the operating system that you will be using most frequently.

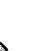

If you want to change your partitioning later, you will need to perform a destructive (complete) installation.

Remember that when you determine your partitioning requirements, you must establish one partition of at least 15 MB in which to install the INTERACTIVE UNIX Operating System. You will establish this partition during the installation process (see section 4.3.3).

### 2.3 Backing Up Partitions

If you do not delete, move, or change any existing partitions on your fixed disk (and you do not reformat your disk), then installing the INTERACTIVE UNIX Operating System on your machine will destroy only the data in the partition in which you are installing the INTERACTIVE UNIX System. However, it is *always* a good idea to back up the partitions on your fixed disk, even if you do not plan to alter them.

Deleting, moving, or changing any existing partitions on your fixed disk will cause all the data in those partitions to be destroyed by the installation. You should back up any data in such partitions before you proceed with the installation. Reformatting the disk during installation will destroy ALL the data on the disk. Back up everything you want from your disk if you plan to reformat it.

To back up data that currently reside on your fixed disk onto diskettes or tape, use the backup facilities available with your existing operating system (e.g., DOS, XENIX, UNIX, etc.). Use the BACKUP command on DOS and the backup or dump command on XENIX.

Certain copy-protected DOS applications may require special backup procedures. If necessary, refer to the documentation supplied with your operating system or application for additional instructions on how to back up the data.

#### 2.4 Backing Up Your Boot and Install Diskettes

You need the two diskettes labeled *Boot* and *Install* to bring up your INTERACTIVE UNIX Operating System. These contain a bootable UNIX System file system that could be corrupted if a system crash occurs. The *Boot* diskette is write-protected. However, the *Install* diskette cannot be write-protected and could become unusable in the event of a system crash. It is *strongly recommended* that you at least make a backup copy of the *Install* diskette.

### 2.4.1 Using 5¼ Inch Diskettes for Backup

If your system was delivered on 5¼ inch diskettes and you have a copy of MS-DOS version 2.0 or higher, you can use its diskcopy program to make a backup copy of the INTERACTIVE UNIX System *Boot* and *Install* diskettes.

1. If you have MS-DOS installed on your fixed disk, simply type the following command:

DISKCOPY A: A:

2. If you have a copy of MS-DOS on a diskette, insert the DOS diskette into drive A and type the following command:

DISKCOPY A: A:

In either case the DISKCOPY program will prompt you through the copy process. Repeat for the *Install* diskette.

If one of these versions of MS-DOS is not available, you can use the INTERACTIVE UNIX System sysadm facilities to back up the *Boot* and *Install* diskettes after completing the INTERACTIVE UNIX System installation.

- 1. Once the system is installed, read section 2 of the "INTER-ACTIVE UNIX Operating System Maintenance Procedures" to learn about the System Administration (sysadm) utilities. Then you can use the cpdisk option from the Disk Management Menu to back up your *Boot* and *Install* diskettes.
- 2. Or, you may use the dd command rather than the sysadm facility, as follows. Put in the *Boot* diskette and type the command:

```
dd if=/dev/rdsk/f0q15dt of=/tmp/bootflop bs=30b
```

Remove the *Boot* diskette, insert a blank, formatted high density diskette, and type the following command:

```
dd if=/tmp/bootflop of=/dev/rdsk/f0q15dt bs=30b
```

Repeat using the Install diskette.

#### 2.4.2 Using 3<sup>1</sup>/<sub>2</sub> Inch Diskettes for Backup

If you need to copy 3½ inch media, you cannot use the MS-DOS DISKCOPY utility. Use the sysadm cpdisk utility or the INTERACTIVE UNIX System dd command described above to back up the *Boot* and *Install* diskettes after completing the INTER-ACTIVE UNIX System installation.

Note that you must use an 18 rather than a 15 in the command lines for 3½ inch media, that is, you will use /dev/rdsk/f0q18dt, not /dev/rdsk/f0q15dt.

See dd(1M) for more information about the dd command.

# 3. USING THE INTERACTIVE UNIX SYSTEM INSTALLATION PROCEDURE

The INTERACTIVE UNIX Operating System has an easy to use and understand installation procedure. It is designed so that all the information you need to perform an uncomplicated installation is available on-line. Although it may be helpful, you do not need to read this section before installing the INTERACTIVE UNIX Operating System on your computer. You can safely explore the system on-line; no destructive actions occur unless you are warned and then confirm that the action should take place. The installation can be stopped at any time by pressing  $\boxed{\text{CTRL}}$   $\boxed{}$  (backslash) and then typing shutdown. You can restart the installation by typing INSTALL and pressing  $\boxed{\text{ENTER}}$ . If you need to refresh the screen at any time during the installation, press  $\boxed{\text{CTRL}}$   $\boxed{}$  and the screen will be refreshed the next time it changes.

This section discusses the menus and forms that make up the installation procedure. It also details how to get on-line help when you are not sure what you should do or if you just want more information about a particular part of the process.

The system is largely self-explanatory. For each part of the process, there is an introductory screen. Introductory screens either 1) explain something about the information being requested and tell you why it is needed or 2) explain what is happening to the system at this point during the installation. Experienced users who are familiar with the INTERACTIVE UNIX System installation procedure can turn off the introductory screens if desired.

Two levels of help are available at almost any time during the process. When you press the help key,  $\boxed{F1}$ , the system displays a box with text that explains what information you need to fill in to the current form or what a menu entry means. Users who desire even more information about a topic can access a list of help topics, called the Help Index, by pressing  $\boxed{F1}$  a second time.

## 3.1 Using Help

Two levels of help are available at almost any time during installation: context-specific help and general information found in the Help Index.

#### 3.1.1 Context-Specific Help

Context-specific help is associated with a particular question, menu option, or form field. You obtain context-specific help by pressing the help key, [F1], when the cursor is on an item that you want to know more about. Whenever you are not sure what to do or what is being asked of you, press [F1]. If no context-specific help is available, the Help Index appears instead.

For example, one of the installation forms asks the following question:

Will the system be used as a file server?

If you press **F1** while the cursor is on this field, the system displays:

N

File Server If you plan to use your computer primarily to contain shared file systems in a network environment, such as INTERACTIVE TCP/IP, INTERACTIVE NFS, or INTERACTIVE PC-Interface, you will need more swap space than a computer that is not used in a network. Answer "y" to this question.

You can press any key to refresh the screen and continue with the installation.

#### 3.1.2 The Help Index

Users who want more information about a topic than the help key provides can access a list of help topics, called the Help Index, by pressing  $\boxed{F1}$  a second time. Words that are highlighted on the screen as you move through the installation procedure have corresponding entries in the Help Index.

The Help Index is a list of topics that pops onto your screen when you press  $\boxed{F1}$  twice. (If context-specific help is not available, then the Help Index appears the *first* time  $\boxed{F1}$  is pressed.) The list is alphabetical, except for the first three topics, Using Help, Using Forms, and Using Menus. These topics contain a condensed version of this section, which is important for users to read if they plan to install the INTERACTIVE UNIX Operating System without reading this document. When you press F1 the second time, your screen looks similar to this:

| HELP INDEX                              |  |
|-----------------------------------------|--|
| Using Help                              |  |
| Using Forms                             |  |
| Using Menus                             |  |
| INTERACTIVE Looking Glass               |  |
| INTERACTIVE NFS                         |  |
| INTERACTIVE Software Development System |  |
| INTERACTIVE TCP/IP                      |  |
| INTERACTIVE Text Processing Workbench   |  |
| INTERACTIVE UNIX Operating System       |  |
| INTERACTIVE UNIX System partition       |  |
| INTERACTIVE X11 Development System      |  |
| INTERACTIVE X11 Runtime System          |  |
| TEN/PLUS Environment                    |  |
| VP/ix Environment                       |  |
| absolute sector                         |  |
| -FSC to exit help index                 |  |

The currently active item is highlighted. (Highlighting on the screens is represented here by underlining.) You may use the up and down cursor keys and **PAGE-UP** and **PAGE-DOWN** to look through the Help Index. Move to an option using the cursor keys, or press enough of the first characters in the option's name to distinguish it from the other items in the list. For example, if you type c, the cursor will move to checkfsys; if you want to move immediately to conventions, type co. The cursor will move immediately to checkfsys and then drop down to conventions.

Select an option by pressing **ENTER**. When you select an option, explanatory text is displayed in a box. For example, if you select bin, the system displays the following:

| Using Help<br>Using Forms<br>Using Menus<br>INTERACTIVE Looking Glass<br>INTERACTIVE NFS<br>The bin system login is used to restrict access<br>to certain important system files. When your<br>system is first installed, certain files are<br>owned by the bin login. Once you assign a<br>password to the bin login, no one can change,<br>move, or delete those system files without<br>knowing the bin password. | HELP INDEX                                                                                                    | · _ · _ · _ · _ · _ · _ · _ · _                                                              |
|----------------------------------------------------------------------------------------------------|----------------------------------------------------------------------------------------------------|----------------------------------------------------------------------------------------------|
| Using Forms<br>Using Menus<br>INTERACTIVE Looking Glass<br>INTERACTIVE NPS<br>The bin system login is used to restrict access<br>to certain important system files. When your<br>system is first installed, certain files are<br>owned by the bin login. Once you assign a<br>password to the bin login, no one can change,<br>move, or delete those system files without<br>knowing the bin password.               | Using Help                                                                                                    | · · · · · · · · · · · · · · · · · · ·                                                        |
| Using Menus<br>INTERACTIVE Looking Glass<br>INTERACTIVE NPS<br>The bin system login is used to restrict access<br>to certain important system files. When your<br>system is first installed, certain files are<br>owned by the bin login. Once you assign a<br>password to the bin login, no one can change,<br>move, or delete those system files without<br>knowing the bin password.                              | Using Forms                                                                                                    |                                                                                              |
| INTERACTIVE Looking Glass<br>INTERACTIVE NFS<br>bin<br>The bin system login is used to restrict access<br>to certain important system files. When your<br>system is first installed, certain files are<br>owned by the bin login. Once you assign a<br>password to the bin login, no one can change,<br>move, or delete those system files without<br>knowing the bin password.                                      | Using Menus                                                                                                    |                                                                                              |
| INTERACTIVE NFS<br><u>bin</u><br>The bin system login is used to restrict access<br>to certain important system files. When your<br>system is first installed, certain files are<br>owned by the bin login. Once you assign a<br>password to the bin login, no one can change,<br>move, or delete those system files without<br>knowing the bin password.                                                            | INTERACTIVE Looking Glass                                                                                                    |                                                                                              |
| The bin system login is used to restrict access<br>to certain important system files. When your<br>system is first installed, certain files are<br>owned by the bin login. Once you assign a<br>password to the bin login, no one can change,<br>move, or delate those system files without<br>knowing the bin password.                                                                                             | INTERACTIVE NFS                                                                                                    |                                                                                              |
|                                                                                                    | The bin system login is used to<br>to certain important system file<br>system is first installed, certa<br>owned by the bin login. Once yo<br>password to the bin login, no on<br>move, or delete those system fil<br>knowing the bin password. | restrict access<br>s. When your<br>in files are<br>u assign a<br>e can change,<br>es without |

Press any key to return to the Help Index. Exit the Help Index by pressing **ESC**.

(Note that if you are installing on a portable computer or a computer with an 84-key keyboard, you will have to press the <u>NUM-LOCK</u> key after booting to enable the cursor motion, pageup/page-down, home, and end functions of the numeric keypad.)

#### 3.2 Using Menus

A menu is displayed whenever you have to make a choice among different options. There are two type of menus: bar menus and pop-up menus.
## 3.2.1 Bar Menus

The first menu you see during installation is a bar menu.

| <u>Install</u> Update Help<br>Do full installation | Shell Exit | ) ( |
|----------------------------------------------------|------------|-----|
|                                                    |            |     |
|                                                    |            |     |
|                                                    |            |     |
|                                                    |            |     |
|                                                    |            |     |
|                                                    |            |     |
|                                                    |            |     |
|                                                    |            |     |

Bar menus appear at the top of the screen. The currently active option in a menu is highlighted. Use the cursor keys to move between the menu options. As you move to each option, a brief description of that option appears under the menu. Additional, context-specific information is available for each menu option when you press F1. If you want more information after reading the context-specific help, press F1 a second time to display the Help Index and look through the index to see if there is a related entry.

Move to an option using the cursor keys or press enough of the first characters in the option's name to identify it. For example, on the main menu:

Install Update Help Shell Exit

you can move immediately to the Help option by typing h or H. Select an option by moving to it and pressing **ENTER**.

## 3.2.2 Pop-Up Menus

In a pop-up menu, such as the Help Index, you can use the cursor keys or  $[\underline{PAGE-UP}]$  and  $[\underline{PAGE-DOWN}]$  to move from option to option. The currently active option is highlighted. Move to an option using the cursor keys or by pressing enough of the first

characters in the option's name to uniquely identify it. Select an option by moving to it and pressing **ENTER**. To exit from a menu (or in some cases, to return to a previous menu), press ESC. Examples using a pop-up menu are presented in 3.1, "Using Help."

## 3.3 Using Forms

Whenever this installation procedure requires you to provide information, a form is displayed. Some forms consist of just one question, which is answered yes or no. For example:

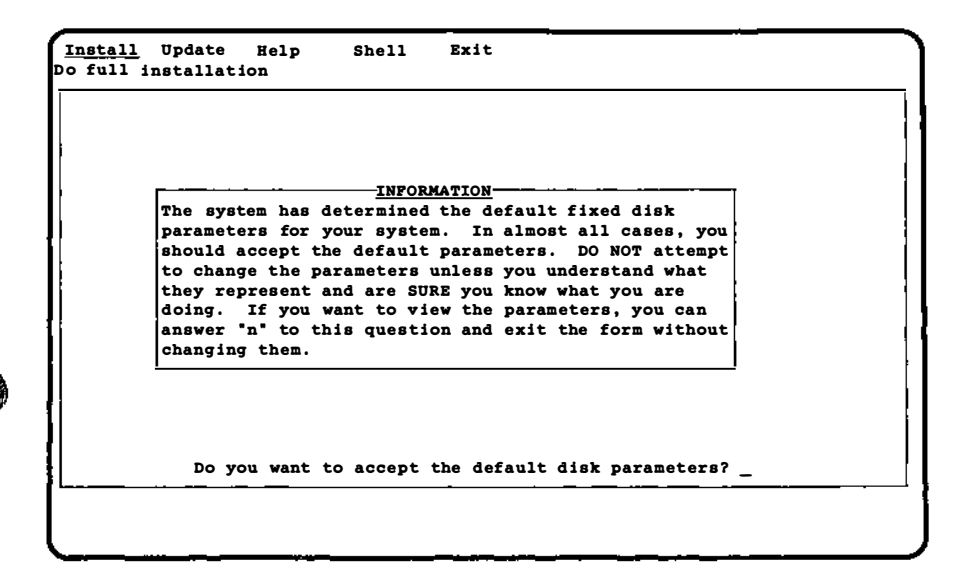

Answer such questions by typing y or n and pressing **ENTER**.

Other forms contain one or more fields for you to fill in. If a value appears in the form when it is first displayed, that value is either a recommended default value or the operating system has determined that it is the correct value for your computer. For example, the **DISK PREPARATION** form displays with default values already on the form:

|              | DISK_PREPARATION:     | DISK 0-    |     |
|--------------|-----------------------|------------|-----|
|              | Format disk?          | N          |     |
|              | Partition disk?       | N          |     |
|              | Interleave factor:    | <u>0</u>   |     |
|              | Surface analysis?     | read       | <=> |
|              | Specify disk defects? | ¥          |     |
| - <u>ssc</u> | to exit, F1 for help- | . <u>–</u> |     |
|              |                       |            |     |
|              |                       |            |     |

Move between fields using ENTER or the up and down cursor keys (not the left and right cursor keys). The cursor wraps from the bottom item back up to the top and vice versa.

Some fields are present for your information only and cannot be changed. The system does not allow you to move the cursor to a field that cannot be changed. If you are using a color monitor, fields that can be changed are highlighted in blue. The currently active field appears in reverse video on monochrome monitors and is highlighted in white on color monitors.

Move within a field using the left and right cursor keys. Certain fields allow you to toggle through your choices using the left and right cursor keys or the spacebar. These fields are marked by the symbol  $\langle = \rangle$  (like the Surface analysis? field above). Otherwise, enter data into the fields by typing it in. The default mode is to overwrite text, but you may toggle between the overwrite and insert modes using the **INSERT** key. The **BACKSPACE** and **DELETE** keys work as you would normally expect.

If the system "beeps" at you and does not respond, you have entered a value that is not allowed or have attempted to use an inappropriate key. Delete your entry and try again or consult your Quick Reference Card for the valid keys. As you finish with each field, press **ENTER**. The system then checks the validity of your answer and displays an error message at the bottom of your screen if there is a problem. If a problem occurs, you will not be allowed to leave the field until you have entered an acceptable value. Some fields may not be left blank.

When you are finished entering data, press  $\boxed{ESC}$ . The system then displays this message at the bottom of your screen:

Press Y to confirm, N to cancel, E to continue editing

This gives you a chance to confirm your input (Y), return the form to its default values and re-edit it (N), or leave the values as they are and continue editing (E). You do not need to press **ENTER** after making this choice; the system acts as soon as y, n, or e is pressed.

Press  $\boxed{F1}$  to display help on the current field. If no context-specific help is available, the Help Index appears instead. If context-specific help is available, pressing  $\boxed{F1}$  a second time displays the Help Index.

# 4. INSTALLING THE INTERACTIVE UNIX OPERATING SYSTEM

This section outlines the full installation and update procedures in greater detail than is possible on-line. Users who are already familiar with the INTERACTIVE UNIX System do not need to read this section in its entirety.

As discussed in the previous section, the installation procedure is designed so that you can obtain on-line all the information you need to perform an uncomplicated installation. You can safely explore the on-line system; no destructive actions occur unless you are warned and then confirm that the action should take place. The installation can be terminated by pressing  $\boxed{\text{CTRL}}$   $\boxed{}$ , and then typing shutdown.

Note that the default state of the numeric keypad has been changed. During the boot, the <u>NUM-LOCK</u> key is turned on, enabling the numeric keypad. If you would like to use the numeric keypad for its cursor motion, page-up/page-down, home and end functions, press the <u>NUM-LOCK</u> key after booting. This step is only necessary during the installation procedure and only if you are using an 84-key keyboard or a portable. On 101-key keyboards, the cursor-movement, page-up/page-down, home, and end keys that are *not* located on the numeric keypad function as expected, regardless of the state of the <u>NUM-LOCK</u> key.

## 4.1 Deciding Whether to Perform a Full Installation or an Update Installation

If you have never installed the INTERACTIVE UNIX Operating System on your computer, you *must* perform a full installation. This destroys the data on your fixed disk *in the partition on which* you install the INTERACTIVE UNIX Operating System.

If you already have an existing release of the INTERACTIVE UNIX System on your computer, you may be able to perform an update rather than a full installation. An update is a nondestructive procedure that makes the minimum number of changes necessary (such as replacing certain system files), but it does not disturb any data. If the new release allows updating and the on-line procedure finds an existing INTERACTIVE UNIX Operating System when it examines your fixed disk, you can either update or perform a full installation. Regardless of the type of installation you perform, be sure to read the release notes that accompanied your software before you begin the installation.

Section 4.3 presents a step-by-step example of the full installation procedure. Read your release notes to find out how to perform an update installation.

# 4.2 Booting the System

The INTERACTIVE UNIX Operating System is delivered on a set of 5¼ inch or 3½ inch diskettes that you install onto your fixed disk.

Before you begin installation, be sure you have the serial number and authorization key that accompanied your software.

When you install a system, the first task is to *boot* (bring up) the system. Take out the two system diskettes labeled *Boot* and *Install* and follow these steps to start the system:

- 1. Insert the diskette labeled *Boot* into the high density diskette drive 0.
- 2. Turn on any expansion units (such as an external fixed disk) that are present.
- 3. Turn the computer on. (If the power is already on, turn the computer OFF, then turn it ON again.)
  - On some systems, you can simultaneously press CTRL, ALT, and DEL to reboot a system that is already installed on a fixed disk or to reboot a computer system when the power is already on. On other systems, there is a RESET switch or button that can be used. You can always turn the power off then on again to restart the installation process on any system.

Your screen will look similar to this:

Booting the UNIX System...

4. When the system has been booted from the *Boot* diskette, some machine-dependent messages appear, then the software copyright messages are displayed on your screen (note that this may take awhile): total real mem = 3145728
total avail mem = 2031616
UNIX System V/386 Release 3.2
Copyright (C) 1984, 1986, 1987, 1988 AT&T
Copyright (c) 1986, 1987, 1988 INTERACTIVE Systems Corporation
Copyright (c) 1987, 1988 Microsoft Corp.
All Rights Reserved

Insert the Install diskette and press <ENTER>

5. Note that if you press **ENTER** when there is no diskette in the drive or after inserting the wrong diskette, the system will lock up. You will have to power down the machine, insert the *Boot* diskette, and begin the installation over again.

Remove the *Boot* diskette and insert the diskette labelled *Install* into the drive and press **ENTER**. Your screen will look similar to this:

INTERACTIVE UNIX Operating System Drivers Copyright (c) INTERACTIVE Systems Corporation 1986, 1990. All Rights Reserved Copyright (c) 1984, 1986, 1987, 1988 AT&T Copyright (c) INTERACTIVE Systems Corporation 1987, 1989

6. The system displays:

All Rights Reserved

NOTICE By opening the software package that you are installing, you have agreed to the terms specified in the "SOFTWARE LICENSE AGREEMENT". One of the terms of that license is that you may have this software installed on only one computer at a time. It is illegal and unethical to install this software on more than one computer or to make a copy for someone else to install on another computer.

PRESS ANY KEY WHEN YOU HAVE READ THIS NOTICE AND UNDERSTAND AND ACCEPT IT.

Press any key to continue ...

7. Press any key. The system displays:

In your INTERACTIVE UNIX Operating System box you should have a sheet of paper entitled "Authorization Information," which contains your serial number and authorization key. You will need this informtion now and whenever you reinstall the INTERACTIVE UNIX System or call INTERACTIVE'S Technical Support group.

Press any key to continue...

8. Press any key. Your screen will look similar to this:

Please enter your serial number:

9. Type in the serial number you found in your box of INTER-ACTIVE UNIX System software. Your screen will look similar to this:

Please enter your authorization key:\_

- 10. Type in the authorization key you found in your box of INTERACTIVE UNIX System software.
  - If you do not have the serial number and/or authorization key, you will have to find the missing information before you can continue. At this point, it is impossible to abort the installation cleanly. It is recommended that you do not power off the computer until you can continue the installation unless it is absolutely unavoidable.
  - If your authorization code is valid, the system displays:

Authorization key is valid

It then refreshes and the system displays:

```
Keyboards manufactured in different countries vary in their
key mappings and arrangement. Use the cursor keys to select
the option corresponding to your keyboard's country (and in
some cases, language) of origin, then press <ENTER>.
US English
Danish
French
German
Italian
Norwegian
Swedish
Spanish
French Swiss
German Swiss
UK English
```

11. Use the up and down or left and right cursor keys to select the type of keyboard you have and press **ENTER**. The screen then refreshes and the system asks:

Do the lines in this box appear in different colors?

12. If you are using a color monitor and the color bars displayed on your screen appear in color, type y and press **ENTER**. If you have a monochrome monitor, the display will not appear in color; type n and press **ENTER**. The system then displays an information screen: WELCOME TO THE INTERACTIVE UNIX OPERATING SYSTEM, VERSION 2.2 Before you begin, access the Help Index by pressing the help key, <P1>. Then, press the <ENTER> key to select Using Help. After you've learned how to get help at any time during installation, select Using Menus and Using Forms to learn how to make selections and enter data into the system. Press <P1> for on-line help at any time during installation. You will be given plenty of warning before any destructive operations are performed and will be able to cancel the procedure at any time by pressing <CTRL> <BACKSLASH> and then typing "shutdown". Read the 'INTERACTIVE UNIX Operating System Installation Instructions" in your 'INTERACTIVE UNIX Operating System Guide" to learn more about installation.

Press any key to begin

13. If you have read about using the on-line system in the previous section, you do not need to read the Help Index topics and can press any key to continue. Skip to the screen shown in step 15. If you have *not* read the previous section, you should access the Help Index by pressing the help key, **F1**. When you access the Help Index, the cursor will always be on the topic "Using Help."

```
HELP INDEX-
<u>Using Help</u>
Using Forms
Using Menus
INTERACTIVE Looking Glass
INTERACTIVE NFS
INTERACTIVE Software Development System
INTERACTIVE TCP/IP
INTERACTIVE Text Processing Workbench
INTERACTIVE UNIX Operating System
INTERACTIVE UNIX System partition
INTERACTIVE X11 Development System
INTERACTIVE X11 Runtime System
TEN/PLUS Environment
VP/ix Environment
absolute sector
ESC to exit help index-
```

14. Press **ENTER** to select "Using Help" and read the information there. Press any key to exit that topic. Select and read "Using Forms" and "Using Menus," as well. Then press **ESC** to exit from the Help Index and continue with the installation. The system then displays the following:

| Please select the package you are installing |
|----------------------------------------------|
| (this information is provided on the box).   |
|                                              |
|                                              |
| ARCHITECH Application Platform               |
| ARCHITECH Network Platform                   |
| ARCHITECH Network Developer                  |
| ARCHITECH Workstation Platform               |
| ARCHITECH Workstation Developer              |
| INTERACTIVE UNIX Operating System            |
|                                              |
|                                              |

15. Use the up and down cursor keys to move to the package you are installing and press **ENTER**. The system then displays the following:

| display introductor                                                                                                    |
|----------------------------------------------------------------------------------------------------|
| out to ask you or<br>an experienced<br>may want to answer<br>eens. Type "y" to<br>Help Index and<br>you regardless of<br>ductory screens. |
|                                                                                                    |
|                                                                                                    |

16. If you are a new INTERACTIVE UNIX System user, answer y to this question. If you are an experienced INTERACTIVE UNIX System user and you are familiar with the INTER-ACTIVE UNIX System installation procedure, you may want to answer n to suppress the information screens.

The system then checks for an existing INTERACTIVE UNIX Operating System on your fixed disk. If it does *not* find one or if an update is not possible, the following screen is displayed:

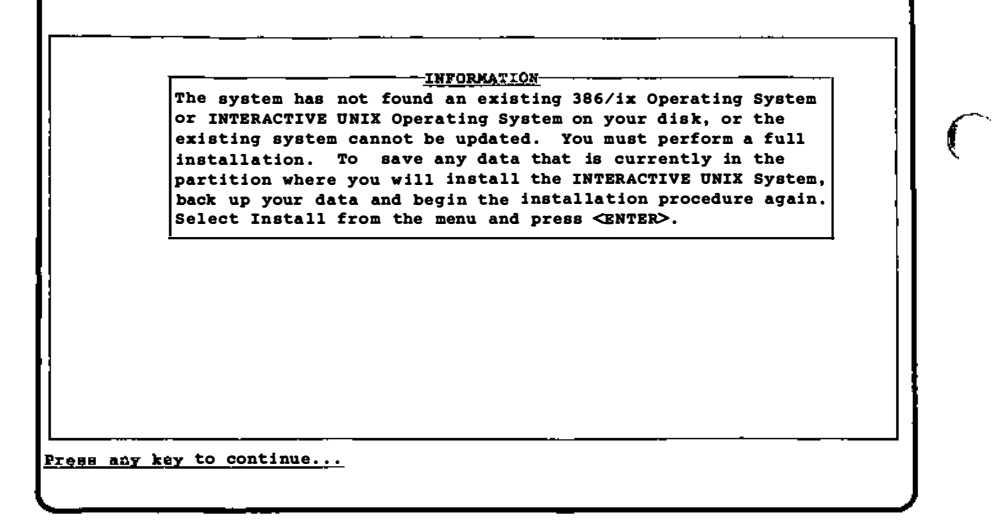

17. You must perform a full installation. Press any key to continue the installation and skip to the next section, "A Stepby-Step Example of a Full Installation."

If the INTERACTIVE UNIX System *does* find an existing INTERACTIVE UNIX System and an update is possible, it displays the following:

(

```
INFORMATION

The system has found an existing 386/ix Operating System or

INTERACTIVE UNIX Operating System on your disk. You may

perform a full installation, which will destroy all data in

your existing 386/ix or INTERACTIVE UNIX System file systems,

or you may perform an update installation, which will update

your system with the minimum changes necessary and will not

disturb your data. (No matter which type of installation you

perform, it is always a good idea to back up your data.)

To perform a full installation, select Install from the main

menu on the next screen and press <ENTER>. If you want to save

any data that is currently on your disk in 386/ix or INTERACTIVE

UNIX System file systems, use <CTRL> <BACKSLASE> to stop the

installation, type "shutdown", back up your data, and begin

installation again.
```

To perform a nondestructive update, select Update from the main menu on the next screen and press <ENTER>.

Press any key to continue...

18. You may perform either an update or a full installation. If you plan to perform a full installation, press any key to continue and proceed to the next section.

If you plan to perform an update, you should refer to your release notes for any special information about updating the system. Then press any key to continue, select Update from the next menu, and skip to section 4.5, "Installing the Base Operating System."

## 4.3 A Step-by-Step Example of a Full Installation

At this point in the installation procedure, the main installation menu is displayed:

| <u>Install</u> Update Help<br>Do full installation | Shell | Exit |
|----------------------------------------------------|-------|------|
|                                                    |       |      |
|                                                    |       |      |
|                                                    |       |      |
|                                                    |       |      |
|                                                    |       |      |
|                                                    |       |      |
| l                                                  |       |      |
|                                                    |       |      |

Note that if it is not possible for you to perform an update, the Update option will not appear on your screen.

1. To perform a full installation, select Install and press **ENTER**. The system then takes a few seconds to determine the parameters (characteristics) of your fixed disk. The system displays: Install Update Help Shell Exit Do full installation

> INFORMATION The system has determined the default fixed disk parameters for your system. In almost all cases, you should accept the default parameters. DO NOT attempt to change the parameters unless you understand what they represent and are SURE you know what you are doing. If you want to view the parameters, you can answer "n" to this question and exit the form without changing them.

Do you want to accept the default disk parameters? \_

2. Most people should type y and accept the default disk parameters. In almost all cases, the system functions smoothly if you accept the defaults. Do *not* attempt to change the parameters unless you understand what they represent and are sure you know what you are doing.

However, if you are performing a complete (destructive) installation of the INTERACTIVE UNIX System onto a fixed disk with more than 1024 cylinders, you will want to answer n. Enter the correct number of cylinders available to the INTERACTIVE UNIX System into the form. If your system has more than 1024 cylinders and some are reserved for diagnostics or defect management, enter the number that the INTERACTIVE UNIX System can use. (This applies when you are adding additional disks using sysadm addhard-disk as well.)

The system now asks some questions about your fixed disk. It displays the following:

Install Update Help Shell Exit Do full installation

INFORMATION The system must prepare the fixed disk for use. The system will ask some questions about partitioning and formatting the disk, what kind of surface analysis you want, and whether or not you want to enter the bad sector data available for your disk and provide some information needed to deal efficiently with its bad sectors. Use the left and right cursor keys or the space bar to toggle through the options available for each field. This form is used only to collect information; no action, destructive or otherwise, will be taken at this time. Remember that you can press <P1> while the cursor is on any field to

obtain a more detailed explanation. Any time you are asked to start a procedure that could result in the destruction of data, you will be given ample warning, you will be asked for confirmation that you want to start the procedure, and you will have the option to stop.

See also: <u>disk numbering</u>

Press any key to continue...

3. Press any key to display the DISK PREPARATION form.

4.3.1 Questions for Disk Preparation

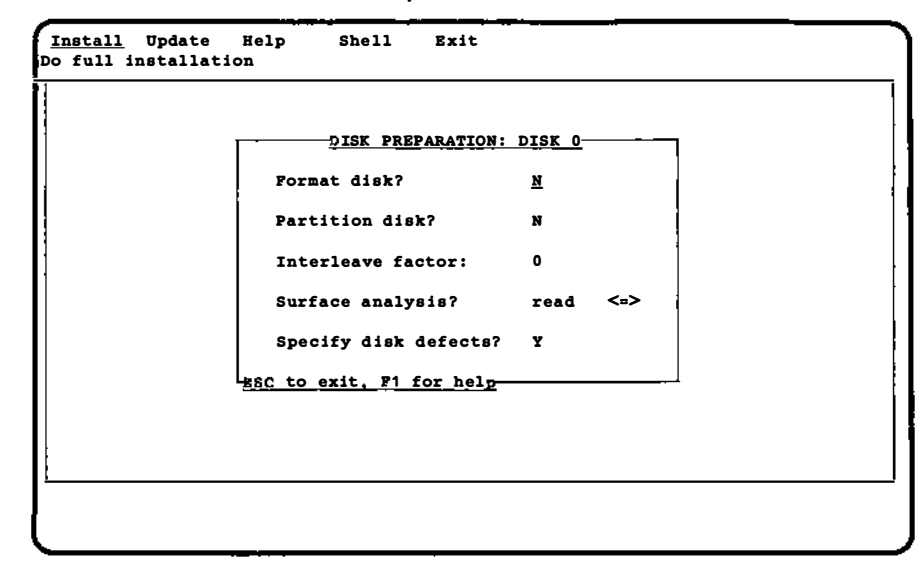

The form is displayed with the recommended default values in place. You can use the left and right cursor keys or spacebar to toggle through the acceptable values for each field (except Interleave factor).

4.3.1.1 Formatting the Fixed Disk. On most systems, it is required that you format (or reformat) your fixed disk when you install a new system. If you have a SCSI disk or if your disk manufacturer has supplied a defect list, you should be able to format your disk without problems. However, there are exceptions to this. Some disk manufacturers specify clearly that their disks must never be reformatted outside the factory or without unusual procedures. For example, COMPAQ 386\* fixed disks are formatted at the factory and should not be formatted when installing the INTERACTIVE UNIX Operating System.

If you already have another operating system partition that you want to keep on your disk, you should not reformat the disk until you have backed up that partition so that you can reinstall it after the INTERACTIVE UNIX Operating System is installed.

```
Format disk?
```

Use the left and right cursor keys or the spacebar to toggle to y if you decide to format your disk.

4.3.1.2 Partitioning the Fixed Disk. If you have an unused fixed disk or you have just reformatted your disk, it will not contain any partitions. You must partition it, even if you plan to install the INTERACTIVE UNIX Operating System on the entire disk. You can use the entire partition for the INTERACTIVE UNIX Operating System or you can establish a second partition (and optionally, third and fourth partitions) for MS-DOS or another operating system, such as XENIX or OS/2. (Remember that you can run XENIX applications on the INTERACTIVE UNIX System without running the XENIX operating system on a separate partition and that if you have the VP/ix Environment, you do not need a separate partition for the MS-DOS operating system to run MS-DOS applications.)

If you do plan to use more than one operating system on your machine, you must divide your fixed disk into at least two partitions. When establishing more than one partition, begin the non-INTERACTIVE UNIX System partition on cylinder 0, and begin the INTERACTIVE UNIX System partition on the cylinders above the first partition. The INTERACTIVE UNIX System partition must be the *active* partition.

Partition disk? N

Use the left and right cursor keys or the spacebar to toggle to y if you need to partition your disk.

4.3.1.3 Your Fixed Disk Interleave Factor. The interleave factor is used when a disk is formatted to determine how the sectors within a track should be numbered. Sectors within a track may not be numbered and read sequentially. How they are numbered depends on the rate at which the computer can most efficiently read the data as the sectors pass under the recording head. Fixed disks function most efficiently if an appropriate interleave factor is used when reading them.

If you use the INTERACTIVE UNIX System to format your disk, you must enter an interleave value. Even if you have decided not to format your disk, knowing the appropriate interleave factor helps the system to mark bad tracks in the most space-efficient manner. If you do not format your disk and do not know the appropriate interleave factor, it is safe to enter 0.

If the system displays a value other than 0 in this field, it was automatically determined from your disk. *Do not change* this value unless you are formatting and are sure that a different value is more suitable. Refer to the manufacturer's information supplied with your disk to determine the appropriate interleave factor. Interleave factors are frequently reported as a ratio, for example, 3:1. In this case, the interleave factor is 3. Values ranging from 0 to 9 are acceptable (unless you choose to format your disk, in which case the value must not be 0).

```
Interleave factor:
```

Type in the correct interleave value for your fixed disk.

0

4.3.1.4 Performing a Surface Analysis. You may perform a complete (write) surface analysis, a partial (read) surface analysis, or none at all. We recommend that you perform a surface analysis unless you have a controller or disk that is capable of compensating for its defects and hiding them from the system. It is a good idea to perform a complete surface analysis if you have never before installed the INTERACTIVE UNIX Operating System on your machine.

A complete analysis reads and writes every portion of the INTER-ACTIVE UNIX System partition. It may take quite a long time, depending on your system.

Note that performing a complete surface analysis is both timeconsuming and destroys all data on the INTERACTIVE UNIX System partition. However, it usually finds more errors.

The partial analysis is faster and is also nondestructive; choose this option if you have data in an existing INTERACTIVE UNIX System partition that you want to preserve. (Note that if you are performing a full installation, all data on your disk will be destroyed anyway by the formatting.)

Surface analysis? read <=>

Use the left and right cursor keys or the spacebar to select read, write, or none.

4.3.1.5 Specifying Known Bad Sectors on the Disk. The manufacturer usually supplies a list of defects with each fixed disk. The defects are either listed in the documentation supplied by the manufacturer or printed on a label attached to the fixed disk itself. Defects are potentially unusable portions of the disk that are discovered during the manufacturer's testing.

If you have a disk or controller that is capable of compensating for its defects without involving the operating system (for example, a INTERACTIVE UNIX System Installation - Version 2.2

SCSI disk), your manufacturer may not supply a defect list. If your drive manufacturer does supply a defect list, answer y to this question so that you can enter them into the defect table on the disk. The system can then avoid writing data into these bad spots, guarding against data loss.

γ

You do not need to enter the defects on the manufacturer's list if you are using a SCSI disk or ESDI drive on the IBM\* PS/2 model 80, because any sectors in the manufacturer's defect list will automatically be redirected to alternates by the controller during formatting.

```
Specify disk defects? Y
```

Use the left and right cursor keys or the spacebar to toggle to y if you decide to enter the known bad sectors on your disk.

## 4.3.1.6 Exiting the Disk Preparation Form.

1. When you have finished with the DISK PREPARATION form, press **ESC**. The system displays this message at the bottom of your screen:

Press Y to confirm, N to cancel, E to continue editing

Press y to confirm your input, n to return the form to its default values and re-edit it, or e to leave the values as they are and continue editing. (Note that you do not need to press **ENTER** after making this choice. The system acts as soon as y, n, or e is pressed.)

If you chose to format the disk, to run some form of surface analysis, and/or to partition the disk, they will be performed as soon as you exit from this form. If you did not choose to partition the disk, skip the following section.

## 4.3.2 Formatting Your Disk

If you answered n to the Format disk? question, skip to the next section.

1. The system will give you one more opportunity to change your mind about formatting the disk. You should be sure that you have a disk from a manufacturer that can be reformatted by the operating system. If you already have another operating system partition on your disk that you want to keep, be sure you have backed up that partition. Your screen will look similar to this:

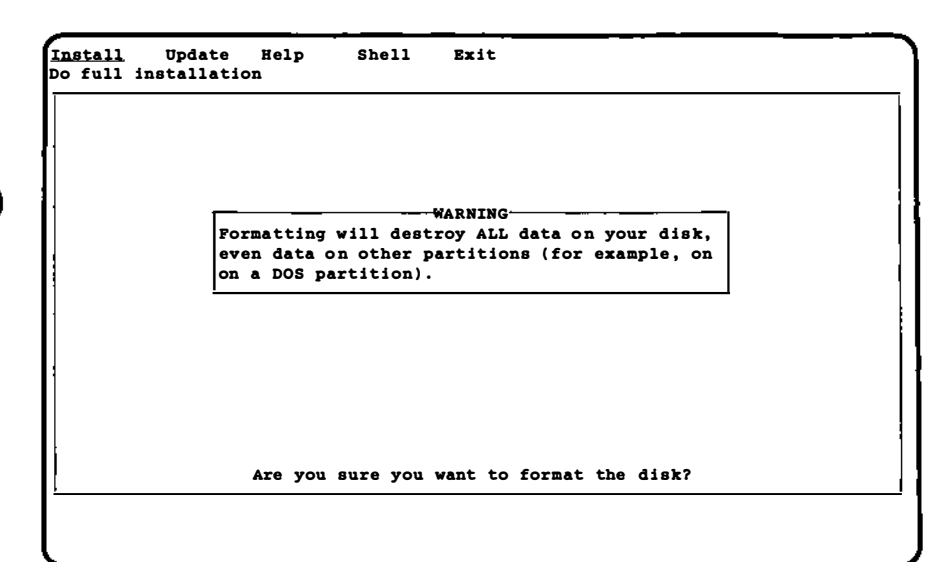

2. Answer n if you have changed your mind. Answer y to format the disk. Your screen will look similar to this:

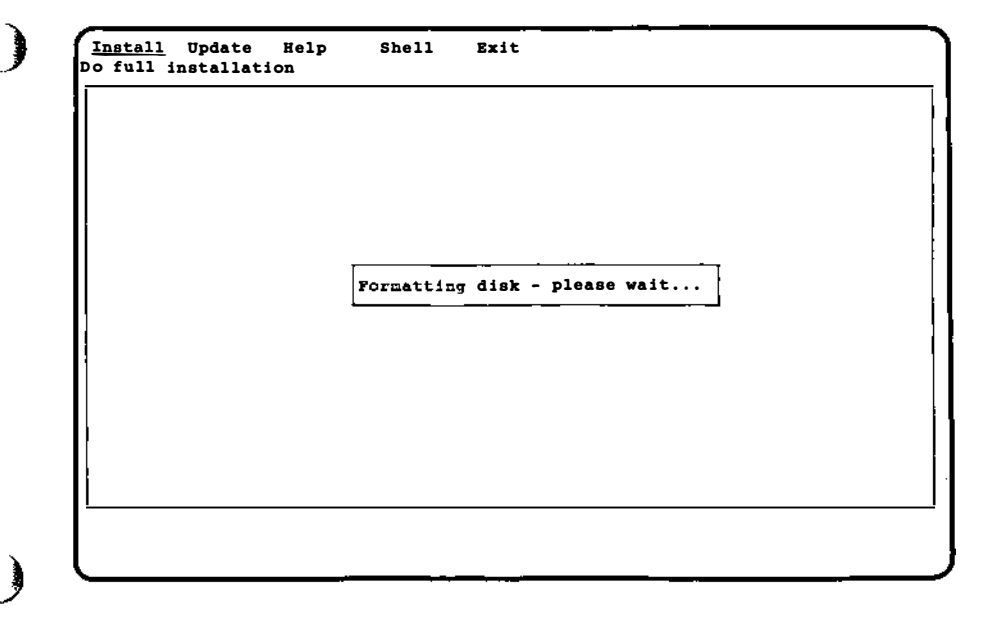

1

Progress messages are displayed at the bottom of the screen to allow you to keep track of the formatting and to estimate how long it will take.

#### 4.3.3 Running the fdisk Program to Partition the Disk

If you answered n to the Partition disk? question, skip to the next section.

If you chose to format and partition your fixed disk, the following message appears after the formatting is performed:

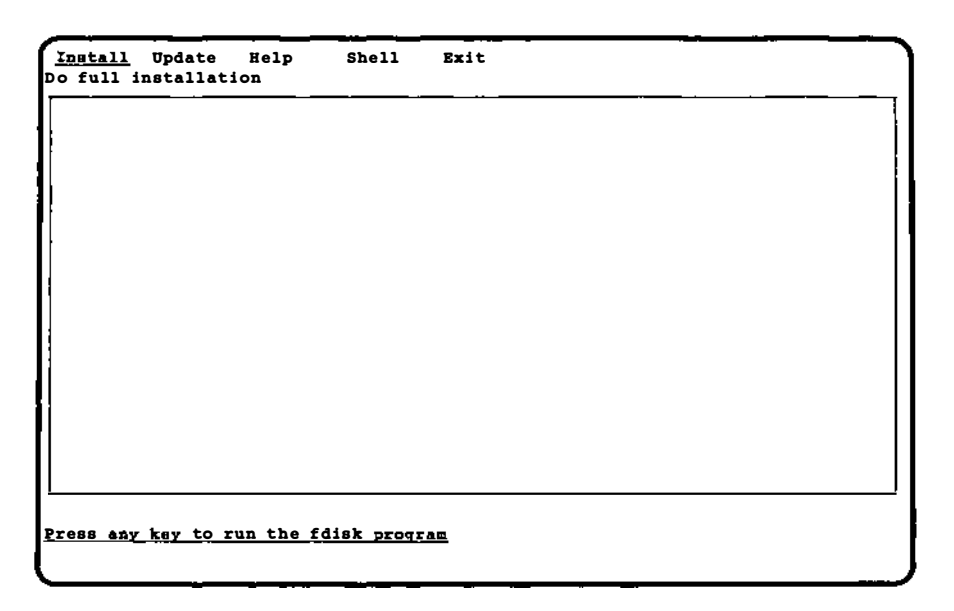

1. Press any key. The fdisk program, which is responsible for the display on your screen, prompts you through the procedure. If you have ever used the fdisk program on your fixed disk, skip to step 3. If you have *never* used the fdisk program on your fixed disk before, your screen will look similar to this:

> Do you want to partition your hard disk as follows: 85% "UNIX" - lets you run UNIX programs 15% "DOS" - lets you run DOS without UNIX To do this, please type "y". To partition your hard disk differently, type "n" and the fdisk program will let you select other partitions.

- 2. Type y if this division is acceptable to you and you do not want to establish a partition for any additional operating system. Type n if you want to choose different sizes or establish more than two partitions.
- 3. Your screen will look similar to this, depending on the size of your fixed disk and the number and type of partitions already on it:

Available hard disk size is 823 cylinders.

|        |                      | Су                                                      | linde                                                                 | rs                                                                                           |                                                                                                 |
|--------|----------------------|---------------------------------------------------------|-----------------------------------------------------------------------|----------------------------------------------------------------------------------------------|-------------------------------------------------------------------------------------------------|
| Status | Туре                 | Start                                                   | End                                                                   | Length                                                                                       | %                                                                                               |
|        |                      |                                                         |                                                                       |                                                                                              |                                                                                                 |
| Active | DOS                  | 0                                                       | 822                                                                   | 823                                                                                          | 100                                                                                             |
|        | UNUSED               |                                                         |                                                                       |                                                                                              |                                                                                                 |
|        | UNUSED               |                                                         |                                                                       |                                                                                              |                                                                                                 |
|        | UNUSED               |                                                         |                                                                       |                                                                                              |                                                                                                 |
|        | Status<br><br>Active | Status Type<br>Active DOS<br>UNUSED<br>UNUSED<br>UNUSED | Cy<br>Status Type Start<br>Active DOS 0<br>UNUSED<br>UNUSED<br>UNUSED | Cylinde<br>Status Type Start End<br>Active DOS 0 822<br>UNUSED<br>UNUSED<br>UNUSED<br>UNUSED | Cylinders<br>Status Type Start End Length<br>Active DOS 0 822 823<br>UNUSED<br>UNUSED<br>UNUSED |

SELECT ONE OF THE FOLLOWING

Create a partition
 Change Active (Boot from) partition
 Delete a partition
 Display Partition Table
 Exit (Update disk configuration and exit)
 Cancel (Exit without updating disk configuration)

If you have an existing DOS or Other type of partition that is small enough to allow creation of an INTERACTIVE UNIX System partition, you do not need to delete the existing partition. If you have a DOS or Other type partition that uses most or all of the fixed disk, you must delete it before continuing.

Note that deleting a partition destroys all files in that partition. Before you delete it, be sure you have backed up any files you want to save. (For more information on backing up files, refer to section 12, "BACKING UP FILES," in "System Administration for New Users of the INTERACTIVE UNIX Operating System.")

If your disk is large enough to have several DOS partitions (one primary and up to 11 extended partitions) and you want to keep them all, you will be able to display information about them using option 4 above, unless you see the following message: Do you want to fix the Extended DOS partitions for UNIX access?

- 4. If this message appears on your system, you must answer y in order to display information about them using option 4 above. (Refer to Appendix C, "USING DOS FIXED DISK PARTI-TIONS," in your release notes for more information about extended DOS partitions.)
- 5. To delete the partition, type 3 and press **ENTER**, then type the number of the partition you want to delete. Your screen will look similar to this:

Available hard disk size is 823 cylinders.

|           |        |        | Су          | linde | rs     |   |
|-----------|--------|--------|-------------|-------|--------|---|
| Partition | Status | Туре   | Start       | End   | Length | % |
|           |        |        | • • • • • • |       |        |   |
| 1         |        | UNUSED |             |       |        |   |
| 2         |        | UNUSED |             |       |        |   |
| 3         |        | UNUSED |             |       |        |   |
| 4         |        | UNUSED |             |       |        |   |
|           |        |        |             |       |        |   |

SELECT ONE OF THE FOLLOWING

- 1. Create a partition
- 2. Change Active (Boot from) partition
- 3. Delete a partition
- 4. Display Partition Table
- 5. Exit (Update disk configuration and exit)
- 6. Cancel (Exit without updating disk configuration)

Enter selection:

6. Now create a partition by typing 1. Your screen will look similar to this:

Indicate the type of partition you want to create (1=UNIX System, 2=MS-DOS only, 3=Other, x=Exit).

7. Type 1 to create the INTERACTIVE UNIX System partition. The system displays:

The UNIX System partition must use at least nnn% of the hard disk. Indicate the percentage (nnn-100) of the hard disk you want this partition to use (or enter "c" to specify in cylinders).

8. If you plan to have only one partition, type 100. If you plan to have more than one partition, type a number that is at least as large as the lower percentage that appears on the previous screen. Note that if your disk has more than 1024 cylinders and you make the INTERACTIVE UNIX System partition larger than that, the following message appears:

Ending cylinder n truncated to 1023 due to ROM BIOS limits on fdisk table. But do not worry, UNIX can use all n cylinders of the disk.

The ending cylinder number appears smaller than it actually is, but the INTERACTIVE UNIX System will use all cylinders and access the disk correctly.

Your screen will then look similar to this:

```
Do you want this to become the Active partition?
If so, it will be activated each time you reset
your computer or when you turn it on again.
Please type "y" or "n".
```

9. Type y to make the INTERACTIVE UNIX System partition your active partition. Only one partition can be active at a time; this must be your INTERACTIVE UNIX System partition. (Note that if you have an extended DOS partition, of type EXTDOS, it may never be made active.) The system displays:

Partition 1 is now the Active partition.

After the partition is created, your screen will look similar to this (if you plan to have only one partition):

Available hard disk size is 823 cylinders.

|        |              |                 | Су         | linde | rs       |     |
|--------|--------------|-----------------|------------|-------|----------|-----|
| Partit | ion Status   | Туре            | Start      | End   | Length   | %   |
|        |              |                 |            |       |          |     |
| 1      | Active       | UNIX System     | 0          | 822   | 823      | 100 |
| 2      |              | UNUSED          |            |       |          |     |
| 3      |              | UNUSED          |            |       |          |     |
| 4      |              | UNUSED          |            |       |          |     |
| SELECT | ONE OF THE   | FOLLOWING       |            |       |          |     |
| 1.     | Create a pai | tition          |            |       |          |     |
| 2.     | Change Activ | ve (Boot from)  | partition  |       |          |     |
| 3.     | Delete a par | tition          |            |       |          |     |
| 4.     | Display Part | ition Table     |            |       |          |     |
| 5.     | Exit (Update | e disk configur | ation and  | exit) |          |     |
| 6.     | Cancel (Exit | without updat   | ing disk o | onfig | uration) |     |
| Enter  | selection:   |                 |            |       |          |     |

10. If you want to create additional partitions to contain other operating systems, select 1 again and step through this same procedure. If you attempt to create a DOS partition that is

larger than the 32 MB limit imposed by DOS, the following message appears:

You have exceeded the maximum number of DOS sectors allowed in a DOS partition. Maximum cylinder size will be nThe partition will be created with the maximum cylinder size allowed.

The DOS partition is created with the maximum cylinder size allowed.

11. When you have finished creating partitions, type 5 to exit the program. If you exit the fdisk program without making the INTERACTIVE UNIX System partition the *active partition* or if the system is unable to locate an INTERACTIVE UNIX System partition, you are automatically returned to fdisk until you correct the problem.

Note that if the *first* cylinder in the INTERACTIVE UNIX System partition contains bad sectors, the installation will fail later during the procedure. In this case, the system displays an error message that gives the cylinder number you should use as the first cylinder of the INTERACTIVE UNIX System partition. Restart the installation and when fdisk is run, use the value you are given by the system as the beginning of the INTERACTIVE UNIX System partition.

4.3.4 Running a Surface Analysis on the Disk

If you answered n to the Surface analysis? question, skip to the next section.

1. If you chose a partial analysis, the analysis proceeds at this point. If you chose a complete analysis (write), the system gives you an opportunity to change your mind and choose to partial (read) instead. Your screen will look similar to this:

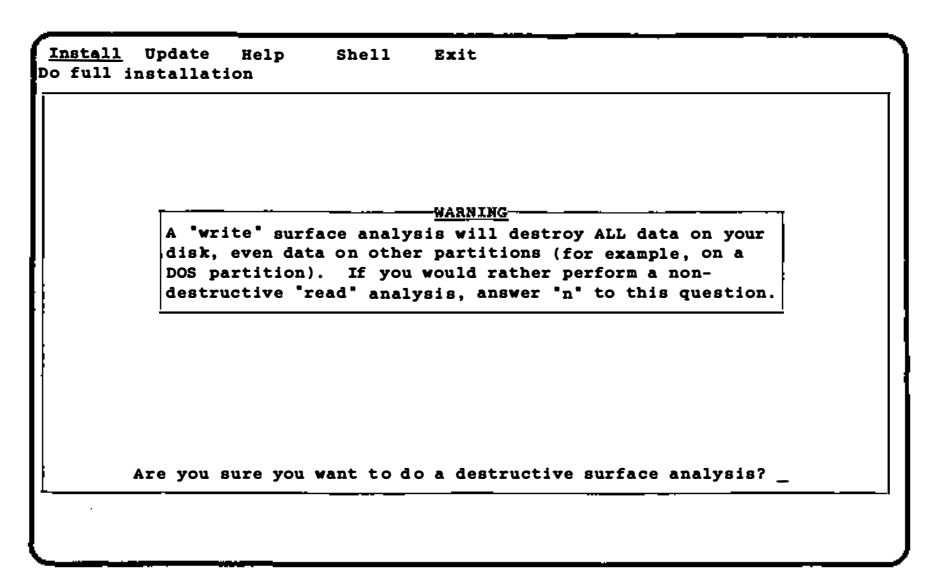

2. Type n and press **ENTER** to change to a partial (read) analysis; type y and press **ENTER** to perform a complete (write) analysis.

Your screen will look similar to this:

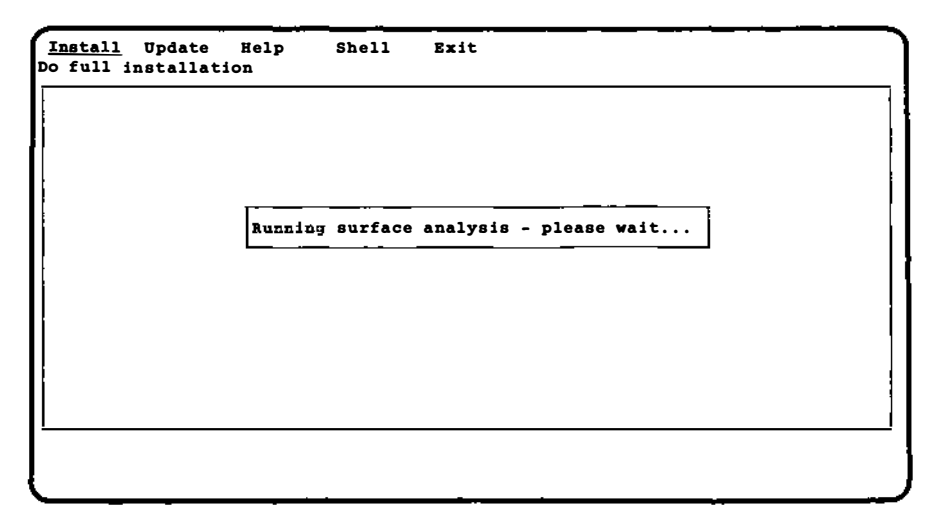

Progress messages are displayed at the bottom of the screen to allow you to keep track of the analysis and to estimate how long it will take. A surface analysis can take quite a few moments, depending on the size of your disk.

#### 4.3.5 Entering Known Bad Sectors on the Fixed Disk

If you did not choose to specify your disk defects, skip this section. If you chose to specify your disk defects, the system next displays an information screen:

```
<u>Install</u> Update
                   Help
                            Shell
                                     Exit
Do full installation
                                 INFORMATION-
    You have chosen to specify your disk defects. If you have run a surface
    analysis, the defects found by the system will already appear on the form
    in absolute sector format.
    Enter defects in Cylinder, Head, Offset format (as used in defect lists
    provided by disk manufacturers). The system automatically converts these
    entries to absolute sector values. If you have bad sector information
    previously reported by the 386/ix or INTERACTIVE UNIX System, you can
    enter it in the Absolute Sector format. If a defect is difficult to
    locate or falls very near a sector boundary, it may require several
    sectors to be marked as bad. This is reflected in the count field.
    The screen will scroll automatically to make room for all of your entries.
    Use the cursor keys to move up and down as necessary. To delete an entry
    you have made in Cylinder, Head, Offset format, erase the cylinder field
    and type in 0; to delete an Absolute Sector format entry, type 0 in the
    sector field.
    See also: absolute sector, byte offset from index, count
Press any key to continue ...
```

1. Press any key to bring up the BAD SECTOR INFORMATION form.

<u>Install</u> Update Shell Exit Help Do full installation BAD SECTOR INFORMATION: DISK 0 <Cylinder Head OR Offset> <Sector> Count 12842 1 28375 1 1 28462 1 40386 59938 1 <u>ESC to exit, F1 for help</u>

If you ran a surface analysis, the bad sectors found by the system are already entered into the form in *absolute sector* format (the <Sector> column). If the system finds more errors than the form can accommodate, they are not displayed. Instead, a message appears to explain that these bad sectors can be viewed in the /etc/partitions file after installation is complete.

Your manufacturer's defect list will probably be in *cylinder*, *head*, and *offset* format. As you enter new sectors in this format, the system automatically converts these entries to absolute sector values. If you have bad sector information previously reported by the 386/ix\* system, enter it directly in the absolute sector format. If a defect is difficult to locate or falls very near a sector boundary, it may require several sectors to be marked as bad. This information appears in the Count field as you enter the defects.

Use the cursor keys to move up and down as necessary. The screen scrolls automatically to make room for all entries. Use the **TAB** and **BACK-TAB** keys or the **ENTER** key to move from field to field.

To delete an entry you have made in cylinder, head, offset format, erase the cylinder field and type in 0; to delete an absolute sector format entry, type in 0 in the sector field. When you have finished entering the bad sector data, press  $\boxed{ESC}$  to exit the form. The system displays this message at the bottom of your screen:

Press Y to confirm, N to cancel, E to continue editing

- 2. Type y to confirm your input, n to return the form to its default values and re-edit it, or e to leave the values as they are and continue editing.
- 3. Type y when you are ready to exit the form.

## 4.4 Dividing Your INTERACTIVE UNIX System Partition

After you exit the BAD SECTOR INFORMATION form, the system displays:

```
Install Update Help Shell Exit
Do full installation
In order to determine the most efficient division of your
INTERACTIVE UNIX System partition, the system will ask you
about the type of applications you plan to run. As always,
press <Pl> for more information about the questions you are
asked. If you are still not sure how to answer these
questions, accept the defaults.
<u>Press any key to continue...</u>
```

1. Press any key to display the SYSTEM USAGE INFORMA-TION form:

```
__________Update He
Do full installation
                     Help
                               Shell
                                         Exit
                              SYSTEM USAGE INFORMATION
                           How many simultaneous programs
                           do you expect to run?
                            Small Programs:
                                                  6
                            Medium Programs:
                                                  ٥
                                                  ٥
                            Large Programs:
                            Will the system be used
                            as a file server?
                        SC to exit, F1 for help-
```

The information you provide on this form is used to calculate reasonable default values for dividing the INTERACTIVE UNIX System partition into file systems. The default values for system usage already appear on the screen.

- 2. In the first field, enter the number of small programs you expect to run simultaneously on your system. A small program is defined as one that uses 2 MB or less of system memory. Examples are editors, compilers, and applications that do not use graphics. If you are unsure of how much memory any of your applications use, refer to the documentation supplied with each application or ask the manufacturer.
- 3. In the second field, enter the number of medium programs you expect to run simultaneously on your system. A medium program is defined as one that uses 2 to 3 MB of system memory. Examples are the VP/ix Environment and most graphics applications written for non-windowing environments.
- 4. In the third field, enter the number of large programs you expect to run simultaneously on your system. A large program is defined as one that uses 3 or more MB of system memory. Examples of large programs are graphics applications written for windowing environments, such as a CAD/CAM package.

- 5. The last field asks if you plan to use your computer as a *file* server. If you are going to use your computer primarily to contain shared file systems in a network environment, such as INTERACTIVE TCP/IP, INTERACTIVE NFS\*, or INTER-ACTIVE PC-Interface\*, you need a larger swap space than a computer that will not be used in a network. This information is used to increase the amount of swap space allotted by the INTERACTIVE UNIX System. (Swap space or area is discussed in the next section of this document.)
- 6. When you are satisfied with the values on this form, press **ESC**. The system displays this message at the bottom of your screen:

Press Y to confirm, N to cancel, E to continue editing

7. Type y when you are ready to exit the form.

#### 4.4.1 Creating INTERACTIVE UNIX System File Systems

Based on the information you just provided, the system next calculates the recommended amount of space on your fixed disk for swap space and the INTERACTIVE UNIX System file systems, such as root and usr.

Your screen will look similar to this:

```
<u>Install</u> Update
                   Help
                            Shell
                                     Exit
Do full installation
                                   -INFORMATION-
          You may now divide the INTERACTIVE UNIX System partition into
          file systems, such as the root, alts, tmp, swap, and several
          user file systems.
          Based on the size of your fixed disk and the information you
         provided on the "System Information" form, the system will
          calculate a reasonable default size for each file system. If
          you are unsure of your system needs, accept the defaults; these
          are suitable for an average system.
          See also: alts area, root file system, swap space,
                    tmp file system, user file systems
Press any key to continue ...
```

1. Press any key to bring up the second information screen:

<u>Install</u> Update Help Shell Exit Do full installation -INFORMATION-If you want to change the size of a file system, modify its "Size" field. The next file system size will be adjusted automatically to maintain the correct total number of megabytes. Optionally, you can select the actual starting and ending sector of each file system. To delete a partition, type a 0 into its Size field. If you enter a value while changing one file system that would cause one of the subsequent file systems to become smaller than the minimum value required by the system, you will see an error message. The error message does not necessarily refer to the partition you are currently changing, but to the effect the change would have on the size of a subsequent or previous partition. Decrease the value you entered and try again. Press any key to continue...

2. Press any key to bring up the DISK PARTITION INFOR-MATION form:

| <u> </u>  | E_SYSTEM INFOR | MATION: DISK ( | <u>)</u>  |
|-----------|----------------|----------------|-----------|
| File      | Size           | Start          | Number of |
| System    | (Meg)          | Cylinder       | Cylinders |
| alts      |                | 12             | 1         |
| swap      | 11             | 13             | 64        |
| root      | 30             | 77             | 176       |
| tmp       |                |                |           |
| usr       | 48             | 253            | 282       |
| usr2      | 48             | 535            | 288       |
| usr3      |                |                |           |
| usr4      |                |                |           |
| usr5      |                |                |           |
| Cylinders | available for  | c 386/ix: 81   | 2         |
| Megabytes | available for  | r 386/ix: 13   | 8         |

Some systems may contain more than one fixed disk. This form is used to divide DISK 0, which is your primary, or *boot* fixed disk. This is the disk from which the system will be started each time you shut the system down and reboot. If present, the second fixed disk is referred to as disk 1.

4.4.1.1 The alts Area. The alts area holds alternate sectors used to compensate for bad sectors on your fixed disk. You cannot decrease its size.

4.4.1.2 The swap Space. Because the INTERACTIVE UNIX Operating System is a multi-user, multi-tasking system with many processes running simultaneously, a swap space is needed. The swap space is the area where partial or complete processes (programs in execution) are temporarily transferred from memory to wait for main memory to become available again.

Generally speaking, the more users and/or less memory your system has, the larger the amount of swap space needed. If you are using networking packages such as INTERACTIVE NFS or INTER-ACTIVE TCP/IP, you will need to increase your swap space.

4.4.1.3 The root File System. The root file system holds the files needed for operating system functions and many of the applications and networking packages you use. If you know which INTER-ACTIVE UNIX System subsets and extensions you plan to install, you can look at the release notes that accompanied your software to see approximately how much memory each package needs. Add to this the memory needed for any other software packages you plan to install and you can calculate a reasonable value for your root file system.

4.4.1.4 The tmp File System. The tmp file system holds temporary files created by a number of system processes; these files are deleted each time the system is shut down. Note that it is not necessary to make a separate file system to hold temporary files. The /tmp directory in the root file system is used for this purpose if no tmp file system is created.

4.4.1.5 The User File Systems. The first user file system (usr) holds some system files and, optionally, files created by users. The other user file systems (usr2 through usr5) hold files created by users. (Note that you do not need to have a usr file system for each system user.) The number of user file systems you can create depends on the size of your fixed disk.

#### 4.4.1.6 Changing the Size of File Systems.

- 1. Change the Size field of each file system to the number of megabytes desired. As you change the default size of each file system, the installation program automatically recalculates the necessary size changes in either previous or subsequent file systems, or both, to maintain the correct number of total megabytes. You can choose the starting and ending cylinder number for each file system if you prefer, but this is not necessary. The easiest way to set up your file systems is to change the Size field. The following apply:
  - You may not decrease the size of the alts area. The default values that appear on your screen is the minimum required by the INTERACTIVE UNIX System to provide alternates for the current known bad sectors and those estimated to develop in the future. The system calculates the default based on the bad sectors found during surface analysis and those entered from the manufacturer's defect list. It should be more than sufficient for a typical system.
  - You may not decrease the size of the root and usr file systems and swap space below certain minimums required by the INTERACTIVE UNIX System software. (These minimum values vary, depending on the system usage information you gave earlier and the size of your fixed disk.)
  - If you change the size of a file system to a value that causes the size of either a previous or a subsequent file system to fall below its critical value, an error message appears. It may apply to the file system you are changing, to a subsequent file system, or a previous one. Decrease your current value and try again.
  - To delete a file system, type 0 in its Size field.
- 2. When you are satisfied with the values on this form, press **ESC**. The system displays:

Press Y to confirm, N to cancel, E to continue editing

3. Type y when you are ready to exit the form. As soon as you exit, the system will begin to set up your INTERACTIVE UNIX System partition. This can take quite some time.
# 4.5 Installing the Base Operating System

Regardless of whether you are performing an update or a full installation, the system now copies the new files to the fixed disk. If you are performing a full installation, it also creates directories and installs configuration files at this point. When the system has finished, your screen will look similar to this:

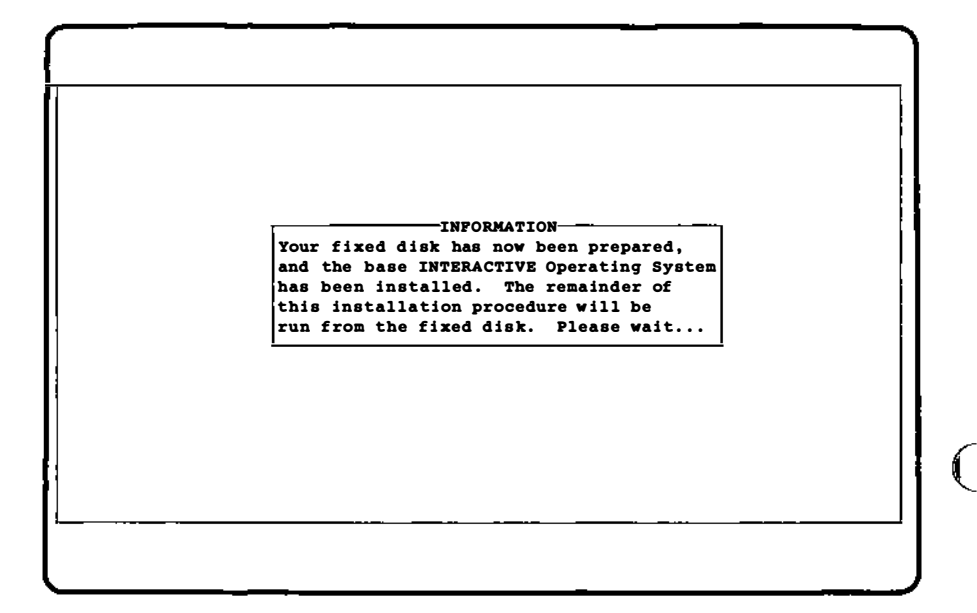

There will be another few minutes' wait while the system finishes the necessary preparations.

The INTERACTIVE UNIX Operating System is delivered with a set of *Core* diskettes, a number of subsets, and any optional extensions you have purchased. You must load the data from the *Core* diskettes onto your fixed disk. The remaining subsets and extensions are optional. Depending upon your individual requirements and the size of your fixed disk, you should install *only* those subsets that are necessary for your planned use of the system. For help in determining which subsets you should install, refer to the release notes that accompanied your INTERACTIVE UNIX Operating System. On some systems, installing *all* the optional subsets can result in poor system performance. Once the INTERACTIVE UNIX System partition of the fixed disk is completely set up, you are ready to load the *Core* diskettes onto the fixed disk. Your screen will look similar to this:

INFORMATION The remainder of the core INTERACTIVE UNIX Operating System will now be installed on your fixed disk. Please remove the Install diskette from the drive. If you have prepared an installable system on tape, you may load the system from the tape instead of from the system diskettes. Are you installing from tape?

1. Most people will not install from tape; type n if you are not, y if you are. The system then displays:

Insert disk number 1 of the Core Base set and press any key

- 2. Insert the diskette labelled *Core, Diskette 1 of n* (where *n* is the total number of diskettes) and press **ENTER**.
  - Be careful to press ENTER only one time for each diskette.

The system displays:

```
The following files are being installed...
/bin/acctcon
/bin/ar
.
```

After the files on that diskette are loaded, you are prompted for each diskette in turn. Each diskette takes one to several minutes to load. After the final diskette is loaded, the system displays:

Remove the last diskette and press any key to continue

3. Remove the diskette and press any key. The system initializes and sets up some additional system files. Your screen will then look similar to this.

```
INFORMATION

The INTERACTIVE UNIX Operating System has now

been installed on your fixed disk. In the final

stage of this installation, you will be given the

opportunity to configure your system for use.

Press any key to continue...
```

4. Press any key.

# 4.6 Initializing the INTERACTIVE UNIX System

If you are performing an update of an existing 386/ix System or INTERACTIVE UNIX System, you will not be asked to set passwords, the date and time, and the system name. You should now skip to section 4.7.

# 4.6.1 Setting Passwords for the System and Administrative Logins

The system next gives you the opportunity to establish passwords for the system and administrative logins. An administrative login is used to perform the system administration tasks required to keep the system running smoothly. The system administrator can give just a few privileged users restricted access to perform the tasks that need to be done most frequently. The most important administrative logins are sysadm, powerdown, checkfsys, makefsys, mountfsys, and umountfsys.

A system login is used to perform system administration tasks that require privileged access to the most restricted files and directories on the system. Some of the system logins on the INTERACTIVE UNIX Operating System include root, bin, daemon, sync, nuucp, and uucp.

Passwords are very important on INTERACTIVE UNIX Systems since they are used to control access to accounts. Passwords prevent

unauthorized users from accessing an account and damaging or possibly destroying important data, either accidentally or deliberately. You should set a password for all the important system and administrative accounts.

A password should be a unique word at least six characters long that is not easily guessed. It generally may include upper- and lowercase characters, numbers, and symbols.

No on-line help is available while setting passwords (although you still have access to help while the pop-up menu is on your screen). Your screen will look similar to this:

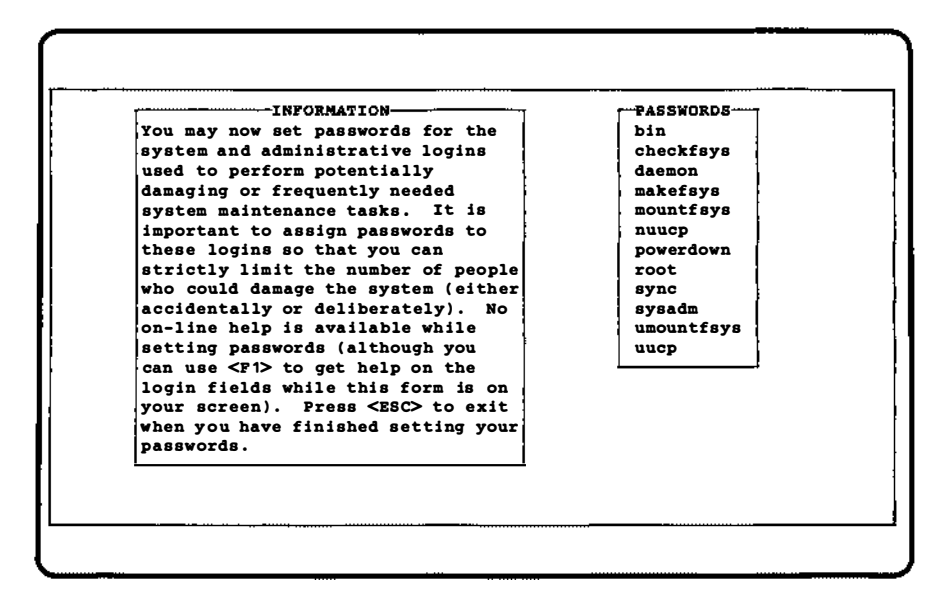

1. Use the up and down cursor keys to move to the login for which you want to set a password and select it by pressing **ENTER**. The system displays:

New password:

2. Type in the password. The system displays:

Re-enter new password:

3. Type in the password again. The system returns you to the **PASSWORDS** menu.

4. When you have finished setting all the passwords you want to set, press  $\overline{ESC}$  to exit.

4.6.2 Setting the Date, Time, and Time Zone

After setting passwords, you have the opportunity to set the system date and time. The system displays:

```
-INFORMATION-
You may now set the date, time, time zone, and whether or not Daylight
Savings Time (DST) is to be observed. If you observe DST in your time
zone, be sure to answer "y" to the last question on this form.
                       Dav:
                               <u>21</u>
                    Month:
                               February
                                             <=>
                               1990
                    Year:
                    Hour:
                               15
                    Minute:
                               47
                    Time zone: Eastern
                                             <=>
                    Daylight saving? Y
                 ESC to exit, F1 for help
```

Default values are already on the form.

- 1. Use the up and down cursor keys to move from field to field, correcting the values where needed. You can use the left and right cursor keys or the spacebar to toggle through the acceptable values for the month and time zone.
- 2. When you are satisfied with the values on this form, press **ESC**. The system displays:

Press Y to confirm, N to cancel, E to continue editing

3. Type y when you are ready to exit the form.

Many INTERACTIVE UNIX Systems are used in areas that observe Daylight Saving Time. If the computer is running during the change of Daylight Saving Time, the system time will automatically adjust. However, the next time the system is rebooted, it will pick up the time as maintained in CMOS RAM. You will have to *manually reset* the system clock during each seasonal time change. To make the change permanent, you can use your manufacturer's *setup* program, or use the INTERACTIVE UNIX System date command or sysadm datetime. You can do this at the same time you reset your other clocks in your home and office. For more details, refer to section 8.4 in "System Administration for New Users of the INTERACTIVE UNIX Operating System" or to *timezone*(4).

## 4.6.3 Giving Your System a Name

After setting the date and related information, you should give your system a name. The system displays:

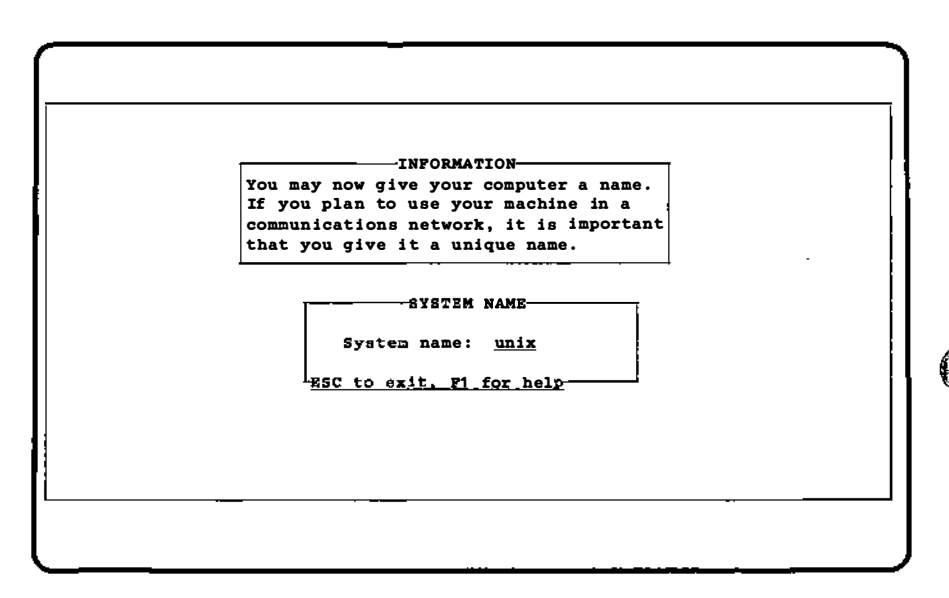

- 1. Type in the name you want to give your system. Be sure to give your computer a unique name if you plan to use it in a network.
- 2. When you have typed in the name you want, press **ESC**. The system displays:

Press Y to confirm, N to cancel, E to continue editing

3. Type y when you are ready to exit the form.

# 4.7 Configuring the Software for Use

The system then gives you the opportunity to perform some optional software configuration. The system displays:

```
THROB MATTON-
 You may now configure your system for use. These final installation
 procedures are optional.
 Select & config ---- to reconfigure your kernel. If you choose this option,
                     type "No" when the kconfig program asks whether you
                     want to shut down the system; it will automatically be
                     shut down when you exit from the installation program.
 Select InstallPkg - to run the <u>installpkq</u> program to install optional
                     INTERACTIVE subsets and extensions.
 Select Sysadm ----- to run the gysadm program to perform any other system
                     administration tasks.
 Select Shell ----- to run a shell.
 Select AddDisk ---- to add a second (and third or fourth) fixed disk to
                     your system configuration.
 Select Exit ----- when you have configured the system to your
                     satisfaction.
Press any key to continue...
```

1. Press any key. If you are installing only the INTERACTIVE UNIX Operating System, skip to step 2. If you are installing an INTERACTIVE ARCHITECH\* package, your screen will look similar to this:

```
INTERACTIVE ARCHITECH Application Platform

The Application Platform you are installing allows you to run DOS, UNIX,

and XENIX applications.

You may not need to install all of the individual subsets to meet your

requirements; however, you should install the packages you need in the

order listed below:

1. INTERACTIVE UNIX Operating System

2. TEM/PLUS Environment

3. VP/ix Environment

Press <P1> to access the Help Index and learn more about each package.

Press any key to continue...
```

2. You screen will look somewhat different, of course, if you are installing a different INTERACTIVE ARCHITECH package. Press any key. Your screen will look similar to this:

| <u>InstallPkg</u> Kconfig Sysadm<br>Install optional packages | Shell | AddDisk | Exit    |  |
|---------------------------------------------------------------|-------|---------|---------|--|
|                                                               |       |         | ······· |  |
|                                                               |       |         |         |  |
|                                                               |       |         |         |  |
|                                                               |       |         |         |  |
|                                                               |       |         |         |  |
|                                                               |       |         |         |  |
|                                                               |       |         |         |  |
|                                                               |       |         |         |  |
|                                                               |       |         |         |  |
|                                                               |       |         |         |  |

- 3. The following options are available:
  - Select InstallPkg to install optional INTERACTIVE UNIX System subsets and extensions or other software packages. installpkg is a subcommand of the sysadm System Administration program. Refer to section 6.1, "Installing Optional INTERACTIVE Subsets and Extensions" for a list of the subsets and extensions and for details about using installpkg. Refer to section 5 of "System Administration for New Users of the INTER-ACTIVE UNIX Operating System" for a general description of the sysadm program.
  - Select Kconfig to run the kconfig program, which is used to configure, build, and install a new kernel for the operating system. You will need to do this when you add subsets and extensions that contain drivers for different physical devices, such as printers and networking cards, and to "tune" certain kernel parameters so that they are optimal for your particular system.

Note that you must use the Installpkg option to install the Kernel Configuration subset before you attempt to use the Kconfig option.

Refer to section 6 of the "INTERACTIVE UNIX Operating System Maintenance Procedures" for a discussion of the kconfig program.

- The sysadm command or login can be used to perform most system administration tasks, such as installing additional software packages, adding new users, mounting and unmounting file systems, backing up files, and many more. Section 5 of "System Administration for New Users of the INTERACTIVE UNIX Operating System" contains a general description of the sysadm program.
- Select the Shell option to run a shell, the standard interface between the user and the INTERACTIVE UNIX System. Select this option if you need to perform system configuration tasks for which you do not want to use sysadm. After finishing with the shell, type exit or press **CTRL d** to return to the menu.
- Select AddDisk if you want to add a second (or additional) fixed disk to your system. The AddDisk option calls addharddisk, which is a subcommand of the sysadm System Administration program. Refer to section 4.8 for an example of adding a second fixed disk to your system.
- Select Exit when you have configured the system to your satisfaction.

When you have finished with this menu and selected the **Exit** option, the system displays:

| InstallPkg I<br>xit and reboo | (config<br>ot | Sysadm | She | L1 Add | lDisk | Bzit |  |
|-------------------------------|---------------|--------|-----|--------|-------|------|--|
|                               |               |        |     |        |       |      |  |
|                               |               |        |     |        |       |      |  |
|                               |               |        |     |        |       |      |  |
|                               |               |        |     |        |       |      |  |
|                               |               |        |     |        |       |      |  |
|                               |               |        |     |        |       |      |  |
|                               |               |        |     |        |       |      |  |
|                               |               |        |     |        |       |      |  |

4. This question is asked for the benefit of system users who are configuring a large number of systems on different machines in the same way. If you are not doing this, type n. Your screen will look similar to this:

| InstallPkg<br>Exit and reb | Kconfig<br>oot | Sysadm                                   | Shell                     | AddDisk                     | <u>Brit</u> |   |
|----------------------------|----------------|------------------------------------------|---------------------------|-----------------------------|-------------|---|
|                            |                |                                          |                           |                             |             |   |
|                            |                |                                          |                           |                             |             |   |
|                            |                |                                          |                           |                             |             |   |
|                            | Your           | INTERACTIV                               | FINISHED!<br>E UNIX Oper  | ating System                | 1           |   |
|                            | has<br>be r    | now been in<br>ebooted, af<br>v for use. | stalled. T<br>ter which i | he system will<br>t will be |             |   |
|                            | <u> </u>       | ,                                        |                           |                             | _!          |   |
|                            |                |                                          |                           |                             |             |   |
|                            |                |                                          |                           |                             |             |   |
| I                          | ······         |                                          |                           |                             |             | ł |
|                            |                |                                          |                           |                             |             |   |

The system then shuts down automatically and waits for you to reboot it. Your system is now set up and ready to use.

# 4.8 Adding a Second Fixed Disk

You may add a second (or additional) fixed disk to your system configuration at the time of installation, or you may add disks at a later time using the sysadm addharddisk option. You will find this procedure to be very similar to the procedure you used to prepare your primary fixed disk.

1. To add a second (or additional) fixed disk to your system configuration at the time of installation, select the AddDisk option from the installation menu. Your screen will look similar to this:

| nfigure a | n additional                                                                                                    | fixed disk                                                                                                    |                                                                                                    | NGGPIDA                                                                                                    | 2410                                                                                                   |  |
|-----------|----------------------------------------------------------------------------------------------------|----------------------------------------------------------------------------------------------------|----------------------------------------------------------------------------------------------------|----------------------------------------------------------------------------------------------------|----------------------------------------------------------------------------------------------------|--|
|           |                                                                                                    |                                                                                                    |                                                                                                    |                                                                                                    |                                                                                                    |  |
|           |                                                                                                    |                                                                                                    |                                                                                                    |                                                                                                    |                                                                                                    |  |
| Г         |                                                                                                    | <u>1</u>                                                                                                    | NPORMATION-                                                                                                    |                                                                                                    |                                                                                                    |  |
|           | he AddDisk op<br>ysadm program<br>o your system<br>an access the<br>ontroller. 7<br>umber 1. The<br>, 1, 2, and 3<br>umbered 10,<br>o your system | otion calls<br>a to allow y<br>a so that th<br>bm. Up to f<br>The first co<br>drives on<br>b; the drive<br>11, 12, and<br>a after inst<br>ddisk comman | the addhar<br>ou to add<br>e INTERACT<br>our drives<br>ntroller i<br>the first<br>s on the s<br>13. You<br>allation is<br>d. | ddisk option o<br>additional fi<br>IVE UNIX Syste<br>are allowed y<br>s number 0; th<br>controller are<br>econd controll<br>may also add is<br>s complete, us | of the<br>ted disks<br>m software<br>er<br>se second,<br>numbered<br>er are<br>tixed disks<br>ting the |  |
| L         |                                                                                                    |                                                                                                    |                                                                                                    |                                                                                                    | ł                                                                                                    |  |
|           |                                                                                                    |                                                                                                    |                                                                                                    |                                                                                                    |                                                                                                    |  |
|           | to continu                                                                                                    | •                                                                                                    |                                                                                                    |                                                                                                    |                                                                                                    |  |

2. Press any key. The system displays:

| Kconfig<br>additional | Sysadm<br>fixed disk  | Shell                                                           | AddDisk                                                                          | Exit                                                                                                    |                                                                   |
|-----------------------|-----------------------|-----------------------------------------------------------------|----------------------------------------------------------------------------------|----------------------------------------------------------------------------------------------------|-------------------------------------------------------------------|
|                       |                       |                                                                 |                                                                                  |                                                                                                    |                                                                   |
|                       |                       |                                                                 |                                                                                  |                                                                                                    |                                                                   |
|                       |                       |                                                                 |                                                                                  |                                                                                                    |                                                                   |
|                       |                       |                                                                 |                                                                                  |                                                                                                    |                                                                   |
|                       |                       |                                                                 |                                                                                  |                                                                                                    |                                                                   |
|                       |                       |                                                                 |                                                                                  |                                                                                                    |                                                                   |
| Do you wa             | ant to confi          | gure anoth                                                      | er fixed disk:                                                                   | ? _                                                                                                    |                                                                   |
|                       |                       |                                                                 |                                                                                  |                                                                                                    |                                                                   |
|                       | Kconfig<br>additional | Kconfig Sysadm<br>additional fixed disk<br>Do you want to confi | Kconfig Sysadm Shell<br>additional fixed disk<br>Do you want to configure anothe | Kconfig Sysadm Shell <u>AddDisk</u><br>additional fixed disk<br>Do you want to configure another fixed disk | Kconfig Sysadm Shell <u>AddDisk</u> Exit<br>additional fixed disk |

3. Type y if you plan to install a second disk, n if you accidentally chose the AddDisk option and want to exit from it. The system then displays:

| InstallPkg<br>Configure an | Kconfig<br>additional | Sysadm<br>fixed disk                             | Shell                                            | AddDisk     | Exit |  |
|----------------------------|-----------------------|--------------------------------------------------|--------------------------------------------------|-------------|------|--|
|                            |                       |                                                  |                                                  |             |      |  |
|                            |                       | DIBE :<br>Contro<br>Drive:<br><u>RSC to ex</u> ; | INFORMATION<br>ller: <u>0</u><br>1<br>lt. F1 for | <-><br>help |      |  |
|                            |                       |                                                  |                                                  |             |      |  |
|                            |                       |                                                  |                                                  | · · · · · · |      |  |

4. Use the left and right cursor keys to toggle between the choices. You may add a fixed disk to your primary controller

(controller 0) or, if present, to a secondary controller (controller 1). You may add a second drive (drive 1) or, in turn, a third drive (drive2) and a fourth drive (drive 3). When you are satisfied with your choices, press **ESC**. The system displays:

Press Y to confirm, N to cancel, E to continue editing

5. Press y to confirm your input, n to return the form to its default values and re-edit it, or e to leave the values as they are and continue editing. After you press y, the system displays:

|                      | IN                                          | FORMATION-    |                |             |
|----------------------|---------------------------------------------|---------------|----------------|-------------|
| The syst             | em has attempted to                         | determine th  | e parameters   | of your     |
| addition             | al fixed disk. Due                          | to limitatio  | ons in the BIG | os, it may  |
| be impos             | sible for the system                        | to correctl   | y determine t  | these       |
| values.              | Examine the values                          | found on the  | next form ca   | arefully,   |
| check th             | em against the infor                        | mation provi  | ded in the d   | isk         |
| manufact             | urer's documentation                        | or any valu   | ies you obtain | ned when    |
| doing a              | low-level format, an                        | d change any  | that are inc   | correct.    |
| If the n             | umber of heads shown                        | is 16, this   | value may be   | e incorrect |
| due to 1             | imitations in certai                        | n disk contr  | ollers. Be a   | sure to     |
| check th             | e documentation prov                        | ided by your  | disk manufad   | cturer and  |
| correct              | it if it is wrong.                          |               |                |             |
| Refer to             | the "INTERACTIVE UN                         | IIX Operating | y System Insta | allation    |
| Instruct             | ions" for more infor                        | mation.       |                |             |
| lefer to<br>Instruct | the "INTERACTIVE UN<br>ions" for more infor | IIX Operating | g System Insta | allation    |

6. Press any key. Your screen will look similar to this:

| InstallPkg Kconfig<br>Configure an addition | Sysadm Shell<br>nal fixed disk | AddDisk      | Exit |   |
|---------------------------------------------|--------------------------------|--------------|------|---|
|                                             |                                |              |      |   |
|                                             | DISK PARAMETERS: D             | <u>15K 1</u> |      |   |
|                                             | Bytes per sector:              | 512          |      |   |
|                                             | Sectors per track:             | 34           |      |   |
|                                             | Heads per cylinder:            | 10           |      |   |
|                                             | Number of cylinders:           | 823          |      |   |
|                                             |                                |              |      |   |
|                                             |                                |              |      |   |
| A                                           | re these Parameters corre      | ct? _        |      |   |
| I                                           |                                |              |      | ' |
|                                             |                                |              |      |   |

- 7. Answer y if they are correct. Answer n if one or more are incorrect. If the number of heads reported is 16, this may or may not be in error due to the limitations of certain controllers. Check any documentation that accompanied your disk drive to be sure the parameters are correct. If in doubt, contact the drive manufacturer. Note that there is no validation check for this form. You need to change this form only if the system was unable to correctly determine your disk parameters.
- 8. When you are satisfied with the values, press **ESC**. The system displays:

Press Y to confirm, N to cancel, E to continue editing

9. Press y to confirm your input, n to return the form to its default values and re-edit it, or e to leave the values as they are and continue editing. After you press y, the system displays:

| - INDO                                | DVANTON-        |                |                |
|---------------------------------------|-----------------|----------------|----------------|
| The events and another the Circ       | REATION Com     |                | aton will ask  |
| the system must prepare the rixe      | a aisk for      |                | blem will ask  |
| some questions about partitionin      | ig and forma    | itting the dis | k, what kind   |
| or surface analysis you want, an      | d whether d     | or not you war | t to enter     |
| the bad sector data available fo      | r your dis      | t and provide  | some           |
| Information needed to deal effic      | iently with     | 1 1ts bad sect | ors. Use       |
| the left and right cursor keys o      | r the space     | bar to togg    | le through     |
| the options available for each f      | ield. This      | s form is used | only to        |
| collect information; no action,       | destructive     | e or otherwise | e, will be     |
| taken at this time.                   |                 |                |                |
| comember that you can prove <p1></p1> | while the       | cursor is on   | any field to   |
| Amember chac you can press ary        |                 |                | the state      |
| botain a more decailed explanation    | the destruction | ime you are as | ked to start   |
| inco enale warring were will be       | the destru      | confirmation   | t, you will be |
| given ample warning, you will be      | asked for       | Confirmation   | chac you want  |
| to start the procedure, and you       | will have t     | the option to  | stop.          |
|                                       |                 |                |                |
| See also: <u>disk humbering</u>       |                 |                |                |

- 10. Press any key. The system then proceeds exactly as when preparing your primary fixed disk, except that the disk number displayed on the forms is different, of course. Refer to step 3 of section 4.3 through the last step of section 4.3.3 for specifics.
- 11. After you type y to exit the BAD SECTOR INFORMATION form, the system displays:

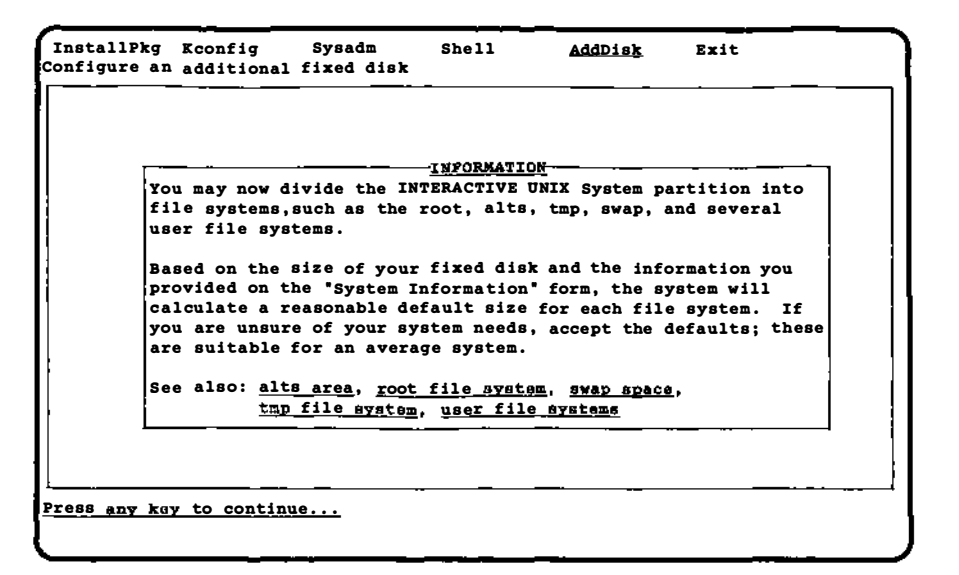

12. Press any key to bring up the second information screen:

|                             | INFORMATION-   |                |               |
|-----------------------------|----------------|----------------|---------------|
| If you want to change the s | ize or a fil   | e system, mod: | ty its "Size" |
| field. The next file syste  | m size will 1  | be adjusted au | itomatically  |
| to maintain the correct tot | al number of   | megabytes. (   | Optionally,   |
| you can select the actual s | starting and o | ending sector  | of each file  |
| system. To delete a partit  | ion, type a    | ) into its Siz | e field.      |
| If you enter a value while  | changing one   | file system (  | that would    |
| cause one of the subsequent | : file system  | s to become sn | aller than    |
| the minimum value required  | by the system  | n, you will se | e an error    |
| message. The error message  | does not ne    | cessarily refe | er to the     |
| partition you are currently | changing, b    | it to the effe | ect the       |
| change would have on the si | ze of a prev   | ious or subsec | nuent         |
| nartition Decreases the wa  | lue you enter  | ed and try ad  | ain.          |

13. Press any key to display the DISK PARTITION INFORMA-TION form:

| PartitionSize<br>(Meg)Start<br>CylinderNumber of<br>Cylindersalts121swap91352root1352tmp156588usrusr257153335usr357488335usr4usr557153155                                                                                                    |   | PIL:                       | <u>e system inf</u>        | ORMATION: DISE               | <u>(                                    </u> |  |
|----------------------------------------------------------------------------------------------------|---|----------------------------|----------------------------|------------------------------|----------------------------------------------|--|
| (Meg)         Cylinder         Cylinders           alts         12         1           swap         9         13         52           root         15         65         88           usr         15         65         88           usr         15         335         1335           usr3         57         488         335           usr4         1875         153         153           Cylinders available for 386/ix:         812         12 |   | Partition                  | Size                       | Start                        | Number of                                    |  |
| alts       12       1         swap       9       13       52         root       15       65       88         usr       15       65       88         usr       15       335       15         usr3       57       488       335         usr4       1       1       1         Cylinders available for 386/ix:       812       1                                                                                                    |   |                            | (Meg)                      | Cylinder                     | Cylinders                                    |  |
| swap       9       13       52         root       15       65       88         usr       15       15       335         usr2       57       153       335         usr3       57       488       335         usr4       1       1       1         Cylinders available for 386/ix:       812       1                                                                                                    |   | alts                       |                            | 12                           | 1                                            |  |
| root<br>tmp 15 65 88<br>usr<br>usr2 57 153 335<br>usr3 57 488 335<br>usr4<br>usr5<br>Cylinders available for 386/ix: 812                                                                                                    | ļ | swap                       | 9                          | 13                           | 52                                           |  |
| tmp 15 65 88<br>usr<br>usr2 57 153 335<br>usr3 57 488 335<br>usr4<br>usr5<br>Cylinders available for 386/ix: 812                                                                                                    | 1 | root                       |                            |                              |                                              |  |
| usr<br>usr2 57 153 335<br>usr3 57 488 335<br>usr4<br>usr5<br>Cylinders available for 386/ix: 812                                                                                                    |   | tmp                        | 15                         | 65                           | 88                                           |  |
| usr2 57 153 335<br>usr3 57 488 335<br>usr4<br>usr5<br>Cylinders available for 386/ix: 812                                                                                                    | 1 | usr                        |                            |                              |                                              |  |
| usr3 57 488 335<br>usr4<br>usr5<br>Cylinders available for 386/ix: 812                                                                                                    | 1 | usr2                       | 57                         | 153                          | 335                                          |  |
| usr4<br>usr5<br>Cylinders available for 386/ix: 812                                                                                                    |   | usr3                       | 57                         | 488                          | 335                                          |  |
| Cylinders available for 386/ix: 812                                                                                                    |   | usr4                       |                            |                              |                                              |  |
| Cylinders available for 386/ix: 812                                                                                                    |   | 4813                       |                            |                              |                                              |  |
| •                                                                                                    |   | Cylinders a                | vailable for               | r 386/ix: 81                 | 2                                            |  |
| Megabytes available for 386/ix: 138                                                                                                    |   | Megabytes a                | vailable for               | r 386/ix: 13                 | 8                                            |  |
| Megabytes available for 386/ix: 138                                                                                                    |   | Cylinders a<br>Megabytes a | vailable fo<br>vailable fo | r 386/ix: 81<br>r 386/ix: 13 | 2<br>8                                       |  |

Note that any file systems present on the primary fixed disk (in this example, root and usr) cannot be created on the second fixed disk. If you create a file system on the second fixed disk for which there is a corresponding directory containing files on the first fixed disk, you will have to manually copy the files from that directory onto the second disk.

14. When you are satisfied with the values on this form, press **ESC** and then y to confirm. The system then sets up the new fixed disk. When it has finished, your screen will look similar to this:

| InstallPkg<br>Configure an | Kconfig<br>additional | Sysadm<br>fixed disk | Shell       | AddDisk        | Exit   |  |
|----------------------------|-----------------------|----------------------|-------------|----------------|--------|--|
|                            |                       |                      |             |                |        |  |
|                            |                       |                      |             |                |        |  |
|                            |                       |                      |             |                |        |  |
|                            |                       |                      |             |                |        |  |
|                            |                       |                      |             |                |        |  |
|                            |                       |                      |             |                |        |  |
|                            |                       |                      |             |                |        |  |
|                            | Do yo                 | ou want to c         | onfigure an | nother fixed d | isk? _ |  |
|                            |                       |                      |             |                |        |  |

15. Answer y to loop through the procedure again to add a third fixed disk; answer n if you do not have more disks to add. After you are finished and answer n, your screen will look similar to this:

| InstallPkg<br>Configure an | Kconfig<br>additional | Sysadm<br>fixed disk | Shell | AddDisk | Exit |   |
|----------------------------|-----------------------|----------------------|-------|---------|------|---|
|                            |                       |                      | ·     |         |      |   |
|                            |                       |                      |       |         |      |   |
|                            |                       |                      |       |         |      | 1 |
|                            |                       |                      |       |         |      | 1 |
|                            |                       |                      |       |         |      |   |
|                            |                       |                      |       |         |      |   |
|                            |                       |                      |       |         |      |   |
| I                          |                       |                      |       |         |      |   |
|                            |                       |                      |       |         |      |   |

16. You may then use any of the other options. Select Exit when you are finished. Refer to the end of section 4.7 to see the screens that appear after you use the Exit option.

# 4.9 Getting the System Ready to Use

After completing the setup of your system, you should establish accounts for your users. If you are familiar with the INTER-ACTIVE UNIX Operating System, all system administration functions can be run from the installation menu using the sysadm option. If you are new to the INTERACTIVE UNIX Operating System, refer to section 5 of "System Administration for New Users of the INTERACTIVE UNIX Operating System" for a general overview of the sysadm program and refer to section 6.4.1, "Adding a New User," in that same document to find out how to create login accounts.

You may also need to customize your kernel. By default, the INTERACTIVE UNIX Operating System is optimized to support a system that has only 4 MB of RAM installed. Your system may have more memory available. (The total memory installed is reported during the boot procedure.) It is not necessary to reconfigure the kernel during the initial setup, but if your system has more than 4 MB of RAM installed, you will want to do it before users begin to work on your system to make efficient use of all the memory available on your system. Section 6.2.6 of "INTERACTIVE UNIX Operating System Maintenance Procedures" explains how to use the kconfig utility to change the default parameters for memory size. (Note that you cannot use the kconfig utility until you have installed the Kernel Configuration optional subset.)

After installation is complete, you should customize your disk driver configuration for your disk configuration. It is a good idea to use kconfig to configure the High Performance Disk Driver (HPDD) because it will significantly speed up the boot process. Refer to section 7.1 of "INTERACTIVE UNIX Operating System Maintenance Procedures" for more information about the HPDD.

Customization may not be required if you plan to use only one controller, but you *must* customize your disk driver configuration if you plan to use multiple controllers, a SCSI tape drive, or a RAM disk. Refer to sections 6 and 7.1 of "INTERACTIVE UNIX Operating System Maintenance Procedures" for more information. You have now completed the initial setup for your machine. After you have established a login account, you may log in to the system. The system is now fully operational.

If you are new to the INTERACTIVE UNIX System and are not familiar with any other UNIX-based system, you should already have read the "INTERACTIVE UNIX Operating System Primer." Refer to "System Administration for New Users of the INTER-ACTIVE UNIX Operating System" to learn how to install user accounts, back up and maintain files on the system, install and configure printers and other hardware devices, and tailor the system to match your requirements.

If you are experienced with the INTERACTIVE UNIX System or other UNIX-based systems, refer to the "INTERACTIVE UNIX Operating System Maintenance Procedures" for more technical information.

# 5. SHUTTING DOWN AND REBOOTING THE SYSTEM

### 5.1 Shutting Down the System

The INTERACTIVE UNIX Operating System is a multi-tasking system. A multi-tasking system can run many different processes (programs) at the same time. For example, you may be editing a file at the same time that another file is being printed on your printer. When you are ready to turn off your computer, you must arrange to have the system complete all of the tasks that are currently running. This is accomplished with a system maintenance procedure called shutdown. The shutdown program gracefully terminates the tasks that are currently executing before halting the system. You can safely turn off the computer when shutdown has finished. If you do not run the shutdown program, you may lose data and cause damage to your file system.

The shutdown program can be initiated in one of two ways:

- 1. Use the powerdown administrative login.
- 2. Execute the shutdown command.

# 5.2 Using the powerdown Administrative Login

When you are ready to turn your machine off, you may bring the system down with the powerdown administrative login.

- 1. Log out of your ordinary user account.
- 2. Log in to the system with the powerdown user ID.
  - Note that you must know the powerdown password if one has been set.
- 3. Once you have successfully logged in to the system using the powerdown login, the system automatically executes the shutdown program. The system displays a screen similar to this:

```
login: powerdown
Password:
UNIX System V/386 Release 3.2
Copyright (c) 1984, 1986, 1987, 1988 AT&T
Copyright (c) 1987, 1988 Microsoft Corporation
All rights reserved
Once started, a powerdown CANNOT BE STOPPED.
Do you want to start an express powerdown [y, n, ?, q]
```

4. If you are ready to bring the system down, type y. The system responds:

Shutdown started Wed Jun 3 17:31:44 PDT 1987 Broadcast message from root (console) on plato Wed Jun 3 17:31:44 PDT 1987 THIS SYSTEM IS BEING SHUT DOWN NOW!!! Log off now or risk your files being damaged. INIT: New run level 0 The system is coming down, please wait. System services are now being stopped. Stopping process accounting. The system is down Press any key to re-boot.

5. When the Press any key to re-boot message appears, the computer may be turned off.

#### 5.3 Using the shutdown Command

To execute the shutdown command manually, you must log in to the system using the root login. When you are logged in as root, you will see the # prompt:

login: root Password: #

If you are logged in to the system as root and want to execute the shutdown command manually, follow these instructions:

1. Make the root directory your current directory by executing this command at the # prompt:

# cd /

2. Run the shutdown program with this command:

# shutdown

The system will automatically generate a message on every terminal currently in use to warn users that the system is being shut down. The message will look something like this:

THIS SYSTEM IS BEING SHUTDOWN !!! Log off now or risk your files being damaged.

The system will wait 1 minute to give users a chance to exit editors and save files before the system goes down.

3. Your screen will then look similar to this:

Do you want to continue (y or n)

Type y. Shutdown will then proceed. (If you do not want to be prompted at this point while shutting down the system, you can use the -y option when typing the shutdown command.)

4. If you wish to give users a different warning period before the system comes down, run the shutdown program using the -g option:

# shutdown -gtime

In actual use, *time* is replaced by the number of seconds you wish to have elapse before the system is halted. It is a good idea to allow at least 2 minutes (120 seconds) to elapse before the system is brought down. For example:

# shutdown -g120

The system automatically runs shutdown. A screen similar to the one generated by the powerdown procedure will display.

5. When the Press any key to re-boot message appears, the computer may be turned off.

### 5.4 Rebooting the System

You are now ready to begin using the INTERACTIVE UNIX Operating System. This section explains how to reboot the system if you have turned the computer off or run shutdown and how to install optional software.

If you would like to continue exploring the INTERACTIVE UNIX Operating System and have already shut down your system, you must reboot the system and log in with your user ID.

To reboot the system, use this procedure:

- 1. Be sure there is no diskette in the diskette drive. If you have turned off the computer, turn on the power. The INTER-ACTIVE UNIX Operating System is automatically booted from the fixed disk.
- 2. If your computer is still turned on, either 1) turn it off and then turn on the power again or 2) press any key.

The message Booting the UNIX System... will display, and the system will automatically reboot.

# 6. INSTALLING OPTIONAL SOFTWARE

# 6.1 Installing Optional INTERACTIVE Subsets and Extensions

After you have installed the Core subset, you will probably want to install one or more of the optional subsets and extensions delivered with your system. Depending on your requirements and the size of your fixed disk, select and install only those subsets that are necessary for your daily use. You can do this directly from the final installation menu using the InstallPkg option.

Subsets with special installation requirements have their own subsection here; read the associated section before attempting to install those subsets. Some subsets depend upon the presence of another subset to function properly. When installing or updating one of the subsets with a known dependency, be sure to install the necessary subset first. The following table lists the dependencies.

| Optional Subsets                                      |                                                         |  |
|-------------------------------------------------------|---------------------------------------------------------|--|
| Subset                                                | Dependencies                                            |  |
| Additional Drivers I and II                           | Kernel Configuration                                    |  |
| Basic Networking                                      | none                                                    |  |
| File Management                                       | none                                                    |  |
| Help Utilities                                        | none                                                    |  |
| Kernel Configuration                                  | none                                                    |  |
| Spell Utilities                                       | File Management                                         |  |
| Terminal Utilities                                    | none                                                    |  |
| STREAMS Facilities                                    | Kernel Configuration                                    |  |
| 2 Kilobyte File System<br>Utility Package             | Kernel Configuration                                    |  |
| XENIX File System Package                             | Kernel Configuration                                    |  |
| INTERACTIVE PC-Interface<br>UNIX System Server Module | for Ethernet* – INTERACTIVE TCP/IP<br>for RS-232 – none |  |
| User's Manual Entries                                 | none                                                    |  |

)

| Optional 1                                 | Extensions                                                                                                    |
|--------------------------------------------|----------------------------------------------------------------------------------------------------|
| Extension                                  | Dependencies                                                                                                    |
| Programmer's Manual Entries                | none                                                                                                    |
| VP/ix Environment Core                     | File Management                                                                                                    |
| VP/ix Environment MS-DOS                   | File Management<br>VP/ix Environment Core                                                                                     |
| TEN/PLUS* User Interface                   | none                                                                                                    |
| TEN/PLUS Mail System                       | TEN/PLUS User Interface                                                                                                    |
| INTERACTIVE Software<br>Development System | Kernel Configuration<br>File Management                                                                                       |
| INTERACTIVE TCP/IP                         | Kernel Configuration<br>STREAMS Facilities                                                                                    |
| INTERACTIVE NFS Extension                  | Kernel Configuration<br>INTERACTIVE TCP/IP<br>STREAMS Facilities                                                              |
| INTERACTIVE Yellow Pages                   | Kernel Configuration<br>INTERACTIVE TCP/IP<br>INTERACTIVE NFS Extension<br>STREAMS Facilities                                 |
| INTERACTIVE Text<br>Processing Workbench   | Terminal Utilities<br>File Management                                                                                         |
| INTERACTIVE X11<br>Runtime System          | Kernel Configuration<br>STREAMS Facilities                                                                                    |
| INTERACTIVE X11<br>Development System      | Kernel Configuration<br>STREAMS Facilities<br>INTERACTIVE Software<br>Development System<br>INTERACTIVE X11<br>Runtime System |
| INTERACTIVE Motif*<br>User Environment     | Kernel Configuration<br>STREAMS Facilities<br>INTERACTIVE X11<br>Runtime System                                               |

| Optional Extensions, Continued                |                                                                                                    |  |
|-----------------------------------------------|----------------------------------------------------------------------------------------------------|--|
| Extension                                     | Dependencies                                                                                                    |  |
| INTERACTIVE Motif<br>Development System       | Kernel Configuration<br>STREAMS Facilities<br>INTERACTIVE Motif<br>User Environment<br>INTERACTIVE X11<br>Runtime System<br>INTERACTIVE X11<br>Development System |  |
| INTERACTIVE Looking Glass*<br>Desktop Manager | Kernel Configuration<br>STREAMS Facilities<br>INTERACTIVE X11<br>Runtime System                                                                                   |  |
| INTERACTIVE Network<br>Connection Facilities  | Kernel Configuration<br>STREAMS                                                                                                    |  |
| INTERACTIVE MultiView                         | Kernel Configuration                                                                                                    |  |
| INTERACTIVE Security*<br>Extension            | Kernel Configuration **                                                                                                    |  |
| LPI* Multi-Language Family*                   | INTERACTIVE Software<br>Development System                                                                                                    |  |

\*\*Note that the installation of the INTERACTIVE Security Extension will fail if Basic Networking, the INTERACTIVE Network Connection Facilities, or the INTERACTIVE NFS Extension is installed.

Installation of a particular subset will fail if the subset it depends on is not already installed.

Use the final installation menu to install any optional subsets and extensions you want. (If you decide to add packages at a later date, you can use the System Administration (sysadm) program. sysadm is a menu-driven interface that is used to perform many system administration tasks. It is both a login account and an INTERACTIVE UNIX System utility program. You may access the menu by logging in to the system with the sysadm user ID, or you may use the sysadm command if you are already logged in to the system.) 1. Your screen will look similar to this:

| <u>InstallPkq</u> Kconfig<br>Install optional software | Sysadm<br>packages | Shell | AddDisk | Exit |
|--------------------------------------------------------|--------------------|-------|---------|------|
|                                                        |                    |       |         |      |
|                                                        |                    |       |         |      |
|                                                        |                    |       |         |      |
|                                                        |                    |       |         |      |
|                                                        |                    |       |         |      |
|                                                        |                    |       |         |      |
|                                                        |                    |       |         |      |
| Press any key to continue.                             | · · · ·            |       |         |      |

2. Select InstallPkg. On systems with two diskette drives, the system then prompts you to enter the drive number of the drive from which you want to install. Your screen will look similar to this:

> This system has two diskette drives. Enter the drive number you wish to install from ((default) 0, 1):

3. Type 0 if you plan to install from the A: drive, 1 if you plan to install from the B: drive. The system then prompts you for the density of the diskettes are using for the installation. Your screen will look similar to this:

Enter density of the diskettes you are installing from:
1) 1.2MB (5 1/4" high density)
2) 1.44MB (3 1/2" high density)
3) 360KB (5 1/4" low density)
4) 720KB (3 1/2" low density)
Please enter #(1-4), default 1:

4. Type in the number corresponding to the type of diskettes you are using for the installation. The system asks you to insert the first diskette of the subset into the diskette drive. Your screen will look similar to this:

Confirm Please insert the floppy disk. If the program installation requires more than one floppy disk, be sure to insert the disks in the proper order, starting with disk number 1. After the first floppy disk, instructions will be provided for inserting the remaining floppy disks.

```
Strike ENTER when ready
or ESC to stop
```

5. Press **ENTER**. The system asks you to confirm that you want to begin the installation of that specific subset:

Installation is in progress -- do not remove the floppy disk. Install the Kernel Configuration - Version 2.0? (y):

6. Press <u>ENTER</u> to start the installation process. The system displays the name of each file of the subset on your terminal screen. (A partial subset is listed in this example.) Your screen will look similar to this:

> Installing the Kernel Configuration - Version 2.0. Copyright (c) 1987 AT&T All Rights Reserved Copyright (c) 1987, 1988 Interactive Systems Corp All Rights Reserved The following files are being installed:

7. If the subset is stored on two or more diskettes, you are asked to insert the next diskette after all the information on the first diskette has been transferred to the fixed disk:

> Diskette number 1 is complete Remove diskette and insert diskette number 2 Type <return> when ready: The following files are being installed: . . Diskette number 2 is complete Installation of the Kernel Configuration is complete. You may now remove the medium from the diskette drive.

8. Remove the diskette. The system gives you the opportunity to install another package:

Insert the removable medium for the package you want to install into the diskette drive. Press <RETURN> when ready. Type q to quit.

9. When you have installed all the subsets you need, type q (quit) to return to the Software Management menu. You may check the software packages currently installed on your system

by selecting the listpkg option on the Software Management menu.

10. From the Software Management menu, type q to return to the System Administration menu. Type q again to exit the System Administration menu and return to the shell prompt.

### 6.1.1 Installing the Additional Drivers Optional Subset

Many of the optional device drivers are now located on two diskettes, *Additional Drivers I* and *Additional Drivers II*. More drivers may be added to this list in future releases. Refer to your release notes for a list of the drivers on each diskette, or insert each diskette in the drive and use the sysadm installpkg command to see a menu of the drivers on the diskette.

To use any of these drivers (or if you are currently using one or more of them and are updating your system), you must first update your Kernel Configuration subset. Install (or reinstall) the additional drivers you want to use only after updating the Kernel Configuration subset. Use sysadm installpkg to install both the Kernel Configuration and the Additional Drivers subsets. A menu with the available drivers will be displayed. Select the driver(s) you need from the menu. If there are special configuration requirements, you will be prompted for the correct information. See section 7, "HARDWARE COMPATIBILITY AND CONFIGURA-TION," in the "INTERACTIVE UNIX Operating System Maintenance Procedures" for detailed information about the individual drivers. You will need to reconfigure and rebuild the kernel to have these changes take effect on your system.

### 6.1.2 Installing the Terminal Utilities Optional Subset

The installation procedure for the Terminal Utilities subset is different from the usual installation of optional subsets described in section 6.1, "Installing Optional INTERACTIVE Subsets and Extensions."

You may choose to install and compile only certain terminal descriptions on your system. The source files for all of the terminal entries will be temporarily installed on your system and then removed at the end of the installation. Only the terminal descriptions you designate will be compiled and reside in executable form on your fixed disk. Terminal description files contained in the Terminal Utilities subset are used primarily by editors or applications that make extensive use of terminal attributes, such as windowing systems. You may want to install all of the terminal description files on your system, or you may not want to install any. If you are not sure, it is a good idea to install all of the descriptions.

- 1. To install the Terminal Utilities subset, follow the instructions in steps 1 through 5 of section 6.1, "Installing Optional INTERACTIVE Subsets and Extensions."
- 2. After you have inserted the *Terminal Utilities* diskette, press **ENTER** to start the installation process. Your screen will look similar to this:

Installing the Terminal Utilities-Version 2.0 Copyright (C) 1984, 1986, 1988 AT&T Copyright (C) 1987-1988 Microsoft Corporation Copyright (C) 1986-1989 INTERACTIVE Systems Corporation All Rights Reserved

3. The source files will be temporarily installed in the /usr/src/lib/terminfo directory. If this directory already exists on your system, it will be temporarily moved to /usr/src/lib/terminfo.save as part of the installation process and will be restored at the end of the installation. If the files cannot be moved, the following will be displayed and the installation will terminate:

You currently have a /usr/src/lib/terminfo.save directory, which must not exist in order to be able to perform this installation. Please temporarily rename this directory and restart the installation procedure.

At this point, the installation will automatically terminate. The system will instruct you to use  $\boxed{ESC}$  to stop. Follow the instructions to temporarily rename this directory, then restart the subset installation.

If /usr/src/lib/terminfo exists and can be moved, your screen will look similar to this:

The following files are being installed: /usr/lib/tabset/3101 /usr/lib/tabset/beehive /usr/lib/tabset/std /usr/lib/tabset/teleray /usr/lib/tabset/vt100 /usr/lib/tabset/xerox1720 /usr/src/lib/terminfo/adds.ti /usr/src/lib/terminfo/annarbor.ti /usr/src/lib/terminfo/ansi.ti /usr/src/lib/terminfo/att.ti /usr/src/lib/terminfo/beehive.ti /usr/src/lib/terminfo/cdc.ti /usr/src/lib/terminfo/colorscan.ti /usr/src/lib/terminfo/contel.ti /usr/src/lib/terminfo/datamedia.ti /usr/src/lib/terminfo/dec.ti /usr/src/lib/terminfo/diablo.ti /usr/src/lib/terminfo/fortune.ti /usr/src/lib/terminfo/general.ti /usr/src/lib/terminfo/hardcopy.ti /usr/src/lib/terminfo/hazeltine.ti /usr/src/lib/terminfo/hds.ti /usr/src/lib/terminfo/heath.ti /usr/src/lib/terminfo/homebrew.ti /usr/src/lib/terminfo/hp.ti /usr/src/lib/terminfo/lsi.ti /usr/src/lib/terminfo/microterm.ti /usr/src/lib/terminfo/misc.ti /usr/src/lib/terminfo/pc.ti /usr/src/lib/terminfo/perkinelmer.ti /usr/src/lib/terminfo/print.ti /usr/src/lib/terminfo/special.ti

/usr/src/lib/terminfo/sperry.ti /usr/src/lib/terminfo/tektronix.ti /usr/src/lib/terminfo/teleray.ti /usr/src/lib/terminfo/televideo.ti /usr/src/lib/terminfo/ti.ti /usr/src/lib/terminfo/tymshare.ti /usr/src/lib/terminfo/visual.ti Terminate installation

- 1 Install terminfo file(s)
- 2 Locate a specific terminal within terminfo file(s)

3 Compile a SINGLE terminal entry

Enter option:

0

If you want to list all the files available in the terminfo 4. database, type 1 and press **ENTER**. Your screen will look similar to this:

The following terminfo files may be selected for installation:

| adds.ti        | annarbor.ti  | ansi.ti      | att.ti     |
|----------------|--------------|--------------|------------|
| beehive.ti     | cdc.ti       | colorscan.ti | contel.ti  |
| datamedia.ti   | dec.ti       | diablo.ti    | fortune.ti |
| general.ti     | hardcopy.ti  | hazeltine.ti | hds.ti     |
| heath.ti       | homebrew.ti  | hp.ti        | kt70.ti    |
| lsi.ti         | microterm.ti | misc.ti      | pc.ti      |
| perkinelmer.ti | print.ti     | special.ti   | sperry.ti  |
| tektronix.ti   | teleray.ti   | televideo.ti | ti.ti      |
| tymshare.ti    | visual.ti    |              |            |
|                |              |              |            |

```
Enter a file name, "all", "done", or "files":
```

You can then install an entire file (which may contain descriptions for more than one model of terminal) by typing in a file name, you can type all to install all files in the terminfo database, or you can type files to relist the files. When you are finished, type done to return to the Main menu.

5. If you are using a particular type of terminal on your system and want to locate the terminal information file for that specific terminal within the terminfo database, select option 2 from the Main menu and press **ENTER**. Your screen will look similar to this:

Enter terminal name to be located:

6. For example, to locate the description file used for an AT&T 5425 terminal, type 5425 and press **ENTER**. Your screen will look similar to this:

| Termin | hal 5425 is located within terminfo file 'att.ti'  |
|--------|----------------------------------------------------|
| 0      | Terminate installation                             |
| 1      | Install terminfo file(s)                           |
| 2      | Locate a specific terminal within terminfo file(s) |
| 3      | Compile a SINGLE terminal entry                    |
| Enter  | option:                                            |

You will then know which file you need to compile and install.

7. If you want to compile and install a single terminal entry from a file, return to the Main menu (if necessary), type 3, and press **ENTER**. Your screen will look similar to this:

Enter terminal name:

For example, if you want to install only the AT&T 5425 terminal information, type 5425 and press **ENTER**. Your screen will look similar to this: 

```
Working in /usr/lib/terminfo
Created 5/5425
Linked 4/4425
Linked A/ATT4425
Linked A/ATT5425
Linked a/att4425
Linked a/att5425
Linked t/tty5425
```

8. When you have finished installing the files you want, type 0 and press **ENTER**. The files temporarily loaded into /usr/src/lib/terminfo will then be removed. If there was a /usr/src/lib/terminfo directory in existence prior to the installation, it will be restored to its proper location. The following will then be displayed:

> Floppy diskette number 1 is complete Installation of the Terminal Utilities-Version 2.0 is complete.

9. You may then remove the diskette. You are offered the opportunity to install other packages, if desired, or you can use  $\boxed{ESC}$  to end the installation.

# 6.2 Installing XENIX Software

The INTERACTIVE UNIX Operating System provides full support for applications written to run on the XENIX System V operating system. (This includes XENIX 286 and 386 x.out executable files.) An application written for XENIX may be installed and run under the INTERACTIVE UNIX Operating System with no loss in functionality.

To install a XENIX application package, follow the directions that accompany the application. Most applications require that the person installing the package have root privileges.

To remove a XENIX package from a INTERACTIVE UNIX System file system, use the rm command. (Refer to rm(1).)

Most XENIX applications use the XENIX custom command during installation and removal of the package. For your convenience, this command is included with the INTERACTIVE UNIX Operating System. You can use the Shell option on the final installation menu to temporarily leave the installation program and run the custom command. Based on the application, you may be able to use the custom command to install application updates, customize the application, or remove it from the system.

# 6.3 Installing Other Software From Commercial Vendors

Many application packages are currently available for the INTER-ACTIVE UNIX Operating System. (Contact INTERACTIVE Systems Corporation or your INTERACTIVE products distributor for a complete catalog.) If a particular software package cannot be installed as described, follow the installation instructions provided with the application software or contact your software vendor.

The INTERACTIVE UNIX Operating System also gives you the ability to execute many existing INTERACTIVE UNIX System applications intended for the Intel\* 80286 microprocessor. The INTERACTIVE UNIX Operating System detects an attempt to execute an 80286 common object file format (COFF) program and automatically runs the program by means of the 286 emulation program. Only executables (binaries) using the small- and large-model segmentation schemes can be run on the INTERACTIVE UNIX Operating System. If you have trouble executing an application program intended for an 80286, contact your INTERACTIVE UNIX System products vendor. For more information about COFF, refer to Chapter 11 of the *Programmer's Guide*.

# Appendix A: FIXED DISKS AND CONTROLLERS

### **1. PHYSICAL COMPONENTS OF A FIXED DISK**

If you are an experienced computer user, you may want to skip this discussion of the basic components of fixed disks.

One of the more important pieces of hardware in your system is the *fixed disk* drive on which the INTERACTIVE UNIX Operating System is installed. A fixed disk drive is a permanent, nonremovable storage device for data that is connected to your computer. Fixed disks are produced by many different manufacturers and can range in size from 10 or 20 MBs to hundreds of MBs.

The documentation supplied by the manufacturer of your fixed disk should describe the physical structure of your disk. A fixed disk may be described by the number of *heads* (typically a number between 4 and 16), *cylinders* (usually a number between 100 and 1630), and *sectors* per *track* (usually a number between 17 and 63) that are available on it. These parameters vary from disk manufacturer to disk manufacturer. Each different set of parameters is associated with a number called a *disk type*. You are generally asked to supply a disk type when you run your hardware manufacturer's *setup* program.

A disk drive has a number of *disks* or *platters*, which are stacked together somewhat like a stack of phonograph records. There are usually between 4 and 16 of these surfaces. Each of the recording surfaces in the drive has its own recording *head* (similar to a needle on the record). Each head reads and writes data that is stored on the circular *tracks* on each disk surface. Each track is divided into 17 or more *sectors*, which are accessed as units. Data is read and written in sectors. The recording heads are bound together and move in unison. All the tracks that fall under the recording heads at any one point in time are called a *cylinder*. To save access time, data are generally written up or down all the tracks on the cylinder before the heads are moved to a new cylinder. Figure 1 illustrates the structure of a typical fixed disk.
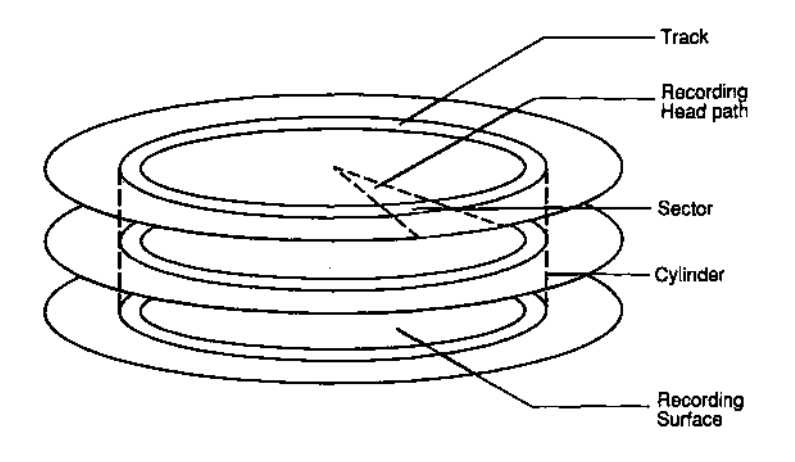

#### Figure 1. Structure of a Typical Fixed Disk

# 2. FIXED DISK PARAMETERS AND THE INTERACTIVE UNIX SYSTEM

During installation the INTERACTIVE UNIX Operating System attempts to determine the parameters of your fixed disk. These parameters should be correct for your system *even though* they *may not* match the true physical geometry (parameters) of your disk. They may instead reflect a virtual geometry imposed on the disk in support of MS-DOS or a modification of the true geometry that takes disk-specific methods of handling known bad sectors into account. Change the value(s) found by the system during installation *only* if you are very sure that one or more of the parameters are incorrect and that you know the correct parameters for your disk. Certain disk controllers restrict the parameters that may be changed; if this is the case with your controller, the system will not allow you to change them. You do *not* need to know the disk parameters to install the INTER-ACTIVE UNIX Operating System under the following conditions:

- You are able to choose a disk type in your manufacturer's *setup* program that exactly matches your disk's parameters.
- You are using a SCSI adapter.
- You are using an Adaptec or a Western Digital ESDI controller.

## 3. FIXED DISK CONTROLLER INTERFACE TYPES

Another very important piece of hardware in your system is the fixed disk *controller*. All fixed disk drives require an associated piece of hardware, called a controller, in order to operate. This board is responsible for interpreting the instructions that the operating system sends to the fixed disk drives and ensuring that the fixed disks carry out those instructions.

There are two major types of controllers used in 386-based systems, SCSI controllers (often pronounced "scuzzy") and AT-based controllers. SCSI controllers are frequently referred to as "host adapters." Most SCSI controllers can be configured to support up to eight fixed disk drives and tape drives. Most AT-compatible controllers can be configured to support one or two fixed disk drives (of the same interface type). Each AT-compatible controller and drive use a particular type of interface to communicate. AT-compatible controllers are available for drives using most popular types of interfaces, including ST-506, RLL, and ESDI.

The INTERACTIVE UNIX Operating System must be compatible with the controller or controllers installed on your system. A wide variety of fixed disk controllers and drives are currently supported on the INTERACTIVE UNIX System, and INTERACTIVE is continually adding support for new devices.

## 4. FIXED DISK CONTROLLER COMPATIBILITY

To determine if your controller is supported, refer to the release notes delivered with your INTERACTIVE UNIX Operating System. If your controller is a standard AT-type controller that is not listed as supported, you may still be able to use it. Follow the instructions carefully for installing the INTERACTIVE UNIX System and see if your system will boot. If it does not, you may have to use a different controller.

#### 5. USING MULTIPLE FIXED DISK CONTROLLERS

This section assumes a knowledge of the functions and characteristics of fixed disk and controllers. Additional information is located in section 7, "HARDWARE COMPATIBILITY AND CONFIGURA-TION," of the "INTERACTIVE UNIX Operating System Maintenance Procedures."

Most 386-based computer systems use one fixed disk and one controller. To form a larger, more complex system, several different fixed disk drives and controllers may be configured together.

► Note that when installing the INTERACTIVE UNIX Operating System, it is a good idea to have only one controller present in the system. If you install with more than one controller present and run into problems, you should try removing the other controllers and installing with only one in the system. If installation is successful, you can then use the kconfig program to add the other controllers after INTERACTIVE UNIX System installation is complete.

Several factors must be considered when more than one disk controller is to be configured into a system. A complete discussion of the interactions among all possible combinations of controllers is beyond the scope of this document, but some common problems are listed below. Consult the documentation that accompanied your controller or contact your controller hardware vendor to determine whether these problems may exist with your controllers.

• Address spaces

The I/O addresses used for communicating with the controllers must not overlap. In addition, any memory shared between the controllers and the system must have non-overlapping addresses. Most controllers allow such addresses to be selected by means of jumpers or switches on the controller boards.

• Interrupts

Since AT-compatible controllers (ST-506, RLL, and ESDI) do not support a *command complete* bit, each such controller must be assigned a unique interrupt level. Unfortunately, not all controllers allow you to select their interrupt levels. Consult your hardware manufacturer or the documentation that accompanied your controller to make sure that the additional controller you want to use can be configured to use a secondary interrupt. • DMA channels

If DMA is used, each DMA controller must use a unique DMA channel. These can usually be selected with jumpers or switches.

• BIOS interactions

If the controller boards include BIOS ROMs, the addresses of each must be unique. In addition, some BIOS ROMs will interfere with each other or with the system BIOS. A common problem is that which occurs when a SCSI BIOS conflicts with the system's Fixed Disk BIOS, making it impossible to successfully boot from a disk attached to an AT-compatible controller if the SCSI board is installed.

INTERACTIVE UNIX System defaults for each type of controller are set up to correspond to those of the shipped boards, so no changes should be necessary in these if you are using controllers of different types. Be sure to consult your hardware vendor before attempting to use two controllers of the *same* type to ensure that they can be configured differently.

## 5.1 AT-Compatible Controllers

Any truly AT-compatible fixed disk controller is supported by the INTERACTIVE UNIX Operating System. Such a controller has the following characteristics:

- It uses I/O addresses 1F0-1F7 (hex) for its task file registers.
- It uses I/O address 3F6 (hex) for the fixed disk control register.
- It uses interrupt IRQ 14 to request processor attention.

Refer to your controller manufacturer's documentation or contact your hardware vendor to determine the characteristics of your controller.

# 6. CUSTOMIZING YOUR SYSTEM TO MAXIMIZE THE DISK CONFIGURATION

Once you have installed the INTERACTIVE UNIX Operating System, you should customize it so that it takes advantage of your disk configuration. If you plan to use only one controller, it is not absolutely necessary to customize your system, but it is recommended that you do so because it will significantly speed up the boot process. You *must* customize your system if you plan to use:

1

- More than one controller
- A SCSI tape drive
- A RAM disk

(A RAM disk is created by reserving a portion of the computer's available memory, which is then treated as if it were a disk storage device.) Note that these devices cannot be added during the INTERACTIVE UNIX Operating System installation. If you want to customize your system to support your controller configuration, to add a second controller or a tape drive, or to create a RAM disk, refer to sections 6 and 7.1 of the "INTERACTIVE UNIX Operating System Maintenance Procedures" *after* you have installed the INTERACTIVE UNIX Operating System.

#### Appendix B: THE HARDWARE SETUP PROGRAM

#### **1. INTRODUCTION**

If your hardware vendor does not set up your machine for you, then after you have verified that your hardware configuration meets the minimum hardware requirements, you must run the system manufacturer's *setup* program. (The actual name of this program may be something other than "*setup*." Check the documentation that accompanied your hardware. Some *setup* programs are incorporated into the system's ROM BIOS and are invoked by pressing a specific combination of keys soon after the system is powered up.) Many different types of hardware can be combined to create a working INTERACTIVE UNIX System. The *setup* program informs your computer of the types of hardware components that are present and their characteristics. This information is stored permanently on the system.

#### 1.1 Selecting a Fixed Disk Type

The setup program will ask you to select a disk type. This is usually a number between 1 and 42, although it depends on the manufacturer. Since there are many more disks available today than there are defined disk types, you may need to select the disk type that most closely matches your disk's number of heads, cylinders, and sectors per track. If there is no entry that lists the exact number of cylinders, choose an entry with the correct number of heads and sectors per track, and a smaller number of cylinders.

The INTERACTIVE UNIX Operating System attempts to make installation as simple as possible while still offering a great deal of flexibility in the types of hardware that you can use. The INTER-ACTIVE UNIX Operating System will either be able to determine the correct values from your controller, or it will use the values that you enter using your manufacturer's *setup* program as the defaults, and then allow you to supply the actual physical characteristics of the disk during installation. The *Boot* diskette will *automatically* determine the type of controller present in your system and use its first fixed disk as the boot device and location for the root file system, if:

- The controller is in its default configuration (see the release notes that accompanied your system).
- The computer can use the first drive on that controller for booting.

If you want to boot from a disk attached to an AT-compatible controller, use the exact match of disk type (if available), or set the disk type equal to 1. In most cases (as long as INTERACTIVE UNIX System is your only operating system), a disk type of 1 is sufficient for any drive. A disk type of 1 indicates the smallest number of heads, cylinders, and sectors per track possible, and all fixed disks have at least this configuration available. Adaptec's ATcompatible disk controllers that support more than 17 sectors per track use their own disk type information. When installing one of these controllers, be sure to use your *setup* program to set the disk type to 1.

If you want to boot from a disk attached to a COMPAQ\* controller, you *must* have an exact match for the disk type in your manufacturer's *setup* program.

If you want to boot from a disk attached to a SCSI adapter, use the manufacturer's *setup* program to configure your computer system so that *no* AT-compatible fixed disks are installed. Set the disk type to 0 (note that in some *setup* programs, this is equivalent to making the choice Not installed.) The SCSI boot disk should be configured so that it is Logical Unit Number (LUN) 0 on SCSI Target ID 0. A SCSI *tape* device should be configured to be a higher Target ID number than any other disk drive present. Refer to the documentation that accompanied your SCSI disk drive or contact your hardware vendor to determine this information for your drive, whether or not it can be changed, and how to change it, if necessary.

The fixed disk type is not required if you are running the INTER-ACTIVE UNIX Operating System on an MCA system. All ST-506 or ESDI fixed disks that are compatible with MCA hardware are supported.

Controllers other than those listed here may have other requirements; refer to your hardware manufacturer's installation instructions for such information. Adaptec controller 92 Boot diskette 19 booting the system 19 CGA display 6 COMPAQ computer 92 controller, Adaptec 92 controller, AT-compatible 89 controller, disk 87 controller, ESDI 87 controller, RLL 87 controller, SCSI 92 controller, ST-506 87 controllers, multiple 88 Core diskette 50 CTRL-ALT-DEL 19 default values 15 disk controller, interface 87 disk, fixed 5, 85 disk type 85 diskette, Boot 19 diskette, Core 50 diskette drive 6 diskette, Install 19 diskettes, loading 50 EGA display 6 ESDI controller 87, 92 extensions 50 fdisk program 37 fixed disk 5, 85 fixed disk, initializing 92 fixed disk partitions 6 forms, using 15 hardware requirements 5 initializing the system 53 Install diskette 19 installing the INTERACTIVE UNIX Operating System 18 INTERACTIVE UNIX Operating System, installing 18 kernel, customizing 69 login, bin 53 login, checkfsys 53 login, makefsys 53 login, mountfsys 53 login, nuucp 53 login, powerdown 53 login, root 53 login, sync 53 login, sysadm 53 login, umountfsys 53 login, uucp 53 multiple controllers 88 partitions 6 partitions, backing up 7 partitions, deleting 7 passwords, setting 53 PS/2, Models 70 and 80 5, 92 RAM 5 RESET switch 19 RLL controller 87 SCSI controller 92

#### INDEX

ST-506 controller 87, 92 subsets 50 surface analysis, complete 33 surface analysis, partial 33 surface analysis, read 33 surface analysis, write 33 system, initializing 53 using forms 15 values, default 15 VGA display 6

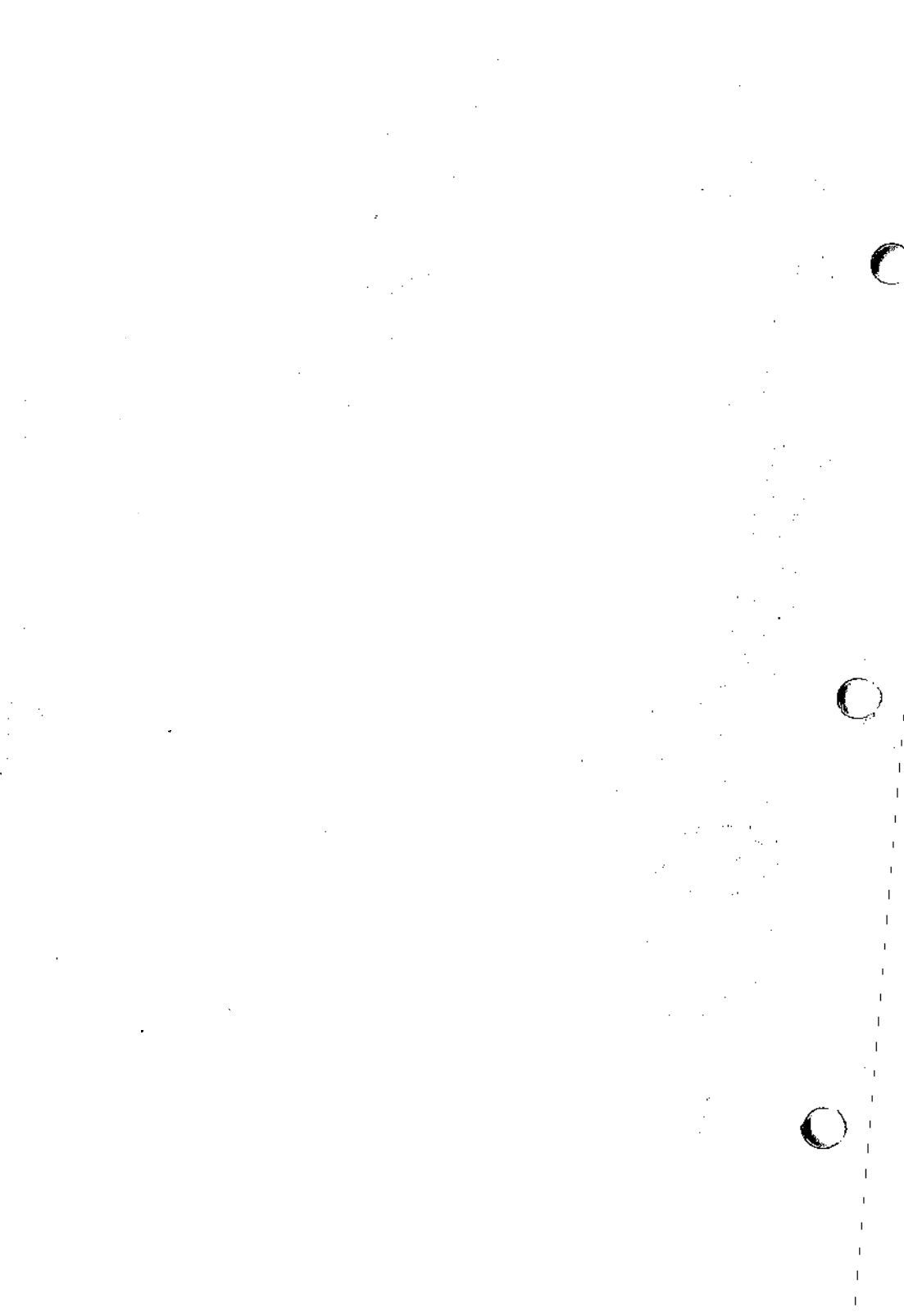

## INTERACTIVE UNIX Operating System Maintenance Procedures

## CONTENTS

| 1. | INTR | ODUCTION                             | •  | •  | •  | •    | 1  |
|----|------|--------------------------------------|----|----|----|------|----|
|    | 1.1  | Overview of This Document            | •  | •  | •  | •    | 1  |
| 2. | THE  | SYSTEM ADMINISTRATION PROGR          | A  | М  | •  |      | 4  |
|    | 2.1  | Introduction                         |    |    |    | •    | 4  |
|    | 2.2  | Using the sysadm Menus               |    |    |    |      | 4  |
|    |      | 2.2.1 sysadm Menu Bypass             |    | •  | •  |      | 5  |
|    | 2.3  | The sysadm Menus                     |    |    |    |      | 5  |
|    |      | 2.3.1 The Disk Management Menu       |    | •  |    |      | 6  |
|    |      | 2.3.2 The File Management Menu.      |    | •  |    | •    | 6  |
|    |      | 2.3.3 The Machine Management Menu    | L  | •  | •  | •    | 7  |
|    |      | 2.3.4 The Package Management Menu    |    | •  |    | •    | 7  |
|    |      | 2.3.5 The Software Management Menu   | ı  |    |    | •    | 8  |
|    |      | 2.3.6 The System Setup Menu          | •  |    | •  | •    | 9  |
|    |      | 2.3.7 The TTY Management Menu        | •  |    | •  | •    | 9  |
|    |      | 2.3.8 The User Management Menu       | •  | •  | •  | •    | 10 |
| 3  | CDE  | ATING AND USING INTERACTIVE I        | IN | ΠV | 57 | VSTE | м  |
| 5. |      | SYSTEMS                              |    | IA | 5  | 1911 | 11 |
|    | 31   | Creating a File System and Making It | •  | •  | •  | •    |    |
|    | 5.1  | Available                            |    |    |    |      | 11 |
|    | 32   | Ilsing mkfs                          | •  | •  | •  | •    | 11 |
|    | 5.2  | 3.2.1 Choosing Logical Block Size    | •  | •  | •  | •    | 12 |
|    | 33   | Creating a File System on a Diskette | •  | •  | •  | •    | 13 |
|    | 3.2  | Unmounting a File System             | •  | •  | •  | •    | 15 |
|    | 35   | root File System Free Space          | •  | •  | •  | •    | 16 |
|    | 5.5  |                                      | •  | •  | •  | •    | 10 |
| 4. | FILE | SYSTEM MAINTENANCE                   | •  | •  | •  | •    | 17 |
|    | 4.1  | Checking and Repairing a File System | •  | •  | •  | •    | 17 |
|    |      | 4.1.1 File System Reliability        |    |    |    |      |    |
|    |      | Features                             | •  | •  | •  | •    | 18 |
|    |      | 4.1.2 The fsck Program               | •  | •  | •  | •    | 18 |
|    |      | 4.1.3 Running fsck Manually          | •  | •  | •  | •    | 21 |
|    | 4.2  | Bad Block Handling                   | •  | •  | •  | •    | 22 |
|    |      | 4.2.1 Dynamic Handling of Bad        |    |    |    |      |    |
|    |      | Blocks                               | •  | •  |    |      | 22 |

|    |      | 4.2.2            | Maintenance of a Bad Block Mapping                                                                                                    |     |   |
|----|------|------------------|----------------------------------------------------------------------------------------------------|-----|---|
|    |      |                  |                                                                                                    | 22  |   |
|    |      | 4.2.3            | Detection of Bad Blocks                                                                                                    | 22  |   |
|    |      | 4.2.4            | Detection of Unreadable Blocks                                                                                                    | 23  | 6 |
|    |      | 425              | Reporting of Bad Blocks                                                                                                    | 23  | ₹ |
|    |      | 4.2.6            | Fixed Disk Layout for the                                                                                                    |     |   |
|    |      |                  | INTERACTIVE UNIX Operating System                                                                                                    |     |   |
|    |      |                  | on the 80386                                                                                                    | 23  |   |
|    | 13   | Decover          | ry of the INTEP ACTIVE LINIX Operating                                                                                                    | 23  |   |
|    | 4.5  | System           | Ty of the INTERACTIVE ONLY Operating                                                                                                    | 24  |   |
|    | 4.4  | System<br>factor |                                                                                                    | 24  |   |
|    | 4.4  | ISCK             |                                                                                                    | 25  |   |
|    |      | 4.4.1            |                                                                                                    | 25  |   |
|    |      | 4.4.2            | Error Messages                                                                                                    | 20  |   |
|    |      | 4.4.3            | Phase I: Check Blocks and Sizes                                                                                                    | 28  |   |
|    |      | 4.4.4            | Phase IB: Rescan for More DUPS .                                                                                                    | 31  |   |
|    |      | 4.4.5            | Phase 2: Check Path Names                                                                                                    | 31  |   |
|    |      | 4.4.6            | Phase 3: Check Connectivity                                                                                                    | 33  |   |
|    |      | 4.4.7            | Phase 4: Check Reference Counts                                                                                                    | 34  |   |
|    |      | 4.4.8            | Phase 5: Check Free List                                                                                                    | 37  |   |
|    |      | 4.4.9            | Phase 6: Salvage Free List                                                                                                    | 39  |   |
|    | 4.5  | Using I          | DOS-FSS and Mounting Diskette-Based File                                                                                                    |     |   |
|    |      | System           | S                                                                                                    | 40  |   |
|    | 4.6  | File Sys         | stem Types                                                                                                    | 40  |   |
|    |      | 4.6.1            | The System V One Kilobyte File System                                                                                                    |     |   |
|    |      |                  | $(S51K) \qquad \ldots \qquad \ldots \qquad \ldots \qquad \ldots \qquad \ldots \qquad \ldots \qquad \ldots \qquad \ldots \qquad \ldots \qquad $ | 41  |   |
|    |      | 4.6.2            | The 2 Kilobyte File System Utility                                                                                                    |     |   |
|    |      |                  | Package (S52K)                                                                                                    | 41  |   |
|    |      | 4.6.3            | The XENIX File System Type                                                                                                    | 42  |   |
|    |      | 4.6.4            | DOS File Systems                                                                                                    | 42  |   |
|    |      | 4.6.5            | 512                                                                                                    | 42  |   |
|    |      | 4.6.6            | Optical and Removable Media                                                                                                    | 42  |   |
|    |      | 4.6.7            | Type Names                                                                                                    | 43  |   |
| ~  |      |                  |                                                                                                    | 4.4 |   |
| э. | BACK |                  | $\begin{array}{cccc} P \text{ FILES } & \dots & \dots & \dots & \dots & \dots \\ N & D & \vdots \\ \end{array}$                                | 44  |   |
|    | 5.1  | Belore           |                                                                                                    | 44  |   |
|    | 5.2  | Backing          | g Up File Systems                                                                                                    | 44  |   |
|    | 5.3  | Backing          | g Up Individual Files and Directories • •                                                                                                    | 40  |   |
| 6. | USIN | Gkcor            | fig TO TAILOR YOUR SYSTEM                                                                                                    |     |   |
|    | KERN | NEL              | · · · · · · · · · · · · · · · ·                                                                                                    | 49  | • |
|    | 6.1  | The ko           | onfig Interface                                                                                                    | 50  |   |
|    | 6.2  | Configu          | uring the Kernel                                                                                                    | 52  |   |
|    | ··   | Compu            |                                                                                                    |     |   |

|        | 6.2.1   | General Information About Configuring                |     |
|--------|---------|------------------------------------------------------|-----|
|        |         | the Kernel                                           | 52  |
|        | 6.2.2   | The ADD DRIVER Option                                | 54  |
|        | 6.2.3   | The REMOVE DRIVER Option                             | 55  |
|        | 6.2.4   | The ADD FACILITY Option                              | 55  |
|        | 6.2.5   | The REMOVE FACILITY Option                           | 56  |
|        | 6.2.6   | The ADD DEFAULT PARAMETERS FOR                       |     |
|        |         | MEMORY SIZE Option                                   | 57  |
|        | 6.2.7   | The ADD TUNABLE PARAMETERS                           |     |
|        |         | Option                                               | 59  |
|        | 6.2.8   | The DISPLAY HIGH PERFORMANCE                         |     |
|        |         | DISK DRIVER CONFIGURATION                            |     |
|        |         | Option                                               | 60  |
|        | 6.2.9   | The CONFIGURE HIGH PERFORMANCE                       |     |
|        |         | DISK DRIVER Option                                   | 61  |
| 6.3    | Buildi  | ng and Optionally Installing a New                   | ••• |
|        | Kernel  | 1                                                    | 62  |
| 6.4    | Install | ing a Previously Built Kernel                        | 63  |
| 6.5    | What    | to Do If the System Does Not Boot                    | 64  |
| 6.6    | Tunab   | le System Parameters                                 | 65  |
| 0.0    | 6.6.1   | Special Case Needs                                   | 66  |
|        | 6.6.2   | Kernel Messages That System Limits Are               |     |
|        | 0.0.2   | Reing Exceeded                                       | 67  |
|        | 6.6.3   | Parameter Descriptions                               | 68  |
|        |         |                                                      |     |
| 7. HAR |         | E COMPATIBILITY AND                                  |     |
| CON    | IFIGUR  | $\begin{array}{cccccccccccccccccccccccccccccccccccc$ | 89  |
| 7.1    | High I  | Performance Disk Driver                              | 89  |
|        | 7.1.1   | Overview                                             | 89  |
|        | 7.1.2   | Compatibility                                        | 90  |
|        | 7.1.3   | Hardware Configuration                               | 90  |
|        | 7.1.4   | Software Setup                                       | 91  |
|        | 7.1.5   | Configuring the High Performance Disk                |     |
|        |         | Driver                                               | 92  |
|        | 7.1.6   | Warnings                                             | 98  |
|        | 7.1.7   | Device Names                                         | 99  |
|        | 7.1.8   | Error Messages                                       | 103 |
|        | 7.1.9   | See Also                                             | 104 |
| 7.2    | The D   | Diskette Driver                                      | 105 |
|        | 7.2.1   | Compatibility                                        | 105 |
|        | 7.2.2   | Hardware Configuration                               | 105 |
|        | 7.2.3   | Software Setup                                       | 105 |
|        | 7.2.4   | Warnings                                             | 106 |

 $\mathbf{)}$ 

J

٠

|     | 7.2.5  | Device Names                        | . 106 |   |
|-----|--------|-------------------------------------|-------|---|
|     | 7.2.6  | Error Messages                      | . 109 |   |
|     | 7.2.7  | See Also                            | . 110 |   |
| 7.3 | The As | synchronous Port Driver             | . 110 | , |
|     | 7.3.1  | Compatibility                       | . 110 | ( |
|     | 7.3.2  | Hardware Configuration              | . 110 |   |
|     | 7.3.3  | Software Setup                      | . 111 |   |
|     | 7.3.4  | Bi-Directional Capabilities         | . 111 |   |
|     | 7.3.5  | Device Names                        | . 113 |   |
|     | 7.3.6  | See Also                            | . 113 |   |
| 7.4 | The H  | ub Multi-Port Serial Card Driver    | . 114 |   |
|     | 7.4.1  | Compatibility                       | . 114 |   |
|     | 7.4.2  | Hardware Configuration              | . 114 |   |
|     | 7.4.3  | Software Setup                      | . 114 |   |
|     | 7.4.4  | Device Names                        | . 115 |   |
|     | 7.4.5  | Error Messages                      | . 115 |   |
|     | 7.4.6  | See Also                            | . 115 |   |
| 7.5 | The Be | ell Technologies ICC Multiport Card |       |   |
|     | Driver | · · · · · · · · · · · · · · · ·     | . 115 |   |
|     | 7.5.1  | Compatibility                       | . 115 |   |
|     | 7.5.2  | Hardware Configuration              | . 115 | 6 |
|     | 7.5.3  | Software Setup                      | . 116 | Ę |
|     | 7.5.4  | Device Names                        | . 117 |   |
|     | 7.5.5  | Error Messages                      | . 117 |   |
|     | 7.5.6  | See Also                            | . 117 |   |
| 7.6 | The Di | giboard Driver                      | . 117 |   |
|     | 7.6.1  | Compatibility                       | . 117 |   |
|     | 7.6.2  | Hardware Configuration              | . 118 |   |
|     | 7.6.3  | Software Setup                      | . 118 |   |
|     | 7.6.4  | Warnings                            | . 119 |   |
|     | 7.6.5  | Device Names                        | . 119 |   |
|     | 7.6.6  | Error Messages                      | . 120 |   |
|     | 7.6.7  | See Also                            | . 120 |   |
| 7.7 | The Li | ne Printer Driver                   | . 120 |   |
|     | 7.7.1  | Compatibility                       | . 120 |   |
|     | 7.7.2  | Hardware Configuration              | . 120 |   |
|     | 7.7.3  | Software Setup                      | . 121 |   |
|     | 7.7.4  | Device Names                        | . 121 | ( |
|     | 7.7.5  | Tunable Parameters                  | . 122 |   |
|     | 7.7.6  | Error Messages                      | . 123 |   |
|     | 7.7.7  | See Also                            | . 123 |   |
| 7.8 | The W  | angtek Cartridge Tape Driver        | . 123 |   |

|   |      | 7.8.1  | Compatibility               | • | 123 |
|---|------|--------|-----------------------------|---|-----|
|   |      | 7.8.2  | Hardware Configuration      | • | 123 |
|   |      | 7.8.3  | Software Setup              | • | 124 |
|   |      | 7.8.4  | Warnings                    |   | 124 |
|   |      | 7.8.5  | Device Names                |   | 125 |
|   |      | 7.8.6  | Error Messages              | • | 125 |
|   |      | 7.8.7  | See Also                    | • | 126 |
|   | 7.9  | The Ar | chive Cartridge Tape Driver | • | 127 |
|   |      | 7.9.1  | Compatibility               | • | 127 |
|   |      | 7.9.2  | Hardware Configuration      | • | 127 |
|   |      | 7.9.3  | Software Setup              | • | 127 |
|   |      | 7.9.4  | Warnings                    | • | 128 |
|   |      | 7.9.5  | Device Names                | • | 128 |
|   |      | 7.9.6  | Error Messages              | • | 128 |
|   |      | 7.9.7  | See Also                    | • | 129 |
|   | 7.10 | The Ke | yboard and Display Driver   | • | 129 |
|   |      | 7.10.1 | Compatibility               | • | 129 |
|   |      | 7.10.2 | Hardware Configuration      | • | 129 |
|   |      | 7.10.3 | Software Setup              | • | 130 |
|   |      | 7.10.4 | Device Names                | • | 131 |
|   |      | 7.10.5 | Error Messages              | • | 131 |
| J |      | 7.10.6 | See Also                    | • | 131 |
|   | 7.11 | The Su | nRiver Drivers              | • | 131 |
|   |      | 7.11.1 | Compatibility               | • | 131 |
|   |      | 7.11.2 | Hardware Configuration      | • | 132 |
|   |      | 7.11.3 | Software Setup              | ٠ | 132 |
|   |      | 7.11.4 | Device Names                | • | 134 |
|   |      | 7.11.5 | Error Messages              | • | 135 |
|   |      | 7.11.6 | See Also                    | • | 136 |
|   | 7.12 | The Ur | Terminal Driver             | • | 136 |
|   |      | 7.12.1 | Compatibility               | • | 136 |
|   |      | 7.12.2 | Hardware Configuration      | • | 137 |
|   |      | 7.12.3 | Software Setup              | • | 138 |
|   |      | 7.12.4 | Device Names                | • | 142 |
|   |      | 7.12.5 | Error Messages              | • | 143 |
|   |      | 7.12.6 | See Also                    | • | 143 |
|   | 7.13 | The Ke | cyboard Mouse Driver        | • | 143 |
|   |      | 7.13.1 | Compatibility               | • | 143 |
|   |      | 7.13.2 | Hardware Configuration      | • | 143 |
|   |      | 7.13.3 | Software Setup              | • | 143 |
|   |      | 7.13.4 | Warnings                    | • | 144 |
|   |      | 7.13.5 | Device Names                | • | 144 |
|   |      |        |                             |   |     |

.

|    |            | 7.13.6   | See Also .    | • •      |        | •     | •    |   |   | • | • | 144  |   |
|----|------------|----------|---------------|----------|--------|-------|------|---|---|---|---|------|---|
|    | 7.14       | The Mic  | crosoft Bus M | louse D  | river  | •     | •    |   |   | • | • | 145  |   |
|    |            | 7.14.1   | Compatibilit  | v        |        |       |      | • |   |   |   | 145  |   |
|    |            | 7.14.2   | Hardware C    | onfigura | ation  | •     | •    | • | • |   |   | 145  |   |
|    |            | 7.14.3   | Software Set  | up.      |        |       |      | • | • |   | • | 145  | ( |
|    |            | 7.14.4   | Warnings .    | ••••     |        | •     | •    | • | • |   |   | 146  | v |
|    |            | 7.14.5   | Device Nam    | es.      |        | •     | •    |   |   |   |   | 146  |   |
|    |            | 7.14.6   | See Also .    |          |        |       |      |   |   |   | • | 146  |   |
|    | 7.15       | The LO   | GITECH Bu     | s Mous   | e Dri  | ver   |      | • |   |   | • | 147  |   |
|    |            | 7.15.1   | Compatibilit  | y        |        | •     |      | • |   |   |   | 147  |   |
|    |            | 7.15.2   | Hardware C    | onfigur  | ation  | •     | •    | • |   |   |   | 147  |   |
|    |            | 7.15.3   | Software Set  | up.      |        |       |      |   |   |   |   | 147  |   |
|    |            | 7.15.4   | Warnings .    |          |        | •     | •    |   |   | • |   | 148  |   |
|    |            | 7.15.5   | Device Nam    | es .     |        |       |      | • | • |   |   | 148  |   |
|    |            | 7.15.6   | See Also .    |          |        |       |      |   | • |   | • | 148  |   |
|    | 7.16       | The Flo  | ppy Tape Dri  | ver.     |        |       |      |   |   | • |   | 149  |   |
|    |            | 7.16.1   | Compatibilit  | v        |        |       |      | • | • |   |   | 149  |   |
|    |            | 7.16.2   | Hardware C    | onfigur  | ation  |       |      | • | • |   |   | 149  |   |
|    |            | 7.16.3   | Software Set  | up.      |        |       |      | • | • | • | • | 149  |   |
|    |            | 7.16.4   | Warnings .    |          |        | •     | •    |   | • |   |   | 150  |   |
|    |            | 7.16.5   | Device Nam    | es .     |        |       |      | • | • |   | • | 151  | C |
|    |            | 7.16.6   | Error Messa   | ges .    |        |       | •    |   |   | • |   | 151  |   |
|    |            | 7.16.7   | See Also .    |          |        |       |      |   |   |   |   | 151  |   |
|    | 7.17       | The Mu   | ltiView Drive | rs.      |        | •     | •    | • | • |   |   | 151  |   |
|    |            | 7.17.1   | Software Set  | up.      | •      |       | •    | • |   |   |   | 151  |   |
|    |            | 7.17.2   | Device Nam    | es .     | •      |       |      | • | • | • | • | 151  |   |
|    |            | 7.17.3   | See Also .    |          | •      |       | •    | • | • |   | • | 152  |   |
| 0  | חחח        | INT OF   |               |          |        | TIA   | ьт   |   |   |   |   | 152  |   |
| ð. |            |          | RVICE ADN     | 111115   | IKA    |       | N    | • | • | • | • | 155  |   |
|    | ð.1        | Introduc |               | •••      | • •    | •     | •    | • | • | • | • | 155  |   |
|    | ð.2<br>0 2 | How the  | ELP Print Sei | vice w   |        | •     | •    | • | • | • | • | 155  |   |
|    | 8.3        | Summar   | ry of User Co | mmanc    | 1s .   | •     | •    | • | • | • | • | 154  |   |
|    | 8.4        | Summar   | ry of Adminis | trative  | Com    | man   | ds   | • | • | • | • | 154  |   |
|    | 8.5        | Starting | and Stoppin   | g the    | LP P   | rint  | -    |   |   |   |   | 150  |   |
|    |            | Service  | ••••          | • . •    | • •    |       | •    | • | • | ٠ | • | 120  |   |
|    |            | 8.3.1    | Manually St   | opping   | the    | Prin  | t -  |   |   |   |   | 156  |   |
|    |            |          | Service       | • •      |        | •     | •    | • | • | ٠ | • | 120  |   |
|    |            | 8.5.2    | Manually St   | arting   | the I  | Print | -    |   |   |   |   | 150  | 6 |
|    | 0.6        |          | Service       | • •      | • •    | •     | •    | • | • | + | • | 150  |   |
|    | 8.6        | Printer  | Management    | •••      | • •    | •     |      | • | • | • | • | 157  |   |
|    |            | 8.6.l    | Defining the  | Config   | gurati | ion d | ot a | - |   |   |   | 1.55 |   |
|    |            |          | Printer       | • •      | • •    | •     | •    | • | • | ٠ | • | 157  |   |
|    |            | 8.6.2    | Printer Nam   | e.       |        | •     | •    | • | • | • | • | 158  |   |

|      | 8.6.3   | Connection Method                      | • | 158 |
|------|---------|----------------------------------------|---|-----|
|      | 8.6.4   | Interface Program                      | • | 161 |
|      | 8.6.5   | Printer Type                           | • | 162 |
|      | 8.6.6   | Content Types                          | • | 162 |
|      | 8.6.7   | Printer Port Characteristics           | • | 165 |
|      | 8.6.8   | Character Sets or Print Wheels         | • | 166 |
|      | 8.6.9   | Alerting to Mount a Print              |   |     |
|      |         | Wheel                                  | • | 168 |
|      | 8.6.10  | Forms Allowed                          | • | 170 |
|      | 8.6.11  | Fault Alerting                         | • | 171 |
|      | 8.6.12  | Fault Recovery                         | • | 173 |
|      | 8.6.13  | Restricting User Access                | • | 174 |
|      | 8.6.14  | Banner Necessary                       | • | 175 |
|      | 8.6.15  | Description                            | • | 176 |
|      | 8.6.16  | Default Printing Attributes            | • | 176 |
|      | 8.6.17  | Adding a Printer to a Class            | • | 177 |
|      | 8.6.18  | Setting the System Default             |   |     |
|      |         | Destination                            |   | 178 |
|      | 8.6.19  | Mounting a Form or Print               |   |     |
|      |         | Wheel                                  | • | 179 |
|      | 8.6.20  | Removing a Printer or Class            | • | 180 |
|      | 8.6.21  | Putting It All Together                | • | 180 |
| 8.7  | Accepti | ing Print Requests for a New           |   |     |
|      | Printer |                                        | • | 181 |
| 8.8  | Enablin | ng and Disabling a Printer             | • | 182 |
|      | 8.8.1   | Allowing Users to Enable and Disable a |   |     |
|      |         | Printer                                | • | 183 |
| 8.9  | Examin  | ning a Printer Configuration           | • | 183 |
| 8.10 | Trouble | e Shooting                             | • | 184 |
|      | 8.10.1  | No Output - Nothing Prints             | • | 184 |
|      | 8.10.2  | Illegible Output                       | • | 185 |
|      | 8.10.3  | Legible Printing, But Wrong            |   |     |
|      |         | Spacing                                | • | 186 |
|      | 8.10.4  | Wrong Character Set or Font            | • | 187 |
|      | 8.10.5  | Dial-Out Failures                      | • | 188 |
|      | 8.10.6  | Idle Printers                          | • | 188 |
| 8.11 | Manag   | ing the Printing Load                  | • | 189 |
|      | 8.11.1  | Rejecting Requests for a Printer or    |   |     |
|      |         |                                        | • | 190 |
|      | 8.11.2  | Accepting Requests for a Printer or    |   |     |
|      |         |                                        | • | 190 |

)

 $\mathbf{)}$ 

|      | 8.11.3   | Moving Requests to Another          |     |    |
|------|----------|-------------------------------------|-----|----|
|      |          | Printer                             | 190 |    |
|      | 8.11.4   | Examples                            | 191 |    |
| 8.12 | Managi   | ng Oueue Priorities                 | 192 |    |
|      | 8.12.1   | Setting Priority Limits             | 193 | (  |
|      | 8.12.2   | Setting a Default Priority          | 193 | `  |
|      | 8.12.3   | Examining the Priority Limits and   |     |    |
|      |          | Defaults                            | 194 |    |
|      | 8.12.4   | Moving a Request Around in the      |     |    |
|      |          | Oueue                               | 194 |    |
|      | 8.12.5   | Changing the Priority for a         |     |    |
|      |          | Request                             | 194 |    |
|      | 8.12.6   | Putting a Request on Hold           | 195 |    |
|      | 8.12.7   | Moving a Request to the Head of the |     |    |
|      |          | Oueue                               | 195 |    |
| 8.13 | Forms    |                                     | 196 |    |
|      | 8.13.1   | What Is a Form?                     | 196 |    |
|      | 8.13.2   | Defining a Form                     | 197 |    |
|      | 8.13.3   | Removing a Form                     | 199 |    |
|      | 8.13.4   | Restricting User Access             | 199 |    |
|      | 8.13.5   | Alerting to Mount a Form            | 200 | 6  |
|      | 8.13.6   | Mounting a Form                     | 202 | Ľ  |
|      | 8.13.7   | Examining a Form                    | 202 |    |
| 8.14 | Filter M | fanagement                          | 203 |    |
|      | 8.14.1   | What Is a Filter?                   | 203 |    |
|      | 8.14.2   | Converting Files                    | 204 |    |
|      | 8.14.3   | Handling Special Modes              | 205 |    |
|      | 8.14.4   | Detecting Printer Faults            | 205 |    |
|      | 8.14.5   | Will Any Program Make a Good        |     |    |
|      |          | Filter?                             | 206 |    |
|      | 8.14.6   | Defining a Filter                   | 207 |    |
|      | 8.14.7   | Templates                           | 210 |    |
|      | 8.14.8   | Command to Enter                    | 214 |    |
| 8.15 | Removi   | ng a Filter                         | 214 |    |
| 8.16 | Examin   | ing a Filter                        | 214 |    |
| 8.17 | A Word   | l of Caution                        | 214 |    |
| 8.18 | Director | ries and Files                      | 215 |    |
|      | 8.18.1   | Cleaning Out the Request Log        | 219 | í. |
| 8.19 | Custom   | izing the Print Service             | 222 |    |
|      | 8.19.1   | Adjusting the Printer Port          |     |    |
|      |          | Characteristics                     | 224 |    |

|          |        | 8.19.2             | Adjusting the Terminfo                     |     |
|----------|--------|--------------------|--------------------------------------------|-----|
|          |        |                    | Database                                   | 226 |
|          |        | 8.19.3             | How to Write an Interface                  |     |
| $\frown$ |        |                    | Program                                    | 228 |
| )        |        | 8.19.4             | How to Write a Filter                      | 234 |
|          | 9. ADD | ING MO             | DEMS, PRINTERS, AND OTHER                  |     |
|          | SERI   | AL DE              | /ICES                                      | 236 |
|          | 9.1    | Basic N            | Vetworking Procedures                      | 236 |
|          | 9.2    | Direct             | Links and Modems                           | 236 |
|          |        | 9.2.1              | Physical Connection of Computer to DTE     | 227 |
|          |        | 0 2 2              | Direct Link                                | 231 |
|          |        | 9.2.2              | Links                                      | 240 |
|          |        | 073                | Dhysical Connection of Computer to         | 240 |
|          |        | 9.2.5              | Modem (DCF)                                | 240 |
|          | 93     | Ri-Dire            | octional Canabilities                      | 240 |
|          | 94     | Setting            | Un Modems                                  | 243 |
|          | 2.1    | 9.4.1              | Initial Modern Installation                | 244 |
|          |        | 9.4.2              | Configuring Dial-In Modem Lines            | 245 |
|          |        | 9.4.3              | Configuring Dial-Out Modem Lines .         | 246 |
|          |        | 9.4.4              | Troubleshooting Modem                      |     |
|          |        |                    |                                            | 247 |
|          |        | 9.4.5              | Recommended Modem Settings                 | 249 |
|          |        | 9.4.6              | Using a Hayes SMARTMODEM                   | 240 |
|          |        | 947                | Using a Haves SMARTMODEM 2400              | 247 |
|          |        | J. <del>4</del> .7 | (Non-Volatile Settings)                    | 250 |
|          |        | 948                | Telebit TrailBlazer Suggested              | 250 |
|          |        | 2.1.0              | Configurations (Non-Volatile               |     |
|          |        |                    | Settings)                                  | 251 |
|          |        | 9.4.9              | Commented gettydefs Listing                | 254 |
|          | 9.5    | The De             | fault Hardware Configuration               | 256 |
|          | 9.6    | Periphe            | ral Devices                                | 257 |
|          |        | 9.6.1              | Setting Up an RS-232 Connection            | 257 |
|          |        | 9.6.2              | RS-232 Direct Connection                   | 257 |
|          |        | 9.6.3              | Configuring Your Computer With             |     |
| 2        |        |                    | Additional Terminals                       | 258 |
| J        |        | 9.6.4              | Requirements for Multi-User                |     |
|          |        |                    | Operation                                  | 263 |
|          |        | 9.6.5              | Installing Software Support for Additional |     |
|          |        |                    | Terminals                                  | 264 |

|     | 9.7  | Configu | ring and Maintaining a Serial Line      |     |   |
|-----|------|---------|-----------------------------------------|-----|---|
|     |      | Printer |                                         | 264 |   |
|     | 9.8  | Configu | ring Other Directly Connected           |     |   |
|     |      | Devices |                                         | 264 | C |
| 10. | BASI | C NETV  | VORKING ADMINISTRATION                  | 266 | ę |
|     | 10.1 | Introdu | ction                                   | 266 |   |
|     | 10.2 | Terms   | You Need to Know                        | 266 |   |
|     | 10.3 | Overvie | w of Basic Networking                   | 267 |   |
|     | 10.4 | Hardwa  | re Requirements                         | 267 |   |
|     | 10.5 | The Bas | sic Networking Software                 | 268 |   |
|     |      | 10.5.1  | The Directories and Their -             |     |   |
|     |      |         | Purpose                                 | 268 |   |
|     |      | 10.5.2  | The Software Programs and Their         |     |   |
|     |      |         | Purpose                                 | 269 |   |
|     |      | 10.5.3  | The UUCP Daemons and Their              |     |   |
|     |      |         | Purpose                                 | 272 |   |
|     |      | 10.5.4  | The Supporting Database Files and Their |     |   |
|     |      |         | Purpose                                 | 273 |   |
|     | 10.6 | How Ba  | sic Networking Operates                 | 274 |   |
|     | 1010 | 10.6.1  | ct Program – Connect a                  |     | _ |
|     |      |         | Terminal                                | 274 |   |
|     |      | 10.6.2  | cu Program – Call a UNIX                |     | C |
|     |      | 101012  | System                                  | 274 |   |
|     |      | 10.6.3  | uu cp Program – UNIX System-to-UNIX     |     |   |
|     |      | 101010  | System Copy                             | 275 |   |
|     |      | 10.6.4  | unto Program – Public UNIX System-      | 2.0 |   |
|     |      | 10.0.1  | to-UNIX System Conv                     | 276 |   |
|     |      | 1065    | 111 x Program – UNIX System-to-UNIX     | 2.0 |   |
|     |      | 10.0.5  | System Execution                        | 276 |   |
|     | 107  | Admini  | stration                                | 277 |   |
|     | 10.7 | 1071    | Administrative Files                    | 278 |   |
|     | 10.8 | Support | ing Database                            | 280 |   |
|     | 10.0 | 10.8.1  | Devices File                            | 280 |   |
|     |      | 10.0.1  | Dialorg File                            | 284 |   |
|     |      | 10.8.2  | Systems File                            | 287 |   |
|     |      | 10.8.5  | Dial godog File                         | 207 |   |
|     |      | 10.0.4  | Dialcodes file                          | 201 |   |
|     |      | 10.0.5  |                                         | 300 |   |
|     |      | 10.0.0  |                                         | 200 |   |
|     |      | 10.0./  |                                         | 300 |   |
|     |      | 10.0.0  |                                         | 300 |   |
|     |      | 10.8.9  | Incremote.unknown                       | 201 |   |
|     |      |         | Program                                 | 301 |   |

|         | 10.9      | Adminis   | strative | Tasks  | 5.     | •     |       | •    | •  | • | • | • | • | 301 |
|---------|-----------|-----------|----------|--------|--------|-------|-------|------|----|---|---|---|---|-----|
|         |           | 10.9.1    | Cleanu   | ip of  | Undel  | liver | able  | e Jo | bs |   | • | • | • | 302 |
|         |           | 10.9.2    | Clean    | ip of  | the Pu | ublio | c Aı  | ea   | •  | • | • | • | • | 302 |
|         |           | 10.9.3    | Comp     | action | of L   | og F  | files |      | •  | • | • | • | • | 303 |
| <b></b> |           | 10.9.4    | Clean    | up of  | sulc   | og a  | ind   |      |    |   |   |   |   |     |
|         |           |           | cron     | /100   | J.     | •     |       | •    | •  | • | • | • | • | 304 |
|         | 10.10     | UUCP a    | and cr   | on     | • •    | •     | • •   |      | •  | • | • | • | • | 304 |
|         |           | 10.10.1   | uude     | mon.   | adm    | in    | •     | •    | •  | • | • | • | • | 304 |
|         |           | 10.10.2   | uude     | mon.   | cle    | anı   | ı.    | •    | •  | • | • | • | • | 304 |
|         |           | 10.10.3   | uude     | mon.   | hou.   | r     | • •   | •    | •  | • | • | • | • | 305 |
|         |           | 10.10.4   | uude     | mon.   | .pol   | 1     | • •   | •    | •  | • | • | • | • | 305 |
|         | 10.11     | initt     | ab Ent   | ries   | •••    | •     |       | •    | •  | • | • | • | • | 306 |
|         | 10.12     | UUCP I    | Logins   | and P  | asswo  | ords  | •     | •    | •  | • | • | • | • | 306 |
|         | 11. ELEC  | TRONI     | C MAI    | L OP   | TION   | ١S    |       | •    | •  | • | • | • | • | 308 |
|         | 11.1      | The Use   | er Inter | face   |        | •     |       | •    | •  | • | • | • | • | 308 |
|         | 11.2      | The Ma    | il Tran  | sport  | Progr  | am    |       |      |    |   |   |   |   |     |
|         |           | (sendı    | mail)    | •      | • •    | •     |       | •    | ٠  | • |   | • | • | 308 |
|         | 11.3      | Installat | tion .   | •      | ••     | •     | • •   | •    | •  | • | • | • | • | 308 |
|         | 12. TROU  | JBLESH    | OOTI     | NG     | •••    | •     | • •   | •    | •  | • | • | • | • | 310 |
|         | Appendix: | KERN      | EL ER    | ROR    | ME     | SSA   | GE    | S    | •  | • | • | • | • | 315 |
|         | 1. INTR   | ODUCT     | 'ION .   | •      | •••    | •     | • •   | •    | •  | • | • | • | • | 315 |
|         | 2. PANI   | C MESS    | SAGES    | •      | •••    | •     | • •   | •    | ٠  | • | • | • | • | 315 |
|         | 3. WAR    | NING N    | 1ESSA    | GES    |        | •     |       | •    | •  | • | • | • | ٠ | 316 |
|         | 4. NOT    | ICE MES   | SSAGE    | S      | • •    |       |       |      |    | • | • | • | • | 317 |

.

J

·

# INTERACTIVE UNIX\* Operating System Maintenance Procedures

## 1. INTRODUCTION

The "INTERACTIVE UNIX Operating System Maintenance Procedures," together with "System Administration for New Users of the INTERACTIVE UNIX Operating System," in the INTER-ACTIVE UNIX System Guide for New Users, and the INTER-ACTIVE UNIX System User's/System Administrator's Reference Manual, provide you with detailed information on most aspects of installing, configuring, and maintaining an INTERACTIVE UNIX Operating System. Refer to the "Documentation Roadmap" in this guide for information about additional documentation.

#### **1.1 Overview of This Document**

This document is divided into 13 major sections:

1. INTRODUCTION

This section provides a general overview of this document.

#### 2. THE SYSTEM ADMINISTRATION PROGRAM

This section gives a general description of how the System Administration program is used to perform system administration tasks and describes how to access its submenus with the sysadm command.

3. CREATING AND USING INTERACTIVE UNIX SYSTEM FILE SYSTEMS

This section describes the procedures for creating and maintaining INTERACTIVE UNIX System file systems that are run from the command line.

#### 4. FILE SYSTEM MAINTENANCE

This section explains how to use fsck to check and repair file systems, how bad blocks are detected and handled, the fixed disk layout, how to recover from a system crash, and how to mount diskette-based file systems when using DOS-FSS. It also discusses the various file system types available in the INTERACTIVE UNIX Operating System.

#### 5. BACKING UP FILES

This section describes how to back up individual files, directories, and file systems.

#### 6. USING kconfig TO TAILOR YOUR SYSTEM KERNEL

This section describes the kconfig program interface, and the options available through it for configuring your kernel. Using kconfig, you can add and remove drivers, add and remove facilities, add default parameters for memory size, add tunable parameters, display the High Performance Disk Driver configuration, and configure the High Performance Disk Driver. This section explains how to build and install a new kernel and what to do if the system does not boot. It also contains descriptions of the kernel parameters.

#### 7. HARDWARE COMPATIBILITY AND CONFIGURATION

This section contains descriptions of the hardware requirements, software setup, configuration information, and possible conflicts for all the drivers included with the INTERACTIVE UNIX Operating System.

#### 8. LP PRINT SERVICE ADMINISTRATION

This section discusses the detailed workings of the LP print service system and describes how to customize the system for special printers or particular printing requirements.

# 9. ADDING MODEMS, PRINTERS, AND OTHER SERIAL DEVICES

This section explains the basic networking procedures required to add serial devices to your system and the software configuration that is required.

#### **10. BASIC NETWORKING ADMINISTRATION**

This section describes the administration of the Basic Networking Utilities (primarily uucp) that allow your system to communicate with other UNIX System computers using either dial-up or hard-wired communication lines.

#### 11. ELECTRONIC MAIL OPTIONS

This section explains the electronic mail options available with the INTERACTIVE UNIX System and provides pointers to the information for setting up the mail. 12. TROUBLESHOOTING

This section describes some of the most frequently asked questions that arise during the installation and configuration of the INTERACTIVE UNIX Operating System to help you to troubleshoot problems with your system.

#### 13. Appendix: KERNEL ERROR MESSAGES

This section lists the kernel panic, warning, and notice messages along with possible actions you can take.

## 2. THE SYSTEM ADMINISTRATION PROGRAM

## 2.1 Introduction

This section provides an overview of the System Administration program. The System Administration program is a standard feature of the INTERACTIVE UNIX Operating System. It is a simple, menudriven interface used to perform commonly required system administration tasks. Experienced UNIX System users can perform these same tasks from the command line rather than using the menu interface, if desired.

More detailed information about using these menus can be found in the appropriate sections of this document and in "System Administration for New Users of the INTERACTIVE UNIX Operating System."

This document does not attempt to describe every possible maintenance procedure available through the System Administration program. The system prompts you step-by-step through each procedure, and help is available by typing a question mark (?).

sysadm can be used as a login account or as a utility program. A password should have been assigned to sysadm when the system was installed.

## 2.2 Using the sysadm Menus

The following commands and conventions apply when you are using the sysadm login, sysadm command, or any sysadm submenu.

- You must be at the console terminal to log in as sysadm, and you must know its password.
- To select a menu option from the sysadm Main menu or a submenu, type the number associated with that option, the name of the option, or the initial part of the option name.
- If you do not understand the screen displayed by the system, type ? for *help*. The system provides a one- or two-sentence explanation of the screen display.
- Use ^ to return to the previous menu (the previous submenu or the Main menu) from a submenu.
- Type q (quit) to safely leave the sysadm environment at any time and from any level within a menu.

#### 2.2.1 sysadm Menu Bypass

You may access a sysadm submenu directly by typing the sysadm command followed by the submenu name. For example, type:

```
# sysadm diskmgmt
```

to access the sysadm Disk Management submenu.

Each sysadm submenu contains a list of options. You may bypass the submenu and access a known option directly by typing the option name as an argument to sysadm. For example, the Disk Management menu contains an option called format. Access that option directly by typing:

# sysadm format

If you use sysadm as a login, you may also supply the sysadm options described above, such as format, on the command line.

#### 2.3 The sysadm Menus

When you type the sysadm command, the Main (first level) System Administration menu is displayed. If you set a password for the sysadm login when you installed the system, you will be prompted for a password in the usual manner. The system displays a screen similar to this:

|   |              | SYSTEM ADMINISTRATION    |
|---|--------------|--------------------------|
| 1 | diskngmt     | disk management menu     |
| 2 | filengmt     | file management menu     |
| 3 | machinemgmt  | machine management menu  |
| 4 | packagemgmt  | package management menu  |
| 5 | softwaremgmt | software management menu |
| 6 | syssetup     | system setup menu        |
| 7 | ttymgmt      | tty management menu      |
| 8 | userngnt     | user management menu     |

Each menu option addresses a category of tasks that are normally performed by the system administrator. When you select an option, the system displays a new submenu that lists tasks that are specific to that option. When you select a task from a submenu, the system either provides step-by-step procedures for performing the specified task, or the system displays another submenu.

#### 2.3.1 The Disk Management Menu

| 1 | checkfsys  | check a removable medium file system for error |
|---|------------|------------------------------------------------|
| 2 | cpdisk     | make exact copies of a removable medium        |
| 3 | erase      | erase data from removable medium               |
| 4 | format     | format new removable diskettes                 |
| 5 | harddisk   | hard disk management menu                      |
| 6 | makefsys   | create a new file system on a removable medium |
| 7 | mountfsys  | mount a removable medium file system           |
| 8 | umountfsys | unmount a removable medium file system         |

Option 5, harddisk, displays the Hard Disk Management submenu, which looks similar to this:

HARD DISK MANAGEMENT

 1 addbadblocks
 enter bad sector info

 2 addharddisk
 add additional hard disk drives

 3 checkhdfsys
 check a hard disk file system for errors

 4 display
 display hard disk partitioning

 5 mounthdfsys
 mounts a hard disk file system

 6 umounthdfsys
 unmounts a hard disk file system

 Enter a number, a name, the initial part of a name, or
 ? or <number>? for HELP, q to QUIT:

2.3.2 The File Management Menu

#### FILE MANAGEMENT

1 backup backup files from built-in disk to removable media
2 bupsched backup reminder scheduling menu
3 diskuse display how much of the built-in disks are being used
4 fileage list files older than a particular date
5 filesize list the largest files in a particular directory
6 restore restore files from 'backup' & 'store' media to built-in disk
7 store store files and directories of files onto removable media
Enter a number, a name, the initial part of a name, or
7 or <number>? for HELP, ^ to GO BACK, q to QUIT:

Option 2, bupsched, displays the Backup Reminder Scheduling submenu, which looks similar to this:

BACKUP REMINDER SCHEDULING 1 schedcheck schedule backup reminder checks 2 schedmsg schedule backup reminder message Enter a number, a name, the initial part of a name, or ? or <number>? for HELP, ^ to GO BACK, q to QUIT:

Use this menu to have the system send regular reminders to the console terminal to back up specific file systems.

2.3.3 The Machine Management Menu

```
MACHINE MANAGEMENT

1 whoson print list of users currently logged onto the system

Enter a number, a name, the initial part of a name, or

? or <number>? for HELP, ^ to GO BACK, q to QUIT:
```

#### 2.3.4 The Package Management Menu

```
PACKAGE MANAGEMENT

      1 lpmgmt
      add line printer

      2 uucpmgmt
      basic networking utilities menu

      Enter a number, a name, the initial part of a name, or

      ? or <number>? for HELP, ^ to GO BACK, q to QUIT:
```

1. lpmgmt

This option brings up the Print Spooler Utilities Management menu, which is used to add line printers to and remove line printers from your system, to make a line printer accept or reject print jobs, and to start and stop the line printer scheduler.

2. uucpmgmt

This option is used to configure the standard networking utility, uucp, available for the INTERACTIVE UNIX Operating System. It displays a new submenu, called the Basic Networking Utilities Management menu. The options on this menu allow you to add, list, or delete entries from the file /usr/lib/uucp/Devices,

which contains information required by the system to make remote connections to other UNIX systems; to add, list. delete entries in the file or /usr/lib/uucp/Poll, which instructs the system to call (poll) the specified remote systems at the specified time to transfer data; to add, list, or delete entries in the file /etc/inittab. which records the name of the port, the direction of traffic (incoming, outgoing, or bidirectional), the speed of data transmission (baud rate), the telephone number of the machine to be called, your machine's uucp login ID, and the password on the remote machine; and to add, list, or delete entries from the file /usr/lib/uucp/Systems, which determines what remote systems can be called by your system. You can also use this option to call a system by entering its node name.

There may be additional entries on this menu, depending on the system you have purchased and installed. Several of the INTER-ACTIVE UNIX Operating System software extensions automatically install options on this menu, including the INTERACTIVE Network Connection Facilities, INTERACTIVE TCP/IP, the VP/ix\* Environment, and INTERACTIVE X11.

2.3.5 The Software Management Menu

SOFTWARE MANAGEMENT 1 installpkg install new software package onto built-in disk 2 listpkg list packages already installed 3 removepkg remove previously installed package from built-in disk 4 runpkg run software package without installing it Enter a number, a name, the initial part of a name, or ? or <number>? for HELP, ^ to GO BACK, q to QUIT:

#### 2.3.6 The System Setup Menu

#### SYSTEM SETUP

1 admpasswdassign or change administrative passwords2 datetimeset the date, time zone and daylight savings time3 nodenameset the node name of this machine4 setupset up your machine the very first time5 syspasswdassign system passwordsEnter a number, a name, the initial part of a name, or? or <number>? for HELP, ^ to GO BACK, q to QUIT:

The System Setup menu can be used to initialize your system the first time you install it or to change the current administrative and system passwords, date and time, and name of your machine at a later time. Most of these tasks are included in the current system installation procedure, so it is only necessary to use this menu if you want to change these parameters after your system is up and running.

2.3.7 The TTY Management Menu

TTY MANAGEMENT 1 lineset show tty line settings and hunt sequences 2 mklineset create new tty line settings and hunt sequences 3 modtty show and optionally modify characteristics of tty lines 4 virtterm change number of virtual terminals Enter a number, a name, the initial part of a name, or ? or <number>? for HELP, ^ to GO BACK, q to QUIT:

The TTY (Terminal) Management menu is used to configure *tty* lines. It is also used to change the number of *virtual terminals* available at the console terminal. A virtual terminal is a complete terminal session that can consist of a separate login session or a single command. The virtual terminal feature allows your console terminal to emulate up to eight terminals simultaneously.

## 2.3.8 The User Management Menu

| USER MANAGEMENT             |                                             |  |  |
|-----------------------------|---------------------------------------------|--|--|
| 1 addgroup                  | add a group to the system                   |  |  |
| 2 adduser                   | add a user to the system                    |  |  |
| 3 delgroup                  | delete a group from the system              |  |  |
| 4 deluser                   | delete a user from the system               |  |  |
| 5 1sgroup                   | list groups in the system                   |  |  |
| 6 lsuser                    | list users in the system                    |  |  |
| 7 modadduser                | modify defaults used by adduser             |  |  |
| 8 modgroup                  | menu of commands to modify group attributes |  |  |
| 9 moduser                   | menu of commands to modify a user's login   |  |  |
| Enter a number, a           | name, the initial part of a name, or        |  |  |
| ? or <number>? for</number> | HELP, ^ to GO BACK, q to QUIT:              |  |  |

#### 3. CREATING AND USING INTERACTIVE UNIX SYSTEM FILE SYSTEMS

This section describes the procedures for creating and maintaining file systems from the command line (without using sysadm). For basic information on file system structure, file system and device naming conventions, disk partitioning, and using the sysadm commands to create and maintain INTERACTIVE UNIX System file systems, refer to sections 9 and 11 of "System Administration for New Users of the INTERACTIVE UNIX Operating System."

## 3.1 Creating a File System and Making It Available

After formatting a disk, you can define a file system on it using the mkfs command. (Note that you must have the 2K File System Utilities package installed to make a 2K file system.)

The mkfs command is used to create all file systems. One of its optional arguments is the rotational gap. For this computer, the gap should always be the default value, 2, which puts the blocks in ascending order. Thus, new files are more likely to be in sequence and are read faster. Because of this ordering, another optional argument to mkfs (cylinder size) is unimportant since you get the same order in all cases.

#### 3.2 Using mkfs

The mkfs command has two formats:

```
mkfs special blocks[:i-nodes] [gap blocks/cyl] [-b blocksize]
mkfs special prototype [gap blocks/cyl] [-b blocksize]
```

Notice that the file system is not given a name in either format; it is identified by the file name of the special device file on which it will reside. The special device file, traditionally located in the directory /dev, is tied to the identifying controller and unit numbers (major and minor, respectively) for the physical device.

In the first format, the only other information that must be furnished on the mkfs command line is the number of 512-byte blocks the file system is to occupy. The second format lets you include that information in a prototype file that can also define a directory and file structure for the new file system, and it even allows for reading in the contents of files from an existing file system.

Both formats let you specify information about the interrecord gap and the blocks per cylinder. If this information is not given on the command line, default values are used. The recommendations depend on the logical block size of the file system (see the discussion of the -b option at the end of this section). The recommended values are different from the defaults used by the command. In the first mkfs format, even though the number of blocks in the file is required, the number of i-nodes may be omitted. If the number of i-nodes is omitted, the command uses a default value of one i-node for every four logical storage blocks.

If you use the first format of mkfs, the file system is created with a single directory. If you use a prototype file, as noted above, it can include information that causes the command to build and initialize a directory and file structure for the file system. The format of a prototype file is described in mkfs(1M).

The final option to mkfs lets you specify the logical block size to be used for the file system. By default, the file system has a logical block size of 1024 bytes. (With the -b option, you can specify a logical block size of 512 bytes, 1024 bytes, or 2048 bytes.)

## 3.2.1 Choosing Logical Block Size

Logical block size is the size of the blocks the INTERACTIVE UNIX System kernel uses to read or write files. The logical block size is usually different from the physical block size, which is the size of the smallest block that the disk controller can read or write, usually 512 bytes.

An administrator who uses the mkfs command to make a file system may specify the logical block size of the file system. By default, the logical block size is 1024 bytes (1K). All file systems created during system installation are 1K file systems. Besides 1K file systems, the INTERACTIVE UNIX System also supports 512byte file systems and 2048-byte (2K) file systems. To use a 2K file system, you must install the 2 Kilobyte File System Utility Package optional subset.

To choose a reasonable logical block size for your system, you must consider performance and space. For information on file system space requirements, use the file system block analyzer, fsba. Since the 1K file systems use the INTERACTIVE UNIX Operating System's Fast File System software, it is almost always the best choice for logical block size.

#### 3.3 Creating a File System on a Diskette

You can create your own file system on a diskette by using the mkfs and labelit commands. You will actually be specifying the file system that you want on the diskette and then mounting the file system as a directory under the INTERACTIVE UNIX System. Refer to volcopy(1M) for additional information on labelit.

Creating a file system on a diskette can be very useful because the file systems are portable and it saves room on the fixed disk. The maximum size of a file system that can be created on a diskette is 720 blocks (512-byte blocks) for a 360 KB diskette, 2400 blocks (512-byte blocks) for a 1.2 MB diskette, and 2880 blocks for a 1.44 MB (high density,  $3\frac{1}{2}$  inch) diskette.

The following steps are used to create and identify a file system on a diskette.

- 1. Log in as root to assure that you have the proper read/write permissions.
- 2. Insert a formatted diskette into the diskette drive. Type the format command lines appropriate for the type of diskette you are using:

If you have a 360 KB diskette, type:

```
# /bin/format /dev/rdsk/f0d9dt
```

and proceed to the next step.

If you have a 1.2 MB diskette, type:

```
# /bin/format /dev/rdsk/f0q15dt
```

and skip to step 4. If you have a 1.44 MB diskette, type:

# /bin/format /dev/rdsk/f0q18dt

and skip to step 5.

3. For a 360 KB diskette, make a file system of 720 blocks and 160 i-nodes using the following:

# /etc/mkfs /dev/dsk/f0d9dt 720:160 1 18

The rotational gap is 1 and the blocks per cylinder is 18. A 360 KB diskette has 18 512-byte blocks per cylinder.

4. If you have a 1.2 MB diskette, make a file system of 2400 blocks and 592 i-nodes using the following:

#### INTERACTIVE UNIX System Maintenance Procedures – Version 2.2

# /etc/mkfs /dev/dsk/f0q15dt 2400:592 1 30

The rotational gap is 1 and the blocks per cylinder is 30. The 1.2 MB diskette has 30 512-byte blocks per cylinder. Skip to step 6.

5. If you have a 1.44 MB diskette, make a file system of 2880 blocks and 600 i-nodes using the following:

# /etc/mkfs /dev/dsk/f0q18dt 2880:600 1 36

The rotational gap is 1 and the blocks per cylinder is 36. A 1.44 MB diskette has 36 512-byte blocks per cylinder.

6. Assume that for the rest of the example you are using a 1.2 MB diskette. Regardless of the size of your diskette, your screen will look similar this:

# /etc/mkfs /dev/dsk/f0q15dt 2400:592 1 30
Mkfs: /dev/dsk/f0q15dt?
(DEL if wrong)
bytes per logical block = 1024
total logical blocks = 1200
total inodes = 592
gap (physical blocks) = 1
cylinder size (physical blocks) = 30

If the command output in this screen is not what you want, press **DEL** to cancel the command.

- 7. Label the diskette file system using the labelit command. For this example, assume the file system will be called memo. The volume name will be memo2.0. Type:
  - # /etc/labelit /dev/dsk/f0q15d memo memo2.0

Your screen will look similar to this:

/etc/labelit /dev/dsk/f0q15d memo memo2.0

Current fsname: , Current volname: Blocks: 2400, Inodes: 592 FS Units: 1Kb, Date last modified: Thu Sep 10 13:24:03 1987 NEW fsname = memo, NEW volname = memo2.0 --Dedif wrong!!

8. File systems are usually mounted in root (/) as directories. Make a directory in the root directory with the same name as the file system you are mounting:

# mkdir /memo

You must be root to mount or umount an INTER-ACTIVE UNIX Operating System file system.

14

9. Mount the file system as follows:

# /etc/mount /dev/dsk/f0q15d /memo

The file system /memo is now associated with a directory in the root file system. As long as the memo file system is mounted on /memo, you can create and modify files on it as if it were an extension to the fixed disk.

A directory lost+found should be created on the file system for use by fsck.

Mounting a file system at a directory that does not match the file system name produces a warning message defining what has been mounted. For example, to mount /dev/dsk/f0q15dt (file system name is memo) as directory /mnt, enter the following command line:

# /etc/mount /dev/dsk/f0q15dt /mnt

The following warning message will be displayed:

/etc/mount: warning: <memo> mounted as </mnt>

#### 3.4 Unmounting a File System

When you have finished using the file system, you should unmount it. This is done with the umount command. All files in the file system to be unmounted must be closed, and you must change to a directory not in this file system. For example, if your current directory (pwd) is in the file system you want to unmount, you must change out of the file system before executing the umount command. Otherwise, you will get the following message:

/etc/umount:device busy

To unmount a file system from a 1.2 MB diskette, type the following:

# /etc/umount /dev/dsk/f0q15dt

If the file system is unmounted cleanly, there will be no need to run fsck next time it is mounted. If it does not unmount cleanly, the next attempt to mount it will produce the following error message:

mount: possibly damaged file system

If this should happen, you can do one of two things:

• Run fsck on the file system and mount it again by typing:

# /etc/fsck /dev/dsk/f0q15dt
• Mount the file system with read permission only as follows:

# /etc/mount /dev/dsk/f0q15dt /memo -r

### 3.5 root File System Free Space

A predetermined and finite amount of disk space is allocated for the root file system. The unoccupied disk space within this area, called free space, allows for additional and temporary files and often serves as a scratch pad for certain system programs. System administration and other types of programs require root file system free space to run. It is recommended that you try to avoid using all the space in the root file system. If you should run out of space in root, the following message is displayed:

```
no space on Fixed Disk Device 0x1
```

If you see this message, you should manually remove the files you do not need from the root file system. Since the system creates the file /etc/mnttab during start-up time, it is recommended that you save at least 10 free blocks in the root file system before shutting down the machine. The df command can be used to find out how many free blocks are in your file systems. Refer to df(1M) for more information.

## 4. FILE SYSTEM MAINTENANCE

When the INTERACTIVE UNIX Operating System is first installed and initialized, a root (/) file system is automatically created. Depending on the size of your fixed disk, one or more file systems, named /usr, /usr2, /usr3 and so on, may also be created. See section 4.4 of the "INTERACTIVE UNIX Operating System Installation Instructions" for further details.

Refer to sections 10 and 11 of "System Administration for New Users of the INTERACTIVE UNIX Operating System" for information about using the sysadm command to do the following:

- Format a diskette
- Copy files to a diskette
- Create a file system on a diskette
- Mount a file system
- Unmount a file system
- Check and repair a file system

### 4.1 Checking and Repairing a File System

Every time a file is modified, the INTERACTIVE UNIX Operating System does a series of file system updates. These updates, when written to the disk, produce a consistent file system. The components of a file system are:

| super-block | The super-block defines the internal structure<br>and size of a file system. There is one<br>super-block for each file system.                                                                                                    |
|-------------|----------------------------------------------------------------------------------------------------|
| i-nodes     | An information node (or i-node) is the inter-<br>nal definition of a file or directory. An i-<br>node contains information about the type of<br>file, the number of directory entries linked to<br>the file, a list of blocks claimed by the file,<br>and the size of the file. |
| data blocks | A data block can contain either directory<br>entries or file data. Each directory entry<br>consists of a file name and an i-node number.                                                                                                    |

Each data block contains 1024 bytes.

- indirect blocks Indirect blocks are needed to reference the data blocks of large files (more than 10 blocks long). There are three types of indirect blocks: single-indirect, double-indirect, and triple-indirect.
- first free-list block The free-list blocks are lists of all the blocks not allocated to the super-block, i-nodes, or existing files. The super-block points to the first free-list block.

### 4.1.1 File System Reliability Features

The INTERACTIVE UNIX System is always checking to see if your file systems are in working order. Your system has several reliability features built in. For example:

- When a file is written to the fixed disk, its i-node and blocks are written in an order that ensures maximum reliability. This is known as ordered writes.
- System buffers are periodically written to the fixed disk to keep the file contents up to date. This is known as automatic update.
- If the file system becomes corrupted, you will be required to run the fsck program to clean up the file system before mounting it. This ensures the reliability of all computer-mounted file systems.

# 4.1.2 The fsck Program

The fsck program is a file system check-and-repair program that uses information that is stored in the file system to check for inconsistencies. When the INTERACTIVE UNIX Operating System is booted, your computer runs a consistency check on the status of the root file system. If a potential problem exists, or if the information it checks does not match, the fsck program automatically detects the problem or inconsistency and attempts to repair it. Because fsck runs automatically on the root file system when the system is booted, you should not have to run fsck manually for the root file system. The fsck command is usually located in /etc.

The fsck program can also be run manually to check diskettes that have INTERACTIVE UNIX System file systems on them; or if you suspect something is wrong with your file system, you may want to check it. This should only be attempted by expert users.

18

Refer to section 11.5 of "System Administration for New Users of the INTERACTIVE UNIX Operating System" for information about using the checkfsys option on the Disk Management menu to run fsck on damaged diskettes and using the checkhdfsys option on the Hard Disk Management submenu to run fsck on a damaged file system on a fixed disk.

If the system experiences a power failure, it is usually possible to recover from it without suffering extensive file system damage. However, if the system experiences a hardware failure, the file system may be damaged beyond repair.

If file system damage is relatively minor, fsck will automatically repair many of the problems without assistance from you. In some cases the system asks you to confirm the action it plans to take. If fsck cannot repair the problem, you may have to reinstall a backup version of the file system.

After the initial setup, fsck performs successive phases of tests over the file system, including cleanup and checking blocks and sizes, path names, connectivity, reference counts, and the free-block list (possibly rebuilding it).

When an inconsistency is detected, fsck reports the error condition to the user. If a response is required, fsck prints a prompt message and waits for a response. The following paragraphs explain the meaning of an error condition, the possible responses, and the related error conditions.

The error conditions are organized by the "phase" of the fsck program in which they can occur.

For a list and explanation of the error messages you could encounter when using fsck, refer to section 4.6.

4.1.2.1 Phase 1: Check Blocks and Sizes. This phase concerns itself with the i-node list. Activities include checking i-node types, setting up the zero-link-count table, examining i-node block numbers for bad or duplicate blocks, checking i-node size, and checking i-node format.

4.1.2.2 Phase 1B: Rescan for More DUPS. When a duplicate block is found in the file system, the file system is rescanned to find the inode that previously claimed that block.

4.1.2.3 Phase 2: Check Path Names. This phase concerns itself with removing directory entries pointing to error-conditioned i-nodes from Phase 1 and Phase 1B. Checks are run for root i-node mode and status, directory i-node pointers in range, and directory entries pointing to bad i-nodes.

4.1.2.4 Phase 3: Check Connectivity. This phase concerns itself with the directory connectivity seen in Phase 2. This part lists error conditions resulting from unreferenced directories and missing or full lost+found directories.

4.1.2.5 Phase 4: Check Reference Counts. This phase concerns itself with the link count information seen in Phase 2 and Phase 3. This part lists error conditions resulting from unreferenced files; missing or full lost+found directories; incorrect link count for files, directories, and special files; unreferenced files and directories; bad and duplicate blocks in files and directories; and incorrect total free i-node counts.

4.1.2.6 Phase 5: Check Free List. This phase concerns itself with the free-block list. This part lists error conditions resulting from bad blocks in the free-block list, bad free-block count, duplicate blocks in the free-block list, unused blocks from the file system not in the free-block list, and an incorrect total free-block count.

4.1.2.7 Phase 6: Salvage Free List. This phase concerns itself with the free-block list reconstruction. This part lists error conditions resulting from the blocks-to-skip and blocks-per-cylinder values.

4.1.2.8 Cleanup. Once a file system has been checked, a few cleanup functions are performed. This lists the following advisory messages about the file system and modifies status of the file system:

\*\*\*\*\* FILE SYSTEM STATE SET TO OKAY \*\*\*\*\*

A flag in the super-block will be set to indicate that the file system is not corrupted and can be mounted.

X files Y blocks Z free

This advisory message indicates that the file system checked contained X files using Y blocks leaving Z blocks free in the file system.

\*\*\*\*\* FSCK and the ROOT FILE SYSTEM \*\*\*\*\*

root is the only file system that can (and must) be checked while mounted. Automated mechanisms are provided for checking the root file system. These mechanisms handle a dirty root when booting and periodic checks during shutdown. You can also force a check on shutdown. These mechanisms hide the messages from fsck. If they were not hidden, you would see the error message described next.

\*\*\*\*\* ROOT FILE SYSTEM WAS MODIFIED \*\*\*\*\*

This advisory message indicates that the root file system was modified by fsck. If a system reboot is necessary, fsck with the -b option forces an automatic reboot and prints the following message:

\*\*\*\* SYSTEM WILL REBOOT AUTOMATICALLY \*\*\*\*

If you decide not to use the automated mechanisms, the -b option is not used, and a system reboot is necessary; press **RESET**.

The automated procedures establish the proper environment (no processes fiddling with files) for checking root.

#### 4.1.3 Running fsck Manually

To run the fsck program manually, the file system must be unmounted (with the exception of the root file system). The legal fsck options are -b, -f, -y, -n, -s, -s, -t, -q, and -D. The -y option is recommended for fsck. This option answers yes to all questions prompted by fsck and requires no user intervention. Use the following command line for fsck:

# /etc/fsck -y special

Your screen will look similar to this:

```
/dev/dsk/0s0
File System: Volume:
**Phase1 - Check Blocks and Sizes
POSSIBLE FILE SIZE ERROR I=321
POSSIBLE FILE SIZE ERROR I=394
**Phase 2 - Check Pathnames
**Phase 3 - Check Connectivity
**Phase 4 - Check Reference Counts
**Phase 5 - Check Free List
   411 files 4394 blocks 8880 free
```

Refer to fsck(1M) for additional information. If you attempt to use the fsck command on a mounted file system other than the root file system, the following message is displayed:

/dev/dsk/?? is a mounted file system, ignored.
?? is the special device name.

# 4.2 Bad Block Handling

The requirements of bad block handling fall into six categories:

- Dynamic handling of bad blocks
- Maintenance of a bad block mapping table
- Detection of bad blocks
- Mapping of bad blocks
- Reporting of bad blocks
- Initialization of the fixed disk for bad block handling

# 4.2.1 Dynamic Handling of Bad Blocks

The basic requirement for the bad block handling feature is that it must be done dynamically, without user intervention. Dynamic handling provides immediate attention to the problem and thus minimizes data loss. It also avoids errors that may be introduced by the user. Our current implementation reports problems to the console as they are found without retaining the messages in a log.

# 4.2.2 Maintenance of a Bad Block Mapping Table

The bad block mapping table is created and stored on the fixed disk when the disk is first formatted. It consists of a bad block list of alternate blocks commonly called the "alternate sector list or surrogate images." These two lists are in a one-to-one correspondence. The bad block list is used to record the address, on disk, of the blocks that are bad. The alternate sector list is used to record the address, on disk, of all the reserved sectors to be used as alternates for bad blocks.

# 4.2.3 Detection of Bad Blocks

The bad block handling feature should be able to detect two different types of problems.

- Marginal blocks
- Unreadable blocks

A marginal block is a block that is readable, but with some difficulty. That is, the fixed disk controller's Error Correction Code (ECC) algorithm has to be used to successfully read the block.

#### 22

## 4.2.4 Detection of Unreadable Blocks

An unreadable block is a harder problem to solve. There are two possible solutions. One method deals with the possible reconstruction of data to minimize data loss. The other simply accepts that the data is lost.

Reconstruction of data requires that a thorough and extensive analysis of the block in question is done before any kind or form of data repair can be attempted.

While this method offers higher data conservation, its design and implementation requires a considerable amount of time and effort. Implementation of this method did not occur at this time; however, it is being considered as a future extension to the bad block handling feature.

It should be noted that by having an implementation in place that detects and takes care of marginal blocks, the incidence of potentially unreadable blocks is greatly reduced.

### 4.2.5 Reporting of Bad Blocks

The system always reports the occurrence of potential bad blocks or actual bad blocks. Error messages displayed by the system for both types of occurrences are provided below.

### 4.2.6 Fixed Disk Layout for the INTERACTIVE UNIX Operating System on the 80386

A description of the current fixed disk layout, problems with the layout, and the required changes are provided below. Data structures used only by the INTERACTIVE UNIX Operating System (i.e., pdinfo, vtoc, and the bad block mapping table) are stored on the disk within the INTERACTIVE UNIX System partition as these pertain to this INTERACTIVE UNIX System partition and to no other part of the disk. The same applies to the alternate sectors reserved for bad blocks because these are administered on a per partition basis.

A disk layout for this strategy is as follows:

- Reserve the first sector of cylinder 0 for the primary bootstrap.
- Reserve the first 29 sectors of the INTERACTIVE UNIX System partition for the first-stage and the second-stage bootstrap.

- Reserve the 30th sector of the INTERACTIVE UNIX System partition for the pdinfo and the vtoc table.
- Reserve the 31st to the 34th sectors of the INTERACTIVE UNIX System partition for the bad block mapping table.
- Reserve as many consecutive sectors as needed beginning with the 35th sector of the INTERACTIVE UNIX System partition for alternate sectors.

The implementation of this layout eliminates potential restrictions on the INTERACTIVE UNIX System. Consequently:

- Installation of the INTERACTIVE UNIX Operating System will never cause the destruction of an MS-DOS\* partition, regardless of where the MS-DOS partition is located on the disk.
- If any of the sectors where pdinfo, vtoc, and the bad block mapping table are stored go bad, the fixed disk can still be used for the INTERACTIVE UNIX System, provided that the INTER-ACTIVE UNIX System partition starts somewhere else on the disk.

# 4.3 Recovery of the INTERACTIVE UNIX Operating System

If the message /unix is missing or corrupted. appears when booting your computer or when the file system becomes corrupted to the point where the system is inoperable, you will need to replace /unix with the default /unix. Try the following: ( ·

- 1. Insert the *Boot* diskette into the diskette drive and press **RESET**.
- 2. Remove the *Boot* diskette and insert the *Install* diskette into the diskette drive when prompted to do so.
- 3. At this point, you may or may not be asked to authenticate your software. If you are asked, type in the appropriate serial number and authorization code. In any case, *after* the system asks you to choose your keyboard nationality, press **CTRL** to break out of the installation procedure.
- 4. Run fsck on the root file system on your fixed disk (from the root prompt) by typing:

# /etc/fsck /dev/dsk/0s1

The fsck command will either run with no errors or request action from the user on repairing the file system. Most of the

24

time answering yes to the questions asked by fsck will be sufficient, but be aware this could remove some files.

5. Mount the fixed disk (device  $0 \le 1$ ) by typing:

# mount /dev/dsk/0s1 /mnt

- 6. Type:
  - # init switchroot

to change root to the fixed disk.

- 7. Type:
  - # exit

and ignore any messages that appear at this point.

- 8. Remove the Install diskette and insert the Boot diskette.
- 9. Mount the diskette by typing:
  - # mount /dev/dsk/f0q15d /mnt
- 10. Copy the kernel (/unix) from the *Boot* diskette to the fixed disk by typing:
  - # cp /mnt/unix /unix
- 11. Unmount the Boot diskette by typing:
  - # umount /mnt
- 12. Remove the *Boot* diskette and type:

# sync; sync; uadmin 2 0

to shut down your system cleanly. Press any key to reboot when prompted.

When you get the INTERACTIVE UNIX System prompt, make sure you are logged in as root. You should then reinstall all drivers previously installed using the kconfig command. Refer to kconfig(1) for more information.

## 4.4 fsck Error Messages

This section describes the error messages you might receive when using fsck.

## 4.4.1 Initialization

Before a file system check can be performed, certain tables have to be set up and certain files opened. This section describes the opening of files and the initialization of tables. Error conditions resulting from command line options, memory requests, opening of files, status of files, file system size checks, and creation of the scratch file are listed below. The fsck program terminates on initialization errors.

### 4.4.2 Error Messages

- Bad -t option Illegal scratch file <*device name*> The -t option is not followed by a file name. The fsck program terminates on this error condition.
- Invalid -s argument, defaults assumed The -s option is not suffixed by 3, 4, or blocks-percylinder:blocks-to-skip. The fsck program assumes a default of 400 blocks-per-cylinder and 7 blocks-to-skip.

#### Incompatible options: -n and -q

It is not possible to remove FIFOs without modifying the file system. The fsck program terminates on this error condition.

#### Incompatible options: -n and -s

It is not possible to salvage the free-block list without modifying the file system. The fsck program terminates on this error condition.

### Cannot fstat standard input

The attempt to fstat standard input failed. This error condition indicates a serious problem that may require additional assistance. The fsck program terminates on this error condition.

#### Can't get memory

The request for memory for virtual memory tables failed. This error condition indicates a serious problem that may require additional assistance. The fsck program terminates on this error condition.

#### Cannot open checklist file: F

The default file system *checklist* file F (usually /etc/checklist) cannot be opened for reading. The fsck program terminates on this error condition. Check access modes of F.

Cannot stat root

The request for statistics about the root directory failed. This error condition indicates a serious problem that may require additional assistance. The fsck program terminates on this error condition.

Cannot stat F

The request for statistics about the file system F failed. The fsck program ignores this file system and continues checking the next file system given. Check access modes of F.

#### F is not a block or character device

The fsck program has been given a regular file name by mistake. It ignores this argument and continues checking the next file system given. Check the file type of F.

### Can't open F

The file system F cannot be opened for reading. The fsck program ignores this and continues checking the next file system given. Check the access modes of F.

#### Size check: fsize X isize Y

More blocks are used for the i-node list Y than there are blocks in the file system X, or there are more than 65,535 inodes in the file system. The fsck program ignores this file system and continues checking the next file system given.

#### Can't create F

The request to create a scratch file F failed. The fsck program ignores this file system and continues checking the next file system given. Check the access modes of F.

#### CAN NOT SEEK: BLK B (CONTINUE)

The request for moving to a specified block number B in the file system failed. The occurrence of this error condition indicates a serious problem that may require additional assistance.

Possible responses to the CONTINUE prompt are:

YES Attempt to continue to run file system check. Often, however, the problem persists. This error condition does not allow a complete check of the file system. A second run of fsck should be made to recheck this file system. If the block was part of the virtual memory buffer cache, fsck will terminate with the message Fatal I/O error.

NO Terminate program.

### CAN NOT READ: BLK B (CONTINUE)

The request for reading a specified block number B in the file system failed. The occurrence of this error condition indicates a serious problem that may require additional assistance.

Possible responses to the CONTINUE prompt are:

- YES Attempt to continue to run file system check. Often, however, the problem persists. This error condition does not allow a complete check of the file system. A second run of fsck should be made to recheck this file system. If block was part of the virtual memory buffer cache, fsck will terminate with the message Fatal I/O error.
- NO Terminate program.

#### CAN NOT WRITE: BLK B (CONTINUE)

The request for writing a specified block number B in the file system failed. The file system should not be opened for writing.

Possible responses to the CONTINUE prompt are:

YES

Attempt to continue to run file system check. Often, however, the problem persists. This error condition does not allow a complete check of the file system. A second run of fsck should be made to recheck this file system. If block was part of the virtual memory buffer cache, fsck terminates with the message Fatal I/O error.

NO

Terminate program.

## 4.4.3 Phase 1: Check Blocks and Sizes

This phase concerns itself with the i-node list. This part lists error conditions resulting from checking i-node types, setting up the zerolink-count table, examining i-node block numbers for bad or duplicate blocks, checking i-node size, and checking i-node format. UNKNOWN FILE TYPE I=I (CLEAR)

The mode word of the i-node I indicates that the i-node is not a special character i-node, regular i-node, or directory i-node.

Possible responses to the CLEAR prompt are:

- **YES** Deallocate i-node *I* by zeroing its contents. This invokes the UNALLOCATED error condition in Phase 2 for each directory entry pointing to this i-node.
- NO Ignore this error condition.

#### LINK COUNT TABLE OVERFLOW (CONTINUE)

An internal table for fsck containing allocated i-nodes with a link count of zero has no more room.

Possible responses to the CONTINUE prompt are:

- YES Continue with program. This error condition does not allow a complete check of the file system. A system run of fsck should be made to recheck this file system. If another allocated i-node with a zero link count is found, this error condition will be repeated.
- NO Terminate the program.

#### B BAD I=I

I-node I contains block number B with a number lower than the number of the first data block in the file system or greater than the number of the last block in the file system. This error condition may invoke the EXCESSIVE BAD BLKS error condition in Phase 1 if i-node I has too many block numbers outside the file system range. This error condition invokes the BAD/DUP error condition in Phase 2 and Phase 4.

#### EXCESSIVE BAD BLKS I=I (CONTINUE)

There is more than a tolerable number (usually 10) of blocks claimed by other i-nodes.

Possible responses to the CONTINUE prompt are:

YES Ignore the rest of the blocks in this i-node and continue to check using the next i-node in the file system. This error condition does not allow a complete check of the file system. A second run of fsck should be made to recheck this file system.

NO Terminate the program.

## B DUP I=I

I-node I contains block number B that is already claimed by another i-node. This error condition may invoke the EXCESSIVE DUP BLKS error condition in Phase 1 if inode I has too many block numbers claimed by other i-nodes. This error condition invokes Phase 1B and the BAD/DUP error condition in Phase 2 and Phase 4.

### EXCESSIVE DUPS BLKS I=I (CONTINUE)

There is more than a tolerable number (usually 10) of blocks claimed by other i-nodes.

Possible responses to the CONTINUE prompt are:

- YES Ignore the rest of the blocks in this i-node and continue to check using the next i-node in the file system. This error condition does not allow a complete check of the file system. A second run of fsck should be made to recheck this file system.
- NO Terminate the program.

## DUP TABLE OVERFLOW (CONTINUE)

An internal table in fsck containing duplicate block numbers has no more room.

Possible responses to the CONTINUE prompt are:

- YES Continue with program. This error condition does not allow a complete check of the file system. A second run of fsck should be made to recheck this file system. If another duplicate block is found, this error condition will repeat.
- NO Terminate the program.

# POSSIBLE FILE SIZE ERROR I=I

The i-node I size does not match the actual number of blocks used by the i-node. This is only a warning. If the -q option is used, this message will not print.

### DIRECTORY MISALIGNED I=I

The size of a directory i-node is not a multiple of the size of a directory entry (usually 16). This is only a warning. If the -q option is used, this message will not print.

PARTIALLY ALLOCATED INODE I=I (CLEAR) I-node I is neither allocated nor unallocated.

Possible responses to the CLEAR prompt are:

- YES Deallocate i-node I by zeroing its contents.
- NO Ignore this error condition.

### 4.4.4 Phase 1B: Rescan for More DUPS

When a duplicate block is found in the file system, the file system is rescanned to find the i-node that previously claimed that block. This part lists the error condition when the duplicate block is found.

B DUP I=I

I-node I contains block number B that is already claimed by another i-node. This error condition invokes the BAD/DUP error condition in Phase 2. I-nodes with overlapping blocks may be determined by examining this error condition and the DUP error condition in Phase 1.

#### 4.4.5 Phase 2: Check Path Names

This phase concerns itself with removing directory entries pointing to i-nodes from Phase 1 and Phase 1B that have error conditions. This part lists error conditions resulting from root i-node mode and status, directory i-node pointers in range, and directory entries pointing to bad i-nodes.

#### ROOT INODE UNALLOCATED. TERMINATING

The root i-node (always i-node number 2) has no allocated mode bits. The occurrence of this error condition indicates a serious problem that may require additional assistance. The program stops.

#### ROOT INODE NOT DIRECTORY (FIX)

The root i-node (usually i-node number 2) is not directory i-node type.

Possible responses to the **FIX** prompt are:

- YES Replace the root i-node type to be a directory. If the root i-node data blocks are not directory blocks, a large number of error conditions will be produced.
- NO Terminate the program.

### DUPS/BAD IN ROOT INODE (CONTINUE)

Phase 1 or Phase 1B has found duplicate blocks or bad blocks in the root i-node (usually i-node number 2) for the file system.

Possible responses to the CONTINUE prompt are:

- YES Ignore DUPS/BAD error condition in root i-node and attempt to continue to run the file system check. If root i-node is not correct, then this may result in a large number of other error conditions.
- NO Terminate the program.

## I OUT OF RANGE I=I NAME=F (REMOVE)

A directory entry F has an i-node number I that is greater than the end of the i-node list.

Possible responses to the REMOVE prompt are:

- **YES** The directory entry F is removed.
- NO Ignore this error condition.

### UNALLOCATED I=I OWNER=O MODE=M SIZE=S MTIME=T NAME=F (REMOVE)

A directory entry F has an i-node I without allocate mode bits. The owner 0, mode M, size S, modify time T, and file name F are printed. If the file system is not mounted and the -n option is not specified, the entry will be removed automatically if the i-node it points to is size 0.

Possible responses to the REMOVE prompt are:

**YES** The directory entry F is removed.

NO Ignore this error condition.

DUP/BAD I=I OWNER=O MODE=M SIZE=S MTIME=T DIR=F (REMOVE)

Phase 1 or Phase 1B has found duplicate blocks or bad

blocks associated with directory entry F, i-node I. The owner O, mode M, size S, modify time T, and file name F are printed.

Possible responses to the REMOVE prompt are:

**YES** The directory entry F is removed.

NO Ignore this error condition.

DUP/BAD I=I OWNER=O MODE=M SIZE=S MTIME=T FILE=F (REMOVE)

Phase 1 or Phase 1B has found duplicate blocks or bad blocks associated with directory entry F, i-node I. The owner O, mode M, size S, modify time T, and file name F are printed.

Possible responses to the REMOVE prompt are:

**YES** The directory entry F is removed.

NO Ignore this error condition.

BAD BLK B IN DIR I=I OWNER=O MODE=M SIZE=S MTIME=T This message only occurs when the -q option is used. A bad block was found in DIR i-node *I*. Error conditions looked for in directory blocks are nonzero padded entries, inconsistent "." and ".." entries, and embedded slashes in the name field. This error message indicates that the user should at a later time either remove the directory i-node if the entire block looks bad or change (or remove) those directory entries that look bad.

## 4.4.6 Phase 3: Check Connectivity

This phase concerns itself with the directory connectivity seen in Phase 2. This part lists error conditions resulting from unreferenced directories and missing or full lost+found directories.

UNREF DIR I=I OWNER=O MODE=M SIZE=S MTIME=T (RECONNECT)

The directory i-node I was not connected to a directory entry when the file system was traversed. The owner O, mode M, size S, and modify time T of directory i-node I are printed. The fsck program forces the reconnection of a nonempty directory. Possible responses to the **RECONNECT** prompt are:

- YES Reconnect directory i-node *I* to the file system in directory for lost files (usually lost+found). This may invoke lost+found error condition in Phase 3 if there are problems connecting directory i-node *I* to lost+found. This may also invoke CONNECTED error condition in Phase 3 if link was successful.
- NO Ignore this error condition. This invokes UNREF error condition in Phase 4.

### SORRY, NO lost+found DIRECTORY

There is no lost+found directory in the root directory of the file system; fsck ignores the request to link a directory in lost+found. This invokes the UNREF error condition in Phase 4. Check access modes of lost+found.

## SORRY, NO SPACE IN lost+found DIRECTORY

There is no space to add another entry to the lost+found directory in the root directory of the file system; fsck ignores the request to link a directory in lost+found. This invokes the UNREF error condition in Phase 4. Clean out unnecessary entries in lost+found or make lost+found larger.

## DIR I=I1 CONNECTED, PARENT WAS I=I2

This is an advisory message indicating a directory i-node *II* was successfully connected to the lost+found directory. The parent i-node *I2* of the directory i-node *II* is replaced by the i-node number of the lost+found directory.

### 4.4.7 Phase 4: Check Reference Counts

This phase concerns itself with the link count information seen in Phase 2 and Phase 3. This part lists error conditions resulting from unreferenced files; a missing or full lost+found directory; an incorrect link count for files, directories, or special files; unreferenced files and directories; bad and duplicate blocks in files and directories; and incorrect total free-i-node counts.

#### UNREF FILE I=I OWNER=O MODE=M SIZE=S MTIME=T (RECONNECT)

I-node I was not connected to a directory entry when the file system was traversed. The owner O, mode M, size S, and

modify time T of i-node I are printed. If the -n option is omitted and the file system is not mounted, empty files will be cleared automatically. Nonempty directories are not cleared.

Possible responses to the **RECONNECT** prompt are:

- YES Reconnect i-node I to file system in the directory for lost files (usually lost+found). This can cause a lost+found error condition in Phase 4 if there are problems connecting i-node I to lost+found.
- NO Ignore this error condition. This invokes a CLEAR error condition in Phase 4.

## SORRY. NO lost+found DIRECTORY

There is no lost+found directory in the root directory of the file system; fsck ignores the request to link a file in lost+found. This invokes the CLEAR error condition in Phase 4. Check access modes of lost+found.

## SORRY. NO SPACE IN lost+found DIRECTORY

There is no space to add another entry to the lost+found directory in the root directory of the file system; fsck ignores the request to link a file in lost+found. This invokes the CLEAR error condition in Phase 4. Check size and contents of lost+found.

(CLEAR)

The i-node mentioned in the immediately previous error condition cannot be reconnected.

Possible responses to the CLEAR prompt are:

- **YES** Deallocate i-node mentioned in the immediately previous error condition by zeroing its contents.
- NO Ignore this error condition.

LINK COUNT FILE I=I OWNER=O MODE=M SIZE=S MTIME=T COUNT=X SHOULD BE Y (ADJUST)

The link count for i-node I, which is a file, is X but should be Y. The owner O, mode M, size S, and modify time T are printed.

Ĩ

Ĺ

Possible responses to the ADJUST prompt are:

- **YES** Replace link count of file i-node I with Y.
- NO Ignore this error condition.

### LINK COUNT DIR I=I OWNER=O MODE=M SIZE=S MTIME=T COUNT=X SHOULD BE Y (ADJUST)

The link count for i-node I, which is a directory, is X but should be Y. The owner O, mode M, size S, and modify time T of directory i-node I are printed.

Possible responses to the ADJUST prompt are:

YES Replace link count of directory i-node I with Y.

NO Ignore this error condition.

LINK COUNT F I=I OWNER=O MODE=M SIZE=S MTIME=T COUNT=X SHOULD BE Y (ADJUST)

The link count of F i-node I is X but should be Y. The file name F, owner O, mode M, size S, and modify time T are printed.

Possible responses to the ADJUST prompt are:

**YES** Replace link count of i-node I with Y.

NO Ignore this error condition.

#### UNREF FILE I=I OWNER=O MODE=M SIZE=S MTIME=T (CLEAR)

I-node I, which is a file, was not connected to a directory entry when the file system was traversed. The owner O, mode M, size S, and modify time T of i-node I are printed. If the -n option is omitted and the file system is not mounted, empty files will be cleared automatically. Nonempty directories are not cleared.

Possible responses to the CLEAR prompt are:

**YES** Deallocate i-node *I* by zeroing its contents.

NO Ignore this error condition.

### UNREF DIR I=I OWNER=O MODE=M SIZE=S MTIME=T (CLEAR)

I-node I, which is a directory, was not connected to a directory entry when the file system was traversed. The owner O, mode M, size S, and modify time T of i-node I are printed.

If the -n option is omitted and the file system is not mounted, empty files will be cleared automatically. Nonempty directories are not cleared.

Possible responses to the CLEAR prompt are:

**YES** Deallocate i-node *I* by zeroing its contents.

NO Ignore this error condition.

BAD/DUP FILE I=I OWNER=O MODE=M SIZE=S MTIME=T (CLEAR)

Phase 1 or Phase 1B has found duplicate blocks or bad blocks associated with the file i-node I. The owner O, mode M, size S, and modify time T of i-node I are printed.

Possible responses to the CLEAR prompt are:

**YES** Deallocate i-node *I* by zeroing its contents.

NO Ignore this error condition.

BAD/DUP DIR I=I OWNER=O MODE=M SIZE=S MTIME=T (CLEAR)

Phase 1 or Phase 1B has found duplicate blocks or bad blocks associated with directory i-node I. The owner O, mode M, size S, and modify time T of i-node I are printed.

Possible responses to the CLEAR prompt are:

**YES** Deallocate i-node *I* by zeroing its contents.

NO Ignore this error condition.

FREE INODE COUNT WRONG IN SUPERBLK (FIX)

The actual count of the free i-nodes does not match the count in the super-block of the file system. If the -q option is specified, the count will be fixed automatically in the super-block.

Possible responses to the FIX prompt are:

- YES Replace count in super-block by actual count.
- NO Ignore this error condition.

## 4.4.8 Phase 5: Check Free List

This phase concerns itself with the free-block list. This part lists error conditions resulting from bad blocks in the free-block list, bad free-block count, duplicate blocks in the free-block list, unused blocks from the file system not in the free-block list, and the total free-block count incorrect.

## EXCESSIVE BAD BLKS IN FREE LIST (CONTINUE)

The free-block list contains more than a tolerable number (usually 10) of blocks with a value less than the first data block in the file system or greater than the last block in the file system.

Possible responses to the CONTINUE prompt are:

- YES Ignore the rest of the free-block list and continue execution of fsck. This error condition will always invoke BAD BLKS IN FREE LIST error condition in Phase 5.
- NO Terminate the program.

## EXCESSIVE DUP BLKS IN FREE LIST (CONTINUE)

The free-block list contains more than a tolerable number (usually 10) of blocks claimed by i-nodes or earlier parts of the free-block list.

Possible responses to the CONTINUE prompt are:

- YES Ignore the rest of the free-block list and continue execution of fsck. This error condition will always invoke DUP BLKS IN FREE LIST error condition in Phase 5.
- NO Terminate the program.

## BAD FREEBLK COUNT

The count of free blocks in a free-list block is greater than 50 or less than 0. This error condition will always invoke the BAD FREE LIST condition in Phase 5.

## X BAD BLKS IN FREE LIST

X blocks in the free-block list have a block number less than the first data block in the file system or greater than the last block in the file system. This error condition will always invoke the BAD FREE LIST condition in Phase 5.

# X DUP BLKS IN FREE LIST

X blocks claimed by i-nodes or earlier parts of the free-list block were found in the free-block list. This error condition will always invoke the BAD FREE LIST condition in Phase 5. X BLK(S) MISSING

X blocks unused by the file system were not found in the free-block list. This error condition will always invoke the **BAD FREE LIST** condition in Phase 5.

#### FREE BLK COUNT WRONG IN SUPERBLOCK (FIX)

The actual count of free blocks does not match the count in the superblock of the file system. When a file system is mounted, the free list is converted to a bit map and the blocks are removed from the free list (a small number of blocks are reserved on the free list). If the system goes down before the bit map is reconverted to the free list, then this message is displayed. Answering yes to the fix prompt will restore the blocks to the free list.

Possible responses to the FIX prompt are:

- YES Replace count in super-block by actual count.
- NO Ignore this error condition.

## BAD FREE LIST (SALVAGE)

Phase 5 has found bad blocks in the free-block list, duplicate blocks in the free-block list, or blocks missing from the file system. If the -q option is specified, the free-block list will be salvaged automatically.

Possible responses to the SALVAGE prompt are:

- YES Replace actual free-block list with a new free-block list. The new free-block list will be ordered to reduce the time spent by the disk rotating into position.
- NO Ignore this error condition.

## 4.4.9 Phase 6: Salvage Free List

This phase concerns itself with the free-block list reconstruction. This part lists error conditions resulting from the blocks-to-skip and blocks-per cylinder values.

### Default free-block list spacing assumed

This is an advisory message indicating that blocks-to-skip (gap size) is greater than blocks-per-cylinder, blocks-to-skip is less than 1, blocks-per-cylinder is less than 1, or blocks-per-cylinder is greater than 500. The default values of 7 blocks-to-skip and 400 blocks-per-cylinder are used. These

values were set previously when the mkfs (make file system) command was used to make the file system.

## 4.5 Using DOS-FSS and Mounting Diskette-Based File Systems

If you are using DOS-FSS and mounting a DOS file system diskette, you should understand something about how DOS-FSS applies the UNIX System concept of permissions to a DOS file system.

Under DOS-FSS, the user who mounts a file system (usually the system administrator) is considered to be the owner of the root of the mounted file system. The initial permissions are 777, i.e., all users have read, write, and execute privileges. If the file system is mounted read-only, then the initial permissions are 555, i.e., all users have read and execute privileges. Once the file system is mounted, the owner can change the permissions to restrict other users' access to it.

When an attempt is made to access an individual file or directory, the permissions for that file or directory are copied from the current permissions of the root of the mounted directory. For example, if the permissions of the root of the mounted directory are set to 777 and a user accesses a file in that directory for the first time, the file's permissions will also be set to 777. When a file system is unmounted, all permissions are effectively lost and must be reinstated the next time the file system is mounted.

To mount a DOS file system on a diskette, change to, or log in as the superuser and type the command line:

mount -f DOS /dev/dsk/f0q15dt /mnt

The file system is then mounted.

Note also that only one link is permitted to a DOS file or directory, and that any changes to the permissions or ownerships of files will be lost when the file system is unmounted.

# 4.6 File System Types

The INTERACTIVE UNIX Operating System is shipped with support for a variety of different file system types. Some are supplied with the base operating system while others are included with optional subsets and extensions. Each file system type has a unique structure. The UNIX System provides a consistent interface to the various file systems so that applications will be able to access files on a wide variety of local and remote storage devices.

Different file system types include network file systems such as RFS and NFS<sup>\*</sup>, the DOS file system type, and two standard AT&T UNIX System file system types. File system types often vary in the size of their smallest logical unit. A 1K file system type makes a logical block size of 1K. On a typical device with a physical sector size of 512 bytes, this means that one logical block is equivalent to two physical blocks. With a 2K file system type, each disk allocation or access would take place on four physical blocks.

## 4.6.1 The System V One Kilobyte File System (S51K)

The default file system type is the System V One Kilobyte file system (S51K). The INTERACTIVE UNIX Operating System will automatically create file systems of this type if you use either the sysadm addharddisk, makefsys, or mkfs facilities. The normal installation will create file systems of this type for you automatically.

The structure of this file system follows the standards for AT&T System V on personal computers. All system utilities and applications for the INTERACTIVE UNIX System are compatible with this file system type. INTERACTIVE has added enhancements to the UNIX System kernel to improve the performance of the S51K file system type. This high performance Fast File System is structurally the same as the unenhanced S51K file system. However, the UNIX System kernel manages this file system in a more intelligent fashion while remaining compatible with AT&T file systems.

# 4.6.2 The 2 Kilobyte File System Utility Package (S52K)

The optional 2 Kilobyte File System Utility Package from AT&T accesses the disk in fixed, 4-block units. If it is installed and enabled using the kconfig program, it will:

- Decrease the available disk space
- Increase the memory requirements for the UNIX System kernel

There will be no other effects unless S52K file systems are actually created manually using the mkfs2K command (see mkfs(1M), fsck(1M), fsdb(1M), and mount(1M)). Since the standard versions of certain other commands and utilities are not compatible with the S52K file system type, alternate versions of these are supplied. These typically have names ending in 2K. Not all user

applications are compatible with the S52K. When using the 2K file system type:

- Performance is several times slower than with Fast File System
- Even the smallest files require 2048 bytes of storage
- Mounting and unmounting times are reduced

If you are using media with a physical block size of 2K, you must use the S52K file system type. This file system is provided with the INTERACTIVE UNIX System mainly for consistency with AT&T releases.

# 4.6.3 The XENIX File System Type

The XENIX\* file system type (XX) is used by the XENIX operating system. No provision is made in the INTERACTIVE UNIX System for creating these file systems. The INTERACTIVE UNIX Operating System does not support the mounting of any XENIX disk partitions that already exist on the fixed disk. Only diskette-based XENIX file systems can be mounted. The xfsck program is also provided for checking and repairing these file systems.

# 4.6.4 DOS File Systems

DOS file systems can be created on diskettes using the dossette command. Alternatively, the mkdosfs command can be used to create DOS file systems on both removable and fixed media. (However, you must use native DOS to create any DOS fixed disk partitions.) Both the dosformat command in dossette and the FORMAT utility in the optional VP/ix Environment extension can perform a low-level diskette format and then create the DOS file system in a single operation. The mkdosfs command requires that the diskette be preformatted by the format command.

# 4.6.5 512

Several utilities are provided with the suffix 512. These utilities are present for historical reasons and serve no function. It is not possible to mount diskettes created with these utilities.

# 4.6.6 Optical and Removable Media

Drives that support writable optical media can be prepared using the normal procedure and sysadm addharddisk. You may use addharddisk even if your writable media is contained in a removable cartridge. In some cases cartridges may need preparation or formatting using special utilities, although the INTERACTIVE UNIX System formatting procedure will correctly prepare most 512 and 1024 byte-per-sector optical cartridges. If the medium has 2K sectors, you must use the S52K file system type. If you are using a WORM drive, the fast file systems conversion from bit map to free list may use up an unacceptable number of blocks, in which case the S52K file system may be preferable.

CD-ROM and other unwritable storage devices employ their own individual file system types. The most popular file system type for CD-ROM devices is the High Sierra (HS) file system type. Since writing on them is impossible, mkfs and fsck utilities are not supplied. These devices should always be mounted read-only. To prevent the UNIX System from becoming confused, it is important to unmount CD-ROM cartridges before removing them, just as you would any other UNIX System file system.

### 4.6.7 Type Names

The names of file system types that are available in your system are listed, one per file, in the directory /etc/conf/sfsys.d.Those files containing the file system type followed by a Y are enabled, and those type names followed by an N are disabled. The options ADD FACILITY and REMOVE FACILITY of the kconfig utility will enable or disable the support for different file system types, respectively. When using the -f (type) flag of the mount command, use the file system type name exactly as it appears in these files. If the file contains a type name in uppercase letters, be sure to specify it in uppercase.

## 44 INTERACTIVE UNIX System Maintenance Procedures – Version 2.2

# 5. BACKING UP FILES

Once you have started to use your system, you will need to back up your files. It is important to perform backups on a regular basis because backup copies of your files are your only protection in the event of a file system crash.

(;

There are two kinds of backups. A *complete* backup is used to back up all the files and directories on a particular file system. An *incremental* backup is used to back up only those files and directories that have changed since the last complete backup.

You should plan a backup strategy for your system that includes a regular complete backup, supplemented by more frequent incremental backups. You may also transfer a file, a set of files, or the contents of a directory onto a diskette for storage.

Use the sysadm File Management menu to transfer data from your fixed disk to another storage medium, usually a diskette. This section explains how to back up file systems and individual files or directories on diskettes.

# 5.1 Before You Begin

When you back up a file system, you must have a supply of formatted diskettes available. Depending upon the size of your file system, a single backup can require many diskettes. Be sure you have enough formatted diskettes available to complete the backup procedure. The sysadm Disk Management menu has an option for formatting diskettes. Format all the diskettes you will require before you run the backup procedure.

# 5.2 Backing Up File Systems

1. Access the sysadm File Management menu. Select option 1, backup. Your screen will look similar to this:

```
Available file systems:

/ ALL

Enter file system(s) you want to back up [?, q]:
```

2. This example shows only one file system, /. You may have more than one file system if you have a large fixed disk(s) or if you have established new file systems. Enter the name(s) of the file system(s) you want to back up. The system displays a screen similar to this:

Select complete or incremental backup [c, i, ?, q]:

The first time you use backup, you should perform a complete backup. Remember, when you do a complete backup of a file system, *all* the files on a specified file system are transferred to diskettes. This may take some time to complete.

3. The system asks if the name of each file should be printed on your terminal screen as it is transferred to the diskette:

Print each file name as it is copied? [y, n, ?, q]:

Type either y or n, depending upon your requirements.

4. The system asks which drive to use:

Select which drive to use: 1 disk0\_1.2M 3 disk0\_360K 5 disk1\_1.2M 7 disk1\_360K 2 disk0\_1.44M 4 disk0\_720K 6 disk1\_1.44M 8 disk1\_720K 9 tape Enter a number, a name, the initial part of a name, or ? or <number>? for HELP, q to QUIT:

Select the option that corresponds to the type of diskette in the drive you want to use. Check your manufacturer's documentation to determine this if you are unsure. Note that if you have a high density diskette drive, you can back up onto either a low or high density diskette. Option 1 selects a high density diskette in the first (5 ¼ inch) diskette drive; option 2 selects a high density diskette in the first (3 <sup>1</sup>/<sub>2</sub> inch) diskette drive. Option 3 selects a low density diskette in the first (5 1/4 inch) diskette drive; option 4 selects a low density diskette in the second (3 1/2 inch) diskette drive. Option 5 selects a high density diskette in the second (5 ¼ inch) diskette drive; option 6 selects a high density diskette in the second  $(3 \frac{1}{2} \text{ inch})$ diskette drive. Option 7 selects a low density diskette in the second (5 ¼ inch) diskette drive; option 8 selects a low density diskette in the second (3 ½ inch) diskette drive. (Note that option 9 will only appear on your screen if you have a cartridge tape drive installed on your system.)

5. Next the system asks you to insert a diskette in the drive:

Complete backup of /, Thu Jun 25 10:20:32 PDT 1987 part 1 Insert medium in the disk0\_1.2M drive. Press <RETURN> when ready 6. Note that the drive name that appears on your screen will depend on the drive you selected previously. Press **ENTER**. The system copies all of the files on the named file system onto the diskette. If more than one diskette is required, you are asked to insert additional diskettes. When the backup procedure is complete, the system displays this screen:

Complete backup of / finished. You may now remove the medium. Press the RETURN key to see the filemgmt menu.

### 5.3 Backing Up Individual Files and Directories

46

There may be occasions when you do not want to transfer a complete file system to a diskette. The store facility of the File Management menu may be used to transfer a file, a group of files, or the contents of a directory to a diskette.

1. Access option 7, store, on the File Management menu. The system asks which drive to use:

> Select which drive to use: 1 disk0\_1.2M 3 disk0\_360K 5 disk1\_1.2M 7 disk1\_360K 2 disk0\_1.44M 4 disk0\_720K 6 disk1\_1.44M 8 disk1\_720K 9 tape Enter a number, a name, the initial part of a name, or ? or <number>? for HELP, q to QUIT:

2. Select the option that corresponds to the type of diskette in the drive you are using. Check your manufacturer's documentation to determine this if you are unsure. Note that if you have a high density diskette drive, you can back up to either a low or high density diskette. Option 1 selects a high density diskette in the first (5 ¼ inch) diskette drive; option 2 selects a high density diskette in the first (3 <sup>1</sup>/<sub>2</sub> inch) diskette drive. Option 3 selects a low density diskette in the first (5 ¼ inch) diskette drive; option 4 selects a low density diskette in the second (3 1/2 inch) diskette drive. Option 5 selects a high density diskette in the second (5 ¼ inch) diskette drive; option 6 selects a high density diskette in the second  $(3 \frac{1}{2} \text{ inch})$ diskette drive. Option 7 selects a low density diskette in the second (5 ¼ inch) diskette drive; option 8 selects a low density diskette in the second (3 ½ inch) diskette drive. (Note that option 9 will only appear on your screen if you have a cartridge tape drive installed on your system.)

3. The system then displays a screen similar to this:

Select a single file for storing.
 Select all the files under a directory for storing.
 Enter a number [?, q]:

4. Type 1 or 2, depending upon your requirements. If you select option 1 (store a single file), the system displays a screen similar to this:

Enter a full path name of file to be stored [q]:

A similar response is displayed for option 2.

5. Type the path name of the file or directory you want to transfer to a diskette. The system displays another set of options:

Select a single file for storing.
 Select all the files under a directory for storing.
 List files selected so far
 Store selected files
 Enter a number [?, q]:

6. Select option 3 if you want to review the files that you have designated for storing. The system displays the path names for the selected files. You may choose to add additional files or directories to your list of files to be stored. When you are ready to write the files to the diskette, select option 4, Store selected files. The system asks if you want the name of each file displayed on the screen as it is transferred to the diskette:

Print each file name as it is being stored? [y, n, ?, q]:

Select the response that is appropriate for your requirements.

7. The system indicates how you should label the diskette:

Before inserting the first part into the diskette driver, mark it File store on: Thu Jun 25 12:01:45 PDT 1987 part 1 Insert medium in the disk0 1.2M drive. Press <RETURN> when ready [q]:

Note that the drive name that appears on your screen will depend on the drive you selected previously. Press **ENTER**. The system transfers the files to the diskette.

8. The system asks if you want to verify that the transfer was completed properly. It is a good idea to verify the validity of the transfer. Your screen will look like this:

```
/etc/profile
/usr/robin/letter.1
5 blocks
Store complete
Do you want to verify that your file(s) were
stored properly? [y,n,?,q]
PLEASE NOTE:
To verify that the store worked properly, you must
re-insert all parts that were just written to,
starting with "part 1"
Insert the medium in the disk0_1.2M drive.
Press <RETURN> when ready [q]:
5 blocks
Verification complete.
```

9. If you no longer require the information on the fixed disk, answer y to the following query:

```
Should the files stored be deleted from the built-in disk? [y,n,?.q]:
```

10. You may now remove the diskette from the diskette drive. Use the restore option on the File Management menu to transfer data from a diskette to your fixed disk.

# 6. USING kconfig TO TAILOR YOUR SYSTEM KERNEL

Your system kernel is initially configured to support a basic hardware and software configuration. The default kernel includes drivers for the following configuration:

## Hardware:

- A keyboard
- A fixed disk and diskette controller
- A monochrome, color, EGA, or VGA display adapter
- Two serial communications ports (COM1, COM2)
- Up to three parallel ports
- A real time clock
- CMOS RAM
- Intel\* 80387 floating point co-processor (80287 supported on COMPAQ 386\*)

UNIX System V Release 3.2 Software, including:

- MS-DOS file system service
- UNIX System V file system service
- Common interprocess communication routines, including:
  - -Interprocess communication message facility
  - -Interprocess communication semaphore facility
  - -Shared memory
- 287 or 387\* floating point co-processor emulator

Your vendor may deliver a different default configuration. Check the documentation supplied with your system to determine its default configuration.

The kernel initially installed on the INTERACTIVE UNIX Operating System supports the standard default configuration shown above. You may have already reconfigured and rebuilt your kernel if you installed certain optional subsets and extensions provided with your system. The kernel will need to be reconfigured and rebuilt to support further changes you may want to make to your system if such changes include:

- Changing the configuration in a way which involves either the addition or removal of a device driver or the reconfiguration of the High Performance Disk Driver.
- Adding or removing certain software packages.
- Changing the system memory size.
- Adding tunable parameters.

Note that simply *installing* a driver or software package that contains a driver does *not add* that driver to your system configuration. After installing the driver you will still need to reconfigure and rebuild the kernel so that it will recognize and use the driver.

The kconfig program is a menu-driven interface used to configure, build, and install new kernels. The general uses of kconfig are discussed here. The information on specific hardware configurations is found in section 7, "HARDWARE COMPATIBIL-ITY AND CONFIGURATION." For more specific technical information on the underlying programs and files used to configure, build, and install kernels, see *idbuild*(1M) and *inskern*(1).

The kconfig program is supplied with the Kernel Configuration subset, which must be installed before you can access it. To install this subset, follow the instructions in section 6.1, "Installing Optional INTERACTIVE Subsets and Extensions" in the "INTER-ACTIVE UNIX Operating System Installation Instructions."

The illustrations in this section are examples only. Your screens may differ, depending upon your software release and the drivers or facilities available on your machine.

# 6.1 The kconfig Interface

You must be the superuser (root) to run the kconfig program. The kernel configuration files are located in the etc/conf directory tree under the root directory (/ by default). The root directory can be changed either by setting the environment variable prompt \$ROOT at the system or bv using the -r root directory option on the kconfig command line. The directory tree is referred configuration to here as \$ROOT/etc/conf. When running the kconfig program, the actual root directory will be substituted.

After logging in as root and invoking kconfig, if the root directory has not been specified, kconfig prompts:

50

Root Directory (/):

Press **ENTER** to accept the default. The system then displays:

MAIN MENU 1) CONFIGURE KERNEL 2) BUILD A KERNEL

3) INSTALL A KERNEL

Enter Choice [1-3,q]:

#### 1) CONFIGURE KERNEL

Use this option to display the Configuration Menu. Section 6.2, "Configuring the Kernel," discusses the options on this menu.

2) BUILD A KERNEL

Use this option to build a new kernel, and, if the build is successful, to install it. Section 6.3, "Building and Optionally Installing a New Kernel," contains a discussion of this option.

#### 3) INSTALL A KERNEL

Use this option to install a previously built kernel. It will ask which kernel, install it, and shut down the system. Section 6.4, "Installing a Previously Built Kernel," contains a discussion of this option.

If the changes to the system include changes in the hardware configuration, such as the addition of a new device, then after configuring, building, and installing the kernel and shutting down the system, you should:

- Power down the system.
- Physically install the hardware device (unless it is already present as a component of your basic system hardware) and set any jumpers or switches that are necessary.
- Use the manufacturer's *setup* program to configure your system, if necessary.
- Reboot the system.
# 6.2 Configuring the Kernel

To configure the kernel, do the following:

- 1. Log in as or su to root, type kconfig, and select option 1, CONFIGURE KERNEL, from the Main Menu.
- 2. The system displays:

CONFIGURATION MENU

```
    ADD DRIVER
    REMOVE DRIVER
    ADD FACILITY
    REMOVE FACILITY
    ADD DEFAULT FARAMETERS FOR MEMORY SIZE
    ADD TUNABLE FARAMETERS
    DISPLAY HIGH PERFORMANCE DISK DRIVER CONFIGURATION
    CONFIGURE HIGH PERFORMANCE DISK DRIVER

Enter Choice [1-8,m,q]:
```

Each option, discussed in subsequent sections, provides stepby-step procedures for the indicated task. After you choose an option and complete its procedure, the Configuration Menu is redisplayed to allow you to choose other options. If your configuration changes result in modifications to system files, then after exiting the Configuration Menu (either by quitting the kconfig program or returning to the Main Menu) kconfig asks:

Save modified system files in \$ROOT/etc/conf/ (y) ?:

3. If you have changed your mind about the new configuration and do not want it to take effect, type n. If you want the new configuration, press **ENTER** to accept the default. You must then build and install the new kernel for this configuration to take effect.

# 6.2.1 General Information About Configuring the Kernel

The INTERACTIVE UNIX Operating System is delivered with a number of device drivers that support a wide variety of devices. More information about these drivers can be found in section 7, "HARDWARE COMPATIBILITY AND CONFIGURATION." Refer to the release notes that accompanied your operating system software for a list of the hardware devices that are supported. The kernel also contains the High Performance Disk Driver (HPDD), a system of device and controller drivers that together provide fast,

52

consistent support for many disk and tape devices. Refer to section 7.1 for more information about the devices supported by the HPDD and refer to the "INTERACTIVE UNIX Operating System Installation Instructions" for information on the default configuration supported by the HPDD. Many optional subsets, extensions, and facilities of the INTERACTIVE UNIX Operating System contain device drivers. (Facilities may be software extensions to the kernel that provide special capabilities, such as interprocess communication and shared memory, or they may be packages that support specific hardware, such as the SunRiver\* Fiber Optic Station.) Depending on the type of driver, different mechanisms are used to configure the kernel to support it. However, you will always begin by selecting option 1, CONFIGURE KERNEL, of the kconfig Main Menu, to access the Configuration Menu. Each procedure is discussed in subsequent sections.

- If the device or driver is supported by the HPDD, select option 8, CONFIGURE HIGH PERFORMANCE DISK DRIVER.
- If the driver is in the list of drivers provided with the INTER-ACTIVE UNIX Operating System as noted in the release notes, select option 1, ADD DRIVER, to add a driver, and select option 2, REMOVE DRIVER, to remove a driver. These options provide menus that list the drivers available for addition or removal.
- If the driver is part of a facility provided with the INTER-ACTIVE UNIX Operating System, it can be added by selecting option 3, ADD FACILITY, and removed by selecting option 4, REMOVE FACILITY. These options provide menus that list the facilities available for addition or removal.

Note that the REMOVE DRIVER and the REMOVE FACILITY options may be chosen to view the currently configured drivers and facilities without necessarily removing any of them. Similarly, you can view the drivers and facilities that are installed but *not* currently configured into the system using the ADD DRIVER and ADD FACILITY options.

To configure the system for a driver provided by a third party (i.e., not INTERACTIVE), follow the installation instructions provided by the vendor. If the driver is not part of the HPDD and the vendor used the integration scheme set up by INTERACTIVE for the INTERACTIVE UNIX System, then after installation you should be able to remove the driver using option 2, REMOVE DRIVER, and to

.

add it back at a later time using option 1, ADD DRIVER, of the Configuration Menu.

6.2.2 The ADD DRIVER Option

This option is used to include kernel device driver modules in the set of configured modules, which may also include third-party drivers that were previously installed and configured into the system and then subsequently removed.

1. Select option 1, ADD DRIVER, from the Configuration Menu. Your screen will look similar to this:

CHOOSE A DRIVER TO ADD TO THE CURRENT CONFIGURATION

Bell Technologies Hub Board
 Bell Tech ICC Board Driver
 Built-in Mouse Driver
 Line Printer Driver
 Logitech Bus Mouse Driver
 Microsoft Bus Mouse Driver
 Wangtek Cartridge Tape Driver

```
Enter Choice [1-7,m,q]:
```

2. Select the option that corresponds to the driver you want to add, for example, option 6, Microsoft Bus Mouse Driver. The system then asks for confirmation:

Add Microsoft Bus Mouse Driver (y):

3. Type y to add the Microsoft\* Bus Mouse Driver. You are returned to the previous menu. Your screen will look similar to this:

CHOOSE A DRIVER TO ADD TO THE CURRENT CONFIGURATION

Bell Technologies Hub Board
 Bell Tech ICC Board Driver
 Built-in Mouse Driver
 Line Printer Driver
 Logitech Bus Mouse Driver
 Wangtek Cartridge Tape Driver
 Enter Choice [1-6,m,q]:

4. If you wish to add another driver, select the appropriate option. When you have finished adding drivers, type m to return to the Configuration Menu.

54

## 6.2.3 The REMOVE DRIVER Option

This option is used to remove kernel device driver modules from the set of configured modules. It may also include third-party drivers that were previously installed and configured in to the kernel.

1. Select option 2, REMOVE DRIVER, from the Configuration Menu. Your screen will look similar to this:

CHOOSE A DRIVER TO REMOVE FROM THE CURRENT CONFIGURATION

| 1) | Serial I/O Driver   |
|----|---------------------|
| 2) | Floppy Disk Driver  |
| 3) | Shell Layers Driver |
|    |                     |

Enter Choice [1-3,m,q]:

2. Select the option that corresponds to the driver you want to remove, for example, option 3, Shell Layers Driver. Your screen will look similar to this:

Remove Shell Layers Driver (y):

3. Type y or press **ENTER** to remove this driver. You are returned to the previous menu:

CHOOSE A DRIVER TO REMOVE FROM THE CURRENT CONFIGURATION

Serial I/O Driver
 Floppy Disk Driver

Enter Choice [1-2,m,q]:

4. If you want to remove another driver, select the appropriate option. When you have finished removing drivers, type m to return to the Configuration Menu.

#### 6.2.4 The ADD FACILITY Option

This option is used to add optional facilities that require kernel modification. Facilities may be software extensions to the kernel that provide special capabilities, such as interprocess communication and shared memory, or they may be packages that support specific hardware, such as the SunRiver Fiber Optic Station.

1. Select option 3, ADD FACILITY, from the Configuration Menu. Your screen will look similar to this:

CHOOSE A FACILITY TO ADD TO THE CURRENT CONFIGURATION

- 1) Kernel Debugger
- 2) MS-DOS File System Service
- 3) Unix Kernel Profiler
- 4) SunRiver Fiber Optic Station 5) Operating System Messages
- 6) STREAMS Facilities
- 7) 2 Kilobyte File System8) Host Based TCP/IP
- 9) Network File System

```
Enter Choice [1-9,m,q]:
```

2. Select the option that corresponds to the facility you want to add, for example, option 2, MS-DOS File System Service. The system asks for confirmation:

```
Add MS-DOS File System Service (y):
```

3. Type y to add this facility and return to the previous menu. Your screen will look similar to this:

> CHOOSE A FACILITY TO ADD TO THE CURRENT CONFIGURATION 1) Kernel Debugger 2) Unix Kernel Profiler 3) SunRiver Fiber Optic Station 4) Operating System Messages 5) STREAMS Facilities 6) 2 Kilobyte File System 7) Host Based TCP/IP 8) Network File System Enter Choice [1-8,m,q]:

- 4. If you want to add another facility, select the appropriate option. When you have finished adding facilities, type m to return to the Configuration Menu.

#### 6.2.5 The REMOVE FACILITY Option

This option is used to remove any optional facilities that require kernel modification.

1. Select option 4, REMOVE FACILITY, from the Configuration Menu. Your screen will look similar to this:

CHOOSE A FACILITY TO REMOVE FROM THE CURRENT CONFIGURATION

```
    MS-DOS File System Service
    Inter Process Communication
    Shared Memory
    Weitek 1167 Support
    XENIX Shared Memory
```

- 6) XENIX Semaphores7) XENIX File System

Enter Choice [1-7,m,q]:

2. Select the option that corresponds to the facility you want to remove, for example, option 2, Inter Process Communication. The system asks for confirmation:

```
Remove Inter Process Communication (y):
```

3. Type y to remove this facility and return to the previous menu. Your screen will look similar to this:

CHOOSE A FACILITY TO REMOVE FROM THE CURRENT CONFIGURATION

MS-DOS File System Service
 Shared Memory
 Weitek 1167 Support
 XENIX Shared Memory
 XENIX Semaphores
 XENIX File System

Enter Choice [1-6,m,q]:

4. If you want to remove another facility, select the appropriate option. When you have finished removing facilities, type m to return to the Configuration Menu.

#### 6.2.6 The ADD DEFAULT PARAMETERS FOR MEMORY SIZE Option

The standard kernel supplied with the INTERACTIVE UNIX Operating System is optimized for a system with 4 MB of RAM. The INTERACTIVE UNIX System will use all of the available memory that is detected when the system is initially booted. However, if you have more memory than the standard configuration, you can substantially increase system performance by using the set of default parameters that have been optimized for the amount of memory closest to the amount on your system. This will dedicate more memory to system buffers and other kernel structures as well as increase certain process-related parameters.

You should configure the kernel for the largest memory size option that does not exceed the total amount available on your system. The INTERACTIVE UNIX Operating System will operate unreliably if the system does not have as much memory as the kernel expects. If you later increase or decrease the amount of memory on your system so that it falls into a different size category, you should reconfigure the kernel.

If the memory size chosen is an increase over the size for which the system was previously configured, and if an existing value for a parameter is larger than the value for that parameter in the defaults for the chosen memory size, the parameter retains its present higher value. Thus, if you have increased a parameter prior to using this option. the effects of your increase will not be reversed. However, if the memory size chosen is a decrease in size, all of the default values are used.

1. Select option 5, ADD DEFAULT PARAMETERS FOR MEMORY SIZE, from the Configuration Menu. Your screen will look similar to this:

CHOOSE THE CLOSEST MEMORY SIZE 1) 4MB 2) 8MB 3) 16MB Enter Choice [1-3,m,q]:

2. Select the option corresponding to the amount of RAM installed on your system, choosing the lower option if it falls between two choices. If the system has determined that you are *increasing* the memory size, it asks for confirmation:

Please confirm that you are increasing the memory size. (y):

If the system has determined that you are *decreasing* the memory size, it asks for confirmation:

Please confirm that you are decreasing the memory size. (y):

3. In either case, press **ENTER** to confirm. If the system cannot determine whether you are increasing or decreasing the memory size, it displays the following:

The file \$ROOT/etc/conf/kconfig.d/current.mem cannot be opened or contains invalid data. This file should contain the memory size the system was previously configured for (digits only, e.g., '4', '8' or '16') and needs to be both readable and writable. You can either quit this procedure now and create the file to contain that value, or continue and indicate if you are increasing or decreasing your memory size and the kernel will still be able to be configured correctly.

ARE YOU INCREASING OR DECREASING YOUR MEMORY SIZE?

1) INCREASING MEMORY SIZE

2) DECREASING MEMORY SIZE

Enter Choice [1-2,m,q]:

If you are decreasing the memory size, the following message is displayed:

NOTE: Since you are decreasing the memory size, a reduction in tunable parameter values may cause your system to run out of resources when running certain applications or many concurrent applications. If this should ever occur, use the ADD TUNABLE PARAMETERS submenu of the CONFIGURATION MENU to increase the resources that are being exceeded.

The system then displays the following:

Default Parameters Added

and returns you to the Configuration Menu.

#### 6.2.7 The ADD TUNABLE PARAMETERS Option

This option allows you to adjust default system parameters to improve performance. For example, you may have installed a number of applications on your system and run out of a particular resource (such as stream queues) when running them concurrently. You would use this option to increase the parameter being exceeded; however, you should be very familiar with adjusting tunable parameters before using this option. Refer to section 6.6, "Tunable System Parameters," for more information.

1. Select option 6, ADD TUNABLE PARAMETERS, from the Configuration Menu. Your screen will look similar to this:

To Terminate Parameter Entry, Enter <RETURN> Only.

Enter Parameter Name:

2. Type in the name of the parameter. The system then asks for its value:

Enter Value:

3. Type in the value. The system displays the name and value and asks for confirmation:

```
GPGSLO = 20
Correct (y):
```

- If the information is incorrect, type n and the system will 4. again prompt for the parameter name. If the information is correct, press **ENTER**. If you are adding a new parameter alreadv (one that in the is not file \$ROOT/etc/conf/cf.d/mtune), the system will also prompt for minimum, maximum, and default values, and then display them and ask for confirmation. If you type n to indicate that they are not correct, the system will again prompt for the parameter name.
- 5. After you confirm the name and value of an existing tunable parameter or the minimum, maximum, and default values of a new parameter, the system returns you to the Configuration Menu.
- 6.2.8 The DISPLAY HIGH PERFORMANCE DISK DRIVER CONFIGURATION Option

This option displays the current configuration of the High Performance Disk Driver (if option 8 has been used previously to configure the HPDD).

1. Select option 7, DISPLAY HIGH PERFORMANCE DISK DRIVER CONFIGURATION, from the Configuration Menu. If option 8 has been used previously to configure the HPDD, your screen will look similar to this (this is a sample configuration; your system will probably differ):

The HPDD configuration selected is as follows: **Primary Controller:** Standard AT controller Number of disk drives: 2 (maximum supported) Interrupt Vector: 14 Secondary Controller: SCSI controller: Future Domain TMC-8XX Number of disk drives: 4 (maximum supported) Interrupt Vector: 5 SCSI tape drive: GENERIC SCSI TAPE RAM disk: 256 4K blocks Press enter to continue ...

- 2. Press **ENTER** to return to the Configuration Menu.
- 3. If you have not previously configured the High Performance Disk Driver, using option 8, the system displays:

Sorry - Do not have info on HPDD configuration Run option 8 first to create HPDD configuration file Press enter to continue...

- 4. Press **ENTER** to return to the Configuration Menu.
- 6.2.9 The CONFIGURE HIGH PERFORMANCE DISK DRIVER Option

The devices supported by the HPDD are fixed disk controllers and SCSI tape drives (see the release notes for a list of supported devices). The HPDD also supports a RAM disk, created by reserving a portion of the computer's available memory that is treated as if it were a disk storage device. (Refer to section 7.1 for more information about RAM disks.) To support a configuration of these devices that differs from the default (documented in the "INTER-ACTIVE UNIX Operating System Installation Instructions"), you must reconfigure the HPDD. Even if your configuration does not require you to reconfigure the HPDD, you can improve performance at boot time by doing so. Under the default configuration, when booted, the HPDD must determine the type of fixed disk controller present; when the HPDD has been reconfigured, this information is known, and startup time is thus reduced.

This option presents a series of questions and menus that enable you to:

- Add, remove, change, or specify the type of fixed disk controller.
- Change the interrupt vector used by a SCSI host adapter.
- Add, remove, or change the type of tape drive connected to a SCSI host adapter.
- Add, remove, or change the size of a RAM disk.

After reconfiguring the HPDD, if you make any additional changes to your system involving these devices (other than replacing a standard AT\* controller of one type with a different standard AT controller or adding or removing fixed disk drives), you will need to reconfigure the HPDD again. For more complete information on configuring the HPDD, see section 7.1.

# 6.3 Building and Optionally Installing a New Kernel

After you have made changes to the current kernel configuration, you need to build a new kernel, install it in the appropriate directory, shut down the system, and reboot it.

1. Invoke kconfig and select option 2, BUILD A KERNEL, from the Main Menu. The system kernel is automatically built, using the information you have already provided. Your screen will look similar to this:

```
executing ... [the command to build the kernel]
```

If the kernel builds successfully, the following message displays:

Finished building unix system

The system now allows you to shut down the system and install the new kernel.

Installing unix.1 will shut down the system. Do you want to install unix.1 (y):

2. Press **ENTER** or type y to begin the installation of the new kernel. The system displays:

Enter the number of seconds for shutdown user warning:

3. Enter an appropriate number of seconds, such as 300, to warn users of the impending system shutdown. The system displays:

This procedure will execute a shutdown to reboot the new kernel unix.1 Enter y to continue, n to terminate:

4. If you enter y to continue, the shutdown procedure executes and the normal shutdown messages follow. Refer to the "INTERACTIVE UNIX Operating System Installation Instructions" for more information about the shutdown procedure.

The system uses the modified configuration files to build a new kernel in a subdirectory under \$ROOT/etc/conf/kconfig.d. The subdirectory has the name of the new kernel with .d appended to the end. In this example, the new kernel is unix.1 and is located in \$ROOT/etc/conf/kconfig.d/unix.1.d. The new kernel is linked to the root directory (/) if possible; otherwise it is copied there. When it is installed, it is linked from the root directory to the /unix file, overwriting the current copy of the kernel contained in /unix. Thus, /unix always reflects the latest installed version of the kernel. When the system is rebooted, the new kernel is in effect.

Kernels use a large amount of space on your system. If you build several kernels, you may want to periodically delete those you do not anticipate using in the future, in order to free up space on your system.

## 6.4 Installing a Previously Built Kernel

The kconfig program keeps a copy of every kernel you build in a subdirectory under \$ROOT/etc/conf/kconfig.d. You may have configured and built a new kernel but not yet installed it, or, at times, you may want to install one of the kernels that you have used in the past. You might want to install a previous version of the kernel if, for example:

- A new device driver has been installed, but the new kernel proves to be unreliable.
- You remove a facility or driver and want to return to a kernel that is not configured for that facility or driver.
- 1. To install a previously built kernel, type kconfig to access the Main Menu, then choose option 3, INSTALL A KERNEL. Your screen will look similar to this:

Installing a new kernel will shut down the system. Do you want to install a new kernel (y):

2. Press **ENTER**. All the kernels you have built previously will be listed. For example:

```
CHOOSE THE KERNEL TO INSTALL

1) unix.1

2) unix.2

3) unix.3

Enter Choice [1-3,m,q];
```

The most recently built kernel has the highest number. In this example the currently installed kernel is unix.3. It is a good idea to maintain a list of the characteristics of each new kernel you create and note its name. This will help you to select the appropriate kernel if you choose to install a previous version.

3. Enter the number that corresponds to the name of the existing kernel you plan to install. The system asks for confirmation that you want to continue:

Install unix.2 (y):

4. If you type y, the system displays:

Enter the number of seconds for shutdown user warning:

5. Enter an appropriate number of seconds, such as 300, to warn users of the impending system shutdown. The system displays:

This procedure will execute a shutdown to reboot the new kernel unix.2 Enter y to continue, n to terminate:

6. If you enter y to continue, the shutdown procedure executes and the normal shutdown messages follow.

#### 6.5 What to Do If the System Does Not Boot

There is a remote possibility that a new kernel you have installed will not boot properly. For example, this can happen if a system parameter or some combination of parameters you have modified has built kernel that will not initialize properly. In such an event, do the following:

- 1. Reboot the system.
- 2. When the message

Booting the UNIX System...

is displayed, quickly press the space bar and type /OLD.unix when prompted for the name of the kernel.

3. After the system is up, move the file named /OLD.unix to /unix and then move /etc/conf/cf.d/OLD/\* to /etc/conf/cf.d. See *inskern*(1) for further information about which files were moved or copied during the installation of the new kernel.

# 6.6 Tunable System Parameters

Tunable system parameters are used to set various table sizes and system thresholds to handle the expected system load. They can have a profound effect on system performance. For the most part, the initial tunable parameter values for your computer are acceptable for most configurations and applications. Occasionally a parameter may need to be modified for a particular application, or a new tunable parameter may need to be defined for add-on drivers. If your application has special performance needs, you may have to experiment with different combinations of parameter values to find an optimal set. The intended use of your computer and your observations on how well it is performing should be used as a guide in determining the need to adjust tunable parameters.

The tunable parameters are contained in the mtune and stune files in ROOT/etc/conf/cf.d, the kernel configuration directory. Each parameter is assigned a default value, a minimum value, and a maximum value in the mtune file. To override the default value of a tunable parameter, the parameter is added to the stune file with a value that falls between the minimum and maximum values in mtune. These files can be examined to determine the tunable parameter settings for your computer. See *mtune*(4) and *stune*(4) in the *INTERACTIVE UNIX System User's/System Administrator's Reference Manual* for more information about these files.

Although it is not recommended that a parameter be set outside the mtune limits, if it is determined that a parameter must be set higher than permitted in the mtune file, you can edit the limits directly. Extreme care must be taken when modifying mtune that other values are not modified or deleted.

You should also be aware that the INTERACTIVE UNIX System kernel forces some parameters to be within preset limits. For example, the parameter NOFILES (number of open files per user process) is forced to fall within the 20/100 limit regardless of how the values in mtune and stune are adjusted. You should never modify an mtune value unless you have a full understanding of how the parameter is used in the INTERACTIVE UNIX Operating System.

There are two menu options on the kconfig Configuration Menu that deal with tunable parameters. If you have added more "The ADD refer section 6.2.6. DEFAULT memory, to PARAMETERS FOR MEMORY SIZE Option," to change a group of parameters to preset values based on the memory size. To add a new tunable parameter or to modify the value of an existing one, see section 6.2.7, "The ADD TUNABLE PARAMETERS Option." After tunable parameters have been modified, the kernel must be rebuilt and installed and the system rebooted for the new values to take effect.

# 6.6.1 Special Case Needs

At some time or other you will probably need to tune certain parameters for particular circumstances. One common need is to create very large files. If you are the superuser, you can modify the "ulimit" for the particular shell process that you are running as superuser. You can also modify the system ULIMIT parameter for all users. This parameter and other commonly encountered limits are summarized in the following table:

| Improvement                                                                                                    | Parameters                                                                                                    |
|----------------------------------------------------------------------------------------------------|----------------------------------------------------------------------------------------------------|
| Improve system performance* when additional memory installed.                                                                                          | NBUF**, NHBUF**                                                                                                    |
| Other performance-related system parameters.                                                                                                    | NAUTOUP**, MAXSLICE,<br>BDFLUSHR, AGEINTERVAL<br>(also see paging parameters)                                                                 |
| Increase system limits when additional<br>memory installed (support more users;<br>reduce chances of system problems at<br>times of heavy load, etc.). | NCALL, NINODE**,<br>NS5INODE**, NFILE**,<br>NPROC**, NREGION**,<br>NCLIST** (also see message,<br>semaphore, and shared memory<br>parameters) |
| Users need to create bigger files.                                                                                                    | ULIMIT                                                                                                    |
| Each user needs to open more files.                                                                                                    | NOFILES                                                                                                    |
| Each user needs to run more processes.                                                                                                    | MAXUP**                                                                                                    |
| Other system limits that may be encountered.                                                                                                    | SHLBMAX**, FLCKREC,<br>SPTMAP, NUMXT, NUMSXT,<br>PRFMAX (also see STREAMS<br>and RFS parameters)                                              |
| Miscellaneous.                                                                                                    | PUTBUFSZ, DO387CR3                                                                                                    |

\* Note that increasing the size of the buffer cache will increase the chances that data frequently read will be found in memory rather than on the disk. Depending on your system usage, an increase in the chance of reusing a data block may not yield an overall system performance improvement. In some system usage scenarios, it can provide a significant performance improvement.

\*\* This parameter is automatically adjusted when using the ADD DEFAULT PARAMETERS FOR MEMORY SIZE option of the kconfig Configuration Menu. Refer to section 6.2.6.

# 6.6.2 Kernel Messages That System Limits Are Being Exceeded

There are cases when the INTERACTIVE UNIX System kernel will print a message on the console that system limits are being exceeded. Some of the messages are only to advise you of the problem. Others precede a system "panic," in which case additional diagnostic messages are printed, and the system "hangs" until you reboot it. If you encounter any of the messages in the next table, refer to the appropriate tunable parameter for additional information.

| Kernel Messages and Associated Tunable Parameter                                   |           |  |
|------------------------------------------------------------------------------------|-----------|--|
| Kernel Console Message                                                             | Parameter |  |
| iget - inode table overflow                                                        | NINODE    |  |
| Timeout table overflow                                                             | NCALL     |  |
| File table overflow                                                                | NFILE     |  |
| mfree map overflow <i>n</i> *                                                      | SPTMAP    |  |
| Region table overflow                                                              | NREGION   |  |
| Configured value of NOFILES (n)*<br>is less than minimum<br>(greater than maximum) | NOFILES   |  |
| swapdel – too few free pages                                                       | MINASMEM  |  |
| stropen: out of streams                                                            | NSTREAM   |  |
| stropen: out of queues                                                             | NQUEUE    |  |

\* The value n indicates the actual value encountered by the kernel.

# 6.6.3 Parameter Descriptions

The following sections provide a breakdown of system tunable parameters defined in \$ROOT/etc/conf/cf.d/mtune. The parameter categories are as follows:

- General Kernel Parameters
- Device Driver Parameters
- Paging Parameters
- Streams Parameters
- Message Parameters
- Semaphore Parameters
- Shared Memory Parameters
- Remote File Sharing (RFS) Parameters
- S52K (2K File System) Parameters
- XENIX Tunable Parameters
- DMA Parameters

Note that the Streams Parameters determine configuration of the STREAMS Facilities optional subset, the RFS Parameters determine configuration of the INTERACTIVE Network Connection Facilities optional extension, and the S52K (2K File System) parameters control configuration of the 2 Kilobyte File System Utility Package optional subset. If these packages are not installed, adjusting the parameter values will have no effect upon your system's configuration.

6.6.3.1 General Kernel Parameters.

NBUF

Specifies how many 1K system buffers to allocate. The INTERACTIVE UNIX System buffers form a data cache – a memory array containing disk file information. Cache hit rate increases with the number of buffers. Cache hits reduce the number of disk accesses and thus may improve overall performance. The entries are usually in the range of 500 to 2000. Each buffer contains 1076 bytes. 1K hash buffers (NHBUF) should be increased along with system buffers (NBUF) for optimal performance.

NCALL Specifies how many call-out table entries to allocate. Each entry represents a function to be invoked at a later time by the clock handler portion of the kernel. This value must be greater than 2 and is usually in the range of 30 to 70. The default value is 50. Each entry contains 16 bytes. Software drivers may use call entries to check hardware device status. When the call-out table overflows, the system crashes and displays the following message on the system console:

PANIC: Timeout table overflow

NINODE

Specifies how many i-node table entries to allocate. Each table entry represents an in-core i-node that is an active file. For example, an active file might be a current directory, an open file, or a mount point. The file control structure is modified when changing this variable. The number of entries used depends on the number of opened files. The entries are usually in the range of 400 to 800. The value for NINODE pertains directly to the NFILE value. (NINODE is equal to or greater than NFILE.) NINODE must always be less than or equal to NS5INODE. NINODE greater than NS5INODE results in an unusable system. When the i-node table overflows, the following warning message is displayed on the system console:

WARNING: i-node table overflow

- NS5INODE Must always be equal to or greater than NINODE.
- **NFILE** Specifies how many open file table entries to allocate. Each entry represents an open file. The entry is usually in the range of 400 to 800. Each entry contains 12 bytes. The **NFILE** entry relates directly to the **NINODE** entry. (**NFILE** is less than or equal to **NINODE**). The **NFILE** control structure operates in the same manner as the **NINODE** structure. When the file table overflows, the following warning message is displayed on the system console:

NOTICE: file table overflow

As a reminder, this parameter does not affect the number of open files per process (see the NOFILES parameter).

- NMOUNT Specifies how many mount table entries to allocate. Each entry represents a mounted file system. The root (/) file system is always the first entry. When full, the mount system call returns the error EBUSY. Since the mount table is searched linearly, this value should be as low as possible.
- NPROC Specifies how many process table entries to allocate. Each table entry represents an active process. The swapper is always the first entry, and /etc/init is always the second entry. The number of entries depends on the number of

terminal lines available and the number of processes spawned by each user. The average number of processes per user is in the range of 2 to 5 (also see MAXUP, default value 30). When full, the fork system call returns the error EAGAIN. The NPROC entry is usually in the range of 100 to 200.

NREGIONSpecifies how many region table entries to allocate.Cate.Each NREGION entry contains 36 bytes.Most processes have 3 regions: text, data, and<br/>stack.Additional regions are needed for each<br/>shared memory segment and shared library (text<br/>and data) attached.However, the region table<br/>entry for the text of a "shared text" program is<br/>shared by all processes executing that program.<br/>Each shared memory segment attached to one or<br/>more processes uses another region table entry.<br/>A good starting value for this parameter is about<br/>3.5 times NPROC.3.5 times NPROC.If the system runs out of<br/>region table entries, the following message is<br/>displayed on the system console:

Region table overflow

- NCLIST Specifies how many character list buffers to allocate. Each buffer contains up to 64 bytes. The buffers are dynamically linked to form input and output queues for the terminal lines and other slow-speed devices. The average number of buffers needed per terminal is in the range of 5 to 10. Each entry (buffer space plus header) contains 72 bytes. When full, input and output characters dealing with terminals are lost, although echoing continues.
- MAXUP Specifies how many concurrent processes a non-superuser is allowed to run. The entry is usually in the range of 30 to 50. This value should not exceed the value of NPROC (NPROC should be at least 10% more than MAXUP). This value is per user identification number, not per terminal. For example, if 12 people are logged

71

in on the same user identification, the default limit would be reached very quickly.

NOFILES Specifies the maximum number of open files per process. The default is 60. Unless an application package recommends that NOFILES be changed, the default setting of 60 should be left as is.

> /bin/sh uses three file table entries: standard input, standard output, and standard error (0, 1, and 2 are usually reserved for stdin, stdout, and stderr, respectively). This leaves the value of NOFILES minus 3 as the number of other open files available per process. If a process requires up to three more than this number, then the standard files must be closed. This practice is not recommended and must be used with caution, if at all.

> If the configured value of NOFILES is greater than the maximum (100) or less than the minimum (20), the configured value is set to 100 in the first case and 20 in the second, and a NOTICE message is sent to the console.

- NHBUFSpecifies how many hash buckets to allocate for<br/>1K buffers. These are used to search for a buffer<br/>given a device number and block number rather<br/>than a linear search through the entire list of<br/>buffers. This value must be a power of 2. Each<br/>entry contains 12 bytes. The NHBUF value must<br/>be chosen so that the value NBUF divided by<br/>NHBUF is approximately equal to 4.
- **NPBUF** Specifies how many physical I/O buffers to allocate. One I/O buffer is needed for each physical read or write active. Each entry contains 52 bytes. The default value is 20.
- NAUTOUP The NAUTOUP entry specifies the buffer age in seconds for automatic file system updates. A system buffer is written to the fixed disk when it has been memory-resident for the interval specified by the NAUTOUP parameter.

Specifying a smaller limit increases system reliability by writing the buffers to disk more frequently and decreases system performance. Specifying a larger limit increases system performance at the expense of reliability. This parameter controls behavior of the bdflush daemon process.

- BDFLUSHR Specifies the rate in seconds for checking the need to write the file system buffers to the disk. The default is 1 second. This parameter controls behavior of the bdflush daemon process.
- MAXPMEM Specifies the maximum amount of physical memory to use in pages. The default value of 0 specifies that all available physical memory be used.
- SHLBMAX Specifies the maximum number of shared libraries that can be attached to a process at one time.
- FLCKREC Specifies the number of records that can be locked by the system. The default value is 100. Each entry contains 28 bytes.
- PUTBUFSZ Specifies the size of a circular buffer, putbuf, that is used to contain a copy of the last PUT-BUFSZ characters written to the console by the operating system. The contents of putbuf can be viewed using crash.
- MAXSLICE Specifies in clock ticks the maximum time slice for user processes. After a process executes for its allocated time slice, that process is suspended. The operating system then dispatches the highest priority process and allocates to it MAXSLICE clock ticks. MAXSLICE is usually the number of clock ticks in one second.

ULIMIT Specifies in 512-byte blocks the size of the largest file that an ordinary user may write. The default value is 4096; that is, the largest file an ordinary user may write is two megabytes. The superuser may write a file as large as the file system can hold. The ULIMIT parameter does not apply to reads; any user may read a file of any size.

**SPTMAP** Determines the size of the map entry array used for managing kernel virtual address space. Users should not modify this parameter.

74

- **PIOMAP** Determines the size of the map entry array used by the kernel programmed I/O (PIO) breakup routine. This routine allows device drivers to do programmed I/O of large data blocks at interrupt level by breaking the data blocks into smaller data units. Users should not modify this parameter.
- **PIOMAXSZ** Maximum number of pages to use at one time for programmed I/O. Users should not modify this parameter.
- DO387CR3 Controls the setting of high order bits of Control Register 3 (CR3) when an 80387 math coprocessor is installed.

6.6.3.2 Device Driver Parameters. The following parameters control various data structure sizes and other limits in base system device drivers.

NUMXT Determines the number of lavers a subdevice can configure to support bitmapped display devices such as the BLIT or the AT&T 5620 terminal. Determines the number of shell layers a subde-NUMSXT vice can configure. NCPYRIGHT Defines the size of a kernel data structure used to print console initialization messages. Users should not modify this parameter. Determines the number of virtual terminals NKDVTTY (ttys) supported by the console keyboard driver. Users should not modify this parameter. PRFMAX Maximum number of text symbols that the kernel profiler (/dev/prf) will be able to properly process.

6.6.3.3 Paging Parameters. A paging daemon, vhand, is responsible for freeing up memory as the need arises. It uses a "least recently used" algorithm to approximate process working sets, and it writes out those pages that have not been modified during some period of time to the disk. The page size is 4096 bytes. When memory is exceptionally tight, the working sets of entire processes may be swapped out.

The following tunable parameters determine how often vhand and bmapflush run and under what conditions. The default values should be adequate for most applications.

AGEINTERVAL Specifies the number of clock ticks a process runs before its pages get aged.

- GPGSLO Specifies the low water mark of free memory in pages for vhand to start stealing pages from processes. The default is 25. Increase the value to make the daemon more active; decrease the value to make the daemon less active (must be an integer greater than or equal to 0 and less than GPGSHI).
- GPGSHI Specifies the high water mark of free memory in pages for vhand to stop stealing pages from processes. The default is 40. Increase the value to make the daemon more active; decrease the value to make the daemon less active. (The value must be an integer greater than 0 and greater than GPGSLO, and less than 25 percent of the number of pages of available memory.)
  - **GPGSMSK** Mask used by the paging daemon. The default is 0x00000420. This value should not be changed.
  - MAXSC Specifies the maximum number of pages that will be swapped out in a single operation. The default value is 1.
  - MAXFC Specifies the maximum number of pages that will be added to the free list in a single operation. The default value is 1.

# MAXUMEM Specifies the maximum size of a user's virtual address space in pages. This value cannot be greater than 8192. The default is 4096.

- MINARMEM Specifies the minimum number of memory pages reserved for the text and data segments of user processes.
- MINASMEM Threshold value that specifies the number of memory and swap pages reserved for system purposes (unavailable for the text and data segments of user processes).
- MINHIDUSTK Specifies the minimum data relocation value such that the user stack and data can share a page table. These values should not be changed.

MINUSTKGAP See MINHIDUSTK above.

76

6.6.3.4 Streams Parameters. The following tunable parameters are associated with Streams processing. The values have no effect on the system unless the STREAMS Facilities optional subset is installed.

- NQUEUE The number of Streams queues to be configured. Queues are always allocated in pairs, so this number should be even. A minimal Stream contains four queues (two for the Stream head, two for the driver). Each module pushed on a Stream requires an additional two queues. A typical configuration value is 4\*NSTREAM.
- The number of "Stream-head" (stdata) struc-NSTREAM tures to be configured. One is needed for each Stream opened, including both Streams currently open from user processes and Streams linked under multiplexers. The recommended applicationconfiguration value is highly dependent, but a value of 32-40 usually suffices on a computer for running a single transport provider with moderate traffic.
- **NSTRPUSH** The maximum number of modules that may be pushed onto a Stream. This is used to prevent an errant user process from consuming all of the available queues on a single Stream. By default this value is 9, but in practice, existing applications have pushed at most four modules on a Stream.

- The initial number of Stream event cells to be NSTREVENT configured. Stream event cells are used for recording process-specific information in the poll system call. They are also used in the implementation of the STREAMS I SETSIG ioctl and in the kernel bufcall() mechanism. A rough minimum value to configure would be the expected number of processes to be simultaneously using poll times the expected number of Streams being polled per process, plus the expected number of processes expected to be using Streams concurrently. The default is 256. Note that this number is not necessarily a hard upper limit on the number of event cells that will be available on the system (see MAXSEPGCNT).
- MAXSEPGCNT The number of additional pages of memory that can be dynamically allocated for event cells. If this value is 0, only the allocation defined by **NSTREVENT** is available for use. If the value is not 0 and if the kernel runs out of event cells, it will under some circumstances attempt to allocate an extra page of memory from which new event cells can be created. MAXSEPGCNT places a limit on the number of pages that can be allocated for this purpose. Once a page has been allocated for event cells, however, it cannot be recovered later for use elsewhere. It is recommended that the NSTREVENT value be set to accommodate most load conditions and that MAXSEPGCNT be set to 1 to handle exceptional load cases should they arise.
- NMUXLINK The maximum number of multiplexer links to be configured. One link structure is required for each active multiplexer link (STREAMS I\_LINK ioctl). This number is applicationdependent; the default allocation guarantees availability of links.
- STRMSGSZ The maximum allowable size of the data portion of any Streams message. This should usually be set just large enough to accommodate the maximum packet size restrictions of the configured

Streams modules. If it is larger than necessary, a single write or putmsg can consume an inordinate number of message blocks. The recommended value of 4096 is sufficient for existing applications.

- STRCTLSZ The maximum allowable size of the control portion of any Streams message. The control portion of a putmsg message is not subject to the constraints of the minimum/maximum packet size, so the value entered here is the only way of providing a limit for the control part of a message. The recommended value of 1024 is more than sufficient for existing applications.
- NBLK4 through NBLK4096 control the number NBLKn of Streams data blocks and buffers to be allocated for each size class. Message block headers are also allocated based on these numbers; the number of message blocks is 1.25 times the total of all data block allocations. This provides a message block for each data block, plus some extras for duplicating messages (kernel functions and dupmsq()). dupb() The optimal configuration depends on both the amount of primarv memory available and the intended application.
- STRLOFRAC The percentage of data blocks of a given class at which low priority block allocation requests are automatically failed. For example. if STRLOFRAC is 40 and there are 48 256-byte blocks, a low priority allocation request will fail when more than nineteen 256-byte blocks are already allocated. The parameter is used to help prevent deadlock situations by starving out low priority activity. A recommended value of 80 applications. works well for current STRLOFRAC must always be in the range greater than or equal to 0 and less than or equal to STRMEDFRAC.
- **STRMEDFRAC** The percentage cutoff at which medium priority block allocations are failed (see **STRLOFRAC**

discussion above). The recommended value of 90 works well for current applications. STRMEDFRAC must always be in the range greater than or equal to STRLOFRAC and less than or equal to 100.

- There is no cutoff fraction for high priority allocation requests; it is effectively 100.
- NLOG The number of minor devices to be configured for the log driver; the active minor devices will be 0 through (NLOG-1). The recommended value of 3 services an error logger (strerr) and a trace command (strace), with one left over for miscellaneous usage. If only an error logger and a tracer are to be supported, this number can be set to 2. If there are several daemons for an application that may be submitting log messages, this number can be increased to accommodate the extra users.
  - NUMSP Determines the number of Streams pipe devices (/dev/sp) supported by the system. Users should not modify this parameter.
  - NUMTIM The maximum number of Streams modules that can be pushed by the Transport Library Interface (TLI). This value controls the number of data structures used to hold pushed Streams modules configuration data. Users should not modify this parameter.
  - NUMTRW The number of Transport Library Interface (TLI) read/write data structures to allocate in kernel data space. Users should not modify this parameter.

6.6.3.5 Message Parameters. The following tunable parameters are associated with interprocess communication messages:

- MSGMAP Specifies the size of the control map used to manage message segments. The default value is 100. Each entry contains 8 bytes.
- MSGMAX Specifies the maximum size of a message. The default value is 2048. Although the maximum

possible size the kernel can process is 64 kilobytes -1, the mtune limit is 8192.

MSGMNB Specifies the maximum length of a message queue. The default value is 4096.

80

- MSGMNI Specifies the maximum number of message queues system-wide (ID structure). The default value is 50.
- MSGSSZ Specifies the size, in bytes, of a message segment. Messages consist of a contiguous set of message segments large enough to fit the text. The default value is 8. The value of MSGSSZ times the value of MSGSEG must be less than or equal to 131,072 bytes (128 kilobytes).
- MSGTQL Specifies the number of message headers in the system and, thus, the number of outstanding messages. The default value is 40. Each entry contains 12 bytes.
- MSGSEG Specifies the number of message segments in the system. The default value is 1024. The value of MSGSSZ times the value of MSGSEG must be less than or equal to 131,072 bytes (128 kilobytes).

6.6.3.6 Semaphore Parameters. The following tunable parameters are associated with interprocess communication semaphores:

- **SEMMAP** Specifies the size of the control map used to manage semaphore sets. The default value is 10. Each entry contains 8 bytes.
- **SEMMNI** Specifies the number of semaphore identifiers in the kernel. This is the number of unique semaphore sets that can be active at any given time. The default value is 10. Each entry contains 32 bytes.
- SEMMNS Specifies the number of semaphores in the system. The default value is 60. Each entry contains 8 bytes.

- SEMMNU Specifies the number of undo structures in the system. The default value is 30. The size is equal to 8 times (SEMUME + 2) bytes.
- SEMMSL Specifies the maximum number of semaphores per semaphore identifier. The default value is 25.
- SEMOPM Specifies the maximum number of semaphore operations that can be executed per semop system call. The default value is 10. Each entry contains 8 bytes.
- SEMUME Specifies the maximum number of undo entries per undo structure. The default value is 10. The size is equal to 8 times (SEMMNU) bytes.
- **SEMVMX** Specifies the maximum value a semaphore can have. The default value is 32767, which is the maximum value for this parameter.
- SEMAEM Specifies the adjustment on exit for maximum value, alias semadj. This value is used when a semaphore value becomes greater than or equal to the absolute value of semop, unless the program has set its own value. The default value is 16384. The default value is the maximum value for this parameter.

6.6.3.7 Shared Memory Parameters. The following tunable parameters are associated with interprocess communication shared memory:

SHMMAXSpecifies the maximum shared memory segment<br/>size. The default value is 1048576.SHMMINSpecifies the minimum shared memory segment<br/>size. The default value is 1.SHMMNISpecifies the maximum number of shared<br/>memory identifiers system wide. The default<br/>value is 100. Each entry contains 52 bytes.

SHMSEG Specifies the number of attached shared memory segments per process. The default value is 6. The maximum value is 15.

SHMALL Specifies the maximum number of in-use shared memory text segments. The default value is 512.

6.6.3.8 Remote File Sharing (RFS) Parameters. There are several parameters you can tune to best suit the way you use Remote File Sharing (RFS). RFS parameters control the amount of system resources you devote to RFS service. Each network transport provider may also have some tunable parameters that may affect performance characteristics of that particular network. See the network documentation for your network for more details.

All parameters have set default values that should work well for an average system; however, if the values are too small, you may not be providing enough resources to properly handle your RFS load. Requests for mounts, advertises, or even a file could fail if either of those values reach the maximum number allowed for your machine. If these parameters are too large, you could be allocating more system resources than you need to use.

Note that these parameters have no effect on your system unless the INTERACTIVE Network Connection Facilities optional extension is installed.

NRCVD (maximum number of receive descriptors)

Your system creates one receive descriptor for each file or directory being referenced by remote users and one for each process on your machine awaiting response to a remote request. If you limit the number of receive descriptors, you limit the number of local files and directories that can be accessed at a time by remote users. The result of exceeding the limit would be error messages for remote user commands.

NSNDD (maximum number of send descriptors)

For each remote resource (file or directory) your users reference, your system creates a send descriptor. A send descriptor is also allocated for each server process and each message waiting on the receive queue. You can change this value to limit how many remote files and directories your machine can access at a time. This would, in effect, limit the amount of RFS activities your users can perform. The result of exceeding the limit would be error messages for user commands.

82

## NSRMOUNT (server mount table entries)

Each time a remote machine mounts one of your resources, an entry is added to your server mount table. This number limits the total number of your resources that can be mounted at a time by remote machines.

## NADVERTISE (advertise table)

An entry is placed in your advertise table for each resource you advertise. This parameter sets the maximum resources you can advertise.

#### MAXGDP (virtual circuits)

There are up to two connections (virtual circuits) set up on the network between you and each machine with which you are currently sharing resources. There is one for each computer whose resources you mount and one for each computer that mounts your resources. A virtual circuit is created when a computer first mounts a resource from another, and it is taken down when the last resource is unmounted.

This parameter limits the number of RFS virtual circuits your computer can have open on the network at a time. It limits how many remote computers you can share resources with at a time. Note that a given network may have a limited number of circuits on any one computer, so this parameter influences the maximum percentage of those that might be used for RFS.

## MINSERVE (minimum server processes)

Your system uses server processes to handle remote requests for your resources. This parameter sets how many server processes are always active on your computer.

# MAXSERVE (maximum server processes)

When there are more remote requests for your resources than can be handled by the minimum servers, your computer can temporarily create more. This parameter sets the maximum total server processes your system can have (MINSERVE plus the number it can dynamically create).

- NRDUSER This value specifies the number of receive descriptor user entries to allocate. Each entry represents a client machine's use of one of your files or directories. While there is one receive descriptor allocated for each file or directory being accessed remotely (NRCVD), there can be multiple receive descriptor user entries for each client using the file or directory (NRDUSER). These entries are used during recovery when the network or a client goes down. This value should be about one and one-half times the value of NRCVD.
- **RFHEAP** This value specifies the size in bytes of an area of memory set aside for RFS information. It contains the following information:
  - The user and group ID mapping tables and the domain name of each machine currently sharing a resource(s) with your machine.
  - A list of machine names supplied as a client list when you advertise resources.

The appropriate size for **RFHEAP** depends on the following:

- UID/GID tables (size and number).

There will always be two global tables, one UID and one GID. Also, any machine with a host entry in uid.rules or gid.rules files will have a table corresponding to each of these entries while it is connected to this machine. Machines that do not have separate entries in one of these files do not take any extra space.

To estimate the size on an individual table, type idload -n. There will be one 4-byte table entry per line of output

from idload, plus up to 24 bytes of overhead per table.

- Adv client lists (size and number).

Each advertise may have a list of authorized clients attached to it. This list is stored in this area, with its size unchanged, until the resource is unadvertised.

- Currently connected resources.

Each connection will use a maximum of 64 bytes to store the name of the connected resource. This memory is allocated dynamically, so some additional space is required to account for possible fragmentation as space is allocated and deallocated. Since the total size is likely to be relatively small, 1 to 4 kilobytes, it is best to allow too much rather than too little space.

NLOCAL (local access buffers)

This parameter sets the minimum number of local buffers, available from the common buffer pool, reserved for local access. RFS client caching shares the common buffer pool with the local accesses (usually disk or tape). This value, therefore, protects local data from adverse effects of competition with RFS buffer use.

When this threshold is turned off (set to 0), it defaults to the recommended value of one third of the entire buffer pool (NBUF). A nonzero value of NLOCAL overrides this default.

Note that if RFS is not running or has had no recent activity, the entire buffer pool will be available to local access. NREMOTE (remote access buffers)

This parameter sets the minimum number of local buffers, available from the common buffer pool, reserved for remote resource read data. When this threshold is turned off (set to 0), it defaults to the recommended value of one third of the entire buffer pool (NBUF). A nonzero value of NREMOTE overrides this default.

Note that the sum of NREMOTE and NLOCAL must not be greater than NBUF. If this condition is detected, a console warning message is printed, and the default value (one third of NBUF) is used for both NREMOTE and NLOCAL.

RCACHETIME (caching time off)

This parameter can be used in two ways: to turn off caching for your entire machine or to define the number of seconds that network caching is turned off when a file is modified.

To turn off caching for your entire machine, the parameter must be set to -1.

The second use of RCACHETIME requires some explanation. When a write to a server file occurs, the server machine sends invalidation messages to all client machines that have the file open. The client machines remove data affected by the write from their caches. Caching of that file's data is not resumed until the writing processes close the file or until the seconds in this parameter have elapsed.

The assumption is that write traffic occurs in bursts and that the first write may be closely followed by other writes. Turning off caching avoids the overhead of sending invalidation messages for subsequent writes.

- **RFS\_VHIGH** Highest RFS version number with which your machine will communicate.
- **RFS\_VLOW** Lowest RFS version number with which your machine will communicate.

86

In addition to the above, the NHBUF parameter has implications for RFS. The value of NHBUF is used to specify how many "hash buckets" to allocate for remote data in the buffer pool, as well as for local data. The hash buckets are used to search for a buffer given a remote server machine ID and file ID, rather than a linear search through the entire list of buffers. (See section 6.6.3.1, "General Kernel Parameters," for further discussions of NHBUF.)

6.6.3.9 S52K (2K File System) Parameters. Note that these parameters have no effect on your system unless the 2 Kilobyte File System Utility Package optional subset is installed.

- S52KNBUF Specifies how many 2K system buffers to allocate. This parameter performs the same function for 2K file systems that NBUF performs for 1K file systems. The entries are usually in the range of 100 to 400. Each buffer contains 2100 bytes. 2K hash buffers (S52KNHBUF) should be increased along with S52KNBUF for optimal performance. If you configure 2K buffers in your system, you should reduce the number of 1K buffers (NBUF) to keep available memory at an acceptable level.
- S52KNHBUF Specifies how many hash buckets to allocate for 2K buffers. These are used to search for a buffer given a device number and block number rather than a linear search through the entire list of buffers. This value must be a power of 2. Each entry contains 12 bytes. The S52KNHBUF value must be chosen so that the value of S52KNBUF divided by S52KNHBUF is approximately equal to 4.

6.6.3.10 XENIX Tunable Parameters. The following describes the XENIX tunable parameters:

| DSTFLAG | Specifies the dstflag described for the XENIX ftime(S) system call.                                |
|---------|----------------------------------------------------------------------------------------------------|
| NSCRN   | Specifies the maximum number of virtual termi-<br>nals that can be used by VT and console drivers. |
| NEMAP   | Specifies the maximum number of I/O transla-<br>tion mappings.                                     |
- TIMEZONE Specifies the timezone setting referred to in the XENIX ftime(S) system call. Note that the timezone value is a system default timezone and not the value of the TZ environment variable.
- XSEMMAX Specifies the maximum number of XENIX special semaphores allowed system wide. The minimum value for XSEMMAX is 20, the maximum value is 60, and the default value is 60.
- XSDSEGS Specifies the maximum number of XENIX special shared data segments allowed system wide. The minimum value for XSDSEGS is 1, the maximum value is 25, and the default value is 25.
- XSDSLOTS The maximum number of XENIX special shared data segment attachments system wide is XSDSEGS X XSDSLOTS. The minimum value for XSDSLOTS is 1, the maximum value is 3, and the default value is 3.
- 6.6.3.11 DMA Parameters.
- DMAEXCL Specifies whether simultaneous DMA requests are allowed. Some computers have DMA chips that malfunction when more than one allocated channel is used simultaneously. For all installations on these computers, DMAEXCL is set to 1 by default. On computers that do not suffer from this problem, set DMAEXCL to 0 to allow simultaneous DMA on multiple channels.

### 7. HARDWARE COMPATIBILITY AND CONFIGURATION

### 7.1 High Performance Disk Driver

### 7.1.1 Overview

The High Performance Disk Driver (HPDD) is a system of device and controller drivers that together provide fast, consistent support of many disk and tape devices. Underneath the HPDD "surface" are tape and disk device drivers that support operations for each of these device types. These drivers communicate via an HPDDsupplied interface to the controllers that actually drive their devices.

Tape devices on SCSI host bus adapters are supported by the tape driver. Non-SCSI tape devices are handled by other drivers, which are independent of the HPDD. (Refer to sections 7.8 and 7.9 for more information about the drivers that handle non-SCSI tape devices.) Diskettes are also handled separately. (Refer to section 7.2, "The Diskette Driver," for more information about diskette devices.) RAM disks and MFM, RLL, ESDI, and SCSI disks, on either AT or Micro Channel\* architecture (MCA) buses, are handled by the disk driver, dsk.

Disk controllers for MFM, RLL, and ESDI drives on AT bus machines are handled by the athd module. On an MCA bus machine, MFM and RLL disk controllers use mcst, and ESDI controllers use mcesdi. SCSI host bus adapter modules are specific to their respective cards: aha1540 handles Adaptec\* AHA-154x cards, and tmc8x0 drives the Future Domain TMC-830 HBA. RAM disks are controlled by gramd.

# 7.1.2 Compatibility

The HPDD supports the following controllers:

| Driver<br>Module | Controller<br>Module | M anufacturer     | Controller                            |   |
|------------------|----------------------|-------------------|---------------------------------------|---|
| dsk              | athd                 | Western Digital   | WD-1003, WD-1006,<br>WD-1005, WD-1007 |   |
|                  |                      | CSS Laboratories  | DH/DF                                 |   |
|                  |                      | COMPAQ*           | COMPAQ                                |   |
|                  |                      | Adaptec           | ACB-2372, ACB-2372B                   |   |
|                  |                      | -                 | ACB-2322, ACB-2322B                   |   |
|                  |                      | Data Technology   | 5280, 7280                            |   |
|                  |                      | DPT               | PM 3011/50, 3011/60,                  |   |
|                  |                      |                   | 3011/70                               |   |
|                  |                      | Bell Technologies | B-130                                 |   |
|                  | mcst                 | IBM*              | IBM ST-506                            |   |
|                  |                      | Western Digital   | WD-1007V                              |   |
|                  | mcesdi               | IBM               | IBM ESDI                              |   |
|                  |                      | Adaptec           | 2620, 2670                            |   |
|                  |                      | Western Digital   | WD-1006V-MC1                          |   |
|                  | aha1540              | Adaptec           | АНА-1540, АНА-154ХА,                  |   |
|                  |                      |                   | АНА-1640                              |   |
|                  | tmc8x0               | Future Domain     | TMC-830, TMC-841                      | 1 |
| tape             | aha1540              | Adaptec           | AHA-1540, AHA-154XA,                  | ] |
| -                |                      | -                 | AHA-1640                              |   |
|                  | tmc8x0               | Future Domain     | TMC-830, TMC-841                      |   |

# 7.1.3 Hardware Configuration

The installation kernel is configured to attempt to recognize all the controllers listed above. It is important that initial installation be performed on a machine with only the primary controller installed; otherwise a secondary controller may be detected first. No RAM disk or tape driver is configured into the installation kernel. The default configuration is:

| Installation Kernel Configuration |                   |     |         |  |  |
|-----------------------------------|-------------------|-----|---------|--|--|
| Controller                        | I/O               | IRQ | DMA     |  |  |
| Module                            | Addresses         |     | Channel |  |  |
| athd                              | 0x1f0-0x1f7,0x3f6 | 14  | none    |  |  |
| tmc8x0                            | none              | 5   | none    |  |  |
| aha1540                           | 0x330             | 11  | 5       |  |  |
| mcst                              | 0x320             | 14  | 3       |  |  |
| mcesdi                            | 0x3510            | 14  | 5       |  |  |

### 7.1.4 Software Setup

The HPDD can handle a maximum of eight disk devices among as many as eight controllers. One of these may be a RAM disk. The kconfig utility currently requires that no controller have more than four disks connected to it and at most, two controllers. Similarly, although HPDD could handle as many as 16 tape drives on two controllers, only one can be configured with kconfig(1). Within these limits, refer to section 6 for more information about using the kconfig utility.

If it becomes necessary to configure the HPDD manually, refer to the *mdevice*(4) and *sdevice*(4) manual entries. It is important to note that the HPDD has a secondary configuration structure beyond the mdevice and sdevice files within its drivers' space.c files, located in /etc/conf/pack.d/\*/space.c, where \* corresponds to the device driver's name. In particular, new device drivers must be included in gendev/space.c, and new or changed controller/device combinations must be added to the corresponding driver's space.c file.

These structures defined in sys/gendev.h are as struct gdev cfg entry. gendev/space.c Within each of these structs defines an HPDD device driver to configure into the system (e.g., dsk or tape). Within a device driver's space.c file (for example, dsk/space.c), each one describes a device/controller combination to be configured into the HPDD system. See dsk/space.c, as supplied by the installation, for an example that matches the description in the previous section.

Within the HPDD system, interrupt levels may be shared if it is permitted by the controller cards. To be certain this is allowable, refer to the manuals accompanying your controller boards. For example, assuming you have two disk controllers that are capable of sharing an interrupt line and can be configured to use the same interrupt level, HPDD will be able to sort out an interrupt and deliver it to both drivers for interpretation. (Third-party drivers must be capable of determining if an interrupt so delivered is indeed from their device before acting upon it.) However, the HPDD cannot share interrupts with non-HPDD device drivers, such as an asynchronous card. Other attributes of controllers, such as I/O or memory addresses and DMA channels may not be shared within or without the HPDD.

Once these changes have been made, the kernel can be rebuilt using the kconfig utility.

### 7.1.5 Configuring the High Performance Disk Driver

If you add or remove a device that is supported by the HPDD, you will need to reconfigure it. Regardless of adding or removing devices, it is a good idea to configure the HPDD after you install your system because it will significantly increase the speed of booting the system.

Note that you must already have installed the Kernel Configuration optional subset in order to configure the HPDD.

To configure the HPDD, perform the following steps:

- 1. Read the preceding sections carefully to determine any special requirements.
- 2. Log in to the system as root, and type kconfig to invoke the kconfig program:

```
login: root
password:
# kconfig
```

The system will prompt you for the name of the root directory:

Root Directory (/):

3. Press **ENTER** to accept the default. The Main Menu will then be displayed, and your screen will look similar to this:

```
MAIN MENU

1) CONFIGURE KERNEL

2) BUILD A KERNEL

3) INSTALL A KERNEL

Enter Choice [1-3,q]:
```

4. Select option 1, CONFIGURE KERNEL. The Configuration Menu will then be displayed and your screen will look similar to this:

```
CONFIGURATION MENU

1) ADD DRIVER
2) REMOVE DRIVER
3) ADD FACILITY
4) REMOVE FACILITY
5) ADD DEFAULT FARAMETERS FOR MEMORY SIZE
6) ADD TUNABLE FARAMETERS
7) DISPLAY HIGH PERFORMANCE DISK DRIVER CONFIGURATION
8) CONFIGURE HIGH FERFORMANCE DISK DRIVER
Enter Choice [1-8,m,q]:
```

ð

5. Select option 8, CONFIGURE HIGH PERFORMANCE DISK DRIVER. The system will ask:

Is there a standard primary AT controller? (ST-506, RLL, ESDI) (y):

If you are using a standard AT controller, type y or press **ENTER** to accept the default and skip to step 11. (Refer to the list of supported controllers in the release notes that accompanied the INTERACTIVE UNIX Operating System if you are unsure about whether your controller is considered a standard AT controller.) If you are *not* using a standard AT controller, type n.

6. If you are not using a standard AT controller, your screen will look similar to this:

Is your primary controller a SCSI host adapter? (y):

Type y if you are using a SCSI host adapter. (Note that you cannot have a SCSI primary host adapter with an AT secondary controller.)

7. If you are using a SCSI host adapter, your screen will look similar to this:

SCSI CONTROLLERS SUPPORTED 1) FUTURE DOMAIN TMC-8XX 2) ADAPTEC AHA-154, 154XA, 1640 Enter Choice [1-2,q]:

Type 1 if you have a Future Domain SCSI host adapter; type 2 if you have an Adaptec SCSI host adapter.

8. Your screen will then look similar to this:

INTERRUPT VECTOR CONTROLLER SETTING

1) INTERRUPT VECTOR52) INTERRUPT VECTOR103) INTERRUPT VECTOR114) INTERRUPT VECTOR125) INTERRUPT VECTOR146) INTERRUPT VECTOR15

Enter Choice [1-6,q]:

(Note that your menu may contain fewer choices.)

9. The system will then ask:

Is there a SCSI tape drive connected to this SCSI adapter? (y):

Press **ENTER** if you have a SCSI tape drive. If you do not, type n and skip to step 19. If you do, your screen will look similar to this:

| 1  | ARCI | IIVE | 215 | 60s  |      |   |
|----|------|------|-----|------|------|---|
| 2  | ARCI | IIVE | 206 | 60s  |      |   |
| 3  | WANG | GTEK | 515 | i0es | 3    |   |
| 4  | WANG | GTEK | 512 | Sea  | 3    |   |
| 5  | WANG | GTEK | 509 | 9es  | 3    |   |
| 6  | EXAI | BYTE | 820 | 0    |      |   |
| 7  | GENI | ERIC | SCS | SI 7 | APE  |   |
|    |      |      |     |      |      |   |
| Eı | nter | Cho  | ice | [1-  | 7,q] | : |

- 10. Enter the choice that corresponds to your tape drive.
- 11. If you are using a standard AT controller as your primary controller, the system will also ask the following question:

Do you have a secondary AT controller? (y):

- 12. If you have a secondary AT controller, press **ENTER** and skip to step 19. If you do not, type n.
- 13. If you do not have a secondary AT controller, the system will ask:

Do you have a secondary SCSI host adapter? (y):

14. If you do not have a SCSI host adapter, type n and skip to step 17. If you have a SCSI host adapter, press **ENTER** to accept the default and your screen will look similar to this:

```
SCSI CONTROLLERS SUPPORTED
1) FUTURE DOMAIN TMC-8XX
2) ADAPTEC AHA-1540, 154XA, 1640
Enter Choice [1-2,q]:
```

Type 1 if you have a Future Domain SCSI host adapter; type 2 if you have an Adaptec SCSI host adapter.

15. Your screen will then look similar to this:

INTERRUPT VECTOR CONTROLLER SETTING

INTERRUPT VECTOR 5
 INTERRUPT VECTOR 10
 INTERRUPT VECTOR 11
 INTERRUPT VECTOR 12
 INTERRUPT VECTOR 14
 INTERRUPT VECTOR 15
 Enter Choice [1-6,q]:

(Note that your menu may contain fewer choices.) Type in the number that corresponds to the interrupt you want to use.

16. Your screen will then look similar to this:

```
Is there a SCSI tape drive connected to this SCSI host adapter? (y):
```

Press **ENTER** if you do have a SCSI tape drive and your screen will look similar to this:

```
1 ARCHIVE 2150s
2 ARCHIVE 2060s
3 WANGTEK 5150es
4 WANGTEK 5125es
5 WANGTEK 5099es
6 EXABYTE 8200
7 GENERIC SCSI TAPE
Enter Choice [1-7,q]:
```

If you do not have a SCSI tape drive, type n and your screen will look similar to this:

Do you have more than 1 SCSI host adapter in your system? (y):

If you answer y, the questions starting in step 14 will be repeated.

17. After the controller information has been supplied, the system will ask:

Do you want a RAM disk? (y):

PAM DISK STOP (in AK blocks)

If you do not want to create a RAM disk, type n and skip to step 19. If you do want to create a RAM disk, press **ENTER** to accept the default and your screen will look similar to this:

|   |   | 0100 (11 |      |     |     |       |      |     |
|---|---|----------|------|-----|-----|-------|------|-----|
| 1 | ) | 256      | (1   | MB) | 10) | 1408  | (5.5 | MB) |
| 2 | ) | 384      | (1.5 | MB) | 11) | 1536  | (6   | MB) |
| 3 | ) | 512      | (2   | MB) | 12) | 1664  | (6.5 | MB) |
| 4 | ) | 640      | (2.5 | MB) | 13) | 1792  | (7   | MB) |
| 5 | ) | 768      | (3   | MB) | 14) | 1920  | (7.5 | MB) |
| 6 | ) | 896      | (3.5 | MB) | 15) | 2048  | (8   | MB) |
| 7 | ) | 1024     | (4   | MB) | 16) | 2176  | (8.5 | MB) |
| 8 | ) | 1152     | (4.5 | MB) | 17) | other |      |     |
| 9 | ) | 1280     | (5   | MB) |     |       |      |     |
|   |   |          |      |     |     |       |      |     |

Enter Choice [1-17,q]:

18. Type in the number that corresponds to the size of RAM disk you want. The size of RAM disk possible depends on the amount of memory in your system. You should not create a RAM disk on a system with fewer than 5 MB of memory. A RAM disk can range from 1 to 15 MB in size. If you choose option 17, other, you will be asked to specify the size of the RAM disk you want in 4K blocks. Your screen will look similar to this:

Specify the size in 4K blocks (do NOT specify in MB):

Type in the number of 4K blocks you want.

19. After all selections have been made, the configuration based on the options you chose are displayed. For example, if you had a primary standard AT controller, a secondary SCSI Future Domain adapter, a SCSI tape drive, and no RAM disk, your screen would look similar to this:

|      | The      | configuration   | selected | is | as follows  | B:         |
|------|----------|-----------------|----------|----|-------------|------------|
| Prin | nary:    |                 |          |    |             |            |
|      | Standard | i AT controlle: | c        |    |             |            |
|      | Number o | of disk drives  |          | 2  | (maximum a  | supported) |
|      | Interru  | pt vector:      |          | 14 |             |            |
| Seco | ondary:  |                 |          |    |             |            |
|      | SCSI con | ntroller:       |          | Fu | ture Domain | n          |
|      | Number ( | of disk drives  |          | 4  | (maximum a  | supported) |
|      | Interru  | pt vector:      |          | 5  |             |            |
|      | SCSI taj | pe drive        |          |    |             |            |
| RAM  | disk:    | none            |          |    |             |            |

If you had primary and secondary standard AT controllers and a 256 4K block RAM disk, your screen would look similar to this:

|      | The con     | nfiguration  | selected | is as | fol  | lows:      |
|------|-------------|--------------|----------|-------|------|------------|
| Prin | nary:       |              |          |       |      |            |
|      | Standard A  | controller   | c        |       |      |            |
|      | Number of a | lisk drives: | : 2      | (max  | imum | supported) |
|      | Interrupt v | vector:      | 14       |       |      |            |
| Seco | ondary:     |              |          |       |      |            |
|      | Standard A  | controller   | c        |       |      |            |
|      | Number of d | lisk drives: | 2        | (max  | imum | supported) |
|      | Interrupt v | vector:      | 15       |       |      |            |
| RAM  | disk: 256   | 4K blocks    |          |       |      |            |

As a third example, if you had a primary SCSI Adaptec adapter with interrupt vector set to 11, no SCSI tape drive, and no RAM disk, your screen would look similar to this:

```
The configuration selected is as follows:

Primary:

SCSI controller: Adaptec AHA-1540,154XA,1640

Number of disk drives: 4 (maximum supported)

Interrupt vector: 11
```

RAM disk: none

10.00

20. After the configuration has been displayed, the system will ask:

IS THIS THE DESIRED CONFIGURATION (y):

If the information is correct, press **ENTER**. Your screen will then look similar to this:

High Performance Disk Driver configured.

If the information is incorrect, you will be given the opportunity to configure it again. Type n. Your screen will look similar to this:

DO YOU WANT TO START OVER (y):

Type y if you want to reconfigure the HPDD. Return to step 4.

21. When you have finished configuring the HPDD and the High Performance Disk Driver configured message has appeared, you will be automatically returned to the Configuration Menu. Your screen will look similar to this: CONFIGURATION MENU

```
    ADD DRIVER
    REMOVE DRIVER
    ADD FACILITY
    REMOVE FACILITY
    ADD DEFAULT PARAMETERS FOR MEMORY SIZE
    ADD TUNABLE PARAMETERS
    DISPLAY HIGH PERFORMANCE DISK DRIVER CONFIGURATION
    CONFIGURE HIGH PERFORMANCE DISK DRIVER

Enter Choice [1-8.m.g]:
```

If you have made any changes to the HPDD, then when you return to the Main Menu or leave the kconfig program, you will be asked:

Save modified system files in root directory /etc/conf (y):

If you want the new configuration, press **ENTER** to accept the default. (Note that the value of the root directory will be the one you established when you first invoked kconfig.)

You will then need to build and install the new kernel as described in section 6.3. If you also plan to add new drivers for unsupported devices at this time, or otherwise reconfigure the kernel, you may want to do those tasks first and then build and install the kernel after all changes are done.

### 7.1.6 Warnings

The following drivers provided with the INTERACTIVE UNIX Operating System are known to conflict with the default configuration of the HPDD:

| Driver | Conflict                                  |
|--------|-------------------------------------------|
| imxs   | uses interrupt 11, conflicts with aha1540 |
| iona   | uses interrupt 5, conflicts with tmc8x0   |
| logi   | uses interrupt 5, conflicts with tmc8x0   |
| mouse  | uses interrupt 5, conflicts with tmc8x0   |
| wt     | uses interrupt 5, conflicts with tmc8x0   |

If any of these drivers are to be used in the same kernel as the HPDD configured with a conflicting controller, the conflict must be resolved by rejumpering one of the boards and manually changing the corresponding driver configuration files. See mdevice(4) and

sdevice(4) for details about the configuration files. Remember that if you are not actually using the conflicting HPDD controller, configuring the HPDD as described in section 7.1.5 will resolve the conflict.

Quarter inch tape drives connected to the Adaptec SCSI host adapter function only at their native densities; for example, a 150 MB drive will not read or write a 60 MB tape.

### 7.1.7 Device Names

7.1.7.1 Disks. Disk names are constructed with the following algorithm. Raw device names appear in the /dev/rdsk directory; block devices in /dev/dsk. The RAM disk is called ram. Disks on the primary controller are described by three characters: a digit to indicate which disk it is (0-3), the letter p for non-remapped fdisk partitions or the letter s for remapped INTERACTIVE UNIX System partitions, and a hexadecimal digit for the partition number (0-9, a-f).

The fdisk partitions 1-f correspond to those shown by the fdisk program. The fdisk table itself can only have four partitions, but MS-DOS supports a sub-partitioning scheme via extended partitions. The first 11 of these are available through the suffixes p5 through pf.

The INTERACTIVE UNIX System partitions 1-f correspond to those in the UNIX VTOC structure, maintained by the mkpart program (see *mkpart*(1M). These partitions contain file systems, swap area, alternate sectors, the INTERACTIVE UNIX System bootstrap, and other utility areas.

Partitions p0 and s0 are special cases. The p0 device provides the entire disk device; the s0 device provides the entire INTERACTIVE UNIX System partition, which corresponds to one of the devices p1 through p4, depending on how the disk was partitioned with fdisk, except that bad sectors are mapped out.

For secondary controllers, the naming scheme is extended by a prefix containing the controller number. This single digit appears between the letters c and d.

All disk devices have a major number of 0. This is built into HPDD and cannot be changed. The minor numbers associated with device names are constructed from three fields. The high order bit (0x80)is the p bit and is 1 if a p device is being referenced. The next

#### 100 INTERACTIVE UNIX System Maintenance Procedures – Version 2.2

three bits are the device index field (0x70). By convention of the kconfig utility, the 0x40 bit is the controller number and the other two bits are the disk number on that controller. This can be circumvented by configuring the HPDD manually. The last field is the partition number field (0x0f) and corresponds to the last digit of the device name.

The RAM disk, if configured, occupies the set of minor numbers that would normally be taken by the device 3p0, which has a minor number of 0xf0 (240).

The following table has some examples of device names and their minor numbers:

| Sample HPDD Device Names and Minor Numbers |                 |                                                                                                    |  |  |
|--------------------------------------------|-----------------|----------------------------------------------------------------------------------------------------|--|--|
| Device<br>Name                             | Minor<br>Number | Description                                                                                             |  |  |
| 0p0                                        | 0x80            | The whole disk on the first disk on the primary controller.                                             |  |  |
| 0s1                                        | 0x01            | Usually the INTERACTIVE UNIX System<br>root file system on the first<br>disk on the primary controller. |  |  |
| 1s1                                        | 0x11            | The first INTERACTIVE UNIX System<br>partition on the second disk<br>on the primary controller.         |  |  |
| c1d3s0                                     | 0x70            | The whole INTERACTIVE UNIX System<br>fdisk partition on the second<br>controller's fourth disk.         |  |  |
| ram                                        | 0xf0            | The RAM disk.                                                                                           |  |  |

### 7.1.7.2 Tapes

This version of the INTERACTIVE UNIX Operating System supports cartridge tape drives on the SCSI bus (see tape(7)). The following cartridge tape drives are known to work:

- Archive\* Model 2060, 2125, or 2150
- Wangtek Model 5099, 5125, or 5150
- Exabyte EXB-8200

The tape major number is 41 and cannot be changed. Tape minor numbers are made from a device number field (0xf0) and a set of flags. The device number field is further divided into a controller

number (0x40) and a device index (0x30). This allows as many as four tape drives on each of two controllers. A further restriction is that not more than eight total tape devices may be configured.

The flag bits are:

| HPDD Tape Minor Number Flag Bits |                                                                                                    |  |  |  |
|----------------------------------|----------------------------------------------------------------------------------------------------|--|--|--|
| Bit Mask                         | Meaning                                                                                                    |  |  |  |
| 0x08                             | Rewind on close. If not set, write a filemark or<br>forward to next filemark on close, if opened for<br>writing or read-only, respectively.                             |  |  |  |
| 0x04                             | Return immediately. Tape motion <i>ioctl()</i> calls and closings should return immediately. If not set, these calls wait for tape motion to complete before returning. |  |  |  |
| 0x03                             | Tape density. See the next table for the meaning of this field.                                                                                                    |  |  |  |

The tape density field above is defined as follows:

| HPDD Tape Density Values         |                              |                                                          |                                                                                      |  |  |
|----------------------------------|------------------------------|----------------------------------------------------------|--------------------------------------------------------------------------------------|--|--|
| Descriptor                       | Value                        | Density Description<br>9-Track BPI Cartridge Tracks/Size |                                                                                      |  |  |
| Default<br>Low<br>Medium<br>High | 0x00<br>0x01<br>0x02<br>0x03 | Default density<br>800 BPI<br>1600 BPI<br>6250 BPI       | (defined by device driver)<br>9 track (60MB)<br>15 track (125MB)<br>18 track (150MB) |  |  |

The tape device names created when configuring via kconfig are as follows:

| SCSI Tape Devices |              |                         |  |  |
|-------------------|--------------|-------------------------|--|--|
| Name              | Minor Number | Description             |  |  |
| /dev/ntape        | 0            | No rewind after closing |  |  |
| /dev/rnmt0        | 0            | No rewind after closing |  |  |
| /dev/tape         | 8            | Rewind after closing    |  |  |
| /dev/rmt0         | 8            | Rewind after closing    |  |  |
| /dev/rSA/tape     | 8            | Rewind after closing    |  |  |

It may be necessary to edit the file /etc/conf/node.d/tape in order to create the correct nodes for a SCSI tape drive on a second controller. In this case, change the values in the fourth field by adding 64 to the original value.

For a secondary tape drive, this file must be edited and new names added. The minor number field must be edited as described above to indicate which tape drive is to be referenced.

Also, the device names conflict with those given to a drive configured for the Wangtek (wt) driver. If you have more than one tape device attached to your system, you should edit the node file of the default drive to contain the entries for /dev/tape, /dev/ntape, and /dev/rSA/tape because there are some programs, such as backup, which assume particular device names such as /dev/rSA/tape.

For example, if you have a Wangtek (wt) tape drive and a SCSI tape drive on your system and you want the SCSI tape drive to be the default drive, edit /etc/conf/node.d/wt so that it includes:

wt rnmt0 c 0 wt rmt0 c 1

and edit /etc/conf/node.d/tape so that it includes:

| tape | ntape     | с | 0 |
|------|-----------|---|---|
| tape | nscsitape | С | 0 |
| tape | tape      | с | 8 |
| tape | scsitape  | с | 8 |
| tape | rSA/tape  | с | 8 |

Note that the names scsitape and nscsitape are arbitrary and can be any names that do not conflict with existing node names.

If you are using an Exabyte drive, you must have it on-line before booting the new kernel.

### 7.1.8 Error Messages

### Data address mark not found

This indicates a format failure on a disk. The sector should be remapped using the mkpart program. The data in that sector is lost.

# Unable to recalibrate to track 0

A fixed disk failure has occured. The disk needs servicing.

### Medium is write-protected

On removable disks and tapes, the medium is write-protected and a write was requested.

### Sector not found

A request was made for a sector that does not exist (e.g., would logically be located beyond the end of the medium). This is a configuration error and should be corrected using fdisk or mkpart, as appropriate.

# (uncorrectable) Error found in sector data

The sector has a defect. The data is lost. The sector should be remapped using mkpart.

### Sector or track was marked bad

A sector was requested that was formatted as bad. This may occur on physical disk devices (devices with a p as the penultimate character in the name) when a marked-bad sector is read or written, and is a normal result. On remapped (stype) disk devices, this can be avoided by using mkpart to remap the sector.

### Error during Format operation

The medium may be damaged and cannot be successfully formatted for use.

### Illegal/erroneous command

This indicates a driver error that should be reported to your driver supplier.

# Controller error or failure

This indicates a hardware failure that should be reported to your controller manufacturer.

# Command aborted with no apparent cause

This indicates an undetermined error that should be reported to your driver and/or controller supplier.

#### 104 INTERACTIVE UNIX System Maintenance Procedures – Version 2.2

#### Medium has been changed in drive

On a removable device such as a tape or cartridge disk, the medium has been changed without the cooperation of the driver.

#### Data overrun

This is a driver error in programming a DMA operation and should be reported to your driver supplier.

#### Command timeout

When this error occurs on ESDI devices, it represents a hardware failure that must be investigated and repaired. On SCSI devices this may occur because of long, undisconnected operations competing on the SCSI bus, and should be retried later.

#### Undetermined error

This indicates an undetermined error that should be reported to your driver and/or controller supplier.

#### Correctable data error occurred

This indicates that the sector or block is becoming unreliable, and the data in it should be saved. On a disk device, the sector should be mapped out using the mkpart utility before any data is lost.

### 7.1.9 See Also

Related information may be found in: kconfig(1), mkpart(1M), mdevice(4), sdevice(4), disk(7).

# 7.2 The Diskette Driver

### 7.2.1 Compatibility

The diskette (floppy disk) driver (also referred to as the fd driver, after the name of the device driver files) supports the following hardware:

| Controller Chip      | Drive                                                                                                    |
|----------------------|----------------------------------------------------------------------------------------------------|
| Intel 8272A, NEC 765 | <ul> <li>5 ¼" double-sided double density</li> <li>5 ¼" double-sided quad density</li> <li>3 ½" double-sided double density</li> <li>3 ½" double-sided quad density</li> </ul> |

# 7.2.2 Hardware Configuration

The following display shows the hardware configuration that is supported in the standard distribution of the INTERACTIVE UNIX Operating System. To support other configurations, the driver's configuration files must be modified manually. If any of the configuration files are modified, the kernel must be rebuilt and reinstalled with the kconfig program. See mdevice(4) and sdevice(4) for details about the configuration files.

| Maximum number of devices       | 2           |
|---------------------------------|-------------|
| Number of devices enabled       | 1           |
| DMA channel                     | 2           |
| Interrupt priority level        | 4           |
| Interrupt vector                | 6           |
| Sharable interrupt              | Yes         |
| I/O address range               | 0x3f0-0x3f7 |
| Controller memory address range | None        |

# 7.2.3 Software Setup

- 1. The fd driver is configured into the kernel by default. However, to reinstall the driver if it has been removed, run the kconfig program. From the kconfig Main Menu, select option 1,
  - 1) CONFIGURE KERNEL

From the Configuration Menu, select option 1,

1) ADD DRIVER

Once in the ADD DRIVER Menu, select Floppy Disk Driver. No further configuration is necessary if you are using the standard hardware configuration described above.

2. Be sure to rebuild and reinstall the kernel using kconfig after adding the fd driver.

# 7.2.4 Warnings

The fd driver cannot be configured together with the new diskette and floppy tape driver. The fd driver uses the diskette controller exclusively to provide diskette support. However, the new diskette driver, nfd, and the floppy tape driver, ft, are two low-level drivers that make use of a common module to synchronize the diskette controller access in order to support both the diskette and the floppy tape. See ft(7) for details about the new diskette and floppy tape driver.

### 7.2.5 Device Names

The fd driver provides access to diskettes as both block and raw (character) devices. For example, to access a 1.2 MB diskette as a raw device, use the device name /dev/rdsk/f0q15dt. However, to access the same diskette type as a block device, specify the device name /dev/dsk/f0q15dt. Both raw and block devices use the same major and minor numbers.

The driver controls up to two diskette drives. To access a 1.2 MB diskette on the second diskette drive as a raw device, use the device name /dev/rdsk/flq15dt. The second diskette drive has the same major number as the first diskette drive. However, the minor number is 1 plus the minor number of the first diskette drive. For example, the major and minor numbers for both the first and second diskette drives supporting 1.2 MB diskettes are:

| Device<br>Name    | Major<br>Number | Minor<br>Number |
|-------------------|-----------------|-----------------|
| /dev/dsk/f0q15dt  | 1               | 0               |
| /dev/dsk/f1q15dt  | 1               | 1               |
| /dev/rdsk/f0q15dt | 1               | 0               |
| /dev/rdsk/f1q15dt | 1               | 1               |

One diskette device configuration can have several device names. For example,  $/dev/{r}dsk/f0q15dt$ ,  $/dev/{r}dsk/f05ht$ ,  $/dev/{r}fd096$ ,  $/dev/{r}fd096ds15$ ,  $/dev/{r}install$ , and  $/dev/{r}SA/disk0_1.2M$  are different device names referring to a diskette configuration that supports 1.2 MB diskettes in the first diskette drive.

The following is a list of device names and their corresponding major and minor numbers and the supporting diskette geometry:

| Device Name                                                                                                    | Major<br>No. | Minor<br>No. | Cylinder   | Sectors Per<br>Track | Sector<br>Size |
|----------------------------------------------------------------------------------------------------|--------------|--------------|------------|----------------------|----------------|
| /dev/{r}dsk/f0d4d,<br>/dev/{r}dsk/f05d4                                                                                                    | 1            | 52           | 39         | 4                    | 1024           |
| /dev/{r}dsk/f0d4dt,<br>/dev/{r}dsk/f05d4t                                                                                                    | 1            | 48           | 40         | 4                    | 1024           |
| /dev/{r}dsk/f0d8d,<br>/dev/{r}dsk/f05d8                                                                                                    | 1            | 36           | 39         | 8                    | 512            |
| /dev/{r}dsk/f0d8dt,<br>/dev/{r}dsk/f05d8t,<br>/dev/{r}fd048ds8                                                                                        | 1            | 32           | 40         | 8                    | 512            |
| /dev/{r}dsk/f0d9d,<br>/dev/{r}dsk/f05d9                                                                                                    | 1            | 20           | 39         | 9                    | 512            |
| /dev/{r}dsk/f0d9dt,<br>/dev/{r}dsk/f05d9t,<br>/dev/{r}fd048,<br>/dev/{r}fd048ds9,<br>/dev/{r}fd048ds9,<br>/dev/{r}SA/disk0_360k                       | 1            | 16           | 40         | 9                    | 512            |
| /dev/{r}dsk/f0q15d,<br>/dev/{r}dsk/f05h                                                                                                    | 1            | 4            | 79         | 15                   | 512            |
| /dev/{r}dsk/f0q15dt,<br>/dev/{r}dsk/f05ht,<br>/dev/{r}fd096,<br>/dev/{r}fd096ds15,<br>/dev/{r}fd096ds15,<br>/dev/{r}install,<br>/dev/{r}SA/disk0_1.2M | 1            | 0            | 80         | 15                   | 512            |
| /dev/{r}dsk/f05d16                                                                                                    | 1            | 68           | 39         | 16                   | 256            |
| /dev/{r}dsk/f05d16t                                                                                                    | 1            | 64           | 40         | 16                   | 256            |
| /dev/{r}dsk/f05q,<br>/dev/{r}dsk/f0q18d                                                                                                    | 1            | 84           | 79         | 18                   | 512            |
| /dev/{r}dsk/f05qt,<br>/dev/{r}dsk/f0q18dt,<br>/dev/{r}SA/disk0_1.44M                                                                                  | 1            | 80           | 80         | 18                   | 512            |
| /dev/{r}dsk/f03d,<br>/dev/{r}dsk/f0q9d                                                                                                    | 1            | 100          | 79         | 9                    | 512            |
| /dev/{r}dsk/f03dt,<br>/dev/{r}dsk/f0q9dt,<br>/dev/{r}fd0135ds9,<br>/dev/{r}SA/disk0_720k                                                              | 1            | 96           | 80         | 9                    | 512            |
| /dev/{r}dsk/f03h                                                                                                    | 1            | 116          | 79         | 16                   | 256            |
| /dev/{r}dsk/f03ht                                                                                                    | 1            | 112          | 80         | 16                   | 256            |
| /dev/{r]fd0                                                                                                    | 1            | 128          | auto-sense | auto-sense           | auto-sense     |

108

# 7.2.6 Error Messages

The fd driver displays three types of error messages.

- FD(n): diskette not present please insert
- FD drv *n* blk *b*: drive error message
- FD controller controller error message

The driver displays the first message at 5 second intervals if the diskette in drive n is removed prematurely or is not inserted quickly enough. Insert the correct diskette in the diskette drive and close the drive door.

The driver displays the second message as a drive error message. It specifies the driver number n and block number b when an error occurs after a transfer has begun. The drive error message may be one of the following:

```
Missing data address mark
The diskette may not be formatted properly.
```

```
Cylinder marked bad
```

Ì

The accessed cylinder has been marked bad by the formatter.

Seek error (wrong cylinder) The drive positioned itself at the wrong cylinder when attempting to set up for the requested transfer.

### Uncorrectable data read error

A cyclic redundancy check (CRC) error was detected when attempting to read the requested block from the drive.

```
Sector marked bad
```

The accessed sector has been marked bad by the formatter.

### Missing header address mark

The diskette may not be formatted properly.

### Write protected

A write was attempted to a diskette that is currently write protected.

### Sector not found

The diskette may not be formatted properly.

### Data overrun

The system could not keep up with the requested transfer of data.

Header read error

The diskette may not be formatted properly.

Illegal sector specified

The driver is confused by the format of the inserted diskette.

The third type of message occurs when there is a controller error during the setup for, or actual transfer of, a block. A controller error message is one of following:

command timeout

The controller failed to complete the requested command in a reasonable length of time.

### status timeout

The controller failed to return its status after a command was completed.

busy

During an attempt to access the controller, a timeout occurred.

# 7.2.7 See Also

Related information may be found in: kconfig(1), mdevice(4), sdevice(4), fd(7).

# 7.3 The Asynchronous Port Driver

# 7.3.1 Compatibility

The asynchronous port driver (also referred to as the asy driver, after the name of the device driver files) supports any IBM ATcompatible serial card based on the National Semiconductor 8250, 16450, or 16550 chips.

# 7.3.2 Hardware Configuration

The following table describes the hardware configuration that is supported in the standard distribution of the INTERACTIVE UNIX Operating System. To support other configurations, the driver's configuration files must be modified manually. If any of the configuration files are modified, the kernel must be rebuilt and reinstalled using the kconfig program. See the *mdevice*(4) and *sdevice*(4) manual entries for details about the configuration files.

| Maximum number of devices | 16               |
|---------------------------|------------------|
| Interrupt priority level  | 7                |
| Interrupt vector          | 4, 3             |
| I/O address range         | 3f8-3ff, 2f8-2ff |

# 7.3.3 Software Setup

The asy driver is configured into the kernel by default. Refer to section 9, "ADDING MODEMS, PRINTERS, AND OTHER SERIAL DEVICES," for more information.

### 7.3.4 Bi-Directional Capabilities

The INTERACTIVE UNIX System asy driver allows each serial port to be configured for dial-in and dial-out use at the same time. New devices are created for each port, which interlock to prevent simultaneous access to the port. This scheme negates the need for uugetty. Each hardware port tty0N (i.e., tty01) has the following devices associated with it:

- ttydN Used for dial-in. /etc/getty should be placed on this line for incoming calls.
- acuN Used for dial-out. This is the device name that should be used when setting up the file /usr/lib/uucp/Devices for cu and uucico.
- tty0N Used for directly-connected devices. This is intended for hard-wired terminals, printers, and mice. It does not use the carrier-detect handshake signal and should *not* be used for modems.

7.3.4.1 Kernel Configuration. The device is configured by default for two ports. The I/O addresses and IRQs for these two ports are:

| Port | I/O Address | IRQ |
|------|-------------|-----|
| COM1 | 3f8         | 4   |
| COM2 | 2f8         | 3   |

If you wanted to use four asy ports, for example, one possible way to configure /etc/conf/sdevice.d/asy is as follows:

| asy | Y | 1 | 7 | 1 | 4 | 3£8 | 3ff | 0 | 0 |
|-----|---|---|---|---|---|-----|-----|---|---|
| asy | Y | 1 | 7 | 1 | 3 | 2f8 | 2ff | 0 | 0 |
| asy | Y | 1 | 7 | 1 | 9 | 338 | 33£ | 0 | 0 |
| asy | Y | 1 | 7 | 1 | 5 | 238 | 23f | 0 | 0 |

(See *sdevice*(4) for a complete explanation of each field.)

This will set up /etc/conf/sdevice.d/asy to configure the extra two ports to the following addresses:

| Port           | I/O Address | IRQ |
|----------------|-------------|-----|
| alternate COM3 | 338         | 2   |
| alternate COM4 | 238         | 5   |

Note the sixth, seventh, and eighth fields of the /etc/conf/sdevice.d/asy file, which represent the the interrupt vector (IRQ line), beginning I/O address, and ending I/O address, respectively. The second field defines whether or not that minor device should be activated in the kernel (Y to include). These values may be tuned for your specific serial port board.

Use of IBM standard COM3 and COM4 ports requires that the system use sharable interrupts. The actual hardware used must also support shared interrupts. The hardware configuration used is:

| Port     | I/O Address | IRQ |
|----------|-------------|-----|
| IBM COM3 | 3E8         | 4   |
| IBM COM4 | 2E8         | 3   |

To configure the hardware, see the following section on sharable interrupts. Note that due to the AT-bus interrupt design, the IRQ 2 signal is seen by the processor as IRQ 9. As a result of this, you must configure the hardware for IRQ 2, but must configure the software to use IRQ 9.

7.3.4.2 Using Sharable Interrupts. Serial port boards of MCA design and certain AT serial port boards can use sharable interrupts. The INTERACTIVE UNIX System checks for possible interrupt conflicts when building a kernel. If you have a serial board that can do sharable interrupts, you must work around the kconfig utility. To do this:

112

- 1. Edit /etc/conf/sdevice.d/asy using fake interrupt values for the second-plus ports on the IRQ line (pick any unused value between 2 and 15).
- 2. Edit /etc/conf/pack.d/asy/space.c, replacing the appropriate ASY\_n\_VECT values with the actual interrupt vectors (IRQ values).

You should then generate a new kernel with the new serial port drivers. Refer to section 7 for more information about completing this procedure.

If you install more than four cards, you must edit the node file, /etc/conf/node.d/asy, to add the additional devices. See the *mdevice*(4) and *sdevice*(4) manual entries for details about the configuration files.

### 7.3.5 Device Names

The following device names are used:

| Device<br>Name | Major<br>Number | Minor<br>Number | Description           |
|----------------|-----------------|-----------------|-----------------------|
| /dev/tty00     | 3               | 00              | port 0 direct connect |
|                | •               | •               |                       |
|                | •               |                 |                       |
| /dev/tty03     | 3               | 03              | port 3 direct connect |
| /dev/ttyd0     | 3               | 16              | port 0 dial-in        |
|                | •               |                 | •                     |
| •              | •               | •               |                       |
| /dev/ttyd3     | 3               | 19              | port 3 dial-in        |
| /dev/acu0      | 3               | 32              | port 0 dial-out       |
| •              | •               | •               |                       |
| •              | •               | •               |                       |
| /dev/acu3      | 3               | 35              | port 3 dial-out       |

# 7.3.6 See Also

Related information may be found in: kconfig(1), mdevice(4), sdevice(4), asy(7).

# 7.4 The Hub Multi-Port Serial Card Driver

# 7.4.1 Compatibility

The Hub Multi-Port serial card driver (also referred to as the hub driver, after the name of the device driver files) supports the Bell Technologies Hub 6 board.

### 7.4.2 Hardware Configuration

The following display shows the hardware configuration that is supported in the standard distribution of the INTERACTIVE UNIX Operating System. To support other configurations, the driver's configuration files must be modified manually. If any of the configuration files are modified, the kernel must be rebuilt and reinstalled with the kconfig program. See mdevice(4) and sdevice(4) for details about the configuration files.

| Maximum number of devices | 4 cards               |
|---------------------------|-----------------------|
| Number of devices enabled | 24 ports (6 per card) |
| Interrupt priority level  | 7                     |
| Interrupt vector          | 3                     |
| I/O address range         | 302 - 308             |

### 7.4.3 Software Setup

- 1. Install the driver from the appropriate Additional Drivers diskette. (Refer to section 6.1.1 of the "INTERACTIVE UNIX Operating System Installation Instructions" for information about installing additional drivers.)
- 2. The hub driver is not configured into the kernel by default. Use the kconfig utility to configure the driver into the kernel. From the kconfig Main Menu, select option 1,

1) CONFIGURE KERNEL

From the Configuration Menu, select option 1,

1) ADD DRIVER

From the ADD DRIVER Menu, select the option called HUB Multiport Serial Card Driver. No further configuration is necessary if you are using the standard hardware configuration described above.

3. Be sure to return to the kconfig Main Menu to rebuild and reinstall the kernel after adding the hub driver.

Refer to section 9, "ADDING MODEMS, PRINTERS, AND OTHER SERIAL DEVICES," for more information.

### 7.4.4 Device Names

The following devices names are supported:

| Device<br>Name | Major<br>Number | Minor<br>Number | Description           |
|----------------|-----------------|-----------------|-----------------------|
| /dev/tty4a     | XX              | 0               | port 0                |
| •              | •               |                 | •                     |
| •              | •               | .               |                       |
| /dev/tty4x     | XX              | 23              | port 23               |
| /dev/tty4A     | XX              | 128             | port 0 modem control  |
| •              |                 |                 | •                     |
|                |                 |                 |                       |
| /dev/tty4X     | XX              | 151             | port 23 modem control |

# 7.4.5 Error Messages

hub sends all error codes back to the user through the errno variable (see *intro*(2) in the *INTERACTIVE SDS Guide and Programmer's Reference Manual*). No other error messages are produced.

# 7.4.6 See Also

Related information may be found in: kconfig(1), mdevice(4), sdevice(4), hub(7).

# 7.5 The Bell Technologies ICC Multiport Card Driver

# 7.5.1 Compatibility

The Bell Technologies ICC\* driver (also referred to as the icc driver, after the name of the device driver files) supports the Bell Technologies ICC board.

# 7.5.2 Hardware Configuration

The following display shows the hardware configuration that is supported in the standard distribution of the INTERACTIVE UNIX Operating System. To support other configurations, the driver's configuration files must be modified manually. If any of the configuration files are modified, the kernel must be rebuilt and reinstalled with the kconfig program. See mdevice(4) and sdevice(4) for details about the configuration files.

| Maximum number of devices | 4 cards            |
|---------------------------|--------------------|
| Number of ports           | 24 (6 per card)    |
| DMA channel               | 4                  |
| Interrupt priority level  | 5                  |
| Interrupt vector          | 10                 |
| I/O address range         | 348, 34c, 350, 357 |

#### 7.5.3 Software Setup

- 1. Install the driver from the appropriate Additional Drivers diskette. (Refer to section 6.1.1 of the "INTERACTIVE UNIX Operating System Installation Instructions" for information about installing additional drivers.)
- 2. The icc driver is not configured into the kernel by default. Use the kconfig utility to configure the driver into the kernel. From the kconfig Main Menu, select option 1,
  - 1) CONFIGURE KERNEL

From the Configuration Menu, select option 1,

1) ADD DRIVER

From the ADD DRIVER Menu, select the option called Bell Technologies ICC Multiport Card Driver. No further configuration is necessary if you are using the standard hardware configuration described above.

3. Be sure to return to the kconfig Main Menu to rebuild and reinstall the kernel after adding the icc driver.

Refer to section 9, "ADDING MODEMS, PRINTERS, AND OTHER SERIAL DEVICES," for more information.

#### 7.5.4 Device Names

| Device<br>Name | Major<br>Number | Minor<br>Number | Description                                    |
|----------------|-----------------|-----------------|------------------------------------------------|
| /dev/icc       | XX              | 255             | special control device<br>(no line discipline) |
| /dev/ttyia     | XX              | 0               | port 0                                         |
|                |                 | •               | •                                              |
| •              | •               | •               | •                                              |
| /dev/ttyix     | XX              | 23              | port 23                                        |
| /dev/ttyoa     | XX              | 64              | port 0 output                                  |
| •              | •               |                 | •                                              |
| •              |                 |                 |                                                |
| /dev/ttyox     | XX              | 87              | port 23 output                                 |
| /dev/ttyiA     | XX              | 128             | port 0 modem control                           |
|                | •               | .               |                                                |
| ·              |                 | 1.5             | mant 22 madam as to 1                          |
| /dev/tty1X     |                 | 151             | port 23 modem control                          |

# 7.5.5 Error Messages

The ICC sends all error codes back to the user through the errno variable (see *intro*(2) in the *INTERACTIVE SDS Guide and Programmer's Reference Manual*). No other error messages are produced.

### 7.5.6 See Also

Related information may be found in: kconfig(1), mdevice(4), sdevice(4), icc(7).

# 7.6 The Digiboard Driver

# 7.6.1 Compatibility

The digiboard driver (also referred to as the imxs driver, after the name of the device driver files) supports the following hardware:

| Manufacturer | Controller        |
|--------------|-------------------|
| DigiBoard    | DigiCHANNEL MC/4i |
| DigiBoard    | DigiCHANNEL MC/8i |

Note that the digiboard driver is only supported on Micro Channel architecture machines.

# 7.6.2 Hardware Configuration

The following display shows the hardware configuration that is supported in the standard distribution of the INTERACTIVE UNIX Operating System. To support other configurations, the driver's configuration files must be modified manually. If any of the configuration files are modified, the kernel must be rebuilt and reinstalled with the kconfig program. See mdevice(4) and sdevice(4) for details about the configuration files.

| Maximum number of devices       | 4 boards (32 ports)                |
|---------------------------------|------------------------------------|
| Interrupt priority level        | 5                                  |
| Interrupt vector                | 11                                 |
| Sharable interrupt              | sharable between boards            |
| I/O address range               | f1f0 f2f0 f4f0 f8f0                |
| Controller memory address range | 0fc0000 – 0fdffff, f80000 – f9ffff |
| Controller memory address range | 0f80000 - 0f9ffff, 0c0000 - 0dffff |

# 7.6.3 Software Setup

- 1. Install the driver from the appropriate Additional Drivers diskette. (Refer to section 6.1.1 of the "INTERACTIVE UNIX Operating System Installation Instructions" for information about installing additional drivers.)
- 2. The imxs driver is not configured into the kernel by default. Use the kconfig utility to configure the driver into the kernel. From the kconfig Main Menu, select option 1,

1) CONFIGURE KERNEL

From the Configuration Menu, select option 1,

1) ADD DRIVER

From the ADD DRIVER Menu, select the option called DigiCHANNEL MC/Xi Async Driver. No further configuration is necessary if you are using the standard hardware configuration described above.

3. Be sure to return to the kconfig Main Menu to rebuild and reinstall the kernel after adding the imxs driver.

No further configuration is necessary if you are using the standard hardware configuration described above. Refer to section 9, "ADDING MODEMS, PRINTERS, AND OTHER SERIAL DEVICES," for more information.

#### 7.6.4 Warnings

The gendev driver provided with the INTERACTIVE UNIX Operating System also has an interrupt vector of 11 and is known to conflict with the default configuration of the imxs driver.

If this driver is to be used in the same kernel as the imxs driver, the conflict must be resolved by rejumpering one of the boards and manually changing the corresponding driver configuration files.

The memory address range of the fourth board (0c0000 - 0dfff) has been found to conflict with some (but not the default) ESDI controllers.

It is advisable to first run the setup program on the Reference Diskette that accompanied your Micro Channel architecture machine and make note of the interrupt vector and I/O address before running the kconfig program. If any of these drivers are to be used in the same kernel as the imxs drive, the conflict must be resolved by rejumpering one of the boards and manually changing the corresponding driver configuration files. See *mdevice*(4) and *sdevice*(4) for details about the configuration files.

#### 7.6.5 Device Names

Bits 0-2 of the minor number represent the port number, bits 3 and 4 the board Number. Bit 5 specifies a transparent device. Bit 6 is the Virtual/sync bit (not supported on the INTERACTIVE UNIX System), and bit 7 specifies modem control.

Note that the major number is not predefined and is sent to the next available number when configured.

| Device<br>Name | Major<br>Number | Minor<br>Number | Description                |
|----------------|-----------------|-----------------|----------------------------|
| /dev/ttyi1a    | XX              | 00              | card0 port 0               |
| •              | •               | -               | •                          |
| •              | •               |                 |                            |
| /dev/ttyi1h    | XX              | 07              | card0 port 7               |
| /dev/ttyi2a    | XX              | 08              | card1 port 0               |
| /dev/ttyi3a    | XX              | 16              | card2 port 0               |
| /dev/ttyi4a    | XX              | 24              | card3 port 0               |
| /dev/ttyt1a    | XX              | 32              | card0 port 0               |
|                |                 |                 | transparent/print device   |
| /dev/ttyi1A    | XX              | 128             | card0 port 0 modem control |

# 7.6.6 Error Messages

The digiboard driver sends all error codes back to the user through the errno variable (see *intro*(2) in the *INTERACTIVE SDS Guide* and Programmer's Reference Manual). No other error messages are produced.

# 7.6.7 See Also

Related information may be found in: kconfig(1), mdevice(4), sdevice(4).

# 7.7 The Line Printer Driver

# 7.7.1 Compatibility

The line printer driver (also referred to as the lp driver, after the name of the device driver files) supports use of a line printer on the following parallel ports:

- Monochrome adapter (printer 0, port LPT 1)
- Parallel adapter 1 (printer 1, port LPT2)
- Parallel adapter 2 (printer 2, port LPT3)

# 7.7.2 Hardware Configuration

The following display shows the hardware configuration that is supported in the standard distribution of the INTERACTIVE UNIX Operating System. To support other configurations, the driver's configuration files must be modified manually. If any of the configuration files are modified, the kernel must be rebuilt and reinstalled with the kconfig program. See mdevice(4) and sdevice(4) for details about the configuration files.

| Maximum number of devices | 3                       |
|---------------------------|-------------------------|
| Number of devices enabled | 1                       |
| Interrupt priority level  | 3                       |
| Interrupt vector          | 7                       |
| LP2 I/O address range     | 378 – 37f parallel port |
|                           | on adapter 1            |

Note that if more than one parallel printer port is configured into the system, each must use a separate interrupt. The following are the I/O address ranges for the other two parallel printer ports:

| LP3 I/O address range | 278 – 27f parallel port |
|-----------------------|-------------------------|
|                       | on adapter 2            |
| LP1 I/O address range | 3bc – 3bf parallel port |
|                       | on monochrome adapter   |

### 7.7.3 Software Setup

The 1p driver is configured into the kernel by default. Use the sysadm 1pmgmt utility to add a line printer to your system. Refer to section 7, "SETTING UP YOUR PRINTER," in "System Administration for New Users of the INTERACTIVE UNIX Operating System," for information about using sysadm to configure line printers into your system.

### 7.7.4 Device Names

| Device                  | Major       | Minor    | Description              |
|-------------------------|-------------|----------|--------------------------|
| Name                    | Number      | Number   |                          |
| /dev/lp<br>/dev/lp[0-2] | 7<br>7<br>7 | 1<br>0-2 | printer 1<br>printer 0-2 |

If you have an 1p port on your monochrome adapter, that port is LPT1 under DOS and /dev/1p0 under the INTERACTIVE UNIX Operating System. The first 1p port you have on the motherboard or on an add-in I/O adapter is LPT1 or /dev/1p1. However, if you have both a mono display card with parallel port and an add-in

card, the add-in card becomes LPT2 under DOS but remains /dev/lp1 under the INTERACTIVE UNIX Operating System.

If you have a second motherboard or add-in parallel port, it is usually LPT2 under DOS and /dev/1p2 under the INTERACTIVE UNIX Operating System. The name varies under DOS because as DOS boots it looks for an adapter addressed one way, then another way, and then another. It calls the first parallel port it finds LPT1.

### 7.7.5 Tunable Parameters

The line printer driver allows users to determine how often the system checks whether a printer job is done, and how often it will send a message to the console alerting the operator that a printer needs attention.

| Parameter  | Default Value |
|------------|---------------|
| LP_POLLINT | (HZ/20)       |
| LP_WARNINT | (HZ*120)      |

where the system parameter HZ (hertz) is the number of ticks per second of the system clock (100).

This improves performance when using certain monochrome adapter ports. Some parallel port interfaces, such as the parallel port on many monochrome display adapters, do not latch (retain) their interrupt signals. This results in a loss of expected completion (READY) interrupts. To prevent this loss from slowing or stopping printer output, common code shared by the lp and slp drivers now uses a timeout mechanism to poll the interfaces for completion. LP\_POLLINT (default 1/20th of a second) defines this polling interval.

When the printer driver detects a condition requiring operator intervention (such as paper-out), it writes a message on the console. LP\_WARNIT (default 2 minutes) defines (in minutes) the interval between these warnings.

These parameters may be added to your system using kconfig. Select the option ADD TUNABLE PARAMETERS on the CONFIGURE KERNEL menu. The system prompts you for the parameter name and its value.

# 7.7.6 Error Messages

The 1p driver sends all error codes back to the user through the errno variable (see the *intro*(2) manual entry in the *INTER*-ACTIVE SDS Guide and Programmer's Reference Manual); no other error messages are produced.

# 7.7.7 See Also

Related information may be found in: kconfig(1), mdevice(4), sdevice(4), lp(7).

# 7.8 The Wangtek Cartridge Tape Driver

### 7.8.1 Compatibility

The Wangtek cartridge tape driver (also referred to as the wt driver, after the name of the device driver files) supports the following hardware:

| Manufacturer      | Controller                         | Drive                                                              |
|-------------------|------------------------------------|--------------------------------------------------------------------|
| Bell Technologies | XTC-60-IC<br>XTC-60-I<br>XTC-125-I | Teac MT-2ST/45D (Cassette)<br>Wangtek 5099<br>Wangtek 5125         |
| COMPAQ            | COMPAQ                             | Wangtek-compatible                                                 |
| Everex            | EV-831,<br>EV-833                  | Wangtek 5099                                                       |
| Wangtek           | PC-36, PC-36II                     | Wangtek 5099, 512, 5150,<br>5099s, 5125s, 5150s, 5125ES,<br>5150ES |
| Cipher            | 5400                               | Wangtek-compatible                                                 |

# 7.8.2 Hardware Configuration

The following display shows the hardware configuration that is supported in the standard distribution of the INTERACTIVE UNIX Operating System. To support other configurations, you must manually edit the driver's configuration files. If any of the configuration files are modified, the kernel must be rebuilt and reinstalled using the kconfig program. See mdevice(4) and sdevice(4) for details about the configuration files.
| Maximum number of devices       | 1           |
|---------------------------------|-------------|
| Number of devices enabled       | 1           |
| DMA channel                     | 1           |
| Interrupt priority level        | 5           |
| Interrupt vector                | 5           |
| Sharable interrupt              | No          |
| I/O address range               | 0x300-0x301 |
| Controller memory address range | (none)      |

## 7.8.3 Software Setup

- 1. Install the driver from the appropriate Additional Drivers diskette. (Refer to section 6.1.1 of the "INTERACTIVE UNIX Operating System Installation Instructions" for information about installing additional drivers.)
- 2. The wt driver is not configured into the kernel by default. Use the kconfig utility to configure the driver into the kernel. From the kconfig Main Menu, select option 1,

1) CONFIGURE KERNEL

From the Configuration Menu, select option 1,

1) ADD DRIVER

From the ADD DRIVER Menu, select the option called Wangtek Cartridge Tape Driver. No further configuration is necessary if you are using the standard hardware configuration described above.

3. Be sure to return to the kconfig Main Menu to rebuild and reinstall the kernel after adding the wt driver.

## 7.8.4 Warnings

The following drivers provided with the INTERACTIVE UNIX Operating System are known to conflict with the default configuration of the wt driver:

| 3COM Ethernet* (ec)            | I/O address range 0x300-0x30f |
|--------------------------------|-------------------------------|
| 3COM 3C503 Ethernet (el)       | I/O address range 0x300-0x30f |
| Future Domain TMC-830/841 SCSI | Interrupt vector 5            |
| host adapter (tmc 8x0)         |                               |
| LOGITECH* Bus Mouse (logi)     | Interrupt vector 5            |

Microsoft Bus Mouse (mouse) Second parallel port (1p) Interrupt vector 5 Interrupt vector 5

(Note that the INTERACTIVE UNIX Operating System is shipped with the second parallel port disabled.) If any of these drivers are to be used in the same kernel as the wt driver, the conflict must be resolved by rejumpering one of the boards and manually editing the corresponding driver configuration files. For example, if the second serial port is not in use, the wt driver and controller board can be reconfigured to use interrupt vector 3 to avoid a conflict with the LOGITECH Bus Mouse. Any board that is "soft-strapped" must be reconfigured using the setup utilities supplied by its manufacturer. See mdevice(4) and sdevice(4) for details about the configuration files.

Do not use DMA channel 2 with the wt driver, since this DMA channel is used by the diskette drive. To make the cartridge drive stream, read or write from the drive in clusters of 256 blocks or more.

#### 7.8.5 Device Names

| /dev/tape  | 28 | 1 | rewind on close    |
|------------|----|---|--------------------|
| /dev/ntape | 28 | 0 | no rewind on close |

### 7.8.6 Error Messages

Streamer: Bad DMA channel, cannot init driver The driver was configured with an illegal DMA channel number. The DMA channel must be 1 or 3.

### Streamer: Beginning of tape

The beginning of the tape was encountered unexpectedly. This usually indicates an attempt to read from an uninitialized tape.

### Streamer: Block not located

A specific block does not exist on the tape. This error message usually results from an application or utility attempting to read a block that would be beyond the logical end-of-tape. It may also result from attempting to read an uninitialized tape. Verify that the correct tape is in the drive and that the application or utility was invoked properly.

#### Streamer: Drive not online

The controller cannot communicate with the tape drive or the tape is broken. Check to see that the tape cartridge is not defective and recheck the hardware connections between the controller and the drive.

Streamer: End of tape

126

The end of the tape was encountered. The usual cause is attempting to write more data to the tape than it is capable of holding.

Streamer: Illegal command

The driver issued an illegal command to the controller. This can be caused by a bug in the driver or by faulty hardware.

Streamer: No cartridge

No tape cartridge is in the drive, or the tape is not firmly seated in the drive. Insert a tape or reseat the tape, if one is already in the drive.

#### Streamer: No data detected

No data was found when reading the tape. This indicates that the tape is uninitialized. Initialize the tape by writing to it before attempting to read.

#### Streamer: Tape is write protected

An attempt was made to write to a write-protected tape. Disable the tape's write protection or use a different tape.

#### Streamer: Unrecoverable data error

Data on the tape has been damaged. This error message may also result from attempting to read an uninitialized tape. Rewrite the data to the tape, if possible, or replace the tape.

#### 7.8.7 See Also

Related information may be found in the following sources: kconfig(1), mdevice(4), sdevice(4), wt(7).

## 7.9 The Archive Cartridge Tape Driver

### 7.9.1 Compatibility

The Archive cartridge tape driver (also referred to as the ct driver, after the name of the device driver files) supports the following hardware:

| Manufacturer | Controller | Drive                                  |
|--------------|------------|----------------------------------------|
| Archive      | VP409A     | VP150i, VP150e, VP60i,<br>VP60e, ST600 |

## 7.9.2 Hardware Configuration

The following display shows the hardware configuration that is supported in the standard distribution of the INTERACTIVE UNIX Operating System. To support other configurations, the driver's configuration files must be modified manually. If any of the configuration files are modified, the kernel must be rebuilt and reinstalled with the kconfig program. See mdevice(4) and sdevice(4) for details about the configuration files.

| Maximum number of devices       | 2           |
|---------------------------------|-------------|
| Number of devices enabled       | 1           |
| DMA channel                     | 1           |
| Interrupt priority level        | 5           |
| Interrupt vector                | 3           |
| Sharable interrupt              | No          |
| I/O address range               | 0x200-0x201 |
| Controller memory address range | None        |

### 7.9.3 Software Setup

- 1. Install the driver from the appropriate Additional Drivers diskette. (Refer to section 6.1.1 of the "INTERACTIVE UNIX Operating System Installation Instructions" for information about installing additional drivers.)
- 2. The ct driver is not configured into the kernel by default. Use the kconfig utility to configure the driver into the kernel. From the kconfig Main Menu, select option 1,

1) CONFIGURE KERNEL

From the Configuration Menu, select option 1,

1) ADD DRIVER

From the ADD DRIVER Menu, select the option called ARCHIVE Cartridge Tape Driver. No further configuration is necessary if you are using the standard hardware configuration described above.

3. Be sure to return to the kconfig Main Menu to rebuild and reinstall the kernel after adding the ct driver.

No further configuration is necessary if you are using the standard hardware configuration described above.

#### 7.9.4 Warnings

The following drivers provided with the INTERACTIVE UNIX Operating System are known to conflict with the default configuration of the ct driver:

Serial I/O Driver (asy) Bell Technologies Hub Board (hub) Interrupt vector 3

If any of these drivers are to be used in the same kernel as the ct driver, the conflict must be resolved by rejumpering one of the boards and manually changing the corresponding driver configuration files. See *mdevice*(4) and *sdevice*(4) for details about the configuration files.

close close

| 9.5 Device Names |              |              |                 |
|------------------|--------------|--------------|-----------------|
| Device Name      | Major<br>No. | Minor<br>No. | Comment         |
| /dev/ntape       | 27           | 0            | no rewind on cl |
| /dev/rnmt0       | 27           | 0            | no rewind on cl |
| /dev/tape        | 27           | 1            | rewind on close |
| /dev/rmt0        | 27           | 1            | rewind on close |
| /dev/rSA/tape    | 27           | 1            | rewind on close |

# 7.9.5 Device Names

7.9.6 Error Messages

- NO SC409A ADAPTER FOUND (getslot) The driver cannot locate the controller during initialization.
- NOTICE: Cartridge Tape Controller Not Found The driver cannot locate the controller during driver open time.

## 7.9.7 See Also

Related information may be found in: kconfig(1), mdevice(4), sdevice(4).

## 7.10 The Keyboard and Display Driver

## 7.10.1 Compatibility

The keyboard and display driver (also referred to as the kd driver, after the name of the device driver files) supports most IBM-compatible monochrome, CGA, EGA, and VGA adapters. In addition, most IBM-compatible keyboards (84 key, 101 key, and 102 key) are supported. The following hardware has been tested successfully:

| Manufacturer      | Adapter                          |
|-------------------|----------------------------------|
| COMPAQ            | EGA,VGA, and Mono                |
| Hercules*         | Hercules                         |
| IBM               | EGA, CGA, VGA, and Mono          |
| Paradise          | EGA, VGA                         |
| Video Seven*      | Fastwrite VRAM                   |
| Bell Technologies | BLIT                             |
| Dell*             | Video card, 800x600 mode         |
| Matrox            | PG Series, SG Series             |
| Microfield*       | T8*(High Resolution), V8*        |
| Parallax          | High Resolution                  |
| Pixelworks        | Clipper (High Resolution) Series |
| Sigma Designs     | LaserView* Plus                  |

#### 7.10.2 Hardware Configuration

The following display shows the hardware configuration that is supported in the standard distribution of the INTERACTIVE UNIX Operating System. To support other configurations, the driver's configuration files must be modified manually. If any of the configuration files are modified, the kernel must be rebuilt and reinstalled with the kconfig program. See mdevice(4) and sdevice(4) for details about the configuration files.

Maximum number of devices 1 Number of devices enabled 1 DMA channel No 6 Interrupt priority level 1 (keyboard) Interrupt vector Sharable interrupt No 0x60-0x62, 0x3b0-0x3df I/O address range Controller memory address range 0xa0000-0xbffff

7.10.3 Software Setup

The kd driver is configured into the kernel by default.

7.10.3.1 Enabling Virtual Terminals. Use the sysadm virtterm option on the TTY Management menu to change the number of virtual terminals available at the console terminal.

1. Select option 4, virtterm, on the TTY Management menu. The system displays:

```
Number of virtual terminals available = 7
2 Virtual Terminals currently active
Enter desired number of active terminals [(number), q]:
```

You may select up to seven virtual terminals. The eighth terminal is the console terminal; it is always activated. 2. Type in the number of terminals you wish to enable, 4, for example. The system responds:

Activating 4 Virtual Terminals

Press the RETURN key to see the ttymgmt menu [?, q]:

Four virtual terminals are now available for use.

130

7.10.4 Device Names

| Device<br>Name | Major<br>Number | Minor<br>Number |
|----------------|-----------------|-----------------|
| /dev/console   | 5               | 0               |
| /dev/vt00      | 5               | 0               |
| /dev/vt01      | 5               | 32              |
| /dev/vt02      | 5               | 64              |
| /dev/vt03      | 5               | 96              |
| /dev/vt04      | 5               | 128             |
| /dev/vt05      | 5               | 160             |
| /dev/vt06      | 5               | 192             |
| /dev/vt07      | 5               | 224             |

## 7.10.5 Error Messages

Occasionally, while running programs such as the VP/ix Environment or INTERACTIVE X11, the system will beep when the user attempts to switch to a new virtual terminal. The user should attempt to switch again.

## 7.10.6 See Also

Related information may be found in: mdevice(4), sdevice(4), display(7), keyboard(7).

## 7.11 The SunRiver Drivers

## 7.11.1 Compatibility

The SunRiver Fiber Optic Station drivers (the sun, skd, slp, and sasy device driver files) support the following hardware:

| Manufacturer         | Adapter                   | Туре       |
|----------------------|---------------------------|------------|
| SunRiver Corporation | Cygna Fiber Optic Station | VGA        |
| SunRiver Corporation | Cygna Fiber Optic Station | EGA        |
| SunRiver Corporation | Cygna Fiber Optic Station | monochrome |

Note that the SunRiver drivers are not supported on systems with Micro Channel architecture, such as the PS/2\*, running the INTER-ACTIVE UNIX Operating System.

### 7.11.2 Hardware Configuration

The following table describes the hardware configuration that is supported in the standard distribution of the INTERACTIVE UNIX Operating System. To support other configurations, the drivers' configuration files must be modified manually. If any of the configuration files are modified, the kernel must be rebuilt and reinstalled with the kconfig program. See mdevice(4) and sdevice(4) for details about the configuration files.

|                                    | sun               | skd | slp | sasy |
|------------------------------------|-------------------|-----|-----|------|
| Maximum number<br>of devices       | 4                 | 16  | 16  | 32   |
| Number of devices<br>enabled       | 2                 | 8   | 8   | 16   |
| DMA channel                        | No                | No  | No  | No   |
| Interrupt priority level           | 6                 | 6   | 6   | 6    |
| Interrupt vector                   | 12                | 0   | 0   | 0    |
| Sharable interrupt                 | No                | No  | No  | No   |
| I/O address range                  | No                | No  | No  | No   |
| Controller memory<br>address range | 0xf00000—0xf60000 | No  | No  | No   |

## 7.11.3 Software Setup

The Cygna 386\* Fiber Optic Stations provide bit-mapped graphics support for multiple users using the INTERACTIVE UNIX Operating System, INTERACTIVE X11, and the VP/ix Environment. Each station is equipped with a graphics adapter, two serial ports, and a parallel port. The INTERACTIVE UNIX System provides support for four virtual terminals on each Cygna 386 station and both serial ports and the parallel port on each station.

- 1. Install the driver from the appropriate Additional Drivers diskette. (Refer to section 6.1.1 of the "INTERACTIVE UNIX Operating System Installation Instructions" for information about installing additional drivers.)
- 2. The SunRiver drivers are not configured into the kernel by default. Use the kconfig utility to configure the driver into the kernel. From the kconfig Main Menu, select option 1,

1) CONFIGURE KERNEL

From the Configuration Menu, select option 1,

1) ADD FACILITY

From the ADD FACILITY Menu, select the option called SunRiver Fiber Optic Station. No further configuration is necessary if you are using the standard hardware configuration described above.

3. Be sure to return to the kconfig Main Menu to rebuild and reinstall the kernel after adding the SunRiver drivers.

### 7.11.3.1 Activating the SunRiver Logins.

1. To use the Cygna 386 Stations, you must enable logins for the SunRiver devices. Access sysadm ttymgmt. Your screen will look similar to this:

TTY MANAGEMENT

 1 lineset
 show tty line settings and hunt sequences

 2 mklineset
 create new tty line settings and hunt sequences

 3 modtty
 show and optionally modify characteristics of tty lines

 4 sunterm
 change number of active SunRiver Stations

 5 virtterm
 change number of virtual terminals

 Enter a number, a name, the initial part of a name, or

 ? or <number>? for HELP, ^ to go back, q to QUIT:

2. Select option 4, sunterm. The system will indicate which of the four SunRiver Stations are active and which are not active:

SunRiver Station 0 is not activated SunRiver Station 1 is not activated SunRiver Station 2 is not activated SunRiver Station 3 is not activated

The system then asks:

Do you wish to activate a SunRiver Station [y,n,q]?:

- 3. Type y and press **ENTER** to continue. The system displays: Enter the SunRiver Station you wish to activate [(number), q]:
- 4. Refer to the hardware installation document you received from your SunRiver hardware dealer to determine the terminal number of the SunRiver Station you want to support.

This number depends on which of the four connectors you have chosen to attach your Fiber Optic Station to.

After you have entered the appropriate number, 1 for example, the system will respond with:

¢,

Activated SunRiver Station 1 Do you wish to DEactivate a SunRiver Station [y,n,q]?:

5. Type n and press **ENTER**. This completes the installation process for the SunRiver Fiber Optic Station. To add more SunRiver Stations to your system, use the sysadm command as described above to activate each station.

#### 7.11.4 Device Names

The major device number is assigned to an unused number by the system at the time of driver installation.

| Device    | Major  | Minor  |
|-----------|--------|--------|
| Name      | Number | Number |
| /dev/st00 | XX     | 0      |
| /dev/st01 | XX     | 32     |
| /dev/st02 | XX     | 64     |
| /dev/st03 | XX     | 96     |
| /dev/st10 | XX     | 1      |
| /dev/st11 | XX     | 33     |
| /dev/st12 | XX     | 65     |
| /dev/st13 | XX     | 97     |
| /dev/st20 | XX     | 2      |
| /dev/st21 | XX     | 34     |
| /dev/st22 | XX     | 66     |
| /dev/st23 | XX     | 98     |
| /dev/st30 | XX     | 3      |
| /dev/st31 | XX     | 35     |
| /dev/st32 | XX     | 67     |
| /dev/st33 | XX     | 99     |
| /dev/st40 | XX     | 4      |
| /dev/st41 | XX     | 36     |
| /dev/st42 | XX     | 68     |
| /dev/st43 | XX     | 100    |
| /dev/st50 | XX     | 5      |

| /dev/st51  | XX | 37  |
|------------|----|-----|
| /dev/st52  | XX | 69  |
| /dev/st53  | XX | 101 |
| /dev/st60  | XX | 6   |
| /dev/st61  | XX | 38  |
| /dev/st62  | XX | 70  |
| /dev/st63  | XX | 102 |
| /dev/st70  | XX | 7   |
| /dev/st71  | XX | 39  |
| /dev/st72  | XX | 71  |
| /dev/st73  | XX | 103 |
| /dev/slp0  | XX | 0   |
| /dev/slp1  | XX | 1   |
| /dev/slp2  | XX | 2   |
| /dev/slp3  | XX | 3   |
| /dev/slp4  | XX | 4   |
| /dev/slp5  | XX | 5   |
| /dev/slp6  | XX | 6   |
| /dev/slp7  | XX | 7   |
| /dev/ser00 | XX | 0   |
| /dev/ser01 | XX | 1   |
| /dev/ser10 | XX | 2   |
| /dev/ser11 | XX | 3   |
| /dev/ser20 | XX | 4   |
| /dev/ser21 | XX | 5   |
| /dev/ser30 | XX | 6   |
| /dev/ser31 | XX | 7   |
| /dev/ser40 | XX | 8   |
| /dev/ser41 | XX | 9   |
| /dev/ser50 | XX | 10  |
| /dev/ser51 | XX | 11  |
| /dev/ser60 | XX | 12  |
| /dev/ser61 | XX | 13  |
| /dev/ser70 | XX | 14  |
| /dev/ser71 | XX | 15  |

### 7.11.5 Error Messages

SUN: sptalloc failed.

The attempt at initialization time to map the physical board into the kernel virtual memory failed.

SUN: stray channel interrupt.

Another device is generating interrupts on the same interrupt line as the SunRiver Host Adaptor Card.

SUN: skdterminit: all messed up. A serious error has occured in the driver. Report this problem to INTERACTIVE.

7.11.6 See Also

Related information may be found in: *mdevice*(4), *sdevice*(4), *display*(7), *keyboard*(7), *sasy*(7), *skd*(7), *slp*(7).

## 7.12 The UnTerminal Driver

## 7.12.1 Compatibility

The UnTerminal<sup>\*</sup> driver (also referred to as the vna and iona drivers, after the names of the device driver files) supports the following hardware:

| Manufacturer                                       | Adapter                                                                    | Туре     |
|----------------------------------------------------|----------------------------------------------------------------------------|----------|
| Advanced Micro Research<br>Advanced Micro Research | UnTerminal Virtual<br>Network Adapter<br>UnTerminal I/O<br>Network Adapter | Hercules |

Each UnTerminal Virtual Network Adapter (VNA) provides bitmapped Hercules graphics capabilities for up to four users of the INTERACTIVE UNIX Operating System and the VP/ix Environment. The INTERACTIVE UNIX Operating System provides support for four virtual terminals on each UnTerminal station. It also supports the UnTerminal I/O Network Adapter (IONA), a companion adapter to the UnTerminal VNA, which provides one serial port and one parallel port for each UnTerminal station. Up to 16 UnTerminal stations are supported.

Note that UnTerminal stations are not supported on systems with Micro Channel architecture, such as the PS/2, running the INTER-ACTIVE UNIX Operating System.

## 7.12.2 Hardware Configuration

Before you install the UnTerminal VNA and the UnTerminal IONA boards, you must record their switch and jumper settings. You will be asked to provide this information during the software installation. The following default settings are recommended for the VNA board:

- Set the base I/O port address to 240 hex.
- Set the base memory address to F00000 hex.
- Set the interrupt (IRQ) level to 12. (Note that systems with built-in mouse ports should use an interrupt vector other than 12 for the VNA.)
- Set the starting bank number to 1.

The following switch settings are recommended for the IONA board:

- Set the base I/O address to 240 hex. (Note that it is important that the IONA and VNA boards be set at the same I/O address.)
- Set the interrupt (IRQ) level to 5.
- Set the starting bank number to 1.

To learn about the switch settings and their meanings, refer to the documentation provided with your UnTerminal VNA and IONA hardware.

The following display shows the hardware configuration that is supported in the standard distribution of the INTERACTIVE UNIX Operating System. To support other configurations, the driver's configuration files must be modified manually. If any of the configuration files are modified, the kernel must be rebuilt and reinstalled with the kconfig program. See mdevice(4) and sdevice(4) for details about the configuration files.

| Maximum number of devices       | 4                        |
|---------------------------------|--------------------------|
| Number of devices enabled       | 1                        |
| DMA channel                     | No                       |
| Interrupt priority level        | 6                        |
| Interrupt vector                | 12                       |
| Sharable interrupt              | No                       |
| I/O address range               | 0x240-0x24f, 0x2f8-0x2ff |
| Controller memory address range | 0xf00000-0xf60000        |

#### 138 INTERACTIVE UNIX System Maintenance Procedures – Version 2.2

#### 7.12.3 Software Setup

1. Install the driver from the appropriate *Additional Drivers* diskette. (Refer to section 6.1.1 of the "INTERACTIVE UNIX Operating System Installation Instructions" for information about installing additional drivers.) Your screen will look similar to this:

Installing UnTerminal Station Support-Version 2.2. Copyright (c) 1988, 1989 Interactive Systems Corporation Installing driver(s): please wait The following files are being installed: /etc/conf/pack.d/kernel/locore.o /usr/admin/menu/ttymgmt/vnaterm /usr/include/sys/vna.h 83 blocks INTERACTIVE UNIX Operating System UnTerminal Driver Software Installation This driver is designed to work in Linear and Cascade mode. Up to four Virtual Terminals per station can be configured. This is done with the vnaterm sub-option of the ttymgmt option of sysadm.

How many VNA boards are installed (1-4) [1]? -->

2. Up to four UnTerminal VNA stations are supported. Type in the number of boards you have installed on your system. Your screen will then look similar to this:

Enter the IRQ level for all the VNA boards [12] -->

3. Type in the interrupt level. Your screen will then look similar to this:

Enter the base I/O port for VNA board 0 [240] -->

Type in the base I/O address. Your screen will then look similar to this:

Enter memory base for VNA board 0 [f00000] -->

4. Type in the base memory address. You will then be given the opportunity to revise the values you entered:

Are these values correct? (y/n)

5. If you type n, the questions starting at step 7 will be repeated so that you can alter the values you chose. Type y when you are satisfied that the values are correct. The system will then ask:

Do you have any I/O Network Adapters installed? (y/n)

6. If you are not using the serial/parallel port capabilities of the UnTerminal station and do not have the UnTerminal IONA card installed, type n and skip to the screen shown in step 12. Otherwise, type y. The system will then ask:

```
How many I/O Network Adapter boards are installed? [1] (1-4) -->
```

7. Enter the number of UnTerminal IONA boards installed in your system. For each board, you will then be asked the following questions:

Enter the shared IRQ level for the IONA board(s) [5] -->

8. Press **ENTER** to accept the default value. Your screen will then look similar to this:

Enter base I/O address for the I/O serial ports [2f8] -->

9. Press **ENTER** to accept the default value. (Do not confuse the base I/O address for the I/O serial ports and I/O printer ports with the base I/O address for the IONA board that you recorded earlier.)

Enter base I/O address for the I/O printer ports [300] -->

10. Press **ENTER** to accept the default value. For further details on these values, consult your UnTerminal IONA technical reference manual. The system will then ask:

Are these values correct? (y/n)

- 11. If you type n, the questions starting at step 7 will be repeated so that you can alter the values you chose. Type y when you are sure the values are correct.
- 12. Press **ESC** to return to the system prompt or to sysadm, depending on how you invoked sysadm.

The UnTerminal driver is not configured into the kernel by default. Use the kconfig utility to configure the driver into the kernel.

1. From the kconfig Main Menu, select option 1,

1) CONFIGURE KERNEL

From the Configuration Menu, select option 1,

1) ADD FACILITY

From the ADD FACILITY Menu, select the option called UnTerminal Station Drivers.

2. Be sure to return to the kconfig Main Menu to rebuild and reinstall the kernel after adding the UnTerminal driver.

Once the kernel has been rebuilt and the system rebooted, you must enable logins for the UnTerminal VNA devices.

1. Access sysadm. Your screen will look similar to this:

```
SYSTEM ADMINISTRATION1 diskmgmtdisk management menu2 filemgmtfile management menu3 machinemgmtmachine management menu4 packagengmtpackage management menu5 softwaremgmtsoftware management menu6 syssetupsystem setup menu7 ttymgmttty management menu8 usermgmtuser management menuEnter a number, a name, the initial part of a name, or? or <number>? for HELP, q to QUIT:
```

2. Select option 7 to access the TTY Management menu. Your screen will then look similar to this:

TTY MANAGEMENT

 1 lineset
 show tty line settings and hunt sequences

 2 mklineset
 create new tty line settings and hunt sequences

 3 modtty
 show and optionally modify characteristics of tty lines

 4 virtterm
 change number of virtual terminals

 5 vnaterm
 change number of active UnTerminal Stations

 Enter a number, a name, the initial part of a name, or

 ? or <number>? for HELP, ^ to go back, q to QUIT:

3. Select option 5, vnaterm. The system will indicate which of the eight default UnTerminal stations are active and which are not:

```
UnTerminal Station 0 is NOT activated
UnTerminal Station 1 is NOT activated
UnTerminal Station 2 is NOT activated
UnTerminal Station 3 is NOT activated
UnTerminal Station 4 is NOT activated
UnTerminal Station 5 is NOT activated
UnTerminal Station 6 is NOT activated
UnTerminal Station 7 is NOT activated
```

The system will then ask:

Do you wish to activate an UnTerminal Station [y,n,q]?:

4. Type y and press **ENTER** to continue. The system will then ask:

Enter the UnTerminal station number (0-7,q):

5. You must attach your station to one of the four connectors on the Translation Unit. This number will differ, depending on which connector you have chosen. Refer to the installation documentation you received with your UnTerminal hardware to determine the terminal number of the UnTerminal station you want to support.

After you have entered the appropriate number, your screen will look similar to this:

```
How many Virtual Terminals should be activated? [3]
```

6. Enter a number between 1 and 4 or press **ENTER** to accept the default value of 3. The system will confirm your choices, for example:

Activated UnTerminal Station 1 with 3 Virtual Terminals

This completes the installation process for an UnTerminal station. To add more UnTerminal stations to your system, use the sysadm command as described above to activate each station.

## 7.12.4 Device Names

142

The major device number is assigned during installation.

| Device                   | Major  | Minor     |
|--------------------------|--------|-----------|
| Name                     | Number | Number    |
| /dev/vna01               | XX     |           |
| /dev/vna01               | XX     | 32        |
| /dev/vna02               | XX     | 64        |
| /dev/vna03               | XX     | 96        |
| /dev/vna10               | XX     | 1         |
| /dev/vna11               | XX     | 33        |
| /dev/vna12               | XX     | 65        |
| /dev/vna13               | XX     | 97        |
| /dev/vna20               | XX     | 2         |
| /dev/vna21               | XX     | 34        |
| /dev/vna22               | XX     | 66        |
| /dev/vna23               | XX     | 98        |
| /dev/vna30               | XX     | 3         |
| /dev/vna31               | XX     | 35        |
| /dev/vna32               | XX     | 67        |
| /dev/vna33               | XX     | 99        |
| /dev/vna40               | XX     | 4         |
| /dev/vna41               | XX     | 36        |
| /dev/vna42               | XX     | 68        |
| /dev/vna43               | XX     | 100       |
| /dev/vna50               | XX     | 5         |
| /dev/vna51               |        | 37        |
| /dev/vna52               |        | 69<br>101 |
| /dev/vna53               |        | 101       |
| /dev/vna60               |        | 0         |
| /dev/vna61               |        | 38<br>70  |
| /dev/vna62               |        | /0        |
| /dev/vna63               |        | 102       |
| /dev/vna/U               |        | 20        |
| /dev/vna/1               |        | 39<br>71  |
| /uev/vna/2<br>/dou/una72 |        | 102       |
| /uev/viia/3              | ΛΛ     | 105       |

## 7.12.5 Error Messages

#### vnaintr: couldn't find vt

You have attempted to open a virtual terminal on a VNA station when the driver is configured but no hardware is present.

## 7.12.6 See Also

Related information may be found in: *mdevice*(4), *sdevice*(4), *display*(7), *keyboard*(7), *vna*(7).

## 7.13 The Keyboard Mouse Driver

## 7.13.1 Compatibility

The Keyboard Mouse driver (also referred to as the kdmouse driver, after the name of the device driver files) supports IBMcompatible keyboard mice, including the LOGITECH C9 series, when connected through a keyboard port on a Micro Channel (PS/2) or AT architecture machine.

## 7.13.2 Hardware Configuration

The following display shows the hardware configuration that is supported in the standard distribution of the INTERACTIVE UNIX Operating System. To support other configurations, the driver's configuration files must be modified manually. If any of the configuration files are modified, the kernel must be rebuilt and reinstalled using the kconfig program. See mdevice(4) and sdevice(4) for details about the configuration files.

| Maximum number of devices       | 1                      |
|---------------------------------|------------------------|
| Number of devices enabled       | 1                      |
| DMA channel                     | not used               |
| Interrupt priority level        | 6                      |
| Interrupt vector                | 12                     |
| Sharable interrupt              | No                     |
| I/O address range               | none (uses kd's ports) |
| Controller memory address range | none                   |

## 7.13.3 Software Setup

The kdmouse driver is not configured into the kernel by default. To install the driver, run the kconfig program. From the Main Menu, select option 1, 1) CONFIGURE KERNEL

From the Configuration Menu, select option 1,

1) ADD DRIVER

Once in the ADD DRIVER Menu, select Keyboard Mouse Driver. No further configuration is necessary if you are using the standard hardware configuration described above.

Be sure to rebuild and reinstall the kernel using kconfig after adding the kdmouse driver.

#### 7.13.4 Warnings

The following drivers provided with the INTERACTIVE UNIX Operating System are known to conflict with the default configuration of the kdmouse driver:

SunRiver Terminal Driver (sun)Interrupt vector 12VNA Terminal Driver (vna)Interrupt vector 12

If either of these drivers are to be used in the same kernel as the kdmouse driver, the conflict must be resolved by rejumpering one of the boards and manually changing the corresponding driver configuration files.

See mdevice(4) and sdevice(4) for details about the configuration files.

7.13.5 Device Names

/dev/kdmouse 54 0 The mouse

## 7.13.6 See Also

Related information may be found in the following: kconfig(1), mdevice(4), sdevice(4), kdmouse(7).

## 7.14 The Microsoft Bus Mouse Driver

## 7.14.1 Compatibility

The Microsoft Bus Mouse driver (also referred to as the mouse driver, after the name of the device driver files) supports all three current models of the Microsoft Bus Mouse, also referred to as the InPort Mouse.

## 7.14.2 Hardware Configuration

The following display shows the hardware configuration that is supported in the standard distribution of the INTERACTIVE UNIX Operating System. To support alternate configurations, the driver's configuration files must be modified manually. If any of the configuration files are modified, the kernel must be rebuilt and reinstalled with the kconfig program. See mdevice(4) and sdevice(4) for details about the configuration files.

| Maximum number of devices       | 1             |
|---------------------------------|---------------|
| Number of devices enabled       | 1             |
| DMA channel                     | not used      |
| Interrupt priority level        | 6             |
| Interrupt vector                | 5             |
| Sharable interrupt              | No            |
| I/O address range               | 0x23c - 0x23f |
| Controller memory address range | None          |

## 7.14.3 Software Setup

- 1. Install the driver from the appropriate Additional Drivers diskette. (Refer to section 6.1.1 of the "INTERACTIVE UNIX Operating System Installation Instructions" for information about installing additional drivers.)
- 2. The mouse driver is not configured into the kernel by default. Use the kconfig utility to configure the driver into the kernel. From the kconfig Main Menu, select option 1,

1) CONFIGURE KERNEL

From the Configuration Menu, select option 1,

1) ADD DRIVER

From the ADD DRIVER Menu, select the option called Microsoft Bus Mouse Driver. No further configuration is necessary if you are using the standard hardware configuration described above.

3. Be sure to return to the kconfig Main Menu to rebuild and reinstall the kernel after adding the mouse driver.

No further configuration is necessary if you are using the standard hardware configuration described above.

## 7.14.4 Warnings

The following drivers provided with the INTERACTIVE UNIX Operating System are known to conflict with the default configuration of the mouse driver:

| LOGITECH Bus Mouse (logi)      | Interrupt vector 5,           |
|--------------------------------|-------------------------------|
|                                | I/O address range 0x23c-0x23f |
| Wangtek Tape Drive (wt)        | Interrupt vector 5            |
| Future Domain TMC-830/841 SCSI | Interrupt vector 5            |
| host adapter $(tmc 8x0)$       | -                             |

If any of these drivers are to be used in the same kernel as the mouse drive, the conflict must be resolved by rejumpering one of the boards and manually changing the corresponding driver configuration files.

For example, the I/O address range can be changed to 0x238-0x23b by jumpering the mouse card for the "Secondary InPort" setting. If a secondary serial port is not installed, the interrupt vector may be changed to IRQ 3 (4 if no serial ports are installed), and the card may also be set for IRQ 2 as long as the mouse driver is configured for IRQ 9 (due to the AT bus design).

See mdevice(4) and sdevice(4) for details about the configuration files.

7.14.5 Device Names

/dev/mouse 20 0 The mouse

## 7.14.6 See Also

Related information may be found in: kconfig(1), mdevice(4), sdevice(4), mouse(7).

The Microsoft Mouse owner's manual.

## 7.15 The LOGITECH Bus Mouse Driver

## 7.15.1 Compatibility

The LOGITECH Bus Mouse driver (also referred to as the logi driver, after the name of the device driver files) supports all three models built to date of the LOGITECH Bus Mouse.

## 7.15.2 Hardware Configuration

The following display shows the hardware configuration that is supported in the standard distribution of the INTERACTIVE UNIX Operating System. To support alternate configurations, the driver's configuration files must be modified manually. If any of the configuration files are modified, the kernel must be rebuilt and reinstalled with the kconfig program. See mdevice(4) and sdevice(4) for details about the configuration files.

| Maximum number of devices       | 1             |
|---------------------------------|---------------|
| Number of devices enabled       | 1             |
| DMA channel                     | not used      |
| Interrupt priority level        | 6             |
| Interrupt vector                | 5             |
| Sharable interrupt              | No            |
| I/O address range               | 0x23c - 0x23f |
| Controller memory address range | None          |

### 7.15.3 Software Setup

- 1. Install the driver from the appropriate Additional Drivers diskette. (Refer to section 6.1.1 of the "INTERACTIVE UNIX Operating System Installation Instructions" for information about installing additional drivers.)
- 2. The logi driver is not configured into the kernel by default. Use the kconfig utility to configure the driver into the kernel. From the kconfig Main Menu, select option 1,
  - 1) CONFIGURE KERNEL

From the Configuration Menu, select option 1,

1) ADD DRIVER

From the ADD DRIVER Menu, select the option called Logitech Bus Mouse Driver. No further configuration is necessary if you are using the standard hardware configuration described above.

3. Be sure to return to the kconfig Main Menu to rebuild and reinstall the kernel after adding the mouse driver.

No further configuration is necessary if you are using the standard hardware configuration described above.

## 7.15.4 Warnings

The following drivers provided with the INTERACTIVE UNIX Operating System are known to conflict with the default configuration of the logi driver:

| Microsoft Bus Mouse (mouse)    | Interrupt vector 5,           |
|--------------------------------|-------------------------------|
|                                | I/O address range 0x23c-0x23f |
| Wangtek Tape Drive (wt)        | Interrupt vector 5            |
| Future Domain TMC-830/841 SCSI | Interrupt vector 5            |
| host adapter (tmc 8x0)         | -                             |

If any of these drivers are to be used in the same kernel as the logi drive, the conflict must be resolved by rejumpering one of the boards and manually changing the corresponding driver configuration files.

The I/O address on the LOGITECH mouse card cannot be changed, requiring conflicts to be resolved by changing the other card. However, if a secondary serial port is not installed, the interrupt vector may be changed to IRQ 3 (4 if no serial ports are installed), and the card may also be set for IRQ 2 as long as the logi driver is configured for IRQ 9 (due to the AT bus design).

See mdevice(4) and sdevice(4) for details about the configuration files.

7.15.5 Device Names

/dev/logi 53 0 The mouse

## 7.15.6 See Also

Related information may be found in: kconfig(1), mdevice(4), sdevice(4), mouse(7).

The LOGITECH Bus Mouse owner's manual.

## 7.16 The Floppy Tape Driver

#### 7.16.1 Compatibility

The floppy tape driver (also referred to as the ft driver, after the name of the device driver files) supports the following hardware:

| ve     |
|--------|
| 5, 285 |
|        |
|        |
| 00     |
| 1      |
| J      |

## 7.16.2 Hardware Configuration

The following display shows the hardware configuration that is supported in the standard distribution of the INTERACTIVE UNIX Operating System. To support other configurations, the driver's configuration files must be modified manually. If any of the configuration files are modified, the kernel must be rebuilt and reinstalled with the kconfig program. See mdevice(4) and sdevice(4) for details about the configuration files.

| Maximum number of devices       | 2    |
|---------------------------------|------|
| Number of devices enabled       | 1    |
| DMA channel                     | 2    |
| Interrupt priority level        | 6    |
| Interrupt vector                | 6    |
| Sharable interrupt              | Yes  |
| I/O address range               | None |
| Controller memory address range | None |

## 7.16.3 Software Setup

1. Install the driver from the appropriate Additional Drivers diskette. (Refer to section 6.1.1 of the "INTERACTIVE UNIX Operating System Installation Instructions" for information about installing additional drivers.)

- 2. The ft driver is not configured into the kernel by default. Use the kconfig utility to configure the driver into the kernel. From the kconfig Main Menu, select option 1,
  - 1) CONFIGURE KERNEL
- 3. From the Configuration Menu, select option 2,
  - 2) REMOVE DRIVER
- 4. Select Floppy Disk Driver from the REMOVE DRIVER Menu.
- 5. Return to the Configuration Menu (selecting option m) and select option 1,
  - 1) ADD DRIVER
- 6. Select New Floppy Driver from the ADD DRIVER Menu, then select Floppy Tape Driver. No further configuration is necessary if you are using the standard hardware configuration described above.
- 7. Be sure to return to the kconfig Main Menu to rebuild and reinstall the kernel after adding the ft driver.

## 7.16.4 Warnings

The floppy tape and the new diskette driver must be configured together in the same kernel. These are two low-level drivers that share a common module to synchronize the diskette controller access in order to provide both diskette and floppy tape support. See mdevice(4) and sdevice(4) for details about the configuration files.

Only floppy tape cartridges require formatting before use. sysadm does not have a mechanism for formatting floppy tapes. See ftape(1) for more information.

Transfers are not supported between floppy controller-based drives and the diskette devices. Attempts to open both types of devices simultaneously will fail.

An additional level of error correction, to allow imperfect or degraded tapes to be used, is available for floppy tape access. Standard backup command pipelines and sysadm scripts should be modified to take advantage of the ftape utility.

If the floppy driver has been configured into the system, the standard diskette device driver is simultaneously removed and two different drivers are substituted. These drivers are documented in fd(7) and ft(7).

7.16.5 Device Names

/dev/ftape 29 41 Auto-sense media

## 7.16.6 Error Messages

- ft: ft\_ioctl: cmd x unimplemented
   Unknown ioctl command x to the driver was received.
- ft: ft\_exec: cmd x unknown
  The ft driver receives an unknown tape command x.
- ft: apt\_seek: cannot seek x
  The given track number x exceeds the maximum tracks per
  tape.

## 7.16.7 See Also

Related information may be found in: kconfig(1), mdevice(4), sdevice(4), fd(7), ft(7).

## 7.17 The MultiView Drivers

The MultiView drivers provide kernel support for the INTER-ACTIVE MultiView DeskTop optional extension. You should install them only if you intend to install and run that product.

## 7.17.1 Software Setup

Install this package from the Additional Drivers II subset as described in the "INTERACTIVE UNIX Operating System Installation Instructions." When asked for a MultiView central directory, accept the default (/usr/mvw).

Once the package is installed, it will be automatically configured into your kernel. You must rebuild and reinstall your kernel using kconfig before installing and using INTERACTIVE MultiView DeskTop optional extension.

## 7.17.2 Device Names

/dev/mvwdev

## 7.17.3 See Also

Related information may be found in the INTERACTIVE MultiView DeskTop User's Guide.

## 8. LP PRINT SERVICE ADMINISTRATION

Note that the sysadm menu otions for line printer administration described in section 7 of "System Administration for New Users of the INTERACTIVE UNIX Operating System" should be used for configuring standard line printer services. This section discusses the detailed workings of the LP print service system and describes how to customize the system for special printers or particular printing requirements.

## 8.1 Introduction

This chapter describes:

- The LP print service
- Installation of the LP print service
- Commands used to administer the system
- Stopping and starting the LP print service
- Configuring the LP print service:
  - Setting up printer configurations
  - Managing the printing load
  - Setting job priority limits for users
  - Managing pre-printed forms
  - Defining filters
- LP print service files and directories
- Writing customized filters and interface programs

# 8.2 How the LP Print Service Works

The LP print service, formerly known as the LP spooler, is a mechanism that allows you to send a file to be printed while you continue doing other work. The term "spool" is an acronym for "simultaneous peripheral output on-line," and LP was originally an acronym for Line Printer but has come to include many other types of printing devices. The LP print service system is software that:

- Handles the task of receiving files users want printed
- Filters the files (if needed) so they can print properly

- Schedules the work of one or more printers
- Starts programs that interface with the printer(s)
- Keeps track of the status of jobs
- Alerts you to printer problems
- Keeps track of forms currently mounted and alerts you to mount needed forms
- Issues error messages when problems arise

## 8.3 Summary of User Commands

The LP print service has three regular user commands:

| Command | Description                                |
|---------|--------------------------------------------|
| cancel  | Cancels a request for a file to be printed |
| lp      | Sends a file or files to a printer         |
| lpstat  | Reports the status of the LP system        |

In addition to being able to send requests to the LP print service system, check the status of requests, and cancel requests, users may be given the ability to disable and enable a printer. The idea is that if a user finds a printer is malfunctioning in some way, it should not be necessary to call the administrator to turn the printer off. On the other hand, it may not be reasonable in your printing environment to allow regular users to disable a printer. You can control whether other users have access to these two commands:

6

| Command | Description                      |
|---------|----------------------------------|
| disable | Deactivates the named printer(s) |
| enable  | Activates the named printer(s)   |

## 8.4 Summary of Administrative Commands

A separate set of commands available for the LP administrator is shown in the following table. These commands are found in the /usr/lib directory. If you expect to use them frequently, you might find it convenient to include that directory in your PATH variable. To use the administrative commands, you must be logged in as either root or as 1p. 1p is a system login. (Refer to

#### 154

section 4 of the "INTERACTIVE UNIX Operating System Installation Instructions" for a description of how to set up a password for a system login.)

You will also probably need to use the commands for disabling and enabling a printer and the rest of the commands described in section 8.3, "Summary of User Commands."

| Command           | Description                                                                                                    |
|-------------------|----------------------------------------------------------------------------------------------------|
| /usr/lib/accept   | Permits job requests to be queued for a specified destination.                                                  |
| /usr/lib/reject   | Prevents jobs from being<br>queued for a specified destination.<br>See <i>accept</i> (1M) for more information. |
| /usr/lib/lpadmin  | Sets up or changes printer configurations.                                                                      |
| /usr/lib/lpfilter | Sets up or changes filter definitions.                                                                          |
| /usr/lib/lpforms  | Sets up or changes preprinted<br>forms.<br>(Use /usr/lib/lpadmin<br>to mount a form.)                           |
| /usr/lib/lpmove   | Moves output requests from<br>one destination to another.<br>See <i>lpsched</i> (1M) for more information.      |
| /usr/lib/lpsched  | Starts the LP print service.                                                                                    |
| /usr/lib/lpshut   | Stops the LP print service.<br>See <i>lpsched</i> (1M) for more information.                                    |
| /usr/lib/lpusers  | Sets or changes the default<br>priority and priority limits the users<br>of the LP print service can request.   |

The commands will now be described in the order in which they are typically used to handle the tasks needed to set up the LP print service.

## 8.5 Starting and Stopping the LP Print Service

Under normal operation, you should never have to start or stop the LP print service manually. It is automatically started each time the INTERACTIVE UNIX System is started and stopped each time the system is stopped. However, if you need to stop the LP print service without stopping the INTERACTIVE UNIX System as well, you can use the procedure described in the next section.

Stopping the LP print service causes all printing to cease within seconds. Any print requests that have not finished printing are printed in their entirety after the LP print service is restarted. The printer configurations, forms, and filters in effect when the LP print service is stopped are restored after it is restarted.

Jobs may pass through a printer that is not on-line. If a printer is not on-line or operating properly, you should disable the printer.

## 8.5.1 Manually Stopping the Print Service

To manually start and stop the LP print service, you must be logged in as either the superuser or the user 1p. To stop the LP print service, type:

/usr/lib/lpshut

The system displays:

Print services stopped

and all printing will cease within a few seconds. If you try to stop the LP print service when it is not running, the system displays:

Print services already stopped

#### 8.5.2 Manually Starting the Print Service

To manually restart the LP print service, type:

/usr/lib/lpsched

The system displays:

Print services started

It may take a minute or two for the printer configurations, forms, and filters to be re-established before any saved print requests start printing. If you try to restart the LP print service when it is already running, the system displays:

```
Print services already active
```

The LP print service does not have to be stopped to change printer configurations or to add forms or filters.

## 8.6 Printer Management

Before the LP print service can start accepting print requests, you must define the configuration of each printer.

## 8.6.1 Defining the Configuration of a Printer

The following information can be given to define the configuration of each printer:

- Printer name
- Connection method
- Interface program
- Printer type
- Content types
- Printer port characteristics
- Character sets or print wheels
- Forms allowed
- Fault alerting
- Fault recovery
- Use restrictions
- Banner necessary
- Description
- Default printing attributes

Very little of this information is required to add a new printer to the LP print service; however, the more information you provide, the better the printer will be managed and the better it will be represented to users.

The following sections describe what the printer configuration information means and how it is used so that you can decide how to configure your printers. In each section, you will also be shown how to specify this information when adding a printer. While you can follow each of the sections in order and correctly configure a printer in several steps, you may want to wait until you have read all the sections before adding a printer so that you can do it in one step.

#### 8.6.2 Printer Name

The printer name and the connection method (described next) are the only items required to define a new printer. The name is used to identify the printer when you change the printer configuration or manage the printer. It is also used by users who are printing files. The name may contain no more than fourteen characters and can include numbers as well as letters, but no special characters other than an underscore.

You can choose any names you like, but it is good to choose names that mean something to the users of the LP print service. For example, laser is a good name for a laser printer, but if you have several laser printers you will want to distinguish among them, for example laser1, laser2, and laser3.

You do not need to fit all the descriptive information into the name since a description section exists for this purpose. You also do not have to make the name precisely identify the type of printer; users who need a particular type of printer can specify it by type, not name (see section 8.6.5, "Printer Type").

You use the printer name every time you want to refer to the printer: when adding configuration information, changing its configuration, referring to the status of the printer, and so on. The printer name can be specified by typing:

```
/usr/lib/lpadmin -p printer-name
```

You must specify the connection method at the same time as the printer name (see the next section).

There are no default names; you must name every printer.

## 8.6.3 Connection Method

The LP print service allows you to connect your printers in a variety of ways. The simplest is to connect it directly to the computer, but you can also connect printers via a network or through a dialed modem. Once you have connected the printer to the computer, or have connected it to a network and connected the network to the computer, you should describe the connection method for the LP print service. The default method is a direct connection. If you have used this method to connect your printer to your computer, you generally need to do only one other thing: name the connecting port. Some directly connected printers, however, can also be used as terminals for login sessions. If you want to use a printer as a terminal, you will have to arrange for the LP print service to handle it as such. To do so, use the -1 option to the lpadmin command, described below.

There are two methods of making indirect connections: through a dial-up modem or over any other type of network. The LP print service uses the Basic Networking subset to handle both methods of indirect connection. When a dial-out modem is used, three prerequisites must be satisfied: the printer must be connected via a dialed modem, a dial-out modem must be connected to the computer, and the Basic Networking utilities must know about this modem.

Printers connected via any other type of network require that a *system name* be given for each printer. This is the name of an entry in the Systems file or related file. Although the printer is not an INTERACTIVE UNIX System, the Systems file can still be used to record the access method (no login information will be given, of course).

Because the cu program accesses a printer in the same way the LP print service does, you should set up the files as though preparing access to the printer for cu. The cu command is not used to access printers but can serve as a yardstick when setting up files: if cu can access a printer, the LP print service will also be able to access it. (Refer to section 10, "BASIC NETWORKING ADMINIS-TRATION," for details about setting up network connections.)

8.6.3.1 Adding a Directly Connected Printer. To add a directly connected printer, type:

/usr/lib/lpadmin -p printer-name -v path-name

*path-name* is the name of the special file representing the printer port. Typically, this is one of the following files:
```
/dev/tty00
/dev/tty01
/dev/lp
.
```

8.6.3.2 Adding a Printer to be Used as a Login Terminal. To add a directly connected printer to your system for use as a login terminal:

/usr/lib/lpadmin -p printer-name -v pathname -1

As before, *pathname* is the name of the special file representing the printer port. The -1 indicates that the printer should be automatically disabled when the LP print service is started to allow people to log in. The printer/terminal has to be manually enabled before it can be used for printing. See section 8.8, "Enabling and Disabling a Printer," for information.

8.6.3.3 Adding a Printer Connected Via a Modem or Network. To add a printer that is connected via a modem or network:

/usr/lib/lpadmin -p printer-name -U dial-info

*dial-info* is either the telephone number to be dialed to reach the printer's modem or the system name entered in the Basic Networking Systems file for the printer.

You must enter an lpadmin command with either the -U or -v option. And, unless you give the -1 option, the LP print service assumes the printer is not to be used as a login terminal.

A note on dial-out or network printers: If the printer or port is busy, the LP print service will automatically retry later. This retry rate is 10 minutes if the printer is busy and 20 minutes if the port is busy. The rate is not adjustable. However, you can force an immediate retry by issuing an enable command for the printer. If the port or printer is likely to be busy for an extended period, you should issue a disable command.

The lpstat -p command reports the reason for a failed dial attempt. Also, if you are alerted to a dialing fault (see section 8.6.11, "Fault Alerting"), the alert message gives the reason for the fault. These messages are identical to the error messages produced by the Basic Networking for similar problems. Refer to section 4.6.2, "Error Messages" for an explanation of the reasons for failure.

## 8.6.4 Interface Program

The LP print service uses the interface program to manage the printer each time a file is printed. It has four main tasks:

- To initialize the printer port (the connection between the computer and the printer).
- To initialize the printer (restore it to a normal state in case a previously printed file has left it in an unusual state) and set the character pitch, line pitch, page size, and character set requested by the user.
- To print a banner page.
- To run a filter to print the file.

If you do not choose an interface program, the standard one provided with the LP print service is used. This should be sufficient for most of your printing needs. If you prefer, however, you can change it to suit your needs or completely rewrite your own interface program, and then specify it when you add a new printer. See section 8.19, "Customizing the Print Service," for details on how to customize an interface program.

If you will be using the standard interface program, you do not need to specify it when adding a printer. However, if you will be using a different interface program, you can either refer to it by its full path name or by referring to another printer using the same interface program.

To identify a customized interface program by name, give the printer name and the path name of the interface program as follows:

```
/usr/lib/lpadmin -p printer-name -i path-name
```

To identify a customized interface program by reference to another printer, give the printer names as follows:

```
/usr/lib/lpadmin -p printer-name, -e printer-name,
```

*printer-name*, should be replaced with the name of the printer you are adding; *printer-name*, should be replaced with the name of the printer already added that is using the customized interface program.

Give the printer name and model name as follows:

/usr/lib/lpadmin -p printer-name -m model-name

to identify an interface program by reference to a model interface program.

## 8.6.5 Printer Type

The *printer-type* is important for the proper use of the printer. The LP print service uses the *printer-type* to extract information about the printer from the Terminfo database. This information describes the capabilities of the printer so that you can be warned if some of the configuration information you provide is not appropriate for the printer. The information also describes the control data to use to initialize the printer before printing a file. While you are not required to specify a *printer-type*, you are urged to specify one so that better print services will be provided.

The *printer-type* is the generic name for the printer. Typically it is derived from the manufacturer's name, such as 495 for the AT&T 495 Laser Printer. Appendix F in the *User's Guide* provides a description of how to determine a correct TERM variable for a user terminal and can be used as a guide for picking an acceptable name for your printer.

Specify the *printer-type* as follows:

/usr/lib/lpadmin -p printer-name -T printer-type

If you do not define the *printer-type*, the default unknown is used. This produces empty results when the LP print service looks up information about the printer, so the print service is not able to verify certain requests or initialize the printer.

## 8.6.6 Content Types

The *printer-type* information tells the LP print service what type of printer is being added, the content-type information tells the LP print service what types of files can be printed. Most printers can print only one type of file; for these, the content-type is likely to be identical to the *printer-type*. However, some printers, can accept several different types of files and print their contents properly. When adding this kind of printer, you should list the names of the content types it accepts.

When a file is submitted to the LP print service for printing, the print service searches for a printer capable of handling the job. The

print service can identify an appropriate printer through either the content-type name or the *printer-type* name. Therefore, you may specify either name (or no name) when submitting a file for printing.

Content-type names may look a lot like *printer-type* names, but you are free to choose names that mean something to you and the people using the printer. (The names simple, terminfo, and any are recognized as having particular meanings by the LP print service; be sure to use them consistently.) The names must contain no more than fourteen characters and may include only letters, digits, and underscores. If the same content type is printable by several different types of printers, you should use the same content-type names when you add those printers. This makes it easier for the people using the printers because they can use the same name to identify the type of file they want printed regardless of the printing destination.

For example, several manufacturers produce printers that accept PostScript files. While these printers may need different printer types so that each can be properly initialized (assuming the initialization control sequences are different), they may all be capable of handling the same type of input file, which you may call, for example, postscript. As another example, several manufacturers produce printers that accept ANSI X3.64-defined escape sequences. However, the printers may not support all the ANSI capabilities or may support different sets of capabilities. You may want to give different content-type names for these printers to differentiate them.

You do not have to list the content types for a printer. If you do not, the *printer-type* is used as the name of the content type the printer can handle. If you have not specified a *printer-type*, the LP print service assumes the printer can print only files of content type simple. This may be sufficient if you require people to pick the proper printer and make sure the files are properly prepared for the printer before they are submitted for printing.

One type of file often encountered on the INTERACTIVE UNIX System is called simple. This file is assumed to contain only printable ASCII characters and the following control characters:

backspace

moves the carriage back one space except at the beginning of a line

tab

moves the carriage to the next tab stop, which is normally every 8 columns on most printers

linefeed

moves the carriage to the beginning of the next line (may require special port settings for some printers. Refer to section 8.6.7, "Printer Port Characteristics.")

form feed

moves the carriage to the beginning of the next page

carriage return

moves the carriage to the beginning of the same line (may fail on some printers)

The word "carriage" may be archaic for modern laser printers, but similar actions apply. If a printer can handle a simple file, you should include it in the content type list when you add the printer and specify the content type(s) the printer can handle. If you do not want a printer to accept files of type simple, you must give an alternate list of content types the printer can accept. (The *printer-type* is a good name to use if no other type is appropriate.)

Another content-type name is terminfo. This does not refer to a particular type of file but instead refers to all the types represented in the Terminfo database. It is not likely that any printer is capable of handling all the types listed in the database. However, this name is reserved for describing possible filter capabilities. Likewise, the content type any is reserved for describing the types of files a filter can accept or produce. These names should not be used as content types when adding a printer.

Specify the list of content types as follows:

/usr/lib/lpadmin -p printer-name -I content-type-list

The content-type-list is a list of names separated by a comma or space. If you use spaces to separate the names, enclose the entire list (but not the -I) in quotes. If you do not define the types of files a printer can accept, the LP print service assumes it can take type simple and a type with the same name as the printer-type (if the printer-type is defined).

164

## 8.6.7 Printer Port Characteristics

Printers connected directly to computers and those connected over some networks require that the printer port characteristics be set by the interface program. These characteristics define the low-level communications with the printer. Included are the baud rate; use of XON/XOFF flow control; 7, 8, or other bits per byte; style of parity; and output post-processing. The standard interface program uses the stty command to initialize the printer port, minimally setting the baud rate and a few other default characteristics.

The default characteristics applied by the standard interface program are listed below.

| Default                                           | Meaning                                                                                                    |
|---------------------------------------------------|----------------------------------------------------------------------------------------------------|
| 9600                                              | 9600 baud rate                                                                                                    |
| cs8<br>-cstopb<br>-parenb                         | 8-bit bytes<br>1 stop bit per byte<br>no parity generation                                                                                                    |
| ixon<br>-ixany                                    | enable XON/XOFF flow control<br>allow only XON to restart output                                                                                                    |
| opost<br>-oluc<br>onlcr<br>-ocrnl<br>-nocr<br>nl0 | post-process data stream as listed below:<br>do not map lowercase to uppercase<br>map linefeed into carriage-return/linefeed<br>do not map carriage-return into linefeed<br>output carriage-returns even at column 0<br>no delay after linefeeds |
| cru<br>tab0                                       | no delay after carriage-returns<br>no delay after tabs                                                                                                    |
| bs0                                               | no delay after backspaces                                                                                                    |
| vt0                                               | no delay after vertical tabs                                                                                                    |
| ffO                                               | no delay after form-feeds                                                                                                    |

You may find that the default characteristics are sufficient for your printers. However, printers vary enough that you are likely to find that you have to set different characteristics. See stty(1).

INTERACTIVE UNIX System Maintenance Procedures – Version 2.2

ſ,

If you have a printer that requires printer port characteristics other than those handled by the stty program, you will have to customize the interface program. See section 8.19, "Customizing the Print Service," for more information.

When you add a new printer, you can specify an additional list of port characteristics that should be applied when printing each user's file. The list you give is applied after the default list so that you do not need to include in your list default items that you do not want to change. Specify the additional list as follows:

```
/usr/lib/lpadmin -p printer-name -o "stty='stty-option-list'"
```

Note that both the double quotes and single quotes are needed if you give more than one item in the *stty-option-list*. If you do not include alternate printer port characteristics, the default list in the table is used.

As one example, suppose your printer is to be used for printing graphical data, where linefeed characters should be output alone without an added carriage-return. Enter the following command:

/usr/lib/lpadmin -p printer-name -o "stty=-onlcr"

Note that the single quotes are omitted because there is only one item in the list.

As another example, suppose your printer requires odd parity for data sent to it. Enter the following command:

/usr/lib/lpadmin -p printer-name -o "stty='parenb parodd cs7'"

#### 8.6.8 Character Sets or Print Wheels

Printers differ in the way they can print in different font styles. Some have changeable print wheels, some have changeable font cartridges, others have preprogrammed, selectable character sets. The LP print service, with your help, can minimize the impact of these differences on the users of the LP print service.

When adding a printer, you can specify what print wheels, font cartridges, or character sets are available with the printer. Only one of these is assumed to apply to each printer. From the point of view of the LP print service, however, print wheels and changeable font cartridges are the same because they require you to intervene and mount a new print wheel or font cartridge. Thus, for ease of discussion, only print wheels and character sets will be mentioned.

166

When you list the print wheels or character sets available, you will be assigning names to them. These names are for your convenience and the convenience of the users. Because different printers may have similar print wheels or character sets, you should use common names for all printers. This allows a person to submit a file for printing and ask for a particular font style, without regard for which printer will be used or whether a print wheel or selectable character set is used.

If the printer has mountable print wheels, you need only list their names. If the printer has selectable character sets, you need to list their names and map each one into a name or number that uniquely identifies it in the Terminfo database. If you are using 386/ix\* Operating System Release 2.0 or later or version 2.2 of the INTER-ACTIVE UNIX Operating System, you can use the following command to determine the names of the character sets listed in the Terminfo database:

TERM=printer-type tput csnm 0

printer-type is the name of the printer type in question. The name of the 0th character set (the character set obtained by default after the printer is initialized) should be printed. Repeat the command, using 1, 2, 3, and so on in place of the 0, to see the names of the other character sets. In general, the Terminfo names should closely match the names used in the user documentation for the printer. However, since some manufacturers use different names, the Terminfo names may differ from one printer type to the next.

For the LP print service to be able to find the names in the Terminfo database, you must specify a printer type. See section 8.6.5, "Printer Type," for more information.

To specify a list of print wheel names when adding a printer, type:

/usr/lib/lpadmin -p printer-name -S print-wheel-list

*print-wheel-list* is a list of names separated by a comma or space. If you use spaces to separate the names, enclose the entire list (but not the -S) in quotes.

To specify a list of character set names and to map them into Terminfo names or numbers, type:

/usr/lib/lpadmin -p printer-name -S character-set-list

character-set-list is also a list of names separated by a comma or space; however, each item in the list looks like one of the following:

c sN=character-set-name character-set-name<sub>1</sub>=character-set-name<sub>2</sub>

N in the first case is a number from 0 to 63 that identifies the number of the character set in the Terminfo database. *character-set-name* in the second case identifies the character set by its Terminfo name. In either case, the name to the right of the equal sign (=) is the name you choose as an alias of the character set.

You do not have to provide a list of aliases for the character sets if the Terminfo names are adequate. You can refer to a character set by number, by Terminfo name, or by your alias.

For example, suppose your printer has two selectable character sets (sets #1 and #2) in addition to the standard character set (set #0). The printer type is 5310. Type the following to determine the names of the selectable character sets:

TERM=5310 tput csnm 1 english TERM=5310 tput csnm 2 finnish

The words english and finnish, the output of the commands, are the names of the selectable character sets. Suppose that the name finnish is adequate for referring to character set #2, but better names are needed for the standard set and set #1. Type the following command to define synonyms:

```
/usr/lib/lpadmin -p printer-name -S "cs0=american, english=british"
```

If you do not list the print wheels or character sets that can be used with a printer, then the LP print service assumes the following: a printer that takes print wheels has only a single, fixed print wheel; people cannot ask for a special print wheel when using the printer; and a printer that has selectable character sets can take any csNname or Terminfo name known for the printer.

## 8.6.9 Alerting to Mount a Print Wheel

If you have printers that can take changeable print wheels and you have listed the print wheels allowed on each, then users will be able to submit a print request to use a particular print wheel. However, until it is mounted (refer to section 8.6.19, "Mounting a Form or Print Wheel"), a request for a print wheel will stay queued and will not be printed. You could periodically monitor the number of print requests pending for a particular print wheel, but the LP print service provides an easier way. You can ask to be alerted when the number of requests waiting for a print wheel has exceeded some threshold.

You can choose any of several ways to receive an alert:

- You can receive an alert via electronic mail. (See mail(1).)
- You can receive an alert written to whatever terminal on which you are logged in. (See write(1).)
- You can receive an alert through a program of your choice.
- You can receive no alerts.
- If you elect to receive no alerts, you must check to see whether the proper print wheel is mounted.

In addition to the method of alerting, you can also set the number of requests that must be queued before you are alerted, and you can arrange for repeated alerts every few minutes until the print wheel is mounted. You can choose the rate of repeated alerts, or you can choose to receive only one alert per print wheel.

To arrange for alerting to the need to mount a print wheel, type one of the following commands:

/usr/lib/lpadmin -S print-wheel-name -A mail -Q integer -W minutes /usr/lib/lpadmin -S print-wheel-name -A write -Q integer -W minutes /usr/lib/lpadmin -S print-wheel-name -A 'command' -Q integer -W minutes /usr/lib/lpadmin -S print-wheel-name -A none

The first two commands direct the LP print service to send you a mail message or write the message directly to your terminal, respectively, for each alert. The third command directs the LP print service to run *command* for each alert. The shell environment currently in effect when you enter the third command is saved and restored for the execution of *command*; this includes the environment variables, user and group IDs, and current directory. The fourth command above directs the LP print service to never send you an alert when the print wheel needs to be mounted. *integer* is the number of requests that need to be waiting for the print wheel, and *minutes* is the number of minutes between repeated alerts.

If you want mail sent or a message written to another person when a printer fault occurs, use the third command listed. Use the options: -A 'mail user-name'

or

-A 'write user-name'

Once you start receiving repeated alerts, you can direct the LP print service to stop sending you alerts for the current case by typing:

/usr/lib/lpadmin -S print-wheel-name -A quiet

Once the print wheel has been mounted and unmounted again, alerts will start again if too many requests are waiting. Alerts will also start again if the number of requests waiting falls below the -Q threshold and then rises up to the -Q threshold again, as when waiting requests are canceled or if the type of alerting is changed.

If *print-wheel-name* is all in any of the commands above, the alerting condition applies to all print wheels for which an alert has already been defined.

If you do not define an alert method for a print wheel, you will not receive an alert for it. If you do define a method but do not give the -W option, you will be alerted once for each occasion.

## 8.6.10 Forms Allowed

For a description of forms, see section 8.13, "Forms."

You can limit the use of preprinted forms on any printer. You may want to do this, for example, if a printer is not well suited for printing on a particular form because of low print quality or if the form cannot be lined up properly in the printer.

The LP print service uses the list of forms allowed or denied for a printer to warn you against mounting a denied form on the printer. However, you have the final word on this; the LP print service will not refuse such an attempt. The LP print service will, however, refuse a user's request to print a file on a printer using a form denied on that printer unless the form is already mounted.

If you try to list a form as allowed on a printer but the printer does not have sufficient capabilities to handle the form, the command will be rejected.

The method of listing the forms allowed or denied for a printer is similar to the method used to list those users allowed or denied access to the cron and at facilities. See crontab(1). Briefly, the rules are as follows:

- An allow list is a list of forms that you are allowed to use with the printer. A deny list is a list of forms for which you are denied permission to use with the printer.
- If the allow list is not empty, the deny list is ignored. If the allow list is empty, the deny list is used. If both lists are empty, there are no restrictions on which forms can be used.
- Putting any or all into the allow list allows all forms; putting any or all into the deny list denies all forms.

You can add names of forms to either list using one of the following commands:

/usr/lib/lpadmin -p printer-name -f allow:form-list /usr/lib/lpadmin -p printer-name -f deny:form-list

form-list is list of names of forms separated by a comma or space. If you use spaces to separate names, enclose the entire list (including allow: or deny: but not -f) in quotes. The first command adds names to the allow list and removes them from the deny list. The second command adds names to the deny list and removes them from the allow list. To make use of all permissible forms, specify allow:all; to deny permission for all forms, specify deny:all.

If you do not add forms to the allow list or deny list, the LP print service considers that the printer denies the use of all forms. It will, however, allow you to mount any form. It also provides a warning message if the form is not in the allow list or if you are attempting to mount a form that does not match the capabilities of the printer as described earlier.

## 8.6.11 Fault Alerting

The LP print service provides a framework for detecting printer faults and alerting you. Faults can range from simple problems, such as running out of paper or ribbon or needing to replace the toner, to more serious faults, such as a local power failure or printer failure. The range of fault indicators is also broad, ranging from dropping carrier (the signal that indicates that the printer is online), to sending an XOFF, to sending a message. Only two classes of printer fault indicators are recognized by the LP print service itself: a drop in carrier and an XOFF not followed within a reasonable time by an XON. However, you can add filters that can recognize any other printer fault indicators and rely on the LP print service to alert you to a fault when the filter detects it.

#### 172 INTERACTIVE UNIX System Maintenance Procedures – Version 2.2

For a description of how to add a filter, refer to section 8.14, "Filter Management." For a description of how a filter should let the LP print service know a fault has occurred, refer to section 8.19, "Customizing the Print Service."

You can choose one of several ways to receive an alert to a printer fault:

- You can receive an alert via electronic mail. See mail(1).
- You can receive an alert written to the terminal on which you are logged in (any terminal). See write(1).
- You can receive an alert through a program of your choice.
- You can receive no alerts.
- If you elect to receive no alerts, you will need a way of finding out about the faults and fixing them; the LP print service will not continue to use a printer that has a fault.

In addition to the method of alerting, you can also arrange for repeated alerts every few minutes until the fault is cleared. You can choose the rate of repeated alerts, or you can choose to receive only one alert per fault.

Without a filter that provides better fault detection, the LP print service cannot automatically determine when a fault has been cleared except by trying to print another file. It assumes that a fault has been cleared when it is successfully able to print a file. Until that time, if you have asked for only one alert per fault, you will not receive another alert. If the printer faults again, after you have fixed a fault but before the LP print service has tried printing another file, or if your attempt to fix the fault did not succeed, you are not notified. Receiving repeated alerts per fault or requiring manual re-enabling of the printer will overcome this problem (refer to section 8.6.12, "Fault Recovery").

To arrange for alerting to a printer fault, type one of the following commands:

/usr/lib/lpadmin -p printer-name -A mail -W minutes /usr/lib/lpadmin -p printer-name -A write -W minutes /usr/lib/lpadmin -p printer-name -A 'command' -W minutes /usr/lib/lpadmin -p printer-name -A none

The first two commands direct the LP print service to send you a mail message or write the message directly to your terminal,

respectively, for each alert. The third command directs the LP print service to run *command* for each alert. The shell environment currently in effect when you enter the third command is saved and restored for the execution of *command*. The environment includes environment variables, user and group IDs, and current directory. The *minutes* is the number of minutes between repeated alerts. The fourth command above directs the LP print service to not send you an alert when a fault occurs.

or

If you want mail sent or a message written to another person when a printer fault occurs, use the third command. Use the option

```
-A 'mail user-name'
-A 'write user-name'
```

Once a fault occurs and you start receiving repeated alerts, you can direct the LP print service to stop sending you alerts for the current fault by typing:

```
/usr/lib/lpadmin -p printer-name -A quiet
```

If *printer-name* is all in any of the commands above, the alerting condition applies to all printers.

If you do not define an alert method, you will receive mail once for each printer fault. If you do define a method but do not give the -W option, you will be alerted once for each fault.

## 8.6.12 Fault Recovery

Once a printer fault has been detected and you have been alerted, you will probably fix the fault and get the printer ready for printing. When the printer is ready for printing again, the LP print service recovers in one of three ways:

- Continues printing at the top of the page where printing stopped.
- Restarts printing at the beginning of the print request that was active when the fault occurred.
- Waits for you to tell the LP print service to re-enable the printer.
- The ability to continue printing at the top of the page where printing stopped requires the use of a filter that can wait for a printer fault to be cleared before resuming properly. Such a filter probably has to have detailed knowledge of the control

sequences used by the printer so it can keep track of page boundaries and know where in a file printing stopped. The default filter used by the LP print service cannot do this. If a proper filter is not being used, you will be notified in an alert if recovery cannot proceed as you want.

To specify the way the LP print service should recover after a fault has been cleared, type one of the following commands:

/usr/lib/lpadmin -p printer-name -F continue /usr/lib/lpadmin -p printer-name -F beginning /usr/lib/lpadmin -p printer-name -F wait

These direct the LP print service, respectively, to continue at the top of the page, restart from the beginning, or wait for you to enter an enable command to re-enable the printer (refer to section 8.8, "Enabling and Disabling a Printer," for information on the enable command).

If you do not specify how the LP print service is to resume after a printer fault, it will try to continue at the top of the page where printing stopped, or failing that, at the beginning of the print request.

If the recovery is continue but the interface program does not continue to run so that it can detect when the printer fault has been cleared, printing will be attempted every few minutes until it succeeds. You can force the LP print service to retry immediately by issuing an enable command.

## 8.6.13 Restricting User Access

You can limit the use of a printer to a subset of all people on your computer. You may want to do this, for example, if a printer is being set aside for printing sensitive information and only a subset of the people can print sensitive information or if use of a high quality printer incurs expenses not all people are allowed to incur.

The LP print service uses the list of users allowed or denied for a printer to restrict use of the printer. The LP print service refuses a user's request to print a file on a printer he or she is not allowed to use.

The method of listing the users allowed or denied for a printer is similar to the method used to list users allowed or denied access to the cron and at facilities and the method described in section 8.6.10, "Forms Allowed." Briefly, the rules are as follows:

- An allow list is a list of those users allowed to use the printer. A deny list is a list of those users denied access to the printer.
- If the allow list is not empty, the deny list is ignored. If the allow list is empty, the deny list is used. If both lists are empty, there are no restrictions on who can use the printer.
- Putting any or all into the allow list allows everybody to use the printer; putting any or all into the deny list denies everybody, except the lp user and the superuser.

You can add names of users to either list using either of the following:

/usr/lib/lpadmin -p printer-name -u allow:user-list /usr/lib/lpadmin -p printer-name -u deny:user-list

user-list is a list of names of users separated by a comma or space. If you use spaces to separate the names, enclose the entire list (including allow: or deny: but not the -u) in quotes. The first command adds the names to the allow list and removes them from the deny list. The second command adds the names to the deny list and removes them from the allow list. Using allow: all allows everyone; using deny: all denies everyone.

If you do not add user names to the allow or deny lists, the LP print service assumes that everyone can use the printer.

## 8.6.14 Banner Necessary

Usually you will want to have each print request preceded with a banner page. The banner page shows who requested the printing, the request ID, and when it was printed, and allows for an optional title that the requester can use to better identify the printout. The banner page greatly eases the task of separating a sequence of print requests so that each can be given to the correct user or placed in separate bins.

Sometimes a user needs to avoid printing a banner page. The likely occasions are when the printer has forms mounted that should not be wasted, such as payroll checks or accounts payable checks. Printing a banner page in such occasions may cause problems.

To allow a user to skip the banner page, type:

/usr/lib/lpadmin -p printer-name -o nobanner

If you later change your mind, you can remove this choice by typing:

/usr/lib/lpadmin -p printer-name -0 banner

If you do not allow a user to skip the banner page, the LP print service rejects all attempts to avoid a banner page when printing on the printer. This is the default action.

## 8.6.15 Description

You can add a description of a printer that can give people using the LP print service helpful information about the printer. This description can contain any message you like, including a room number where the printer is found, who to call with printer problems, and so on.

Use:

lpstat -D -p printer-name

to see the message.

To add a description when adding a printer, type:

/usr/lib/lpadmin -p printer-name -D 'text'

*text* is the message. Include the quotes if the message contains blanks or other characters that the shell might interpret if the quotes are left out.

Unless you give a printer description, none will be presented to people who ask about it.

### 8.6.16 Default Printing Attributes

When a user submits a request to print a file, the page size, character pitch, and line pitch (i.e., print spacing) are normally determined from the form that will be printed on. If the user does not require a form, he or she can give the page size and print spacing to use. However, if he or she gives neither a form to use nor the page size and print spacing, defaults are used.

You can set the defaults for each printer. This can also serve to make submitting a print request easier, by designating different printers as having different default page sizes or print spacing. Users then simply route their file to the appropriate printer to get the style output they want. For example, you can have one printer dedicated to printing wide (132 column) output, another printing normal (80 column by 66 lines) output, yet another printing letter quality (12 characters per inch, 8 lines per inch). You can independently specify four default settings: page width, page length, character pitch, and line pitch. You can scale these to fit your needs. The first two can be given in columns and lines, inches, or centimeters. The last two can be given as characters and lines per inch or per centimeter. In addition, the character pitch can be specified as pica for 10 characters per inch (cpi), elite for 12 cpi, or compressed for the maximum cpi the printer can provide (up to a limit of 30 cpi).

Set the defaults using one or more of the following commands:

```
/usr/lib/lpadmin -p printer-name -o width=scaled-number
/usr/lib/lpadmin -p printer-name -o length=scaled-number
/usr/lib/lpadmin -p printer-name -o cpi=scaled-number
/usr/lib/lpadmin -p printer-name -o lpi=scaled-number
```

Add the letter i to *scaled-number* to indicate inches, or the letter c to indicate centimeters. The letter i for character pitch (cpi) or line pitch (lpi) is redundant. You can also give pica, elite, or compressed instead of a number for the character pitch.

If you do not provide defaults, the page size and print spacing are those available when the printer is initialized. You can find out what the defaults are by first defining the printer configuration without providing your own defaults, then using the lpstat program to display the printer configuration. The command:

lpstat -p printer-name -1

reports the default page size and print spacing. If you have not provided the defaults, the reported defaults are calculated from the Terminfo database entry for the printer. Obviously, this requires you to have provided a printer type in the printer configuration.

## 8.6.17 Adding a Printer to a Class

It is occasionally convenient to treat a collection of printers as a single class. The benefit is that a person can submit a file for printing by a member of a class, and the LP print service picks the first printer in the class that it finds free. This allows faster turnaround, as printers are kept as busy as possible.

Classes are not needed if the only purpose is to allow a user to submit a print request by type of printer. The lp -T type command allows a user to submit a file and specify its type. The first available printer that can handle the type of file is used to print the file. The LP print service avoids using a filter, if possible, by choosing a printer that can print the file directly over one that would need it filtered first. Refer to section 8.14, "Filter Management," for more information about filters.

Classes do have uses, however. One use is to put into a class a series of printers that should be used in a particular order. If you have a high-speed printer and a low-speed printer, for example, you probably want the high-speed printer to handle as many print requests as possible, with the low-speed printer reserved for use when the other is busy. Because the LP print service always checks for an available printer in the order the printers were added to a class, you could add the high-speed printer to the class before the low-speed printer and let the LP print service route print requests in the order you wanted.

Add a printer to a class using the following command:

/usr/lib/lpadmin -p printer-name -c class-name

If the class *class-name* does not exist yet, it will be created.

Class names and printer names must be unique. This allows a user to specify the destination for a print request without having to know whether it is a class of printers or a single printer. Thus, you cannot have a class and printer with the same name.

Until you add a printer to a class, it will not belong to any class.

## 8.6.18 Setting the System Default Destination

You can define the printer or class to be used to print a file when the user has not explicitly asked for a particular destination and has not set the LPDEST shell variable. The printer or class must already be in existence.

Make a printer or class the default destination by typing:

/usr/lib/lpadmin -d printer-or-class-name

If you later decide that there should be no default destination, enter a null *printer-or-class-name* as in the following command:

/usr/lib/lpadmin -d

If you do not set a default destination, there will be none. Users will have to explicitly name a printer or class in each print request, or will have to set the LPDEST shell variable with the name of a destination.

## 8.6.19 Mounting a Form or Print Wheel

Refer to section 8.13, "Forms," for information about preprinted forms. Before the LP print service will start printing files that need a pre-printed form or print wheel, you will have to mount it on a printer. If alerting has been set on the form or print wheel, you will be alerted when enough print requests are queued waiting for it to be mounted.

When you mount a form, you may want to see if it is lined up properly. If an alignment pattern has been registered with the form, you can ask that this be repeatedly printed after you have mounted the form, until you have adjusted the printer so that the alignment pattern appears to be correct.

Mounting a form or print wheel involves first loading it onto the printer and then telling the LP print service that it is mounted. Because it is difficult to do this on a printer that is currently printing and because the LP print service will continue to print files not needing the form on the printer, you will probably have to disable the printer first. The proper procedure is to:

- 1. Disable the printer using the disable command.
- 2. Mount the new form or print wheel as described below.
- 3. Re-enable the printer using the enable command. (The disable and enable commands are described in section 8.8, "Enabling and Disabling a Printer.")

When you have loaded the new form or print wheel into the printer, type the following command to tell the LP print service to mount it. (This command is shown on two lines for readability; it must be entered as one line.)

/usr/lib/lpadmin -p printer-name -M -S print-wheel-name -f form-name -a -o filebreak

Leave out -S print-wheel-name if you are mounting just a form, or leave out the -f form-name -a - o filebreak if you are mounting just a print wheel.

If you are mounting a form, you will be asked to press  $\boxed{\text{ENTER}}$  before each copy of the alignment pattern is printed. After the pattern is printed, you can adjust the printer and press  $\boxed{\text{ENTER}}$  again. If no alignment pattern has been registered, you will not be asked to press  $\boxed{\text{ENTER}}$ . You can drop the -a and -o filebreak options if you do not want to bother with the alignment pattern.

The -ofilebreak option tells the LP print service to add a "formfeed" after each copy of the alignment pattern. The actual control sequence used for the formfeed depends on the printer involved and is obtained from the Terminfo database. If the alignment pattern already includes a formfeed, leave out the -ofilebreak option.

If you want to unmount a form or print wheel, use the following command:

/usr/lib/lpadmin -p printer-name -M -S none -f none

Leave out -S none if you just want to unmount a form; likewise, leave out -f none if you just want to unmount a print wheel.

Until you have mounted a form on a printer, only print requests that do not require a form will be sent to it. Likewise, until you have mounted a print wheel on a printer, only print requests that do not require a particular print wheel will be sent to it.

8.6.20 Removing a Printer or Class

You can remove a printer or class if it has no pending print requests. If there are pending requests, you must first move them to another printer or class using the lpmove command, or remove them using the cancel command.

Removing the last remaining printer of a class automatically removes the class as well. However, the removal of a class does not cause the removal of printers that were members of the class. If the printer or class removed is also the system default destination, the system will no longer have a default destination.

To remove a printer or class, type:

/usr/lib/lpadmin -x printer-or-class-name

If all you want to do is remove a printer from a class but not delete the printer, type:

/usr/lib/lpadmin -p printer-name -r class-name

This leaves the printer intact.

## 8.6.21 Putting It All Together

When adding a new printer, you can do it in separate steps, entering the commands described above. However, you may find it easier to enter one or two commands that combines all the necessary arguments. Here are some examples. 8.6.21.1 Example 1. Add a new printer called lp1 on printer port /dev/tty00. It should use the standard interface program, with the default page size of 90 columns by 71 lines, and linefeeds should not be mapped into carriage return/linefeed pairs.

```
/usr/lib/lpadmin -p lp1 -v /dev/tty00 -T 455 -o
"width=90 length=71 stty=-onlcr"
```

(The preceding line is split into two lines for readability in this document. It must be typed as one line.)

8.6.21.2 Example 2. Add a new printer called laser on printer port /dev/tty01. It should use a customized interface program, it can handle three file types: i10, i300, and impress, and only the users doceng and docpub may use it.

```
/usr/lib/lpadmin -p laser -v /dev/tty01 -i /usr/doceng
/laser_intface -I "i10,i300,impress" -u "allow:doceng,docpub"
```

(The preceding line is split into two lines for readability in this document. It must be typed as one line.)

8.6.21.3 Example 3. No alerting was set when adding the 1p1 printer in the first example. If you want to add alerting every 10 minutes after a fault until the problem is fixed, type:

/usr/lib/lpadmin -p lp1 -A write -W 10

## 8.7 Accepting Print Requests for a New Printer

Initially, the LP print service will not consider a new printer eligible for printing files. This gives you time to make sure you have defined the printer configuration the way you want. When you are ready to make the printer available to others, you have to tell the LP print service.

There are two steps in making a printer ready for use after you have defined the printer configuration. First, the LP print service has to be told to accept print requests for the new printer. Second, the new printer has to be enabled to print. These are separate tasks because you may have occasion to want to do one but not the other.

Telling the LP print service to accept print requests for the new printer is done with the accept command. These is more about this command in section 8.11, "Managing the Printing Load." For now, all you need to know is that you should enter the following command to allow this printer to be used:

/usr/lib/accept printer-or-class-name

ſ

As you can see, this command is also needed to let the LP print service start accepting print requests for a class.

## 8.8 Enabling and Disabling a Printer

When a printer is ready for use and the LP print service is accepting print requests for it, you will have to enable it before anything will print. You will use the enable command to do this. Having the LP print service wait for you instead of automatically starting to print files lets you make sure that the correct form is loaded in the printer, that the correct print wheel or font cartridge is in place, and that the printer is on-line.

When all is ready, type the following command to enable printing on a printer:

enable printer-name

Only printers are enabled for printing (not classes). If you want to enable several printers at one time, list the printers, separated by spaces, on the same line as the enable command. Do not enclose the list in quotes.

At some point you may have to disable a printer. This should be done before you change the form or print wheel, or whenever you wish to stop what is currently printing. Disabling a printer stops further print requests from being printed, but it will not stop the LP print service from accepting new print requests for the printer. Normally, disabling a printer will also stop the request that is currently printing, placing it back in the queue so it can be printed later. However, you can have the LP print service wait until the current request finishes or even cancel the request outright.

Type one of the following commands to disable a printer:

disable -r "reason" printer-name disable -W -r "reason" printer-name disable -c -r "reason" printer-name

The first command disables the printer, stopping the currently printing request and saving it for printing later. The other commands also disable the printer, but the second has the LP print service wait for the current request to finish, while the third cancels the current request. The *reason* is stored and displayed whenever anyone asks the status of the printer. You can leave it (and the -r) out if you do not want to give a reason.

182

Several printers can be disabled at once by listing their names in the same line as the disable command.

8.8.1 Allowing Users to Enable and Disable a Printer

You may want to make the enable and disable commands available for use by other people. This is useful, for instance, if you have a small organization where anyone who spots a problem with the printer should disable it and fix the problem. This is not a good idea if you want to keep others from interfering with the proper operation of the print services.

If you want to allow others access to the enable and disable commands, you make use of a standard UNIX System feature called the "setuid bit." By having these commands owned by the user 1p (they should be already) and by setting the setuid bit, anyone will be allowed to use the files. Clearing the bit again removes this privilege.

To allow everybody to use these commands, type the following two commands:

chown lp /usr/bin/enable /usr/bin/disable chmod u+s /usr/bin/enable /usr/bin/disable

The first command makes the user lp the owner of the commands; this should be redundant, but it is safer to run the command anyway. The second command turns on the setuid bit.

To prevent others from using these commands, type:

chmod u-s /usr/bin/enable /usr/bin/disable

## 8.9 Examining a Printer Configuration

Once you have defined a printer configuration, you probably want to review it to see if it is correct. If, after examining the configuration, you find you have made a mistake, just re-enter the command that applies to the part that is wrong.

Use the lpstat command to examine both the configuration and the current status of a printer. A short form of this command gives just the status; you can use it to see if the printer exists and if it is busy, idle, or disabled. A long form of the command adds the complete configuration. Type one of the following commands to examine a printer:

lpstat -p printer-name lpstat -p printer-name -1

The second command is the long form. With either command you should see one of the following lines of output:

```
printer printer-name now printing request-id. enabled
since date.
printer printer-name is idle. enabled since date.
printer printer-name disabled since date.
reason
printer printer-name waiting for auto-retry.
reason
```

The waiting for auto-retry output shows that the LP print service failed in trying to use the printer (because of the *reason* shown) and that the print service will try again later.

With the long form of the command, you should also see the following output:

```
Form mounted: form-name
Content types: content-type-list
Printer type: printer-type
Description: comment
Connection: connection-info
Interface: path-name
On fault: alert-method
After fault: fault-recovery
Users allowed:
         user-list
Forms allowed:
         form-list
Banner required
Character sets:
         character-set-list
Default pitch: integer CPI, integer LPI
Default page size: scaled-decimal-number wide,
scaled-decimal-number long
Default port settings: stty-option-list
```

#### 8.10 Trouble Shooting

If you are having difficulty getting your printer to work, here are a few suggestions for what to do.

#### 8.10.1 No Output - Nothing Prints

The printer is sitting idle; nothing happens. First, check the documentation that came with the printer to see if there is a self-test feature you can invoke; make sure the printer is working before continuing.

184

8.10.1.1 Is the Printer Connected to the Computer? Check to make sure that the printer is connected to the printer. Refer to your printer's owners' manual for installation instructions.

8.10.1.2 Is the Printer Enabled? The printer must be "enabled" in two ways. First, the printer must be turned on and ready to receive data from the computer. Second, the LP print service must be ready to use the printer. Set up the printer as described in section 8.6, "Printer Management." If you receive error messages when doing this, follow the "fixes" suggested in the messages. When you have finished setting up the printer, type:

/usr/lib/accept printer-name
enable printer-name

where *printer-name* is the name you assigned to the printer for the LP print service. Now submit a sample file for printing:

lp -d printer-name -T printer-type file-name

If you did not give a printer type for the printer, leave out the -T printer-type option.

8.10.1.3 Is the Baud Rate Correct? If the baud rate (the rate at which the computer sends data to the printer) is not matched with the printer, sometimes nothing will print. See below.

## 8.10.2 Illegible Output

The printer tries printing, but it is not what you expected and certainly is not readable.

8.10.2.1 Is the Baud Rate Correct? Usually when the baud rate does not match with the printer, you will get some output but it will not look at all like what you submitted for printing. Random characters will appear with an unusual mix of special characters and unlikely spacing.

Read the documentation that came with the printer to find out its baud rate. It should probably be set at 9600 baud for optimum performance, but that does not matter for now. If it is not set to 9600 baud, you can have the LP print service use the correct baud rate (by default it uses 9600). If the printer is connected via a parallel port, the baud rate does not matter.

To set a different baud rate for the LP print service to use, type:

/usr/lib/lpadmin -p printer-name -0 stty=baud-rate

Now submit a sample file for printing (explained earlier in this section).

8.10.2.2 Is the Parity Setting Correct? Some printers use a "parity bit" to ensure that the data they receive for printing has not been garbled in transmission. The parity bit can be encoded in a few different ways, and both the computer and the printer must agree on which to use. If they do not agree, some characters will not be printed or will have another character substituted. However, usually the output looks approximately correct, with the spacing of "words" typical for your document and many letters in their correct place.

Check the documentation for the printer to see what it expects. If your printer is directly connected to the computer with a fairly short wire (50 feet or so), it does not have to use the parity bit, but it does not matter for now. The LP print service will not expect to set the parity bit by default. You can change this, however, by typing one of the following:

```
/usr/lib/lpadmin -p printer-name -o stty=oddp
/usr/lib/lpadmin -p printer-name -o stty=evenp
/usr/lib/lpadmin -p printer-name -o stty=-parity
```

The first command sets odd parity generation, the second sets even parity. The last command sets the default, no parity. Select the command that matches the needs of your printer.

If you are also setting a baud rate other than 9600, combine the baud rate setting with the parity settings, as in the following sample command:

```
/usr/lib/lpadmin -p printer-name -o "stty='evenp 1200'"
```

Both double and single quotes are needed.

8.10.2.3 Tabs Set Correctly? If the printer does not expect to receive tab characters, the output may be there but all jammed up against the right margin. See below.

8.10.2.4 Correct Printer Type? See section 8.10.4, "Wrong Character Set or Font."

8.10.3 Legible Printing, but Wrong Spacing

The output is all there, it is readable, but is double-spaced, has no left margin, is run together, or zig-zags down the page. These problems can be fixed by adjusting the printer settings (if possible) or having the LP print service use matching settings.

186

8.10.3.1 Double-Spaced. Either the -onlcr or -tabs option is needed.

```
/usr/lib/lpadmin -p printer-name -o stty=-onlcr
/usr/lib/lpadmin -p printer-name -o stty=-tabs
```

8.10.3.2 No Left Margin/Runs Together/Jammed Up. You need the -tabs option.

/usr/lib/lpadmin -p printer-name -o stty=-tabs

8.10.3.3 Zig Zags Down the Page. The onlcr option is needed. This is set by default, but you may have cleared it accidentally.

/usr/lib/lpadmin -p printer-name -o stty=onlcr

8.10.3.4 A Combination of Problems. If several of these options must be combined to take care of multiple problems, include them in one list as in the sample command below. Include any baud rate or parity settings, too.

```
/usr/lib/lpadmin -p printer-name -o "stty='-onlcr
-tabs 2400'"
```

Both double and single quotes are needed.

8.10.3.5 Correct Printer Type? See below.

8.10.4 Wrong Character Set or Font

If the wrong printer type was selected when you set up the printer with the LP print service, the wrong "control characters" can be sent to the printer. The results are unpredictable and may cause output to disappear or be illegible, making it look like a problem described above. A simpler problem is that it sets the wrong character set or font.

If you do not know what printer type to give, try the following to examine the available printer types. First, if you think the printer type has a certain name, try the following command:

TERM=printer-type tput longname

(This may not work on early versions of UNIX System V.) The output of this command appears on your terminal and is a short description of the printer identified by the *printer-type*. Try the names you think might be right until you find one that identifies your printer.

If you do not know what names to try, you can examine the /usr/lib/terminfo directory to see what names are available. Note that there are probably many names in that directory.

Type the following command to examine the directory:

```
ls -R /usr/lib/terminfo/*
```

188

Pick names from the list that match one word or number identifying your printer. For example, the name 495 would identify the AT&T 495 Printer. Try each of the names in the other command above.

When you have the name of a printer type you think is correct, set it in the LP print service by typing the following command:

/usr/lib/lpadmin -p printer-name -T printer-type

## 8.10.5 Dial-Out Failures

The LP print service uses the Basic Networking utilities to handle dial out printers. If a dialing failure occurs and you are receiving printer fault alerts, the LP print service reports the same error reported by the Basic Networking software for similar problems. (If you have not arranged to receive fault alerts, by default they are mailed to the user lp.)

## 8.10.6 Idle Printers

There are several reasons why you may find a printer idle and enabled but with print requests still queued:

• The print requests need to be filtered.

Slow filters run one at a time to avoid overloading the system. Until a print request has been filtered (if it needs slow filtering), it will not print. Use the following command to see if the first waiting request is being filtered:

lpstat -o -l

• The printer has a fault.

Automatic continuation of printing after a fault has been detected does not occur immediately. The LP print service waits about 5 minutes before trying again and keeps trying until a request prints successfully. You can force a retry immediately by enabling the printer:

enable printer-name

• A dial-out printer was busy or did not answer, or all dial-out ports are busy.

As with automatic continuation after a fault, the LP print service waits 5 minutes before trying to reach a dial-out printer again. If the dial-out printer cannot be reached for an hour or two (depending on the reason), the LP print service finally alerts to a possible problem. You can force a retry immediately by enabling the printer:

enable printer-name

- Lost "child process."

If the UNIX System process controlling the printer is killed (by the system during periods of extremely heavy load or by an administrator), the LP print service may not realize it for a few minutes. Disabling the printer and then re-enabling it forces the LP print service to check for the controlling process and restart one. Make sure the printer is really idle because disabling a printer stops it in the middle of printing a request. Though the request is not lost, it has to be reprinted in its entirety.

disable printer-name enable printer-name

If the process that is lost is one controlling a slow filter, do not try re-enabling the printer; instead, put the print request (the one at the head of the queue for the printer) on hold and then resume it, as shown below:

lpstat -o -l lp -i request-id -H hold lp -i request-id -H resume

Use the first command to list the requests queued.

## 8.11 Managing the Printing Load

Occasionally, you may need to stop accepting print requests for a printer or move print requests from one printer to another. There are various reasons why you might want to do this, such as:

- The printer needs periodic maintenance.
- The printer is broken.
- The printer has been removed.
- You have changed the configuration so that the printer is to be used differently.
- Too many large print requests are queued for one printer and should be spread around.

If you are going to make a big change in the way a printer is to be used, such as stopping its ability to handle a certain form, changing the print wheels available for it, or disallowing some people from using it, print requests that are currently queued for printing on it have to be moved or canceled. The LP print service attempts to find alternate printers but only if the user does not care which printer is to be used. Such requests are not automatically moved; if you do not move them first, the LP print service cancels them.

If you decide that a printer is to be taken out of service, its configuration is to be changed, or it is too heavily loaded, you may want to move print requests off it and reject additional requests for it for awhile. Use the lpmove and reject commands for this. If you do reject requests for a printer, you can later accept requests using the accept command.

## 8.11.1 Rejecting Requests for a Printer or Class

To stop accepting any new requests for a printer or class of printers, type the following command:

/usr/lib/reject -r "reason" printer-or-class-name

You can reject requests for several printers or classes in one command by listing their names on the same line, separating the names with spaces. The *reason* is displayed whenever anyone tries to print a file on the printer. You can drop it (and the -r) if you do not want to give a reason.

Although the reject command stops any new print requests from being accepted, it does not move or cancel any requests currently queued for the printer. These continue to print as long as the printer is enabled. (

## 8.11.2 Accepting Requests for a Printer or Class

After the condition that led to denying requests has been corrected or changed, type the following command to start accepting new requests:

/usr/lib/accept printer-or-class-name

Again, you can accept requests for several printers or classes in one command by listing their names on the same line.

You will always have to use the accept command for a new printer or class after you have added it because the LP print service does not initially accept requests for new printers or classes.

## 8.11.3 Moving Requests to Another Printer

If you have to move requests from one printer or class to another, type one of the following commands:

190

/usr/lib/lpmove request-id printer-name /usr/lib/lpmove printer-name, printer-name,

You can give more than one request ID before the printer name in the first command.

The first command above moves the listed requests to the printer named. The latter command moves *all* requests currently queued for the first printer to the second printer. When the latter command is used, the LP print service also no longer accepts requests for the first printer (this has the same effect as the reject command).

#### 8.11.4 Examples

Here are some examples of how you might use these three commands:

8.11.4.1 Example 1. You have decided it is time to change the ribbon on printer lp1 and perform some preventive maintenance. You want to move all the requests for printer lp1 to printer lp2. After the requests are moved, the LP print service will no longer accept requests for lp1 (this is the same effect as a reject lp1 command issued after the lpmove command).

/usr/lib/lpmove lp1 lp2

(At this point you may disable the printer and start working on it.)

8.11.4.2 Example 2. You have finished changing the ribbon and the other work on lp1, so now you want to bring it back into service.

/usr/lib/accept lp1

(At this point, if you had disabled the printer you should re-enable it. See section 8.8, "Enabling and Disabling a Printer.")

8.11.4.3 Example 3. You notice that someone has queued several large files for printing on the printer laser1. Meanwhile laser2 is currently idle because no one had queued requests for it. You will move the two biggest requests, laser1-23 and laser1-46 to laser2, and reject any new requests for laser1 for the time being.

```
/usr/lib/lpmove laser1-23 laser1-46 laser2
/usr/lib/reject \-r "too busy--will reopen later"
laser1
```

# 8.12 Managing Queue Priorities

The LP print service provides a simple priority mechanism that people can use to adjust the position of a print request in the queue. Each print request can be given a priority level by the person who submits it; this is a number from 0 to 39, with *smaller* numbers indicating *higher* levels of priority. Requests with higher priority (smaller numbers) are placed ahead of requests with lower priority (larger numbers).

In this way, if you decide that your print request is too low in priority, you can set a higher priority (lower value) when you submit the file for printing. If you decide that your print request is too high in priority, you can set a lower priority (higher value) when you submit the file for printing.

A priority scheme this simple would not work if there were no controls on how high one can set the priority. You can define the following characteristics of this scheme:

- Each user can be assigned a priority limit. One cannot submit a print request with a priority higher than his or her limit, although one can submit a request with a lower priority.
- A default priority limit can be assigned for the balance of users not assigned a personal limit.
- A default priority can be set. This is the priority given print requests to which the user does not assign a priority.

By setting the characteristics according to your needs, you can prevent lower priority printing tasks (such as regular printing by most staff members) from interfering with higher priority printing tasks (such as payroll check printing by the accounting staff).

You may find that you want a critical print request to print ahead of any others, perhaps even if it has to pre-empt the currently printing request. You can have the LP print service give immediate handling to a print request and can have it put another print request on hold. This lets the first print request print and delays that latter print request until you have it "resumed."

The lpusers command lets you assign both priority limits for users and priority defaults. In addition, you can use the:

lp -i request-id -H hold

and

lp -i request-id -H immediate

commands to put a request on hold or move it up for immediate printing, respectively. These commands are discussed in detail later in this section.

#### 8.12.1 Setting Priority Limits

To set a user's priority limit, type the following command:

/usr/lib/lpusers -q priority-level -u user-name

You can set the limit for a group of users by listing their names after the -u option. Separate multiple names with a comma or space (enclose the list in quotes if you use a space, though). *priority-level* is a number from 0 to 39. As mentioned before, the lower the number, the higher the priority or in this case the priority limit.

If you want to set the priority limit for all other users, type the following:

/usr/lib/lpusers -q priority-level

This sets the default limit; the default applies to those people who have not been given a personal limit using the earlier lpusers command.

If you later decide that someone should have a different priority limit, just re-enter the first command above with a new limit. If you decide that someone with a personal limit should have just whatever the default limit is, type:

/usr/lib/lpusers -u user-name

Again, you can do this for more than one person at a time by giving a list of names. Using the lpusers command with just the -u option puts the users in the "default limit" category.

If you do not set a default limit, people without personal limits are limited to priorities in the range of 20 to 39.

### 8.12.2 Setting a Default Priority

You can set the default priority that should be assigned to those print requests submitted without a priority. Use the following command:

C,

/usr/lib/lpusers -d priority-level

Do not confuse this default with the "default limit." This default is applied when a user does not give a priority; the "default limit" is applied if you have not assigned a limit for a user - it is used to limit the user from giving too high a priority.

If the default priority is greater than the limit for a user, the limit is used instead.

If you do not set a default priority, the LP print service uses the default of 20.

### 8.12.3 Examining the Priority Limits and Defaults

You can examine all the settings you have assigned for priority limits and defaults by typing:

/usr/lib/lpusers -1

#### 8.12.4 Moving a Request Around in the Queue

Once a user has submitted a print request, you can move it around in the queue to some degree:

- You can adjust the priority to any level regardless of the limit for the user.
- You can put it on hold and let other requests print ahead of it.
- You can put it at the head of the queue for immediate printing.

Use the 1p user command to do each of these.

## 8.12.5 Changing the Priority for a Request

A print request that is still waiting to print can be reassigned a new priority. This repositions it in the queue to put it ahead of lower priority requests, behind any others at the same or higher priority. The priority limit assigned to the user (or the default priority limit) has no effect because you will override this limit as the administrator.

Type the following command to change the priority of a request:

lp -i requestid -q new-priority-level

You can change only one request at a time with this command.

If a request is already printing, you cannot change its priority.

194

## 8.12.6 Putting a Request on Hold

Any request that has not finished printing can be put on hold. You can stop its printing, if it currently is printing, and keep it from printing until you resume it. A user can also put his or her own request on hold and then resume it, but cannot resume a print request you have put on hold.

Type the following command to place a request on hold:

```
lp -i request-id -H hold
```

Type the following command to resume the request:

lp -i *request-id* -H resume

Once resumed, a request continues to move up the queue and eventually prints. If it had been printing when you held it, it is the next request to print. Normally it starts printing from the beginning, with page one, but you can have it start printing at a later page. Type the following command to resume the request at a different page:

lp -i request-id -H resume -P starting-page-

The final dash is needed to specify the starting page and all subsequent pages.

The ability to print a subset of pages requires the presence of a filter that can handle this. The default filter used by the LP print service does not. An attempt to resume a request on a later page is rejected if an appropriate filter is not being used.

# 8.12.7 Moving a Request to the Head of the Queue

You can move a print request to the head of the queue so that it is the next one eligible for printing. If it must start printing immediately but another request is currently printing, you can hold the other request as described above.

Type the following command to move a print request to the head of the queue:

lp -i *request-id* -H immediate

Only you can move a request like this; regular users cannot use the -H immediate option.

If you set more than one request for immediate printing, they print in the reverse order set; that is, the request moved to the head of the queue most recently prints first.
# 8.13 Forms

If you do not use special forms for printing, you can skip this section. This section tells you how you can manage the use of preprinted forms with the LP print service. You will see how you can:

- Define a new form
- Remove a form
- Restrict user access to a form
- Arrange alerting to the need to mount a form
- Mount a form
- Examine a form

Before getting into the details, we discuss what a form means in the context of the LP print service.

# 8.13.1 What Is a Form?

A preprinted form is a paper image of a blank form that you can load into your printer. An application typically generates a file that, when printed on the blank form, fills out the form. Common examples of forms are:

- Blank checks
- Vouchers
- Receipts
- Labels
- Company letterhead
- Special paper stock

Typically, several copies of the blank form are loaded into the printer either as a tray of single sheets or as a box of fan-folded paper.

The LP print service helps you manage the use of preprinted forms but does not provide your application any help in filling out a form. This is your application's sole responsibility. The LP print service, however, keeps track of which print requests need special forms mounted and which forms are currently mounted, and can alert you to the need to mount a new form.

#### 8.13.2 Defining a Form

The first thing you have to do to add a new form is define its characteristics. This is a short list that helps the LP print service remind you how to deal with the form and tells the LP print service how to initialize the printer to print properly on the form. You need to know the following about the form:

- Page length The length of the form or of each page in a multi-page form. This can be expressed as the number of lines, or the size in inches or centimeters.
- Page width The width of the form expressed in columns, inches, or centimeters.

Number of pages The number of pages in a multi-page form.

The LP print service uses this number with a filter (if available) to restrict the alignment pattern to be a single form long. (See the description of alignment patterns below.) If no filter is available to truncate the alignment pattern, the LP print service skips that step.

- Line pitch How close together separate lines are on the form. This is expressed in either lines per inch or lines per centimeter.
- Character pitch How close together separate characters are on the form. Similarly, this is expressed in either characters per inch or characters per centimeter.

Character set choice

The character set, print wheel, or font cartridge that should be used when this form is used. A user can choose a different character set for his or her own print request using this form, or you can insist that only one character set be used.

Ribbon color If the form should always be printed using a certain color ribbon, then the LP print service can remind you which color to use when you mount the form.

Comment Any comment you wish to make about the form. This comment is available for people to see so they can understand what the form is, when it should be used, and so on.

- Alignment pattern A sample file that the LP print service uses to fill one blank form. When mounting the form, you can examine this sample to see if the printing is lined up properly on the form. If it is not, you can adjust the printer to get it lined up.
- The LP print service does not try to mask sensitive information in an alignment pattern. If you do not want sensitive information printed on sample forms — very likely the case when you align checks, for instance — then you should mask the appropriate data. The LP print service keeps the alignment pattern stored in a safe place, where only you (i.e., the user 1p and the superuser) can read it.

When you have gathered this information about the form, enter it as input to the lpforms command. You may want to first record this information in your own file to make it easier to edit the information as you enter it. You can then give the file as input instead. However you enter it, you should present the information as follows:

Page length: scaled-number Page width: scaled-number Number of pages: integer Line pitch: scaled-number Character pitch: scaled-number Character set choice: character-set-name, mandatory Ribbon color: ribbon-color Comment: comment Alignment pattern: alignment-pattern

Except for the Alignment pattern, which must be the last information given, the information can appear in any order (although the *comment* must follow the Comment: line). If the *comment* has to contain a line beginning with any of the key phrases (Page length, Page width, and so on), you should precede it with a greater than character (>) to hide the key phrase. This means, however, that any initial greater than character will be stripped from the comment when it is displayed.

Not all of the information has to be given. Missing information is assigned the following defaults:

| Item                 | Default      |
|----------------------|--------------|
| Page length          | 66 lines     |
| Page width           | 80 columns   |
| Number of pages      | 1            |
| Line pitch           | 6            |
| Character pitch      | 10           |
| Character set choice | any          |
| Ribbon color         | any          |
| Comment              | (no default) |
| Alignment pattern    | (no default) |

Use one of the following commands to define the form:

/usr/lib/lpforms -f form-name -F file-name /usr/lib/lpforms -f form-name -

The first command gets the form definition from a file; the second command gets the form definition from you through the standard input. *form-name* can be anything you choose as long as it contains fourteen or fewer letters, digits, and underscores.

If you need to change a form, just re-enter one of the same commands. You need only give the changed information; information you leave out will stay the same.

#### 8.13.3 Removing a Form

The LP print service has no fixed limit to the number of forms you can define. However, it is a good idea to remove forms no longer appropriate for two reasons. It helps to avoid confusing the users, who would otherwise see a long list of obsolete forms when they are trying to choose the correct form, and it avoids extra processing by the LP print service, which must occasionally look through all the forms to perform certain tasks.

Type the following command to remove a form:

/usr/lib/lpforms -f form-name -x

#### 8.13.4 Restricting User Access

You can limit the use of a form to a subset of people on your computer. You may want to do this, for instance, with sensitive forms such as checks, which only people in the payroll department or accounts payable department can use. The LP print service uses the list of users allowed or denied for a form to restrict use of the form. The LP print service refuses a user's request to print a file with a form he or she is not allowed to use.

The method of listing the users allowed or denied access to a form is similar to the method used to list users allowed or denied access to the cron and at facilities. Refer to crontab(1). Briefly, the rules are as follows:

- An allow list is a list of those users allowed to use the form. A deny list is a list of those users denied access to the form.
- If the allow list is not empty, the deny list is ignored. If the allow list is empty, the deny list is used. If both lists are empty, there are no restrictions on who can use the form.
- Putting any or all into the allow list allows everybody to use the form; putting any or all into the deny list denies everybody, except the user lp and the superuser.

You can add names of users to either list using one of the following commands:

/usr/lib/lpforms -f form-name -u allow:user-list /usr/lib/lpforms -f form-name -u deny:user-list

The user-list is a list of names of users separated by a comma or space. If you use spaces to separate the names, enclose the entire list (including the allow: or deny: but not the -u) in quotes. The first command adds the names to the allow list and removes them from the deny list. The second command adds the names to the deny list and removes them from the allow list. Using allow:all allows everyone; using deny:all denies everyone.

If you do not add user names to the allow or deny lists, the LP print service assumes that everybody can use the form.

# 8.13.5 Alerting to Mount a Form

If you define more forms than printers, you will obviously not be able to print files on all the forms simultaneously. This means that some print requests may be held in the queue until you mount the forms they need. You could periodically monitor the number of print requests pending for a particular form, but the LP print service provides an easier way: You can ask to be alerted when the number of requests waiting for a form has exceeded some threshold.

You can choose one of several ways to receive an alert:

- You can receive an alert via electronic mail. Refer to mail(1).
- You can receive an alert written to whatever terminal on which you are logged in. Refer to write(1).
- You can receive an alert through a program of your choice.
- You can receive no alerts.
- If you elect to receive no alerts, you are responsible for checking to see if any print requests have not printed because the proper form is not mounted.

In addition to the method of alerting, you can also set the number of requests that must be queued before you are alerted, and you can arrange for repeated alerts every few minutes until the form is mounted. You can choose the rate of repeated alerts, or can choose to receive only one alert per form.

To arrange for alerting to the need to mount a form, type one of the following commands:

```
/usr/lib/lpforms -f form-name -A mail -Q integer
-W minutes
/usr/lib/lpforms -f form-name -A write -Q integer
-W minutes
/usr/lib/lpforms -f form-name -A 'command' -Q integer
-W minutes
/usr/lib/lpforms -f form-name -A none
```

The first two commands direct the LP print service to send you a mail message or write the message directly to your terminal, respectively, for each alert. The third command directs the LP print service to run *command* for each alert. The shell environment currently in effect when you enter the third command is saved and restored for the execution of *command*; this includes the environment variables, user and group IDs, and current directory. The fourth command above directs the LP print service not to send you an alert when the form needs to be mounted. *integer* is the number of requests that need to be waiting for the form, and *minutes* is the number of minutes between repeated alerts.

If you want mail sent or a message written to another person when a printer fault occurs, you must use the third command listed. Use the options: -A 'mail user-name'

or

-A 'write user-name'

Once you start receiving repeated alerts, you can direct the LP print service to stop sending you alerts for the current case only by typing the following command:

/usr/lib/lpforms -f form-name -A quiet

Once the form has been mounted and unmounted again, alerts start again if too many requests are waiting. Alerts also start again if the number of requests waiting falls below the -Q threshold and then rises up to the -Q threshold again, as when waiting requests are canceled or if the type of alerting is changed.

If *form-name* is all in any of the commands above, the alerting condition applies to all forms.

If you do not define an alert method for a form, you will not receive an alert for it. If you do define a method but do not give the -Woption, you are alerted once for each occasion.

8.13.6 Mounting a Form

Refer section 8.6.19, "Mounting a Form or Print Wheel."

8.13.7 Examining a Form

You can examine a form definition once you have added it to the LP print service. There are two commands to use, depending on the information you want to examine. The lpforms command displays the definition of the form. The display is suitable as input again, so that you can save the output in a file for future reference. The lpstat command displays the current status of the form.

Type one of the following commands to examine a defined form:

```
/usr/lib/lpforms -f form-name -l
/usr/lib/lpforms -f form-name -l >file-name
lpstat -f form-name
lpstat -f form-name -l
```

The first two commands present the definition of the form; the second command captures this definition in a file, which can later be used to redefine the form if you inadvertently remove the form from the LP print service. The last two commands present the status of the form, with the second giving a long form of output similar to the output of lpforms -1. Their output looks similar to this:

```
Page length: scaled-number

Page width: scaled-number

Number of pages: integer

Line pitch: scaled-number

Character pitch: scaled-number

Character set choice: character-set, mandatory

Ribbon color: ribbon-color

Comment: comment

Alignment pattern: content-type content
```

The Alignment pattern is not shown if the lpstat command is used to protect the potentially sensitive content.

## 8.14 Filter Management

This section tells you how you can manage the use of filters with the LP print service. You will learn how to:

- Define a new filter
- Change a filter
- Remove a filter
- Examine a filter

Section 8.19, "Customizing the Print Service," describes how you can write a filter.

## 8.14.1 What Is a Filter?

A filter plays three related roles:

- It converts a user's file into a data stream that will print properly on a given printer.
- It handles the various modes of printing that people may request with the -y option to the lp command, such as two-sided printing, landscape printing, draft or letter quality printing, and so on.
- It detects printer faults and informs the LP print service so that the latter can alert you.

Not every filter performs all three roles. However, given the printer-specific nature of these three roles, the LP print service has been designed so that these roles are separated out so that you, a printer manufacturer, or another source can provide these filters without having to change the LP print service.

A default filter is provided with the LP print service to provide simple printer fault detection; it does not convert files or handle any of the special modes. This may be adequate for your needs.

## 8.14.2 Converting Files

The LP print service allows you to "type" each printer you add to the system and allows a user to type each file he or she submits for printing. This type information is used to match a file with the printer that will best reproduce the file. Since many applications can generate data for various printers, this is often sufficient. However, not all of the applications you will use may generate output that will work on your printers.

By defining and creating a filter that converts such output into a type that your printers can handle, you can begin to support more applications in the LP print service. The Terminal Filters utilities provide a small set of simple filters that convert output from applications like nroff (from the Text Processing Workbench utilities) to data streams that print properly on some printers.

Each filter that is added to the system is "typed" as well, with the input type it can accept and the output type it can produce. Now the LP print service can be more sophisticated in its attempt to match a user's file with a printer. If it cannot find a direct match, it consults the table of filters to find one that will convert the file's type into the printer's type. Below are some examples.

8.14.2.1 Example 1. The user Chris has run a spreadsheet program and generated a file copy of a spreadsheet. Chris now wants to print this file using the LP print service. You have only AT&T model 455 printers on your system. Fortunately, the spreadsheet application understands how to generate output for several printers, and Chris knew to ask it to generate the file for the AT&T 455. When Chris submits the file for printing, the LP print service will queue it for one of the printers; no filter is needed.

8.14.2.2 Example 2. The user Marty has run the nroff word processing program to produce a copy of a large document. The nroff program also understands how to generate output for several printers, but Marty forgot and had it generate the default output type (let's call it type nroff35) which will not reproduce well on the AT&T 455. However, you had foreseen this situation and added the 450 filter to the filter table, marked it as taking standard nroff output (i.e., nroff35), and marked it as producing output for the AT&T 455 (let's call it type 455). Since you added the printer as a type 455, the LP print service recognizes that it can use the 450 filter to convert Marty's output before printing it.

#### 8.14.3 Handling Special Modes

Another important role that filters can provide is the handling of the various printing modes that may be encountered. Each filter you add to the filter table can be registered as handling several aspects of printing. These are listed below:

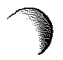

Input type Output type Printer type Character pitch Line pitch Page length Page width Pages to print Character set Form name Number of copies Modes

A filter is not required to handle most of these, only the modes. The LP print service provides a default handling for all the rest. However, it may be more efficient to have a filter handle these, or it may be that a filter has to know several of these aspects if it is to fulfill its other roles properly. A filter may need to know, for example, the page size and the print spacing if it is going to break up the pages in a file to fit on the printed pages. As another example, some printers can handle multiple copies more efficiently than the LP print service can, so a filter that is controlling the printer can use the number of copies information to skip the LP print service's default handling of this.

#### 8.14.4 Detecting Printer Faults

Just as converting a file and handling special printing modes is a printer-specific role, so is the detecting of printer faults. The LP print service attempts to do this in general, and for most printers it properly detects faults. However, it is limited to checking for "hang-ups" (loss of carrier or the signal that indicates the printer is on-line) and excessive delays in printing (i.e., receipt of an XOFF flow-control character to shut off the data flow with no matching XON to turn the flow back on). It also cannot determine the cause of the fault, so it cannot tell you what to look for. A properly designed filter can provide better fault coverage. Some printers are able to send a message to the host describing the reason for a fault. Others indicate a fault by other than dropping carrier or shutting off data flow. A filter can serve you by giving more information about a fault and detecting more of them.

Another benefit a filter can give is to wait for a printer fault to clear and to resume printing. This allows for more efficient printing when a fault occurs because the print request that was interrupted does not have to be reprinted in its entirety. Only a real filter, which has knowledge of the control sequences used by a printer, can know where a file breaks into pages; thus, only the filter knows how far back to go in the file to restart properly.

The LP print service has a simple interface that lets the filter get the fault information to you and restart if it can. The alerting mechanism (see section 8.6.11, "Fault Alerting") is handled by the LP print service; the interface program that manages the filter takes all error messages from the filter and places them into an alert message that can be sent to you. Thus, you see any fault descriptions that the filter puts out. If you have set the printer configuration so that printing should automatically resume after a fault is cleared, the interface program keeps the filter active so that it can pick right up where it left off.

### 8.14.5 Will Any Program Make a Good Filter?

It is tempting to use a program like troff, nroff, or a similar word processing program as a filter. However, the troff and nroff programs have a feature that allows people to reference additional files, called "include files," in the source document. The LP Spooler does not know about these files and will not enqueue them with the source document. The troff or nroff program may fail because it cannot access these additional files. Other programs may have similar features that limit their use as filters.

Here are guidelines to help you choose a good filter:

1. Examine the kinds of files people will submit for printing that will have to be processed by the filter. If they stand alone, that is, if they do not reference other files that the filter will need, the filter is probably okay. Check also to see if the filter expects any other files except those submitted by a user for printing.

2. If there can be referenced files inside the files submitted for printing or if the filter needs files other than those submitted by a user, then the filter is likely to fail because it is not able to access the additional files. We suggest you do not use the program as a filter but have each user run the program before submitting the files for printing.

Referenced files that are always given with full path names *may* be all right but only if the filter is used for local print requests. When used on requests submitted from a remote machine for printing on your machine, the filter may still fail if the referenced files are only on the remote machine.

## 8.14.6 Defining a Filter

There are several aspects of a filter that you have to define for the LP print service. These are listed below:

Input types

This is the list of file types that the filter can process. Most filters can take only one input type, but the LP print service does not restrict them to one. Several file types may be similar enough for the filter that it can deal with them. You can use whatever names you like here, subject to a limit of 14 letters, digits, and dashes (no underscore). Because the LP print service uses these names to match a filter with a file type, you should be consistent in the naming convention. For example, if more than one filter can accept the same input type, use the same name.

Your users should be made aware of these names so they know how to name their file's type when they submit the file for printing.

Output types

This is the list of file types that the filter can produce as output. For each file, the filter produces a single output type, but it may be able to vary that type on demand. The names of the output types are also restricted to 14 letters, digits, and dashes.

These names should either match the types of printers you have on your system or should match the input types handled by other filters. The LP print service gangs filters together in a shell pipeline to produce a new filter if it finds that several passes by different filters are needed to convert a file. It is unlikely that you will need this level of sophistication, but the LP print service allows it. Try to find a set of filters that takes as input types all the different files your users may want printed and that converts those files directly into types your printers can handle.

## Printer types

This is a list of printer types into which the filter can convert files. While for most filters this list is identical to the output types, it can be different.

For example, you may have a printer that is given a single type for purposes of initialization (refer to the printer information in section 8.6, "Printer Management") but which can recognize several different types of files. In essence, these printers have an internal filter that converts the various types into one with which they can deal. Thus, a filter may produce one of several output types that match the file types that the printer can handle. The filter should be marked as working with that printer type.

As another example, you may have two different models of printers that are listed as both accepting the same types of files. However, due to slight differences in the manufacturing, one printer deviates in the results it produces. You label the printers as being of different printer types, say A and B, where B is the one that deviates. You create a filter that adjusts files to account for the deviation produced by printers of type B. Since this filter is only needed for those printer types, you list it as working only on type B printers.

For most printers and filters, you can leave this part of the filter definition blank.

Printers

You may have some printers that, although they are of the correct type for a filter, are in other ways inadequate for the output that the filter produces. For instance, you may want to dedicate one printer for fast turnaround; only files that the printer can handle without filtering are to be sent to that printer. Other printers, of identical type, you allow to be used for files that may need extensive filtering before they can be printed. You label the filter as working with only the latter printers.

In most cases, the filter should be able to work with all printers that accept the output that the filter produces, so you can leave this part of the filter definition blank. Filter type

The LP print service recognizes "fast" filters and "slow" filters. Fast filters are labeled fast either because they incur little overhead in preparing a file for printing or because they must have access to the printer when they run. A filter that is to detect printer faults must be a fast filter. Slow filters are filters that incur a lot of overhead in preparing a file and do not have to have access to the printer. The LP print service runs slow filters in the background without tying up a printer. This allows files that need at most fast filtering (or no filtering) to move ahead; printers are not left idle while a slow filter works on a file if other files can be printed.

Command

This is the full path name of the program (filter) to run. If there are any fixed options that the program will always need, you can include them here.

Options

Options that the filter program will need, depending on the various modes and other aspects of printing, can be registered with the filter. This is discussed in more detail below.

When you have gathered this information about the filter, enter it as input to the lpfilter command. You may want to first record this information in your own file to make it easier to edit the information as you enter it. You can then give the file as input instead. However you enter it, you should present the information in the following way:

Input types: input-type-list Output types: output-type-list Printer types: printer-type-list Filter type: fast or slow Command: simple-command Options: template-list

The information can appear in any order. Not all the information has to be given. Missing information is assigned the following defaults:

| Item                                                                                          | Default                                             |
|-----------------------------------------------------------------------------------------------|-----------------------------------------------------|
| Input types<br>Output types<br>Printer types<br>Printers<br>Filter type<br>Command<br>Options | any<br>any<br>any<br>slow<br>(no default)<br>(none) |

As you can see, the defaults define a very flexible filter, so you probably have to supply at least the input and output type(s). When you enter a list, separate the items in the list with blanks or commas.

## 8.14.7 Templates

All the information has been explained except the *templates-list*. Here is how the modes and printing aspects are registered.

The *templates-list* is a list of templates separated by commas and with the following form:

keyword pattern = replacement

keyword must be one of those listed in the following table; it labels the template as registering a particular characteristic of the printing. *pattern* is either a value of the characteristic or an asterisk (\*) that stands as a place-holder for any value.

| Characteristic                                                                                                    | Keyword                                                                                                 | Possible Patterns                                                                                                    |
|----------------------------------------------------------------------------------------------------|----------------------------------------------------------------------------------------------------|----------------------------------------------------------------------------------------------------|
| Content type (input)<br>Content type (output)<br>Printer type<br>Character pitch<br>Line pitch<br>Page length<br>Page width<br>Pages to print<br>Character set<br>Form name<br>Number of copies<br>Modes | INPUT<br>OUTPUT<br>TERM<br>CPI<br>LPI<br>LENGTH<br>WIDTH<br>PAGES<br>CHARSET<br>FORM<br>COPIES<br>MODES | content-type<br>content-type<br>printer-type<br>integer<br>integer<br>integer<br>page-list<br>character-set<br>form-name<br>integer<br>mode |

The source of the values for these templates are as follows:

- The values of the INPUT and OUTPUT templates come from the file type that needs to be converted by the filter and the output type that has to be produced, respectively. Each is a type registered with the filter.
- The value for the TERM template is the printer type.
- The values for the CPI, LPI, LENGTH, and WIDTH templates come from the user's request, the form being used, or the defaults for the printer.
- The value for the PAGES template is a list of pages that should be printed. Typically it is a list of page ranges, either a pair of numbers or a single number, each range separated by a comma (e.g., 1-5,6,8,10 for pages 1 through 5, 6, 8, and 10). However, whatever value was given in the -P option to a print request is passed unchanged.
- The value for the CHARSET template is the name of the character set to be used.
- The value for the FORM template is the name of the form being printed on, if any.
- The value of the COPIES template is the number of copies of the file that should be made. If the filter uses this template, the LP print service reduces the number of copies of the filtered file

it will print to 1 since this single copy will really be the multiple copies produced by the filter.

• The value of the MODES template comes from the -y option of the lp command, the command a person uses to submit a print request. Since a user can give several -y options, there may be several values for the MODES template. The values are applied in the left-to-right order given by the user.

The replacement shows how the value of a template should be given to the filter program. It is typically a literal option, sometimes with the placeholder \* included to show where the value goes. A few examples show how this works.

8.14.7.1 Example 1. The filter program is called /usr/bin/npf. It takes two input types, nroff37 and X, produces an output type called TX, and will work with any printer of type TX. The program accepts three options:

-Xb only for the input type X

-1 integer for the length of the output page

-w integer for the width of the output page

The filter definition would look like this:

```
Input types: X,nroff37
Output types: TX
Printer types: TX
Command: /usr/bin/npf
Options: INPUT X = -Xb, LENGTH * = -1*,
WIDTH * = -w*
```

If a user submits a file of type nroff37 and asks that it be printed by a printer named lp1, which is of type TX, and requests a page length of 72,

lp -T nroff37 -d lp1 -o length=72

then this filter is called by the LP print service to convert the file. The filter is invoked as:

/usr/bin/npf -172

8.14.7.2 Example 2. Another user submits a file of type X that is to be printed on the same printer, with default length and width. The filter is invoked as:

/usr/bin/npf -Xb

8.14.7.3 Example 3. The filter program is called /usr/bin/x9700. It takes one input type, troff, produces an output type called 9700, and will work with any printer of type 9700. The program has one fixed option, -ib, and accepts three other options:

-1 integer for the length of the output page

-s name for the character set

-o portrait for portrait orientation of the paper

-o landscape for landscape orientation of the paper

You have decided that your users need give just the abbreviations port and land when they ask for the paper orientation. Since these are not options intrinsic to the LP print service, users will specify them using the -y option to the lp command.

The filter definition looks like this:

(The last line is split into three lines for readability in this document. It would be entered as a single line.)

If a user submits a file of type troff for printing on a printer of type 9700 and requests landscape orientation using the gothic character set,

lp -T troff -S gothic -y land

then this filter is invoked by the LP print service to convert the file as follows:

/usr/bin/x9700 -ib -s gothic -o landscape

If a pattern or replacement must include a comma or equals sign (=), escape its special meaning by preceding it with a backslash. A backslash in front of these two characters will be removed when the pattern or replacement is used. (All other backslashes are left alone.)

#### 214 INTERACTIVE UNIX System Maintenance Procedures – Version 2.2

#### 8.14.8 Command to Enter

Once you have a filter definition complete, enter one of the following commands to add the filter to the system:

```
/usr/lib/lpfilter -f filter-name -F file-name
/usr/lib/lpfilter -f filter-name -
```

The first command gets the filter definition from a file, and the second command gets the filter definition from you through the standard input. *filter-name* can be anything you choose, as long as it contains 14 or fewer letters, digits, and underscores.

If you need to change a filter, just re-enter one of the same commands. You need only give the changed information; information you leave out stays the same.

#### 8.15 Removing a Filter

The LP print service has no fixed limit to the number of filters you can define. However, it is a good idea to remove filters no longer applicable to avoid extra processing by the LP print service, which must examine all filters to find one that works in a given situation.

Enter the following command to remove a filter:

```
/usr/lib/lpfilter -f filter-name -x
```

### 8.16 Examining a Filter

You can examine a filter definition once you have added it to the LP print service. The lpfilter command displays the definition of the filter in a form suitable as input again so that you can save the output in a file for future reference.

Type one of the following commands to examine a defined filter:

```
/usr/lib/lpfilter -f filter-name -1
/usr/lib/lpfilter -f filter-name -1 >file-name
```

The first command presents the definition of the filter on your screen; the second command captures this definition in a file, which can later be used to redefine the filter if you inadvertently remove the filter from the LP print service.

# 8.17 A Word of Caution

Adding, changing, or deleting filters can cause print requests still queued to be canceled. This is because the LP print service evaluates each print request still queued to see which are affected by the filter change. Requests that are no longer printable, because a filter has been removed or changed, are canceled (with notifications sent to the people who submitted them). There can also be a delay in the response to new or changed print requests when filters are changed, due to the many characteristics that must be evaluated for each print request still queued. This delay can become noticeable if there are a large number of requests needing filtering.

Because of this possible impact, you may want to make changes to filters during periods when the LP print service is not being used much.

# 8.18 Directories and Files

This section lists the directories and files used by the LP print service. You can use this list to see if any files are missing or if the ownership or access permissions have changed. Normal operation of the LP print service should not cause any problems. However, if you do notice any discrepancies, it could be a cause for a security breach on your system.

At the end of this section is a description of the script used to clean out the request log periodically. You may want to change this script to have the file cleaned out on a different period or to condense the information into a report. Refer to section 8.18.1, "Cleaning Out the Request Log."

All directories and files are found under the parent directory /usr/spool/lp. This directory should have the following access permissions and ownership:

| Permissions | Owner | Group | Directory or File |
|-------------|-------|-------|-------------------|
| drwxrwxr-x  | lp    | bin   | /usr/spool/lp     |

You can check this by typing:

ls -ld /usr/spool/lp

Under this directory you should see only the directories and files shown in the following table. Those marked with an asterisk (\*) may be missing, depending on the state of the print service or its configuration.

You can generate a similar table for comparison by typing:

ls -lR /usr/spool/lp

#### 216

ί.

| Permissions                                   | Owner | Group | Directory or File           |   |
|-----------------------------------------------|-------|-------|-----------------------------|---|
| -rw-rw-r                                      | lp    | bin   | * SCHEDLOCK                 |   |
| drwxrwxr-x                                    | lp    | bin   | admins                      |   |
| drwxrwxr-x                                    | lp    | bin   | bin                         |   |
| -rw-rr                                        | 1p†   | bin†  | <pre>* default</pre>        |   |
| drwxrwxr-x                                    | lp    | bin   | fifos                       |   |
| drwxrwxr-x                                    | lp    | bin   | logs                        | Ľ |
| drwxrwxr-x                                    | lp    | bin   | model                       |   |
| drwxrwxr-x                                    | lp    | bin   | requests                    |   |
| drwxrwxr-x                                    | lp    | bin   | system                      |   |
| drwxrwxr-x                                    | lp    | bin   | temp                        |   |
| -rw-rr                                        | lp†   | bin†  | * users                     |   |
| /usr/spool/lp/admins:                         |       |       |                             |   |
| drwxrwxr-x                                    | lp    | bin   | lp                          |   |
| /usr/spool/lp/admins/lp:                      |       |       |                             |   |
| drwxrwxr-x                                    | lp    | bin   | classes                     |   |
| -rw-rw-r                                      | lp†   | bin†  | <pre># filter.table</pre>   |   |
| -rw-rw-r                                      | lp    | bin   | <pre>* filter.table.i</pre> |   |
| drwxrwxr-x                                    | lp    | bin   | forms                       |   |
| drwxrwxr-x                                    | lp    | bin   | interfaces                  |   |
| drwxrwxr-x                                    | lp    | bin   | logs                        |   |
| drwxrwxr-x                                    | lp    | bin   | printers                    |   |
| drwxrwxr-x                                    | lp    | bin   | pwheels                     |   |
| /usr/spool/lp/admins/lp/classes:              |       |       |                             |   |
| -rw-rw-r                                      | lpŢ   | Dint  | * classi                    |   |
| -rw-rw-r                                      | Tbi   | DINŢ  | * class2                    | Ľ |
|                                               |       |       |                             |   |
| -rw-rw-r                                      | 1p†   | bin†  | * classN                    |   |
| /usr/spool/lp/admins/lp/forms:                |       |       |                             |   |
| drwxrwxr-x                                    | lpT   | binț  | * jormi                     |   |
| drwxrwxr-x                                    | lpţ   | DINŢ  | * jorm2                     |   |
| :                                             |       |       |                             |   |
| drwxrwxr-x                                    | lp†   | bin†  | * formN                     |   |
| /usr/spool/lp/admins/lp/forms/ <i>formK</i> : |       |       |                             |   |
| -rwxrwx                                       | lpT   | binț  | <pre>* alert.sh</pre>       |   |
| -rw-rw                                        | lpţ   | binț  | <pre>* alert.vars</pre>     |   |
| -rw-rw                                        | lpT   | bin†  | <pre>* align_ptrn</pre>     |   |
| -rw-rw-r                                      | lpŢ   | binŢ  | * allow                     |   |
| -rw-rw-r                                      | 1pT   | binț  | * comment                   |   |
| -rw-rw-r                                      | lpT   | binț  | * deny                      |   |
| -rw-rw-r                                      | 1pT   | DINŢ  | * describe                  |   |
| /usr/spool/lp/admins/lp/interfaces:           |       |       |                             |   |
| -rwxrwxr-x                                    | 1p†   | bin†  | * printer1                  |   |

INTERACTIVE UNIX System Maintenance Procedures – Version 2.2

| -rwxrwxr-x                                          | lp†  | bin†                 | * printer2              |
|-----------------------------------------------------|------|----------------------|-------------------------|
|                                                     |      |                      |                         |
|                                                     |      |                      |                         |
|                                                     |      |                      |                         |
| -rwxrwxr-x                                          | lp†  | binț                 | * printerN              |
|                                                     |      |                      |                         |
| /usr/spool/lp/admins/lp/printers:                   |      |                      |                         |
| drwxrwxr-x                                          | 1pT  | binț                 | * printeri              |
| drwxrwxr-x                                          | Tbi  | piul                 | * primer2               |
|                                                     |      |                      |                         |
|                                                     |      |                      |                         |
| ·                                                   | 1-+  | <b>b</b> da <b>t</b> | - animtan N             |
| drwxrwxr-x                                          | TDI  | Dini                 | * primerit              |
| (ver/encol/ln/adming/ln/arinters/aminters/          |      |                      |                         |
| / usi/ spool/ ip/ uumins/ ip/ plincels/ p/merk.     | Int  | hint                 | * alort sh              |
|                                                     | 1.51 | bint                 | * alert varg            |
|                                                     | 1n†  | bint                 | + comment               |
|                                                     | 15   | bint                 | + configuration         |
| -IW-IW-I                                            | 1.51 | bint                 | * forms allow           |
|                                                     | 15   | bint                 | * forms denv            |
| -I W-I W-I                                          | 1.5  | bint                 | * users allow           |
|                                                     | 15   | bint                 | + users denv            |
| -1w-1w-1                                            | Thi  | D111                 | * users.ueny            |
| /usr/spool/lp/admins/lp/pwheels:                    |      |                      |                         |
| drwxrwxr-x                                          | 1pt  | bint                 | * printwheel1           |
| drwxrwxr-x                                          | 1p†  | bint                 | * printwheel2           |
|                                                     |      |                      | <b>P</b>                |
|                                                     |      |                      |                         |
|                                                     |      |                      |                         |
| drwxrwxr-x                                          | lp†  | bin†                 | * printwheelN           |
|                                                     |      |                      |                         |
| /usr/spool/lp/admins/lp/pwheels/ <i>printwheelK</i> |      |                      |                         |
| -rwxrwx                                             | lp†  | bin†                 | <pre>* alert.sh</pre>   |
| -rw-rw                                              | lp†  | bin†                 | <pre>* alert.vars</pre> |
|                                                     |      |                      |                         |
| /usr/spool/lp/bin:                                  |      |                      |                         |
| -rr                                                 | lp   | bin                  | alert.proto             |
| -rwxrwxr-x                                          | lp   | bin                  | drain.output            |
| -rwxrwxr-x                                          | lp   | bin                  | lp.cat                  |
| -rwxrwxr-x                                          | lp   | bin                  | lp.page                 |
| -rwxrwxr-x                                          | lp   | bin                  | lp.set                  |
| -rwxrwxr-x                                          | lp   | bin                  | lp.tell                 |
| -rwxrwxr-x                                          | lp   | bin                  | lpsched.jr              |
| -rwxrwxr-x                                          | lp   | bin                  | slow.filter             |
|                                                     |      |                      |                         |
| /usr/spool/lp/fifos:                                |      |                      |                         |
| p-ww-                                               | root | other                | * FIFO                  |
| drwxrwxx                                            | lp   | sys                  | private                 |
| drwxrwx-wx                                          | lp   | sys                  | public                  |
|                                                     |      |                      |                         |
| /usr/spool/lp/flfos/private:                        |      |                      | * mach PID              |
| ht                                                  | user | group                | * machFID               |
|                                                     |      |                      |                         |
| •                                                   |      |                      |                         |

Ĵ.

| /usr/spool/lp/fifos/public: |          |              |                          |          |
|-----------------------------|----------|--------------|--------------------------|----------|
| pr                          | user     | group        | * machPID                |          |
|                             |          | 8. cp        |                          |          |
|                             |          |              |                          |          |
|                             |          |              |                          |          |
|                             |          |              |                          |          |
| /usr/spool/lp/logs:         |          |              |                          | <i>a</i> |
| -rw-rw                      | lp       | bin          | * Insched                | (        |
| -rw-rw                      | <br>1p   | bin          | * requests               | Ý        |
| -rw-rw                      | -F<br>1p | bin          | * requests               |          |
| -rw-rw                      |          | bin          | + requests?              |          |
|                             | -F       | 2111         | - requestsz              |          |
|                             |          |              |                          |          |
|                             |          |              |                          |          |
| -rw-rw                      | 1.0      | hin          | * FAMASTEN               |          |
|                             | 19       | 5111         | * / equesisi v           |          |
| /usr/spool/lp/model:        |          |              |                          |          |
| -rwxrwxr-x                  | hin      | bin          | 1640                     |          |
| -rwxrwxr-x                  | bin      | bin          | 5310                     |          |
| -rwxrwxr-x                  | bin      |              | 5510<br>dan 10           |          |
| -rwxrwxr-x                  | bin      |              | dqpio                    |          |
|                             | bin      | Din<br>bin   | dumb                     |          |
|                             | bin      | bin<br>bir   | 1450                     |          |
|                             | bin      | bin<br>bin   | np<br>las 40             |          |
| -rwxrwxr-x                  | bin      | bin<br>bin   | 14940                    |          |
|                             |          | bin          | pprx                     |          |
|                             | bin      | bin<br>bin   | prx                      |          |
|                             | DIN      | Din          | scandard                 |          |
| /usr/spool/lp/requests:     |          |              |                          |          |
| -rw-rw                      | 1-       | <b>b</b> 4 m |                          | 6        |
| -rw-rw                      | 10       |              | + iai = 0                | <b>3</b> |
|                             | 19       | DIN          | * <i>1u</i> 2=0          |          |
|                             |          |              |                          |          |
|                             |          |              |                          |          |
| -rw-rw                      | 15       | hin          | * idN_0                  |          |
|                             | 19       | Dim          | * 1011-0                 |          |
| /usr/spool/lp/system:       |          |              |                          |          |
| -rw-rw-r                    | 15       | hin          | * ****                   |          |
| -rw-rw-r                    | 10       | bin          | * Catatus                |          |
|                             | 19       | DIM          | * pscacus                |          |
| /usr/spool/lp/temp:         |          |              |                          |          |
| -rw                         | 15       | hin          | * idN_0                  |          |
| -rw                         | 10       | bin          | * idN_1                  |          |
| -rw                         | 10       | bin          | $+ idN_{-}2$             |          |
| -                           | Th       | DIII         | * 1011-2                 |          |
|                             |          |              |                          |          |
|                             |          |              |                          |          |
| -rw                         | 1-       | hin          | * idN_M                  |          |
| -rw                         | 10       |              | * 10/11-101<br>- TridN 4 |          |
| -rw                         | 10       | bin          | = ElUIV-  <br>= FidN_2   |          |
| -                           | Tb       | DIII         | = =1UIN=4                |          |
|                             |          |              |                          | 6        |
|                             |          |              |                          |          |
|                             | 1-       | bi-          | . BIAN M                 |          |
| <br>                        | 10       | bin<br>bin   | ≠ Fluiv-M<br>= idN       |          |
|                             | TP       |              |                          |          |

| -rw | lp | bin | * A- <i>K</i> |
|-----|----|-----|---------------|
| -rw | lp | bin | * F- <i>K</i> |
| -rw | lp | bin | * P- <i>K</i> |

The italicized names, printerN, formN, classN, printwheelN, and idN are placeholders for a single printer, form, class, print wheel, and request ID, respectively. (idN is just the numeric part of the request ID.) There will be one set of these directories and files for each active printer, form, class, print wheel, and request on your system. The italicized letter K is a placeholder for an internal number; the A-K, F-K, and P-K, files are used to store alert messages.

The ownership and permissions of the idN-M request files under the /usr/spool/lp/temp directory will change during the life of a print request, alternating between the user who submitted the request and the lp ID.

The directories under the /usr/spool/lp/fifos directory contain named pipes used to communicate between the LP print service and commands such as lpadmin, lpstat, lp, and so on. These two directories must have the permission flags and ownership shown if the communication with the LP print service is to work. Every entry below these directories is given a unique name formed by combining the name of the system (the node name) and the process ID of the command. The uniqueness of the entry names prevents two or more people from accidentally sharing the same communications path.

# 8.18.1 Cleaning Out the Request Log

The directories /usr/spool/lp/temp and /usr/spool/lp/requests contain files that describe each request that has been submitted to the LP print service. Each request has two files, one in each directory, that contain information about the request. The information is split to put more sensitive /usr/spool/lp/requests information in the directory The request where it can be kept secure. file in the /usr/spool/lp/temp is safe from all except the user who submitted the request, while the file in /usr/spool/lp/requests is safe even from the submitting user.

These files remain in their directories only as long as the request is on the queue. Once the request is finished, the information in the files is combined and appended to the file /usr/spool/lp/logs/requests. This file is not removed by the LP print service but can be cleaned out periodically, using, for instance, the cron facility. See *crontab*(1).

The default crontab entry suggested with the LP print service system is shown below:

```
13 3 * * * cd /usr/spool/lp/logs; if [ -f
requests ]; then /bin/mv requests xyzzy; /bin/cp
xyzzy requests; >xyzzy; /usr/lbin/agefile -c2
requests; /bin/mv xyzzy requests; fi
```

(This is one line in crontab but is split into several lines here for readability.) What this entry does, briefly, is "age" the file, changing the name to requests-1 and moving the previous day's copy to requests-2. The number 2 in the -c option to the agefile program will keep the log files from the previous two days, discarding older log files. By changing this number, you can change the amount of information saved. On the other hand, if you want the information saved more often or want to clean out the file more often than once a day, change the time when the crontab entry is run by changing the first two numbers. The current values, 13 and 3, cause the cleanup to occur at 3:13 AM each day.

The default crontab entry supplied is sufficient to keep the old print request records from accumulating in the spooling file system. You may want to condense information in the request log to produce a report on the use of the LP print service or to aid in generating accounting information. You can produce a different script that examines the file and extracts information just before the cleanup procedure.

The request log has a simple structure that makes it easy to extract data using common UNIX System shell commands. The requests are listed in the order in which they were printed and are separated by lines that give the request ID. Each line below the separator line is marked with a single letter that identifies the kind of information contained in the line. Each letter is separated from the data by a single space. See the following table for details.

)

| Letter | Content of Line                                                                                                    |
|--------|----------------------------------------------------------------------------------------------------|
| =      | This is the separator line, containing the request ID,<br>the user and group IDs of the user, the total number of<br>bytes in the original (unfiltered) files, and the time<br>when the request was queued. These items are<br>separated by commas and are in the order just named.<br>The user ID, group ID, and sizes are preceded by the<br>word uid, gid, or size, respectively. |
| С      | The number of copies printed.                                                                                                    |
| D      | The printer or class destination or the word any.                                                                                                    |
| F      | The name of the file printed. This line is repeated for<br>each file printed, and files are printed in the order<br>given.                                                                                                    |
| f      | The name of the form used.                                                                                                    |
| н      | The type of special handling used, spelled out<br>(resume, hold, immediate). The only useful<br>value found in this line is immediate.                                                                                                    |
| N      | The type of alert used when the print request<br>successfully completed. The type is the letter M<br>if the user was notified by mail, or W if the user was<br>notified by a message to his or her terminal.                                                                                                    |
| 0      | The $-0$ options.                                                                                                    |
| Р      | The priority of the print request.                                                                                                    |
| p      | The list of pages printed.                                                                                                    |
| r      | This single letter line is present if the user asked for "raw" processing of the files (the $-r$ option of the 1p command.)                                                                                                    |
| S      | The character set or print wheel used.                                                                                                    |
| S      | The outcome of the request as a combination of<br>individual bits expressed in hexadecimal form.<br>While several bits are used internally by the spooler,<br>the most important bits are:                                                                                                    |

0x0004 Slow filtering finished successfully.

- 0x0010 Printing finished successfully.
- $0 \times 0040$  The request was canceled.
- $0 \times 0 100$  The request failed filtering or printing.
- **T** The title placed on the banner page.

222

- t The type of content found in the file(s).
- U The name of the user who submitted the print request.
- **x** The slow filter used for the request.
- Y The list of special modes to give to the filters used to print the request.
- y The fast filter used for the request.
- z The printer used for the request. This will differ from the destination (the D line) if the request was queued for any printer or a class of printers or if the request was moved to another destination by the LP print service administrator.

# 8.19 Customizing the Print Service

Although the LP print service tries to be flexible enough to handle most printers and printing needs, it cannot be complete. You may buy a printer that does not quite fit into the way the LP print service handles printers or may have a printing need that the standard features of the LP print service will not accommodate.

You can customize the LP print service in a few ways. This section tells you how you can:

- Adjust the printer port characteristics
- Adjust the Terminfo database
- Write an interface program
- Write a filter

The following figure gives an overview of the processing of a print request.

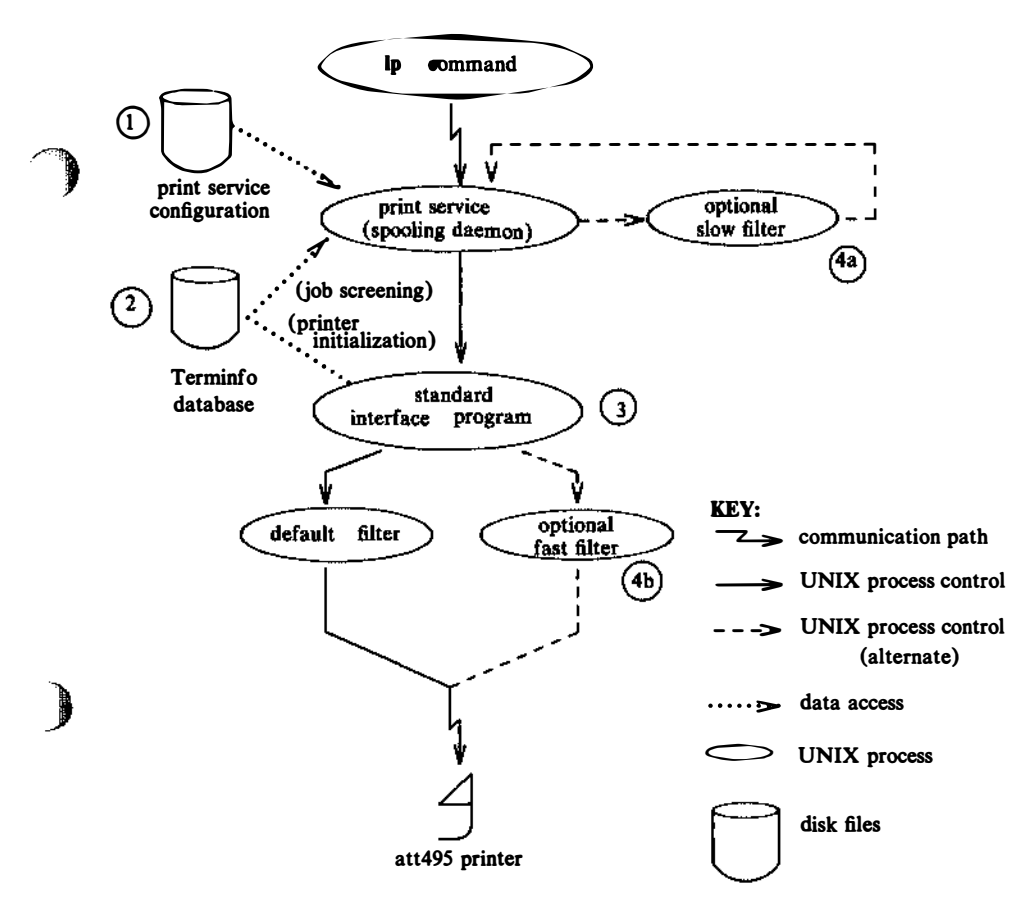

Each print request is sent to a spooling daemon that keeps track of all the requests. The daemon is created when you start the LP print service. This INTERACTIVE UNIX System process is also responsible for keeping track of the status of the printers and slow filters; when a printer finishes printing a user's file, the daemon starts it printing another request, if one is queued.

You are able to customize the print service by adjusting or replacing some of the pieces shown in the last figure. (The numbers are keyed to the figure.)

1. For most printers, you need only change the printer configuration stored on disk. Earlier sections of section 8 have explained how to do this. Some of the more printer-dependent

configuration data are the printer port characteristics: baud rate, parity, and so on.

2. For printers that are not represented in the Terminfo database, you can add a new entry that describes the capabilities of the printer. This database is used in two parallel capacities: screening print requests to ensure that those accepted can be handled by the desired printer and setting the printer in a state where it is ready to print the request.

For instance, if the Terminfo database does not show a printer capable of setting a page length requested by a user, the spooling daemon will reject the request. On the other hand, if it does show that it is capable, then the same information is used by the interface program to initialize the printer.

- 3. For particularly difficult printers or if you want to add features not provided by the delivered LP print service, you can change the standard interface program. This program is responsible for managing the printer: it prints the banner page, initializes the printer, and invokes a filter to send copies of the user's files to the printer.
  - 4a. and 4b.

224

To provide a link between the applications used on your system and the printers, you can add slow and fast filters. Each type of filter can convert a file into another form, mapping one set of escape sequences into another, for instance, and can provide special setup by interpreting print modes requested by a user. Slow filters are run separately by the daemon to avoid tying up a printer. Fast filters are run so their output goes directly to the printer; thus, they can exert control over the printer.

### 8.19.1 Adjusting the Printer Port Characteristics

You should make sure that the printer port characteristics set by the LP print service match the printer communication settings. The standard printer port settings were designed to work with typical UNIX System files and many printers, but they will not work with all files and printers. This is not really a customizing step, since a standard feature of the LP print service is to allow you to specify the port settings for each printer. However, it is an important step in getting your printer to work with the LP print service, so it is described in more detail here.

When you add a new printer, read the documentation that comes with it so that you understand what it expects from the host (the LP print service). Then read stty(1), which summarizes the various characteristics that can be set on a terminal or printer port.

Only some of the characteristics listed in stty(1) are important for printers. The ones likely to be of interest to you are listed below (but you should still consult the stty(1) for others).

| stty Option | Meaning                                                                |
|-------------|------------------------------------------------------------------------|
| evenp       | Sends even parity in the 8th bit                                       |
| oddp        | Sends odd parity in the 8th bit                                        |
| -parity     | Does not generate parity, sends all 8 bits unchanged                   |
| 110 - 38400 | Sets the communications speed to this baud rate                        |
| ixon        | Enables XON/XOFF (also known as START/STOP<br>or DC1/DC3) flow control |
| -ixon       | Turns off XON/XOFF flow control                                        |
| -opost      | Does not do any "output post-processing"                               |
| opost       | Does "output post-processing" according to the settings listed below   |
| onlcr       | Sends a carriage return before every linefeed                          |
| -onlcr      | Does not send a carriage return before every linefeed                  |
| ocrnl       | Changes carriage returns into linefeeds                                |
| -ocrnl      | Does not change carriage returns into linefeeds                        |
| -tabs       | Changes tabs into an equivalent number of spaces                       |
| tabs        | Does not change tabs into spaces                                       |

When you have a set of printer port characteristics you think should apply, adjust the printer configuration as described in section 8.6.7, "Printer Port Characteristics." You may find that the default settings are sufficient for your printer.

#### 8.19.2 Adjusting the Terminfo Database

226

The LP print service relies on a standard interface and the Terminfo database to initialize each printer and set up a selected page size, character pitch, line pitch, and character set. Thus, it is usually sufficient to have the correct entry in the Terminfo database to add a new printer to the LP print service. Several entries for AT&T printers and other popular printers are delivered in Terminfo database entries with the LP print service package.

Each printer is identified in the Terminfo database with a short name; this kind of name is identical to the kind of name used to set the TERM shell variable. For instance, the AT&T model 455 printer is identified by the name 455. The section titled "Acceptable Terminal Names" in Appendix F of the User's Guide gives a description of how to determine a correct TERM variable for a user terminal and can be used as a guide for picking a known name for your printer.

If you cannot find a Terminfo entry for your printer, you should add one. If you do not, you may still be able to use the printer with the LP print service, but you will not be able to get automatic selection of page size, pitch, and character sets, and you may have trouble keeping the printer set in the correct modes for each print request. Another option to follow instead of updating the Terminfo entry is to customize the interface program used with the printer. See the next section for details on how to do this.

There are hundreds of items that can be defined for each terminal or printer in the Terminfo database. However, the LP print service uses less than fifty of these, and most printers need even less than that. The following table lists the items that need to be defined (as appropriate for the printer) to add a new printer to the LP print service. INTERACTIVE UNIX System Maintenance Procedures – Version 2.2

)

)

| Terminfo Item | Meaning                                        |
|---------------|------------------------------------------------|
| Booleans:     |                                                |
| daisy         | Printer needs operator to change character set |
| Numbers:      |                                                |
| bufsz         | Number of bytes buffered before printing       |
| * cols        | Number of columns in a line                    |
| * it          | Tabs initially every this many spaces          |
| * lines       | Number of lines on a page                      |
| orc           | Horizontal resolution in units per character   |
| orhi          | Horizontal resolution in units per inch        |
| orl           | Vertical resolution in units per line          |
| orvi          | Vertical resolution in units per inch          |
| cps           | Average print rate in characters per second    |
| Strings:      |                                                |
| * cr          | Carriage return                                |
| cpi           | Change number of characters per inch           |
| lpi           | Change number of lines per inch                |
| chr           | Change horizontal resolution                   |
| cvr           | Change vertical resolution                     |
| csnm          | List of character set names                    |
| mgc           | Clear all margins (top, bottom, and sides)     |
| * hpa         | Horizontal position absolute                   |
| * cud1        | Down one line                                  |
| * cuf1        | Carriage right                                 |
| swidm         | Enable double wide printing                    |
| rwidm         | Disable double wide printing                   |
| *ff           | Page eject                                     |
| * is1         | Printer initialization string                  |
| * is2         | Printer initialization string                  |
| * is3         | Printer initialization string                  |
| * if          | Name of initialization file                    |
| * iprog       | Path name of initializing program              |
| * cud         | Move carriage down # lines                     |
| * cuf         | Move carriage right # columns                  |
| * rep         | Repeat a character # times                     |

| scsSelect character setsmgbSet bottom margin at current linesmgbpSet bottom margin* smg1Set left margin at current columnsmg1pSet left margin* smgrSet right margin at current columnsmgrpSet right marginsmgtSet top margin at current linesmgtpSet top margin at current linesmgtpSet top marginscsdStart definition of a character set* htTab to next 8 space tab stop | * vpa  | Vertical position absolute          |
|----------------------------------------------------------------------------------------------------|--------|-------------------------------------|
| smgbSet bottom margin at current linesmgbpSet bottom margin* smg1Set left margin at current columnsmg1pSet left margin* smgrSet right margin at current columnsmgrpSet right margin at current columnsmgrpSet top marginsmgtpSet top marginscsdStart definition of a character set* htTab to next 8 space tab stop                                                        | SCS    | Select character set                |
| smgbpSet bottom margin* smg1Set left margin at current columnsmg1pSet left margin* smgrSet left margin at current columnsmgrpSet right margin at current columnsmgrpSet top margin at current linesmgtpSet top marginscsdStart definition of a character set* htTab to next 8 space tab stop                                                                              | smgb   | Set bottom margin at current line   |
| * smg1Set left margin at current columnsmg1pSet left margin* smgrSet right margin at current columnsmgrpSet right marginsmgtSet top margin at current linesmgtpSet top marginscsdStart definition of a character set* htTab to next 8 space tab stop                                                                                                    | smgbp  | Set bottom margin                   |
| smglpSet left margin* smgrSet right margin at current columnsmgrpSet right marginsmgtSet top margin at current linesmgtpSet top marginscsdStart definition of a character set* htTab to next 8 space tab stop                                                                                                    | * smgl | Set left margin at current column   |
| * smgrSet right margin at current columnsmgrpSet right marginsmgtSet top margin at current linesmgtpSet top marginscsdStart definition of a character set* htTab to next 8 space tab stop                                                                                                    | smglp  | Set left margin                     |
| smgrpSet right marginsmgtSet top margin at current linesmgtpSet top marginscsdStart definition of a character set* htTab to next 8 space tab stop                                                                                                    | * smgr | Set right margin at current column  |
| smgtSet top margin at current linesmgtpSet top marginscsdStart definition of a character set* htTab to next 8 space tab stop                                                                                                    | smgrp  | Set right margin                    |
| smgtpSet top marginscsdStart definition of a character set* htTab to next 8 space tab stop                                                                                                    | smgt   | Set top margin at current line      |
| scsdStart definition of a character set* htTab to next 8 space tab stop                                                                                                    | smgtp  | Set top margin                      |
| * ht Tab to next 8 space tab stop                                                                                                    | scsd   | Start definition of a character set |
|                                                                                                    | * ht   | Tab to next 8 space tab stop        |

The items marked with a leading asterisk (\*) are available on all releases of UNIX System V. The rest can be added only if you are using UNIX System V Release 3.2 or later.

If you are running the LP print service on UNIX System V Release 3.1, only the Terminfo items marked in the table are available. They are sufficient for initializing the printer but not for setting page sizes and pitches or selecting character sets.

Consult terminfo(4) in the INTERACTIVE SDS Guide and Programmer's Reference Manual for its file structure and for details on how to construct a Terminfo database entry for a new printer.

1

Once you have made the new entry, you need to compile it into the database using the tic program. Just type the following command:

tic *filename* 

*filename* is the name of the file containing the Terminfo entry you have crafted for the new printer. (This program is available in the Terminal Utilities.)

The LP print service gains much efficiency by "caching" information from the Terminfo database. If you add or delete Terminfo entries or change the values that govern pitch settings, page width and length, or character sets, you should stop and restart the LP print service so it can read the new information.

8.19.3 How to Write an Interface Program

If you have an interface program that you have used with the LP Spooler utilities before UNIX System V Release 3.2, it should still work with the LP print service. Note, however, that several -o options have been standardized and will be passed to every interface program. These may interfere with similarly named options your interface program uses.

If you have a printer that is not supported by simply adding an entry to the Terminfo database or if you have printing needs that are not supported by the standard interface program, you can furnish your own interface program. It is a good idea to start with the standard interface program and change it to fit, rather than starting You copy scratch. find of it from can а named /usr/spool/lp/model/standard.

8.19.3.1 What Does an Interface Program Do? Any interface program performs the following tasks:

- Initializes the printer port, if needed. The generic interface program uses the stty command to do this.
- Initializes the physical printer. The generic interface program uses the Terminfo and the TERM shell variable to get the control sequences to do this.
- Prints a banner page, if needed.
- Prints the correct number of copies of the request content.

An interface program is not responsible for opening the printer port. This is done by the LP print service, which calls a "dial-up" printer if that is how the printer is connected. The printer port connection is given to the interface program as standard output, and the printer is set to be the "controlling terminal" for the interface program so that a "hang-up" of the port causes a SIGHUP signal to be sent to the interface program.

A customized interface program must not terminate the connection to the printer or in any fashion "uninitialize" the printer. This allows the LP print service to use the interface program only for preparing the printer and printer port, while the printing of content is done elsewhere, by the LP print service, for example, for preprinted form alignment patterns.

8.19.3.2 How is an interface Program Used? When the LP print service routes an output request to a printer, the interface program for the printer is invoked as follows:

```
/usr/spool/lp/admins/lp/interface/P id user title copies options file1 file2 ...
```

(The last line is split into two lines for readability in this document.)

Arguments for the interface program are:

| Р       | Printer name                                                                             |  |
|---------|------------------------------------------------------------------------------------------|--|
| id      | Request ID returned by 1p                                                                |  |
| user    | Login name of user who made the request                                                  |  |
| title   | Optional title specified by the user                                                     |  |
| copies  | Number of copies requested by user                                                       |  |
| options | List of options separated by blanks, specified by<br>user or set by the LP print service |  |
| file    | Full path name of a file to be printed                                                   |  |

When the interface program is invoked, its standard input comes from /dev/null, its standard output is directed to the printer port, and its standard error output is directed to a file that is given to the user who submitted the print request.

The standard interface recognizes the following values in the list in *options*:

nobanner

This option is used to skip the printing of a banner page; without it, a banner page is printed.

• nofilebreak

This option is used to skip page breaks between separate data files; without it, a page break is made between each file in the content of a print request.

- cpi=decimal-number,
- lpi=decimal-number, 1

These options say to print with  $decimal-number_1$  columns per inch and  $decimal-number_2$  lines per inch, respectively. The standard interface program extracts from the Terminfo database the control sequences needed to initialize the printer to handle the character and line pitches.

The words pica, elite, and compressed are acceptable replacements for the *decimal-number*<sub>1</sub> and are synonyms for 10 columns per inch, 12 columns per inch, and as many columns per inch as possible.

- length=decimal-number,
- width=decimal-number, 1

These options specify the length and width, respectively, of the pages to be printed. The standard interface program extracts from the Terminfo database the control sequences needed to initialize the printer to handle the page length and page width.

• stty='stty-option-list'

The stty-option-list is applied after a default stty-option-list as arguments to the stty command. The default list is used to establish a default port configuration; the additional list given to the interface program is used to change the configuration as needed.

The above options are either specified by the user when issuing a print request or by the LP print service from defaults given by the administrator for the printer (cpi, lpi, length, width, stty) or for the preprinted form used in the request (cpi, lpi, length, width).

Additional printer configuration information is passed to the interface program in shell variables:

• **TERM**=*printer*-*type* 

This shell variable specifies the type of printer. The value is used as a key for getting printer capability information from the extended Terminfo database.

• FILTER= ' pipeline '

This shell variable specifies the filter to use to send the request content to the printer; the filter is given control of the printer.

• CHARSET=character-set

This shell variable specifies the character set to be used when printing the content of a print request. The standard interface program extracts from the Terminfo database the control sequences needed to select the character set.

A customized interface program should either ignore these options and shell variables or should recognize them and treat them in a consistent manner.
232 INTERACTIVE UNIX System Maintenance Procedures – Version 2.2

8.19.3.3 Customizing the Interface Program. You want to make sure that the custom interface program sets the proper stty modes (terminal characteristics such as baud rate or output options). The standard interface program does this, and you can follow suit. Look for the section that begins with the shell comment:

## Initialize the printer port

Follow the code used in the standard interface program. It sets both the default modes and the adjusted modes given by the LP print service or the user with a line similar to:

stty mode options 0<&1

This command line takes the standard input for the stty command from the printer port. An example of an stty command line that sets the baud rate at 1200 and sets some of the option modes is shown below:

stty -parenb -parodd 1200 cs8 cread clocal ixon 0<&1

One printer port characteristic not set by the standard interface program is hardware flow control. The way that this is set will vary depending on your computer hardware. The code for the standard interface program suggests where this and other printer port characteristics can be set. Look for the section that begins with the shell comment:

# Here you may want to add other port initialization code.

Because different printers have different numbers of columns, make sure the header and trailer for your interface program correspond to your printer. The standard interface program prints a banner that fits on an 80-column page (except for the user's title, which may be longer). Look for the section in the code for the standard interface program that begins with the shell comment:

## Print the banner page

The custom interface program should print all user-related error messages on the standard output or on the standard error. The messages sent to the standard error will be mailed to the user; the messages printed on the standard output end up on the printed page where they can be read by the user when he or she picks up the output.

When printing is complete, your interface program should exit with a code that tells the status of the print job. Exit codes are interpreted by the LP print service as follows:

| Code             | Meaning to the LP Print Service                                                                                                    |  |  |  |
|------------------|----------------------------------------------------------------------------------------------------|--|--|--|
| 0                | The print request has completed successfully. If a printer fault has occurred, it has been cleared.                                                                                                    |  |  |  |
| 1 to 127         | A problem was encountered in printing this particular<br>request (for example, too many nonprintable characters<br>or the request exceeds the printer capabilities). This<br>problem does not affect future print requests. The LP<br>print service notifies the person who submitted the<br>request that there was an error in printing it. If a<br>printer fault has occurred, it has been cleared.                |  |  |  |
| 128              | Reserved for internal use by the LP print service.<br>Interface programs must not exit with this code.                                                                                                    |  |  |  |
| 129              | A printer fault was encountered in printing the request.<br>This problem does affect future print requests. If the<br>fault recovery for the printer directs the LP print service<br>to wait for the administrator to fix the problem, it<br>disables the printer. If the fault recovery is to continue<br>printing, the LP print service does not disable the printer<br>but tries printing again in a few minutes. |  |  |  |
| greater than 129 | These codes are reserved for internal use by the LP print service. Interface programs must not exit with codes in this range.                                                                                                    |  |  |  |

As the table shows, one way of alerting the administrator to a printer fault is to exit with a code of 129. Unfortunately, if the interface program exits, the LP print service has no choice but to reprint the request from the beginning when the fault has been cleared. Another way of getting an alert to the administrator, but without requiring reprinting the entire request, is to have the interface program send a fault message to the LP print service but wait for the fault to clear. When the fault clears, the interface program can resume printing the user's file. When done printing, it can give a zero exit code just as if the fault never occurred. An added advantage is that the interface program can detect when the fault is cleared automatically so that the administrator does not have to enable the printer.

Fault messages can be sent to the LP print service using the lp.tell program. This is referenced using the \$LPTELL shell variable in the standard interface code. The program takes its standard input and sends it to the LP print service where it is put into the message that alerts the administrator to the printer fault. If its

standard input is empty, lp.tell does not initiate an alert. Examine the standard interface code immediately after these comments for an example of how the lp.tell (\$LPTELL) program is used:

```
# Here's where we set up the $LPTELL program
to capture
# fault messages.
```

# Here's where we print the file.

With the special exit code 129 or the lp.tell program, there is no longer the need for the interface program to disable the printer itself. Your interface program can disable the printer directly, but doing so overrides the fault alerting mechanism. Alerts are sent only if the LP print service detects that the printer has faulted and the special exit code and the lp.tell program are its main detection tools.

If the LP print service has to interrupt the printing of a file at any time, it will "kill" the interface program with a signal 15 (see *kill*(1) and *signal*(2) in the *INTERACTIVE SDS Guide and Programmer's Reference Manual*). If the interface program dies from receipt of any other signal, the LP print service assumes that future print requests will not be affected and will continue to use the printer. The LP print service notifies the person who submitted the request that it did not finish successfully.

The signals SIGHUP, SIGINT, SIGQUIT, and SIGPIPE (trap numbers 1, 2, 3, and 13) start out being ignored when the interface is invoked. The standard interface changes this to trap these signals at appropriate times. The standard interface considers receipt of these signals as meaning the printer has a problem and issues a fault.

### 8.19.4 How to Write a Filter

A filter is used by the LP print service each time it has to print a type of file that is not acceptable by a printer. While a filter can be as simple or as complex as needed, there are only a few external requirements:

- The filter should get the content of a user's file from its standard input and send the converted file to the standard output.
- A slow filter can send messages about errors in the file to standard error; a fast filter should not, as described below. Error

messages from a slow filter are collected and sent to the user who submitted the file for printing.

- If a slow filter dies because of receiving a signal, the print request is finished and the user who submitted the request is notified. Likewise, if a slow filter exits with a nonzero exit code, the print request is finished and the user is notified. The exit codes from fast filters are treated differently, as described below.
- A filter should not depend on other files that are not normally be accessible to a regular user; if the filter would fail if the user ran it directly, it will fail when the LP print service runs it.

Section 8.14, "Filter Management," describes how to add a filter to the LP print service.

There are a few more requirements if the filter is also to detect printer faults:

- If it can, it should wait for a fault to clear before exiting. In addition, it should continue printing at the top of the page where printing stopped after the fault clears. If this is not the administrator's intention, the LP print service stops the filter before alerting the administrator.
- It should send printer fault messages to its standard error as soon as the fault is recognized. It does not have to exit but can wait as described above.

- It should not send messages about errors in the file to standard error. Any messages on the standard error will eventually generate a pointer fault. These should be included in the standard output stream, where they can be read by the user.
- It should exit with a zero exit code if the user's file is finished (even if errors in the file prevented it from printing correctly).
- It should exit with a nonzero exit code only if a printer fault kept it from finishing a file.
- When added to the filter table, it must be added as a fast filter. Refer to section 8.14.6, "Defining a Filter."

## 9. ADDING MODEMS, PRINTERS, AND OTHER SERIAL DEVICES

### 9.1 Basic Networking Procedures

Adding Basic Networking involves the following basic steps.

- 1. Choose to physically connect your computer to another computer using one of the following:
  - a direct link Physically connect a null modem cable from a built-in serial port on your computer to a port on another computer. See section 9.2.1, "Physical Connection of Computer to DTE Direct Link," for details.
  - a modem Install and configure your modem as outlined in section 9.4.5, "Recommended Modem Settings," and section 9.2.3, "Physical Connection of Computer to Modem (DCE)," for details.
- 2. Logically connect the modem or direct link to the INTER-ACTIVE UNIX Operating System. This involves updating the appropriate support files to reflect the presence of a direct link or modem. Refer to section 9.2.2, "Basic Networking Software and Direct Links," and section 10, "BASIC NET-WORKING ADMINISTRATION," for details.

### 9.2 Direct Links and Modems

This section discusses the following configurations:

- Computer to Data Terminal Equipment (DTE) direct link, such as another computer.
- A computer to Data Communications Equipment (DCE), such as a modem.

Your computer will connect with any other machine with an RS-232 port. Your computer will support any kind of auto dial modem.

An advantage of using a direct link is that the link is always available and the time required to access the link is short. Direct links are beneficial when:

• The two machines transfer large amounts of data on a regular basis.

• The two machines are located no more than several hundred cable feet apart.

The amount of cable used to link two machines depends on the environment in which the cable is run. The standard for RS-232 connections is 50 feet or less. As the cable length is increased, noise on the lines may become a problem. This means that the transmission rate must be decreased or limited distance modems should be placed on each end of the line. Normally, you should not use more than 1000 cable feet to connect the two machines.

The advantage of using a modem is that a port is not dedicated to only one computer. You can also be networked to a remote computer located anywhere in the world where the telephone network exists. The disadvantages are that the port of the remote computer may be busy and the transmission rate is slower.

### 9.2.1 Physical Connection of Computer to DTE Direct Link

Connecting a computer to another RS-232-C device (DTE) (for example, another computer) requires the use of a null-modem cable that must be constructed as follows:

Pin 1 to 1 Pin 2 to 3 Pin 3 to 2 Strap pin 4 to 5 in the same plug Pin 6 to 20 Pin 7 to 7 Pin 8 to 20 Pin 20 to 6 Pin 20 to 8.

In the following table, "in" means external source and "out" means a computer is source. In wiring asynchronous cables from modem to a built-in port, the pins have the following meanings:

| Pin Descriptions for Null-Modem and Modem Cable |                                                                                 |  |  |
|-------------------------------------------------|---------------------------------------------------------------------------------|--|--|
| Pin                                             | Description                                                                     |  |  |
| 1                                               | Frame Ground                                                                    |  |  |
| 2                                               | Data <b>in</b> to computer                                                      |  |  |
| 3                                               | Data out of computer                                                            |  |  |
| 4                                               | Clear to send in (must be positive to emit data – will float positive)          |  |  |
| 5                                               | Request to send out (normally positive)                                         |  |  |
| 6                                               | Data terminal ready out                                                         |  |  |
| 7                                               | Signal Ground                                                                   |  |  |
| 8                                               | Data Carrier detect in (must be positive to receive data – will float positive) |  |  |
| 20                                              | Data set ready in                                                               |  |  |

9.2.1.1 Wiring for Direct Link. Null-modem cables are commercially available for the direct link. If you desire to customize your own null-modem cable, nine leads must be wired for a connection to be made as shown in the following figure. Do not attach wiring to unused signals.

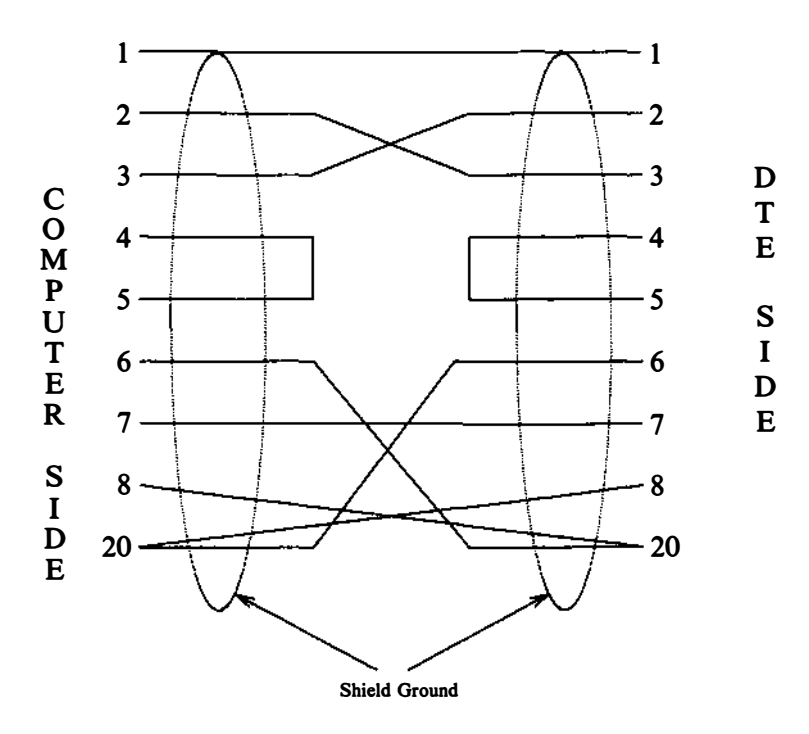

DTE--Data Terminal Equipment

The next figure shows a simple illustration of how a computer connects to a DTE direct link.

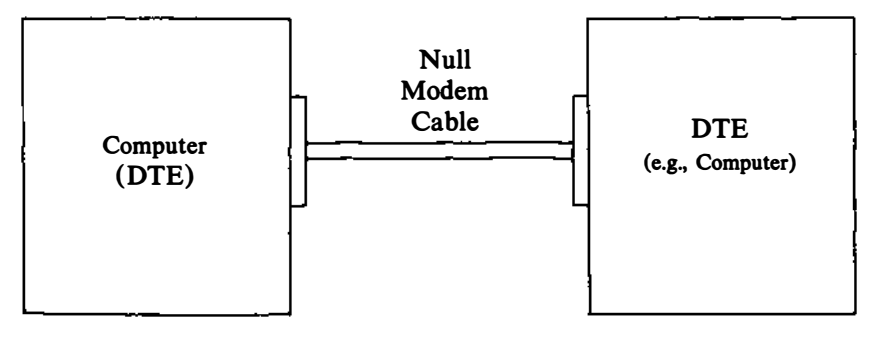

DTE -- Data Terminal Equipment

### 9.2.2 Basic Networking Software and Direct Links

This section describes the software files that must be modified on your computer in order to accommodate a direct link connection. Consult the documentation provided with your machine if you are linking directly to a remote machine other than a computer.

The following support files must be updated to reflect the presence of a direct link:

- /usr/lib/uucp/Devices
- /etc/inittab
- /usr/lib/uucp/Systems

### 9.2.3 Physical Connection of Computer to Modem (DCE)

A DCE device such as a modem can connect to your computer with an RS-232 cable. The computer's serial connector must have a DTE configuration and the modem is required to have a DCE configuration. The pin descriptions for modem cable are shown in the table in section 9.2.1. The pin connections for the RS-232 modem cable are:

Pin 1 to 1 Pin 2 to 2 Pin 3 to 3 Pin 6 to 6 Pin 7 to 7 Pin 8 to 8 Pin 20 to 20

|            | <b>DB-9</b> ( <b>DTE</b> ) to <b>DB-25</b> ( <b>DCE</b> ) |               |  |  |  |
|------------|-----------------------------------------------------------|---------------|--|--|--|
| DB9<br>Pin | Signal<br>Name                                            | DB25<br>Pin   |  |  |  |
| 1          | DCD (Carrier Detect)                                      | 8             |  |  |  |
| 2          | RD                                                        | 3             |  |  |  |
| 3          | TD                                                        | 2             |  |  |  |
| 4          | DTR                                                       | 20            |  |  |  |
| 5          | ground                                                    | 7             |  |  |  |
| 6          | DSR                                                       | 6             |  |  |  |
| 7          | RTS                                                       | 4             |  |  |  |
| 8          | CTS                                                       | 5             |  |  |  |
| 9          | RI (Ring Indicator)                                       | 22 (not used) |  |  |  |

Note that the following signals must be connected for a direct line: TD, RD, ground; and for a modem: TD, RD, ground, CD, DTR.

| <b>DB-25</b> (DTE) to <b>DB-25</b> (DCE)   |                                                              |                                                                                             |  |  |
|--------------------------------------------|--------------------------------------------------------------|---------------------------------------------------------------------------------------------|--|--|
| DB25<br>Pin                                | Signal<br>Name                                               | DB25<br>Pin                                                                                 |  |  |
| 1<br>2<br>3<br>4<br>5<br>6<br>7<br>8<br>20 | n/c<br>TD<br>RD<br>RTS<br>CTS<br>DSR<br>Signal<br>DCD<br>DTR | chassis ground<br>(out)<br>(in)<br>(out)<br>(in)<br>(in)<br>Ground<br>(in)<br>(out)<br>(in) |  |  |
| 22                                         | RI                                                           | (in)                                                                                        |  |  |

Note that this cable is wired straight through, so a ribbon cable and a pair of Insulation Displacement Connectors (IDC) can be used to make an instant cable. Ribbon cable is not shielded, though, so be sure to keep the length short -a few feet at most.

9.2.3.1 Wiring for Modems. Wire to pins only used at both ends. Do not attach wiring to an unused signal. Seven leads must be wired to customize modem cable as shown in the following figure.

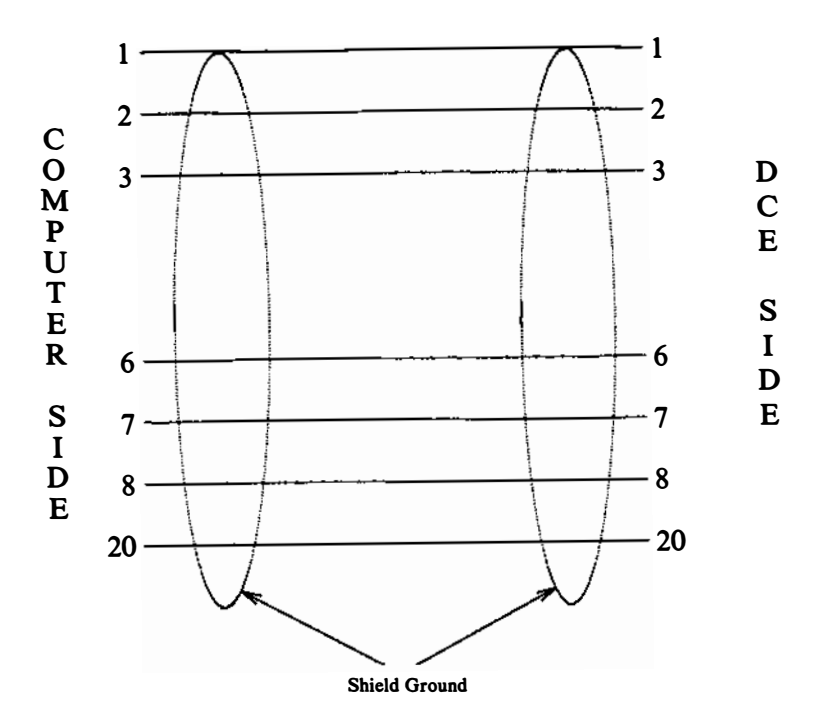

DCE--Data Communication Equipment

The following figure shows a simple connection of a computer to a DCE device such as a modem.

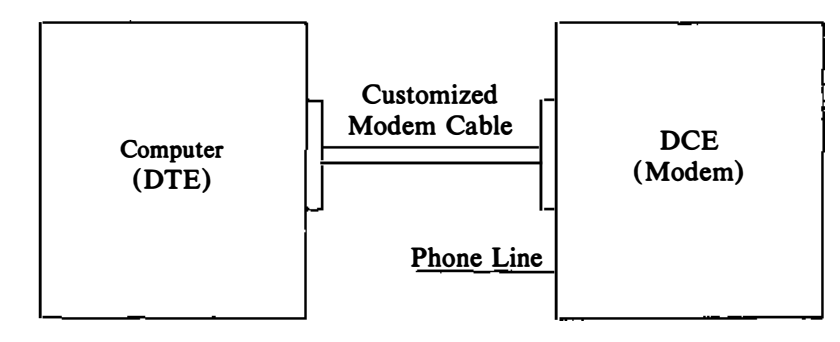

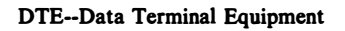

DCE--Data Communication Equipment

### 9.3 **Bi-Directional Capabilities**

The INTERACTIVE UNIX System asy driver allows a single serial port to be configured for simultaneous dial-in and dial-out use. To accomplish this, new devices that interlock to prevent simultaneous access to the port are created for each asy port. uugetty is no longer necessary.

Each port has the following devices associated with it. For each hardware port tty0N (i.e., tty01):

ttydN Used for dial-in. /etc/getty should be placed on this line for incoming calls. Used for dial-out. This is the device name that acuNshould be used when setting up /usr/lib/uucp/Devices and for cu uucico. tty0N Used for directly-connected devices. This is intended for hardwired terminals, printers, and mice. This device does not use the carrier-detect handshaking line. This device should not be used for modems.

### 9.4 Setting Up Modems

Modems can be used to connect your computer to remote terminals and computers using ordinary telephone lines. Terminals attached to a modem can dial in to your system from a remote location, and the INTERACTIVE UNIX Operating System and other UNIX System machines with a modem can use uucp to exchange information with your computer. Configuring your system to support a modem is similar to configuring a terminal, but more complex. Each requires an entry to be made in the /etc/inittab file, but the entry can differ, depending on the intended use of the modem.

)

A modem can be configured to support either single-directional or bi-directional communications. Single-directional communication means that only incoming or out-going calls are allowed through the modem, while bi-directional communications allow your system to receive incoming and initiate outgoing calls using the modem. Therefore, you must determine the desired type of communications.

Your modem must have auto-dial capability if you want outgoing or bi-directional communications.

If only incoming communication is desired, the calling terminal or computer must be issued a getty process. Therefore, an entry similar to the following would be added to /etc/inittab:

I00:23:respawn:/etc/getty tty00 1200

Single-directional, outgoing communication requires that neither getty nor uugetty be attached to the port. In this case, the *action* field (field number 3) should be set to off instead of respawn.

In addition to the /etc/inittab entry, the /usr/lib/uucp/Devices file must be updated to configure the system to support modem dialing. Refer to section 10, "BASIC NETWORKING ADMINISTRATION," for a description of the /usr/lib/uucp/Devices file.

### 9.4.1 Initial Modem Installation

Initial modem setup occurs the first time the modem is installed. You should:

- 1. Make sure the modem power switch is off.
- 2. Set up the modem option switches, if any.
- 3. Mechanically connect (i.e., attach the cables) the modem to the computer and the telephone line.

- 4. Plug the modem in.
- 5. Turn on the power to the modem.
- 6. Configure the kernel as described in section 6, "USING kconfig TO TAILOR YOUR SYSTEM KERNEL."

7. Return to this section after you have set up the serial port.

The software commands necessary to configure the modem are then executed. These commands are sent to the modem, so the modem must be connected to the computer and the power to the modem must be on. In addition, a number of configuration files on the computer must be modified. These steps may take a few moments.

The following sections contain switch and register settings for some popular modems. Consult the appropriate section for your particular type of modem. If there is no entry for your specific modem, use another type as a guide.

If you follow the instructions in sections 9.4.2 and 9.4.3 to configure a COM port, your port will have bi-directional capabilities.

If your modem is configured using software registers instead of DIP switches, follow the directions in section 9.4.3 on dial-out use to set up a "direct" outgoing connection. Then use cu to connect to the modem (i.e., cu - lttyOn). You can then talk directly to the modem and send the appropriate AT codes to set the registers.

If you have a DOS communications program that you are familar with, such as "kermit" or the BASICA "comm" program, you may prefer to set the software registers using that.

### 9.4.2 Configuring Dial-In Modem Lines

To set up dial-in lines, you need to inform the init process which devices should run gettys. Edit /etc/conf/init.d/asy to add the correct getty lines for each modem. For example:

```
# Hayes-compatible 1200 baud modem on ttyd0
00:2345:respawn:/etc/getty -t 60 ttyd0 d1200
# Hayes-compatible 2400 baud modem on ttyd1
01:2345:respawn:/etc/getty -t 60 ttyd1 D2400
# Telebit Trailblazer on ttyd2
02:2345:respawn:/etc/getty -t 60 ttyd2 TB19200
```

The getty line contains information on the status of the port, the timeout value for the modems, the port to spawn the getty on, and the type of getty to be used.

If the field marked respawn is changed to off, the port will be disabled and will not issue logins. Refer to section 9.4.9, "Commented gettydefs Listing," to find the proper gettydef for the modem being installed. See getty(1M) for a further explanation of the options to /etc/getty.

After /etc/conf/init.d/asy has been configured, a new /etc/inittab file must be built. Do the following:

1. Log in as or su to root and type:

# /etc/conf/bin/idmkinit

to build a new inittab file from the files in /etc/conf/init.d.

2. Type:

# mv /etc/inittab /etc/inittab.save

to save your old /etc/inittab file.

3. Type:

```
# mv /etc/conf/cf.d/inittab /etc/inittab
```

to install the new inittab file.

4. When this is done, the changes can be tested by running:

# telinit q

If you are installing an external modem with a DTR indicator light, it should turn on. This indicates that /etc/init has spawned a getty on the modem and is waiting for a caller. If the RD (Receive Data) and/or SD (Send Data) lights start flashing quickly at this point, it indicates that the modem has not been configured properly or the cable is not wired correctly. If this occurs, restore the old inittab file and cause init to reread the inittab file by typing:

# mv /etc/inittab.save /etc/inittab
# telinit q

### 9.4.3 Configuring Dial-Out Modem Lines

To configure a dial-out line the Dialers and Devices files in /usr/lib/uucp must be modified.

1. Edit /usr/lib/uucp/Dialers to add the Dialers entry for your particular modem as indicated in the appropriate modem section in section 10. There may already be an entry for your modem in the file. Use the entries supplied in

section 10, since these entries have been tested with the new asy drivers and are known to work.

2. For each device you are configuring for a dial-out line, edit /usr/lib/uucp/Devices to add one direct entry for configuring and testing and one or more acu-style entries.

For example:

# Hayes SmartModem 1200 on acu0 (direct access via tty00) Direct tty00 -Any direct \D ACU acu0 -300 hayes1200 \T ACU acu0 -1200 hayes1200 \T # Hayes SmartModem 2400 on acu1 (direct access via tty01) Direct tty01 - Any direct \D 300 ACU acu1 hayes2400 \т \т ACU 1200 acu1 hayes2400 ACU acu1 \_ 2400 haves2400 \т # Telebit Trailblazer on acu2 (direct access via tty02) Direct tty02 - Any direct \D 300 tb300 \T ACU acu2 -1200 acu2 ACU tb1200 \T acu2 ACU -2400 tb2400 \T acu2 ACU \_ 9600 tbfast \T ACII acu2 -19200 tbfast \T

### 9.4.4 Troubleshooting Modem Installation

This section discusses problems that may occur during installation and suggests solutions.

Modem Transmit and Receive lines are flashing.

Modem is in "verbose" mode. Check the "verbose" switch setting or register value, as documented for your particular modem.

Modem transmits data as soon as getty is enabled.

Modem has DCD forced high, so the system thinks a caller has dialed in. If the command ps -eaf shows the TTY as anything except ? before someone calls in, then DCD is somehow forced high. This can be configured in the modem, or the cable may have the pin tied high.

/etc/init prints the message getty respawning
too rapidly.

Several problems can trigger this message. You may not have specified the correct device name in inittab or /etc/conf/init.d/asy, the device may not be configured into kernel properly (check /etc/conf/sdevice.d/asy), or the device may not be found by the kernel (check jumper settings for I/O address or possible addressing conflict, e.g., overlapping addresses with some other board).

The modem answers the phone but gives no login prompt.

getty is either somehow misconfigured or the kernel is configured for wrong interrupt line. Check to see that /etc/conf/sdevice.d/asy specifies the correct IRQ (or /etc/conf/pack.d/asy/space.c has been properly edited for shared interrupts). Another possible cause is that you are attempting to share interrupts but the hardware cannot handle it. Try again with only one device on the interrupt line.

The modem answers the phone, but garbage characters come out.

Try pressing **BREAK** (or ~%b if using cu) or **ENTER** several times to get /etc/getty to cycle through baud rates. This is normal behavior if you connected at other than the primary baud rate. If that does not work, check that the gettydefs entry specified in the inittab file cycles through the baud rate at which you connected.

If some characters appear to be correct, check that your character size (data bits) and parity agree. If the standard gettydefs entries are being used, you need 7 data bits, even parity. If you are using the 8-bit gettydefs entries, be sure to use 8 bits and no parity.

The modem answers the phone, the user can log in and work, but the modem does not hang up when the user logs off.

There are two possibilities. 1) The modem may be ignoring DTR. Check the modem switches or registers. The modem should be set to drop the line and reset itself when DTR is dropped. 2) The cable may be forcing DTR to always be high. In this case, the modem may also auto-answer even when the system is not in multi-user mode. Check that DTR goes low when /etc/getty is not running (i.e., change respawn to off in /etc/inittab). UUCP gives no devices available message.

getty could be getting the device open without carrier. Check the cable and registers. A direct line could be open. Is there a mouse attached? The entry in /usr/lib/uucp/Devices could be incorrect.

UUCP or cu will not dial out properly.

The modem may be configured incorrectly. Check the switch settings and modem register settings. /usr/lib/uucp/Devices may specify an incorrect Dialer entry. See the examples in section 10.

As a debugging tool, try using the following command, which attempts to set up a uucp connection to a designated site. The command is set at a debugging level (-xN) that shows the actions of the process:

# /usr/lib/uucp/uucico -r1 -x6 -s<hostname>

To check the modem connection and modem operation, use the following command:

# cu -sspeed -ltty0N

This gives you direct access to the modem and the ability to give it "AT" codes directly.

### 9.4.5 Recommended Modem Settings

Some modems, such as the Hayes SMARTMODEM 1200\*, are hardware-configured. They have switch settings that must be manually set in order for the modem to work correctly. Other modems are configured via software or nonvolatile memory.

Hardware-configured modems that have a carrier detect (CD) switch must have that switch set low or off.

### 9.4.6 Using a Hayes SMARTMODEM 1200

The switch setting values may be different on Hayes\*-compatible modems. Check the documentation that accompanied your modem.

|   | Recommended Switch Settings |                                                   |  |  |  |
|---|-----------------------------|---------------------------------------------------|--|--|--|
| 1 | UP                          | modem obeys DTR                                   |  |  |  |
| 2 | UP                          | English response codes                            |  |  |  |
| 3 | UP                          | (dialin) no result codes unless enabled via ATQ0  |  |  |  |
|   | DN                          | (dialout only) send result codes                  |  |  |  |
| 4 | UP                          | echo commands (optional)                          |  |  |  |
| 5 | UP                          | (dialin) enable auto-answer                       |  |  |  |
|   | DN                          | (dialout) disable auto-answer                     |  |  |  |
| 6 | UP                          | carrier detect shows true carrier state           |  |  |  |
| 7 | DN                          | single-line telephone                             |  |  |  |
| 8 | UP                          | "smart mode" (command recognition) (HAYES)        |  |  |  |
|   | DN                          | enable 1200 baud operation (QUBIE)                |  |  |  |
|   |                             | (This setting varies from modem to modem. You may |  |  |  |
|   |                             | have to find the proper setting for your modem.)  |  |  |  |

Add the following entry to the /usr/lib/uucp/Dialers file:

Add the following entries to the /usr/lib/uucp/Devices file:

# Hayes SmartModem 1200 on acuN (direct access via ttyON)
Direct ttyON - Any direct \D
ACU acuN - 300 hayes1200 \T
ACU acuN - 1200 hayes1200 \T

### 9.4.7 Using a Hayes SMARTMODEM 2400 (Non-Volatile Settings)

These settings should be set using the DOS "comm" program or the cu - ltty0N command. Issue the commands listed in the first column of the following table:

| Recommended Settings |                                                                    |  |  |
|----------------------|--------------------------------------------------------------------|--|--|
| AT&F                 | Reset to factory settings                                          |  |  |
| ATQ1                 | No result codes (unless explicitly enabled using ATQ0)             |  |  |
| ATM0                 | [Optional – speaker always off]                                    |  |  |
| ATE1                 | Echo command characters                                            |  |  |
| ATV1                 | English result codes                                               |  |  |
| ATX4                 | Extended status (Allows Hayes to detect dial tone and busy signal) |  |  |
| AT&C1                | Indicate true carrier state                                        |  |  |
| AT&D3                | Hangup and reset to saved values when DTR is dropped               |  |  |
| ATS0=1               | [set this for dial-in use only] Answer phone after<br>1 ring       |  |  |
| AT&W                 | Save settings to non-volatile memory                               |  |  |

Add the following entry to /usr/lib/uucp/Dialers:

Add the following entries to /usr/lib/uucp/Devices:

| # Hayes | SmartModem | 2400 | on acu1 | (direct acces | s via | tty0N) |
|---------|------------|------|---------|---------------|-------|--------|
| Direct  | ttyON -    |      | Any     | direct \D     |       |        |
| ACU     | acuN -     |      | 300     | hayes2400     | \т    |        |
| ACU     | acuN -     |      | 1200    | hayes2400     | \т    |        |
| ACU     | acuN -     |      | 2400    | hayes2400     | \т    |        |
|         |            |      |         |               |       |        |

## 9.4.8 Telebit TrailBlazer Suggested Configurations (Non-Volatile Settings)

The following register settings are known to work for the Telebit<sup>\*</sup> TrailBlazer<sup>\*</sup> Plus at ROM revision level "BA4.00," as reported by the ATN? and ATI3 commands.

- ATE1 Enable modem to echo characters while in command mode [default].
- ATF1 Disable echoing of data stream [default].
- ATM1 Enable speaker during dial and connecting steps only [default]. (You may wish to completely disable the speaker via "M0" instead.)

- ATQ4 Modem will not report result codes unless connection was initiated locally via an ATD or ATA command. This is an important register setting.
- ATV1 Send result codes as English words instead of numeric codes [default].

- ATX3 Enable PEP and MNP extended result codes.
- "S" register settings: (only non-default settings are listed here)
  - ATS00=001 Answer on the first ring. Set this to 0 if dial-in mode is not desired.
  - ATS51=254 Allow the interface speed to automatically match that of the modem connection. Also configures incoming PEP-mode calls to use 19200 baud. (Note that early versions of Telebit's documentation overlooked this value for s51. This setting behaves exactly as the documented value of 255 except that 254 uses an interface of 19200 baud instead of 9600 baud.)
  - ATS52=002 Disconnect modem and reset to stored parameters when DTR is dropped by the host system.
  - ATS53=002 DCD and DSR are on only when a carrier is detected.
  - ATS54=003 Break signals are passed inline in the data stream.
  - ATS58=000 No flow control is used between modem and host when in PEP mode. (Because the interface speed should match the modem speed, this setting turning off flow control should not matter.)
  - ATS92=001 When answering the phone, issue PEP tones *after* the normal 300/1200/2400 sequence so that non-PEP callers do not get confused.
  - ATS110=001 Use data compression in PEP mode if remote also has it enabled.

| ATS111=030 | Use UUCP "g" protocol spoofing in PEP mode.                                                 |
|------------|---------------------------------------------------------------------------------------------|
| AT&W       | Save the EEPROM configuration.<br>(Remember to issue this command to save<br>the settings.) |

Other registers that may be of interest are:

| S61 | modem volume control |
|-----|----------------------|
| S95 | MNP operating mode   |

Add the following entries to /usr/lib/uucp/Dialers:

# Telebit TrailBlazer # tb300 =W-, " A\pA\pA\pA\pA\pT OK ATx3s0=0s64=1s50=1DT\T NNECT tb1200 =W-, " A\pA\pA\pA\pA\pT OK ATx3s0=0s64=1s50=2DT\T NNECT\s1200 tb2400 =W-, " A\pA\pA\pA\pA\pT OK ATx3s0=0s64=1s50=3DT\T NNECT\s2400 tbfast =W-, " A\pA\pA\pA\pA\pT OK ATx3s0=0s64=1s50=255DT\T FAST-\c-FAST

Certain revisions of the TrailBlazer will do better with the following:

| tb300  | =W-, | "" A\pA\pA\pA\pA\pT OK ATx3s0=0s64=1s50=0DT\T NNECT         |
|--------|------|-------------------------------------------------------------|
| tb1200 | =W-, | " A\pA\pA\pA\pA\pT OK ATx3s0=0s64=1s50=0DT\T NNECT\s1200    |
| tb2400 | =W-, | "" A\pA\pA\pA\pA\pT OK ATx3s0=0s64=1s50=0DT\T NNECT\s2400   |
| tbfast | =W-, | "A\pA\pA\pA\pA\pA\pTOKATx3s0=0s64=1s50=255DT\T FAST-\c-FAST |

Add the following entries to /usr/lib/uucp/Devices:

# Telebit TrailBlazer on acuN (direct access via tty0N) Direct tty0N -Any direct \D ACU acuN 300 tb300 \T -1200 ACU acuN tb1200 \T 2400 tb2400 \T ACU acuN -9600 tbfast \T ACU acuN -ACU acuN -19200 tbfast \T

### 9.4.9 Commented gettydefs Listing

```
# This sequence is for a Telebit TrailBlazer modem. It cycles
# through 19200, 2400, and 1200 baud. It sets the line for the
# "traditional" UNIX System values of 7 data bits, even parity.
#
To enable a getty on ttyd0 using this sequence, specify:
#
# answering initially at 19200 -- "/etc/getty -t 60 /dev/ttyd0 TB19200"
# answering initially at 2400 -- "/etc/getty -t 60 /dev/ttyd0 TB2400"
# answering initially at 1200 -- "/etc/getty -t 60 /dev/ttyd0 TB12200"
# answering initially at 1200 -- "/etc/getty -t 60 /dev/ttyd0 TB12200"
```

TB19200# B19200 HUPCL OPOST ONLCR TAB3 BRKINT IGNPAR IXON IXANY PARENB ISTRIP ECHO ECHOE ECHOK ICANON ISIG CS7 CREAD # B19200 HUPCL OPOST ONLCR TAB3 BRKINT IGNPAR IXON IXANY PARENB ISTRIP ECHO ECHOE ECHOK ICANON ISIG CS7 CREAD #login: #TB2400

TB2400# B2400 HUPCL OPOST ONLCR TAB3 BRKINT IGNPAR IXON IXANY PARENB ISTRIP ECHO ECHOE ECHOK ICANON ISIG CS7 CREAD # B2400 HUPCL OPOST ONLCR TAB3 BRKINT IGNPAR IXON IXANY PARENB ISTRIP ECHO ECHOE ECHOK ICANON ISIG CS7 CREAD #login: #TB1200

TB1200# B1200 HUPCL OPOST ONLCR TAB3 BRKINT IGNPAR IXON IXANY PARENB ISTRIP ECHO ECHOE ECHOK ICANON ISIG CS7 CREAD # B1200 HUPCL OPOST ONLCR TAB3 BRKINT IGNPAR IXON IXANY PARENB ISTRIP ECHO ECHOE ECHOK ICANON ISIG CS7 CREAD #login: #TB19200

#
#
# This sequence is also for the Telebit, the only difference
# being that each entry specifies 8 data bits, no parity, for
# use by most PC users. (INTERNATIONAL USERS: remove the
# "ISTRIP" keyword to allow 8-bit input.)
#

TB8-19200# B19200 HUPCL OPOST ONLCR TAB3 BRKINT IGNPAR IXON IXANY ISTRIP ECHO ECHOE ECHOK ICANON ISIG CS8 CREAD # B19200 HUPCL OPOST ONLCR TAB3 BRKINT IGNPAR IXON IXANY ISTRIP ECHO ECHOE ECHOK ICANON ISIG CS8 CREAD #login: #TB8-2400

TB8-2400# B2400 HUPCL OPOST ONLCR TAB3 BRKINT IGNPAR IXON IXANY ISTRIP ECHO ECHOE ECHOK ICANON ISIG CS8 CREAD # B2400 HUPCL OPOST ONLCR TAB3 BRKINT IGNPAR IXON IXANY ISTRIP ECHO ECHOE ECHOK ICANON ISIG CS8 CREAD #10gin: #TB8-1200

TB8-1200# B1200 HUPCL OPOST ONLCR TAB3 BRKINT IGNPAR IXON IXANY ISTRIP ECHO ECHOE ECHOK ICANON ISIG CS8 CREAD # B1200 HUPCL OPOST ONLCR TAB3 BRKINT IGNPAR IXON IXANY ISTRIP ECHO ECHOE ECHOK ICANON ISIG CS8 CREAD #login: #TB8-19200

# This sequence is for 2400 baud modems. It cycles through
# 2400, 1200, and 300 baud. It sets the line to 7 data bits
# and even parity.
#
# To enable a getty on ttyd0 using this sequence, specify
# answering initially at 2400 -- "/etc/getty -t 60 /dev/ttyd0 D2400"
# answering initially at 300 -- "/etc/getty -t 60 /dev/ttyd0 D300"
#

D2400# B2400 HUPCL OPOST ONLCR TAB3 BRKINT IGNPAR IXON IXANY PARENB ISTRIP ECHO ECHOE ECHOK ICANON ISIG CS7 CREAD # B2400 HUPCL OPOST ONLCR TAB3 BRKINT IGNPAR IXON IXANY PARENB ISTRIP ECHO ECHOE ECHOK ICANON ISIG CS7 CREAD #login: #D1200

D1200# B1200 HUPCL OPOST ONLCR TAB3 BRKINT IGNPAR IXON IXANY PARENB ISTRIP ECHO ECHOE ECHOK ICANON ISIG CS7 CREAD # B1200 HUPCL OPOST ONLCR TAB3 BRKINT IGNPAR IXON IXANY PARENB ISTRIP ECHOECHOE ECHOK ICANON ISIG CS7 CREAD #login: #D300

D300# B300 HUPCL OPOST ONLCR TAB3 BRKINT IGNPAR IXON IXANY PARENB ISTRIP ECHO ECHOE ECHOK ICANON ISIG CS7 CREAD # B300 HUPCL OPOST ONLCR TAB3 BRKINT IGNPAR IXON IXANY PARENB ISTRIP ECHO ECHOE ECHOK ICANON ISIG CS7 CREAD #login: #D2400

# # # This is the eight data bits, no parity version of the 2400 # baud sequence. # (INTERNATIONAL USERS: remove the "ISTRIP" keyword to allow # 8-bit input.) #

D8-2400# B2400 HUPCL OPOST ONLCR TAB3 BRKINT IGNPAR IXON IXANY ISTRIP ECHO ECHOE ECHOK ICANON ISIG CS8 CREAD # B2400 HUPCL OPOST ONLCR TAB3 BRKINT IGNPAR IXON IXANY ISTRIP ECHO ECHOE ECHOK ICANON ISIG CS8 CREAD #login: #D8-1200

D8-1200# B1200 HUPCL OPOST ONLCR TAB3 BRKINT IGNPAR IXON IXANY ISTRIP ECHO ECHOE ECHOK ICANON ISIG CS8 CREAD # B1200 HUPCL OPOST ONLCR TAB3 BRKINT IGNPAR IXON IXANY ISTRIP ECHO ECHOE ECHOK ICANON ISIG CS8 CREAD #login: #D8-300

D8-300# B300 HUPCL OPOST ONLCR TAB3 BRKINT IGNPAR IXON IXANY ISTRIP ECHO ECHOE ECHOK ICANON ISIG CS8 CREAD # B300 HUPCL OPOST ONLCR TAB3 BRKINT IGNPAR IXON IXANY ISTRIP ECHO ECHOE ECHOK ICANON ISIG CS8 CREAD #login: #D8-2400

# # This sequence is for 1200 baud modems. It switches between # 1200 and 300 baud only, using 7 data bits, even parity. #

# To enable a getty on ttyd0 using this sequence, specify # answering initially at 1200 -- "/etc/getty -t 60 /dev/ttyd0 d1200" # answering initially at 300 -- "/etc/getty -t 60 /dev/ttyd0 d300" #

d1200# B1200 HUPCL OPOST ONLCR TAB3 BRKINT IGNPAR IXON IXANY PARENB ISTRIP ECHO ECHOE ECHOK ICANON ISIG CS7 CREAD # B1200 HUPCL OPOST ONLCR TAB3 BRKINT IGNPAR IXON IXANY PARENB ISTRIP ECHO ECHOE ECHOK ICANON ISIG CS7 CREAD #login: #d300

d300# B300 HUPCL OPOST ONLCR TAB3 BRKINT IGNPAR IXON IXANY PARENB ISTRIP ECHO ECHOE ECHOK ICANON ISIG CS7 CREAD # B300 HUPCL OPOST ONLCR TAB3 BRKINT IGNPAR IXON IXANY PARENB ISTRIP

ECHO ECHOE ECHOK ICANON ISIG CS7 CREAD #login: #d1200

```
#
# This is the eight data bits, no parity version of the
# 1200/300 baud sequence.
# (INTERNATIONAL USERS: remove the "ISTRIP" keyword to allow
# 8-bit input.)
#
d8-1200# B1200 HUPCL OPOST ONLCR TAB3 BRKINT IGNPAR IXON IXANY
ISTRIP ECH0 ECH0E ECH0K ICANON ISIG CS8 CREAD # B1200 HUPCL
OPOST ONLCR TAB3 BRKINT IGNPAR IXON IXANY ISTRIP ECH0 ECH0E
ECH0K ICANON ISIG CS8 CREAD #login: #d8-300
d8-300# B300 HUPCL OPOST ONLCR TAB3 BRKINT IGNPAR IXON IXANY
ISTRIP ECH0 ECH0E ECH0K ICANON ISIG CS8 CREAD # B300 HUPCL
OPOST ONLCR TAB3 BRKINT IGNPAR IXON IXANY
ISTRIP ECH0 ECH0E ECH0K ICANON ISIG CS8 CREAD # B300 HUPCL
OPOST ONLCR TAB3 BRKINT IGNPAR IXON IXANY
ISTRIP ECH0 ECH0E HOR IXON IXANY ISTRIP ECH0 ECH0E
OPOST ONLCR TAB3 BRKINT IGNPAR IXON IXANY
```

### 9.5 The Default Hardware Configuration

ECHOK ICANON ISIG CS8 CREAD #login: #d8-1200

The INTERACTIVE UNIX Operating System supports both ATbased systems and the Micro Channel architecture (PS/2) systems. The kernel delivered with the INTERACTIVE UNIX Operating System is capable of supporting the following default hardware configurations:

AT 386\* systems require:

- An AT keyboard
- An IBM AT or AT-compatible fixed disk controller card or an AT SCSI host and floppy disk controller card
- A monochrome, color, EGA, or VGA display controller
- Two serial communications ports (COM1, COM2)
- One parallel printer port
- 4 MB AT system RAM

Micro Channel (MCA) systems require: (supports the PS/2 Model 70 and PS/2 Model 80)

- An MCA keyboard
- An MCA floppy controller
- An MCA fixed disk controller
- A VGA display controller
- One parallel printer port
- Two serial communications ports

The default configuration of your machine may be different. Consult the documentation provided by your vendor to determine your default hardware configuration.

### 9.6 Peripheral Devices

One of the tasks a system administrator is responsible for is adding peripheral devices such as terminals, line printers, or a second fixed disk to the system. These peripheral devices are used to increase the number of users or disk space or to expand the overall capabilities of the system.

Many of the computers supported by the INTERACTIVE UNIX System are configured with one or two serial (RS-232) ports and one parallel (CENTRONICS) interface port. While the serial ports can be used to connect any RS-232 device to your computer, the parallel port can only be used with printers. Typical RS-232 devices include terminals, modems, line printers, and other computers.

This section explains how to add RS-232 devices and parallel line printers to your system.

### 9.6.1 Setting Up an RS-232 Connection

When connecting an RS-232 device to your system, a connection must be made from your computer to the device either directly (hardwired) or through a modem. Once the connection is made, the system must be told what type of connection exists and what type of device is being connected. You will configure the RS-232 port when adding terminals, modems, and serial line printers.

### 9.6.2 RS-232 Direct Connection

The direct, hardwired connection between your computer and an RS-232 device depends on the type of device. Consult the hardware manufacturer's documentation to determine the specific type of cable and pin assignments needed. The following hints generally apply when connecting an RS-232 device to your computer:

- RS-232 cables should be less than 50 feet long. Cables longer than 50 feet may introduce line noise. In some cases, you can use a longer cable by reducing the line speed (baud rate).
- An in-line adapter called a null modem adapter is usually required when connecting a terminal or computer directly to the serial port on your computer.

. 1

• A null modem should not be used when connecting a modem to your computer.

### 9.6.3 Configuring Your Computer With Additional Terminals

A terminal is connected to the system through a *port* (where the terminal is actually plugged in) on the motherboard (main board) or on a multi-port adapter board on your system. This allows more than one person to use the computer at one time.

A port can be either serial or parallel. A serial port, such as COM1 or COM2, allows the transmission of data one bit at a time; a parallel port, such as LPT1 or LPT2, allows the transmission of data eight bits at a time.

Terminals must be connected to the system through serial ports. When the computer is powered up or rebooted, it is automatically initialized to support both the console and the remote terminals if the serial ports are appropriately set up. Printers, in contrast, can be either serial or parallel, depending on how they have been configured by the manufacturer.

The INTERACTIVE UNIX Operating System has a hardware configuration that typically has at least one parallel and two serial ports. With such a configuration you might, for example, connect two terminals and a parallel printer or one terminal, one serial mouse, and a parallel printer.

Asynchronous serial ports are also called *tty lines*. A tty line is a line that connects a terminal, modem, or other device to the main system and is associated with a specific port. A tty line is also referred to as a *com* (communication) line by some manufacturers.

Tty lines are either alphabetically ordered or sequentially numbered. For example, some of the tty lines included on your system are tty00 and tty01.

Each time you add a new terminal to your system, you will need to configure it for your system, using the sysadm TTY Management menu. However, you will not need to install a device driver or reconfigure and rebuild your kernel if you are using a terminal configuration that is already supported. Most terminals that use one of the two standard serial ports of your computer are supported by the default configuration supplied by INTERACTIVE. Check the documentation supplied by your vendor to determine whether your terminal is supported by this configuration. If it is, you can proceed

immediately to step 1 of the procedure outlined in this section to add your new terminal.

If you plan to add a terminal that is not supported by the serial ports on the main board of your CPU, you must first install the terminal adapter and its device driver, then configure, build, and install a new kernel (see section 6.2 and section 6.3). You should then follow the steps outlined below.

If you plan to use a multi-port serial expansion card to connect your terminals, you may need to install additional device drivers. Refer to the manufacturer's installation instructions supplied with your hardware. Installing the new board may prevent you from using the tty line tty01.

If you are unsure about whether your terminal type is supported on this system, check the /usr/lib/terminfo/? directory, where ? stands for the first character of the name of your terminal type. For example, the directory /usr/lib/terminfo/a will contain a file for each supported terminal whose name begins with the letter a.

To install a new terminal, follow these procedures:

- 1. Refer to the manufacturer's information you received with your new terminal to determine the appropriate *baud rate* and how to set it. The baud rate is the speed at which data is to be transmitted to and from your terminal. Follow the manufacturer's instructions to set the baud rate on your terminal.
- 2. Refer to your hardware manufacturer's information to determine how the ports on your board are labeled and where to plug in the terminal. Plug the new terminal into the appropriate port on your main board or other serial board.
- 3. Log in as sysadm or type sysadm ttymgmt to access the TTY Management menu directly. The system displays a screen similar to this:

#### TTY MANAGEMENT

```
1 linesetshow tty line settings and hunt sequences2 mklinesetcreate new tty line settings and hunt sequences3 modttyshow and optionally modify characteristics of tty lines4 virttermchange number of virtual terminalsEnter a number, a name, the initial part of a name, or? or <number>? for HELP, q to QUIT:
```

4. Select option 3, modtty. The system then displays the available tty lines:

Changeable tty lines: tty4A tty4C tty00 tty4E tty4a tty4c tty4e tty4f ttv01 tty4B tty4D tty4F tty4b tty4d Select the tty you wish to modify or enter ALL to see a report of all ttys [?, q]:

If you select a tty line that is in the off state and the number of tty lines on plus the console equals the limit of your license, then the following message will appear:

WARNING: The number of tty lines in the "on" state is set at the license limit. Before turning on a tty, you must first change the state of another tty to "off".

You should then quit and reaccess sysadm modtty. (If you ignore the warning and continue, you will receive the warning again and no changes that you have made will take effect. You will be returned to step 4.) When the available tty lines are displayed, type ALL to determine the status of all the tty lines. Select a line that is on to turn off.

5. After you have selected a line, tty01 for example, the system displays a screen similar to this:

tty01: current characteristics: State on Hangup Delay off Line Setting 9600 Description Available states: off on Select a state (default: off) [?, q]

Press **ENTER** to turn the line off.

6. Then you may select a line to turn on according to whether your terminal is to be used with or without a modem and whether it is to be installed on the main board or a multi-port board. After you have selected a line, tty00 for example, the system displays a screen similar to this:

```
tty00: current characteristics:
State off
Hangup Delay off
Line Setting 9600
Description
Available states:
off on
Select a state (default: on) [?, q]
```

Press **ENTER** or type on to activate the new terminal.

- You should *never* change the state of a tty line to on until you have physically plugged a terminal into that line. Turning a tty line on without first plugging in the terminal usually causes the system to generate periodic error messages. In order to stop the error messages, you must reaccess sysadm ttymgmt (while the error messages continue to appear) and turn the line state off. In addition, enabling unused ports can slow down your system.
- 7. After you turn the line on, the system asks you to select a *hangup delay*. A hangup delay is the number of seconds that the system waits before disconnecting an inactive, remote terminal. You will set a hangup delay only if your terminal is associated with a modem.

```
Enter a hangup delay in seconds, or 'off' (default: off) [?, q]:
```

If the terminal is not associated with a dialup modem, press  $\boxed{\text{ENTER}}$  to accept the default. If the terminal is associated with a dialup modem, set a hangup delay of 60 seconds. This helps ensure that your computer line will not be accidentally tied up for hours if your modem fails to make a connection. If the connection is not answered within the time period that you set, the system closes the connection (although the line setting remains on and available for other calls).

8. After choosing the hangup delay, the system displays the available *line settings*. A line setting is a set of line characteristics, including such things as baud rate and erase and kill processing, that determines how data is to be transmitted:

| Available<br>console<br>pty<br>vt01 | line<br>vt02<br>vt03<br>vt04 | setting<br>vt05<br>vt06<br>vt07 | 300<br>300H<br>1200 | 1200H<br>2400<br>2400H | 4800<br>4800H | 9600<br>9600H | 19200<br>19200н |
|-------------------------------------|------------------------------|---------------------------------|---------------------|------------------------|---------------|---------------|-----------------|
| Select a                            | line a                       | setting                         | (defaul             | L: 9600)               | [?. q];       |               |                 |

In this example, the entry labeled console should be selected only for a console terminal used in its simplest form. The pty entry would be used for high-speed networking facilities. The entries that begin with the letters vt indicate line settings for the virtual terminals available from the console. The number associated with each of these entries indicates the number of the virtual terminal displayed in the login prompt. For example, the entry vt04 will display VT4 login:. An entry that consists simply of a number, for example, 9600, indicates a line setting for a terminal line used without a modem. An entry that consists of a number followed by the letter H indicates a line setting for a terminal line used with a modem. To use baud rates higher than 19200, you can edit the file /usr/admin/gettyvalues manually. For example, to use a baud rate of 38400, type the following at the system prompt:

echo B38400 38400 Baud >> /usr/admin/gettyvalues

Then repeat the steps outlined in this section.

Select the baud rate listed in your terminal manufacturer's instructions. If you are planning to use a modem, select the highest baud rate listed in your modem manufacturer's instructions. The line setting for a terminal associated with a modem should end with the letter H. If you want to use a baud rate higher than 19200, edit the /etc/gettydefs file manually and then repeat these steps.

9. The system prompts you for a short description of the terminal. This description will appear on the screen when you use sysadm to list the current characteristics of this tty.

Current description:

Enter a new description (default: current description) [?, q]:

Enter a brief description of the terminal you have just installed. For example, terminal on COM1 of motherboard.

10. The system displays the choices you have made and asks you to confirm the installation:

```
tty00: current characteristics:
State on
Hangup Delay off
Line Setting 9600
Description terminal on COM1 of motherboard
```

Do you want to install these new characteristics? [y, n, q]

Type y to add the characteristics of the terminal to the system.

11. The system returns you to the initial modtty menu and displays the changeable tty lines:

Changeable tty lines: tty4C tty4A tty00 tty4E tty4a tty4c tty4e tty4f tty4D ttv01 tty4B tty4F ttv4b tty4d Select the tty you wish to modify or enter ALL to see a report of all ttys [?, q]:

12. Turn on the new terminal, then press **ENTER** on the keyboard. The login: prompt will display, indicating that the new terminal is ready for use.

9.6.4 Requirements for Multi-User Operation

The following are requirements for the computer to support a remote terminal:

• The TERM shell variable must match the type of terminal attached to your computer. This ensures correct operation of screen-oriented applications, such as the vi editor. The default system profile (/etc/profile) automatically sets TERM to at386, corresponding to the computer console. At each remote terminal, you can set TERM from the command line by typing:

TERM=terminal\_name

export TERM

(If each terminal is used frequently, set up the TERM command line in your .profile. If you frequently use several different types of remote terminals, you can modify your .profile to reflect this also.)

- The terminal must have the correct baud rate set.
- The remote terminal must have a null modem cable.

### 264 INTERACTIVE UNIX System Maintenance Procedures – Version 2.2

### 9.6.5 Installing Software Support for Additional Terminals

Some of the software included in the Base operating system defines the terminals you can add to your computer. This group of terminal characteristics is known as the Terminal Information Library (terminfo). Each entry in the library represents one supported terminal.

By default, the only supported terminals are: the console (AT386), the DEC\* VT100\* (vt100), and all ANSI-compatible terminals (ansi).

If you are adding a different terminal to your computer, you must add the additional terminal information. These entries are packaged separately in the Terminal Utilities optional subset. The Terminal Utilities subset is used to install the terminfo database. It has a separate installation procedure that involves selecting a terminal type from a list.

### 9.7 Configuring and Maintaining a Serial Line Printer

A printer is added to the system using the sysadm lpmgmt command. Printers can be either serial or parallel. A serial printer must be plugged into a serial port, such as COM1 or COM2; a parallel printer must be plugged into a parallel port, such as LPT1 or LPT2. Printers can be associated with tty lines, just as terminals are.

The system supports a set of default printer types. However, the printers shown in this section are only examples. Your system may be configured to support additional or different printers. Before you attempt to install a new printer, refer to the documentation provided by your vendor or to your hardware manufacturer's instructions. Refer to section 7 in "System Administration for New Users of the INTERACTIVE UNIX Operating System" for information about using sysadm lpmgmt to add a printer and refer to section 8 in this document for information about the LP Print Service.

### 9.8 Configuring Other Directly Connected Devices

Other devices, such as another computer, can be connected to your computer using an RS-232 cable. Configuring your system to support such a connection is similar to configuring your system to support a modem. The same type of entry must be made in the /etc/inittab file to allow bi-directional or single-directional communication.

The difference lies in the /usr/lib/uucp/Devices file entry. Section 10, "BASIC NETWORKING ADMINISTRATION," describes the /usr/lib/uucp/Devices file and the proper entries for directly connected devices.

### **10. BASIC NETWORKING ADMINISTRATION**

### 10.1 Introduction

266

This section describes the administration of the Basic Networking Utilities (BNU). It allows you to communicate with other INTER-ACTIVE UNIX System computers using either dial-up or hardwired communication lines. The BNU comes as part of the base INTER-ACTIVE UNIX Operating System in the Basic Networking optional subset. The BNU files are located on a separate diskette along with all modem scripts and a file containing a list of supported modems, such as the AT&T 2212C, AT&T 2224B, AT&T 4000 Model 1A01, AT&T 4000 Model 1A02, AT&T 4024, and AT&T 4112.

The installation script for the Base system is normally used to select the type(s) of modems that you will be using. However, if you have not made a selection, refer to section 9.6.1, "Setting Up an RS-232 Connection." The basic instructions for setting up your computer to communicate with other computers is provided there. This includes connecting your computer to a modem so you can send electronic mail. Once a particular modem has been selected, refer to section 9, "ADDING MODEMS, PRINTERS, AND OTHER SERIAL DEVICES," for additional details.

Additional information on using Basic Networking can be found in Chapter 9, "Communication Tutorial," of the User's Guide.

Basic Networking is complex; the documentation included in this section will cover only the information most important for you.

### 10.2 Terms You Need to Know

The following list contains some terms used in Basic Networking and a brief description of each item:

| local machine  | Refers to the machine on the "near" end of a communication link, normally your computer.                                        |
|----------------|----------------------------------------------------------------------------------------------------|
| remote machine | Refers to a machine on the "far" end of a communication link, normally a machine to which your computer talks.                  |
| active machine | A machine that has Basic Networking and<br>the hardware required to establish communi-<br>cation links (i.e., Auto Dial Modem). |

INTERACTIVE UNIX System Maintenance Procedures - Version 2.2

| passive machine | A machine that has Basic Networking but<br>does not have the hardware required to estab-<br>lish communication links.                                                                                                    |
|-----------------|----------------------------------------------------------------------------------------------------|
| network         | A group of machines set up to exchange information and resources.                                                                                                    |
| node            | A terminating point (machine) on a network.                                                                                                    |
| UUCP            | Indicates a group of programs and files that<br>allow systems to send or copy information<br>from one system to another. UUCP means<br>"UNIX System-to-UNIX System copy." In<br>general, it refers to Basic Networking with<br>the exception of the cu and ct programs.<br>If "uucp" (written in lowercase) is used in<br>text with constant width type (uucp), it<br>refers specifically to the uucp program or<br>login ID. |

### **10.3 Overview of Basic Networking**

Basic Networking allows machines using the INTERACTIVE UNIX Operating System or any UNIX System to communicate with one another. In general, Basic Networking allows you to do the following:

- Transfer files and send electronic mail to other UNIX System machines as background processes
- Interactively communicate with other UNIX System machines and, in some cases, non-INTERACTIVE UNIX System machines
- Execute commands (restrictive) on a remote machine without logging in
- Call a remote terminal and allow the user of that terminal to log in on your system

### **10.4 Hardware Requirements**

Before your computer can communicate with a remote machine, a communication link must be established to the remote machine. There are two types of hardware used to establish a communication link to another machine.

The first is a direct link from a serial port on the computer to a serial port on the other machine. This type of connection is useful
when two machines communicate with each other on a regular basis. Even though the RS-232 standard recommends that direct links be limited to 50 feet or less, two machines may be separated by several hundred feet provided that noise on the direct link does not become a problem. If noise becomes a problem or greater distance is needed between the two machines, the transfer rate may need to be decreased or limited distance modems placed at each end of the connection.

The second type of communication link uses the telephone network. In this type of link, the machine that establishes the connection (local machine) must have an Automatic Call Unit (ACU). The ACU dials the specified telephone number upon request from Basic Networking. The called (remote) machine must have a telephone modem capable of answering incoming calls so that other machines can contact it through the telephone network. The computer supports a number of automatic dial modems as ACUs. Refer to section 9, "ADDING MODEMS, PRINTERS, AND OTHER SERIAL DEVICES" for details.

# 10.5 The Basic Networking Software

Basic Networking is composed of software programs, daemons (background routines), and a supporting database. The supporting database contains support files that store information such as telephone numbers, location of the devices (hardware) used to establish links, and security restrictions. The software programs and a skeleton database are supplied in Basic Networking.

# 10.5.1 The Directories and Their Purpose

There are several directories that contain the programs and support files of Basic Networking. Some of these directories are unique to Basic Networking, while others are common to the INTERACTIVE UNIX Operating System and the computer. The directories used by Basic Networking are:

| /usr/bin      | This directory is used by the INTER-<br>ACTIVE UNIX Operating System and<br>by Basic Networking to store execut-<br>able programs. |
|---------------|----------------------------------------------------------------------------------------------------|
| /usr/lib/uucp | This directory is the "home" direc-<br>tory for the uucp administrative<br>login. It contains the files of the                     |

supporting database and some executable programs.

This directory contains the lock (LCK) files for the Basic Networking hardware devices. Lock files prevent duplicate conversations and multiple attempts to use the same device.

/usr/spool/uucp This directory is the "spool directory" for work that is to be processed by Basic Networking. It contains a tree-like structure of subdirectories associated with remote machines that your computer communicates with or has communicated with recently. These subdirectories are also used for administrative purposes such as storing log and status information.

/usr/spool/uucppublic

/usr/spool/locks

This directory is the "public" directory for UUCP transfers. The public directory is used to store files that have been sent to your computer. Some remote machines may be restricted to placing files in this directory, while others may have permission to place files elsewhere.

## 10.5.2 The Software Programs and Their Purpose

There are several types of programs associated with Basic Networking. Some are used by regular users to transfer data and obtain status information, while others are used for administration purposes or are executed internally. The following paragraphs contain a brief description of the programs and their purpose.

## 10.5.2.1 User Programs.

cu

Connects your computer to a remote machine and allows you to be logged in on both machines at the same time. This allows you to transfer files or execute commands on either machine without dropping the link.

- 270 INTERACTIVE UNIX System Maintenance Procedures Version 2.2
- Connects your computer to a remote terminal and allows you to log in to that terminal. The user of the remote terminal may call into the computer and request that the computer call the remote terminal back. In this case, the computer drops the initial link so that the modem will be available when it is called back.
- uucp Performs all of the preliminary work to allow you to send files to remote machines. It creates work files that contain the instructions for transferring the queued file(s). Depending on the options specified, it may make a copy of the file to be transferred in the spool directory. These files are called data files. Once the work and data files have been created, uucp calls the uucico daemon that attempts to contact the remote machine to deliver the files.
- This program works very similarly to the uucp prouuto gram. In fact, it calls the uucp program to create work and data files. The main difference between uuto and uucp is the way the transferred files are placed on the remote machine. With uucp, you can specify a path name on the remote machine where you want the files to be placed. With uuto, all transferred files are placed in the uucppublic directory under the directory /usr/spool/uucppublic/receive. See uuto(1C) for additional information.
- uupick When files are transferred to a machine using uuto, uupick can be used to retrieve the files placed under/usr/spool/uucppublic/receive.
- uux This program creates work files, data files, and execute files for executing commands on a remote machine. The work file contains the same information as files created by uucp and uuto. The execute files contain the command string to be executed on the remote machine and a list of the data files. The data files are those files required for the command execution.

uustat This program displays status information for requested transfers (uucp, uuto, or uux). It also provides a means of controlling queued transfers.

### 10.5.2.2 Administrative Programs.

- uulog This program displays the contents of a specified machine's log file. Individual log files are created for each remote machine that your computer communicates with using the uucp, uuto, and uux programs.
- uucleanup This program has several functions associated with the cleanup of the spool directory. It is usually executed out of the uudemon.cleanu shell script that is started by cron. See *cron*(1M) for additional information.
- Uutry This program is a shell script used to test call processing capabilities with a moderate amount of debugging. It invokes the uucico daemon to establish the communication link between your computer and the specified machine.
- uucheck This program checks for the presence of Basic Networking directories, programs, and support files. It is also capable of checking certain parts of the Permissions file.

### 10.5.2.3 Internal Programs.

uugetty This program is not needed for most purposes. It is very similar to the getty program except it permits a line (port) to be used in both directions. The uugetty program allows users to log in on your computer; if the line is not in use, it will allow uucico, cu, or ct to use it for dialing out. If one of these programs attempts to dial out when the line is busy, uugetty denies the requester permission and echoes a message indicating that the device is unavailable. The uugetty is executed as a function of the init program.

#### 272 INTERACTIVE UNIX System Maintenance Procedures – Version 2.2

### 10.5.3 The UUCP Daemons and Their Purpose

Basic Networking contains three daemons (routines that run as background processes to handle file transfers and command executions).

( i

- This daemon is referred to as the transport program uucico for UUCP requests. It selects the device used for the link, establishes the link to the remote machine, performs the required login sequence, and performs permission checks. It also transfers data and execute files, logs results, and notifies specified users of transfer completions via mail. When the local uucico daemon calls a remote machine, it "talks" to the uucico daemon on the remote machine during the session. The uucico daemon is executed by several methods. It is started by the uucp. uuto, and uux programs to contact the remote machine after all the required data, work, and/or execute files have been created. It is also started by the uusched and Uutry programs.
- uuxqt This daemon is the execution program for remote execution requests. It searches the spool directory for execute files (X.) that have been sent from a remote machine. When an X. file is found, uuxqt opens it to get the list of data files required for the execution. It then checks to see if the required data files are available and accessible. If the files are present and can be accessed, uuxqt checks the Permissions file to verify that it has permission to execute the requested command. The uuxqt daemon is executed out of the uudemon.hour shell script that is started by cron.
- uusched This daemon schedules the queued work in the spool directory. Before starting the uucico daemon, uusched randomizes the order in which remote machines will be called. The uusched is executed out of a shell script called uudemon.hour that is started by cron.

### 10.5.4 The Supporting Database Files and Their Purpose

As mentioned earlier, several of the Basic Networking programs require information contained in support files. These support files are located in the /usr/lib/uucp directory. The cu, ct, uucico, and uuxqt programs require supporting information from the following files:

- Devices This file contains information concerning the location and line speed of the automatic call unit, direct links, and possibly network devices.
- Dialers This file contains character strings required to negotiate with network devices (automatic calling devices) in the establishment of connections to remote computers (non-801-type dialers).
- Systems This file contains information needed by the uucico daemon (and possibly the cu program) to establish a link to a remote machine. It contains information such as the name of the remote machine, the name of the connecting device associated with the remote machine, when the machine can be reached, the telephone number, the login ID, the password, and so on.
- Dialcodes This file contains dial-code abbreviations that may be used in the phone number field of Systems file entries.
- Permissions This file defines the level of access granted to machines when they attempt to transfer files or remotely execute commands on your computer.

There are several other files that may be considered part of the supporting database, but these files are not directly related to the process of establishing a link and transferring files. For this reason, discussion of these files is reserved for the "Administration" part in this section.

# **10.6 How Basic Networking Operates**

There are five programs that allow your computer to communicate with remote machines. The following paragraphs briefly describe what happens when you execute these programs.

## 10.6.1 ct Program - Connect a Terminal

The ct program instructs your computer to initiate a call to a remote terminal and issue a getty to that remote terminal. The ct command line must contain the telephone number of the remote terminal. Of course, the remote terminal must be attached to a modem that will automatically answer the call.

When the ct command line is issued, the ct program searches for an automatic dialer in the Devices file with a transfer rate that matches what was specified in the command line. If no transfer rate was specified, it defaults to 1200 bps. When ct finds the dialer to be used, it attempts to dial the telephone number specified in the command line. If no dialer is available, ct asks if it should wait for an available dialer and, if so, how many minutes it should wait. An option is available to override this dialogue. When the modem at the remote terminal answers the call from your computer, it is issued a getty (login) process. At this point, the user at the remote terminal may attempt to log in.

The user at a remote terminal can call your computer, log in, and request that the computer call the remote terminal back using the ct command. If this scenario is used, the remote user issues a ct command, and the link from the remote terminal is dropped. After ct finds an available dialer in the Devices file, it calls the remote terminal back.

## 10.6.2 cu Program - Call a UNIX System

The cu command enables you to call another machine and log in as a remote user. The telephone number or node name of the remote machine is required in the command line. If the telephone number is specified, it is passed on to the automatic dial modem. If a system name is specified, the telephone number is obtained from the associated Systems file entry. If an automatic dial modem is not used to establish the connection, the line (port) associated with the direct link to the remote machine can be specified in the command line. If an automatic dial modem is used, the cu program will search for an automatic dialer in the Devices file with a transfer rate that matches what was specified in the command line. If no speed is specified, the first dialer listed (if available) will be used regardless of its transfer rate. After the link has been established and you have successfully completed the login process, you will be logged in on both computers. This allows you to execute commands on either computer and/or transfer ASCII coded files from one computer to another. After you have terminated the connection, you will still be logged in on your computer (calling computer). This command can only be executed by an active computer.

### 10.6.3 uucp Program – UNIX System-to-UNIX System Copy

The uucp command allows you to transfer file(s) to a remote computer without knowing any details of the connection. All that you are required to know is the name of the remote computer and possibly the login ID of the remote user to whom the file(s) is being sent. The details of the connection are kept in the Systems file.

When you enter a uucp command, the uucp program creates a work file and possibly a data file for the requested transfer. The work file contains information required for transferring the file(s). The data file is simply a copy of the specified source file. After these files have been created in the spool directory, the uucico daemon will start.

The uucico daemon attempts to establish a connection to the remote machine that is to receive the file(s). It first gathers the information required for establishing a link to the remote machine from the Systems file so that it knows what type of device to use in establishing the link. uucico then searches the Devices file for devices that match the requirements listed in the Systems file. After uucico has found an available device, it attempts to establish the link and log in on the remote machine.

When uucico logs in on the remote machine, it starts the uucico daemon on the remote machine. The two uucico daemons then negotiate the line protocol to be used in the file transfer(s). The local uucico daemon then transfers the file(s) to the remote machine, and the remote uucico places the file in the specified path name(s) on the remote machine. After your computer completes the transfer(s), the remote machine may send files that are queued for your computer. The remote machine can be denied permission to transfer these files with an entry in the Permissions file. If this is done, the remote machine must establish a link to your computer to perform the transfers. If the remote machine or the device selected to make the connection to the remote machine is unavailable, the request remains queued in the spool directory. Each hour, cron starts uudemon.hour, which in turn starts the uusched daemon. When the uusched daemon starts, it searches the spool directory for the remaining work files, generates the random order in which these requests are to be processed, and then starts the transfer process (uucico) described in the previous paragraphs.

The transfer process described generally applies to an active machine. An active machine (one with calling hardware and Basic Networking software) can be set up to "poll" a passive machine. A passive machine can queue file transfers (because it has Basic Networking software), but it cannot call the remote machine because it does not have the required hardware. The Poll file (/usr/lib/uucp/Poll) contains a list of machines that are to be polled in this manner. For additional information, refer to the discussion on the Poll file and uudemon.poll in the "Administration" part of this section.

10.6.4 uuto Program – Public UNIX System-to-UNIX System Copy

The uuto program uses the uucp program to build work files and data files in the spool directory for requested transfers. The difference is that the uuto command does not allow you to specify a path name as a destination for the file. The uuto command file automatically puts the in a directory under /usr/spool/uucppublic/receive. Once the transfer is complete, mail is sent to the appropriate user indicating that a file has arrived and has been placed in the public area. That user can then use the uupick command to retrieve that file. The uupick command searches the public area for files destined to the user and allows the user to interactively delete, print, or move the file to a named directory.

### 10.6.5 uux Program – UNIX System-to-UNIX System Execution

The uux command allows commands to be executed on a remote machine. It gathers files from various computers, executes the specified command on these files, and sends the standard output to a file on the specified computer. Remote mail is implemented using the uux program, but its execution is embedded in the standard mail command. For security, many machines limit the list of commands that can be executed via uux to the default (receipt of mail).

When the uux command is issued, the uux program creates an execute (X.) file that contains the names of the files required for execution, your login name, the destination of the standard output, and the command to be executed. The uux command also creates work (C.) files that are used to gather the files required for execution. These files are then sent to the remote machine, along with the execute file, by the uucico daemon and placed in the remote spool directory.

Periodically, the uuxqt daemon on the remote machine is started to search for X. files in the spool directory. When it finds an X. file, the uuxqt daemon checks to see if all the required data files are available and accessible. It then checks the Permissions file to verify that the command(s) listed can be performed. After execution, uuxqt sends the standard output to a file on the specified computer.

## 10.7 Administration

The files and tasks associated with the operation of Basic Networking are discussed here. The amount of effort required to administer Basic Networking depends on the amount of traffic that enters or leaves your computer. For an average computer, little, if any, intervention is required by the automatic cleanup functions. A computer with a large amount of traffic may require more attention as problems arise.

As should be evident, the UUCP facilities make up the bulk of Basic Networking. These can generally be defined as all of the programs and support files in Basic Networking with the exception of the ct and cu programs.

### 10.7.1 Administrative Files

10.7.1.1 TM. – Temporary Data File. This data file is created under the spool directory (/usr/spool/uucp/XXXX) when receiving a file from another machine. The directory XXXX has the same name as the remote machine that is sending the file. The temporary data file name has the following format:

TM.pid.ddd

pid is a process ID and ddd is a sequential 3-digit number starting at zero.

After the entire file is received, the TM. file is moved to the path name specified in the command line. If the file was sent via the uuto program, the file is automatically moved to the public area. If processing is abnormally terminated, the TM. file may remain in the XXXX directory. This file should be periodically removed.

10.7.1.2 LCK – Lock File. The lock file is created in the /usr/spool/locks directory for each device in use. A lock file prevents duplicate conversations and multiple attempts to use the same calling device. The file name has the following format:

LCK..str

where *str* is either a device or computer name. The file may be left in the spool directory if runs abort (usually on computer crashes). The lock file will be ignored (reused) after the parent process is no longer active. 10.7.1.3 Work (C.) File. The work file is created in a spool directory when work (transfers or remote command executions) has been queued for a remote computer. The name has the following format:

C.sysnxxxx

where sys is the name of the remote computer, n is the ASCII character representing the grade (priority) of the work, and xxxx is the 4-character job sequence number assigned by UUCP. A work file contains the following information:

- Full path name of the file to be sent or requested
- Full path name of the destination or *`user/filename* 
  - The ~ is shorthand for /usr/spool/uucppublic and must be included if the full path name is not used.

- User login name
- List of options
- Name of associated data file in the spool directory (If the -c or -p option was specified, a dummy name [D.0] will be used.)
- Mode bits of the source file
- Remote user's login name to be notified upon completion of the transfer

10.7.1.4 Data (D.) File. The data file is created when it is specified in the command line to copy the source file to the spool directory. The file name has the following format:

D.sysnxxxx

where sys is the name of the remote computer, n is the character representing the grade (priority) of the work, and xxxx is the 4-character job sequence number assigned by UUCP. The 4-character job sequence number may be followed by a subjob number that is used when there are several D. files created for a work (C.) file.

10.7.1.5 Execute (X.) File. The execute file is created in the spool directory prior to remote command executions. The file name has the following format:

X.sysnxxxx

where sys is the name of the remote computer, n is the character representing the grade (priority) of the work, and xxxx is the 4-character sequence number assigned by UUCP.

The execute file contains the following information:

- Requester's login and computer name
- Name of file(s) required for execution
- Input to be used as the standard input to the command string
- Computer and file name to receive standard output from the command execution
- Command string
- Option lines for return status requests

10.7.1.6 Machine Log File. A log file is created for each remote machine with which your computer communicates. Each machine may have four log files, one for uucico, uuxqt, uux, and/or

uucp requests, depending on the type of communication that has taken place. The log files are kept in the directory /usr/spool/uucp/.Log. Each day, these log files are combined and stored in the directory /usr/spool/uucp/.Old when uudemon.cleanu is executed. The combined files are kept 3 days before they are removed. If space is a problem, the administrator may consider reducing the number of days the files are kept by modifying the uudemon.cleanu shell file.

# **10.8 Supporting Database**

The database that supports Basic Networking is composed of several support files. These support files contain information required by the uucico and uuxqt daemons during file transfers or remote command executions. All of the support files are located in the /usr/lib/uucp directory.

# 10.8.1 Devices File

The Devices file (/usr/lib/uucp/Devices) contains the information for all of the devices that may be used to establish a link to a remote machine. It contains information for both automatic call units, direct links, and network connections. Although provisions are made for several types of devices, only modems and direct links are supported.

This file works very closely with the Dialers, Systems, and Dialcodes files. It may be beneficial to become familiar with these files before attempting to understand the Devices file.

Each entry in the Devices file has the following format:

Type Line Line2 Class Dialer-Token-Pairs (DTP)

Each field (separated by a space) is defined in the following paragraphs.

• Type

This field may contain one of five keywords:

| Direct | This keyword indicates a direct<br>link to another computer (for cu<br>connections only).                                              |
|--------|----------------------------------------------------------------------------------------------------|
| ACU    | This keyword indicates that the<br>link to a remote computer is made<br>through an automatic call unit<br>(Automatic Dial Modem). This |

Network

modem may be connected either directly to the computer or indirectly through a Local Area Network (LAN) switch.

This keyword indicates that the link is established through a LAN switch where *Network* is replaced with either micom or develcon. These two LAN switches are the only ones that contain caller scripts in the Dialers file. Other switches may be used if caller scripts are constructed and placed in the Dialers file.

- Modem Control This keyword causes the device to be opened with O\_NDELAY set (so the open does not hang waiting for carrier). After the open, O\_NDELAY is cleared.
- System-Name This keyword indicates a direct link to a particular machine where System-Name is replaced by the name of the particular computer. This naming scheme is used to convey the fact that the line associated with this Devices entry is for a particular machine.

The keyword used in the *Type* field is matched against the third field of Systems file entries as follows:

Devices: ACU tty01,M - 1200 penril

Systems: eagle Any ACU 1200 3-2-5-1 ogin: nuucp ssword: Oakgrass

• Line

This field contains the device name of the line (port) associated with the Devices entry. For instance, if the Automatic Dial Modem for a particular entry was attached to the /dev/tty01 line, the device name would be tty01. The , M indicates that modem control is being used. • Line2

If the ACU keyword was used in the *Type* field and the ACU is an 801-type dialer, this field would contain the device name of the 801 dialer. It should be noted that 801-type ACUs do not contain a modem. Therefore, a separate modem is required and would be connected to a different line (defined in the *Line* field). This means that one line would be allocated to the modem and another to the dialer. Since the computer will not normally use this type of configuration, this field is ignored but must contain a pseudo entry as a placeholder (use a "-" as a placeholder).

• Class

If an ACU keyword is used, this may be just the speed of the device. It may contain a letter and speed (e.g., C1200, D1200, and so on) to differentiate between classes of dialers (centrex or DIMENSION PBX). This is necessary because many larger offices may have more than one type of telephone network. One network may be dedicated to serving only internal office communications, while the other handles the external communications. Therefore, it is necessary to distinguish which line(s) should be used for internal communications and which should be used for external communications. The same distinction must be made in the Systems file because a match is made against the fourth field of Systems file entries as follows:

```
Devices: ACU tty1,M - D1200 penril
```

Systems: eagle Any ACU D1200 3-2-5-1 ogin: nuucp ssword: Oakgrass

Some devices can be used at any speed, so the keyword Any may be used in the *Class* field. If Any is used, the line will match any speed requested in a Systems entry. If this field is Any\ and the Systems *Class* field is Any, the speed defaults to 1200 bps.

• Dialer-Token-Pairs

This field contains pairs of dialers and tokens. The dialer portion may be an automatic dial modem or direct for Direct Link devices. The token portion may be supplied immediately following the dialer; or if not present, it can be taken from the Systems file. This field has the following format:

dialer-token dialer-token

282

where the last pair may or may not be present, depending on the associated device (dialer). In most cases, the last pair will contain only a dialer and the token is retrieved from the Phone field of the Systems entry. The *DTP* field may be structured in four ways, depending on the device associated with the entry:

- 1. If a direct link is established to a particular computer, the *DTP* field of the associated entry will contain the keyword direct. This is true for both types of direct link entries, Direct and System-Name (refer to discussion on the *Type* field).
- 2. If an automatic dialing modem is connected directly to a computer port, the *DTP* field of the associated Devices entry will only have one pair, normally the name of the modem. This name is used to match the particular Devices entry with an entry in the Dialers file. Therefore, this dialer must match the first field of a Dialers file entry as follows:

```
Devices: ACUtty1,M - 1200 ventel
```

Dialers: ventel =&-% "" \M\r\p\r\c \$ <K\T%%\r>\c ONLINE|\m

Notice that only the dialer (ventel) is present in the *DTP* field of the Devices entry. This means that the token to be passed on to the dialer (in this case the telephone number) is taken from the *Phone* field of a Systems file entry.

3. If an automatic dialing modem is connected to a local area network (LAN), the computer must first access the switch and the switch will make the connection to the automatic dialing modem. This type of entry would have two pairs. The dialer portion of each pair (fifth and seventh fields of entry) is used to match entries in the Dialers file as follows:

Devices: ACU tty1 - 1200 develcon vent ventel Dialers: ventel\f1=&-% " \M\r\p\r\c \$ <K\T%%\r>\c ONLINE!\m Dialers: develcon\f1 " " \pr\ps\c est:\077 \E\D\e \007

In the first pair, develcon is the dialer and vent is the token that is passed to the Develcon switch to tell it which device (ventel modem) to connect to the computer. This token would be unique for each LAN switch since each switch may be set up differently. Once the ventel modem has been connected, the second pair is accessed where ventel is the dialer and the token is retrieved from the Systems file.

4. If a machine that you want to communicate with is on the same local network switch as your computer, your computer must first access the switch and then the switch can make the connection to the other machine. In this type of entry, there is only one pair. The dialer portion is used to match a Dialers entry as follows:

```
Devices: develcon tty1 - 1200 develcon \D
Dialers: develcon "" "\pr\ps\c est:\007 \E\D\e \007
```

As shown, the token is left blank to indicate that it is retrieved from the Systems file. The Systems file entry for this particular machine will contain the token in the *Phone* field that is normally reserved for the telephone number of the machine. This type of *DTP* contains an escape character (\D) that ensures that the contents of the *Phone* field will not be interpreted as a valid entry in the Dialcodes file.

There are two escape characters that may appear at the end of a DTP field:

- \T Indicates that the *Phone* (token) field should be translated using the Dialcodes file. This escape character is normally placed in the Dialers file for each caller script associated with an automatic dial modem (penril, ventel, etc.). Therefore, the translation will not take place until the caller script is accessed.
- \D Indicates that the *Phone* (token) field should not be translated using the Dialcodes file. If no escape character is specified at the end of a Devices entry, the \D is assumed (default). A \D is also used in the Dialers file with entries associated with network switches (develcon and micom).

## 10.8.2 Dialers File

The Dialers file (/usr/lib/uucp/Dialers) is used to specify the initial handshaking that must take place on a line before

it can be made available for transferring data. This initial handshaking is usually a sequence of ASCII strings that are transmitted and expected and is often used to dial a telephone number using an ASCII dialer (such as the AT&T 2212C Modem). As shown in the above examples, the fifth field in a Devices file entry is used as an index into the Dialers file. Here an attempt is made to match the *Devices* field with the first field of each Dialers entry. In addition, each odd numbered *Devices* field starting with the seventh position is used as an index into the Dialers file. Changes must be made using one of the editors (ed or vi).

If the match succeeds, the Dialers entry is interpreted to perform the dialer negotiations. The first field matches the fifth and additional odd numbered fields in the Devices file. The second field is used as a translate string (the first of each pair of characters is mapped to the second character in the pair). This is usually used to translate = and - into whatever the dialer requires for "wait for dial tone" and "pause." The remaining fields are "expect-send" strings. The following Dialers file entries are typical examples:

| att4000 = | ,-, "" | \M\dat\r\c OK\r \EATDT\T\r\c CONNECT \m\c          |
|-----------|--------|----------------------------------------------------|
| ventel =8 | £-% "" | \M\r\p\r\c \$ <k\t%%\r>\c ONLINE!\m</k\t%%\r>      |
| hayes =   | ,-, "" | \M\dAT\r\c OK\r \EATDT\T\r\c CONNECT\m\c           |
| vadic =1  | К-К "" | \005\p *-\005\p-*\005\p-* D\p BER? \E\T\ \r\c LINE |
| develcon  | * *    | "" \pr\ps\c est:\007 \E\D\ \007                    |
| micom "   |        | s\c NAME? \D\r\c GO                                |
| direct    |        |                                                    |

The meaning of some of the escape characters (those beginning with  $\rangle$ ) used in the Dialers file are shown in the following list:

Pauses (approximately  $\frac{1}{4}$  to  $\frac{1}{2}$  second). **q**/ Delays (approximately 2 seconds). \đ \D Phone number or token without Dialcodes translation. **M**/ Sets no modem control. \т Phone number or token with Dialcodes translation. \ĸ Inserts a BREAK. Enables echo checking (for slow devices). \E \e Disables echo checking.

| \r   | Carriage return.        |
|------|-------------------------|
| \c   | No new-line.            |
| \m   | Restores modem control. |
| \n   | Sends new-line.         |
| \nnn | Sends octal number.     |

Additional escape characters that may be used are listed in the section discussing the Systems file. The penril entry in the Dialers file is executed as follows. First, the telephone number argument is translated, replacing any = with a W (wait for dialtone) and replacing any - with a P (pause). The handshake given by the remainder of the line works as follows:

| 1111              | Waits for nothing.                                                                                                    |
|-------------------|----------------------------------------------------------------------------------------------------|
| \ <b>d</b>        | Delays for 2 seconds.                                                                                                    |
| >                 | Waits for $a >$ .                                                                                                    |
| s\p9\c            | Sends an $s$ , pauses for $\frac{1}{2}$ second, sends a 9, sends no terminating new-line.                                                                                                    |
| )-W\p\r\ds\p9\c-) | Waits for a ). If it is not received, processes the string between the – characters as follows. Sends a $W$ , pauses, sends a carriage return, delays, sends an s, pauses, sends a 9 without a new-line and then waits for the ). |
| у\с               | Sends a y without a new-line.                                                                                                    |
| :                 | Waits for a :.                                                                                                    |
| \M                | Sets no modem control (CLOCAL).                                                                                                    |
| \m                | Restores modem control. Typically,<br>CLOCAL is set for the duration of the<br>dialer chat, then cleared (so uucico,<br>cu, or ct will detect dropped lines)<br>once connected to the remote system.                              |
| \E\TP             | Enables echo checking. (From this<br>point on, whenever a character is<br>transmitted, it will wait for the charac-<br>ter to be received before doing any-<br>thing else.) Then, sends the telephone                             |

number followed by a pause character (P). The  $\T$  means take the telephone number passed as an argument and apply the Dialcodes translation and the modem function translation specified by field number 2 of this entry.

> Waits for a >.
9\c Sends a 9 without a new-line.
OK Waits for the string OK.

```
10.8.3 Systems File
```

The Systems file (/usr/lib/uucp/Systems) contains the information needed by the uucico daemon to establish a communication link to a remote machine. Each entry in the file represents a machine that can be called by the computer. Furthermore, only those machines listed in the Systems file will be permitted to communicate with your computer via Basic Networking (UUCP) unless the execute permissions for remote.unknown are changed to permit communications with other machines. More than one entry may be present for a particular machine. The additional entries represent alternate communication paths that will be tried in sequential order.

Each entry in the Systems file has the following format:

System-Name Time Type Class Phone Login

Each field is defined in the following paragraphs.

• System-Name

This field contains the node name of the remote machine.

• Time

This field is a string that indicates the day of week and time of day when the remote machine can be called. The day portion may be a list containing some of the following:

Su Mo Tu We Th Fr Sa

| Wk:    | For any weekday.                                |  |  |  |
|--------|-------------------------------------------------|--|--|--|
| Any:   | For any day.                                    |  |  |  |
| Never: | For a passive arrangement with the remote       |  |  |  |
|        | machine. In this case, the computer will never  |  |  |  |
|        | initiate a call to the remote machine. The call |  |  |  |

must be initiated by the remote machine. The computer is in a passive mode in respect to the remote machine. (See the discussion of the Permissions file.)

The time should be a range of times such as 0800-1230. If no time portion is specified, any time of day is assumed to be allowed for the call. Note that a time range that spans 0000 is permitted. For example, 0800-0600 means all times are allowed other than times between 6 A.M. and 8 A.M. An optional subfield is available to specify the minimum time (in minutes) before a retry following a failed attempt. The subfield separator is a semicolon (;). For example, "\&Any ; 9" is interpreted as call any time, but wait at least 9 minutes before retry-ing if a failure occurs.

• Type

This field contains the device type that should be used to establish the communication link to the remote machine. The Devices file is searched for the device type listed, and the device found is used to establish the connection (if available). The following keywords may appear in this field:

ACUThis keyword indicates that the link<br/>to a remote computer is made through<br/>an automatic call unit (Automatic<br/>Dial Modem). This modem may be<br/>connected either directly to the com-<br/>puter or indirectly through a Local<br/>Area Network (LAN) switch.NetworkThis keyword indicates that the link is<br/>established through a LAN switch,<br/>where Network is replaced with<br/>either micom or develcon. These<br/>two LAN switches are the only ones<br/>that contain caller scripts in the

Dialers file. Other switches may be used if caller scripts are constructed and placed in the Dialers file.

System-Name This keyword indicates a direct link to a particular machine where System-Name is replaced by the name of the particular computer (should be same as field one).

The keyword used in this field is matched against the first field of Devices file entries as follows:

Systems: eagle Any ACU D1200 3-2-5-1 ogin: nuucp ssword: Oakgrass Devices: ACU tty1 - D1200 penril

• Class

This field is used to indicate the transfer speed of the device used in establishing the communication link. It may contain a letter and speed (e.g., C1200, D1200, etc.) to differentiate between classes of dialers (refer to the discussion on the "Devices File," *Class* field). Some devices can be used at any speed, so the keyword Any may be used. This field must match the *Class* field in the associated Devices entry as follows:

Systems: eagle Any ACU D1200 3-2-5-1 ogin: nuucp ssword: Oakgrass Devices: ACU tty1 - D1200 penril

• Phone

This field is used to provide the telephone number (token) of the remote machine for automatic dialers (LAN switches). The telephone number is made up of an optional alphabetic abbreviation and a numeric part. The abbreviation must be one that is listed in the Dialcodes file. In this string, an equals sign (=) tells the ACU to wait for a secondary dial tone before dialing the remaining digits. A dash in the string (-) instructs the ACU to pause 4 seconds before dialing the next digit.

If your computer is connected to a LAN switch, you may access other machines that are connected to that switch. The *Systems* entries for these machines will not have a telephone number in the *Phone* field. Instead, this field will contain the "token" that must be passed on to the switch so it will know which machine the computer wishes to communicate with. The associated Devices entry should have a \D at the end of the entry to ensure that this field is not translated using the Dialcodes file. For direct connections, the telephone field is ignored. A dash (-) should be used as a place holder.

• Login

This field contains the login information given as a series of fields and subfields of the following format:

[expect send] ...

where *expect* is the string that is received and *send* is the string that is sent when the *expect* string is received. The *expect* field may be made up of subfields of the following form:

expect[-send-expect]...

where the *send* is sent if the prior *expect* is not successfully read and the *expect* following the *send* is the next expected string. For example, with login--login, UUCP will expect login. If UUCP gets login, it will go on to the next field. If it does not get login, it will send nothing followed by a new-line, then look for login again. If no characters are initially expected from the remote machine, the characters "" (null string) should be used in the first *expect* field. Note that all *send* fields will be sent followed by a new-line unless the *send* string is terminated with a ec.

There are several escape characters that cause specific actions when they are a part of a string sent during the login sequence. The following escape characters are useful in UUCP communications:

| Sends a null character.                                                                          |
|--------------------------------------------------------------------------------------------------|
| Sends a backspace character.                                                                     |
| If at the end of a string, suppresses the new-<br>line that is normally sent. Ignored otherwise. |
| Delays 2 seconds before sending or reading more characters.                                      |
| Pauses for approximately 1/4 to 1/2 second.                                                      |
| Sends a new-line character.                                                                      |
| Sends a carriage return.                                                                         |
| Sends a space character.                                                                         |
| Sends a tab character.                                                                           |
| Sends a \ character.                                                                             |
| Sends an EOT character (actually EOT new line is sent twice).                                    |
| Sends a break character.                                                                         |
|                                                                                                  |

\ddd Collapses the octal digits (ddd) into a single character and sends that character.

### 10.8.4 Dialcodes File

The Dialcodes file (/usr/lib/uucp/Dialcodes) contains the dial-code abbreviations used in the *Phone* field of the Systems file. Each entry has the following format:

abb dial-seq

where abb is the abbreviation used in the Systems file (*Phone* field), and *dial-seq* is the dial sequence that is passed to the dialer when that particular Systems entry is accessed.

The entry

jt\ 9=847-

would be set up to work with a *Phone* field in the Systems file such as jt7867. When the entry containing jt7867 is encountered, the sequence 9=847-7867 would be sent to the dialer.

10.8.5 Permissions File

The Permissions file (/usr/lib/uucp/Permissions) is used to specify the permissions that remote machines have with respect to login, file access, and command execution. Options are provided for restricting the ability to request files and the ability to receive files queued by the local site. In addition, an option is available to specify the commands that a remote site can execute on the local machine. Changes must be made using one of the editors (vi or ed).

10.8.5.1 How Entries Are Structured. Each entry is a logical line with physical lines terminated with  $a \setminus to$  indicate continuation. Entries are made up of options delimited by white space. Each option is a name/value pair. These are constructed by an option name followed by an = and the value. Note that no white space is allowed within an option assignment.

Comment lines begin with a pound sign (#), and they occupy the entire line up to a new-line character. Blank lines are ignored (even within multi-line entries). There are two types of Permissions entries:

LOGNAME

Specifies permissions that take effect when a remote machine logs in on (calls) your computer.

MACHINE Specifies permissions that take effect when your computer logs in on (calls) a remote machine.

LOGNAME entries contain a LOGNAME option, and MACHINE entries contain a MACHINE option.

10.8.5.2 Considerations. The following items should be considered when using the Permissions file to restrict the level of access granted to remote machines:

- 1. All login IDs used by remote machines to log in for UUCPtype communications must appear in one and only one LOGNAME entry.
- 2. Any site that is called whose name does not appear in a MACHINE entry will have the following default permissions/restrictions:
  - Local send and receive requests will be executed.
  - The remote machine can send files to your computer /usr/spool/uucppublic directory.
  - The commands sent by remote machine for execution on your computer must be one of the default commands, usually rmail.

10.8.5.3 Options. This section provides the details of each option, specifying how they are used and their default values.

• REQUEST

When a remote machine calls your computer and requests to receive a file, this request can be granted or denied. The REQUEST option specifies whether or not the remote machine can request to set up file transfers from your computer. The string:

REQUEST=yes

specifies that the remote machine can request to transfer files from your computer. The string:

**REQUEST=no** 

specifies that the remote machine cannot request to receive files from your computer. The no string is the default value. It will be used if the REQUEST option is not specified. The

292

**REQUEST** option can appear in either a LOGNAME (remote calls you) entry or a MACHINE (you call remote) entry.

#### • SENDFILES

When a remote machine calls your computer and completes its work, it may attempt to take work that your computer has queued for it. The SENDFILES option specifies whether or not your computer can send the work queued for the remote machine. The string:

SENDFILES=yes

specifies that the computer may send the work that is queued for the remote machine as long as it logged in as one of the names in the LOGNAME option. This string is mandatory if the computer is in a "passive mode" with respect to the remote machine. The string:

SENDFILES=call

specifies that files queued in your computer will only be sent when the computer calls the remote machine. The call value is the default for the SENDFILE option. This option is only significant in LOGNAME entries since MACHINE entries apply when calls are made out to remote machines. If the option is used with a MACHINE entry, it will be ignored.

#### • READ and WRITE

These options specify the various parts of the file system that uucico can read from or write to. The READ and WRITE options can be used with either MACHINE or LOGNAME entries.

The default for both the READ and WRITE options is the uucppublic directory, as shown in the following strings:

READ=/usr/spool/uucppublic WRITE=/usr/spool/uucppublic

The strings:

READ=/ WRITE=/

specify permission to access any file that can be accessed by a local user with "other" permissions.

The value of these entries is a list of path names separated by colons. The READ option is for requesting files, and the WRITE option is for depositing files. One of the values must be the prefix of any full path name of a file coming in or going out. To grant permission to deposit files in /usr/news as well as the

public directory, the following values should be used with the WRITE option:

```
WRITE=/usr/spool/uucppublic:/usr/news
```

It should be pointed out that if the READ and WRITE options are used, all path names must be specified because the path names are not added to the default list. For instance, if the /usr/news path name was the only one specified in a WRITE option, permission to deposit files in the public directory would be denied.

• NOREAD and NOWRITE

The NOREAD and NOWRITE options specify exceptions to the READ and WRITE options or defaults. The strings:

```
READ=/ NOREAD=/etc WRITE=/usr/spool/uucppublic
```

would permit reading any file except those in the /etc directory (and its subdirectories - remember, these are prefixes) and writing only to the default /usr/spool/uucppublic directory. NOWRITE works in the same manner as the NOREAD option. NOREAD and NOWRITE can be used in both LOGNAME and MACHINE entries.

• CALLBACK

The CALLBACK option is used in LOGNAME entries to specify that no transaction will take place until the calling system is called back. The string:

CALLBACK=yes

specifies that your computer must call the remote machine back before any file transfers will take place.

The default for the CALLBACK option is:

CALLBACK=no

The CALLBACK option is very rarely used. Note that if two sites have this option set to yes for each other, a conversation will never get started.

• COMMANDS

The COMMANDS option can be hazardous to the security of your system. Use it with extreme care.

The uux program will generate remote execution requests and queue them to be transferred to the remote machine. Files and

a command are sent to the target machine for remote execution. The COMMANDS option can be used in MACHINE entries to specify the commands that a remote machine can execute on your computer. The string:

COMMANDS=rmail

indicates the default commands that a remote machine can execute on your computer. If a command string is used in a MACHINE entry, the default commands will be overridden. For instance, the entry:

```
MACHINE=owl:raven:hawk:dove \
COMMANDS=rmail:rnews:lp
```

overrides the COMMAND default such that the command list for machines owl, raven, hawk, and dove now consists of rmail, rnews, and lp. In addition to the names as specified above, there can be full path names of commands. For example:

```
COMMANDS=rmail:/usr/lbin/rnews:/usr/local/lp
```

specifies that command rmail uses the default path. The default paths for the computer are /bin, /usr/bin, and /usr/lbin. When the remote machine specifies rnews or /usr/lbin/rnews for the command to be executed, /usr/lbin/rnews will be executed regardless of the default path. Likewise, /usr/local/lp is the lp command that will be executed.

Including the ALL value in the list means that any command from the remote machine(s) specified in the entry will be executed. If you use this value, you give the remote machine full access to your computer.

The string:

COMMANDS=/usr/lbin/rnews:ALL:/usr/local/lp

illustrates two points. The ALL value can appear anywhere in the string, and the path names specified for rnews and 1p will be used (instead of the default) if the requested command does not contain the full path names for rnews or 1p.

The VALIDATE option should be used with the COMMANDS option whenever potentially dangerous commands like cat and uucp are specified with the COMMANDS option. Any command that reads or writes files is potentially dangerous to local security when executed by the UUCP remote execution daemon (uuxqt).

• VALIDATE

The VALIDATE option is used with the COMMANDS option when specifying potentially dangerous commands. It is used to provide a certain degree of verification of the caller's identity. The use of the VALIDATE option requires that privileged machines have a unique login/password for UUCP transactions. An important aspect of this validation is that the login/password associated with this entry be protected. If an outsider gets that information, that particular VALIDATE option can no longer be considered secure.

A great deal of consideration should be given to providing a remote machine with a privileged login and password for UUCP transactions. Giving a remote machine a special login and password with file access and remote execution capability is like giving anyone on that machine a normal login and password on your computer. Therefore, if you cannot trust someone on the remote machine, do not provide that machine with a privileged login and password.

The LOGNAME entry:

LOGNAME=uucpfriend VALIDATE=eagle:owl:hawk

specifies that if one of the remote machines that claims to be eagle, owl, or hawk logs in on your computer, it must have used the login uucpfriend. As can be seen, if an outsider gets the uucpfriend login/password, masquerading is trivial. But what does this have to do with the COMMANDS option that only appears in MACHINE entries? It links the MACHINE entry (and COMMANDS option) with a LOGNAME entry associated with a privileged login. This link is needed because the execution daemon is not running while the remote machine is logged in. In fact, it is an asynchronous process with no knowledge of what machine sent the execution request. Therefore, the real question is how does your computer know where the execution files came from?

Each remote machine has its own "spool" directory on your computer. These spool directories have write permission given only to the UUCP programs. The execution files from

the remote machine are put in its spool directory after being transferred to your computer. When the uuxqt daemon runs, it can use the spool directory name to find the MACHINE entry in the Permissions file and get the COMMANDS list, or if the machine name does not appear in the Permissions file, the default list will be used.

The following example shows the relationship between the MACHINE and LOGNAME entries:

```
MACHINE=eagle:owl:hawk REQUEST=yes \
COMMANDS=ALL \
READ=/ WRITE=/
LOGNAME=uucpz VALIDATE=eagle:owl:hawk \
REQUEST=yes SENDFILES=yes \
READ=/ WRITE=/
```

These entries provide unlimited read, write, and command execution for the remote machines eagle, owl, and hawk. The ALL value in the COMMANDS option means that any command can be executed by either of these machines. Using the ALL value gives the remote machine unlimited access to your computer. In fact, files that are only readable or writable by user uucp (like Systems or Devices) can be accessed using commands like ed. This means a user on one of the privileged machines can write in the Systems file as well as read it.

In the first entry, you must make the assumption that when you want to call one of the machines listed, you are really calling either eagle, owl, or hawk. Therefore, any files put into one of the eagle, owl, or hawk spool directories are put there by one of those machines. If a remote machine logs in and says that it is one of these three machines, its execution files will also be put in the privileged spool directory. You, therefore, have to validate that the machine has the privileged login uucpz.

10.8.5.4 MACHINE Entry for "Other" Systems. You may want to specify different option values for the machines your computer calls that are not mentioned in specific MACHINE entries. This may occur when there are many machines calling in, and the command set changes from time to time. The name OTHER for the machine name is used for this entry as follows:

```
MACHINE=OTHER \
COMMANDS=rmail:rnews:/usr/lbin/Photo:/usr/lbin/xp
```

All other options available for the MACHINE entry may also be set for the machines that are not mentioned in other MACHINE entries.

10.8.5.5 Combining MACHINE and LOGNAME Entries. It is possible to combine MACHINE and LOGNAME entries into a single entry where the common options are the same. For example, the two entries:

```
MACHINE=eagle:owl:hawk REQUEST=yes \
READ=/ WRITE=/
LOGNAME=uucpz REQUEST=yes SENDFILES=yes \
READ=/ WRITE=/
```

share the same REQUEST, READ, and WRITE options. These two entries can be merged into one entry as follows:

```
MACHINE=eagle:owl:hawk REQUEST=yes \
LOGNAME=uucpz SENDFILES=yes \
READ=/ WRITE=/
```

10.8.5.6 Sample Permissions Files.

1. Example 1

298

This first example represents the most restrictive access to your computer.

LOGNAME=nuucp

It states that login nuucp has all the default permissions/restrictions:

- The remote machine can only send files to uucppublic.
- The remote machine cannot request to receive files (REQUEST option).
- No files that are queued for the remote machine will be transferred during the current session (SENDFILES option).
- The only commands that can be executed are the defaults.

This entry alone is sufficient to start communications with remote machines, permitting files to be transferred only to the /usr/spool/uucppublic directory.

### 2. Example 2

The next example is for remote machines that log in but have fewer restrictions. The login and password corresponding to this entry should not be distributed to the general public; it is usually reserved for closely coupled systems where the Systems file information can be tightly controlled.

```
LOGNAME=uucpz REQUEST=yes SENDFILES=yes \
READ=/ WRITE=/
```

This entry places the following permissions/restrictions on a machine that logs in as uucpz:

- Files can be requested from your computer (REQUEST option).
- Files can be transferred to any directory or any file that is writable by user "other," that is, a file/directory that is writable by a local user with neither owner nor group permissions (WRITE option).
- Any files readable by user "other" can be requested (READ option).
- Any requests queued for the remote machine will be executed during the current session. These are files destined for the machine that has called in (SENDFILES option).
- The commands sent for execution on the local machine must be in the default set.

### 3. Example 3

The two previous examples showed entries that referred to remote machines when they log in to your computer. This example is an entry used when calling remote machines:

When calling any of the systems given in the MACHINE list, the following permissions prevail:

- The remote machine can both request and send files (REQUEST option).
- The source or destination of the files on the local machine can be anywhere in the file system (with read/write option).

• The only commands that will be executed for the remote machine are those in the default set.

Any site that is called that does not have its name in a MACHINE entry will have the default permissions as stated in Example 1, with the exception that files queued for that machine will be sent. (The SENDFILES option is only interpreted in the LOGNAME entry.)

## 10.8.6 Poll File

The Poll file (/usr/lib/uucp/Poll) contains information for polling specified machines. Each entry in the Poll file contains the name of the remote machine to call, followed by a TAB character, and finally the hours the machine should be called. The entry:

eagle 0 4 8 12 16 20

will provide polling of machine eagle every 4 hours.

It should be understood that uudemon.poll does not actually perform the poll, it merely sets up a polling work (C.) file in the spool directory that will be seen by the scheduler, started by uudemon.hour. Refer to the discussion on uudemon.poll.

### 10.8.7 Maxuuxqts File

The Maxuuxqts (/usr/lib/uucp/Maxuuxqts) file contains an ASCII number to limit the number of simultaneous uuxqt programs running. This file is delivered with a default entry of 2. This may be changed to meet local needs. If there is a lot of traffic from mail, it may be advisable to increase the number of uuxqt programs that will run to reduce the time it takes for the mail to leave your system. However, keep in mind that the load on the system increases with the number of uuxqt programs running.

### 10.8.8 Maxuuscheds File

The Maxuuscheds (/usr/lib/uucp/Maxuuscheds) file contains an ASCII number to limit the number of simultaneous uusched programs running. Each uusched running will have one uucico associated with it; limiting the number will directly affect the load on the system. The limit should be less than the number of outgoing lines used by UUCP (a smaller number is often desirable). This file is delivered with a default entry of 2. Again, this may be changed to meet the needs of the local system. However, keep in mind that the load on the system increases with the number of uusched programs running.

10.8.9 The remote.unknown Program

/usr/lib/uucp/remote.unknown, which is the remote.unknown program, is a shell file that is executed when a remote site that is not in the Systems file calls in to start a conversation. The shell script will append the name and time information to the file /usr/spool/uucp/.Admin/Foreign. Since it is a shell, it can be easily modified. For example, it can be set up to send mail to the administrator. The contents of this file, as delivered, is as follows:

FOREIGN=/usr/spool/uucp/.Admin/Foreign echo "`date`: call from system \$1" >>\$FOREIGN

If you want to permit machines that are not listed in your Systems file to communicate via Basic Networking, remove the execute permissions from the remote.unknown file. For example:

chmod 444 /usr/lib/uucp/remote.unknown

When remote.unknown is executable, your computer will hang up if a machine that is not in your Systems file calls in (to UUCP) on your system.

#### **10.9 Administrative Tasks**

There is a minimum amount of maintenance that must be applied to your computer to keep the files updated, to ensure that the network is running properly, and to track down line problems. When more than one remote machine is involved, the job becomes more difficult because there are more files to update and because users are much less patient when failures occur between machines that are under local control. The uustat program provides you with information about the latest attempts to contact various machines and the age and number of jobs in the queue for remote machines. The following sections describe the routine administrative tasks that must be performed by someone acting as the UUCP administrator or are automatically performed by the UUCP daemons.

The biggest problem in a dialup network like UUCP is dealing with the backlog of jobs that cannot be transmitted to other machines. The following cleanup activities should be routinely performed.

## 10.9.1 Cleanup of Undeliverable Jobs

The uustat program should be invoked regularly to provide information about the status of connections to various machines and the size and age of the queued requests. The uudemon.admin shell should be started by cron at least once per day. This will send the administrator the current status. Of particular interest is the age (in days) of the oldest request in each queue, the number of times a failure has occurred when attempting to reach that machine, and the reason for failure. In addition, the age of the oldest execution request (X. file) is also given.

The uudemon.cleanu shell file is set up to remove any jobs that have been queued for several days and cannot be sent. Leftover data (D.) and work (C.) files are removed after 7 days, and execute (X.) files are removed after 2 days. It also provides feedback to the user indicating when jobs are not being accomplished and when these jobs are being deleted.

## 10.9.2 Cleanup of the Public Area

To keep the local file system from overflowing when files are sent to the public area, the uudemon.cleanu procedure is set up with a find command to remove any files that are older than 7 days and directories that are empty. This interval may need to be shortened by changing the uudemon.cleanu shell file if there is not sufficient space to devote to the public area.

Since the spool directory is very dynamic, it may grow large before transfers take place. Therefore, it is a good idea to reorganize its structure. The best way to do this on your computer is to use the crontab command to clean out the spool directory at a specified time.

First, specify the file you want to have the cleanup code in as follows:

#### crontab *clean.wk*

The *clean.wk* file will contain the code for all files cleaned at a specified time (every Monday, for example), based on the time specified in the crontab file. You may already have entries in *clean.wk* which means you will also have the cleanup time specified. See *crontab*(1) for additional information. If you wish to specify a new cleanup time, first, make a new file with the crontab

command as above. Edit the crontab file to specify the time of cleanup. For example:

0 0 1 15 \* 1

in the crontab file would indicate cleanup on the first and fifteenth of each month, as well as on every Monday. In the file you specified with the crontab command, enter the following code (the # sign lines are comment lines):

```
#
        Clean up /usr/spool/uucp
#
        Most cleanup is now done by uudemon.cleanu
#
        so just copy out and back.
#
echo "UUCP SPOOL DIRECTORIES CLEANUP STARTED"
cd /usr/spool/uucp
mkdir ../nuucp
chown uucp ../nuucp
chgrp uucp ../nuucp
find . -print cpio -pdml ../nuucp
cd ..
mv uucp ouucp
mv nuucp uucp
rm -rf ouucp
rm -f /usr/spool/locks/LCK*
#
#
       Note:
#
        Change the tty?? device to the
#
        device you are using for UUCP.
        For example change tty?? to tty01.
#
#
chown uucp /dev/tty??
chgrp uucp /dev/tty??
chmod 0644 /dev/tty??
chmod 0222 /dev/tty??
echo "UUCP SPOOL DIRECTORIES CLEANUP FINISHED"
```

#### 10.9.3 Compaction of Log Files

This version of Basic Networking has individual log files for each machine and each program. For example, machine eagle has a log file for uuxqt execution requests. The uulog program gives the user access to the information in these files by machine name. These files are combined and stored in directory /usr/lib/uucp/.Old whenever uudemon.cleanu is executed. This shell script saves files that are 2 days old. The 2 days can be easily changed by changing the appropriate line in the uudemon.cleanu shell. If space is a problem, the administrator might consider reducing the number of days the files are kept.
## 10.9.4 Cleanup of sulog and cron/log

The /usr/adm/sulog and /usr/lib/cron/log files are both indirectly related to UUCP transactions. The sulog file contains a history of the su command usage. Since each uudemon entry in the /usr/spool/cron/crontab/root file uses the su command, the sulog could become rather large over a period of time. The sulog should be purged periodically to keep the file at a reasonable size.

Similarly, a history of all processes spawned by /etc/cron are recorded in /usr/lib/cron/log. The cron/log file will also become large over a period of time and should be purged periodically to limit its size.

## 10.10 UUCP and cron

The cron daemon is a tool that proves to be very useful in the administration of UNIX Systems. When the computer is in run state 2 (multi-user), the cron daemon scans the /usr/spool/cron/crontab/root file every minute for entries that contain "work" scheduled to be executed at that time. It is recommended that the UUCP administrator make use of cron to aid in the administration of Basic Networking.

As delivered, Basic Networking contains four entries in the root crontab file. Each one of these entries executes shell scripts that are used for various administrative purposes. These shell scripts can be easily modified to meet the needs of your system.

10.10.1 uudemon.admin

The uudemon. admin shell script mails status information to the UUCP administrative login (uucp) using uustat commands with the -p and -q options. Refer to uustat(1C) for interpretation of these options.

The uudemon.admin shell script should be executed daily by an entry in the root crontab file. The default root crontab entry for uudemon.admin is as follows:

```
48 11,14, ** 1-5 /bin/su uucp -c "/usr/lib/uucp/uudemon.admin" >
/dev/null 2>&1
```

#### 10.10.2 uudemon.cleanu

The uudemon.cleanu shell script cleans up the Basic Networking log files and directories. Archived log files are updated so that no log information over 3 days old is kept. Log files for individual machines are taken from the /usr/spool/uucp/.Log directory, merged, and placed in the /usr/spool/uucp/.Old directory along with the older log information. Files and directories that are no longer needed in the spool directories are removed. After cleanup is performed, the UUCP administrative login (uucp) is mailed a summary of the status information gathered during the current day.

The uudemon.cleanu shell script should be executed by an entry in the root crontab file. It can be run daily, weekly, or whenever, depending on the amount of UUCP traffic that enters and leaves your computer. The default root crontab entry for uudemon.cleanu is as follows:

```
45 23 * * * ulimit 5000; /bin/su uucp -c
"/usr/lib/uucp/uudemon.cleanu" > /dev/null 2>&1
```

If log files get very large, the ulimit may need to be increased.

#### 10.10.3 uudemon.hour

The uudemon.hour shell script is used to call UUCP programs on an hourly basis. The uusched program is called to search the spool directory for work files (C.) that have not been processed and schedule these files for transfer to a remote machine. The uuxqt daemon is called to search the spool directory for execute files (X/C.) that have been transferred to your computer and were not processed at the time they were transferred.

The uudemon.hour shell script should be executed by an entry in the root crontab file. If the amount of traffic leaving and entering your computer is large, it may be started once or twice an hour. If it is small, it may be started once every 4 hours or so. The default root crontab entry for uudemon.hour is as follows:

```
26,56 * * * * /bin/su uucp -c
"/usr/lib/uucp/uudemon.hour" > /dev/null 2>&1
```

#### 10.10.4 uudemon.poll

The uudemon.poll shell script is used to poll the remote machines listed in the Poll file (/usr/lib/uucp/Poll). It creates work files (C.) for machines according to the entries listed in the Poll file. It should be set up to run once an hour just prior to uudemon.hour so that the work files will be present when uudemon.hour is called. The uudemon.poll script should be executed by an entry in the root crontab file. The exact times it runs is dependent on the scheduling of uudemon.hour. The default root crontab entry for uudemon.poll is as follows:

```
40 * * * * /bin/su uucp -c "/usr/lib/uucp/uudemon.poll" >
/dev/null 2>&1
```

Notice how uudemon.poll is scheduled to run 11 minutes before uudemon.hour runs.

#### 10.11 inittab Entries

The /etc/inittab file contains information for the processes to be spawned on the computer devices, including the ports. Ports that are used by Basic Networking are normally bi-directional ports. Bi-directional ports can be used to receive incoming calls, as well as place outgoing calls. The uugetty program is used in place of getty for those bi-directional ports associated with Basic Networking. After uucp has been set up on a line, for example tty00, the next step is to enable a uugetty login on that line. This can be done by editing /etc/inittab to add the new tty and then telling init to re-read inittab. Do the following:

1. Edit /etc/inittab and /etc/cong/init.d/asy, adding the following line to each:

:23:respawn:/usr/lib/uucp/uugetty -r tty00 1200

2. Tell init to re-read the /etc/inittab file:

init q

#### 10.12 UUCP Logins and Passwords

There are two login IDs associated with Basic Networking: one is the UUCP and the other is an access login, nuucp, used by remote computers to access your computer. These logins should not be changed from their default settings of uucp and nuucp.

The uucp administrative login is the owner of all the UUCP object and spooled data files. The following is a sample entry in the /etc/passwd file for the administrative login:

uucp:x:5:1:UUCP.Admin:/usr/lib/uucp:

The nuucp access login allows remote machines to log in on your computer. The following is a sample entry in the /etc/passwd file for the access login:

306

nuucp:x:6:1:UUCP.Admin:/usr/spool/uucppublic:

/usr/lib/uucp/uucico

Notice that the standard shell is not given to the nuucp login. The shell that nuucp receives is the uucico daemon that controls the conversation when a remote machine logs in to your machine.

The assigning of passwords for the uucp and nuucp logins is left up to the administrator. The passwords should be at least six to eight characters. Only the first eight characters of the passwords are significant. If the password for the access login is changed for security reasons, make certain that the remote machines that are a part of your network are properly notified of the change.

# **11. ELECTRONIC MAIL OPTIONS**

Electronic mail is a form of communication used on computers to send messages to and receive messages from other users. You can exchange mail locally with other users on your computer, with users on other computers within your company over a network, or with users almost anywhere in the world, if your computer is tied in to one of the international networks.

Electronic mail has two major components:

## The user interface

The user interface is the part of the mail system with which the user interacts to send and receive mail. It picks up the mail in a known location and transfers it to the user's mailbox.

The mail transport

The mail transport is that part of the mail system which puts the mail received in a known location and sends the mail given by the user interface program to the desired destination.

Users interact directly with the user interface program and in most cases are not even aware of the existence and function of the mail transport program.

# **11.1 The User Interface**

Two different user interfaces for the mail system are available with the INTERACTIVE UNIX Operating System. One is a simple "character command" interface called mailx; the other is a "menu driven" interface called the TEN/PLUS\* Mail System.

# 11.2 The Mail Transport Program (sendmail)

The mail transport program used in the INTERACTIVE UNIX System is sendmail. Refer to "Sendmail – An Internetwork Mail Router" in this guide for more information.

# 11.3 Installation

Before mail can be exchanged, the following tasks must be performed:

- Establish a physical connection between the various computers. These connections can be established using modems or direct connections.
- Assign system names to your computers.

- Assign a password to the nuucp login on each computer for other computers to use when sending mail. This will ensure that only friendly computers can log into your system (when using uucp).
- Set up the uucp program, if you plan to use it, or install and set up TCP/IP if you plan to use that transport protocol with sendmail.
- Provide your system name, login and password, data telephone number, and communication attributes to the system administrators of computers with which you will be exchanging mail.
- Obtain the system names, logins and passwords, telephone numbers, and attributes for their computers from the other system administrators.

When you install the Basic Networking optional subset on versions 2.2 and later of the INTERACTIVE UNIX Operating System, the sendmail mail transport program and the character-based user interface, mailx, are installed. You should then configure the sendmail mail transport using the sysadm mailmgmt command. Refer to the "Sendmail Installation and Operation Guide" for information about configuring sendmail. Refer to mailx(1) for more information about using that user interface to mail.

To use the TEN/PLUS Mail System as the user interface for electronic mail, you must install the TEN/PLUS User Interface and TEN/PLUS Mail System optional subset. Please refer to the "TEN/PLUS Mail System Tutorial" and the "TEN/PLUS Mail System Reference Manual" in the *TEN/PLUS Mail System Guide* for more information about using this menu-driven interface. 310 INTERACTIVE UNIX System Maintenance Procedures – Version 2.2

# **12. TROUBLESHOOTING**

This section describes some of the most frequently asked questions that arise during the installation and configuration of the INTER-ACTIVE UNIX Operating System. These may help you to troubleshoot problems with your system.

• What does the error message Interrupt conflict between wt and gendev mean when building a kernel?

(

Generally this means that there is a conflict between two (or more) drivers in their interrupt level. The most common cause for this is that you have not used the kconfig utility to previously configure the High Performance Disk Driver. The default HPDD is delivered with four interrupts configured (5, 11, 14, 15). If you configure the HPDD, you will generally free up the interrupts needed by other devices.

Refer to the driver conflict information found in section 7, "HARDWARE COMPATIBILITY AND CONFIGURATION," for the appropriate drivers for your devices.

• What does the error message getty respawning too rapidly mean?

There are two common causes for this, both related to the asynchronous (asy) driver.

- 1a) A serial terminal may be configured with the incorrect baud rate or it may be improperly wired. Refer to the documentation that accompanied your hardware to verify the correct baud rate and proper wiring. 1b) The second asy port may not be configured properly into the kernel. Check the file /etc/conf/sdevice.d/asy and refer to section 7.3, "The Asynchronous Port Driver," to verify the proper configuration of the second asy device.
- 2) A modem may be configured incorrectly or you may be using a device name that does not support modem control. The modem should be in "quiet" mode, that is, its echo and verbose modes should be OFF. The modem should use a device that uses modem control, such as /dev/ttyd0 or /dev/ttyd3, rather than /dev/tty00 or /dev/tty03, which do not.

#### • My printer only gives me blank pages.

This is most probably caused by the printer not interpreting the NL character that the INTERACTIVE UNIX System provides for new lines. The DOS environment uses a combination of carriage return and line feed (CR/LF). This problem can be solved by using the INTERACTIVE UNIX System utod program, which translates the UNIX System NL characters to CR/LF and passes command sequences without translation. Replace the word cat in the file in /usr/spool/lp/model/\* (your printer mode) with utod.

#### • My printer does not print at all.

First, check the physical connections to the printer. Then, to determine the proper INTERACTIVE UNIX System device for the printer, type:

cat /dev/passwd > /dev/lp1

If this is the correct device, a copy of /etc/passwd will print on your printer. Although /dev/lp1 is correct on most machines, you may have to try /dev/lp0 or /dev/lp2 if /dev/lp1 does not work. When you have determined the proper device, reinstall your printer using the sysadm lpmgmt menus.

#### • How do I change my ULIMIT?

ULIMIT may be changed in two places. First, to change the ULIMIT for users logging in from the console, virtual terminals. or serial terminals. edit the file /etc/default/login and change the ULIMIT entry to the desired number. Remember that the entry is in 512byte blocks, so an entry of 4096 indicates that the largest file size will be about 2 MB. To change the ULIMIT for users logging in over Ethernet, the ULIMIT tunable parameter must be changed. Access the kconfig program and choose option 1. CONFIGURE KERNEL. From the Configuration Menu, choose option 6, ADD TUNABLE PARAMETERS. When asked for a tunable parameter, type ULIMIT. When asked for the value, set it to the value desired (remembering that 1024 = approximately 1 MB). After you have rebuilt the kernel and rebooted the system, the new ULIMIT will be in effect for Ethernet login.

It is not necessary to rebuild the kernel to adjust the ULIMIT for non-Ethernet logins.

# • How do I verify that my mouse is working?

The easiest way to do this is to type:

cat < /dev/tty00

for a serial mouse using /dev/tty00, or to type:

cat < /dev/mouse

for a bus mouse using /dev/mouse. The bus mouse simply returns the prompt. If you have a serial mouse, move the mouse and see if something (other than ASCII characters) appears on the screen. If the prompt does not return (bus mouse) or nothing appears (serial mouse), check your configuration against the appropriate mouse driver configuration in section 7, "HARDWARE COMPATIBILITY AND CONFIGURATION."

• I keep building kernels but no change occurs.

Check to be sure that there is no kernel (a file named unix) in the /etc/conf/cf.d directory. Kernels present in this directory are automatically linked to /unix at shutdown time.

# • How do I mount the DOS partition of my fixed disk or a DOS diskette?

Use the following command for a partition:

mount -f DOS /dev/dsk/0p? /mnt

Replace the ? with the number of the fdisk partition on which DOS resides. Use the following command for a diskette:

mount -f DOS /dev/dsk/f0q15dt /mnt

Note that this device name mounts a 1.2 MB 5  $\frac{1}{4}$  inch diskette.

• I modified the /etc/inittab file and built a new kernel but my changes did not remain.

You must change both /etc/conf/node.d/filename and /etc/conf/cf.d/init.base to make permanent changes in the inittab file. • I can't install my system. All I get is booting the UNIX system and then my disk light goes out.

This may be caused by hardware that is not being recognized correctly. Simplify the hardware environment by removing unnecessary adapters and verify that the INTERACTIVE UNIX Operating System is supported on your hardware. This problem may also be caused by bad media. If your *Boot* and *Install* diskettes cannot be used on another system, contact your distributor for a replacement.

• I've built a kernel that won't boot and I can't find OLD.unix to boot an old kernel. Now what can I do?

This problem can be solved by mounting the fixed disk partition on the boot disk and copying the kernel found on the *Boot* diskette to the INTERACTIVE UNIX System partition on the fixed disk. Do the following:

- 1. Insert the *Boot* diskette into the diskette drive and press **RESET**.
- 2. Remove the *Boot* diskette and insert the *Install* diskette into the diskette drive when prompted to do so.
- 3. At this point, you may or may not be asked to authenticate your software. If you are asked, type in the appropriate serial number and authorization code. In any case, *after* the system asks you to choose your keyboard nationality, press **CTRL** [] to break out of the installation procedure.
- 4. Run fsck on the root file system on your fixed disk (from the root prompt) by typing:

# /etc/fsck /dev/dsk/0s1

The fsck command will either run with no errors or request action from the user on repairing the file system. Most of the time answering "yes" to the questions ask by fsck will be sufficient, but be aware this could remove some files.

5. Mount the fixed disk (device  $0 \le 1$ ) by typing:

# mount /dev/dsk/0s1 /mnt

6. Type:

```
# init switchroot
```

to change root to the fixed disk.

7. Type:

# exit

and ignore any messages that appear at this point.

- 8. Remove the Install diskette and insert the Boot diskette.
- 9. Mount the diskette by typing:

# mount /dev/dsk/f0q15d /mnt

10. Copy the kernel (/unix) from the *Boot* diskette to the fixed disk by typing:

# cp /mnt/unix /unix

11. Unmount the Boot diskette by typing:

# umount /mnt

12. Remove the Boot diskette and type:

# sync; sync; uadmin 2 0

to shut down your system cleanly. Press any key to reboot when prompted.

This will place a bootable kernel in your INTERACTIVE UNIX System partition. At this point your fixed disk should boot and behave normally.

When you get the INTERACTIVE UNIX System prompt, make sure you are logged in as root. You should then reinstall all drivers previously installed using the kconfig command. Refer to kconfig(1) for more information.

314

#### Appendix: KERNEL ERROR MESSAGES

#### 1. INTRODUCTION

The INTERACTIVE UNIX System kernel displays an error message on the system console when it encounters an internal error condition. If you are using virtual terminals, you will not see an error message unless you are switched to the console virtual terminal.

Kernel error messages are divided into three severity classes: PANIC, WARNING, and NOTICE. The severity class of a messsage is displayed at the beginning of the message.

#### 2. PANIC MESSAGES

The kernel displays a PANIC error message when it encounters a problem that is so severe that it cannot continue to function and must stop. This is usually caused by a hardware problem, an incorrectly configured device, or a logic error in a device driver that has been configured into the kernel. It is only occasionally caused by a logic error in the kernel itself.

The following are the most common PANIC error messages:

Kernel mode trap. Type 0xD

Kernel mode trap. Type 0xE

User mode trap. Type 0xD

#### User mode trap. Type 0xE

PANIC error messages can have many causes. If your system displays a PANIC message after having run without problems for some time, it is likely that there has simply been a random hardware error that will not happen again soon. Turn off the power, wait 30 seconds, and turn the power back on. The system should check the disk file systems, correct any problems it finds, and resume normal operation. If the system resumes operation without problems and does not produce the error message again when you again do whatever you were doing on the system when it first appeared, then your system is probably fine. On the other hand, if the previous error message or some other PANIC error message appears again, then your system has a problem that must be corrected. If you have reconfigured the kernel recently, you probably have a configuration or driver problem. If you have not reconfigured the kernel recently, then you probably have a hardware problem. If you have added a device driver supplied by someone other than INTERACTIVE, there may be an error in the driver software logic.

Parity error address unknown

Parity error at address 0x

#### FATAL: Parity error on an add-on card

These messages indicate a hardware parity error. The most common causes are:

- RAM memory failure has occurred. This may be a random error that will not occur again for a long time, or it may have been caused by a permanent memory chip failure. Turn the power off and on to reboot the system, and if the problem recurs, have the hardware repaired.
- A device configuration conflict has occurred. This will occur if, for example, two pieces of hardware are attempting to share the same memory address.
- A conflict in DMA addressing has occurred. This can be seen when some display cards conflict with the diskette controller. The symptom is that a cpio out to the diskette fails with a parity error panic message.

# 3. WARNING MESSAGES

The kernel displays a WARNING error message when it encounters a problem that is not serious enough to require stopping the system suddenly. The system administrator should correct the cause of the problem. The following are the most common WARNING messages:

iget - inode table overflow

This indicates that the number of entries in the inode table is inadequate. Use kconfig to increase the NINODE tunable parameter and build and install a new kernel. Swap space running out. Needed x pages This indicates that the maximum total process storage space has been exceeded. You can either:

- Add RAM memory. This will reduce the need for swapping and improve system performance.
- Add swap space to the system. This generally requires reinstalling the system with more swap space allocated. This rather drastic step can be avoided if there is unallocated disk space. Use the command swap - a to add another swap device.

Cannot load floating point emulator

This indicates that there was trouble loading the floating point emulator. The file /etc/emulator may be corrupted or missing.

#### 4. NOTICE MESSAGES

NOTICE messages provide information about the status of the system. In some cases this information can be used avoid problems. Some commonly encountered NOTICE messages include:

File table overflow

The number of entries in the file table is inadequate. Use kconfig to increase the NFILE tunable parameter and build and install a new kernel.

#### Unexpected NMI in system mode!

Unexpected NMI in user mode!

This message appears when a Non-Maskable Interrupt occurs. This message may be an indication that the hardware is failing.

getcpages - waiting for x contiguous pages

This message means that the kernel is not able to allocate enough contiguous pages of memory and is waiting until it is able to get them. This occurs when the system does not have enough RAM memory to run the processes requested. This is most common while running the INTERACTIVE X11 Windowing System on a system with only 4 MB of memory, although depending on the number of clients, it may happen on any system configuration.

319

#### INDEX

ACU 268 adding a printer 264 automatic call unit 268 backing up files 44 backing up individual directories 46 backing up individual files 46 backup, complete 44 backup, incremental 44 basic networking, operation 274 basic networking terms 266 baud rate 259 building a new kernel 62 bupsched 6 C. (work) file 278 CALLBACK option, Permissions file 294 checking a file system 17 cleanup of cron log file 304 cleanup of spool directory 271 cleanup of sulog file 304 COMMANDS option, Permissions file 294 compacting log files 303 complete backup 44 cron log file, cleanup of 304 cron, used by UUCP 304 crontab entry, uudemon.admin 304 crontab entry, uudemon.cleanu 305 crontab entry, uudemon.hour 305 crontab entry, uudemon.poll 306 ct program 270 ct program, operation 274 cu program 269 cu program, operation 274 D. (data) file 279 data (D.) file 275, 279 Devices file 273, 280 devices, peripheral 256 Dialcodes file 273, 291 Dialers file 273, 284 direct link 267 directories, backing up individual 46 disk management menu 6 DOS-FSS 40 error messages 315 escape characters, Devices file 284 escape characters, Dialers file 285 escape characters, Systems file 290 execute (X.) file 270, 277, 279 execute (X.) files 272 file management menu 6 file space in root 16 file system, checking 17 file system, repairing 17 file system, root 17 file system, INTERACTIVE UNIX System 11 files, backing up 44 files, backing up individual 46 fsck command 18 hangup delay 261 harddisk 6 hardware, default configuration 256 help facility, sysadm 4

incremental backup 44 init program 271 inittab file 306 installing a new kernel 62 kconfig program 50 kernel, building 62 kernel, default configuration 49 kernel, installing 62 LCK. (lock) file 278 limited distance modems 268 lock (LCK.) file 278 log file 279 log files 271 log files, compacting 303 login, nuucp 306 login, uucp 306 lpmgmt 7 machine management menu 7 maintaining a printer 264 Maxuuscheds file 300 Maxuuxqts file 300 modems, limited distance 268 no space 16 NOREAD option, Permissions file 294 NOWRITE option, Permissions file 294 null-modem cable 237 nuucp login 306 package management menu 7 panic messages 315 password, sysadm 4 passwords, assigning 307 peripheral devices, managing 256 Permissions file 273, 291 Permissions file, CALLBACK option 294 Permissions file, checking 271 Permissions file, COMMANDS option 294 Permissions file entries, structure 291 Permissions file, NOREAD option 294 Permissions file, NOWRITE option 294 Permissions file, READ option 293 Permissions file, REQUEST option 292 Permissions file, SENDFILES option 293 Permissions file, VALIDATE option 296 Permissions file, WRITE option 293 Permissions files, sample 298 poll a passive machine 276 Poll file 276, 300 printer, adding 264 printer, maintaining 264 READ option, Permissions file 293 remote.unknown 301 repairing a file system 17 **REQUEST** option, Permissions file 292 roct crontab file 304 root file space 16 root file system 17 INTERACTIVE UNIX System file system 11 sample Permissions files 298 SENDFILES option, Permissions file 293 software management menu 8 Spool Directory, Reorganization 302

sulog file, cleanup of 304 SunRiver graphics support 132 SunRiver station, installing 133 support files 280 supporting database 268 sysadm command 4 sysadm, disk management 6, 19 sysadm, file management 6, 44, 46 sysadm help facility 4 sysadm login 4 sysadm lpmgmt 264 sysadm, machine management 7 sysadm menus 5 sysadm menus, using 4, 5 sysadm, package management 7 sysadm, quitting 4 sysadm, returning to previous menu 4 sysadm, software management 8 sysadm, system setup 9 sysadm, tty management 9, 258 sysadm, user management 10 system administration menu 4 system administration program 4 system setup menu 9 Systems file 273, 287 telephone network 268 temporary data file (TM.) 278 TM. file, temporary data file 278 tty line 258 ttymanagement menu 9 user management menu 10 /usr 17 /usr2 17 uucheck program 271 uucico daemon 272, 275 uucleanup program 271 UUCP daemons 272 uucp login 306 uucp program 270, 275 uucomgmt 7 uucppublic directory 270 uudemon.admin 302, 304 uudemon.admin, crontab entry 304 uudemon.cleanu 302, 304 uudemon.cleanu, crontab entry 305 uudemon.hour 276, 305 uudemon.hour, crontab entry 305 uudemon.poll 305 uudemon.poll, crontab entry 306 uugetty program 271 uulog program 271 uupick program 270 uusched daemon 272, 276 uustat program 271 uuto program 270, 276 Uutry program 271 uux program 270, 276 uuxqt daemon 272 VALIDATE option, Permissions file 296 virtual terminals, enabling 130 work (C.) file 275, 278 WRITE option, Permissions file 293 X. (execute) file 279

# An Introduction to Sendmail

# CONTENTS

J

| 1. | WHAT IS sendmail?                                                                                                    | • | :                | •                | • | 1<br>1                     |
|----|----------------------------------------------------------------------------------------------------|---|------------------|------------------|---|----------------------------|
| 2. | SAMPLE MAIL SYSTEM<br>CONFIGURATIONS                                                                                                    |   |                  |                  |   | 3                          |
| 3. | THE LOCATION OF MAIL-RELATED FILES                                                                                                    | • | •                | •                | • | 4                          |
| 4. | SETTING UP sendmail.4.1 Installation of Binaries.4.2 The sysadm mailmgmt Program.4.3 The Configuration File.4.4 For Ethernet Usage.4.5 For uucp Usage.4.6 Aliasing. |   | •<br>•<br>•<br>• | •<br>•<br>•<br>• |   | 5<br>5<br>5<br>6<br>6<br>7 |
| 5. | CHECKING YOUR MAIL SYSTEM                                                                                                    | • | •                | •                |   | 8                          |
| 6. | FORWARDING MAIL6.1Examples                                                                                                    | • | •                | •                | • | 10<br>10                   |
| 7. | DOCUMENTATION PROBLEMS                                                                                                    |   |                  | •                |   | 11                         |
| 8. | USER NOTES                                                                                                    | • | •                | •                | • | 11<br>11                   |
| 9. | KNOWN PROBLEMS                                                                                                    | • | •                |                  |   | 11                         |

. .

.

.

# An Introduction to Sendmail

# 1. WHAT IS sendmail?

The sendmail program is a general internetwork mail routing facility; it can recognize a variety of network protocols, addressing schemes, and system configurations, as well as perform special delivery options, such as forwarding and aliases. sendmail is the mail routing module of choice for the INTERACTIVE UNIX\* Operating System. User correspondence originates with the local mailer program (mail, mailx, Mail, etc.), which then sends it to sendmail for delivery.

# 1.1 What Does sendmail Do?

Put simply, sendmail receives messages and processes them according to rules that are set up for mail disposition.

Mail can arrive in several ways:

- Using uucp (rmail)
- Using a direct connection (mail, mailx)
- Using the TCP transport protocol (SMTP port)

A single message may pass through many hosts on route to its final destination. As a message is processed, each sendmail module adds two lines to the header; thus the header grows as it passes through each sendmail module. This feature can provide valuable clues when you need to trace the path that a message took through the mail system.

sendmail does one of two things with any message that it receives:

- It sends it to another machine.
- It sends it to another program.

The sendmail program uses a configuration file, called /usr/lib/sendmail.cf, to provide custom information for generating addresses. This file contains sets of site-specific rules for generating both sender and recipient addresses. The

/usr/lib/sendmail.cf configuration file may be frozen to provide faster sendmail startup. Typing the command:

```
$ /usr/lib/sendmail -bz
```

creates /usr/lib/sendmail.fc, also known as the "freezefile" or "frozen configuration file." \$HOME/.forward is a local file that sendmail checks for routing instructions.

smail is a public domain program that routes UUCP mail by the shortest path through intervening hosts. This path is determined using a database of host UUCP connections generated by the pathalias program from UUCP maps distributed over the Usenet. If smail is present on a machine, sendmail passes its output that is destined for UUCP to smail for path routing. If the path database is not built and maintained for the machine, then it is not necessary to install smail.

# 2. SAMPLE MAIL SYSTEM CONFIGURATIONS

## mailx —> uucp

This is the default AT&T mail configuration.

mailx -> sendmail -> uucp

This is a UUCP-only installation where the user is not using smail.

## mailx -> sendmail -> tcp

This is a network-only configuration. Note that TCP should really be thought of as a protocol built into sendmail rather than as a separate program.

 mailx
 ->
 sendmail
 ->
 uucp

 ->
 tcp

This is a network and UUCP configuration where the user is not using smail.

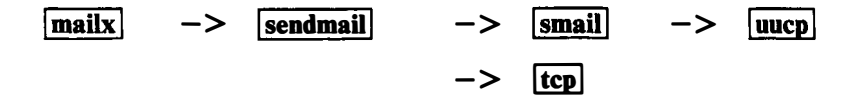

This is a network and UUCP configuration where the user is using smail.

ŧ

# 3. THE LOCATION OF MAIL-RELATED FILES

| Directory         | File Name                                                          | Comment                                                            |
|-------------------|--------------------------------------------------------------------|--------------------------------------------------------------------|
| /bin              | lmail, rmail,<br>mail.new, mail,<br>mail.old, smail                | executable<br>binary files                                         |
| /usr/bin          | <pre>mailx, mailx.new, mailx.old</pre>                             | executable<br>binary files                                         |
| /usr/lib          | <pre>sendmail sendmail.cf, sendmail.fc, sendmail.hf, aliases</pre> | the sendmail<br>program<br>various configuration<br>and help files |
| /usr/lib/mailx    | rmmail,<br>rmmail.new<br>mailx.help,<br>mailx.help.~               | executable<br>binary files<br>mailer help files                    |
| /usr/lib/uucp     | Permissions,<br>Systems                                            |                                                                    |
| /usr/spool/mqueue | syslog                                                             | the spool directory<br>for sendmail                                |
| /etc/default      | smail                                                              | the smail<br>configuration file                                    |

# 4. SETTING UP sendmail

# 4.1 Installation of Binaries

Install the Basic Networking package, which contains the correct versions of the local mailer (mail, mailx) to be used with sendmail and the sendmail binary. Install any networking packages you intend to use, then run the sysadm mailmgmt program to configure your mail handling system to suit the specific needs of your machine.

#### 4.2 The sysadm mailmgmt Program

Before using the sysadm mailmgmt program, you should determine how you want to send mail to other machines. You can choose UUCP (using a modem and phone lines) or a TCP/IP network (using Ethernet\* to the destination machine or a gateway machine), or both options can be supported simultaneously on the same machine. Based on your answer, the mailmgmt utility configuration copies the appropriate template to the file /usr/lib/sendmail.cf. Refer to the "Sendmail Installation Instructions" for information about running the sysadm mailmgmt program.

# 4.3 The Configuration File

/usr/lib/sendmail.cf is the configuration file used by sendmail. This file is very important! If sendmail.cf is not correct, then your mail system will not work. The sysadm mailmgmt program modifies this file based on your answers to its questions. You should not need to make further changes to this file unless you have an unusual network configuration. Each configuration option starts with the characters CF\_ so that they are easily located with an editor.

- It is not necessary to set your host name in the configuration file if the command uname -n returns the name that you want to use. If you want to set your host name, remove the comment character (#) and change CF\_HOST to the host name you want. You may also want to change the line Dj\$w to Dj\$w.\$D if you do not put the domain name on the Dw line.
- Entries are given for relay hosts to various networks. If you want to exchange mail with sites on these networks, you can put

the host name of the appropriate relay site for forwarding mail to each network to which you might send mail.

There may be provision for a "smart" relay host in the configuration file; this is referred to as DSCF\_SMART. For example, if you have a smart host named nell, substitute DSnell. The smart relay host for your mail system should contain the current copies of the /etc/hosts and /usr/lib/aliases files.

• Check the line starting with DD to make sure your domain name is correct. If it is not, rerun the sysadm mailmgmt utility rather than editing the file, since the domain information is also stored in other locations.

For example, if your machine is known as heep.abc.xyz.com in the file /etc/hosts, use DDabc.xyz.com.

• Refreeze the sendmail configuration file using the command:

\$ /usr/lib/sendmail -bz

# 4.4 For Ethernet Usage

The sendmail program uses resolver routines to read the /etc/hosts file or talk to a name server (if one is active), so that any other host that can be reached directly through TCP/IP or has a name server MX record will resolve to a valid TCP/IP address. If you are using TCP/IP to forward mail to a mail relay host that then sends the mail via UUCP, use UUCP syntax (*host!user*) and set up the UUCP relay host name in your sendmail.cf file. Otherwise, sendmail will probably attempt to connect directly to the destination host and fail. Alternately, sendmail rules can be set up to forward to domains that cannot be connected to directly, such as .COM, .MIL, .EDU, .GOV, and so on.

# 4.5 For uucp Usage

If you are using uucp to talk to remote sites, you also need /usr/lib/uucp/Systems, which contains names of recognized uucp sites and the /usr/lib/uucp/Permissions file.

# 4.6 Aliasing

Users on one machine can be given aliases on other machines as if they had local logins, so that you can send mail to them using only their "pseudo" login names rather that having to specify a remote path. Local users who often have mail misaddressed can also be given aliases to correct the mail delivery. These aliases are stored in the file /usr/lib/aliases as described in *aliases*(5).

To make sendmail use new aliases, type the command:

```
$ /usr/lib/sendmail -bi
```

or use the program newaliases, which creates the database form of the alias file for quick access by sendmail.

# 5. CHECKING YOUR MAIL SYSTEM

There are several ways you can check out your new mail system:

• Run sendmail in test mode to verify the addresses that will be generated by typing:

```
$ /usr/lib/sendmail -bt
```

or use the command line:

\$ /usr/lib/sendmail -bt -Cnewfile

to try out a new configuration file before compiling it.

When sendmail prompts with:

Enter <ruleset> <address>

enter 0, followed by an address to test. Other rulesets can also be tested. For detailed debugging of a ruleset, add the option -d21.9 to the sendmail command line. For even more detail, use -d21.99.

- local should appear if the mail destination resides on the same machine.
- tcpld or tcp should appear if the addressee lives on another node of ethernet.
- Print a listing of currently active processes to see what processes are invoked by the local mailer by typing:

\$ ps -ef

- Dump the contents of the mail queue to see what comes and goes by typing the command:
  - \$ mailq
- If mail is not being delivered or returned, check /usr/spool/mqueue to see if there are any leftover files. Check the end of the syslog file for mail error messages. If the file is empty, the syslog daemon is probably not running. To start it, su to root and type:

# /etc/syslogd

• Inspect the returned mail header to find out how far the transmission was able to go. As mentioned earlier, each sendmail daemon that processes the mail will add a couple of lines to the header. The added lines will start with Received: and include the name of the host. (Note that a

header line preceded by a greater than symbol (>) was generated by the local mail program, not sendmail.)

# 6. FORWARDING MAIL

Forwarding mail through sendmail is similar to forwarding mail at the post office; if you move to another net address, sendmail will deliver messages to your new address, even if they are addressed to your old one.

Forwarding should be used in cases where you move to another machine, but continue to have an account on the old machine. Mail that would normally get dropped in your mailbox on the old machine will go to your mailbox on the new machine.

# 6.1 Examples

Suppose someone sends mail to an old address, vicky@one. The local mailer hands the message to sendmail running on the machine named one. This sendmail simply re-executes mail with the forwarding information, passing the message on to the next machine, i.e., mail vicky@two. There are two ways to accomplish this:

automatic Set up a .forward file in your home directory.

For example, if you move to another machine named artful, make a .forward file on the old machine that contains the new address vicky@artful.

Do not make 'Forward to robin!vicky' the single first line in the user mailfile /usr/mail/vicky; this will not work. This syntax only works with the version of mail included in the basic AT&T release.

interactive If the sender knows your new address, the letter can be addressed directly to vicky@artful.

No .forward file is required for mail sent directly.

# 7. DOCUMENTATION PROBLEMS

INTERACTIVE's Basic Networking subset contains different versions of the local mail programs, mail and mailx, than the standard AT&T UNIX System V/386 Release 3.2. You must install the Basic Networking subset, in order to use sendmail or Ethernet. The descriptions of these in standard AT&T documentation will not always apply.

The core base version differs in the following ways:

- It does not recognize the "@" delimiter.
- It uses only uucp.
- It uses the "!" notation.
- It runs only locally, i.e., it does not recognize sendmail.

# 8. USER NOTES

## 8.1 Address Nomenclature

The ! delimiter forces the use of uux/uucp. This style of addressing should therefore only be used for uucp addresses. (Note that if you use !, you must know the complete path to the destination, including all intervening hosts, unless you use smail to route the mail or forward it to a UUCP relay host.)

The domain nomenclature (the "@" delimiter, such as vicky@heep) should be used instead of heep!vicky if the host can be reached by Ethernet.

# 9. KNOWN PROBLEMS

The header generated by sendmail when you send mail using /bin/mail contains the line Apparently-To: instead of To:. This is a defect in /bin/mail which can be avoided by sending mail with /usr/bin/mailx. The message is delivered successfully in either case.

· . 

 $\mathbf{C}_{\mathbf{r}}$ 

 $\mathbf{O}_{1}$ 

•

 $\bigcirc$ 

# Sendmail - An Internetwork Mail Router

# CONTENTS

| 1 | INTRODUCTION          | •             | • •    | •          | •          | •    | •    | • | • | • | • | ٠ | • | 2  |
|---|-----------------------|---------------|--------|------------|------------|------|------|---|---|---|---|---|---|----|
| 2 | DESIGN GOALS          | • •           |        | •          | •          | •    |      | • | • | • | • | • | • | 4  |
| 3 | OVERVIEW .            | • •           |        |            |            | •    | •    | • | • | • | • |   | • | 7  |
|   | 3.1 System Organiz    | ation         |        | •          | •          | •    | •    |   |   | • | • | • |   | 7  |
|   | 3.2 Interfaces to the | e Outs        | side ' | Worl       | đ          |      | •    |   |   |   |   | • |   | 7  |
|   | 3.2.1 Argumen         | t Vect        | or/E   | Exit S     | Stat       | us   |      |   |   |   |   | • |   | 7  |
|   | 3.2.2 SMTP O          | ver Pi        | pes    | •          | •          | •    |      |   |   |   |   |   |   | 7  |
|   | 3.2.3 SMTP O          | veran         |        | Cor        | nneo       | ctio | n    | ż |   |   |   |   |   | 8  |
|   | 3.3 Operational Des   | scrinti       | on .   |            |            |      |      | Ż |   |   |   |   |   | 8  |
|   | 331 Argumen           | t Proc        | essir  | •<br>Ig an | d A        | ddi  | ress | • | • | • | • | • | • | Ŭ  |
|   | Parsing               |               | 00011  | .6 uii     | <b>u</b> 1 | luu  |      | • |   | _ |   |   |   | 8  |
|   | 332 Message           | · ·<br>Collec | • •    | •          | •          | •    | •    | • | • | • | • | • | • | 8  |
|   | 3 3 3 Message         | Delive        | rv     | •          | •          | •    | •    | • | • | • | • | • | • | ğ  |
|   | 3 3 4 Oueveing        | for R         | etro   | •<br>nemi  | •          | •    | •    | • | • | • | • | • | • | ó  |
|   | 3 3 5 Deturn to       | Send          | or     | 1151111    | 3310       | 11   | •    | • | • | • | • | • | • | 0  |
|   | 3.4 Massage Heade     |               | ina.   | •          | •          | •    | •    | • | • | • | • | • | • | 0  |
|   | 3.4 Message Heade     |               | ing    | •          | •          | •    | •    | • | • | • | • | • | • | 10 |
|   | 5.5 Configuration F   | ne            | • •    | •          | •          | •    | •    | • | • | • | • | • | • | 10 |
| 4 | USAGE AND IMP         | LEM           | ENT    | ATI        | ON         |      | •    | • | • |   |   |   |   | 11 |
|   | 4.1 Arguments .       |               |        | •          | •          | •    | •    | • | • |   |   | • |   | 11 |
|   | 4.2 Mail to Files an  | d Pro         | gran   | ıs         | •          | •    | •    |   | • | • | • | • | • | 11 |
|   | 4.3 Aliasing, Forwa   | rding.        | Incl   | usior      | 1          | •    | •    | • | • | • | • | • | • | 12 |
|   | 4.3.1 Aliasing        | •••           |        |            |            |      |      | • | • |   |   |   |   | 12 |
|   | 4.3.2 Forwardi        | ng.           |        |            |            |      |      |   |   |   |   |   |   | 12 |
|   | 4.3.3 Inclusion       |               |        |            |            |      |      |   |   |   |   |   |   | 12 |
|   | 4.4 Message Collec    | tion          |        | -          |            |      |      |   |   |   |   | • |   | 13 |
|   | 4.5 Message Delive    | rv .          |        | •          |            |      | •    |   | • |   |   |   |   | 13 |
|   | 46 Overed Message     | 1 y •         | •••    | •          | •          | •    | •    | • | • | • | • | • | • | 13 |
|   | 47 Configuration      |               | • •    | •          | •          | •    | •    | • | • | ٠ | • | • | • | 14 |
|   |                       | •••           | • •    | •          | •          | •    | •    | • | • | • | • | • | • | 14 |
|   | 4.7.1 Macros          | •••           | • •    | •          | •          | •    | •    | • | • | • | • | • | • | 14 |
|   | 4.7.2 Header L        |               |        | <b>S</b> • | •          | •    | •    | • | • | • | • | • | • | 14 |
|   | 4.7.3 Maller D        | eciara        | tions  | j.         | •          | ٠    | •    | • | • | • | • | • | • | 15 |
|   | 4.7.4 Address I       | Kewri         | ting . | Rule       | S          | •    | •    | • | • | • | • | • | • | 15 |
|   | 4.7.5 Option S        | etting        | •      | •          | •          | •    | •    | • | • | • | • | • | • | 15 |
| 5 | COMPARISON W          | ITH (         | отн    | ER I       | MA         | IL   | ER   | S |   |   |   |   |   | 16 |
|   | 5.1 delivermai        | 1.            |        | •          | •          |      | •    | • |   | • | • | • | • | 16 |
|   |                       |               |        | -          |            | -    | -    | - | - | - | - | - | - |    |

)

|    | 5.2 MMDF5.2                  | • | • | : | : | • | • | 16<br>17 |  |
|----|------------------------------|---|---|---|---|---|---|----------|--|
| 6. | EVALUATIONS AND FUTURE PLANS | • | • | • |   |   |   | 18       |  |
| 7. | ACKNOWLEDGMENTS              | ٠ | • |   | • | ٠ | • | 20       |  |
| 8. | REFERENCES                   | • | • |   | • | • |   | 21       |  |

(

# Sendmail – An Internetwork Mail Router

Eric Allman\*

Britton-Lee, Inc. 1919 Addison Street, Suite 105 Berkeley, California 94704

#### ABSTRACT

Routing mail through a heterogenous internet presents many new problems. Among the worst of these is that of address mapping. Historically, this has been handled on an *ad hoc* basis. However, this approach has become unmanageable as internets grow.

sendmail acts a unified "post office" to which all mail can be submitted. Address interpretation is controlled by a production system, which can parse both domainbased addressing and old-style *ad hoc* addresses. The production system is powerful enough to rewrite addresses in the message header to conform to the standards of a number of common target networks, including old (NCP/RFC 733) Arpanet, new (TCP/RFC 822) Arpanet, UUCP, and Phonenet. sendmail also implements an SMTP server, message queueing, and aliasing.

\*A considerable part of this work was done while under the employ of the INGRES Project at the University of California at Berkeley.

This article is reprinted with editorial changes from the University of California, Berkeley document entitled SENDMAIL – An Internetwork Mail Router, with permission of the University of California Regents pursuant to INTERACTIVE's License Agreement for Sendmail Software, Version 5.8.

# 1. INTRODUCTION

sendmail implements a general internetwork mail routing facility, featuring aliasing and forwarding, automatic routing to network gateways, and flexible configuration.

In a simple network, each node has an address, and resources can be identified with a host-resource pair; in particular, the mail system can refer to users using a host-username pair. Host names and numbers have to be administered by a central authority, but usernames can be assigned locally to each host.

In an internet, multiple networks with different characterstics and managements must communicate. In particular, the syntax and semantics of resource identification change. Certain special cases can be handled trivially by *ad hoc* techniques, such as providing network names that appear local to hosts on other networks, as with the Ethernet\* at XEROX\* PARC. However, the general case is extremely complex. For example, some networks require point-topoint routing, which simplifies the database update problem since only adjacent hosts must be entered into the system tables, while others use end-to-end addressing. Some networks use a leftassociative syntax and others use a right-associative syntax, causing ambiguity in mixed addresses.

Internet standards seek to eliminate these problems. Initially, these proposed expanding the address pairs to address triples, consisting of {network, host, resource} triples. Network numbers must be universally agreed upon, and hosts can be assigned locally on each network. The user-level presentation was quickly expanded to address domains, comprised of a local resource identification and a hierarchical domain specification with a common static root. The domain technique separates the issue of physical versus logical addressing. For example. an address given in the form eric@a.cc.berkeley.arpa describes only the logical organization of the address space.

sendmail is intended to help bridge the gap between the totally ad hoc world of networks that know nothing of each other and the clean, tightly-coupled world of unique network numbers. It can accept old arbitrary address syntaxes, resolving ambiguities using heuristics specified by the system administrator, as well as domainbased addressing. It helps guide the conversion of message formats between disparate networks. In short, sendmail is designed to assist a graceful transition to consistent internetwork addressing schemes.

Section 1 discusses the design goals for sendmail. Section 2 gives an overview of the basic functions of the system. In section 3, details of usage are discussed. Section 4 compares sendmail to other internet mail routers, and an evaluation of sendmail is given in section 5, including future plans.
# 2. DESIGN GOALS

Design goals for sendmail include:

- 1. Compatibility with the existing mail programs, including Bell version 6 mail, Bell version 7 mail [UNIX83], Berkeley Mail [Shoens79], BerkNet mail [Schmidt79], and hopefully UUCP mail [Nowitz78a, Nowitz78b]. ARPANET mail [Crocker77a, Postel77] was also required.
- Reliability, in the sense of guaranteeing that every message is 2. correctly delivered or at least brought to the attention of a human for correct disposal; no message should ever be completely lost. This goal was considered essential because of the emphasis on mail in our environment. It has turned out to be one of the hardest goals to satisfy, especially in the face of the many anomalous message formats produced by various ARPANET sites. For example, certain sites generate improperly formated addresses, occasionally causing error-message loops. Some hosts use blanks in names, causing problems with UNIX\* System mail programs that assume that an address is one word. The semantics of some fields are interpreted slightly differently by different sites. In summary, the obscure features of the ARPANET mail protocol really are used and are difficult to support, but must be supported.
- 3. Existing software to do actual delivery should be used whenever possible. This goal derives as much from political and practical considerations as technical.
- 4. Easy expansion to fairly complex environments, including multiple connections to a single network type (such as with multiple UUCP or Ethernets [Metcalfe76]). This goal requires consideration of the contents of an address as well as its syntax in order to determine which gateway to use. For example, the ARPANET is bringing up the TCP protocol to replace the old NCP protocol. No host at Berkeley runs both TCP and NCP, so it is necessary to look at the ARPANET host name to determine whether to route mail to an NCP gateway or a TCP gateway.

- 5. Configuration should not be compiled into the code. A single compiled program should be able to run as is at any site (barring such basic changes as the CPU type or the operating system). We have found this seemingly unimportant goal to be critical in real life. Besides the simple problems that occur when any program gets recompiled in a different environment, many sites like to "fiddle" with anything that they will be recompiling anyway.
- 6. sendmail must be able to let various groups maintain their own mailing lists, and let individuals specify their own forwarding, without modifying the system alias file.
- 7. Each user should be able to specify which mailer to execute to process mail being delivered for him. This feature allows users who are using specialized mailers that use a different format to build their environment without changing the system and facilitates specialized functions (such as returning an "I am on vacation" message).
- 8. Network traffic should be minimized by batching addresses to a single host where possible, without assistance from the user.

These goals motivated the architecture illustrated in figure 1.

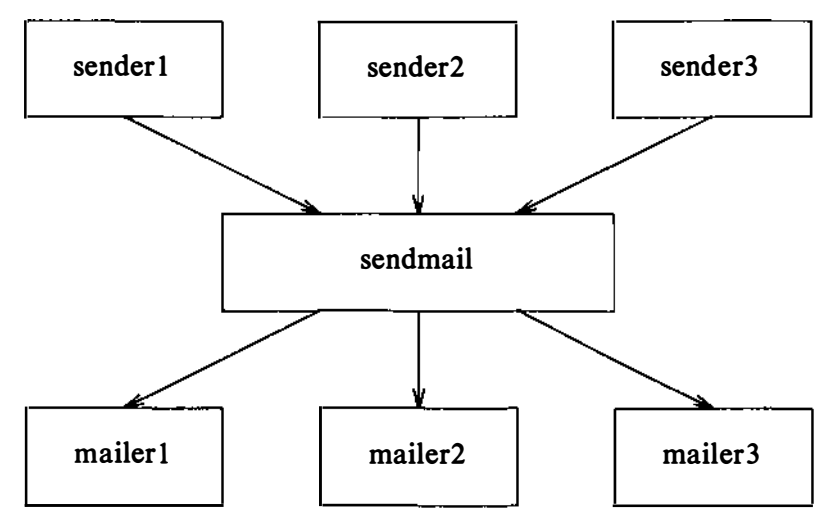

Figure 1. sendmail System Structure

The user interacts with a mail generating and sending program. When the mail is created, the generator calls sendmail, which routes the message to the correct mailer(s). Since some of the senders may be network servers and some of the mailers may be network clients, sendmail may be used as an internet mail gateway.

## 3. OVERVIEW

## 3.1 System Organization

sendmail neither interfaces with the user nor does actual mail delivery. Rather, it collects a message generated by a user interface program (UIP) such as Berkeley Mail, MS [Crocker77b], or MH [Borden79], edits the message as required by the destination network, and calls appropriate mailers to do mail delivery or queueing for network transmission.<sup>1</sup> This discipline allows the insertion of new mailers at minimum cost. In this sense sendmail resembles the Message Processing Module (MPM) of [Postel79b].

# 3.2 Interfaces to the Outside World

There are three ways sendmail can communicate with the outside world, both in receiving and in sending mail. These are using the conventional UNIX System argument vector/return status, speaking SMTP over a pair of UNIX System pipes, and speaking SMTP over an interprocess(or) channel.

## 3.2.1 Argument Vector/Exit Status

This technique is the standard UNIX System method for communicating with the process. A list of recipients is sent in the argument vector, and the message body is sent on the standard input. Anything that the mailer prints is simply collected and sent back to the sender if there were any problems. The exit status from the mailer is collected after the message is sent, and a diagnostic is printed if appropriate.

## 3.2.2 SMTP Over Pipes

The SMTP protocol [Postel82] can be used to run an interactive lock-step interface with the mailer. A subprocess is still created, but no recipient addresses are passed to the mailer via the argument list. Instead, they are passed one at a time in commands sent to the processes standard input. Anything appearing on the standard output must be a reply code in a special format.

<sup>1.</sup> Except when mailing to a file, when sendmail does the delivery directly.

# 3.2.3 SMTP Over an IPC Connection

This technique is similar to the previous technique, except that it uses a 4.2BSD IPC channel [UNIX83]. This method is exceptionally flexible in that the mailer need not reside on the same machine. It is normally used to connect to a sendmail process on another machine.

# **3.3 Operational Description**

When a sender wants to send a message, it issues a request to sendmail using one of the three methods described above. sendmail operates in two distinct phases. In the first phase, it collects and stores the message. In the second phase, message delivery occurs. If there were errors during processing during the second phase, sendmail creates and returns a new message describing the error and/or returns an status code telling what went wrong.

# 3.3.1 Argument Processing and Address Parsing

If sendmail is called using one of the two subprocess techniques, the arguments are first scanned and option specifications are processed. Recipient addresses are then collected, either from the command line or from the SMTP RCPT command, and a list of recipients is created. Aliases are expanded at this step, including mailing lists. As much validation as possible of the addresses is done at this step: syntax is checked, and local addresses are verified, but detailed checking of host names and addresses is deferred until delivery. Forwarding is also performed as the local addresses are verified.

sendmail appends each address to the recipient list after parsing. When a name is aliased or forwarded, the old name is retained in the list, and a flag is set that tells the delivery phase to ignore this recipient. This list is kept free from duplicates, preventing alias loops and duplicate messages deliverd to the same recipient, as might occur if a person is in two groups.

# 3.3.2 Message Collection

sendmail then collects the message. The message should have a header at the beginning. No formatting requirements are imposed on the message except that they must be lines of text (i.e., binary data is not allowed). The header is parsed and stored in memory, and the body of the message is saved in a temporary file. To simplify the program interface, the message is collected even if no addresses were valid. The message will be returned with an error.

## 3.3.3 Message Delivery

For each unique mailer and host in the recipient list, sendmail calls the appropriate mailer. Each mailer invocation sends to all users receiving the message on one host. Mailers that only accept one recipient at a time are handled properly.

The message is sent to the mailer using one of the same three interfaces used to submit a message to sendmail. Each copy of the message is prepended by a customized header. The mailer status code is caught and checked, and a suitable error message given as appropriate. The exit code must conform to a system standard or a generic message (Service unavailable) is given.

## 3.3.4 Queueing for Retransmission

If the mailer returned an status that indicated that it might be able to handle the mail later, sendmail will queue the mail and try again later.

## 3.3.5 Return to Sender

If errors occur during processing, sendmail returns the message to the sender for retransmission. The letter can be mailed back or written in the file dead.letter in the sender's home directory.<sup>2</sup>

## 3.4 Message Header Editing

Certain editing of the message header occurs automatically. Header lines can be inserted under control of the configuration file. Some lines can be merged; for example, a From: line and a Fullname: line can be merged under certain circumstances.

<sup>2.</sup> Obviously, if the site giving the error is not the originating site, the only reasonable option is to mail back to the sender. Also, there are many more error disposition options, but they only affect the error message — the return to sender function is always handled in one of these two ways.

j

# 3.5 Configuration File

Almost all configuration information is read at runtime from an ASCII file, encoding macro definitions (defining the value of macros used internally), header declarations (telling sendmail the format of header lines that it will process specially, i.e., lines that it will add or reformat), mailer definitions (giving information such as the location and characteristics of each mailer), and address rewriting rules (a limited production system to rewrite addresses which is used to parse and rewrite the addresses).

To improve performance when reading the configuration file, a memory image can be provided. This provides a *compiled* form of the configuration file.

## 4. USAGE AND IMPLEMENTATION

#### 4.1 Arguments

Arguments may be flags and addresses. Flags set various processing options. Following flag arguments, address arguments may be given, unless we are running in SMTP mode. Addresses follow the syntax in RFC822 [Crocker82] for ARPANET address formats. In brief, the format is:

- 1. Anything in parentheses is thrown away (as a comment).
- 2. Anything in angle brackets (<> ) is preferred over anything else. This rule implements the ARPANET standard that addresses of the form:

user name <machine-address>

will send to the electronic machine-address rather than the human user name.

Double quotes (") quote phrases; backslashes quote characters. Backslashes are more powerful in that they will cause otherwise equivalent phrases to compare differently - for example, user and "user" are equivalent, but \user is different from either of them.

Parentheses, angle brackets, and double quotes must be properly balanced and nested. The rewriting rules control remaining parsing.<sup>3</sup>

# 4.2 Mail to Files and Programs

Files and programs are legitimate message recipients. Files provide archival storage of messages, useful for project administration and history. Programs are useful as recipients in a variety of situations, for example, to maintain a public repository of systems messages (such as the Berkeley msgs program, or the MARS system [Sattley78]).

Any address passing through the initial parsing algorithm as a local address (i.e, not appearing to be a valid address for another mailer)

<sup>3.</sup> Disclaimer: Some special processing is done after rewriting local names; see below.

is scanned for two special cases. If prefixed by a vertical bar (1), the rest of the address is processed as a shell command. If the user name begins with a slash mark (/), the name is used as a file name instead of a login name.

Files that have setuid or setgid bits set but no execute bits set have those bits honored if sendmail is running as root.

## 4.3 Aliasing, Forwarding, Inclusion

sendmail reroutes mail three ways. Aliasing applies system wide. Forwarding allows each user to reroute incoming mail destined for that account. Inclusion directs sendmail to read a file for a list of addresses, and is normally used in conjunction with aliasing.

### 4.3.1 Aliasing

Aliasing maps names to address lists using a system-wide file. This file is indexed to speed access. Only names that parse as local are allowed as aliases; this guarantees a unique key (since there are no nicknames for the local host).

#### 4.3.2 Forwarding

After aliasing, recipients that are local and valid are checked for the existence of a .forward file in their home directory. If it exists, the message is *not* sent to that user, but rather to the list of users in that file. Often this list will contain only one address, and the feature will be used for network mail forwarding.

Forwarding also permits a user to specify a private incoming mailer. For example, forwarding to:

" ¦ /usr/local/newmail myname"

will use a different incoming mailer.

### 4.3.3 Inclusion

Inclusion is specified in RFC733 [Crocker77a] syntax:

:Include: pathname

An address of this form reads the file specified by pathname and sends to all users listed in that file.

The intent is *not* to support direct use of this feature, but rather to use this as a subset of aliasing. For example, an alias of the form:

```
project: :include:/usr/project/userlist
```

is a method of letting a project maintain a mailing list without interaction with the system administration, even if the alias file is protected.

It is not necessary to rebuild the index on the alias database when a :include: list is changed.

# 4.4 Message Collection

Once all recipient addresses are parsed and verified, the message is collected. The message comes in two parts: a message header and a message body, separated by a blank line.

The header is formatted as a series of lines of the form:

field-name: field-value

Field-value can be split across lines by starting the following lines with a space or a tab. Some header fields have special internal meaning, and have appropriate special processing. Other headers are simply passed through. Some header fields may be added automatically, such as time stamps.

The body is a series of text lines. It is completely uninterpreted and untouched, except that lines beginning with a dot have the dot doubled when transmitted over an SMTP channel. This extra dot is stripped by the receiver.

# 4.5 Message Delivery

The send queue is ordered by receiving host before transmission to implement message batching. Each address is marked as it is sent so rescanning the list is safe. An argument list is built as the scan proceeds. Mail to files is detected during the scan of the send list. The interface to the mailer is performed using one of the techniques described in section 2.2.

After a connection is established, sendmail makes the per-mailer changes to the header and sends the result to the mailer. If any mail is rejected by the mailer, a flag is set to invoke the return-tosender function after all delivery completes.

# 4.6 Queued Messages

If the mailer returns a temporary failure exit status, the message is queued. A control file is used to describe the recipients to be sent to and various other parameters. This control file is formatted as a series of lines, each describing a sender, a recipient, the time of submission, or some other salient parameter of the message. The header of the message is stored in the control file, so that the associated data file in the queue is just the temporary file that was originally collected.

# 4.7 Configuration

Configuration is controlled primarily by a configuration file read at startup. sendmail should not need to be recomplied except:

- 1. To change operating systems (V6, V7/32V, 4BSD).
- 2. To remove or insert the DBM (UNIX System database) library.
- 3. To change ARPANET reply codes.
- 4. To add headers fields requiring special processing.

Adding mailers or changing parsing (i.e., rewriting) or routing information does not require recompilation.

If the mail is being sent by a local user, and the file .mailcf exists in the sender's home directory, that file is read as a configuration file after the system configuration file. The primary use of this feature is to add header lines.

The configuration file encodes macro definitions, header definitions, mailer definitions, rewriting rules, and options.

# 4.7.1 Macros

Macros can be used in three ways. Certain macros transmit unstructured textual information into the mail system, such as the name sendmail will use to identify itself in error messages. Other macros transmit information from sendmail to the configuration file for use in creating other fields (such as argument vectors to mailers), e.g., the name of the sender, and the host and user of the recipient. Other macros are unused internally, and can be used as shorthand in the configuration file.

# 4.7.2 Header Declarations

Header declarations inform sendmail of the format of known header lines. Knowledge of a few header lines is built into sendmail, such as the From: and Date: lines. Most configured headers will be automatically inserted in the outgoing message if they do not exist in the incoming message. Certain headers are suppressed by some mailers.

#### 4.7.3 Mailer Declarations

Mailer declarations tell sendmail of the various mailers available to it. The definition specifies the internal name of the mailer, the pathname of the program to call, some flags associated with the mailer, and an argument vector to be used on the call; this vector is macro-expanded before use.

#### 4.7.4 Address Rewriting Rules

The heart of address parsing in sendmail is a set of rewriting rules. These are an ordered list of pattern-replacement rules, (somewhat like a production system, except that order is critical), which are applied to each address. The address is rewritten textually until it is either rewritten into a special canonical form (i.e., a (mailer, host, user) 3-tuple, such as {arpanet, usc-isif, postel} representing the address postel@usc-isif), or it falls off the end. When a pattern matches, the rule is reapplied until it fails.

The configuration file also supports the editing of addresses into different formats. For example, an address of the form:

ucsfcgl!tef

might be mapped into:

tef@ucsfcgl.UUCP

to conform to the domain syntax. Translations can also be done in the other direction.

#### 4.7.5 Option Setting

There are several options that can be set from the configuration file. These include the pathnames of various support files, timeouts, default modes, etc.

ĺ

# 5. COMPARISON WITH OTHER MAILERS

## 5.1 delivermail

sendmail is an outgrowth of delivermail. The primary differences are:

- 1. Configuration information is not compiled in. This change simplifies many of the problems of moving to other machines. It also allows easy debugging of new mailers.
- 2. Address parsing is more flexible. For example, delivermail only supported one gateway to any network, whereas sendmail can be sensitive to host names and reroute to different gateways.
- 3. Forwarding and :include: features eliminate the requirement that the system alias file be writable by any user (or that an update program be written, or that the system administration make all changes).
- 4. sendmail supports message batching across networks when a message is being sent to multiple recipients.
- 5. A mail queue is provided in sendmail. Mail that cannot be delivered immediately but can potentially be delivered later is stored in this queue for a later retry. The queue also provides a buffer against system crashes; after the message has been collected it may be reliably redelivered even if the system crashes during the initial delivery.
- 6. sendmail uses the networking support provided by 4.2BSD to provide a direct interface networks such as the ARPANET and/or Ethernet using SMTP (the Simple Mail Transfer Protocol) over a TCP/IP connection.

# 5.2 MMDF

MMDF [Crocker79] spans a wider problem set than sendmail. For example, the domain of MMDF includes a phone network mailer, whereas sendmail calls on preexisting mailers in most cases.

MMDF and sendmail both support aliasing, customized mailers, message batching, automatic forwarding to gateways, queueing, and retransmission. MMDF supports two-stage timeout, which sendmail does not support. The configuration for MMDF is compiled into the code.<sup>4</sup>

Since MMDF does not consider backwards compatibility as a design goal, the address parsing is simpler but much less flexible.

It is somewhat harder to integrate a new channel<sup>5</sup> into MMDF. In particular, MMDF must know the location and format of host tables for all channels, and the channel must speak a special protocol. This allows MMDF to do additional verification (such as verifying host names) at submission time.

MMDF strictly separates the submission and delivery phases. Although sendmail has the concept of each of these stages, they are integrated into one program, whereas in MMDF they are split into two programs.

## 5.3 Message Processing Module

The Message Processing Module (MPM) discussed by Postel [Postel79b] matches sendmail closely in terms of its basic architecture. However, like MMDF, the MPM includes the network interface software as part of its domain.

MPM also postulates a duplex channel to the receiver, as does MMDF, thus allowing simpler handling of errors by the mailer than is possible in sendmail. When a message queued by sendmail is sent, any errors must be returned to the sender by the mailer itself. Both MPM and MMDF mailers can return an immediate error response, and a single error processor can create an appropriate response.

MPM prefers passing the message as a structured object, with typelength-value tuples.<sup>6</sup> Such a convention requires a much higher degree of cooperation between mailers than is required by sendmail. MPM also assumes a universally agreed upon internet name space (with each address in the form of a net-host-user tuple), which sendmail does not.

6. This is similar to the NBS standard.

<sup>4.</sup> Dynamic configuration tables are currently being considered for MMDF, allowing the installer to select either compiled or dynamic tables.

<sup>5.</sup> The MMDF equivalent of a sendmail mailer.

# 6. EVALUATIONS AND FUTURE PLANS

sendmail is designed to work in a nonhomogeneous environment. Every attempt is made to avoid imposing unnecessary constraints on the underlying mailers. This goal has driven much of the design. One of the major problems has been the lack of a uniform address space, as postulated in [Postel79a] and [Postel79b].

A nonuniform address space implies that a path will be specified in all addresses, either explicitly (as part of the address) or implicitly (as with implied forwarding to gateways). This restriction has the unpleasant effect of making replying to messages exceedingly difficult, since there is no one *address* for any person, but only a way to get there from wherever you are.

Interfacing to mail programs that were not initially intended to be applied in an internet environment has been amazingly successful, and has reduced the job to a manageable task.

sendmail has knowledge of a few difficult environments built in. It generates ARPANET FTP/SMTP compatible error messages (prepended with three-digit numbers [Neigus73, Postel74, Postel82]) as necessary, optionally generates UNIX System-style From: lines on the front of messages for some mailers, and knows how to parse the same lines on input. Also, error handling has an option customized for BerkNet.

The decision to avoid doing any type of delivery where possible (even, or perhaps especially, local delivery) has turned out to be a good idea. Even with local delivery, there are issues of the location of the mailbox, the format of the mailbox, the locking protocol used, etc., that are best decided by other programs. One surprisingly major annoyance in many internet mailers is that the location and format of local mail is built in. The feeling seems to be that local mail is so common that it should be efficient. This feeling is not born out by our experience; on the contrary, the location and format of mailboxes seems to vary widely from system to system.

The ability to automatically generate a response to incoming mail (by forwarding mail to a program) seems useful ("I am on vacation until late August ...") but can create problems such as forwarding loops (two people on vacation whose programs send notes back and forth, for instance) if these programs are not well written. A program could be written to do standard tasks correctly, but this would solve the general case. It might be desirable to implement some form of load limiting. I am unaware of any mail system that addresses this problem, nor am I aware of any reasonable solution at this time.

The configuration file is currently practically inscrutable; considerable convenience could be realized with a higher-level format.

It seems clear that common protocols will be changing soon to accommodate changing requirements and environments. These changes will include modifications to the message header (e.g., [NBS80]) or to the body of the message itself (such as for multimedia messages [Postel80]). Experience indicates that these changes should be relatively trivial to integrate into the existing system.

In tightly coupled environments, it would be nice to have a name server such as Grapvine [Birrell82] integrated into the mail system. This would allow a site such as *Berkeley* to appear as a single host, rather than as a collection of hosts, and would allow people to move transparently among machines without having to change their addresses. Such a facility would require an automatically updated database and some method of resolving conflicts. Ideally this would be effective even without all hosts being under a single management. However, it is not clear whether this feature should be integrated into the aliasing facility or should be considered a "value added" feature outside sendmail itself.

As a more interesting case, the CSNET name server [Solomon81] provides an facility that goes beyond a single tightly-coupled environment. Such a facility would normally exist outside of sendmail however.

# 7. ACKNOWLEDGMENTS

Thanks are due to Kurt Shoens for his continual cheerful assistance and good advice, Bill Joy for pointing me in the correct direction (over and over), and Mark Horton for more advice, prodding, and many of the good ideas. Kurt and Eric Schmidt are to be credited for using delivermail as a server for their programs (Mail and BerkNet respectively) before any sane person should have, and making the necessary modifications promptly and happily. Eric gave me considerable advice about the perils of network software which saved me an unknown amount of work and grief. Mark did the original implementation of the DBM version of aliasing, installed the VFORK code, wrote the current version of rmail, and was the person who really convinced me to put the work into delivermail to turn it into sendmail. Kurt deserves accolades for using sendmail when I was myself afraid to take the risk; how a person can continue to be so enthusiastic in the face of so much bitter reality is beyond me.

Kurt, Mark, Kirk McKusick, Marvin Solomon, and many others have reviewed this paper, giving considerable useful advice.

Special thanks are reserved for Mike Stonebraker at Berkeley and Bob Epstein at Britton-Lee, who both knowingly allowed me to put so much work into this project when there were so many other things I really should have been working on.

## 8. REFERENCES

- [1] [Birrell82]
  Birrell, A. D., Levin, R., Needham, R. M., and Schroeder, M. D., "Grapevine: An Exercise in Distributed Computing." In Comm. A.C.M. 25, 4, April 82.
- [2] [Borden79] Borden, S., Gaines, R. S., and Shapiro, N. Z., The MH Message Handling System: Users' Manual. R-2367-PAF. Rand Corporation. October 1979.
- [3] [Crocker77a] Crocker, D. H., Vittal, J. J., Pogran, K. T., and Henderson, D. A. Jr., Standard for the Format of ARPA Network Text Messages. RFC733, NIC 41952. In [Feinler78]. November 1977.
- [4] [Crocker77b] Crocker, D. H., Framework and Functions of the MS Personal Message System. R-2134-ARPA, Rand Corporation, Santa Monica, California. 1977.
- [5] [Crocker79]

Crocker, D. H., Szurkowski, E. S., and Farber, D. J., An Internetwork Memo Distribution Facility – MMDF. 6th Data Communication Symposium, Asilomar. November 1979.

- [6] [Crocker82]
   Crocker, D. H., Standard for the Format of Arpa Internet Text Messages. RFC822. Network Information Center, SRI International, Menlo Park, California, August 1982.
- [7] [Metcalfe76] Metcalfe, R., and Boggs, D., "Ethernet: Distributed Packet Switching for Local Computer Networks," *Communications* of the ACM 19, 7. July 1976.

[8] [Feinler78] Feinler, E., and Postel, J. (eds.), ARPANET Protocol Handbook. NIC 7104, Network Information Center, SRI International, Menlo Park, California. 1978.

- [9] [NBS80] National Bureau of Standards, Specification of a Draft Message Format Standard. Report No. ICST/CBOS 80-2. October 1980.
- [10] [Neigus73] Neigus, N., File Transfer Protocol for the ARPA Network. RFC542, NIC 17759. In [Feinler78]. August 1973.
- [11] [Nowitz78a] Nowitz, D. A., and Lesk, M. E., "A Dial-Up Network of UNIX Systems," Bell Laboratories. In UNIX Programmer's Manual, Seventh Edition, Volume 2. August 1978.
- [12] [Nowitz78b] Nowitz, D. A., "Uucp Implementation Description," Bell Laboratories. In UNIX Programmer's Manual, Seventh Edition, Volume 2. October 1978.
- [13] [Postel74]
   Postel, J., and Neigus, N., Revised FTP Reply Codes. RFC640, NIC 30843. In [Feinler78]. June 1974.
- [14] [Postel77]
   Postel, J., Mail Protocol. NIC 29588. In [Feinler78]. November 1977.
- [15] [Postel79a]
   Postel, J., Internet Message Protocol. RFC753, IEN 85. Network Information Center, SRI International, Menlo Park, California. March 1979.
- [16] [Postel79b]

Postel, J. B., An Internetwork Message Structure. In Proceedings of the Sixth Data Communications Symposium, IEEE. New York. November 1979.

- [17] [Postel80]
   Postel, J. B., A Structured Format for Transmission of Multi-Media Documents. RFC767. Network Information Center, SRI International, Menlo Park, California. August 1980.
- [18] [Postel82]

Postel, J. B., Simple Mail Transfer Protocol. RFC821 (obsoleting RFC788). Network Information Center, SRI International, Menlo Park, California. August 1982.

- [19] [Schmidt79]
   Schmidt, E., An Introduction to the Berkeley Network. University of California, Berkeley California. 1979.
- [20] [Shoens79] Shoens, K., "Mail Reference Manual," University of California, Berkeley. In UNIX Programmer's Manual, Seventh Edition, Volume 2C. December 1979.
- [21] [Sluizer81] Sluizer, S., and Postel, J. B., Mail Transfer Protocol. RFC780. Network Information Center, SRI International, Menlo Park, California. May 1981.
- [22] [Solomon81]

Solomon, M., Landweber, L., and Neuhengen, D., *The Design of the CSNET Name Server*. CS-DN-2, University of Wisconsin, Madison. November 1981.

[23] [Su82]

Su, Zaw-Sing, and Postel, Jon, *The Domain Naming Con*vention for Internet User Applications. RFC819. Network Information Center, SRI International, Menlo Park, California. August 1982.

[24] [UNIX83]

The UNIX Programmer's Manual, Seventh Edition, Virtual VAX-11 Version, Volume 1. Bell Laboratories, modified by the University of California, Berkeley, California. March 1983.

# ، ئى ب

 $\bigcirc$ 

# **Sendmail Installation Instructions**

# CONTENTS

| 1. | CONFIGURING    | THE    | Μ   | AI | L | S | YS | TE | M |   | US | IN | G |   |
|----|----------------|--------|-----|----|---|---|----|----|---|---|----|----|---|---|
|    | sysadm         | •••    | •   | •  | • | • | •  | •  | • | • | •  | •  | • | 1 |
| 2. | SETTING YOUR D | OMAIN  | 1   | •  | • | • | •  | •  | • | • | •  | •  | • | 2 |
| 3. | USING SMAIL .  | • • •  | •   | •  | • | • | •  | •  | • | • | •  | •  | • | 3 |
| 4. | ADDITIONAL CON | NFIGUE | RAT | OI | Ν | • | •  | •  | • | • | •  | •  | • | 4 |

· · · · · · · · · ·

. . .

.

,

# **Sendmail Installation Instructions**

#### 1. CONFIGURING THE MAIL SYSTEM USING sysadm

After loading any optional software packages onto your system, you need to configure the mail software. To perform the final installation and configuration of the mail system, follow the steps below:

1. Log in as root and type:

# sysadm mailmgmt

After some preliminary messages, the system displays:

Running subcommand 'mailmgmt' from menu 'packagemgmt', PACKAGE MANAGEMENT

If you already have a version of sendmail installed on your system, your screen will look similar to this:

Saving old sendmail configuration file as /usr/lib/sendmail.ocf

If you want to base your sendmail configuration file on your previous one, or copy some rules from it, it is still available as /usr/lib/sendmail.ocf.

If you run sysadm mailmgmt more than once, move the sendmail.ocf file to another location, since it will be overwritten if you run this program again.

The system then asks:

Are you using uucp and serial lines, a network such as TCP/IP, or both to send and receive mail to other hosts? (u, n, b, q)

2. If you are using only a uucp connection over serial lines (a modem or directly connected wire attached to your serial port), answer u. If you have installed networking software and have an Ethernet\* (or other network) connection, answer n. If you want to use both uucp and network mail connections, answer b. Typing q ends the installation without changing your system configuration.

The system confirms your choice. For example, if you typed u, your screen will look similar to this:

setting sendmail configuration file for uucp

#### 2. SETTING YOUR DOMAIN

If you plan to use a network connection (you answered n or b to the previous question), the mail system needs to know the name of your domain. Talk with your network administrator or refer to sections 2, 3, and 4 of the "Name Server Operations Guide for BIND," in your *INTERACTIVE TCP/IP Guide* for a detailed discussion of domains.

- You should not connect to a network and start sending mail until you have talked to the administrators of that network and fully understand the responsibilities of network hosts.
  - 1. If you answered the previous question n or b, the system next asks:

What is the name of the domain for this host (example: isc.com, uucp)?

Type in the name you want to give your domain. For example, isc.com, is the domain registered to INTERACTIVE Systems Corporation. The com suffix is used by commercial companies, as distinguished from educational institutions (edu), government (gov), or military (mil) sites. The second example, uucp, is a pseudo-domain that describes the "network" used to reach the site. Using a pseudo-domain is not recommended because most internet mail sites do not understand this domain and cannot send mail to it.

2. Type in the name of your domain (everything except your hostname and the dot) and press **ENTER**. This information is stored in two places: the sendmail configuration file (/usr/lib/sendmail.cf) and the BIND resolver configuration file (/etc/resolv.conf). If you want to change your domain name later, either rerun sysadm mailmgmt or edit both files.

If the INTERACTIVE TCP/IP optional extension networking package with the resolver routines is not yet installed on your system, your screen will look similar to this:

/etc/resolv.conf must have the domain set when it is installed

#### 3. USING SMAIL

If are planning to use a uucp connection (you answered u or b to the first question asked), you are next asked whether you wish to use smail. Refer to the manual entry *smail*(8) for more information about smail and its use. Your screen will look similar to this:

Do you want to use smail, a smart uucp mail backend that utilizes the pathalias database (not supplied) to optimize uucp paths? (y/n)

Answering n causes sendmail to call uux directly when sending mail messages via uucp. Answering y causes sendmail to pass uucp mail messages to smail for possible uucp path routing. The smail program uses the database of connections between your machine and other hosts in the uucp pseudo-domain to choose an optimal path for your mail. If the routing database is not maintained on your system, smail passes the mail to uux as it was received.

1. If you answer y, your screen will look similar to this:

To further configure smail, edit the file /etc/default/smail

The smail program has a configuration file in the default directory where options can be set. These options are described in the manual entry *smail*(8).

# 4. ADDITIONAL CONFIGURATION

Finally, the system displays:

To further configure sendmail and add relay sites for different nets, edit the file /usr/lib/sendmail.cf and look for lines containing CF\_

The sendmail configuration file installed by this script is actually a template suggesting how you should deliver mail messages. It is not guaranteed to work for your system and may need tuning. Refer to the "Sendmail Installation and Operation Guide," which describes the format and content of the sendmail configuration file, when modifying this file. Items that may have to be modified, such as relay site names, are preceded by CF\_ so that they are easy to locate with a text editor.

Relay sites are other hosts, to which your machine is connected by a network, that understand how to send mail to other networks, such as BITNET, CSNET, and the Internet. Any mail messages addressed to domains in other networks that are sent from your system have to be routed by your system or by a relay site.

1. After you have a working configuration file, you may wish to "freeze" it so that the sendmail program starts up faster. Use the following command:

# /usr/lib/sendmail -bz

It should detect changes in the configuration file that require "refreezing," but it is best to freeze again after each configuration change.

Mail aliases are not kept in the freeze file, so changing user aliases in /usr/lib/aliases and updating the alias database with "newaliases" does not require you to refreeze the configuration. Refer to the manual entries *sendmail*(8) and *aliases*(5) for information about mail user aliases.

# Sendmail Installation and Operation Guide

# CONTENTS

| 1. BASIC INSTALLATION                            | • | • | • | • | • | 3  |
|--------------------------------------------------|---|---|---|---|---|----|
| 1.1 Off-the-Shelf Configurations                 | • | • | • | • | • | 3  |
| 1.2 Installation Using the Makefile              | • | • | • | • | • | 4  |
| 1.3 Installation by Hand                         | • | • | • |   | • | 5  |
| 1.3.1 lib/libsys.a                               | • | • | • | • | • | 5  |
| 1.3.2 /usr/lib/sendmail                          | • | • | • | • | • | 5  |
| 1.3.3 /usr/lib/sendmail.cf .                     | • | • | • | • | • | 6  |
| 1.3.4 /usr/ucb/newaliases .                      |   | • | • | • | • | 6  |
| 1.3.5 /usr/spool/mqueue                          | • | • | • | • | • | 6  |
| 1.3.6 /usr/lib/aliases*                          | • | • | • | • |   | 6  |
| 1.3.7 /usr/lib/sendmail.fc .                     | • | • | • | • |   | 7  |
| 1.3.8 /etc/rc                                    | • | • | • | • | • | 7  |
| 1.3.9 /usr/lib/sendmail.hf .                     | • | • | • | • | • | 7  |
| 1.3.10 /usr/lib/sendmail.st .                    | • | • | • | • | • | 7  |
| 1.3.11 /usr/ucb/newaliases .                     | • | • | • | • | • | 8  |
| 1.3.12 /usr/ucb/mailq                            | • | • | • | • | • | 8  |
| 2 NORMAL OPERATIONS                              |   |   |   |   |   | 9  |
| 21 Quick Configuration Startun                   | • | • |   |   |   | ģ  |
| 2.1 Quick comparation Startup                    |   |   |   |   |   | ģ  |
| 2.2 The System Edg                               |   |   |   |   |   | 9  |
| 2.2.2 Levels                                     | • | • | • |   |   | 9  |
| 2.3 The Mail Queue                               | • |   |   |   |   | 9  |
| 2.3 1 Printing the Queue                         |   | ÷ | - | - |   | 10 |
| 2.3.2 Format of Queue Files                      |   | • | • | • |   | 10 |
| 2.3.3 Forcing the Queue                          |   | • | • |   |   | 12 |
| 24 The Alias Database                            |   | • | • |   |   | 12 |
| 2.4.1 Rebuilding the Alias Database              |   |   | • | • |   | 13 |
| 2.4.2 Potential Problems                         |   |   |   |   |   | 13 |
| 2.4.2 List Owners                                |   |   |   |   |   | 14 |
| 2.5 Per-User Forwarding (forward Files)          |   | • | • |   | - | 14 |
| 2.6 Special Header Lines                         | • | • | • |   |   | 15 |
| 2.6 Decial Header Emes 1 1 1 1 1                 |   |   | • | • |   | 15 |
| 2.6.1 Return Receipt 10. $1.1$                   | • | • | • | • |   | 15 |
| 2.6.2 Annarently-To:                             |   | • | • | • |   | 15 |
| 2.0.5 rpparontij=10. • • • • • •                 | • | • |   |   |   |    |
| 3. ARGUMENTS $\ldots$ $\ldots$ $\ldots$ $\ldots$ | • | • | • | • | • | 16 |
| 3.1 Queue Interval                               | • | • |   | • | • | 16 |

|    | 3.2         | Daemon Mode                            | •     | •          | •   | •   | • | • | 16 |   |
|----|-------------|----------------------------------------|-------|------------|-----|-----|---|---|----|---|
|    | 3.3         | Forcing the Queue                      | •     | •          | •   | •   | • |   | 16 |   |
|    | 3.4         | Debugging                              | •     | •          | •   | •   | • | • | 16 |   |
|    | 3.5         | Trying a Different Configuration File  | •     | •          | •   | •   | • | • | 17 |   |
|    | 3.6         | Changing the Values of Options         | •     | •          | •   | •   | • | • | 17 |   |
| 4  | <b>TI</b> I | NING                                   |       |            |     |     |   |   | 18 |   |
| ч. | 4 1         |                                        | •     | •          | •   | •   | • | • | 18 |   |
|    | 7.1         | A 1 1 Queue Interval                   | •     | •          | •   | •   | • | • | 10 |   |
|    |             | 4.1.1 Queue Interval                   | •     | •          | •   | •   | • | • | 10 |   |
|    |             | 4.1.2 Reau Timeouts                    | •     | •          | •   | •   | • | • | 10 |   |
|    | 1 2         | 4.1.5 Message Timeouts                 | •     | •          | •   | •   | • | • | 10 |   |
|    | 4.2         | Oueve Driverities                      | •     | •          | •   | •   | • | • | 19 |   |
|    | 4.3         |                                        | •     | •          | •   | •   | • | • | 19 |   |
|    | 4.4         |                                        | •     | •          | •   | •   | • | • | 20 |   |
|    | 4.5         |                                        | •     | •          | •   | •   | • | • | 20 |   |
|    | 4.0         |                                        | •     | •          | •   | •   | • | • | 20 |   |
|    | 4./         |                                        | •     | •          | •   | •   | • | • | 21 |   |
|    |             | 4.7.1 IO SUID OF NOT IO SUID? .        | •     | •          | •   | •   | • | • | 21 |   |
|    |             | 4.7.2 Temporary File Modes             | •     | •          | •   | •   | • | • | 21 |   |
|    |             | 4.7.3 Should My Alias Database Be      |       |            |     |     |   |   | 22 |   |
|    |             |                                        | •     | •          | •   | •   | • | • | 22 | 6 |
| 5. | TH          | E WHOLE SCOOP ON THE CONF              | FIGU  | <b>R</b> A | \TI | [0] | V |   |    |   |
|    | FIL         | E                                      | •     |            | •   | •   | • |   | 23 |   |
|    | 5.1         | The Syntax                             | •     | •          | •   | •   |   |   | 23 |   |
|    |             | 5.1.1 R and S – Rewriting Rules .      | •     | •          | •   | •   | • |   | 23 |   |
|    |             | 5.1.2 D – Define Macro $\ldots$        | •     | •          | •   | •   | • |   | 24 |   |
|    |             | 5.1.3 C and F – Define Classes         |       |            |     | •   | • |   | 24 |   |
|    |             | 5.1.4 M – Define Mailer                | •     |            |     | •   | • | • | 24 |   |
|    |             | 5.1.5 $H - Define Header \dots$        | •     | •          | •   | •   | • |   | 25 |   |
|    |             | 5.1.6 O – Set Option $\ldots$          |       | •          | •   | •   | • | • | 25 |   |
|    |             | 5.1.7 T – Define Trusted Users .       |       |            |     |     | • |   | 25 |   |
|    |             | 5.1.8 P - Precedence Definitions .     |       | •          | •   | •   | • |   | 26 |   |
|    | 5.2         | The Semantics                          |       |            | •   |     |   |   | 26 |   |
|    |             | 5.2.1 Special Macros, Conditionals     | •     | •          | •   | •   |   |   | 26 |   |
|    |             | 5.2.2 Special Classes                  |       |            |     | •   | • |   | 28 |   |
|    |             | 5.2.3 The Left-Hand Side               |       | •          | •   | •   | • |   | 28 |   |
|    |             | 5.2.4 The Right-Hand Side              | •     | •          | •   | •   |   |   | 29 |   |
|    |             | 5.2.5 Semantics of Rewriting Rule Se   | ets   | •          | •   |     |   |   | 30 | 6 |
|    |             | 5.2.6 Mailer Flags Etc                 | •     | •          | •   | •   |   |   | 31 | C |
|    |             | 5.2.7 The error Mailer                 | •     | •          | •   |     |   |   | 31 |   |
|    | 5.3         | Building a Configuration File From Scr | ratch |            |     |     |   |   | 31 |   |
|    | 5.5         | 531 What You Are Trying To Do          |       |            |     |     | • |   | 32 |   |
|    |             | sist what for Are frying to be         | •     | -          |     | -   | - |   |    |   |

| 5.3.2 Philosop      | phy         |            | •     | •  | • | • | • | • | • | 32 |
|---------------------|-------------|------------|-------|----|---|---|---|---|---|----|
| 5.3.3 Relevan       | it Issues . |            | •     | •  | • | • | • | • | • | 34 |
| 5.3.4 How To        | Proceed     |            | •     | •  | • | • | • | • |   | 35 |
| 5.3.5 Testing       | the Rewrit  | ing Rules  | ; — t | he | - |   |   |   |   |    |
| bt Flag             | g           |            | •     | •  | • | • | • | • | • | 35 |
| 5.3.6 Building      | g Mailer Do | escription | s.    | •  | • | ٠ | ٠ | ٠ | • | 36 |
| Appendix A: COMM    | AND LIN     | E FLAG     | S     | •  | • | • | • | • | • | 39 |
| Appendix B: CONFIG  | GURATIO     | N OPTIC    | ONS   |    | • | • | • | • | • | 41 |
| Appendix C: MAILE   | R FLAGS     |            | •     | •  | • | • | • | • | • | 45 |
| Appendix D: OTHER   | CONFIG      | URATIC     | N     | •  | • | • | • | • | • | 47 |
| 1. INTRODUCTION     | •••         |            |       |    |   |   |   |   |   | 47 |
| 1.1 Parameters in a | md/confi    | ig.m4.     | •     | •  | • | • | • | • | • | 47 |
| 1.2 Parameters in a | src/conf    | E.h        | •     | •  |   |   | • | • | • | 47 |
| 1.3 Configuration i | n src/co    | nf.c .     | •     | •  | • | • |   |   |   | 50 |
| 1.4 Configuration i | n src/da    | emon.c     | •     | •  | • | • | • | • | • | 53 |
| Appendix E: SUMM    | ARY OF S    | SUPPOR'    | ΓFΙ   | LE | S |   | • |   |   | 55 |

 $\mathbf{i}$ 

 $\bigcirc$ 

C١

# Sendmail Installation and Operation Guide

Eric Allman Britton-Lee, Inc. Version 5.8

#### ABSTRACT

sendmail implements a general purpose internetwork mail routing facility under the UNIX\* operating system. It is not tied to any one transport protocol — its function may be likened to a crossbar switch, relaying messages from one domain into another. In the process, it can do a limited amount of message header editing to put the message into a format that is appropriate for the receiving domain. All of this is done under the control of a configuration file.

Due to the requirements of flexibility for sendmail, the configuration file can seem somewhat unapproachable. However, there are only a few basic configurations for most sites, for which standard configuration files have been supplied. Most other configurations can be built by adjusting an existing configuration files incrementally.

Although sendmail is intended to run without the need for monitoring, it has a number of features that may be used to monitor or adjust the operation under unusual circumstances. These features are described.

Section one describes how to do a basic sendmail installation. Section two explains the day-to-day information you should know to maintain your mail system.

This article is reprinted with editorial changes from the University of California, Berkeley document entitled *SENDMAIL Installation and Operation Guide*, with permission of the University of California Regents pursuant to INTERACTIVE's License Agreement for Sendmail Software, Version 5.8.

If you have a relatively normal site, these two sections should contain sufficient information for you to install sendmail and keep it happy. Section three describes some parameters that may be safely tweaked. Section four has information regarding the command line arguments. Section five contains the nitty-gritty information about the configuration file. This section is for masochists and people who must write their own configuration file. The appendixes give a brief but detailed explanation of a number of features not described in the rest of the paper.

The references in this paper are actually found in the companion paper Sendmail – An Internetwork Mail Router. This other paper should be read before this manual to gain a basic understanding of how the pieces fit together.

#### **1. BASIC INSTALLATION**

There are two basic steps to installing sendmail. The hard part is to build the configuration table. This is a file that sendmail reads when it starts up that describes the mailers it knows about, how to parse addresses, how to rewrite the message header, and the settings of various options. Although the configuration table is quite complex, a configuration can usually be built by adjusting an existing off-the-shelf configuration. The second part is actually doing the installation, i.e., creating the necessary files, etc.

The remainder of this section will describe the installation of sendmail assuming you can use one of the existing configurations and that the standard installation parameters are acceptable. All path names and examples are given from the root of the send-mail subtree, normally /usr/src/usr.lib/sendmail on 4.3BSD.

#### **1.1 Off-the-Shelf Configurations**

The configuration files are all in the subdirectories cf.named and cf.hosttable of the sendmail directory. The directory cf.named contains configuration files that have been tailored for the name server *named*(8). These are the configuration files in cf.hosttable are some typical ones and the old Berkeley versions from before the name server was being used. You should create a symbolic link from cf to the directory that you are going to use. For example, to use the name server:

ln -s cf.named cf

The ones used at Berkeley are in m4(1) format; files with names ending .m4 are m4 include files, while files with names ending .mc are the master files. Files with names that end in .cf are the m4 processed versions of the corresponding .mc file.

Three off-the-shelf configurations are supplied to handle the basic cases:

- 1. Arpanet (TCP) sites not running the name server can use cf.hosttable/arpaproto.cf. For simple sites, you should be able to use this file without modification. This file is not in m4 format.
- 2. UUCP sites can use cf.hosttable/uucpproto.cf. If your UUCP node name is not the same as your system name

(as printed by the hostname(1) command), you may have to modify the U macro. This file is not in m4 format.

A group of machines at a single site connected by an 3. Ethernet\* with (only) one host connected to the outside world via UUCP is represented by two configuration files: the file cf.hosttable/lanroot.mc should be installed on the outside connections. and the file host that has cf.hosttable/lanleaf.mc should be installed on all other hosts. These will require slightly more configuration. First, in both files the D macro and D class must be adjusted to indicate your local domain. For example, if your company is known as Muse, you will want to change both of those accordingly. (As distributed, they are called XXX.) Second, in lanleaf.mc you will have to change the R macro to the name of the root host, that is, the host that runs lanroot.mc. For example, they might appear as:

```
DDMuse
CDLOCAL Muse
DRErato
```

Internally, the root host will be known as Erato. Muse and other hosts will be known as Thalia.Muse, Clio.Muse, etc.

The file you need should be copied to a file with the same name as your system, e.g.:

cp uucpproto.cf ucsfcgl.cf

This file is now ready for installation as /usr/lib/sendmail.cf.

#### **1.2 Installation Using the Makefile**

A makefile exists in the root of the sendmail directory that will do all of these steps for a 4.3BSD system. It may have to be slightly tailored for use on other systems.

Before using this makefile, you should create a symbolic link from cf to the directory containing your configuration files. You should also have created your configuration file and left it in the file cf/system.cf where system is the name of your system (i.e., what is returned by hostname(1)). If you do not have hostname, you can use the declaration HOST=system on the make(1) command line. You should also examine the file md/config.m4 and change the

m4 macros there to reflect any libraries and compilation flags you may need.

The basic installation procedure is to type:

```
make
make install
make installcf
```

in the root directory of the sendmail distribution. This will make all binaries and install them in the standard places. The second and third make commands must be executed as the superuser (root).

#### 1.3 Installation by Hand

Along with building a configuration file, you will have to install the sendmail startup into your UNIX System. If you are doing this installation in conjunction with a regular Berkeley UNIX System install, these steps will already be complete. Many of these steps will have to be executed as the superuser (root).

1.3.1 lib/libsys.a

The library in lib/libsys.a contains some routines that should in some sense be part of the system library. These are the system logging routines and the new directory access routines (if required). If you are not running the 4.3BSD directory code and do not have the compatibility routines installed in your system library, you should execute the command:

(cd lib; make ndir)

This will compile and install the 4.3 compatibility routines in the library. You should then type:

(cd lib; make)

This will recompile and fill the library.

#### 1.3.2 /usr/lib/sendmail

The binary for sendmail is located in /usr/lib. There is a version available in the source directory that is probably inadequate for your system. You should plan on recompiling and installing the entire system:
```
cd src
make clean
make
cp sendmail /usr/lib
chgrp kmem /usr/lib/sendmail
```

1.3.3 /usr/lib/sendmail.cf

The configuration file that you created earlier should be installed in /usr/lib/sendmail.cf:

cp cf/system.cf /usr/lib/sendmail.cf

1.3.4 /usr/ucb/newaliases

If you are running delivermail, it is critical that the newaliases command be replaced. This can just be a link to sendmail:

rm -f /usr/ucb/newaliases
ln /usr/lib/sendmail /usr/ucb/newaliases

1.3.5 /usr/spool/mqueue

The /usr/spool/mqueue directory should be created to hold the mail queue. This directory should be mode 777 unless sendmail is run *setuid*, when mqueue should be owned by the sendmail owner and mode 755.

1.3.6 /usr/lib/aliases\*

The system aliases are held in three files. The file /usr/lib/aliases is the master copy. A sample is given in lib/aliases which includes some aliases which *must* be defined:

```
cp lib/aliases /usr/lib/aliases
```

You should extend this file with any aliases that are apropos to your system.

Normally sendmail looks at a version of these files maintained by the *dbm*(3) routines. These are stored in /usr/lib/aliases.dir and /usr/lib/aliases.pag. These can initially be created as empty files, but they will have to be initialized promptly. These should be mode 666 if you are running a reasonably relaxed system:

```
cp /dev/null /usr/lib/aliases.dir
cp /dev/null /usr/lib/aliases.pag
chmod 666 /usr/lib/aliases.*
newaliases
```

#### 1.3.7 /usr/lib/sendmail.fc

If you intend to install the frozen version of the configuration file (for quick startup) you should create the file /usr/lib/sendmail.fc and initialize it. This step may be safely skipped.

```
cp /dev/null /usr/lib/sendmail.fc
/usr/lib/sendmail -bz
```

#### 1.3.8 /etc/rc

It will be necessary to start up the sendmail daemon when your system reboots. This daemon performs two functions: it listens on the SMTP socket for connections (to receive mail from a remote system), and it processes the queue periodically to insure that mail gets delivered when hosts come up.

Add the following lines to /etc/rc (or /etc/rc.local as appropriate) in the area where it is starting up the daemons:

The cd and rm commands insure that all lock files have been removed; extraneous lock files may be left around if the system goes down in the middle of processing a message. The line that actually invokes sendmail has two flags: -bd causes it to listen on the SMTP port, and -q30m causes it to run the queue every half hour.

If you are not running a version of the UNIX System that supports Berkeley TCP/IP, do not include the -bd flag.

```
1.3.9 /usr/lib/sendmail.hf
```

This is the help file used by the SMTP HELP command. It should be copied from lib/sendmail.hf:

cp lib/sendmail.hf /usr/lib

1.3.10 /usr/lib/sendmail.st

If you wish to collect statistics about your mail traffic, you should create the file /usr/lib/sendmail.st:

```
cp /dev/null /usr/lib/sendmail.st
chmod 666 /usr/lib/sendmail.st
```

- )

This file does not grow. It is printed with the program aux/mailstats.

#### 1.3.11 /usr/ucb/newaliases

If sendmail is invoked as newaliases, it will simulate the -bi flag (i.e., will rebuild the alias database; see below). This should be a link to /usr/lib/sendmail.

#### 1.3.12 /usr/ucb/mailq

If sendmail is invoked as mailq, it will simulate the -bp flag (i.e., sendmail will print the contents of the mail queue; see below). This should be a link to /usr/lib/sendmail.

### 2. NORMAL OPERATIONS

## 2.1 Quick Configuration Startup

A fast version of the configuration file may be set up by using the -bz flag:

/usr/lib/sendmail -bz

This creates the file /usr/lib/sendmail.fc ("frozen configuration"). This file is an image of sendmail's data space after reading in the configuration file. If this file exists, it is used instead of /usr/lib/sendmail.cf. sendmail.fc must be rebuilt manually every time sendmail.cf is changed.

The frozen configuration file will be ignored if a - C flag is specified or if sendmail detects that it is out of date. However, the heuristics are not strong so this should not be trusted.

## 2.2 The System Log

The system log is supported by the syslogd(8) program.

2.2.1 Format

Each line in the system log consists of a timestamp, the name of the machine that generated it (for logging from several machines over the Ethernet), the word sendmail:, and a message.

### 2.2.2 Levels

If you have syslogd(8) or an equivalent installed, you will be able to do logging. There is a large amount of information that can be logged. The log is arranged as a succession of levels. At the lowest level, only extremely strange situations are logged. At the highest level, even the most mundane and uninteresting events are recorded for posterity. As a convention, log levels under ten are considered "useful"; log levels above ten are usually for debugging purposes.

A complete description of the log levels is given in section 4.6.

## 2.3 The Mail Queue

The mail queue should be processed transparently. However, you may find that manual intervention is sometimes necessary. For example, if a major host is down for a period of time, the queue may become clogged. Although sendmail ought to recover gracefully when the host comes up, you may find performance unacceptably bad in the meantime.

 $\left( \right)$ 

#### 2.3.1 Printing the Queue

The contents of the queue can be printed using the mailq command (or by specifying the -bp flag to sendmail):

mailq

This will produce a listing of the queue ID's, the size of the message, the date the message entered the queue, and the sender and recipients.

#### 2.3.2 Format of Queue Files

All queue files have the form x f AA99999 where AA999999 is the ID for this file and the x is a type. The types are:

- d The data file. The message body (excluding the header) is kept in this file.
- 1 The lock file. If this file exists, the job is currently being processed, and a queue run will not process the file. For that reason, an extraneous lf file can cause a job to apparently disappear (it will not even time out!).
- n This file is created when an id is being created. It is a separate file to insure that no mail can ever be destroyed due to a race condition. It should exist for no more than a few milliseconds at any given time.
- q The queue control file. This file contains the information necessary to process the job.
- t A temporary file. This is an image of the qf file when it is being rebuilt. It should be renamed to a qf file very quickly.
- x A transcript file. This file exists during the life of a session and shows everything that happens during that session.

The qf file is structured as a series of lines each beginning with a code letter. The lines are as follows:

- D The name of the data file. There may only be one of these lines.
- H A header definition. There may be any number of these lines. The order is important: they represent the order

in the final message. These use the same syntax as header definitions in the configuration file.

- R A recipient address. This will normally be completely aliased, but it is actually realiased when the job is processed. There will be one line for each recipient.
- S The sender address. There may only be one of these lines.
- E An error address. If any such lines exist, they represent the addresses that should receive error messages.
- T The job creation time. This is used to compute when to time out the job.
- P The current message priority. This is used to order the queue. Higher numbers mean lower priorities. The priority changes as the message sits in the queue. The initial priority depends on the message class and the size of the message.
- M A message. This line is printed by the mailq command, and it is generally used to store status information. It can contain any text.

As an example, the following is a queue file sent to mckusick@calder and wnj:

```
DdfA13557
Seric
T404261372
P132
Rmckusick@calder
Rwnj
H7D7date: 23-Oct-82 15:49:32-PDT (Sat)
H?F?from: eric (Eric Allman)
H?F?frull-name: Eric Allman
Hsubject: this is an example message
Hmessage-id: <8209232249.13557@UCBARPA.BERKELEY.ARPA>
Hreceived: by UCBARPA.BERKELEY.ARPA (3.227 [10/22/82])
id A13557; 23-Oct-82 15:49:32-PDT (Sat)
HTo: mckusick@calder, wnj
```

This shows the name of the data file, the person who sent the message, the submission time (in seconds since January 1, 1970), the message priority, the message class, the recipients, and the headers for the message.

### 2.3.3 Forcing the Queue

sendmail should run the queue automatically at intervals. The algorithm is to read and sort the queue, and then to attempt to process all jobs in order. When it attempts to run the job, sendmail first checks to see if the job is locked. If so, it ignores the job.

There is no attempt to insure that only one queue processor exists at any time, since there is no guarantee that a job cannot take forever to process. Due to the locking algorithm, it is impossible for one job to freeze the queue. However, an uncooperative recipient host or a program recipient that never returns can accumulate many processes in your system. Unfortunately, there is no way to resolve this without violating the protocol.

In some cases, you may find that a major host going down for a couple of days may create a prohibitively large queue. This will result in sendmail spending an inordinate amount of time sorting the queue. This situation can be fixed by moving the queue to a temporary place and creating a new queue. The old queue can be run later when the offending host returns to service.

To do this, it is acceptable to move the entire queue directory:

cd /usr/spool mv mqueue omqueue; mkdir mqueue; chmod 777 mqueue

You should then kill the existing daemon (since it will still be processing in the old queue directory) and create a new daemon.

To run the old mail queue, run the following command:

/usr/lib/sendmail -oQ/usr/spool/omqueue -q

The -oQ flag specifies an alternate queue directory, and the -q flag says to just run every job in the queue. If you have a tendency toward voyeurism, you can use the -v flag to watch what is going on.

When the queue is finally emptied, you can remove the directory:

rmdir /usr/spool/omqueue

### 2.4 The Alias Database

The alias database exists in two forms. One is a text form, maintained in the file /usr/lib/aliases. The aliases are of the form:

name: name1, name2, . . .

Only local names may be aliased, e.g.,

eric@mit-xx: eric@berkeley.EDU

will not have the desired effect. Aliases may be continued by starting any continuation lines with a space or a tab. Blank lines and lines beginning with a sharp sign (#) are comments.

The second form is processed by the dbm(3) library. This form is found in the files named /usr/lib/aliases.dir and /usr/lib/aliases.pag. This is the form that sendmail actually uses to resolve aliases. This technique is used to improve performance.

### 2.4.1 Rebuilding the Alias Database

The DBM version of the database may be rebuilt explicitly by executing the command

newaliases

This is equivalent to giving sendmail the -bi flag:

```
/usr/lib/sendmail -bi
```

If the D option is specified in the configuration, sendmail will rebuild the alias database automatically, if possible, when it is out of date. The conditions under which it will do this are:

- 1. The DBM version of the database is mode 666 or
- 2. sendmail is running *setuid* to root.

Auto-rebuild can be dangerous on heavily loaded machines with large alias files; if it might take more than 5 minutes to rebuild the database, there is a chance that several processes will start the rebuild process simultaneously.

### 2.4.2 Potential Problems

There are a number of problems that can occur with the alias database. They all result from a sendmail process accessing the DBM version while it is only partially built. This can happen under two circumstances: one process accesses the database while another process is rebuilding it, or the process rebuilding the database dies (due to being killed or a system crash) before completing the rebuild. sendmail has two techniques to try to relieve these problems. First, it ignores interrupts while rebuilding the database; this avoids the problem of someone aborting the process leaving a partially rebuilt database. Second, at the end of the rebuild it adds an alias of the form

@: @

(which is not normally legal). Before sendmail will access the database, it checks to insure that this entry exists<sup>1</sup>. sendmail will wait for this entry to appear, at which point it will force a rebuild itself<sup>2</sup>.

#### 2.4.3 List Owners

If an error occurs on sending to a certain address, say x, sendmail will look for an alias of the form owner-x to receive the errors. This is typically useful for a mailing list where the submitter of the list has no control over the maintenance of the list itself; in this case the list maintainer would be the owner of the list. For example:

unix-wizards: eric@ucbarpa, wnj@monet, nosuchuser, sam@matisse owner-unix-wizards: eric@ucbarpa

would cause eric@ucbarpa to get the error that will occur when someone sends to unix-wizards due to the inclusion of nosuchuser on the list.

## 2.5 Per-User Forwarding (.forward Files)

As an alternative to the alias database, any user may put a file with the name .forward in his or her home directory. If this file exists,

sendmail redirects mail for that user to the list of addresses listed in the .forward file. For example, if the home directory for user mckusick has a .forward file with contents:

<sup>1.</sup> The option is required in the configuration for this action to occur. This should normally be specified unless you are running delivermail in parallel with sendmail.

<sup>2.</sup> Note: The D option must be specified in the configuration file for this operation to occur. If the D option is not specified, a warning message is generated and sendmail continues.

```
mckusick@ernie
kirk@calder
```

then any mail arriving for mckusick will be redirected to the specified accounts.

# 2.6 Special Header Lines

Several header lines have special interpretations defined by the configuration file. Others have interpretations built into send-mail that cannot be changed without changing the code. These builtins are described here.

# 2.6.1 Return-Receipt-To:

If this header is sent, a message will be sent to any specified addresses when the final delivery is complete, that is, when successfully delivered to a mailer with the 1 flag (local delivery) set in the mailer descriptor.

## 2.6.2 Errors-To:

If errors occur anywhere during processing, this header will cause error messages to go to the listed addresses rather than to the sender. This is intended for mailing lists.

# 2.6.3 Apparently-To:

If a message comes in with no recipients listed in the message (in a To:, Cc:, or Bcc: line), then sendmail will add an Apparently-To: header line for any recipients it is aware of. This is not put in as a standard recipient line to warn any recipients that the list is not complete.

At least one recipient line is required under RFC822.

## 3. ARGUMENTS

The complete list of arguments to sendmail is described in detail in Appendix A. Some important arguments are described here.

## 3.1 Queue Interval

The amount of time between forking a process to run through the queue is defined by the -q flag. If you run in mode f or a, this can be relatively large, since it will only be relevant when a host that was down comes back up. If you run in q mode, it should be relatively short, since it defines the maximum amount of time that a message may sit in the queue.

## 3.2 Daemon Mode

If you allow incoming mail over an IPC connection, you should have a daemon running. This should be set by your /etc/rc file using the -bd flag. The -bd flag and the -q flag may be combined in one call:

/usr/lib/sendmail -bd -q30m

### 3.3 Forcing the Queue

In some cases you may find that the queue has gotten clogged for some reason. You can force a queue run using the -q flag (with no value). It is entertaining to use the -v flag (verbose) when this is done to watch what happens:

/usr/lib/sendmail -q -v

## 3.4 Debugging

There are a fairly large number of debug flags built into sendmail. Each debug flag has a number and a level, where higher levels mean to print out more information. The convention is that levels greater than nine are *absurd*, i.e., they print out so much information that you would not normally want to see them except for debugging that particular piece of code. Debug flags are set using the -d option; the syntax is:

| debug-flag:   | -d debug-list                   |
|---------------|---------------------------------|
| debug-list:   | debug-option [ , debug-option ] |
| debug-option: | debug-range [ . debug-level ]   |
| debug-range:  | integer ¦ integer - integer     |
| debug-level:  | integer                         |

where spaces are for reading ease only. For example,

Sendmail Installation and Operation Guide

-d12Set flag 12 to level 1-d12.3Set flag 12 to level 3-d3-17Set flags 3 through 17 to level 1-d3-17.4Set flags 3 through 17 to level 4

For a complete list of the available debug flags, you will have to look at the code (they are too dynamic to keep this documentation up to date).

## 3.5 Trying a Different Configuration File

An alternative configuration file can be specified using the -C flag. For example:

/usr/lib/sendmail -Ctest.C.cf

uses the configuration file test.cf instead of the default /usr/lib/sendmail.cf. If the -C flag has no value, it defaults to sendmail.cf in the current directory.

#### 3.6 Changing the Values of Options

Options can be overridden using the -o flag. For example,

```
/usr/lib/sendmail -oT2m
```

sets the T (timeout) option to 2 minutes for this run only.

# 4. TUNING

There are a number of configuration parameters you may want to change, depending on the requirements of your site. Most of these are set using an option in the configuration file. For example, the line OT3d sets option T to the value 3d (3 days).

Most of these options default appropriately for most sites. However, sites having very high mail loads may find they need to tune them as appropriate for their mail load. In particular, sites experiencing a large number of small messages, many of which are delivered to many recipients, may find that they need to adjust the parameters dealing with queue priorities.

# 4.1 Timeouts

All time intervals are set using a scaled syntax. For example, 10m represents 10 minutes, whereas 2h30m represents 2  $\frac{1}{2}$  hours. The full set of scales is:

| S | seconds |
|---|---------|
| m | minutes |
| h | hours   |
| d | days    |
| W | weeks   |

## 4.1.1 Queue Interval

The argument to the -q flag specifies how often a subdaemon will run the queue. This is typically set to between 15 minutes and 1 hour.

## 4.1.2 Read Timeouts

It is possible to time out when reading the standard input or when reading from a remote SMTP server. Technically, this is not acceptable within the published protocols. However, it might be appropriate to set it to something large in certain environments (such as an hour). This will reduce the chance of large numbers of idle daemons piling up on your system. This timeout is set using the r option in the configuration file.

## 4.1.3 Message Timeouts

After sitting in the queue for a few days, a message will time out. This is to insure that at least the sender is aware of the inability to send a message. The timeout is typically set to 3 days. This timeout is set using the **T** option in the configuration file. The time of submission is set in the queue, rather than the amount of time left until timeout. As a result, you can flush messages that have been hanging for a short period by running the queue with a short message timeout. For example:

```
/usr/lib/sendmail -oT1d -q
```

will run the queue and flush anything that is 1 day old.

#### 4.2 Forking During Queue Runs

By setting the Y option, sendmail will fork before each individual message while running the queue. This will prevent sendmail from consuming large amounts of memory, so it may be useful in memory-poor environments. However, if the Y option is not set, sendmail will keep track of hosts that are down during a queue run, which can improve performance dramatically.

#### 4.3 Queue Priorities

Every message is assigned a priority when it is first instantiated, consisting of the message size (in bytes) offset by the message class times the "work class factor" and the number of recipients times the "work recipient factor." The priority plus the creation time of the message (in seconds since January 1, 1970) are used to order the queue. Higher numbers for the priority mean that the message will be processed later when running the queue.

The message size is included so that large messages are penalized relative to small messages. The message class allows users to send "high priority" messages by including a Precedence: field in their message; the value of this field is looked up in the P lines of the configuration file. Since the number of recipients affects the amount of load a message presents to the system, this is also included into the priority.

The recipient and class factors can be set in the configuration file using the y and z options respectively. They default to 1000 (for the recipient factor) and 1800 (for the class factor). The initial priority is:

```
pri = size - (class * z) + (nrcpt * y)
```

(Remember, higher values for this parameter actually mean that the job will be treated with lower priority.)

The priority of a job can also be adjusted each time it is processed (that is, each time an attempt is made to deliver it) using the "work time factor," set by the Z option. This is added to the priority, so it normally decreases the precedence of the job, on the grounds that jobs that have failed many times will tend to fail again in the future.

# 4.4 Load Limiting

sendmail can be asked to queue (but not deliver) mail if the system load average gets too high using the x option. When the load average exceeds the value of the x option, the delivery mode is set to q (queue only) if the "Queue Factor" (q option) divided by the difference in the current load average and the x option plus one exceeds the priority of the message – that is, the message is queued if:

$$pri > \frac{QF}{LA - x + 1}$$

The q option defaults to 10000, so each point of load average is worth 10000 priority points (as described above, that is, bytes + seconds + offsets).

For drastic cases, the **x** option defines a load average at which sendmail will refuse to accept network connections. Locally generated mail (including incoming UUCP mail) is still accepted.

# 4.5 Delivery Mode

There are a number of delivery modes that sendmail can operate in, set by the d configuration option. These modes specify how quickly mail will be delivered. Legal modes are:

| i | deliver interactively (synchronously)  |
|---|----------------------------------------|
| b | deliver in background (asynchronously) |
| q | queue only (do not deliver)            |

There are tradeoffs. Mode i passes the maximum amount of information to the sender, but is hardly ever necessary. Mode q puts the minimum load on your machine, but means that delivery may be delayed for up to the queue interval. Mode b is probably a good compromise. However, this mode can cause large numbers of processes if you have a mailer that takes a long time to deliver a message.

# 4.6 Log Level

The level of logging can be set for sendmail. The default using a standard configuration table is level 9. The levels are as follows:

- 0 No logging.
- 1 Major problems only.
- 2 Message collections and failed deliveries.
- 3 Successful deliveries.
- 4 Messages being deferred (due to a host being down, etc.).
- 5 Normal message queueups.
- 6 Unusual but benign incidents, e.g., trying to process a locked queue file.
- 9 Log internal queue id to external message id mappings. This can be useful for tracing a message as it travels between several hosts.
- 12 Several messages that are basically only of interest when debugging.
- 16 Verbose information regarding the queue.

# 4.7 File Modes

There are a number of files that may have a number of modes. The modes depend on what functionality you want and the level of security you require.

## 4.7.1 To suid or Not To suid?

sendmail can safely be made *setuid* to root. At the point where it is about to exec(2) a mailer, it checks to see if the *userid* is zero; if so, it resets the *userid* and *groupid* to a default (set by the u and g options). (This can be overridden by setting the S flag to the mailer for mailers that are trusted and must be called as root.) However, this will cause mail processing to be accounted (using sa(8)) to root rather than to the user sending the mail.

## 4.7.2 Temporary File Modes

The mode of all temporary files that sendmail creates is determined by the F option. Reasonable values for this option are 0600 and 0644. If the more permissive mode is selected, it will not be necessary to run sendmail as root at all (even when running the queue).

## 4.7.3 Should My Alias Database Be Writable?

At Berkeley we have the alias database (/usr/lib/aliases\*) mode 666. There are some dangers inherent in this approach; any user can add him-/her-self to any list, or can "steal" any other user's mail. However, we have found users to be basically trustworthy, and the cost of having a read-only database greater than the expense of finding and eradicating the rare nasty person.

The database that sendmail actually used is represented by the two files aliases.dir and aliases.pag (both in /usr/lib). The mode on these files should match the mode on /usr/lib/aliases. If aliases is writable and the DBM files (aliases.dir and aliases.pag) are not, users will be unable to reflect their desired changes through to the actual database. However, if aliases is read-only and the DBM files are writable, a slightly sophisticated user can arrange to steal mail anyway.

If your DBM files are not writable by the world or you do not have auto-rebuild enabled (with the D option), then you must be careful to reconstruct the alias database each time you change the text version:

newaliases

If this step is ignored or forgotten, any intended changes will also be ignored or forgotten.

# 5. THE WHOLE SCOOP ON THE CONFIGURATION FILE

This section describes the configuration file in detail, including hints on how to write one of your own if you have to.

There is one point that should be made clear immediately: the syntax of the configuration file is designed to be reasonably easy to parse, since this is done every time sendmail starts up, rather than easy for a human to read or write. On the "future project" list is a configuration-file compiler.

An overview of the configuration file is given first, followed by details of the semantics.

## 5.1 The Syntax

The configuration file is organized as a series of lines, each of which begins with a single character defining the semantics for the rest of the line. Lines beginning with a space or a tab are continuation lines (although the semantics are not well defined in many places). Blank lines and lines beginning with a sharp symbol (#) are comments.

### 5.1.1 R and S – Rewriting Rules

The core of address parsing are the rewriting rules. These are an ordered production system. sendmail scans through the set of rewriting rules looking for a match on the left-hand side (LHS) of the rule. When a rule matches, the address is replaced by the right-hand side (RHS) of the rule.

There are several sets of rewriting rules. Some of the rewriting sets are used internally and must have specific semantics. Other rewriting sets do not have specifically assigned semantics, and may be referenced by the mailer definitions or by other rewriting sets.

The syntax of each of these two commands is:

Sn

This sets the current ruleset being collected to n. If you begin a ruleset more than once, it deletes the old definition.

#### Rlhs rhs comments

The fields must be separated by at least one tab character; there may be embedded spaces in the fields. The *lhs* is a pattern that is applied to the input. If it matches, the input is rewritten to the *rhs*. The *comments* are ignored.

## 5.1.2 D – Define Macro

Macros are named with a single character. These may be selected from the entire ASCII set, but user-defined macros should be selected from the set of uppercase letters only. Lowercase letters and special symbols are used internally.

The syntax for macro definitions is:

D*xval* 

where x is the name of the macro and val is the value it should have. Macros can be interpolated in most places using the escape sequence x.

## 5.1.3 C and F - Define Classes

Classes of words may be defined to match on the left-hand side of rewriting rules. For example a class of all local names for this site might be created so that attempts to send to oneself can be eliminated. These can either be defined directly in the configuration file or read in from another file. Classes may be given names from the set of uppercase letters. Lowercase letters and special characters are reserved for system use.

The syntax is:

Cc wordl word2 ... Fc file

The first form defines the class c to match any of the named words. It is permissible to split them among multiple lines; for example, the two forms:

CHmonet ucbmonet

and

CHmonet CHucbmonet

are equivalent. The second form reads the elements of the class c from the named *file*.

## 5.1.4 M - Define Mailer

Programs and interfaces to mailers are defined in this line. The format is:

Mname, {field=value} \*

where *name* is the name of the mailer (used internally only) and the *field=name* pairs define attributes of the mailer. Fields are:

| Path      | The pathname of the mailer                |
|-----------|-------------------------------------------|
| Flags     | Special flags for this mailer             |
| Sender    | A rewriting set for sender addresses      |
| Recipient | A rewriting set for recipient addresses   |
| Argv      | An argument vector to pass to this mailer |
| Eol       | The end-of-line string for this mailer    |
| Maxsize   | The maximum message length to this mailer |

Only the first character of the field name is checked.

#### 5.1.5 H – Define Header

The format of the header lines that sendmail inserts into the message is defined by the H line. The syntax of this line is:

#### H[?mflags?]hname:htemplate

Continuation lines in this spec are reflected directly into the outgoing message. The *htemplate* is macro expanded before insertion into the message. If the *mflags* (surrounded by question marks) are specified, at least one of the specified flags must be stated in the mailer definition for this header to be automatically output. If one of these headers is in the input, it is reflected to the output regardless of these flags.

Some headers have special semantics that will be described below.

### 5.1.6 O - Set Option

There are a number of "random" options that can be set from a configuration file. Options are represented by single characters. The syntax of this line is:

0*ovalue* 

This sets option  $\circ$  to be *value*. Depending on the option, *value* may be a string, an integer, a boolean (with legal values t, T, f, or F; the default is TRUE), or a time interval.

### 5.1.7 T – Define Trusted Users

Trusted users are those users who are permitted to override the sender address using the -f flag. These typically are root, uucp, and network, but on some users it may be convenient to extend this list to include other users, perhaps to support a separate UUCP login for each host. The syntax of this line is:

```
Tuserl user2 . . .
```

There may be more than one of these lines.

### 5.1.8 P - Precedence Definitions

Values for the Precedence: field may be defined using the P control line. The syntax of this field is:

Pname=num

When the *name* is found in a Precedence: field, the message class is set to *num*. Higher numbers mean higher precedence. Numbers less than zero have the special property that error messages will not be returned. The default precedence is zero. For example, our list of precedences is:

```
Pfirst-class=0
Pspecial-delivery=100
Pjunk= -100
```

### 5.2 The Semantics

This section describes the semantics of the configuration file.

#### 5.2.1 Special Macros, Conditionals

Macros are interpolated using the construct x where x is the name of the macro to be interpolated. In particular, lowercase letters are reserved to have special semantics, used to pass information in or out of sendmail, and some special characters are reserved to provide conditionals, etc.

Conditionals can be specified using the syntax:

\$?x text1 \$! text2 \$.

This interpolates text1 if the macro x is set, and text2 otherwise. The "else" 1 clause may be omitted.

The following macros *must* be defined to transmit information into sendmail:

| е | The SMTP entry message                      |
|---|---------------------------------------------|
| j | The "official" domain name for this site    |
| i | The format of the UNIX System from line     |
| n | The name of the daemon (for error messages) |
| 0 | The set of "operators" in addresses         |
| q | Default format of sender address            |

The \$e macro is printed out when SMTP starts up. The first word must be the \$j macro. The \$j macro should be in RFC821 format. The \$l and \$n macros can be considered constants except under terribly unusual circumstances. The \$0 macro consists of a list of characters which will be considered tokens and which will separate tokens when doing parsing. For example, if @ were in the \$0 macro, then the input a@b would be scanned as three tokens: a, @, and b. Finally, the \$q macro specifies how an address should appear in a message when it is defaulted. For example, on our system these definitions are:

```
De$j Sendmail $v ready at $b
DnMAILER-DAEMON
DlFrom $g $d
Do.:%@!^=/
Dq$g$?x ($x)$.
Dj$H.$D
```

An acceptable alternative for the \$q macro is \$?x\$x \$.<\$g>. These correspond to the following two formats:

```
eric@Berkeley (Eric Allman)
Eric Allman <eric@Berkeley>
```

Some macros are defined by sendmail for interpolation into argv's for mailers or for other contexts. These macros are:

| a | The origination date in Arpanet format       |
|---|----------------------------------------------|
| b | The current date in Arpanet format           |
| С | The hop count                                |
| đ | The date in UNIX System (ctime) format       |
| f | The sender (from) address                    |
| g | The sender address relative to the recipient |
| h | The recipient host                           |
| i | The queue id                                 |
| р | sendmail's pid                               |
| r | Protocol used                                |
| S | Sender's host name                           |
| t | A numeric representation of the current time |
| u | The recipient user                           |
| v | The version number of sendmail               |
| w | The hostname of this site                    |
| x | The full name of the sender                  |
| z | The home directory of the recipient          |

There are three types of dates that can be used. The \$a and \$b macros are in Arpanet format; \$a is the time as extracted from the Date: line of the message (if there was one), and \$b is the current date and time (used for postmarks). If no Date: line is found in the incoming message, \$a is set to the current time also. The \$d macro is equivalent to the \$a macro in the UNIX System (ctime) format.

The \$f macro is the id of the sender as originally determined; when mailing to a specific host, the \$g macro is set to the address of the sender *relative to the recipient*. For example, if I send to bollard@matisse from the machine ucbarpa, the \$f macro will be eric and the \$g macro will be eric@ucbarpa.

The \$x macro is set to the full name of the sender. This can be determined in several ways. It can be passed as flag to sendmail. The second choice is the value of the Full-name: line in the header if it exists, and the third choice is the comment field of a From: line. If all of these fail, and if the message is being originated locally, the full name is looked up in the /etc/passwd file.

When sending, the h, u, and z macros get set to the host, user, and home directory (if local) of the recipient. The first two are set from the @ and \$: part of the rewriting rules, respectively.

The p and t macros are used to create unique strings (e.g., for the Message-Id: field). The i macro is set to the queue id on this host; if put into the timestamp line, it can be extremely useful for tracking messages. The v macro is set to be the version number of sendmail; this is normally put in timestamps and has been proven extremely useful for debugging. The w macro is set to the name of this host if it can be determined. The c field is set to the *hop count*, i.e., the number of times this message has been processed. This can be determined by the -h flag on the command line or by counting the timestamps in the message.

The \$r and \$s fields are set to the protocol used to communicate with sendmail and the sending hostname; these are not supported in the current version.

## 5.2.2 Special Classes

The class =w is set to be the set of all names this host is known by. This can be used to delete local hostnames.

### 5.2.3 The Left-Hand Side

The left-hand side of rewriting rules contains a pattern. Normal words are simply matched directly. Metasyntax is introduced using a dollar sign. The metasymbols are:

- **\$**\* Match zero or more tokens
- **\$+** Match one or more tokens
- **\$** Match exactly one token

- x = x Match any token in class x
- x Match any token not in class x

If any of these match, they are assigned to the symbol n for replacement on the right-hand side, where *n* is the index in the LHS. For example, if the LHS:

\$-:\$+

is applied to the input:

UCBARPA:eric

the rule will match, and the values passed to the RHS will be:

\$1 UCBARPA \$2 eric

#### 5.2.4 The Right-Hand Side

When the left-hand side of a rewriting rule matches, the input is deleted and replaced by the right-hand side. Tokens are copied directly from the RHS unless they begin with a dollar sign. Metasymbols are:

| \$ <i>n</i>     | Substitute indefinite token <i>n</i> from LHS |
|-----------------|-----------------------------------------------|
| \$ [ name\$ ]   | Canonicalize name                             |
| \$>n            | Call ruleset n                                |
| \$#mailer       | Resolve to mailer                             |
| \$@host         | Specify host                                  |
| \$: <i>user</i> | Specify user                                  |

The \$n syntax substitutes the corresponding value from a \$+, \$-, \$\*, \$=, or \$~ match on the LHS. It may be used anywhere.

A host name enclosed between \$[ and \$] is looked up using the *gethostent*(3) routines and replaced by the canonical name. For example, \$[csam\$] would become lbl-csam.arpa and in the same manner \$[[128.32.130.2]\$] would be replaced by vangogh.berkeley.edu.

The >n syntax causes the remainder of the line to be substituted as usual and then passed as the argument to ruleset *n*. The final value of ruleset *n* then becomes the substitution for this rule.

The **\$#** syntax should *only* be used in ruleset zero. It causes evaluation of the ruleset to terminate immediately, and signals to sendmail that the address has completely resolved. The complete syntax is: \$ #mailer\$@host\$ : user

This specifies the {mailer, host, user} 3-tuple necessary to direct the mailer. If the mailer is local the host part may be omitted. The *mailer* and *host* must be a single word, but the *user* may be multi-part.

A RHS may also be preceded by a @ or a \$: to control evaluation. A \$@ prefix causes the ruleset to return with the remainder of the RHS as the value. A \$: prefix causes the rule to terminate immediately, but the ruleset to continue; this can be used to avoid continued application of a rule. The prefix is stripped before continuing.

The \$@ and \$: prefixes may precede a \$> spec; for example:

R\$+ \$:\$>7\$1

matches anything, passes that to ruleset seven, and continues; the **\$**: is necessary to avoid an infinite loop.

Substitution occurs in the order described, that is, parameters from the LHS are substituted, hostnames are canonicalized, "subroutines" are called, and finally #, @, and : are processed.

## 5.2.5 Semantics of Rewriting Rule Sets

There are five rewriting sets that have specific semantics. These are related as depicted by figure 1.

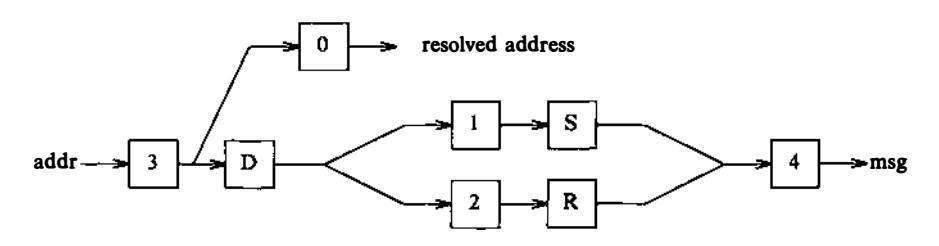

Figure 1. Rewriting Set Semantics

Legend:

D - sender domain addition

S - mailer-specific sender rewriting

R - mailer-specific recipient rewriting

Ruleset three should turn the address into "canonical form." This form should have the basic syntax:

local-part@host-domain-spec

If no @ sign is specified, then the host-domain-spec may be appended from the sender address (if the C flag is set in the mailer definition corresponding to the *sending* mailer). Ruleset three is applied by sendmail before doing anything with any address.

Ruleset zero is applied after ruleset three to addresses that are going to actually specify recipients. It must resolve to a  $\{mailer, host, user\}$  triple. The *mailer* must be defined in the mailer definitions from the configuration file. The *host* is defined into the \$h macro for use in the argv expansion of the specified mailer.

Rulesets one and two are applied to all sender and recipient addresses respectively. They are applied before any specification in the mailer definition. They must never resolve.

Ruleset four is applied to all addresses in the message. It is typically used to translate internal to external form.

## 5.2.6 Mailer Flags, Etc

There are a number of flags that may be associated with each mailer, each identified by a letter of the alphabet. Many of them are assigned semantics internally. These are detailed in Appendix C. Any other flags may be used freely to conditionally assign headers to messages destined for particular mailers.

### 5.2.7 The error Mailer

The mailer with the special name error can be used to generate a user error. The (optional) host field is a numeric exit status to be returned, and the user field is a message to be printed. For example, the entry:

\$#error\$:Host unknown in this domain

on the RHS of a rule will cause the specified error to be generated if the LHS matches. This mailer is only functional in ruleset zero.

## 5.3 Building a Configuration File From Scratch

Building a configuration table from scratch is an extremely difficult job. Fortunately, it is almost never necessary to do so; nearly every situation that may come up may be resolved by changing an existing table. In any case, it is critical that you understand what it is that you are trying to do and come up with a philosophy for the configuration table. This section is intended to explain what the real purpose of a configuration table is and to give you some ideas for what your philosophy might be.

# 5.3.1 What You Are Trying To Do

The configuration table has three major purposes. The first and simplest is to set up the environment for sendmail. This involves setting the options, defining a few critical macros, etc. Since these are described in other places, we will not go into more detail here.

The second purpose is to rewrite addresses in the message. This should typically be done in two phases. The first phase maps addresses in any format into a canonical form. This should be done in ruleset three. The second phase maps this canonical form into the syntax appropriate for the receiving mailer. sendmail does this in three subphases. Rulesets one and two are applied to all sender and recipient addresses respectively. After this, you may specify per-mailer rulesets for both sender and recipient addresses; this allows mailer-specific customization. Finally, ruleset four is applied to do any default conversion to external form.

The third purpose is to map addresses into the actual set of instructions necessary to get the message delivered. Ruleset zero must resolve to the internal form, which is in turn used as a pointer to a mailer descriptor. The mailer descriptor describes the interface requirements of the mailer.

## 5.3.2 Philosophy

The particular philosophy you choose will depend heavily on the size and structure of your organization. I will present a few possible philosophies here.

One general point applies to all of these philosophies: it is almost always a mistake to try to do full name resolution. For example, if you are trying to get names of the form user@host to the it does Arpanet, not pay to route them to xyzvax!decvax!ucbvax!c70:user@host since you then depend on several links not under your control. The best approach to this problem is to simply forward to xyzvax!user@host and let xyzvax worry about it from there. In summary, just get the message closer to the destination, rather than determining the full path.

5.3.2.1 Large Site, Many Hosts – Minimum Information. Berkeley is an example of a large site, i.e., more than two or three hosts and multiple mail connections. We have decided that the only reasonable philosophy in our environment is to designate one host as the guru for our site. It must be able to resolve any piece of mail it receives. The other sites should have the minimum amount of information they can get away with. In addition, any information they do have should be hints rather than solid information.

For example, a typical site on our local ether network is monet. When monet receives mail for delivery, it checks whether it knows that the destination host is directly reachable; if so, mail is sent to that host. If it receives mail for any unknown host, it just passes it directly to ucbvax, our master host. ucbvax may determine that the host name is illegal and reject the message, or may be able to do delivery. However, it is important to note that when a new mail connection is added, the only host that *must* have its tables updated is ucbvax; the others *may* be updated if convenient, but this is not critical.

This picture is slightly muddied due to network connections that are not actually located on ucbvax. For example, some UUCP connections are currently on ucbarpa. However, monet does not know about this; the information is hidden totally between ucbvax and ucbarpa. Mail going from monet to a UUCP host is transferred via the Ethernet from monet to ucbvax, then via the Ethernet from ucbvax to ucbarpa, and then is submitted to UUCP. Although this involves some extra hops, we feel this is an acceptable tradeoff.

An interesting point is that it would be possible to update monet to send appropriate UUCP mail directly to ucbarpa if the load got too high; if monet failed to note a host as connected to ucbarpa, it would go via ucbvax as before, and if monet incorrectly sent a message to ucbarpa, it would still be sent by ucbarpa to ucbvax as before. The only problem that can occur is loops, for example, if ucbarpa thought that ucbvax had the UUCP connection and vice versa. For this reason, updates should *always* happen to the master host first.

This philosophy results as much from the need to have a single source for the configuration files (typically built using m4(1) or some similar tool) as any logical need. Maintaining more than three separate tables by hand is essentially an impossible job.

5.3.2.2 Small Site – Complete Information. A small site (two or three hosts and few external connections) may find it more reasonable to have complete information at each host. This would require that each host know exactly where each network connection is, possibly including the names of each host on that network. As long as the site remains small and the the configuration remains relatively static, the update problem will probably not be too great.

5.3.2.3 Single Host. This is in some sense the trivial case. The only major issue is trying to insure that you do not have to know too much about your environment. For example, if you have a UUCP connection, you might find it useful to know about the names of hosts connected directly to you, but this is really not necessary since this may be determined from the syntax.

## 5.3.3 Relevant Issues

The canonical form you use should almost certainly be as specified in the Arpanet protocols RFC819 and RFC822.

RFC822 describes the format of the mail message itself. sendmail follows this RFC closely, to the extent that many of the standards described in this document can not be changed without changing the code. In particular, the following characters have special interpretations:

< > ( ) \* \

Any attempt to use these characters for other than their RFC822 purpose in addresses is probably doomed to disaster.

RFC819 describes the specifics of the domain-based addressing. This is touched on in RFC822 as well. Essentially each host is given a name which is a right-to-left dot qualified pseudo-path from a distinguished root. The elements of the path need not be physical hosts; the domain is logical rather than physical. For example, at Berkeley one legal host might be a.CC.Berkeley.EDU; reading from right to left, EDU is a top level domain comprising educational institutions, Berkeley is a logical domain name, CC represents the Computer Center, (in this case a strictly logical entity), and a is a host in the Computer Center.

Be aware when reading RFC819 that there are a number of errors in it.

## 5.3.4 How To Proceed

Once you have decided on a philosophy, it is worth examining the available configuration tables to decide if any of them are close enough to steal major parts of. Even under the worst of conditions, there is a fair amount of boiler plate that can be collected safely.

The next step is to build ruleset three. This will be the hardest part of the job. Beware of doing too much to the address in this ruleset, since anything you do will reflect through to the message. In particular, stripping of local domains is best deferred, since this can leave you with addresses with no domain spec at all. Since sendmail likes to append the sending domain to addresses with no domain, this can change the semantics of addresses. Also try to avoid fully qualifying domains in this ruleset. Although technically legal, this can lead to unpleasantly and unnecessarily long addresses reflected into messages. The Berkeley configuration files define ruleset nine to qualify domain names and strip local domains. This is called from ruleset zero to get all addresses into a cleaner form.

Once you have ruleset three finished, the other rulesets should be relatively trivial. If you need hints, examine the supplied configuration tables.

## 5.3.5 Testing the Rewriting Rules - the -bt Flag

When you build a configuration table, you can do a certain amount of testing using the test mode of sendmail. For example, you could invoke sendmail as:

sendmail -bt -Ctest.cf

which would read the configuration file test.cf and enter test mode. In this mode, you enter lines of the form:

rwset address

where rwset is the rewriting set you want to use and address is an address to apply the set to. Test mode shows you the steps it takes as it proceeds, finally showing you the address it ends up with. You may use a comma separated list of rwsets for sequential application of rules to an input; ruleset three is always applied first. For example:

1,21,4 monet:bollard

first applies ruleset three to the input "monet:bollard." Ruleset one is then applied to the output of ruleset three, followed similarly by rulesets twenty-one and four. If you need more detail, you can also use the -d21 flag to turn on more debugging. For example,

sendmail -bt -d21.99

turns on an incredible amount of information; a single word address is probably going to print out several pages worth of information.

#### 5.3.6 Building Mailer Descriptions

To add an outgoing mailer to your mail system, you will have to define the characteristics of the mailer.

Each mailer must have an internal name. This can be arbitrary, except that the names local and prog must be defined.

The pathname of the mailer must be given in the P field. If this mailer should be accessed via an IPC connection, use the string [IPC] instead.

The F field defines the mailer flags. You should specify an f or r flag to pass the name of the sender as a -f or -r flag respectively. These flags are only passed if they were passed to sendmail, so that mailers that give errors under some circumstances can be placated. If the mailer is not picky, you can just specify -f \$g in the argy template. If the mailer must be called as root, the S flag should be given; this will not reset the userid before calling the mailer.<sup>3</sup> If this mailer is local (i.e., will perform final delivery rather than another network hop), the 1 flag should be given. Quote characters (backslashes and " marks) can be stripped from addresses if the s flag is specified; if this is not given, they are passed through. If the mailer is capable of sending to more than one user on the same host in a single transaction, the m flag should be stated. If this flag is on, then the argv template containing \$u will be repeated for each unique user on a given host. The e flag will mark the mailer as being expensive, which will cause sendmail to defer connection until a queue run.<sup>4</sup>

An unusual case is the C flag. This flag applies to the mailer that the message is received from, rather than the mailer being sent to; if

<sup>3.</sup> sendmail must be running *setuid* to root for this to work.

<sup>4.</sup> The c configuration option must be given for this to be effective.

set, the domain spec of the sender (i.e., the "@host.domain" part) is saved and is appended to any addresses in the message that do not already contain a domain spec. For example, a message of the form:

```
From: eric@ucbarpa
To: wnj@monet, mckusick
```

will be modified to:

From: eric@ucbarpa To: wnj@monet, mckusick@ucbarpa

if and only if the C flag is defined in the mailer corresponding to eric@ucbarpa.

Other flags are described in Appendix C.

The S and R fields in the mailer description are per-mailer rewriting sets to be applied to sender and recipient addresses respectively. These are applied after the sending domain is appended and the general rewriting sets (numbers one and two) are applied, but before the output rewrite (ruleset four) is applied. A typical use is to append the current domain to addresses that do not already have a domain. For example, a header of the form:

```
From: eric
```

might be changed to be:

From: eric@ucbarpa

or

From: ucbvax!eric

depending on the domain it is being shipped into. These sets can also be used to do special purpose output rewriting in cooperation with ruleset four.

The E field defines the string to use as an end-of-line indication. A string containing only newline is the default. The usual backslash escapes (r, n, f, b) may be used.

Finally, an argv template is given as the E field. It may have embedded spaces. If there is no argv with a \$u macro in it, sendmail will speak SMTP to the mailer. If the pathname for this mailer is [IPC], the argv should be

IPC \$h [ port ]

where *port* is the optional port number to connect to.

For example, the specifications:

```
Mlocal, P=/bin/mail, F=rlsm S=10, R=20, A=mail -d $u
Mether, P=[IPC], F=meC, S=11, R=21, A=IPC $h, M=100000
```

specifies a mailer to do local delivery and a mailer for Ethernet delivery. The first is called local, is located in the file /bin/mail, takes a picky -r flag, does local delivery, quotes should be stripped from addresses, and multiple users can be delivered at once; ruleset ten should be applied to sender addresses in the message and ruleset twenty should be applied to recipient addresses; the argv to send to a message will be the word mail, the word -d, and words containing the name of the receiving user. If a -r flag is inserted, it will be between the words mail and -d. The second mailer is called ether, it should be connected to via an IPC connection, it can handle multiple users at once, connections should be deferred, and any domain from the sender address should be appended to any receiver name without a domain; sender addresses should be processed by ruleset eleven and recipient addresses by ruleset twenty-one. There is a 100,000 byte limit on messages passed through this mailer.

#### Appendix A: COMMAND LINE FLAGS

Arguments must be presented with flags before addresses. The flags are:

-faddr

The sender's machine address is addr. This flag is ignored unless the real user is listed as a trusted user or if addr contains an exclamation point (because of certain restrictions in UUCP).

-raddr

An obsolete form of -f.

-hcnt Sets the hop count to cnt. This represents the number of times this message has been processed by sendmail (to the extent that it is supported by the underlying networks). Cnt is incremented during processing, and if it reaches MAXHOP (currently 30), sendmail throws away the message with an error.

– Fname

Sets the full name of this user to name.

- -n Do not do aliasing or forwarding.
- -t Read the header for To:, Cc:, and Bcc: lines, and send to everyone listed in those lists. The Bcc: line will be deleted before sending. Any addresses in the argument vector will be deleted from the send list.
- -bx Set operation mode to x. Operation modes are:
  - m Deliver mail (default)
  - a Run in arpanet mode (see below)
  - s Speak SMTP on input side
  - d Run as a daemon
  - t Run in test mode
  - v Just verify addresses, don't collect or deliver
  - i Initialize the alias database
  - p Print the mail queue
  - z Freeze the configuration file

The special processing for the ARPANET includes reading the From: line from the header to find the sender, printing ARPANET style messages (preceded by three digit reply codes for compatibility with the FTP protocol [Neigus73, Postel74, Postel77]), and ending lines of error messages with <CRLF>.

-qtime

Try to process the queued up mail. If the time is given, sendmail will run through the queue at the specified interval to deliver queued mail; otherwise, it only runs once.

- -Cfile Use a different configuration file. sendmail runs as the invoking user (rather than root) when this flag is specified.
- -dlevel

Set debugging level.

-oxvalue

Set option x to the specified value. These options are described in Appendix B.

There are a number of options that may be specified as primitive flags (provided for compatibility with delivermail). These are the e, i, m, and v options. Also, the f option may be specified as the -s flag.

### Appendix B: CONFIGURATION OPTIONS

The following options may be set using the -o flag on the command line or the O line in the configuration file. Many of them cannot be specified unless the invoking user is trusted.

- Afile Use the named file as the alias file. If no file is specified, use aliases in the current directory.
- aN If set, wait up to N minutes for an @:@ entry to exist in the alias database before starting up. If it does not appear in N minutes, rebuild the database (if the D option is also set) or issue a warning.
- Bc Set the blank substitution character to c. Unquoted spaces in addresses are replaced by this character.
- c If an outgoing mailer is marked as being expensive, do not connect immediately. This requires that queueing be compiled in, since it will depend on a queue run process to actually send the mail.
- dx Deliver in mode x. Legal modes are:
  - i Deliver interactively (synchronously)
  - b Deliver in background (asynchronously)
  - q Just queue the message (deliver during queue run)
- D If set, rebuild the alias database if necessary and possible. If this option is not set, sendmail will never rebuild the alias database unless explicitly requested using -bi.
- ex Dispose of errors using mode x. The values for x are:
  - p Print error messages (default)
  - q No messages, just give exit status
  - m Mail back errors
  - w Write back errors (mail if user not logged in)
  - e Mail back errors and give zero exit stat always
- Fn The temporary file mode, in octal. 644 and 600 are good choices.
- f Save UNIX-style From lines at the front of headers. Normally they are assumed redundant and discarded.
- gn Set the default group id for mailers to run in to n.
( )

Hfile Specify the help file for SMTP.

i Ignore dots in incoming messages.

Ln Set the default log level to n.

Mxvalue

Set the macro x to *value*. This is intended only for use from the command line.

m Send to me, too, even if I am in an alias expansion.

Nnetname

The name of the home network; ARPA by default. The argument of an SMTP HELO command is checked against *hostname*.netname, where *hostname* is requested from the kernel for the current connection. If they do not match, Received: lines are augmented by the name that is determined in this manner so that messages can be traced accurately.

- Assume that the headers may be in old format, i.e., spaces delimit names. This actually turns on an adaptive algorithm: if any recipient address contains a comma, parenthesis, or angle bracket, it will be assumed that commas already exist. If this flag is not on, only commas delimit names. Headers are always output with commas between the names.
- Qdir Use the named dir as the queue directory.
- qfactor

Use *factor* as the multiplier in the map function to decide when to just queue up jobs rather than run them. This value is divided by the difference between the current load average and the load average limit (x flag) to determine the maximum message priority that will be sent. Defaults to 10000.

- rtime Timeout reads after time interval.
- Sfile Log statistics in the named file.
- s Be super-safe when running things, i.e., always instantiate the queue file, even if you are going to attempt immediate delivery. sendmail always instantiates the queue file before returning control the the client under any circumstances.

- Ttime Set the queue timeout to time. After this interval, messages that have not been successfully sent will be returned to the sender.
- tS, D Set the local time zone name to S for standard time and D for daylight time; this is only used under version six.
- un Set the default *userid* for mailers to *n*. Mailers without the S flag in the mailer definition will run as this user.
- v Run in verbose mode.
- **x**LA When the system load average exceeds LA, just queue messages (i.e., don't try to send them).
- **x**LA When the system load average exceeds LA, refuse incoming SMTP connections.
- yfact The indicated factor is added to the priority (thus lowering the priority of the job) for each recipient, i.e., this value penalizes jobs with large numbers of recipients.
- Y If set, deliver each job that is run from the queue in a separate process. Use this option if you are short of memory, since the default tends to consume considerable amounts of memory while the queue is being processed.
- zfact The indicated factor is multiplied by the message class (determined by the Precedence: field in the user header and the P lines in the configuration file) and subtracted from the priority. Thus, messages with a higher Priority: will be favored.
- Z fact The factor is added to the priority every time a job is processed. Thus, each time a job is processed, its priority will be decreased by the indicated value. In most environments this should be positive, since hosts that are down are all too often down for a long time.

 $\hat{}$ 

# Appendix C: MAILER FLAGS

The following flags may be set in the mailer description.

- f The mailer wants a -f *from* flag, but only if this is a network forward operation (i.e., the mailer will give an error if the executing user does not have special permissions).
- r Same as f, but sends a -r flag.
- S Do not reset the *userid* before calling the mailer. This would be used in a secure environment where sendmail ran as root. This could be used to avoid forged addresses. This flag is suppressed if given from an "unsafe" environment (e.g, a user's mail.cf file).
- n Do not insert a UNIX-style From: line on the front of the message.
- 1 This mailer is local (i.e., final delivery will be performed).
- s Strip quote characters off of the address before calling the mailer.
- m This mailer can send to multiple users on the same host in one transaction. When a \$u macro occurs in the argv part of the mailer definition, that field will be repeated as necessary for all qualifying users.
- F This mailer wants a From: header line.
- D This mailer wants a Date: header line.
- M This mailer wants a Message-Id: header line.
- **x** This mailer wants a Full-Name: header line.
- P This mailer wants a Return-Path: line.
- u Uppercase should be preserved in user names for this mailer.
- h Uppercase should be preserved in host names for this mailer.
- A This is an Arpanet-compatible mailer, and all appropriate modes should be set.

- U This mailer wants UNIX-style From lines with the ugly UUCP-style remote from <host> on the end.
- e This mailer is expensive to connect to, so try to avoid connecting normally; any necessary connection will occur during a queue run.
- X This mailer wants to use the hidden dot algorithm as specified in RFC821; basically, any line beginning with a dot will have an extra dot prepended (to be stripped at the other end). This insures that lines in the message containing a dot will not terminate the message prematurely.
- L Limit the line lengths as specified in RFC821.
- P Use the return-path in the SMTP MAIL FROM: command rather than just the return address; although this is required in RFC821, many hosts do not process return paths properly.
- I This mailer will be speaking SMTP to another sendmail — as such it can use special protocol features. This option is not required (i.e., if this option is omitted the transmission will still operate successfully, although perhaps not as efficiently as possible).
- C If mail is *received* from a mailer with this flag set, any addresses in the header that do not have an at sign (@) after being rewritten by ruleset three will have the @domain clause from the sender tacked on. This allows mail with headers of the form:

From: usera@hosta To: userb@hostb, userc

to be rewritten as:

From: usera@hosta To: userb@hostb, userc@hosta

automatically.

Е

Escape lines beginning with From in the message with a > sign.

# Appendix D: OTHER CONFIGURATION

# **1. INTRODUCTION**

There are some configuration changes that can be made by recompiling sendmail. These are located in three places:

# md/config.m4

These contain operating-system dependent descriptions. They are interpolated into the Makefiles in the *src* and *aux* directories. This includes information about what version of th UNIX System you are running, what libraries you have to include, etc.

# src/conf.h

Configuration parameters that may be tweaked by the installer are included in conf.h.

### src/conf.c

Some special routines and a few variables may be defined in conf.c. For the most part these are selected from the settings in conf.h.

# 1.1 Parameters in md/config.m4

The following compilation flags may be defined in the m4CONFIG macro in md/config.m4 to define the environment in which you are operating.

V6 If set, this will compile a version 6 system, with 8-bit user ids, single character tty ids, etc.

## VMUNIX

If set, you will be assumed to have a Berkeley 4BSD or 4.1BSD, including the vfork(2) system call, special types defined in <sys/types.h> (e.g, u\_char), etc.

If none of these flags are set, a version 7 system is assumed.

You will also have to specify what libraries to link with sendmail in the m4LIBS macro. Most notably, you will have to include -1 jobs if you are running a 4.1BSD system.

# 1.2 Parameters in src/conf.h

Parameters and compilation options are defined in conf.h. Most of these need not normally be tweaked; common parameters are all in sendmail.cf. However, the sizes of certain primitive vectors, etc., are included in this file. The numbers following the parameters are their default value.

MAXLINE [1024]

The maximum line length of any input line. If message lines exceed this length, they will still be processed correctly; however, header lines, configuration file lines, alias lines, etc., must fit within this limit.

```
MAXNAME [256]
```

The maximum length of any name, such as a host or a user name.

```
MAXFIELD [2500]
```

The maximum total length of any header field, including continuation lines.

MAXPV [40]

The maximum number of parameters to any mailer. This limits the number of recipients that may be passed in one transaction.

MAXHOP [17]

When a message has been processed more than this number of times, sendmail rejects the message on the assumption that there has been an aliasing loop. This can be determined from the -h flag or by counting the number of trace fields (i.e, Received: lines) in the message header.

## MAXATOM [100]

The maximum number of atoms (tokens) in a single address. For example, the address eric@Berkeley is three atoms.

## MAXMAILERS [25]

The maximum number of mailers that may be defined in the configuration file.

### MAXRWSETS [30]

The maximum number of rewriting sets that may be defined.

### MAXPRIORITIES [25]

The maximum number of values for the Precedence: field that may be defined (using the P line in sendmail.cf). MAXTRUST [30]

The maximum number of trusted users that may be defined (using the T line in sendmail.cf).

#### MAXUSERENVIRON [40]

The maximum number of items in the user environment that will be passed to subordinate mailers.

### QUEUESIZE [600]

The maximum number of entries that will be processed in a single queue run.

A number of other compilation options exist. These specify whether or not specific code should be compiled in.

- DBM If set, the DBM package in the UNIX System is used (see dbm(3X) in [UNIX80]). If not set, a much less efficient algorithm for processing aliases is used.
- NDBM If set, the new version of the DBM library that allows multiple databases will be used. DBM must also be set.

DEBUG

If set, debugging information is compiled in. To actually get the debugging output, the -d flag must be used.

- LOG If set, the *syslog* routine in use at some sites is used. This makes an informational log record for each message processed, and makes a higher priority log record for internal system errors.
- QUEUE

This flag should be set to compile in the queueing code. If this is not set, mailers must accept the mail immediately or it will be returned to the sender.

SMTP If set, the code to handle user and server SMTP will be compiled in. This is only necessary if your machine has some mailer that speaks SMTP.

### DAEMON

If set, code to run a daemon is compiled in. This code is for 4.2 or 4.3BSD.

### UGLYUUCP

If you have a UUCP host adjacent to you which is not running a reasonable version of rmail, you will have to set this flag to include the *remote from sysname* info on the from line. Otherwise, UUCP gets confused about where the mail came from.

NOTUNIX

If you are using a non-UNIX System mail format, you can set this flag to turn off special processing of UNIX-style From lines.

### 1.3 Configuration in src/conf.c

Not all header semantics are defined in the configuration file. Header lines that should only be included by certain mailers (as well as other more obscure semantics) must be specified in the HdrInfo table in conf.c. This table contains the header name (which should be in all lowercase) and a set of header control flags (described below), The flags are:

### H\_ACHECK

Normally when the check is made to see if a header line is compatible with a mailer, sendmail will not delete an existing line. If this flag is set, sendmail will delete even existing header lines. That is, if this bit is set and the mailer does not have flag bits set that intersect with the required mailer flags in the header definition in sendmail.cf, the header line is *always* deleted.

H EOH

If this header field is set, treat it like a blank line, i.e., it will signal the end of the header and the beginning of the message text.

**H\_FORCE** 

Add this header entry even if one existed in the message before. If a header entry does not have this bit set, sendmail will not add another header line if a header line of this name already existed. This would normally be used to stamp the message by everyone who handled it.

H TRACE

If set, this is a timestamp (trace) field. If the number of trace fields in a message exceeds a preset amount, the message is returned on the assumption that it has an aliasing loop.

H RCPT

If set, this field contains recipient addresses. This is used by the -t flag to determine who to send to when it is collecting recipients from the message.

H FROM

This flag indicates that this field specifies a sender. The order of these fields in the HdrInfo table specifies sendmail's preference for which field to return error messages to.

Let's look at a sample HdrInfo specification:

```
struct hdrinfo HdrInfo[] =
             /* originator fields, most to least significant */
        "resent-sender",
                                 H_FROM,
        "resent-from", H FROM,
        "sender",
                        H_FROM,
        "from", H_FROM,
        "full-name",
                        H ACHECK,
             / • destination fields •/
        "to", H_RCPT,
        "resent-to",
                        H_RCPT,
        "cc", H_RCPT,
/• message identification and control •/
        "message",
                         H_EOH,
         'text", H_EOH,
             /• trace fields •/
                       H_TRACE | H_FORCE,
        "received",
        NULL,
                Ο,
}:
```

This structure indicates that the To:, Resent-To:, and Cc: fields all specify recipient addresses. Any Full-Name: field will be deleted unless the required mailer flag (indicated in the configuration file) is specified. The Message: and Text: fields will terminate the header; these are specified in new protocols [NBS80] or used by random dissenters around the network world. The Received: field will always be added, and can be used to trace messages.

There are a number of important points here. First, header fields are not added automatically just because they are in the HdrInfo structure; they must be specified in the configuration file in order to be added to the message. Any header fields mentioned in the configuration file but not mentioned in the HdrInfo structure have default processing performed, that is, they are added unless they were in the message already. Second, the HdrInfo structure only specifies cliched processing; certain headers are processed specially by ad hoc code regardless of the status specified in HdrInfo. For example, the Sender: and From: fields are always scanned on ARPANET mail to determine the sender; this is used to perform the return to sender function. The From: and Full-Name: fields are used to determine the full name of the sender if possible; this is stored in the macro \$x and used in a number of ways.

The file conf.c also contains the specification of ARPANET reply codes. There are four classifications these fall into:

```
char Arpa_Info[] = "050"; /* arbitrary info */
char Arpa_TSyserr[] = "455"; /* some (transient) system error */
char Arpa_PSyserr[] = "554"; /* some (permanent) system error */
char Arpa_Usrerr[] = "554"; /* some (fatal) user error */
```

The class Arpa Info is for any information that is not required by the protocol, such as forwarding information. Arpa TSyserr and Arpa PSyserr are printed by the syserr routine. TSyserr is printed out for transient errors, that is, errors that are likely to go away without explicit action on the part of a systems administrator. PSyserr is printed for permanent errors. The disof errno. Finally. tinction is made based on the value Arpa Usrerr is the result of a user error and is generated by the usrerr routine; these are generated when the user has specified something wrong, and hence the error is permanent, i.e., it will not work simply by resubmitting the request.

If it is necessary to restrict mail through a relay, the *checkcompat* routine can be modified. This routine is called for every recipient address. It can return TRUE to indicate that the address is acceptable and mail processing will continue, or it can return FALSE to reject the recipient. If it returns false, it is up to *checkcompat* to print an error message (using *usrerr*) saying why the message is rejected. For example, *checkcompat* could read:

```
bool
checkcompat(to)
    register ADDRESS *to;
{
    if (MsgSize > 50000 && to->q_mailer != LocalMailer)
        {
            usrerr("Message too large for non-local delivery");
            NoReturn = TRUE;
            return (FALSE);
    }
    return (TRUE);
}
```

This would reject messages greater than 50000 bytes unless they were local. The NoReturn flag can be sent to suppress the return of the actual body of the message in the error return. The actual use of this routine is highly dependent on the implementation, and use should be limited.

## 1.4 Configuration in src/daemon.c

The file src/daemon.c contains a number of routines that are dependent on the local networking environment. The version supplied is specific to 4.3BSD.

.  $\bigcirc$ 

Ì

# Appendix E: SUMMARY OF SUPPORT FILES

This is a summary of the support files that sendmail creates or generates.

| /usr/ | lib/sendmail<br>The binary of sendmail.                                                                                                    |
|-------|----------------------------------------------------------------------------------------------------|
| /usr/ | bin/newaliases<br>A link to /usr/lib/sendmail; causes the alias<br>database to be rebuilt. Running this program is com-<br>pletely equivalent to giving sendmail the -bi flag. |
| /usr/ | bin/mailq<br>Prints a listing of the mail queue. This program is<br>equivalent to using the -bp flag to sendmail.                                                              |
| /usr/ | lib/sendmail.cf<br>The configuration file, in textual form.                                                                                                    |
| /usr/ | lib/sendmail.fc<br>The configuration file represented as a memory image.                                                                                                    |
| /usr/ | lib/sendmail.hf<br>The SMTP help file.                                                                                                    |
| /usr/ | lib/sendmail.st<br>A statistics file; need not be present.                                                                                                    |
| /usr/ | lib/aliases<br>The textual version of the alias file.                                                                                                    |
| /usr/ | lib/aliases. {pag,dir}<br>The alias file in <i>dbm</i> (3) format.                                                                                                    |
| /usr/ | spool/mqueue<br>The directory in which the mail queue and temporary<br>files reside.                                                                                           |
| /usr/ | spool/mqueue/qf*<br>Control (queue) files for messages.                                                                                                    |
| /usr/ | spool/mqueue/df*<br>Data files.                                                                                                    |
| /usr/ | spool/mqueue/lf*<br>Lock files.                                                                                                    |

/usr/spool/mqueue/tf\*

Temporary versions of the qf files, used during queue file rebuild.

- /usr/spool/mqueue/nf\* A file used when creating a unique ID.
- /usr/spool/mqueue/xf\*

A transcript of the current session.

# An Introduction to the C Shell

# CONTENTS

| 1. | INT                               | RODU    | CTIO             | N           | •        | •        | •         |      | •     | •    | •    | •            |     |    | •   | •  | • | 2   |
|----|-----------------------------------|---------|------------------|-------------|----------|----------|-----------|------|-------|------|------|--------------|-----|----|-----|----|---|-----|
|    | 1.1                               | Ackno   | wledg            | men         | ts       | •        | •         | •    | •     | •    | •    | •            | •   | •  | •   | •  | • | 2   |
| 2. | TER                               | MINA    | L US             | AGE         | E OI     | FΤ       | HE        | SF   | HE    | LL   |      |              |     | •  | •   |    |   | 3   |
|    | 2.1                               | The B   | asic N           | lotio       | n of     | C        | omn       | nan  | ds    |      | •    |              |     | •  |     | •  | • | 3   |
|    | 2.2                               | Flag A  | rgum             | ents        | •        | •        | •         | •    | •     |      |      |              | •   | •  | •   |    |   | 4   |
|    | 2.3                               | Outpu   | t to F           | iles        | •        | •        | •         | •    | •     |      | •    | •            | •   |    | •   | •  |   | 5   |
|    | 2.4                               | Metac   | harac            | ters i      | in tl    | he S     | She       | 11   | •     | •    | •    | •            | •   | •  | •   |    |   | 6   |
|    | 2.5                               | Input   | From             | File        | s; Pi    | ipel     | ines      | 5    | •     | •    | •    | •            | •   |    | •   |    |   | 6   |
|    | 2.6                               | File N  | ames             | •           | •        | •        | •         | •    | •     | •    | •    | •            | •   | •  | •   | •  | • | 8   |
|    | 2.7                               | Quota   | tion .           | •           | •        | •        | •         | •    | •     | •    | •    |              |     |    |     | •  |   | 11  |
|    | 2.8                               | Termi   | nating           | Co          | mma      | and      | S         | •    | •     | •    | •    | •            | •   | •  | •   | •  | • | 12  |
|    | 2.9                               | What    | Now?             | •           | •        | •        | •         | •    | •     | •    | •    | •            | •   | •  | •   | •  | • | 16  |
| 3  | DETAILS ON THE SHELL FOD TEDMINAL |         |                  |             |          |          |           |      |       |      |      |              |     |    |     |    |   |     |
| 5. | USF                               | 'RS     |                  | IIL         | 511      |          |           |      | × 1   |      |      |              | ΛL  |    |     |    |   | 17  |
|    | 31                                | Shell S | <br>Startu       | n an        | т հ      | •<br>ern | •<br>1ina | tio  | •     | •    | •    | •            | •   | •  | •   | •  | • | 17  |
|    | 3.2                               | Shell V | Variat           | p an<br>Jes | uI       | ci ii    | ma        |      |       | •    | •    | •            | •   | •  | •   | •  | • | 18  |
|    | 33                                | The S   | variac<br>hell's | Hist        | •<br>orv | L is     | t.        | •    | •     | •    | •    | •            | •   | •  | •   | •  | • | 21  |
|    | 3.4                               | Aliase  | s .              | 11150       | 019      | L13      | •         | •    | •     | •    | •    | •            | •   | •  | •   | •  | • | 24  |
|    | 3.5                               | More    | Redir            | ectio       | •<br>•   | >`>      | •<br>an   | d >  | > &   | •    | •    | •            | •   | •  | •   |    | • | 26  |
|    | 3.6                               | Jobs:   | Backg            | roun        | d. F     | Fore     | erc       | ound | d. c  | or S | Sust | Den          | ded | ŀ  |     |    |   | 27  |
|    | 3.7                               | Worki   | ng Di            | recto       | ories    |          |           | -    |       |      |      |              |     |    |     |    | • | 33  |
|    | 3.8                               | Useful  | Built            | in C        | om       | mar      | nds       |      |       |      |      |              |     |    |     |    |   | 35  |
|    | 3.9                               | What    | Else?            |             |          |          |           | •    | •     | •    | •    | •            | •   | •  | •   |    |   | 38  |
|    |                                   |         | 2.50.            | •           |          | •        | -         |      | •<br> | •    |      |              | •   | •  | •   |    | • |     |
| 4. | SHE                               | LL CC   | ONTR             | OL          | ST       | RU       | СТ        | UR   | ES    | A    | NI   | $\mathbf{O}$ |     | MM | IAI | ND |   | ••• |
|    | SCR                               | IPTS    | •. •             | •           | •        | •        | •         | •    | •     | •    | •    | •            | •   | •  | •   | •  | • | 39  |
|    | 4.1                               | Introd  | uction           | · ·         | •        | •        | •         | •    | •     | •    | •    | •            | •   | •  | •   | •  | • | 39  |
|    | 4.2                               | Make    | • •              | •           | •        | •        | •         | •    | •     | •    | •    | •            | •   | •  | •   | ٠  | • | 39  |
|    | 4.3                               | Invoca  | tion a           | ind t       | he 1     | Arg      | νV        | aria | abl   | e    | •    | •            | •   | •  | •   | •  | • | 39  |
|    | 4.4                               | Variat  | ole Su           | bstit       | utio     | n        | ٠         | •    | •     | •    | •    | •            | •   | •  | •   | •  | • | 40  |
|    | 4.5                               | Expre   | ssions           | •           | •        | •        | •         | •    | •     | •    | •    | •            | •   | •  | •   | •  | • | 42  |
|    | 4.6                               | Sampl   | e She            | ll Sc       | ript     |          | •         | •    | •     | •    | •    | •            | •   | •  | •   | •  | • | 43  |
|    | 4.7                               | Other   | Contr            | ol S        | truc     | tur      | es        | •    | •     | •    | •    | •            | •   | •  | •   | •  | • | 47  |
|    | 4.8                               | Supply  | ying I           | nput        | to       | Cor      | nma       | and  | S     | •    | •    | •            | •   | •  |     | •  | • | 48  |
|    | 4.9                               | Catch   | ing In           | terru       | ipts     | •        | •         | •    | •     | •    | •    | •            | •   | •  |     | •  | • | 48  |
|    | 4.10                              | What    | Else?            | •           | •        | •        | •         | •    | •     | •    | •    | •            | •   | ٠  | •   | •  | • | 49  |

J

| 5. | OTE | IER, LESS COMMONLY USED, SHELL                |   |   |   |   |    |
|----|-----|-----------------------------------------------|---|---|---|---|----|
|    | FEA | $\mathbf{TURES}  .  .  .  .  .  .  .  .  .  $ |   |   |   | • | 50 |
|    | 5.1 | Loops at the Terminal; Variables as Vectors   | • |   |   | • | 50 |
|    | 5.2 | Braces { } in Argument Expansion              |   | • | • | • | 51 |
|    | 5.3 | Command Substitution                          |   | • |   | • | 51 |
|    | 5.4 | Other Details Not Covered Here                |   | • | • | • | 52 |

C

# An Introduction to the C Shell

William Joy (revised for 4.3BSD by Mark Seiden)

Computer Science Division Department of Electrical Engineering and Computer Science University of California, Berkeley Berkeley, California 94720

### ABSTRACT

csh is a new command language interpreter for UNIX\* Systems. It incorporates good features of other shells and a *history* mechanism similar to the *redo* of INTER-LISP. While incorporating many features of other shells which make writing shell programs (shell scripts) easier, most of the features unique to csh are designed more for the interactive UNIX System user.

UNIX System users who have read a general introduction to the system will find a valuable basic explanation of the shell here. Simple terminal interaction with csh is possible after reading just the first section of this document. The second section describes the shell's capabilities which you can explore after you have begun to become acquainted with the shell. Later sections introduce features which are useful, but not necessary for all users of the shell.

Additional information includes a glossary listing special characters of the shell and terms and commands introduced in this manual.

This article is reprinted with editorial changes from the University of California, Berkeley document entitled *An Introduction to the C shell*, with permission of the University of California Regents pursuant to INTERACTIVE's License Agreement for Berkeley software, Version 6.1.

# 1. INTRODUCTION

A shell is a command language interpreter. csh is the name of one particular command interpreter on UNIX Systems. The primary purpose of csh is to translate command lines typed at a terminal into system actions, such as invocation of other programs. csh is a user program just like any you might write. Hopefully, csh will be a very useful program for you in your interactions with the UNIX System.

In addition to this document, you will want to refer to csh(1) in the *INTERACTIVE UNIX System User's/System Administrator's Reference Manual*, which provides a full description of all features of the shell and is the definitive reference for questions about the shell.

# **1.1 Acknowledgments**

Numerous people have provided good input about previous versions of csh and aided in its debugging and in the debugging of its documentation. I would especially like to thank Michael Ubell who made the crucial observation that history commands could be done well over the word structure of input text, and implemented a prototype history mechanism in an older version of the shell. Eric Allman has also provided a large number of useful comments on the shell, helping to unify those concepts which are present and to identify and eliminate useless and marginally useful features. Mike O'Brien suggested the path name hashing mechanism which speeds command execution. Jim Kulp added the job control and directory stack primitives and added their documentation to this introduction.

### 2. TERMINAL USAGE OF THE SHELL

### 2.1 The Basic Notion of Commands

A *shell* in the UNIX System acts mostly as a medium through which other *programs* are invoked. While it has a set of *builtin* functions which it performs directly, most commands cause execution of programs that are, in fact, external to the shell. The shell is thus distinguished from the command interpreters of other systems both by the fact that it is just a user program, and by the fact that it is used almost exclusively as a mechanism for invoking other programs.

*Commands* in the UNIX System consist of a list of strings or words interpreted as a *command name* followed by *arguments*. Thus the command:

mail bill

consists of two words. The first word mail names the command to be executed, in this case the mail program which sends messages to other users. The shell uses the name of the command in attempting to execute it for you. It will look in a number of *directories* for a file with the name mail which is expected to contain the mail program.

The rest of the words of the command are given as *arguments* to the command itself when it is executed. In this case the argument *bill* was also specified, which is interpreted by the mail program to be the name of a user to whom mail is to be sent. In normal terminal usage you might use the mail command as follows:

% mail bill I have a question about the csh documentation. My document seems to be missing page 5. Does a page five exist? Bill EOT %

Here you typed a message to send to *bill* and ended this message with a  $^{D}$  which sent an end-of-file to the mail program. (Here and throughout this document, the notation " $^{x}$ " is to be read "control-x" and represents the striking of the x key while the **CTRL** key is held down.) The mail program then echoed the characters EOT and transmitted the message. The percent sign character followed by a space (%) was printed before and after the mail command by the shell to indicate that input was needed.

After you typed the % prompt, the shell was reading command input from your terminal. You typed a complete command mail *bill*. The shell then executed the mail program with argument *bill* and went dormant waiting for it to complete. The mail program then read input from the terminal until you signaled an end-of-file via typing a ^D after which the shell noticed that mail had completed and signaled that it was ready to read from the terminal again by printing another % prompt.

This is the essential pattern of all interaction with the UNIX System through the shell. A complete command is typed at the terminal, the shell executes the command, and when this execution completes, it prompts for a new command. If you run the editor for an hour, the shell will patiently wait for you to finish editing and obediently prompt you again whenever you finish editing.

An example of a useful command you can execute now is the tset command, which sets the default *erase* and *kill* characters on your terminal – the erase character erases the last character you typed, and the kill character erases the entire line you have entered so far. By default, the erase character is the delete key (equivalent to ?), and the kill character is U. Some users prefer to make the erase character the backspace key (equivalent to  $^{H}$ ). You can make this be true by typing:

tset -e

which tells the program tset to set the erase character to tset's default setting for this character (a backspace).

# 2.2 Flag Arguments

A useful notion in the UNIX System is that of a *flag* argument. While many arguments to commands specify file names or user names, some arguments rather specify an optional capability of the command which you wish to invoke. By convention, such arguments begin with the character hyphen (-). Thus the command:

ls

will produce a list of the files in the current working directory. The option -s is the size option, and:

ls —s

causes 1s to also give, for each file, the size of the file in blocks of 512 characters. The manual entry for each command in the *INTERACTIVE UNIX System User's/System Administrator's Reference Manual* and the *INTERACTIVE SDS Guide and Programmer's Reference Manual* gives the available options for the command. The 1s command has a large number of useful and interesting options. Most other commands have either no options or only one or two options. It is hard to remember options of commands which are not used very frequently, so most UNIX System utilities perform only one or two functions rather than having a large number of hard-to-remember options.

## 2.3 Output to Files

Commands that normally read input or write output on the terminal can also be executed with this input and/or output done to a file.

Thus, suppose you wish to save the current date in a file called now. The command:

date

will print the current date on the terminal. This is because the terminal is the default *standard output* for the date command and the date command prints the date on its standard output. The shell lets you *redirect* the *standard output* of a command through a notation using the *metacharacter* redirect (>) and the name of the file where output is to be placed. Thus the command:

date > now

runs the date command such that its standard output is the file now rather than the terminal. Thus, this command places the current date and time into the file now. It is important to know that the date command was unaware that its output was going to a file rather than to the terminal. The shell performed this *redirection* before the command began executing.

One other thing to note here is that the file now need not have existed before the date command was executed; the shell would have created the file if it did not exist. And if the file did exist? If it had existed previously, these previous contents would have been discarded! A shell variable *noclobber* exists to prevent this from happening accidentally; it is discussed in section 3.2. The system normally keeps files which you create with > and all other files. Thus the default is for files to be permanent. If you wish to create a file which will be removed automatically, you can begin its name with a pound sign (#) character; this 'scratch' character denotes the fact that the file will be a scratch file.<sup>1</sup> The system will remove such files after a couple of days, or sooner if file space becomes very tight. Thus, in running the date command above, you do not really want to save the output forever, so you would more likely do:

date > #now

# 2.4 Metacharacters in the Shell

The shell has a large number of special characters (such as >) which indicate special functions. These notations have *syntactic* and *semantic* meaning to the shell. In general, most characters which are neither letters nor digits have special meaning to the shell. You will shortly learn a means of *quotation* which allows you to use *metacharacters* without the shell treating them in any special way.

Metacharacters normally have effect only when the shell is reading input. You need not worry about placing shell metacharacters in a letter you are sending via mail, or when you are typing in text or data to some other program. Note that the shell is only reading input when it has prompted with '% ' (although you can type input even before it prompts).

# 2.5 Input From Files; Pipelines

You learned above how to *redirect* the *standard output* of a command to a file. It is also possible to redirect the *standard input* of a command from a file. This is not often necessary since most commands will read from a file whose name is given as an argument. You can give the command:

<sup>1.</sup> Note that if your erase character is a #, you will have to precede the # with a backslash (\). The fact that the # character is the old (pre-CRT) standard erase character means that it seldom appears in a file name, and allows this convention to be used for scratch files. If you are using a CRT, your erase character should be a 'H. Setting 'H to be your erase character is discussed in section 2.1.

sort < data

to run the sort command with standard input, where the command normally reads its input, from the file data. You would more likely say:

sort data

letting the sort command open the file data for input itself since this is less to type.

You should note that if you just typed:

sort

then the sort program would sort lines from its *standard input*. Since you did not *redirect* the standard input, it would sort lines as you typed them on the terminal until you typed a ^D to indicate an end-of-file.

A most useful capability is the ability to combine the standard output of one command with the standard input of another, i.e., to run the commands in a sequence known as a *pipeline*. For instance, the command:

ls —s

normally produces a list of the files in a directory with the size of each in blocks of 512 characters. If you are interested in learning which of your files is the largest, you may wish to have this sorted by size rather than by name, which is the default way in which 1s sorts. You could look at the many options of 1s to see if there was an option to do this, but would eventually discover that there is not. Instead you can use a couple of simple options of the sort command, combining it with 1s to get what you want.

The -n option of sort specifies a numeric sort rather than an alphabetic sort. Thus:

 $ls - s \mid sort - n$ 

specifies that the output of the ls command run with the option -s is to be *piped* to the command sort run with the numeric sort option. This would give you a sorted list of our files by size, but with the smallest first. You could then use the -r reverse sort option and the *head* command in combination with the previous command doing:

ls - s | sort - n - r | head - 5

Here you have taken a list of your files sorted alphabetically, each with the size in blocks. You have run this to the standard input of the sort command asking it to sort numerically in reverse order (largest first). This output has then been run into the command *head* which gives you the first few lines. In this case, you have asked *head* for the first five lines. Thus, this command gives you the names and sizes of your five largest files.

The notation introduced above is called the *pipe* mechanism. Commands separated by pipe (1) characters are connected together by the shell, and the standard output of each is run into the standard input of the next. The leftmost command in a pipeline will normally take its standard input from the terminal, and the rightmost will place its standard output on the terminal. Other examples of pipelines will be given later when the history mechanism is discussed; one important use of pipes which is illustrated there is in the routing of information to the line printer.

# 2.6 File Names

Many commands to be executed will need the names of files as arguments. UNIX System *path names* consist of a number of *components* separated by slash (/). Each component except the last names a directory in which the next component resides, in effect specifying the *path* of directories to follow to reach the file. Thus the path name:

/etc/motd

specifies a file in the directory etc which is a subdirectory of the root directory /. Within this directory is the file named motd, which stands for 'message of the day.' A path name that begins with a slash is said to be an absolute path name since it is specified from the absolute top of the entire directory hierarchy of the system (the root). Path names which do not begin with slash (/) are interpreted as starting in the current working directory, which is, by default, your home directory and can be changed dynamically by the cd change directory command. Such path names are said to be relative to the working directory since they are found by starting in the working directory and descending to lower levels of directories for each component of the path name. If the path name contains no slashes at all, then the file is contained in the working directory itself and the path name is merely the name of the file in this directory. Absolute path names have no relation to the working directory.

Most file names consist of a number of alphanumeric characters and periods (.). In fact, all printing characters except slash (/) may appear in file names. It is inconvenient to have most non-alphabetic characters in file names because many of these have special meaning to the shell. The character period (.) is not a shell-metacharacter and is often used to separate the *extension* of a file name from the base of the name. Thus:

prog.c prog.o prog.errs prog.output

are four related files. They share a *base* portion of a name (a base portion being that part of the name that is left when a trailing . and following characters which are not . are stripped off). The file prog.c might be the source for a C program, the file prog.o the corresponding object file, the file prog.errs the errors resulting from a compilation of the program, and the file prog.output the output of a run of the program.

If you wished to refer to all four of these files in a command, you could use the notation:

prog.\*

This expression is expanded by the shell, before the command to which it is an argument is executed, into a list of names which begin with prog.. The character asterisk (\*) here matches any sequence (including the empty sequence) of characters in a file name. The names that match are alphabetically sorted and placed in the *argument list* of the command. Thus the command:

echo prog.\*

will echo the names:

prog.c prog.errs prog.o prog.output

Note that the names are in sorted order here, and in a different order than you listed them above. The echo command receives four words as arguments, even though you only typed one word as an argument directly. The four words were generated by *file name expansion* of the one input word.

Other notations for *file name expansion* are also available. The character question mark (?) matches any single character in a file name. Thus:

( · ;

echo ? ?? ???

will echo a line of file names; first those with one-character names, then those with two-character names, and finally those with threecharacter names. The names of each length will be independently sorted.

Another mechanism consists of a sequence of characters between brackets ([ and ]). This metasequence matches any single character from the enclosed set. Thus:

prog.[co]

will match:

prog.c prog.o

in the example above. You can also place two characters around a hyphen (-) in this notation to denote a range. Thus:

chap.[1-5]

might match files:

```
chap.1 chap.2 chap.3 chap.4 chap.5
```

if they existed. This is shorthand for:

chap.[12345]

and otherwise equivalent.

An important point to note is that if a list of argument words to a command (an *argument list*) contains file name expansion syntax, and if this file name expansion syntax fails to match any existing file names, then the shell considers this to be an error and prints a diagnostic:

No match.

and does not execute the command.

Another very important point is that files with the character period (.) at the beginning are treated specially. Neither \* nor ? nor the [] mechanism will match it. This prevents accidental matching of the file names dot (.) and dot-dot (..) in the working directory which have special meaning to the system, as well as other files such as .cshrc which are not normally visible. The special role of the file .cshrc will be discussed later.

Another file name expansion mechanism gives access to the path name of the *home* directory of other users. This notation consists of the character tilde (~) followed by another user's login name. For instance, the word '~bill' would map to the path name /usr/bill if the home directory for Bill was /usr/bill. Since, on large systems, users may have login directories scattered over many different disk volumes with different prefix directory names, this notation provides a convenient way of accessing the files of other users.

A special case of this notation consists of a tilde (~) alone, e.g. ~/mbox. This notation is expanded by the shell into the file mbox in your *home* directory, i.e., into /usr/bill/mbox on Ernie Co-vax, the UCB Computer Science Department VAX\* machine, where this document was originally prepared. This can be very useful if you have used cd to change to another directory and have found a file you wish to copy using cp. If you give the command:

cp thatfile ~

and your home directory is /usr/bill, the shell will expand the command to:

cp thatfile /usr/bill

since the home directory is /usr/bill.

There also exists a mechanism using the curly brace characters { and } for abbreviating a set of words which have common parts but cannot be abbreviated by the above mechanisms because they are not files, are the names of files which do not yet exist, are not thus conveniently described. This mechanism will be described much later, in section 5.2, as it is used less frequently.

# 2.7 Quotation

You have already seen a number of metacharacters used by the shell. These metacharacters pose a problem in that you cannot use them directly as parts of words. Thus the command:

echo \*

will not echo the character \*. It will either echo a sorted list of file names in the current *working directory* or print the message 'No match' if there are no files in the working directory.

The recommended mechanism for placing characters which are neither numbers, digits, slashes (/), periods (.), nor hyphens (-) in an argument word to a command is to enclose it with single quotation characters ('), that is:

echo '\*'

One special character, the exclamation point (!), is used by the *his*tory mechanism of the shell and cannot be *escaped* by placing it within ' characters. It and the character ' itself can be preceded by a single backslash ( $\)$  to prevent their special meaning. Thus:

echo (')!

prints:

'!

These two mechanisms suffice to place any printing character into a word which is an argument to a shell command. They can be combined, as in:

```
echo \"*'
```

which prints:

**′**\*

since the first  $\$  escaped the first ' and the \* was enclosed between ' characters.

# 2.8 Terminating Commands

When you are executing a command and the shell is waiting for it to complete, there are several ways to force it to stop. For instance, if you type the command:

cat /etc/passwd

the system will print a copy of a list of all users of the system on your terminal. This is likely to continue for several minutes unless you stop it. You can send an INTERRUPT (INTR) *signal* to the cat command by typing <sup>°</sup>C on your terminal.<sup>2</sup> Since cat does not take any precautions to avoid or otherwise handle this signal, the INTERRUPT will cause it to terminate. The shell notices that cat

<sup>2.</sup> On some older UNIX systems the **DEL** or **RUBOUT** key has the same effect. "stty all" will tell you the INTR key value.

has terminated and prompts you again with %. If you hit INTER-RUPT again, the shell will just repeat its prompt since it handles INTERRUPT signals and chooses to continue to execute commands rather than terminating like cat did, which would have the effect of logging you out.

Another way in which many programs terminate is when they get an end-of-file from their standard input. Thus, the mail program in the first example above was terminated when you typed a ^D, which generates an end-of-file from the standard input. The shell also terminates when it gets an end-of-file printing 'logout'; the UNIX System then logs you off the system. Since this means that typing ^D too many times can accidentally log off users, the shell has a mechanism for preventing this. This *ignoreeof* variable will be discussed in section 3.2.

If a command has its standard input redirected from a file, then it will normally terminate when it reaches the end of this file. Thus if you execute:

mail bill < prepared.text

you will not have to type a ^D for the mail command to terminate. This is because it read to the end-of-file of prepared.text in which you placed a message for 'bill' with an editor program. You could also have done:

cat prepared.text | mail bill

since the cat command would then have written the text through the pipe to the standard input of the mail command. When the cat command completed, it would have terminated, closing down the pipeline, and the mail command would have received an endof-file from it and terminated. Using a pipe here is more complicated than redirecting input so you would more likely use the first form. These commands could also have been stopped by sending an INTERRUPT. Another possibility for stopping a command is to suspend its execution temporarily, with the possibility of continuing execution later. This is done by sending a STOP signal (typing ^Z). This signal causes all commands running on the terminal (usually one, but more if a pipeline is executing) to become suspended. The shell notices that the command(s) have been suspended, types 'Stopped,' and then prompts for a new command. The previously executing command has been suspended, but otherwise unaffected by the STOP signal. Any other commands can be executed while the original command remains suspended. The suspended command can be continued using the fg command with no arguments. The shell will then retype the command to remind you which command is being continued, and cause the command to resume execution. Unless any input files in use by the suspended command have been changed in the meantime, the suspension has no effect whatsoever on the execution of the command. This feature can be very useful during editing, when you need to look at another file before continuing. An example of command suspension follows:

% mail harold Someone just copied a big file into my directory and its name is ^Z Stopped % ls funnyfile prog.c prog.o % iobs .ta 1.75i [1] + Stopped mail harold % fg mail harold funnyfile. Do vou know who did it? EOT %

In this example someone was sending a message to Harold and forgot the name of the file he wanted to mention. The mail command was suspended by typing Z. When the shell noticed that the mail program was suspended, it typed 'Stopped' and prompted for a new command. Then the 1s command was typed to find out the name of the file. The *jobs* command was run to find out which command was suspended. At this time the fg command was typed to continue execution of the mail program. Input to the mail program was then continued and ended with a 'D which indicated the end of the message at which time the mail program typed EOT. The *jobs* command will show which commands are suspended. The 'Z should only be typed at the beginning of a line since everything typed on the current line is discarded when a signal is sent from the keyboard. This also happens on INTERRUPT and QUIT signals. More information on suspending jobs and controlling them is given in section 3.6.

If you write or run programs that are not fully debugged, then it may be necessary to stop them somewhat ungracefully. This can be done by sending them a QUIT signal, sent by typing a  $\lambda$ . This will usually provoke the shell to produce a message such as:

Quit (Core dumped)

indicating that a file core has been created containing information about the running program's state when it terminated due to the QUIT signal. You can examine this file yourself, or forward information to the maintainer of the program telling him/her where the core file is.

If you run background commands (as explained in section 3.6), then these commands will ignore INTERRUPT and QUIT signals at the terminal. To stop them you must use the kill command. See section 3.6 for an example.

If you want to examine the output of a command without having it move off the screen as the output of the:

cat /etc/passwd

command will, you can use the command:

more /etc/passwd

The more program pauses after each complete screenful and displays '--More---'; at this point you can press the space bar to get another screenful, press  $\boxed{\text{RETURN}}$  to get another line, type a question mark (?) to get some help on other commands, or type the letter q to end the more program. You can also use more as a filter, that is:

cat /etc/passwd | more

works just like the more simple more command above.

For stopping output of commands not involving more, you can use the 'S key to stop the typeout. The typeout will resume when you hit 'Q or any other key, but 'Q is normally used because it only restarts the output and does not become input to the program which is running. This works well on low-speed terminals, but since at 9600 baud it is hard to type 'S and 'Q fast enough to paginate the output nicely, a program like more is usually used. An additional possibility is to use the 'O flush output character; when this character is typed, all output from the current command is thrown away (quickly) until the next input read occurs or until the next shell prompt. This can be used to allow a command to complete without having to suffer through the output on a slow terminal; 'O is a toggle, so flushing can be turned off by typing 'O again while output is being flushed.

## 2.9 What Now?

We have so far seen a number of mechanisms of the shell and learned a lot about the way in which it operates. The remaining sections will go yet further into the internals of the shell, but you will surely want to try using the shell before you go any further. To try it, you can log in to the UNIX System and type the following command:

chsh myname /bin/csh

Here 'myname' should be replaced by the name you typed to the system prompt of 'login:' to get onto the system. Thus, user Bill would use 'chsh bill /bin/csh.' You only have to do this once; it takes effect at next login. You are now ready to try using csh.

Before you do the *chsh* command, the shell you are using when you log into the system is /bin/sh. In fact, much of the above discussion is applicable to /bin/sh. The next section will introduce many features particular to csh so you should change your shell to csh before you begin reading it.

# 3. DETAILS ON THE SHELL FOR TERMINAL USERS

# 3.1 Shell Startup and Termination

When you log in, the shell is started by the system in your home directory and begins by reading commands from a file .cshrc in this directory. All shells which you may start during your terminal session will read from this file. You will later see what kinds of commands are usefully placed there. For now you do not need to have this file, and the shell will not complain about its absence.

A login shell, executed after you log in to the system, will, after it reads commands from .cshrc, read commands from a file .login, also in your home directory. This file contains commands which you wish to do each time you log in to the UNIX System. A .login file looks something like:

This file contains several commands to be executed by the UNIX System each time a user logs in. The first is a *set* command which is interpreted directly by the shell. It sets the shell variable *ignoreeof* which causes the shell to not log off a user who types <sup>D</sup>. Rather, the user uses the *logout* command to log off of the system. By setting the *mail* variable, the user asks the shell to watch for incoming mail for the user. Every 5 minutes the shell looks for this file and tells the user if more mail has arrived there. An alternative to this is to put the command:

biff y

in place of this *set*; this will cause the user to be notified immediately when mail arrives, and to be shown the first few lines of the new message. Next, the shell variable *time* was set to '15,' causing the shell to automatically print out statistics lines for commands that execute for at least 15 seconds of CPU time. The variable *history* is set to '10,' indicating that the user wants the shell to remember the last 10 commands typed in its *history list* (described later).

The user then created an *alias* "ts" which executes a tset(1) command setting up the modes of the terminal. The parameters to tset indicate the kinds of terminals that the user usually uses when not on a hardwired port. Then "ts" is executed and the stty command is also used to change the interrupt character to C and the line kill character to U.

The user then runs the *msgs* program, which displays any system messages that the user has not seen before; the -f option here prevents the system from displaying anything if there are no new messages. Finally, if the user's mailbox file exists, then the user runs the mail program to process the mail.

When the mail and *msgs* programs finish, the shell will finish processing the user's .login file and begin reading commands from the terminal, prompting for each with %. When the user logs off (by giving the *logout* command), the shell will print 'logout' and execute commands from the file .logout if it exists in the user's home directory. After that the shell will terminate, and the UNIX System will log the user off the system. If the system is not being shut down, the user will receive a new login message. In any case, after the 'logout' message the shell is committed to terminating and will take no further input from the user's terminal.

### 3.2 Shell Variables

The shell maintains a set of *variables*. You saw the variables *his*tory and time, which had the values '10' and '15,' above. In fact, each shell variable has as its value an array of zero or more *strings*. Shell variables may be assigned values by the *set* command. It has several forms, the most useful of which was given above and is:

set name=value

Shell variables may be used to store values which are to be used in commands later through a substitution mechanism. The shell variables most commonly referenced are, however, those which the shell itself refers to. By changing the values of these variables one can directly affect the behavior of the shell. One of the most important variables is the variable *path*. This variable contains a sequence of directory names where the shell searches for commands. The *set* command with no arguments shows the value of all variables currently defined (*set*) in the shell. The default value for path will be shown by *set* to be:

| % set  |                            |
|--------|----------------------------|
| argv   | 0                          |
| cwd    | /usr/bill                  |
| home   | /usr/bill                  |
| path   | (. /usr/ucb /bin /usr/bin) |
| prompt | %                          |
| shell  | /bin/csh                   |
| status | 0                          |
| term   | c100rv4pna                 |
| user   | bill                       |
| %      |                            |

This output indicates that the variable path points to the current directory (.), and then /usr/ucb, /bin, and /usr/bin. Commands which you may write might be in . (usually one of your directories). Commands developed at Berkeley live in /usr/ucb, while commands developed at AT&T Bell Laboratories live in /bin and /usr/bin.

A number of locally developed programs on the system live in the directory /usr/local. If all shells that are invoked should have access to these new programs, place the command:

set path=(. /usr/ucb /bin /usr/bin /usr/local)

in the file .cshrc in the user's home directory. Try doing this, and then log out and log back in and type:

set

again to see that the value assigned to path has changed.<sup>3</sup>

One thing you should be aware of is that the shell examines each directory that you insert into your path and determines which

<sup>3.</sup> Another directory that might interest you is /usr/new, which contains many useful user-contributed programs provided with Berkeley UNIX systems.
commands are contained there. Except for the current directory ., which the shell treats specially, this means that if commands are added to a directory in your search path after you have started the shell, they will not necessarily be found by the shell. If you wish to use a command which has been added in this way, you should give the command:

rehash

to the shell, which will cause it to recompute its internal table of command locations, so that it will find the newly added command. Since the shell has to look in the current directory . on each command, placing it at the end of the path specification usually works equivalently and reduces overhead.

Other useful builtin variables are the variable *home* which shows your home directory, *cwd* which contains your current working directory, and the variable *ignoreeof* which can be set in your .login file to tell the shell not to exit when it receives an end-offile from a terminal (as described above). The variable *ignoreeof* is one of several variables which the shell does not care about the value of, only whether they are *set* or *unset*. Thus, to set this variable you simply do:

set ignoreeof

and to unset it do:

unset ignoreeof

These give the variable *ignoreeof* no value, but none is desired or required.

Finally, some other builtin shell variables of use are the variables *noclobber* and *mail*. The metasyntax:

> filename

which redirects the standard output of a command will overwrite and destroy the previous contents of the named file. In this way you may accidentally overwrite a file which is valuable. If you would prefer that the shell not overwrite files in this way, you can:

set noclobber

in your .login file. Then trying to do:

date > now

would cause a diagnostic if now existed already. You could type:

date >! now

if you really wanted to overwrite the contents of now. The '>!' is a special metasyntax indicating that clobbering the file is all right.<sup>4</sup>

## 3.3 The Shell's History List

The shell can maintain a *history list* into which it places the words of previous commands. It is possible to use a notation to reuse commands or words from commands in forming new commands. This mechanism can be used to repeat previous commands or to correct minor typing mistakes in commands.

The following figure gives a sample session involving typical usage of the history mechanism of the shell:

<sup>4.</sup> The space between the ! and the word 'now' is critical here, as '!now' would be an invocation of the *history* mechanism, and have a totally different effect.

```
% cat bug.c
main()
{
        printf("hello);
}
% cc !$
cc bug.c
"bug.c", line 4: newline in string or char constant
"bug.c", line 5: syntax error
% ed !$
ed bug.c
29
4s/);/"&/p
        printf("hello");
w
30
q
% !c
cc bug.c
% a.out
hello% !e
ed bug.c
30
4s/lo/lo \n/p
        printf("hello\n");
w
32
q
% !c -o bug
cc bug.c -o bug
% size a.out bug
a.out: 2784+364+1028 = 4176b = 0x1050b
bug: 2784 + 364 + 1028 = 4176b = 0x1050b
% ls -l !*
ls –l a.out bug
-rwxr-xr-x 1 bill 3932 Dec 19 09:41 a.out
-rwxr-xr-x 1 bill 3932 Dec 19 09:42 bug
% bug
hello
% num bug.c | spp
spp: Command not found.
```

This example illustrates a very simple C program which has a bug (or two) in it in the file bug.c, which was catted out on the terminal. Then the C compiler was run on it. The file was referred to again as '!\$' which meant the last argument to the previous command. Here the '!' is the history mechanism invocation metacharacter, and the '\$' stands for the last argument, by analogy to '\$' in the editor which stands for the end of the line. The shell echoed the command, as it would have been typed without use of the history mechanism, and then executed it. The compilation yielded error diagnostics so the user ran the editor on the file being compiled, fixed the bug, and ran the C compiler again, this time referring to this command simply as '!c,' which repeats the last command which started with the letter 'c.' If there were other commands starting with 'c' done recently, the user could have said '!cc' or even '!cc:p' which would have printed the last command starting with 'cc' without executing it.

After this recompilation, the user ran the resulting a.out file, noted that there still was a bug, and ran the editor again. After fixing the program, the user ran the C compiler again but tacked onto the command an extra -o bug that told the compiler to place the resultant binary in the file bug rather than a.out. In general, the history mechanisms can be used anywhere in the formation of new commands, and other characters can be placed before and after the substituted commands.

The user then ran the size command to see how large the binary program images created were, and then an ls -l command with the same argument list, denoting the argument list '\*.' Finally, the user ran the program bug to see that its output was indeed correct.

To make a numbered listing of the program, the num command was run on the file bug.c. In order to compress out blank lines in the output of num, the output was through the filter 'ssp,' but it was misspelled as spp. To correct this, a shell substitute was used that placed the old text and new text between '^' characters. This is similar to the substitute command in the editor. Finally, the same command was repeated with '!!,' but its output was sent to the line printer.

There are other mechanisms available for repeating commands. The *history* command prints out a number of previous commands with numbers by which they can be referenced. There is a way to refer to a previous command by searching for a string which appeared in it, and there are other, less useful, ways to select arguments to include in a new command. A complete description of all these mechanisms is given in csh(1) in the INTERACTIVE UNIX System User's/System Administrator's Reference Manual.

### 3.4 Aliases

The shell has an *alias* mechanism which can be used to make transformations on input commands. This mechanism can be used to simplify the commands you type, to supply default arguments to commands, or to perform transformations on commands and their arguments. The alias facility is similar to a macro facility. Some of the features obtained by aliasing can be obtained also using shell command files, but these take place in another instance of the shell and cannot directly affect the current shells environment or involve commands such as cd which must be done in the current shell.

As an example, suppose that there is a new version of the mail program on the system called newmail you wish to use, rather than the standard mail program which is called mail. If you place the shell command:

alias mail newmail

in your .cshrc file, the shell will transform an input line of the form:

mail bill

into a call on newmail. More generally, suppose you wish the command ls to always show sizes of files, that is to always do -s. You can do:

alias ls ls -s

or even:

alias dir ls -s

creating a new command syntax 'dir' which does an ls - s. If you say:

dir ~bill

then the shell will translate this to:

ls -s /mnt/bill

Thus the *alias* mechanism can be used to provide short names for commands, to provide default arguments, and to define new short commands in terms of other commands. It is also possible to define aliases which contain multiple commands or pipelines, showing where the arguments to the original command are to be substituted using the facilities of the history mechanism. Thus the definition:

alias cd 'cd \!\*; ls '

would do an 1s command after each change directory cd command. The entire alias definition was enclosed in ' characters to prevent most substitutions from occurring and the character semicolon (;) from being recognized as a metacharacter. The ! here is escaped with a  $\$  to prevent it from being interpreted when the alias command is typed in. The '\!\*' here substitutes the entire argument list to the pre-aliasing cd command, without giving an error if there were no arguments. The ; separating commands is used here to indicate that one command should be done first and then the next one should be done. Similarly the definition:

```
alias whois 'grep \!' /etc/passwd'
```

defines a command which looks up its first argument in the password file.

Note that the shell currently reads the .cshrc file each time it starts up. If you place a large number of commands there, shells will tend to start slowly. A mechanism for saving the shell environment after reading the .cshrc file and quickly restoring it is under development, but for now you should try to limit the number of aliases you have to a reasonable number -10 or 15 is reasonable; 50 or 60 will cause a noticeable delay in starting up shells and make the system seem sluggish when you execute commands from within the editor and other programs.

### 3.5 More Redirection; >> and >&

There are a few more notations useful to the terminal user that have not been introduced yet.

In addition to the standard output, commands also have a *diagnostic* output which is normally directed to the terminal even when the standard output is redirected to a file or a pipe. It is occasionally desirable to direct the diagnostic output along with the standard output. For instance, if you want to redirect the output of a long-running command into a file and wish to have a record of any error diagnostic it produces, you can do:

command > & file

The '>&' here tells the shell to route both the diagnostic output and the standard output into file. Similarly you can give the command:

command | & lpr

to route both standard and diagnostic output through the pipe to the line printer daemon  $lpr.^5$ 

Finally, it is possible to use the form:

command >> file

to place output at the end of an existing file.<sup>6</sup>

makes it not be an error for file to not exist when noclobber is set.

A command of the form: command > &! file exists, and is used when noclobber is set and file already exists.

<sup>6.</sup> If noclobber is set, then an error will result if file does not exist; otherwise the shell will create file if it does not exist. A form: command >>! file

#### 3.6 Jobs; Background, Foreground, or Suspended

When one or more commands are typed together as a pipeline or as a sequence of commands separated by semicolons, a single *job* is created by the shell consisting of these commands together as a unit. Single commands without pipes or semicolons create the simplest jobs. Usually, every line typed to the shell creates a job. Some lines that create jobs (one per line) are:

sort < data ls -s | sort -n | head -5 mail harold

If the metacharacter ampersand (&) is typed at the end of the commands, then the job is started as a *background* job. This means that the shell does not wait for it to complete but immediately prompts and is ready for another command. The job runs *in the background* at the same time that normal jobs, called *foreground* jobs, continue to be read and executed by the shell one at a time. Thus:

du > usage &

would run the du program, which reports on the disk usage of your working directory (as well as any directories below it), put the output into the file usage and return immediately with a prompt for the next command without waiting for du to finish. The du program would continue executing in the background until it finished, even though you can type and execute more commands in the meantime. When a background job terminates, a message is typed by the shell just before the next prompt telling you that the job has completed. In the following example the du job finishes sometime during the execution of the mail command and its completion is reported just before the prompt after the mail job is finished:

% du > usage & [1] 503 % mail bill How do you know when a background job is finished? EOT [1] - Done du > usage %

If the job did not terminate normally, the 'Done' message might say something else like 'Killed.' If you want the terminations of background jobs to be reported at the time they occur (possibly interrupting the output of other foreground jobs), you can set the *notify* variable. In the previous example this would mean that the 'Done' message might have come right in the middle of the message to Bill. Background jobs are unaffected by any signals from the keyboard like the STOP, INTERRUPT, or QUIT signals mentioned earlier.

Jobs are recorded in a table inside the shell until they terminate. In this table, the shell remembers the command names, arguments, and the *process numbers* of all commands in the job as well as the working directory where the job was started. Each job in the table is either running *in the foreground* with the shell waiting for it to terminate, running *in the background*, or *suspended*. Only one job can be running in the foreground at one time, but several jobs can be suspended or running in the background at once. As each job is started, it is assigned a small identifying number called the *job number* which can be used later to refer to the job in the commands described below. Job numbers remain the same until the job terminates and then are re-used.

When a job is started in the backgound using '&,' its number, as well as the process numbers of all its (top level) commands, is typed by the shell before prompting you for another command. For example:

```
% ls -s | sort -n > usage &
[2] 2034 2035
%
```

runs the 1s program with the -s option, and pipes this output into the sort program with the -n option which puts its output into the file usage. Since the '&' was at the end of the line, these two programs were started together as a background job. After starting the job, the shell prints the job number in brackets (two in this case) followed by the process number of each program started in the job. Then the shell immediately prompts for a new command, leaving the job running simultaneously.

As mentioned in section 2.8, foreground jobs become *suspended* by typing  $^{Z}$  which sends a STOP signal to the currently running foreground job. A background job can become suspended by using the *stop* command described below. When jobs are suspended they merely stop any further progress until started again, either in the foreground or the backgound. The shell notices when a job becomes stopped and reports this fact, much like it reports the termination of background jobs. For foreground jobs this looks like:

```
% du > usage
^Z
Stopped
%
```

'Stopped' message is typed by the shell when it notices that the du program stopped. For background jobs, using the *stop* command, it is:

```
% sort usage &
[1] 2345
% stop %1
[1] + Stopped (signal) sort usage
%
```

Suspending foreground jobs can be very useful when you need to temporarily change what you are doing (execute other commands) and then return to the suspended job. Also, foreground jobs can be suspended and then continued as background jobs using the bg command, allowing you to continue other work and stop waiting for the foreground job to finish. Thus:

```
% du > usage

<sup>2</sup>

Stopped

% bg

[1] du > usage &

%
```

starts du in the foreground, stops it before it finishes, then continues it in the background allowing more foreground commands to be executed. This is especially helpful when a foreground job ends up taking longer than you expected and you wish you had started it in the backgound in the beginning.

All job control commands can take an argument that identifies a particular job. All job name arguments begin with the character %, since some of the job control commands also accept process numbers (printed by the ps command.) The default job (when no argument is given) is called the *current* job and is identified by a plus sign (+) in the output of the *jobs* command, which shows you which jobs you have. When only one job is stopped or running in the background (the usual case), it is always the current job; thus

no argument is needed. If a job is stopped while running in the foreground, it becomes the *current* job and the existing current job becomes the *previous* job – identified by a '-' in the output of *jobs*. When the current job terminates, the previous job becomes the current job. When given, the argument is either '%-' (indicating the previous job); '%#' (where # is the job number); '%pref' (where *pref* is some unique prefix of the command name and arguments of one of the jobs); or '%?' followed by some string found in only one of the jobs.

The *jobs* command types the table of jobs, giving the job number, commands, and status ('Stopped' or 'Running') of each backgound or suspended job. With the -1 option the process numbers are also typed:

```
\% du > usage &
[1] 3398
% |s - s| sort -n > myfile &
[2] 3405
% mail bill
^Z
Stopped
% jobs
[1] – Running
                 du > usage
                 ls - s | sort - n > myfile
[2] Running
[3] + Stopped
                 mail bill
% fg %ls
ls - s | sort - n > myfile
% more myfile
```

The fg command runs a suspended or background job in the foreground. It is used to restart a previously suspended job or change a background job to run in the foreground (allowing signals or input from the terminal). In the above example fg was used to change the 1s job from the background to the foreground since the user wanted to wait for it to finish before looking at its output file. The bg command runs a suspended job in the background. It is usually used after stopping the currently running foreground job with the STOP signal. The combination of the STOP signal and the bg command changes a foreground job into a background job. The stop command suspends a background job.

The kill command terminates a background or suspended job immediately. In addition to jobs, it may be given process numbers as arguments, as printed by ps. Thus, in the example above, the running du command could have been terminated by the command:

% kill %1 [1] Terminated du > usage %

The *notify* command (not the variable mentioned earlier) indicates that the termination of a specific job should be reported at the time it finishes instead of waiting for the next prompt.

If a job running in the background tries to read input from the terminal, it is automatically stopped. When such a job is then run in the foreground, input can be given to the job. If desired, the job can be run in the background again until it requests input again. This is illustrated in the following sequence where the s command in the text editor might take a long time.

% ed bigfile 120000 1,\$s/thisword/thatword/ ^Z Stopped % bg [1] ed bigfile & % ... some foreground commands [1] Stopped (tty input)ed bigfile % fg ed bigfile w 120000 q %

So after the s command was issued, the ed job was stopped with Z and then put in the background using bg. Some time later when the s command was finished, ed tried to read another command and was stopped because jobs in the backgound cannot read from the terminal. The fg command returned the ed job to the foreground where it could once again accept commands from the terminal.

The command:

stty tostop

causes all background jobs run on your terminal to stop when they are about to write output to the terminal. This prevents messages from background jobs from interrupting foreground job output and allows you to run a job in the background without losing terminal output. It also can be used for interactive programs that sometimes have long periods without interaction. Thus, each time it outputs a prompt for more input, it will stop before the prompt. It can then be run in the foreground using fg, more input can be given, and, if necessary, stopped and returned to the background. This stty command might be a good thing to put in your .login file if you do not like output from background jobs interrupting your work. It also can reduce the need for redirecting the output of background jobs if the output is not very big:

```
% stty tostop
% wc hugefile &
[1] 10387
% ed text
... some time later
q
[1] Stopped (tty output)wc hugefile
% fg wc
wc hugefile
13371 30123 302577
% stty -tostop
```

Thus after some time, the wc command, which counts the lines, words, and characters in a file, had one line of output. When it tried to write this to the terminal, it stopped. By restarting it in the foreground the user allowed it to write on the terminal exactly when he was ready to look at its output. Programs which attempt to change the mode of the terminal will also block, whether or not *tostop* is set, when they are not in the foreground, as it would be very unpleasant to have a background job change the state of the terminal.

Since the *jobs* command only prints jobs started in the currently executing shell, it knows nothing about background jobs started in other login sessions or within shell files. The ps can be used in this case to find out about background jobs not started in the current shell.

#### 3.7 Working Directories

As mentioned in section 2.6, the shell is always in a particular *working directory*. The 'change directory' command, chdir (its short form cd may also be used), changes the working directory of the shell, that is, changes the directory you are located in.

It is useful to make a directory for each project you wish to work on and to place all files related to that project in that directory. The 'make directory' command, mkdir, creates a new directory. The pwd ('print working directory') command reports the absolute pathname of the working directory of the shell, that is, the directory you are located in. Thus in the example below:

% pwd /usr/bill % mkdir newpaper % chdir newpaper % pwd /usr/bill/newpaper %

the user has created and moved to the directory newpaper, where, for example, he might place a group of related files.

No matter where you have moved to in a directory hierarchy, you can return to your *home* login directory by doing just:

cd

with no arguments. The name '..' always means the directory above the current one in the hierarchy, thus:

cd ..

changes the shell's working directory to the one directly above the current one. The name '..' can be used in any path name, thus:

cd ../programs

means change to the directory programs contained in the directory above the current one. If you have several directories for different projects under, say, your home directory, this shorthand notation permits you to switch easily between them.

The shell always remembers the path name of its current working directory in the variable cwd. The shell can also be requested to remember the previous directory when you change to a new working

directory. If the 'push directory' command *pushd* is used in place of the cd command, the shell saves the name of the current working directory on a *directory stack* before changing to the new one. You can see this list at any time by typing the 'directories' command *dirs*:

```
% pushd newpaper/references
% pushd /usr/lib/tmac
/usr/lib/tmac ~/newpaper/references ~
% dirs
/usr/lib/tmac ~/newpaper/references ~
% popd
% popd
%
```

The list is printed in a horizontal line, reading left to right, with a tilde ( $\tilde{}$ ) as shorthand for your home directory—in this case /usr/bill. The directory stack is printed whenever there is more than one entry on it and it changes. It is also printed by a *dirs* command. *dirs* is usually faster and more informative than pwd since it shows the current working directory as well as any other directories remembered in the stack.

The *pushd* command with no argument alternates the current directory with the first directory in the list. The 'pop directory' *popd* command without an argument returns you to the directory you were in prior to the current one, discarding the previous current directory from the stack (forgetting it). Typing *popd* several times in a series takes you backward through the directories you had been in (changed to) by the *pushd* command. There are other options to *pushd* and *popd* to manipulate the contents of the directory stack and to change to directories not at the top of the stack; see the csh(1) manual entry for details.

Since the shell remembers the working directory in which each job was started, it warns you when you might be confused by restarting a job in the foreground which has a different working directory than the current working directory of the shell. Thus if you start a background job, then change the shell's working directory and then cause the background job to run in the foreground, the shell warns you that the working directory of the currently running foreground job is different from that of the shell.

```
% dirs -1
/mnt/bill
% cd myproject
% dirs
% ed prog.c
1143
^Z
Stopped
% cd ..
% ls
myproject
textfile
% fg
ed prog.c (wd: ~/myproject)
```

This way the shell warns you when there is an implied change of working directory, even though no cd command was issued. In the above example, the ed job was still in /mnt/bill/project even though the shell had changed to /mnt/bill. A similar warning is given when such a foreground job terminates or is suspended (using the STOP signal) since the return to the shell again implies a change of working directory.

```
% fg
ed prog.c (wd: ~/myproject)
... after some editing
q
(wd now: ~)
%
```

These messages are sometimes confusing if you use programs that change their own working directories, since the shell only remembers which directory a job is started in, and assumes it stays there. The -1 option of *jobs* will type the working directory of suspended or background jobs when it is different from the current working directory of the shell.

# 3.8 Useful Builtin Commands

This section discusses a few of the useful builtin commands of the shell and describes how they are used.

The *alias* command described above is used to assign new aliases and to show the existing aliases. With no arguments it prints the current aliases. It may also be given only one argument, such as: alias ls

to show the current alias for 1s, for example.

The echo command prints its arguments. It is often used in *shell* scripts or as an interactive command to see what file name expansions will produce.

The *history* command will show the contents of the history list. The numbers given with the history events can be used to reference previous events which are difficult to reference using the contextual mechanisms introduced above. There is also a shell variable called *prompt*. By placing a ! character in its value, the shell will there substitute the number of the current command in the history list. You can use this number to refer to this command in a history substitution. Thus you could:

set prompt=1 %

Note that the '!' character had to be *escaped* here even within '' characters.

The limit command is used to restrict use of resources. With no arguments it prints the current limitations:

| cputime      | unlimited   |
|--------------|-------------|
| filesize     | unlimited   |
| datasize     | 5616 kbytes |
| stacksize    | 512 kbytes  |
| coredumpsize | unlimited   |

Limits can be set, for example:

limit coredumpsize 128k

Most reasonable units abbreviations will work; see the csh(1) manual entry for more details.

The *logout* command can be used to terminate a login shell which has *ignoreeof* set.

The *rehash* command causes the shell to recompute a table of where commands are located. This is necessary if you add a command to a directory in the current shell's search path and wish the shell to find it, since otherwise the hashing algorithm may tell the shell that the command was not in that directory when the hash table was computed. The *repeat* command can be used to repeat a command several times. Thus to make five copies of the file *one* in the file *five*, you could do:

repeat 5 cat one >> five

The *setenv* command can be used to set variables in the environment. Thus:

setenv TERM adm3a

will set the value of the environment variable TERM to 'adm3a'. A user program *printenv* exists which will print out the environment. It might then show:

```
% printenv
HOME=/usr/bill
SHELL=/bin/csh
PATH=:/usr/ucb:/bin:/usr/bin:/usr/local
TERM=adm3a
USER=bill
%
```

The *source* command can be used to force the current shell to read commands from a file. Thus:

source .cshrc

can be used after editing in a change to the .cshrc file which you wish to take effect right away.

The time command can be used to cause a command to be timed no matter how much CPU time it takes. Thus:

```
% time cp /etc/rc /usr/bill/rc

0.0u 0.1s 0:01 8% 2+1k 3+2io 1pf+0w

% time wc /etc/rc /usr/bill/rc

52 178 1347 /etc/rc

52 178 1347 /usr/bill/rc

104 356 2694 total

0.1u 0.1s 0:00 13% 3+3k 5+3io 7pf+0w

%
```

indicates that the cp command used a negligible amount of user time (u) and about 1/10th of a system time (s); the elapsed time was 1 second (0:01), there was an average memory usage of 2k bytes of program space and 1k bytes of data space over the CPU time involved (2+1k); the program did three disk reads and two disk writes (3+2io), and took one page fault and was not swapped (1pf+0w). The word count command wc on the other hand used 0.1 seconds of user time and 0.1 seconds of system time in less than a second of elapsed time. The percentage '13%' indicates that over the period when it was active, the command wc used an average of 13 percent of the available CPU cycles of the machine.

The *unalias* and *unset* commands can be used to remove aliases and variable definitions from the shell, and *unsetenv* removes variables from the environment.

#### 3.9 What Else?

This concludes the basic discussion of the shell for terminal users. There are more features of the shell to be discussed here, and all features of the shell are discussed in its manual entries. One useful feature which is discussed later is the *foreach* builtin command which can be used to run the same command sequence with a number of different arguments.

If you intend to use the UNIX System a lot, you should look through the rest of this document and the csh(1) manual entry to become familiar with the other facilities which are available to you.

## 4. SHELL CONTROL STRUCTURES AND COMMAND SCRIPTS

#### 4.1 Introduction

It is possible to place commands in files and to cause shells to be invoked to read and execute commands from these files, which are called *shell scripts*. Detailed here are those features of the shell useful to the writers of such scripts.

### 4.2 Make

It is important to first note what shell scripts are *not* useful for. There is a program called make which is very useful for maintaining a group of related files or performing sets of operations on related files. For instance, a large program consisting of one or more files can have its dependencies described in a makefile which contains definitions of the commands used to create these different files when changes occur. Definitions of the means for printing listings, cleaning up the directory in which the files reside, and installing the resultant programs are easily and most appropriately placed in this makefile. This format is superior and preferable to maintaining a group of shell procedures to maintain these files.

Similarly, when working on a document, a makefile may be created which defines how different versions of the document are to be created and which options of nroff or troff are appropriate.

### 4.3 Invocation and the Argv Variable

A csh command script may be interpreted by saying:

% csh script ...

where script is the name of the file containing a group of csh commands and '...' is replaced by a sequence of arguments. The shell places these arguments in the variable *argv* and then begins to read commands from the script. These parameters are then available through the same mechanisms which are used to reference any other shell variables.

If you make the file script executable by doing:

chmod 755 script

and place a shell comment at the beginning of the shell script (i.e., begin the file with a # or '#!/bin/csh'), then a /bin/csh will automatically be invoked to execute script when you type:

script

If the file does not begin with a # character or '#!/bin/csh,' then the standard shell /bin/sh will be used to execute it. This allows you to convert your older shell scripts to use csh at your convenience.

### 4.4 Variable Substitution

After each input line is broken into words and history substitutions are done on it, the input line is parsed into distinct commands. Before each command is executed, a mechanism known as *variable substitution* is done on these words. Keyed by the character dollar sign (\$), this substitution replaces the names of variables by their values. Thus:

echo \$argv

when placed in a command script would cause the current value of the variable argv to be echoed to the output of the shell script. It is an error for argv to be unset at this point.

A number of notations are provided for accessing components and attributes of variables. The notation:

\$?name

expands to '1' if name is set or to '0' if name is not set. It is the fundamental mechanism used for checking whether particular variables have been assigned values. All other forms of reference to undefined variables cause errors.

The notation:

\$#name

expands to the number of elements in the variable name. Thus:

```
% set argv=(a b c)
% echo $?argv
1
% echo $#argv
3
% unset argv
% echo $?argv
0
% echo $argv
Undefined variable: argv.
%
```

It is also possible to access the components of a variable which has several values. Thus:

\$argv[1]

gives the first component of *argv* or, in the example above, 'a.' Similarly:

\$argv[\$#argv]

would give 'c,' and:

\$argv[1-2]

would give 'a b.' Other notations useful in shell scripts are:

\$n

where n is an integer as a shorthand for:

\$argv[n]

the *nth* parameter and:

\$\*

which is a shorthand for:

\$argv

The form:

\$\$

expands to the process number of the current shell. Since this process number is unique in the system, it can be used in the generation of unique temporary file names. The form: \$<

is quite special and is replaced by the next line of input read from the shell's standard input (not the script it is reading). This is useful for writing shell scripts that are interactive, reading commands from the terminal, or even writing a shell script that acts as a filter, reading lines from its input file. Thus, the sequence:

```
echo 'yes or no?\c'
set a=($<)
```

would write out the prompt 'yes or no?' without a new-line character and then read the answer into the variable 'a.' In this case, '\$#a' would be '0' if either a blank line or end-of-file (^D) was typed.

One minor difference between \$n' and \$argv[n]' should be noted here. The form \$argv[n]' will yield an error if n is not in the range 1-\$#argv, while \$n' will never yield an out of range subscript error. This is for compatibility with the way older shells handled parameters.

Another important point is that it is never an error to give a subrange of the form 'n-'; if there are less than n components of the given variable, then no words are substituted. A range of the form 'm-n' likewise returns an empty vector without giving an error when m exceeds the number of elements of the given variable, provided the subscript n is in range.

## 4.5 Expressions

In order for interesting shell scripts to be constructed, it must be possible to evaluate expressions in the shell based on the values of variables. In fact, all the arithmetic operations of the language C are available in the shell with the same precedence that they have in C. In particular, the operations '==' and '!=' compare strings and the operators '&&' and '!!' implement the boolean and/or operations. The special operators '="' and '!=' are similar to '==' and '!=' except that the string on the right side can have pattern matching characters (such as \*, ?, or []), and the test is whether the string on the left matches the pattern on the right.

The shell also allows file enquiries of the form:

-? filename

where ? is replaced by a number of single characters. For instance, the expression primitive:

-e filename

tells whether the file filename exists. Other primitives test for read, write, and execute access to the file, whether it is a directory, or has nonzero length.

It is possible to test whether a command terminates normally, by a primitive of the form '{ command }' which returns true, i.e., '1' if the command succeeds exiting normally with exit status 0, or '0' if the command terminates abnormally or with exit status nonzero. If more detailed information about the execution status of a command is required, it can be executed and the variable '\$status' examined in the next command. Since '\$status' is set by every command, it is very transient. It can be saved if it is inconvenient to use it only in the single immediately following command.

For a full list of expression components available, see csh(1).

### 4.6 Sample Shell Script

A sample shell script which makes use of the expression mechanism of the shell and some of its control structure follows:

```
% cat copyc
#
# Copyc copies those C programs in the specified list
# to the directory ~/backup if they differ from the files
# already in ~/backup
#
set noglob
foreach i ($argv)
      if ($i ! *.c) continue # not a .c file so do nothing
      if (! - r^{-r}) then
            echo $i:t not in backup... not cp\'ed
            continue
      endif
      cmp -s $i <sup>~</sup>/backup/$i:t # to set $status
      if (status != 0) then
            echo new backup of $i
            cp $i ~/backup/$i:t
      endif
end
```

This script makes use of the *foreach* builtin command, which causes the shell to execute the commands between the *foreach* and the matching *end* for each of the values given between (and) with the named variable, in this case 'i' set to successive values in the list. Within this loop you may use the command *break* to stop executing the loop and *continue* to prematurely terminate one iteration and begin the next. After the *foreach* loop the iteration variable (*i* in this case) has the value at the last iteration.

Set the variable *noglob* here to prevent file name expansion of the members of *argv*. This is a good idea, in general, if the arguments to a shell script are file names which have already been expanded or if the arguments may contain file name expansion metacharacters. It is also possible to quote each use of a \$ variable expansion, but this is harder and less reliable.

The other control construct used here is a statement of the form:

```
if ( expression ) then
command
...
endif
```

The placement of the keywords here is *not* flexible due to the current implementation of the shell.<sup>7</sup>

The shell does have another form of the *if* statement of the form:

if ( expression ) command

which can be written:

if (expression)  $\setminus$ 

command

Here the new-line character has been escaped for the sake of appearance. The command must not involve '|,' '&,' or ';' and must not be another control command. The second form requires the final '\' to *immediately* precede the end-of-line.

The more general *if* statements above also admit a sequence of *else-if* pairs followed by a single *else* and an *endif*, for example:

7. The following two formats are not currently acceptable to the shell:

| if ( expression )<br>then | # Won't work! |
|---------------------------|---------------|
|                           | command       |
| endif                     | •••           |

and

if (expression) then command endif # Won't work

```
if ( expression ) then
commands
else if (expression ) then
commands
...
else
```

commands

endif

Another important mechanism used in shell scripts is the colon (:) modifier. You can use the modifier ':r' here to extract a root of a file name or ':e' to extract the *extension*. Thus if the variable i has the value '/mnt/foo.bar', then:

shows how the ':r' modifier strips off the trailing '.bar' and the the ':e' modifier leaves only the 'bar.' Other modifiers will take off the last component of a path name leaving the head ':h' or all but the last component of a path name leaving the tail ':t.' These modifiers are fully described in csh(1) and in this article. It is also possible to use the *command substitution* mechanism described in the next major section to perform modifications on strings to then reenter the shell's environment. Since each usage of this mechanism involves the creation of a new process, it is much more expensive to use than the ':' modification mechanism.<sup>8</sup> Finally, note that the character # lexically introduces a shell comment in shell scripts (but not from the terminal). All subsequent characters on the input line after a #

```
% echo $i $i:h:t
/a/b/c /a/b:t
%
```

does not do what one would expect.

<sup>8.</sup> It is also important to note that the current implementation of the shell limits the number of ':' modifiers on a '\$' substitution to 1. Thus:

are discarded by the shell. This character can be quoted using ' or  $\setminus$  to place it in an argument word.

#### 4.7 Other Control Structures

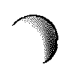

The shell also has control structures while and switch, which are similar to those of C. These take the forms:

```
while ( expression )
commands
end
```

and:

switch (word)

case str1: commands breaksw

• • •

case strn: commands breaksw

default:

commands breaksw

endsw

For details, see csh(1). C programmers should note that breaksw is used to exit from a switch, while break exits a while or foreach loop. A common mistake to make in csh scripts is to use break rather than breaksw in switches.

Finally, csh allows a *goto* statement, with labels looking like they do in C, that is:

loop:

commands goto loop

## 4.8 Supplying Input to Commands

Commands run from shell scripts receive by default the standard input of the shell which is running the script. This is different from previous shells running under the UNIX System. It allows shell scripts to fully participate in pipelines, but mandates extra notation for commands which are to take inline data.

Thus you need a metanotation for supplying inline data to commands in shell scripts. As an example, consider this script which runs the editor to delete leading blanks from the lines in each argument file:

```
% cat deblank
# deblank -- remove leading blanks
foreach i ($argv)
ed - $i << 'EOF'
1,$s/^[]*//
w
q
'EOF'
end
%
```

The notation '<< 'EOF' means that the standard input for the ed command is to come from the text in the shell script file up to the next line consisting of exactly 'EOF'. The fact that the 'EOF' is enclosed in ' characters, i.e., quoted, causes the shell to not perform variable substitution on the intervening lines. In general, if any part of the word following the '<<' which the shell uses to terminate the text to be given to the command is quoted, then these substitutions will not be performed. In this case, since you used the form '1,\$' in the editor script, you needed to insure that this \$ was not variable substituted. You could also have insured this by preceding the \$ here with a \, that is:

1,\\$s/^[]\*//

but quoting the 'EOF' terminator is a more reliable way of achieving the same thing.

### 4.9 Catching Interrupts

If the shell script creates temporary files, you may wish to catch interruptions of the shell script so that you can clean up these files. You can then do: onintr label

where *label* is a label in our program. If an interrupt is received, the shell will do a 'goto label,' and you can remove the temporary files and then do an exit command (which is built in to the shell) to exit from the shell script. If you wish to exit with a nonzero status, you can do:

exit(1)

for example, to exit with status '1'.

#### 4.10 What Else?

There are other features of the shell useful to writers of shell procedures. The verbose and echo options and the related -v and -xcommand line options can be used to help trace the actions of the shell. The -n option causes the shell only to read commands and not to execute them and may sometimes be of use.

One other thing to note is that csh will not execute shell scripts which do not begin with the character # or '#!/bin/csh,' that is, shell scripts that do not begin with a comment. Similarly, the /bin/sh on your system may well defer to csh to interpret shell scripts which begin with #. This allows shell scripts for both shells to live in harmony.

There is also another quotation mechanism using double quotes ("") which allows only some of the expansion mechanisms discussed up to this point to occur on the quoted string and serves to make this string into a single word as quote (') does.

## 5. OTHER, LESS COMMONLY USED, SHELL FEATURES

### 5.1 Loops at the Terminal; Variables as Vectors

It is occasionally useful to use the *foreach* control structure at the terminal to aid in performing a number of similar commands. For instance, there were at one point three shells in use on the Cory UNIX system at Cory Hall, /bin/sh, /bin/nsh, and /bin/csh. To count the number of persons using each shell, one could have issued the commands:

```
% grep -c csh$ /etc/passwd
27
% grep -c nsh$ /etc/passwd
128
% grep -c -v sh$ /etc/passwd
430
%
```

Since these commands are very similar, you can use *foreach* to do this more easily:

% foreach i ('sh\$' 'csh\$' '-v sh\$') ? grep -c \$i /etc/passwd ? end 27 128 430 %

Note here that the shell prompts for input with ? when reading the body of the loop.

Very useful with loops are variables which contain lists of file names or other words. You can, for example, do:

```
% set a=('ls')
% echo $a
csh.n csh.rm
% ls
csh.n
csh.rm
% echo $#a
2
%
```

The set command here gave the variable a a list of all the file names in the current directory as value. You can then iterate over these names to perform any chosen function.

The output of a command within ` characters is converted by the shell to a list of words. You can also place the ` quoted string within " characters to take each (non-empty) line as a component of the variable, preventing the lines from being split into words at blanks and tabs. A modifier ':x' exists which can be used later to expand each component of the variable into another variable, splitting it into separate words at embedded blanks and tabs.

## 5.2 Braces { ... } in Argument Expansion

Another form of file name expansion, alluded to before, involves the curley brace characters { and }. These characters specify that the contained strings (separated by commas (,)) are to be consecutively substituted into the containing characters and the results expanded left to right. Thus:

A{str1,str2,...strn}B

expands to:

### Astr1B Astr2B ... AstrnB

This expansion occurs before the other file name expansions and may be applied recursively (i.e. nested). The results of each expanded string are sorted separately, left to right order being preserved. The resulting file names are not required to exist if no other expansion mechanisms are used. This means that this mechanism can be used to generate arguments which are not file names, but which have common parts.

A typical use of this would be:

mkdir ~/{hdrs,retrofit,csh}

to make subdirectories hdrs, retrofit, and csh in your home directory. This mechanism is most useful when the common prefix is longer than in this example:

chown root /usr/{ucb/{ex,edit},lib/{ex?.?\*,how\_ex}}

# 5.3 Command Substitution

A command enclosed in ` characters is replaced, just before file names are expanded, by the output from that command. Thus, it is possible to do: set pwd='pwd'

to save the current directory in the variable pwd or to do:

ex `grep -l TRACE \*.c`

to run the editor ex, supplying as arguments those files whose names end in '.c' which have the string 'TRACE' in them.<sup>9</sup>

#### 5.4 Other Details Not Covered Here

In particular circumstances it may be necessary to know the exact nature and order of different substitutions performed by the shell. The exact meaning of certain combinations of quotations is also occasionally important. These are detailed fully in csh(1).

The shell has a number of command line option flags mostly of use in writing UNIX System programs and debugging shell scripts. See csh(1).

<sup>9.</sup> Command expansion also occurs in input redirected with << and within " quotations. Refer to the shell manual section for full details.

#### GLOSSARY

This glossary lists the most important terms introduced in the introduction to the shell and gives references to sections of the shell document for further information about them. References of the form pr(1) indicate that the command pr is in Section 1 in the INTERACTIVE UNIX System User's/System Administrator's Reference Manual. You can look at an on-line copy of this manual entry by typing:

man 1 pr

••

References of the form (3.5) indicate that more information can be found in section 3.5 of this manual.

Your current directory has the name '.' as well as the name printed by the command pwd; see also *dirs*. The current directory '.' is usually the first *component* of the search path contained in the variable *path*, thus commands which are in '.' are found first (3.2). The character '.' is also used in separating *components* of file names (2.6). The character '.' at the beginning of a *component* of a *path name* is treated specially and not matched by the *file name expansion* metacharacters '?', '\*', and '[' ']' pairs (2.6).

Each directory has a file '..' in it which is a reference to its parent directory. After changing into the directory with chdir, that is:

chdir paper

you can return to the parent directory by doing:

chdir ..

The current directory is printed by pwd (3.7).

a.out Compilers which create executable images create them, by default, in the file a.out for historical reasons (3.3).

absolute path name

A path name which begins with a '/' is absolute since it specifies the path of directories from the beginning of the entire directory system - called the root directory. Path names which are not absolute are called relative (see definition of relative path name) (2.6). alias An alias specifies a shorter or different name for a UNIX System command, or a transformation on a command to be performed in the shell. The shell has a command alias which establishes aliases and can print their current values. The command unalias is used to remove aliases (3.4).

argument

Commands in the UNIX System receive a list of *argument* words. Thus the command:

echo a b c

consists of the *command name* 'echo' and three *argument* words 'a,' 'b,' and 'c.' The set of *arguments* after the *command name* is said to be the *argument list* of the command (2.1).

- *argv* The list of arguments to a command written in the shell language (a shell script or shell procedure) is stored in a variable called *argv* within the shell. This name is taken from the conventional name in the C programming language (4.4).
- background

Commands started without waiting for them to complete are called *background* commands (3.6).

- base A file name is sometimes thought of as consisting of a base part, before any period character (.), and an extension the part after the '.'. See file name and extension (2.6) and basename (2).
- bg The bg command causes a suspended job to continue execution in the background (3.6).

- bin A directory containing binaries of programs and shell scripts to be executed is typically called a bin directory. The standard system bin directories are /bin containing the most heavily used commands and /usr/bin which contains most other user programs. Programs developed at UC Berkeley live in /usr/ucb, while locally written programs live in /usr/local. Games are kept in the directory /usr/games. You can place binaries in any directory. If you wish to execute them often, the name of the directories should be a *component* of the variable *path*.
- break break is a builtin command used to exit from loops within the control structure of the shell (4.7).

breaksw

The *breaksw* builtin command is used to exit from a *switch* control structure, like a *break* exits from loops (4.7).

- builtin A command executed directly by the shell is called a builtin command. Most commands in the UNIX System are not built into the shell, but rather exist as files in bin directories. These commands are accessible because the directories in which they reside are named in the path variable.
- case A case command is used as a label in a switch statement in the shell's control structure, similar to that of the language C. Details are given in the shell documentation csh(1) (4.7).
- cat The cat program catenates a list of specified files on the standard output. It is usually used to look at the contents of a single file on the terminal, to 'cat a file' (2.8, 3.3).
- cd The cd command is used to change the working directory. With no arguments, cd changes your working directory to be your home directory (3.4, 3.7).
- chdir The chdir command is a synonym for cd. cd is usually used because it is easier to type.
- chsh The chsh command is used to change the shell that you use on the UNIX System. By default, you use a
different version of the shell which resides in /bin/sh. You can change your shell to /bin/csh by doing:

chsh your-login-name /bin/csh

Thus you would do:

chsh bill /bin/csh

It is only necessary to do this once. The next time you log in to the UNIX System after doing this command, you will be using csh rather than the shell in /bin/sh(2.9).

cmp cmp is a program which compares files. It is usually used on binary files, or to see if two files are identical (4.6). For comparing text files the program diff, described in diff(1) is used.

command

A function performed by the system, either by the shell (a builtin *command*) or by a program residing in a file in a directory within the UNIX System, is called a *command* (2.1).

command name

When a command is issued, it consists of a *command name*, which is the first word of the command, followed by arguments. The convention on the UNIX System is that the first word of a command names the function to be performed (2.1).

command substitution

The replacement of a command enclosed in "" characters by the text output by that command is called *command* substitution (5.3).

component

A part of a *path name* between slash (/) characters is called a *component* of that *path name*. A variable which has multiple strings as value is said to have several *components*; each string is a *component* of the variable.

continue

A builtin command which causes execution of the enclosing *foreach* or *while* loop to cycle prematurely.

Similar to the *continue* command in the programming language C(4.6).

control-

Certain special characters, called *control* characters, are produced by holding down the **CTRL** key on your terminal and simultaneously pressing another character, much like the **SHIFT** key is used to produce uppercase characters. Thus *control*-c is produced by holding down the **CTRL** key while pressing the 'c' key. Usually the UNIX System prints a caret (^) followed by the corresponding letter when you type a *control* character (e.g. '^C' for *control*-c (2.8)).

core dump

When a program terminates abnormally, the system places an image of its current state in a file named core. This core dump can be examined with the system debugger adb(1) or sdb(1) in order to determine what went wrong with the program (2.8). If the shell produces a message of the form:

Illegal instruction (core dumped)

(where 'Illegal instruction' is only one of several possible messages), you should report this to the author of the program or a system administrator, saving the core file.

- *cp* The cp (copy) program is used to copy the contents of one file into another file. It is one of the most commonly used UNIX System commands (2.6).
- *csh* The name of the shell program that this document describes.
- .cshrc The file .cshrc in your home directory is read by each shell as it begins execution. It is usually used to change the setting of the variable *path* and to set *alias* parameters which are to take effect globally (3.1).
- cwd The cwd variable in the shell holds the absolute path name of the current working directory. It is changed by the shell whenever your current working directory changes and should not be changed otherwise (3.2).

date The date command prints the current date and time (2.3).

debugging

Debugging is the process of correcting mistakes in programs and shell scripts. The shell has several options and variables which may be used to aid in shell *debug*ging (5.4).

default:

The label *default*: is used within shell *switch* statements, as it is in the C language to label the code to be executed if none of the *case* labels matches the value switched on (4.7).

DELETE

The **DELETE** or **RUBOUT** key on the terminal normally causes an interrupt to be sent to the current job. Many users change the interrupt character to be ^C.

detached

A command that continues running in the background after you log out is said to be detached.

diagnostic

An error message produced by a program is often referred to as a *diagnostic*. Most error messages are not written to the *standard output*, since that is often directed away from the terminal (2.3, 2.5). Error messsages are instead written to the *diagnostic output* which may be directed away from the terminal, but usually is not. Thus *diagnostics* will usually appear on the terminal (3.5).

directory

A structure which contains files. At any time you are in one particular *directory* whose names can be displayed by the command pwd. The chdir command will change you to another *directory* and make the files in that *directory* visible. The *directory* that you are in when you first log in is your *home* directory (2.1, 3.7).

#### directory stack

The shell saves the names of previous working directories in the directory stack when you change your current working directory via the pushd command. The directory stack can be displayed by using the dirs command, which includes your current working directory as the first directory name on the left (3.7).

- dirs The dirs command displays the shell's directory stack (3.7).
- du The du command is a program (described in du(1)) which displays the number of disk blocks in all directories below and including your current working directory (3.6).
- echo The echo command prints its arguments (2.6, 4.6).
- else The else command is part of the 'if-then-else-endif' control command construct (4.6).
- endif If an *if* statement is ended with the word *then*, all lines following the *if* up to a line starting with the word *endif* or *else* are executed if the condition between parentheses after the *if* is true (4.6).
- EOF An end-of-file is generated by the terminal by a CTRL
   d, and whenever a command reads to the end of a file which it has been given as input. Commands receiving input from a pipe receive an end-of-file when the command sending them input completes. Most commands terminate when they receive an end-of-file. The shell has an option to ignore end-of-file from a terminal input which may help you keep from logging out accidentally by typing too many CTRL d's (2.1, 2.8, 4.8).
- escape A '\' character used to prevent the special meaning of a metacharacter is said to escape the character from its special meaning. Thus:

echo \\*

will echo the character '\*', while just:

echo \*

will echo the names of the file in the current directory. In this example,  $\$  escapes '\*' (2.7). There is also a non-printing character called escape, usually labelled **ESC** or **ALTMODE** on terminal keyboards. Some older

UNIX systems use this character to indicate that output is to be *suspended*. Most systems use  $\boxed{\text{CTRL}}$  is to stop the output and  $\boxed{\text{CTRL}}$  ig to start it.

/etc/passwd

This file contains information about the accounts currently on the system. It consists of a line for each account with fields separated by colon (:) characters (2.8). You can look at this file by saying:

cat /etc/passwd

The commands finger and grep are often used to search for information in this file. See finger(1), passwd(5), and grep(1) for more details.

exit The exit command is used to force termination of a shell script, and it is built into the shell (4.9).

exit status

A command which discovers a problem may reflect this back to the command (such as a shell) which invoked (executed) it. It does this by returning a nonzero number as its *exit status*, a status of zero being considered 'normal termination'. The *exit* command can be used to force a shell command script to give a nonzero *exit status* (4.6).

expansion

The replacement of strings in the shell input which contain metacharacters by other strings is referred to as the process of *expansion*. Thus the replacement of the character \* by a sorted list of files in the current directory is a 'file name expansion'. Similarly the replacement of the characters !! by the text of the last command is a 'history expansion.' *Expansions* are also referred to as *substitutions* (2.6, 4.4, 5.2).

expressions

*Expressions* are used in the shell to control the conditional structures used in the writing of shell scripts and in calculating values for these scripts. The operators available in shell *expressions* are those of the language C (4.5).

#### extension

File names often consist of a *base* name and an *extension* separated by the character '.'. By convention, groups of related files often share the same root name. Thus if prog.c were a C program, then the object file for this program would be stored in prog.o. Similarly, a paper written with the -me nroff macro package might be stored in paper.me, while a formatted version of this paper might be kept in paper.out and a list of spelling errors in paper.errs (2.6).

fg The job control command fg is used to run a background or suspended job in the foreground (2.8, 3.6).

file name

Each file in the UNIX System has a name consisting of up to 14 characters, not including the character slash (/), which is used in *path name* building. Most *file names* do not begin with the character period (.); they contain only letters and digits with perhaps a . separating the *base* portion of the *file name* from an *extension* (2.6).

file name expansion

File name expansion uses the metacharacters \*, ?, and [ and ] to provide a convenient mechanism for naming files. Using file name expansion it is easy to name all the files in the current directory or all files which have a common root name. Other file name expansion mechanisms use the metacharacter <sup>(\*\*)</sup> and allow files in other users' directories to be named easily (2.6, 5.2).

flag Many UNIX System commands accept arguments which are not the names of files or other users but are used to modify the action of the commands. These are referred to as *flag* options, and by convention consist of one or more letters preceded by the character '-' (2.2). Thus the 1s (list files) command has an option -s to list the sizes of files. This is specified:

ls —s

foreach

The *foreach* command is used in shell scripts and at the terminal to specify repetition of a sequence of commands

while the value of a certain shell variable ranges through a specified list (4.6, 5.1).

foreground

When commands are executing in the normal way such that the shell is waiting for them to finish before prompting for another command, they are said to be *foreground jobs* or *running in the foreground*. This is as opposed to *background*. *Foreground* jobs can be stopped by signals from the terminal caused by typing different control characters at the keyboard (2.8, 3.6).

- goto The shell has a command goto used in shell scripts to transfer control to a given label (4.7).
- grep The grep command searches through a list of argument files for a specified string. Thus:

grep bill /etc/passwd

will print each line in the file /etc/passwd which contains the string 'bill'. Actually, grep scans for regular expressions in the sense of the editors ed(1) and ex(1). grep stands for 'globally find regular expression and print' (3.4).

*head* The *head* command prints the first few lines of one or more files. If you have a lot of files containing text which you are wondering about, it is sometimes useful to run *head* with these files as arguments. This will usually show enough of what is in these files to let you decide which you are interested in (2.5).

*Head* is also used to describe the part of a *path name* before and including the last '/' character. The *tail* of a *path name* is the part after the last '/'. The ':h' and ':t' modifiers allow the *head* or *tail* of a *path name* stored in a shell variable to be used (4.6).

history The history mechanism of the shell allows previous commands to be repeated, possibly after modification to correct typing mistakes or to change the meaning of the command. The shell has a history list, where these commands are kept, and a history variable, which controls how large this list is (3.3). *home directory* 

Each user has a home directory, which is given in your entry in the password file, /etc/passwd. This is the directory that you are placed in when you first log in. The cd or chdir command with no arguments takes you back to this directory, whose name is recorded in the shell variable home. You can also access the home directories of other users in forming file names using a file name expansion notation and the character tilde (~) (2.6).

*if* A conditional command within the shell, the *if* command is used in shell command scripts to make decisions about what course of action to take next (4.6).

ignoreeof

Normally, your shell will exit, displaying 'logout' if you type a <u>CTRL</u> <u>d</u> at the % prompt. This is the way you usually log off the system. You can *set* the *ignoreeof* variable if you wish in your .login file and then use the command *logout* to log out. This is useful if you occasionally type too many <u>CTRL</u> <u>d</u> characters, accidentally logging yourself off (3.2).

*input* Many commands on the UNIX System take information from the terminal or from files which they then act on. This information is called *input*. Commands normally read for *input* from their *standard input* which is, by default, the terminal. This *standard input* can be redirected from a file using a shell metanotation with the character <. Many commands will also read from a file specified as argument. Commands placed in *pipelines* will read from the output of the previous command in the *pipeline*. The leftmost command in a *pipeline* reads from the terminal if you neither redirect its *input* nor give it a filename to use as *standard input*. Special mechanisms exist for supplying input to commands in shell scripts (2.5, 4.8).

interrupt

An *interrupt* is a signal to a program that is generated by typing  $\hat{C}$ . (On older versions of the UNIX System, the **RUBOUT** or **DELETE** keys were used for this purpose.) It causes most programs to stop execution. Certain programs, such as the shell and the editors, handle an *interrupt* in special ways, usually by stopping what they are doing and prompting for another command. While the shell is executing another command and waiting for it to finish, the shell does not listen to *interrupts*. The shell often wakes up when you hit *interrupt* because many commands die when they receive an *interrupt* (2.8, 4.9).

- *job* One or more commands typed on the same input line separated by 'l' or ';' characters are run together and are called a *job*. Simple commands run by themselves without any 'l' or ';' characters are the simplest *jobs*. *Jobs* are classified as *foreground*, *background*, or *suspended* (3.6).
- job control

The builtin functions that control the execution of jobs are called *job control* commands. These are bg, fg, stop, and kill (3.6).

job number

When each job is started, it is assigned a small number called a *job number* which is printed next to the job in the output of the *jobs* command. This number, preceded by a '%' character, can be used as an argument to *job control* commands to indicate a specific job (3.6).

- *jobs* The *jobs* command displays a table showing jobs that are either running in the *background* or are *suspended* (3.6).
- kill A command which sends a signal to a job causing it to terminate (3.6).
- .login The file .login in your home directory is read by the shell each time you log in to the UNIX System, and the commands found there are executed. There are a number of commands that are usefully placed in this file, especially set commands to the shell itself (3.1).

login shell

The shell that is started on your terminal when you log in is called your *login shell*. It is different from other shells which you may run (e.g. on shell scripts) in that it reads the .login file before reading commands from the terminal, and it reads the .logout file after you log out (3.1).

- logout The logout command causes a login shell to exit. Normally, a login shell will exit when you type **CTRL d** generating an *end-of-file*, but if you have set *ignoreeof* in your .login file, then this will not work and you must use *logout* to log off the UNIX System (3.8).
- .logout When you log off of the UNIX System, the shell will execute commands from the file .logout in your home directory after it displays 'logout.'
- *lpr* The command *lpr* is the line printer daemon. The standard input of *lpr* is spooled and printed on the UNIX System line printer. You can also give *lpr* a list of filenames as arguments to be printed. It is most common to use *lpr* as the last component of a *pipeline* (3.3).
- *ls* The 1s (list files) command is one of the most commonly used UNIX System commands. With no argument, it prints the names of the files in the current directory. 1s has a number of useful *flag* arguments and it can also be given the names of directories as arguments, in which case it lists the names of the files in those directories (2.2).
- mail The mail program is used to send messages to and receive messages from other UNIX System users (2.1, 3.1), whether they are logged on or not.
- make The make command is used to maintain one or more related files and to organize functions to be performed on these files. In many ways make is easier to use and more helpful than shell command scripts (4.2).

makefile

The file containing commands for make is called the makefile or Makefile (4.2).

manual

The manual often referred to is the INTERACTIVE UNIX System User's/System Administrator's Reference Manual or the INTERACTIVE SDS Guide and Programmer's Reference Manual. They contain numbered sections with a description of each UNIX System program. There are also supplementary documents (tutorials and reference guides) for individual programs which require more detailed explanation. On-line versions of the INTERACTIVE UNIX System User's/System Administrator's Reference Manual and the INTER-ACTIVE SDS Guide and Programmer's Reference Manual are accessible through the man command. Its documentation can be obtained online via:

man 1 entry

metacharacter

Many characters which are neither letters nor digits have special meaning either to the shell or to the UNIX System. These characters are called *metacharacters*. If it is necessary to use these characters in arguments to commands and prevent them from having their special meanings, then they must be *quoted*. An example of a *metacharacter* is the character > which is used to indicate placement of output into a file. For the purposes of the *history* mechanism, most unquoted *metacharacters* form separate words (2.4). This glossary lists the *metacharacters* in groups by their function.

*mkdir* The mkdir command is used to create a new directory.

modifier

Substitutions with the *history* mechanism, keyed by the character ! or of variables using the metacharacter \$, are often subjected to modifications, indicated by placing the character : after the substitution and following this with the *modifier* itself. The *command substitution* mechanism can also be used to perform modification in a similar way, but this notation is less clear (4.6).

*more* The program more writes a file on your terminal, allowing you to control how much text is displayed at a time. more can move through the file screenful by screenful, line by line, search forward for a string, or start again at the beginning of the file. It is generally the easiest way of viewing a file (2.8).

noclobber

The shell has a variable *noclobber* which may be set in the file .login to prevent accidental destruction of

files by the > output redirection metasyntax of the shell (3.2, 3.5).

- noglob The shell variable noglob is set to suppress the file name expansion of arguments containing the metacharacters ~, \*, ?, [, and ] (4.6).
- *notify* The *notify* command tells the shell to report on the termination of a specific *background job* at the exact time it occurs, as opposed to waiting until just before the next prompt to report the termination. The *notify* variable, if set, causes the shell to always report the termination of *background* jobs exactly when they occur (3.6).
- onintr The onintr command is built into the shell and is used to control the action of a shell command script when an *interrupt* signal is received (4.9).
- output Many commands in the UNIX System result in some lines of text which are called their output. This output is usually placed on what is known as the standard output which is normally connected to the user's terminal. The shell has a syntax using the metacharacter > for redirecting the standard output of a command to a file (2.3). Using the *pipe* mechanism and the metacharacter I, it is also possible for the standard output of one command to become the standard input of another command (2.5). Certain commands, such as the line printer daemon p, do not place their results on the standard output, but rather in more useful places such as on the line printer (3.3). Similarly the write command places its output on another user's terminal rather than its standard output (3.3). Commands also have a diagnostic output where they write their error messages. Normally these go to the terminal even if the standard output has been sent to a file or another command, but it is possible to direct error diagnostics along with standard output using a special metanotation (3.5).
- path The shell has a variable, path, which gives the names of the directories in which it searches for the commands which it is given. It always checks first to see if the command it is given is built into the shell. If it is, then it need not search for the command, as it can do it internally. If the command is not builtin, then the shell

searches for a file with the name given in each of the directories in the *path* variable, left to right. Since the normal definition of the *path* variable is:

#### path (. /usr/ucb /bin /usr/bin)

the shell normally looks in the current directory, and then in the standard system directories /usr/ucb, /bin, and /usr/bin for the named command (3.2). If the command cannot be found, the shell will print an error diagnostic. Scripts of shell commands will be executed using another shell to interpret them if they have 'execute' permission set. This is normally true because a command of the form:

chmod 755 script

was executed to turn this execute permission on (4.3). If you add new commands to a directory in the *path*, you should issue the command *rehash* (3.2).

path name

A list of names, separated by / characters, forms a *path* name. Each component, between successive / characters, names a directory in which the next component file resides. Path names which begin with the character / are interpreted relative to the root directory in the file system. Other path names are interpreted relative to the current directory as reported by pwd. The last component of a path name may name a directory, but usually names a file.

pi peline

A group of commands which are connected together, the *standard output* of each connected to the *standard input* of the next, is called a *pipeline*. The *pipe* mechanism used to connect these commands is indicated by the shell metacharacter '1' (2.5, 3.3).

popd The popd command changes the shell's working directory to the directory you most recently left using the pushd command. It returns to the directory without having to type its name, forgetting the name of the current working directory before doing so (3.7).

- *port* The part of a computer system to which each terminal is connected is called a *port*. Usually the system has a fixed number of *ports*, some of which are connected to telephone lines for dial-up access, and some of which are permanently wired directly to specific terminals.
- *pr* The pr command is used to prepare listings of the contents of files with headers, giving the name of the file and the date and time at which the file was last modified (3.3).

printenv

The *printenv* command is used to print the current setting of variables in the environment (3.8).

process

An instance of a running program is called a *process* (3.6). The UNIX System assigns each *process* a unique number when it is started; it is called the *process* number. Process numbers can be used to stop individual processes using the kill or stop commands when the processes are part of a detached background job.

program

Usually synonymous with *command*; a binary file or shell command script which performs a useful function is often called a *program*.

- prompt Many programs will print a prompt on the terminal when they expect input. Thus the editor ex(1) will print a : when it expects input. The shell prompts for input with % and occasionally with ? when reading commands from the terminal (2.1). The shell has a variable prompt which may be set to a different value to change the shell's main prompt. This is mostly used when debugging the shell (3.8).
- *pushd* The *pushd* command, which means 'push directory,' changes the shell's *working directory* and also remembers the current *working directory* before the change is made, allowing you to return to the same directory via the *popd* command later without retyping its name (3.7).
- *ps* The ps command is used to show the processes you are currently running. Each process is shown with its

unique process number, an indication of the terminal name it is attached to, an indication of the state of the process (whether it is running, stopped, awaiting some event (sleeping), and whether it is swapped out), and the amount of CPU time it has used so far. The command is identified by printing some of the words used when it was invoked (3.6). Shells, such as the csh you use to run the ps command, are not normally shown in the output.

- *pwd* The pwd command prints the full *path name* of the current *working directory*. The *dirs* builtin command is usually a better and faster choice.
- quit The quit signal, generated by a **CTRL** e, is used to terminate programs which are behaving unreasonably. It normally produces a core image file (2.8).

quotation

The process by which metacharacters are prevented their special meaning, usually by using the character ' in pairs or by using the character  $\setminus$ , is referred to as *quotation* (2.7).

redirection

The routing of input to or output from a file is known as *redirection* of input or output (2.3).

- *rehash* The *rehash* command tells the shell to rebuild its internal table of which commands are found in which directories in your *path*. This is necessary when a new program is installed in one of these directories (3.8).
- relative path name

A path name which does not begin with a / is called a *relative path name* since it is interpreted *relative* to the current working directory. The first component of such a path name refers to some file or directory in the working directory, and subsequent components between / characters refer to directories below the working directory. Path names that are not relative are called absolute path names (2.6).

repeat The repeat command iterates another command a specified number of times.

root The directory that is at the top of the entire directory structure is called the root directory since it is the 'root' of the entire tree structure of directories. The name used in *path names* to indicate the root is '/'. *Path names* starting with / are said to be *absolute* since they start at the root directory. root is also used as the part of a *path name* that is left after removing the *extension*. See *file name* for a further explanation (2.6).

RUBOUT

The **RUBOUT** or **DELETE** key is often used to erase the previously typed character; some users prefer the **BACKSPACE** for this purpose. On older versions of the UNIX system this key served as the INTR character.

scratch file

Files that have names beginning with a # are referred to as *scratch files*, since they are automatically removed by the system after a couple of days of non-use, or more frequently if disk space becomes tight (2.3).

- script Sequences of shell commands placed in a file are called shell command scripts. It is often possible to perform simple tasks using these scripts, without writing a program in a language such as C, by using the shell to selectively run other programs (4.3, 4.10).
- set The builtin set command is used to assign new values to shell variables and to show the values of the current variables. Many shell variables have special meaning to the shell itself. Thus by using the set command the behavior of the shell can be affected (3.1).
- setenv Variables in the environment environ(5) can be changed by using the setenv builtin command (3.8). The printenv command can be used to print the value of the variables in the environment.
- shell A shell is a command language interpreter. It is possible to write and run your own shell, as shells are no different than any other programs as far as the system is concerned. This manual deals with the details of one particular shell, called csh.

shell script

See script (4.3, 4.10).

- signal A signal in the UNIX System is a short message that is sent to a running program which causes something to happen to that process. Signals are sent either by typing special control characters on the keyboard or by using the kill or stop commands (2.8, 3.6).
- sort The sort program sorts a sequence of lines in ways that can be controlled by argument *flags* (2.5).
- source The source command causes the shell to read commands from a specified file. It is most useful for reading files, such as .cshrc, after changing them (3.8).
- special character

See metacharacters.

standard

We refer often to the standard input and standard output of commands. See input and output (2.3, 4.8).

- status A command normally returns a status when it finishes. By convention a status of zero indicates that the command succeeded. Commands may return nonzero status to indicate that some abnormal event has occurred. The shell variable status is set to the status returned by the last command. It is most useful in shell command scripts (4.6).
- stop The stop command causes a background job to become suspended (3.6).
- string A sequential group of characters taken together is called a string. Strings can contain any printable characters (3.2).
- stty The stty program changes certain parameters inside the UNIX System which determine how your terminal is handled. See stty(1) for a complete description (3.6).

substitution

The shell implements a number of *substitutions* where sequences indicated by metacharacters are replaced by other sequences. Notable examples of this are history *substitution* keyed by the metacharacter '!' and variable *substitution* indicated by '\$'. We also refer to *substitutions* as *expansions* (4.4). sus pended

A job becomes suspended after a STOP signal is sent to it, either by typing a  $\boxed{\text{CTRL}}$   $\boxed{\textbf{z}}$  at the terminal (for foreground jobs) or by using the stop command (for background jobs). When suspended, a job temporarily stops running until it is restarted by either the fg or bg command (3.6).

switch The switch command of the shell allows the shell to select one of a number of sequences of commands based on an argument string. It is similar to the switch statement in the language C (4.7).

termination

When a command which is being executed finishes, we say it undergoes *termination* or *terminates*. Commands normally terminate when they read an *end-of-file* from their *standard input*. It is also possible to terminate commands by sending them an *interrupt* or *quit* signal (2.8). The kill program terminates specified jobs (3.6).

- then The then command is part of the shell's 'if-then-elseendif' control construct used in command scripts (4.6).
- time The time command can be used to measure the amount of CPU and real time consumed by a specified command as well as the amount of disk I/O, memory utilized, and number of page faults and swaps taken by the command (3.1, 3.8).
- tset The tset program is used to set standard erase and kill characters and to tell the system what kind of terminal you are using. It is often invoked in a .login file (3.1).
- tty The word tty is a historical abbreviation for 'teletype' which is frequently used in the UNIX System to indicate the *port* to which a given terminal is connected. The tty command will print the name of the tty or port to which your terminal is presently connected.

unalias

The unalias command removes aliases (3.8).

- UNIX UNIX is an operating system on which csh runs. The UNIX System provides facilities which allow csh to invoke other programs such as editors and text formatters which you may wish to use.
- unset The unset command removes the definitions of shell variables (3.2, 3.8).

variable expansion

See variables and expansion (3.2, 4.4).

variables

Variables in csh hold one or more strings as value. The most common use of variables is in controlling the behavior of the shell. See path, noclobber, and ignoreeof for examples. Variables such as argv are also used in writing shell programs (shell command scripts) (3.2).

- verbose The verbose shell variable can be set to cause commands to be echoed after they are history expanded. This is often useful in debugging shell scripts. The verbose variable is set by the shell's -v command line option (4.10).
- wc The wc program calculates the number of characters, words, and lines in the files whose names are given as arguments (3.6).
- while The while builtin control construct is used in shell command scripts (4.7).
- word A sequence of characters which forms an argument to a command is called a word. Many characters which are neither letters, digits, '-', '.', nor '/' form words all by themselves even if they are not surrounded by blanks. Any sequence of characters may be made into a word by surrounding it with '' characters, except for the characters '' and '!' which require special treatment (2.1). This process of placing special characters in words without their special meaning is called quoting.

working directory

At any given time you are in one particular directory, called your *working directory*. This directory's name is printed by the pwd command and the files listed by 1s

are the ones in this directory. You can change working directories using chdir.

write The write command is an obsolete way of communicating with other users who are logged in to the UNIX System (you have to take turns typing). If you are both using display terminals, use talk(1), which is much more pleasant. . . .

 $\bigcirc$ 

 $C^{\mathcal{H}}$ 

C.

# INTERACTIVE PC-Interface UNIX System Server Module Overview and Installation Instructions

### CONTENTS

| 1. INTRODUCTION                                                                     | 1      |
|-------------------------------------------------------------------------------------|--------|
| 2. INTERACTIVE PC-INTERFACE FEATURES                                                | 3      |
| 3. HOW TO USE THIS DOCUMENT3.1 Where to Begin                                       | 4<br>4 |
| 4. FOR MORE INFORMATION                                                             | 5      |
| 5. REQUIREMENTS FOR USING INTERACTIVE<br>PC-INTERFACE                               | 6      |
| Environment                                                                         | 6      |
| RS-232 Connection                                                                   | 6      |
|                                                                                     | /      |
| 6. INSTALLING THE INTERACTIVE PC-INTERFACE<br>UNIX SYSTEM SERVER MODULE             | 8      |
| Using Ethernet                                                                      | 8      |
| Connection                                                                          | 9      |
| Installation                                                                        | 11     |
| 7. STARTING INTERACTIVE PC-INTERFACE<br>7.1 Starting INTERACTIVE PC-Interface Using | 14     |
| Ethernet                                                                            | 14     |
| RS-232 Connection                                                                   | 15     |
| 8. CHANGING THE NUMBER OF TERMINAL<br>EMULATION SESSIONS                            | 19     |
| 9. REMOVING THE INTERACTIVE PC-INTERFACE<br>UNIX SYSTEM SERVER MODULE               | 21     |

1

| 9.1 Before You Remove the INTERACTIVE PC-Interface |    |           |
|----------------------------------------------------|----|-----------|
| UNIX System Server Module                          | 21 |           |
| 9.2 Removing the INTERACTIVE PC-Interface UNIX     |    |           |
| System Server Module                               | 22 | $\bigcap$ |
| 10. THE INTERACTIVE PC-INTERFACE SYSTEM            |    |           |
| FILES                                              | 25 |           |

í

•

# INTERACTIVE PC-Interface\* UNIX\* System Server Module Overview and Installation Instructions

## **1. INTRODUCTION**

INTERACTIVE PC-Interface connects MS-DOS\*-based (DOS) personal computers (PCs) to one or more UNIX\* System hosts running the INTERACTIVE UNIX Operating System. The personal computers may be connected directly by RS-232 serial connectors or through an Ethernet\* local area network using the INTERACTIVE TCP/IP network protocol.

With INTERACTIVE PC-Interface, PC users can transparently access remote UNIX System files and facilities as though they were local DOS resources. Users do not have to learn standard UNIX System conventions and commands. For example, a DOS user running Lotus\* 1-2-3\* can use standard 1-2-3 print commands to send a job to a printer connected to the UNIX System host. No knowledge of the UNIX System or its printer commands is required.

INTERACTIVE PC-Interface turns individually-owned PC files into multiple-user files that can be accessed by other PC users or users logged in to the UNIX System host. DOS users can continue to use the system and commands they are comfortable with while sharing files with other users — something that used to be impossible on standard DOS systems.

PC users who are familiar with the UNIX System can "combine" the strengths of both systems, since they can execute UNIX System commands from the DOS prompt. The full range of DOS applications is available to them, in addition to the power of the UNIX System.

INTERACTIVE PC-Interface software is delivered in two parts: the INTERACTIVE PC-Interface UNIX System Server Module (UNIX System Server Module) and the INTERACTIVE PC-Interface DOS Bridge Module (DOS Bridge Module). The UNIX System Server Module is delivered as part of the base INTERACTIVE UNIX Operating System. This portion of the software is installed on the 386\*-based UNIX System host computer. It receives requests from the PC and sees that they are carried out, thus emulating the DOS file system under the UNIX System.

The DOS Bridge Module is available separately from INTERACTIVE Systems Corporation. One copy of the DOS Bridge Module is required for each personal computer to be linked to the UNIX System host. The DOS Bridge Module is essentially a DOS device driver that acts as a file system redirector. It intercepts requests and redirects them to the UNIX System host server if they apply to the remote file system or resources.

INTERACTIVE PC-Interface provides a transparent integration of the DOS and UNIX Systems and helps you make more effective use of your personnel, software, and hardware. Users unfamiliar with the UNIX System maintain their productivity in the DOS environment, while being able to share information and resources with other users. Data can be centralized but is still secure, because DOS file and record locking and UNIX System file permission modes are supported. Users familiar with the UNIX System gain access to the wealth of DOS applications. They can choose the system and applications that best fit their needs for any given task. Because INTERACTIVE PC-Interface emulates a DEC\* VT100\* terminal, users can toggle quickly and easily between the two environments. INTERACTIVE PC-Interface also promotes more efficient use of existing hardware resources, since your PC users can continue to use their existing machines. There is no need to buy a printer or more storage memory for every PC, because users can access the peripherals and disk space available on larger, more powerful UNIX Systems.

# 2. INTERACTIVE PC-INTERFACE FEATURES

**INTERACTIVE PC-Interface provides:** 

- An integrated DOS and UNIX System file system. Users can access all files in both operating environments, allowing centralization of data.
- The ability to share peripherals. Users can spool print requests to remote printers and access tapes on any UNIX System host in the network using DOS commands.
- A secure system.

DOS file and record locking and UNIX System file permission modes and password security are supported.

- Terminal emulation. INTERACTIVE PC-Interface emulates a DEC VT100 terminal. It stores the current screen in both operating environments, allowing users to toggle quickly and easily between the two environments.
- Integrated DOS and UNIX System operations.
  - Using the INTERACTIVE PC-Interface ON utilities, users can run (noninteractive) UNIX System processes from the DOS command line.

## 3. HOW TO USE THIS DOCUMENT

This document contains an introduction to INTERACTIVE PC-Interface and the information you need to install and remove the UNIX System Server Module that comes as part of your base INTERACTIVE UNIX Operating System. If you plan to use INTERACTIVE PC-Interface, you will need to obtain the DOS Bridge Module. The documentation supplied with the DOS Bridge Module describes how to install and use INTERACTIVE PC-Interface.

## 3.1 Where to Begin

Your level of experience will probably influence how you want to use this document. The outline below provides some suggested ways:

- To learn what INTERACTIVE PC-Interface can do ... Read the introduction of this document.
- If you are installing the UNIX System Server Module software on your host machine . . .

Read the introduction and section 5 of this document, then follow the steps outlined in section 6. These instructions will also refer you to the "PC-Interface Administrator's Guide" in the *PC-Interface Guide* for additional information. This guide is delivered with the DOS Bridge Module.

- If you are installing the DOS Bridge Module software . . . Read the introduction of this document, then follow the steps outlined in the "PC-Interface User's Guide," in the *PC-Interface Guide* delivered with the DOS Bridge Module.
- To use INTERACTIVE PC-Interface on a DOS machine ... First, read the introduction of this document to become familiar with INTERACTIVE PC-Interface. Then refer to the "PC-Interface User's Guide" in the *PC-Interface Guide* (delivered with the DOS Bridge Module) to install the DOS Bridge Module and to learn how to use some basic commands.

### 4. FOR MORE INFORMATION

The documentation included in this document provides information about how to install and use the INTERACTIVE PC-Interface UNIX System Server Module. It supplements the information found in the *PC-Interface Guide*. This guide is delivered with copies of the DOS Bridge Module software ordered from INTERACTIVE. For a complete listing of all INTERACTIVE-related documentation, refer to the "Documentation Roadmap."

# 5. REQUIREMENTS FOR USING INTERACTIVE PC-INTERFACE

Before you can use INTERACTIVE PC-Interface, you must have both the UNIX System Server Module and the DOS Bridge Module installed on your system. Be sure you have purchased a DOS Bridge Module for each PC you want to connect. Only one UNIX System Server Module is required; it is delivered with your INTERACTIVE UNIX Operating System.

Note that the UNIX System Server Module must be installed on your UNIX System host machine before the DOS Bridge Modules are installed on your personal computers.

#### 5.1 Using the UNIX System Server Module in an Ethernet Environment

To install and use the INTERACTIVE PC-Interface UNIX System Server Module in an Ethernet environment, you must have the following:

- An AT\*-386 or compatible computer.
- The INTERACTIVE Operating System (including the Kernel Configuration subset) installed.
- INTERACTIVE TCP/IP installed.
- At least 600K bytes of free disk space in the /usr file system.
- Enough network cable, with terminating resistors (terminators), to connect the host and personal computers.

# 5.2 Using the UNIX System Server Module with a Direct RS-232 Connection

To install and use the INTERACTIVE PC-Interface UNIX System Server Module using a direct RS-232 connection, you must have the following:

- An AT-386 or compatible computer.
- The INTERACTIVE Operating System installed.
- At least 300K bytes of free disk space in the /usr file system.

- One asynchronous communications port for *each* personal computer to be connected to the host.
- Enough RS-232 cable with appropriate connectors.

# 5.3 Using the DOS Bridge Module

To install and use the INTERACTIVE PC-Interface DOS Bridge Module with a direct RS-232 connection or in an Ethernet environment, you must have the following:

- An IBM\* PC, XT\*, AT, or compatible computer with one 320K double-sided, double density diskette drive.
- MS-DOS or PC-DOS 2.0 or higher. MS-DOS or PC-DOS 3.1 or higher is required for execution of remote UNIX System commands.
- 128K of DOS memory, although at least 256K is strongly recommended.
- Either a serial RS-232 connection to the UNIX System host or one of the following Ethernet networking cards: 3COM\* 3C501, 3C503, 3C523; InterLan\* NI5210; Western Digital WD8003E; and Excelan\* EXOS\* 8051.01 Release 3.25, Excelan LAN Workplace, Excelan 205.

#### 6. INSTALLING THE INTERACTIVE PC-INTERFACE UNIX SYSTEM SERVER MODULE

The UNIX System Server Module software is delivered on one diskette. It is installed on your fixed disk using the sysadm facility, as are all the INTERACTIVE optional subsets and extensions. INTERACTIVE PC-Interface may be installed for use with either Ethernet and a direct RS-232 connection or a direct RS-232 connection only. Follow the appropriate installation instructions below for your system.

► Note that you will not be able to use INTERACTIVE PC-Interface until you have purchased and installed at least one INTERACTIVE PC-Interface DOS Bridge Module.

# 6.1 Installing the UNIX System Server Module When Using Ethernet

- Note that when using Ethernet to support INTERACTIVE PC-Interface, the INTERACTIVE TCP/IP optional extension must already be installed on your system.
  - 1. To install the UNIX System Server Module, log in to the INTERACTIVE UNIX System as root and type sysadm installpkg. Your screen will look similar to this:

```
Running subcommand 'installpkg' from menu 'softwaremgmt',
SOFTWARE MANAGEMENT
Confirm
Please insert the floppy disk
If the program installation requires more than one floppy
disk, be sure to insert the disks in the proper order,
starting with disk number 1.
After the first floppy disk, instructions will be provided
for inserting the remaining floppy disks.
Strike ENTER when ready
or ESC to stop.
```

2. Insert the INTERACTIVE PC-Interface UNIX System Server Module diskette into the diskette drive and press ENTER. Your screen will look similar to this:

```
This diskette contains:
PC-Interface (TM Locus Computing Corp.) Version 2.8.6
Do you want to install it? [y, n]
```

8

3. Type y. The system will display a copyright message, and your screen will then look similar to this:

Do you want to read the PACKAGE DESCRIPTION FILE, which details installation requirements and procedures? [y, n]

4. Type y if you want to read the description file, which provides a brief outline of installation requirements and procedures. Type n to skip the file. Your screen will look similar to this:

PC-Interface installation is for Ethernet and RS-232. [y, n]

- 5. To use Ethernet, type y and press **ENTER**. (Note that when you install INTERACTIVE PC-Interface for use with Ethernet, you can use the direct RS-232 connection simultaneously, if desired. You will need to refer to the installation procedure for RS-232 to start that service.)
- 6. The system will now install the UNIX System Server Module portion of INTERACTIVE PC-Interface. As each file is installed, a message appears on the screen. When the files have been installed, your screen will look similar to this:

/etc/inittab has been updated for new pseudo-ttys. Installation of: PC-Interface (TM Locus Computing Corp.) Version 2.8.6 is complete. PC-Interface has been configured for 4 terminal emulation sessions. Confirm Please insert the floppy disk If the program installation requires more than one floppy disk, be sure to insert the disks in the proper order, starting with disk number 1. After the first floppy disk, instructions will be provided for inserting the remaining floppy disks.

or ESC to stop.

7. Press **ESC** to stop. The INTERACTIVE PC-Interface UNIX System Server Module is now installed on your fixed disk.

#### 6.2 Installing PC-Interface When Using an RS-232 Connection

INTERACTIVE PC-Interface can be run over a direct RS-232 connection without any Ethernet support. You do not need to have INTERACTIVE TCP/IP installed. You may, however, use INTERACTIVE TCP/IP to support some other utility on your system without interfering with INTERACTIVE PC-Interface over a direct RS-232 connection.

1. To install the UNIX System Server Module, log in to the INTERACTIVE UNIX System as root and type sysadm installpkg. Your screen will look similar to this:

> Running subcommand 'installpkg' from menu 'softwaremgmt', SOFTWARE MANAGEMENT Confirm Please insert the floppy disk If the program installation requires more than one floppy disk, be sure to insert the disks in the proper order, starting with disk number 1. After the first floppy disk, instructions will be provided for inserting the remaining floppy disks. Strike ENTER when ready or ESC to stop.

2. Insert the INTERACTIVE PC-Interface UNIX System Server Module diskette into the diskette drive and press **ENTER**. Your screen will look similar to this:

> This diskette contains: PC-Interface (TM Locus Computing Corp.) Version 2.8.6 Do you want to install it? [y, n]

3. Type y. The system will display a copyright message, and your screen will then look similar to this:

Do you want to read the PACKAGE DESCRIPTION FILE, which details installation requirements and procedures? [y, n]

- 4. Type y if you want to read the description file, which provides a brief outline of installation requirements and procedures. Type n to skip the file.
- 5. If INTERACTIVE TCP/IP is installed on your system, your screen will look similar to this:

PC-Interface installation is for Ethernet and RS-232. [y, n]

In this case, type n because you do not want Ethernet service. The default mode for INTERACTIVE PC-Interface is to run over a direct RS-232 connection.

6. If INTERACTIVE TCP/IP is not installed on your system, your screen will look similar to this:

10

Operating system extensions required for Ethernet operation are not installed. PC-Interface installation is for RS-232 only. [y, n]

In this case, type y and press **ENTER** to install the INTER-ACTIVE PC-Interface UNIX System Server Module using a direct RS-232 connection.

7. The system will now install the UNIX System Server Module portion of INTERACTIVE PC-Interface. As each file is installed, a message appears on the screen. When the files have been installed, your screen will look similar to this:

> /etc/inittab has been updated for new pseudo-ttys. Installation of: PC-Interface (TM Locus Computing Corp.) Version 2.8.6 is complete. PC-Interface has been configured for 4 terminal emulation sessions. Confirm Please insert the floppy disk If the program installation requires more than one floppy disk, be sure to insert the disks in the proper order, starting with disk number 1. After the first floppy disk, instructions will be provided for inserting the remaining floppy disks.

or ESC to stop.

8. Press **ESC** to stop. The INTERACTIVE PC-Interface UNIX System Server Module is now installed on your fixed disk.

#### 6.3 Error Messages During INTERACTIVE PC-Interface Installation

If error messages are displayed during any part of the installation process, refer to the messages in this section for the appropriate recovery procedures.

Warning: the inittab entry for ttyp*n* uses a gettydefs label different than 'pty'. This may affect PC-Interface.

**Explanation:** The indicated entry in /etc/inittab has a label that does not match the other INTERACTIVE PC-Interface entries.

User Response: This does not necessarily cause a problem. If you have problems using INTERACTIVE PC-Interface terminal emulation (for instance, you get a blank screen but no login prompt, or you have trouble with flow control), do the following:

1. Look at the file /etc/inittab and locate the entry for the ttyp indicated in the warning message. (If the message indicates ttyp5, for example, find the entry that specifies /dev/ttyp5.) Change the label of this entry (the last field of the entry) to pty. For example, change:

```
p5:23:respawn:/etc/getty /dev/ttyp5 vt100
```

to

p5:23:respawn:/etc/getty /dev/ttyp5 pty

2. Type the command init q to reinitialize inittab, so that the system will use the new inittab entry.

/etc/rcn not found.

**Explanation:** This message comes from either the pciinstall script or the pcideinstall script. During installation of the INTERACTIVE PC-Interface UNIX System Server Module on the host, a file is created in the directory /etc/rc3.d that will invoke the script /usr/pci/bin/pcistart automatically when the host system is booted in multi-user mode. During deinstallation, /etc/rc3.d, if it exists, is returned to its original state. The message means that /etc/rcn could not be found. This condition does not affect the rest of the installation or deinstallation procedure.

User Action: If the /etc/rcn file is missing during the installation of the INTERACTIVE PC-Interface UNIX System Server Module, the host will not start INTERACTIVE PC-Interface service automatically when it is booted. You can manually start INTERACTIVE PC-Interface service at any time by typing the following two commands:

```
$ /usr/pci/bin/pcistart
```

\$ /usr/pci/bin/sharectl -i

If you want service to start automatically when you boot your system in multi-user mode, you must install /etc/rcn according to your UNIX System V documentation or recover it from a backup tape if it was accidentally deleted. Then reinstall INTERACTIVE PC-Interface, so that it will configure the /etc/rcn file to automatically boot the system.

#### \*\*\*\*\* You must be logged in as root. \*\*\*\*\*

**Explanation:** This message comes from either the pciinstall script or the pcideinstall script. You must be logged in as root to execute either script.

User Action: Log in as root and retry the script.
# 7. STARTING INTERACTIVE PC-INTERFACE

# 7.1 Starting INTERACTIVE PC-Interface Using Ethernet

1. To initiate INTERACTIVE PC-Interface when using Ethernet service, your system must be in multi-user mode (init level 3). To determine the current init level of your system, type:

```
who -r
```

Your screen will look similar to this:

run-level 2 Feb 3 18:25 3 0 S

2. If your system is not at init level (run-level) 3, type the following command to change the system to that level:

init 3

You can type who -r again to confirm that your system is now at run-level 3:

run-level 3 Feb 3 18:29 3 0 S

Once your system is at run-level 3, INTERACTIVE PC-Interface will automatically be started.

3. If who -r shows that your system is already at run-level 3, start INTERACTIVE PC-Interface Ethernet service by typing:

```
/usr/pci/bin/pcistart
/usr/pci/sharectl -i
```

4. To verify that INTERACTIVE PC-Interface Ethernet service is available, type:

ps -ef ¦ grep pci

5. This command searches the system process table, which contains all the running processes, for INTERACTIVE PC-Interface processes. If INTERACTIVE PC-Interface Ethernet service is available, the system will display the names of two INTERACTIVE PC-Interface daemons, pcimapsvr and pciconsvr. Your screen will look similar to this:

root 296 112 2 15:13:0 console 0:00 grep pci root 288 10 15:10:16 ? 0:00 ./pcimapsvr.eth-D0000 root 290 10 15:10:17 ? 0:00 ./pciconsvr.eth-B-D0000-L000

If these daemons do not appear on the display, refer to "Some Problem-Solving Tools for PC-Interface" in the "PC-Interface Administrator's Guide." To learn how to use INTERACTIVE PC-Interface, refer to the "PC-Interface User's Guide" in the *PC-Interface Guide*.

# )

# 7.2 Starting INTERACTIVE PC-Interface Using an RS-232 Connection

If you plan to use a direct RS-232 connection for your personal computer, you must use the System Administration ttymgmt command to enable at least one serial port to make INTERACTIVE PC-Interface service available. The INTERACTIVE UNIX Operating System, as delivered, supports two tty lines associated with serial ports, tty00 and tty01. (A tty line is a line that connects a terminal, modem, or other device to the main system and is associated with a specific port.) However, if you have a multiport adapter board (such as the Bell Technologies Hub board) on your system, you may have many more serial ports available. You will need to enable one tty line for each personal computer you plan to connect using an RS-232 connection.

- 1. Before you begin, refer to the hardware manufacturer's documentation that accompanied your serial port board to determine the proper *baud rate* for your serial port(s). The baud rate is the speed at which data is to be transmitted to and from your computer.
- 2. Log in to the system as sysadm or use the sysadm ttymgmt command to access the TTY Management menu. Your screen will look similar to this:

TTY MANAGEMENT 1 lineset show tty line settings and hunt sequences 2 mklineset create new tty line settings and hunt sequences 3 modtty show and optionally modify characteristics of tty lines 4 virtterm change number of virtual terminals Enter a number, a name, the initial part of a name, or ? or <number>? for HELP, ^ to go back, q to QUIT:

3. Select option 3, modtty. The system then displays the available tty lines. For example:

Changeable tty lines: tty00 tty02 tty03 ttyd1 Select the tty you wish to modify or enter ALL to see a report of all ttys [?, q]:

4. Select an unused serial port line, tty00, for example. The system will display a screen similar to this:

```
tty00: current characteristics:
State off
Hangup Delay off
Line Setting 9600
Description
Available states:
off on
Select a state (default: on) [?, q]
```

Press **ENTER** or type on to activate the serial port.

5. After you turn the line on, the system asks you to select a *hangup delay*. A hangup delay is the number of seconds that the system waits before disconnecting an inactive, remote terminal. You should set a hangup delay if you plan to use INTERACTIVE PC-Interface over a modem.

```
Enter a hangup delay in seconds, or 'off' (default: off)
[?, q]:
```

If you do not plan to use a dialup modem, press **ENTER** to accept the default. If you do, set a hangup delay of 60 seconds. This helps ensure that your computer line will not be accidentally tied up for hours if your modem fails to make a connection. If the connection is not answered within the time period that you set, the system closes the connection (although the line setting remains on and available for other calls).

6. After choosing the hangup delay, the system displays the available *line settings*. A line setting is a set of line characteristics, including such things as baud rate and erase and kill processing, that determines how data is to be transmitted:

```
Available line settings:
         vt02 vt05 300
                            1200H
                                   4800
                                          9600
                                                 19200
console
pty
         vt03 vt06
                     300H
                            2400
                                   4800H
                                          9600H
                                                19200H
vt01
         vt04 vt07
                     1200
                            2400H
Select a line setting (default: 9600) [?, q]:
```

Entries that consist simply of numbers, for example, 9600, indicate line settings for a serial port line used without a modem. Entries that consist of numbers followed by the letter H indicate line settings for serial ports used with modems.

- 7. Select the baud rate listed in your hardware manufacturer's instructions. If you are planning to use a modem, select the highest baud rate listed in your modem manufacturer's instructions. The line setting for a serial port associated with a modem should end with the letter H. If you want to use a baud rate higher than 19200, you will have to edit the /etc/gettydefs file manually and then repeat these steps. (For an example of this, refer to section 9.6.3, "Configuring Your Computer With Additional Terminals," in the "INTERACTIVE UNIX Operating System Maintenance Procedures.")
- 8. The system will then prompt you for a short description of the serial port. This description will appear on the screen when you use sysadm to list the current characteristics of this tty.

Current description:

Enter a new description (default:current description) [?, q]:

Enter a brief description of the line you have just installed. For example, Tom's PC at home.

9. The system displays the choices you have made and asks you to confirm the installation:

tty00: current characteristics: State on Hangup Delay 60 Line Setting 9600 Description Tom's PC at home Do you want to install these new characteristics? [y, n, q]

Type y to enable this tty line on the system.

10. The system returns you to the initial modtty menu. Type q to quit sysadm.

For more information about sysadm and tty lines, refer to section 9.6.3, "Configuring Your Computer With Additional Terminals," in the "INTERACTIVE UNIX Operating System Maintenance Procedures."

After you have enabled the serial ports and installed INTERACTIVE PC-Interface DOS Bridge Modules on each of the personal computers you want to connect, you should follow the instructions in the "PC-Interface User's Guide" in the *PC-Interface Guide* to establish an RS-232 session from a personal computer to verify that the service is functioning properly. If you are unable to establish a session, your system may be respawning gettys too quickly. Refer to "Problems With EM" in Chapter 6 of the "PC-Interface Administrator's Guide" for diagnosis and correction. To learn how to use INTERACTIVE PC-Interface, refer to the "PC-Interface User's Guide" in the *PC-Interface Guide*.

# 8. CHANGING THE NUMBER OF TERMINAL EMULATION SESSIONS

Each host computer using INTERACTIVE PC-Interface is automatically configured for four simultaneous terminal emulation sessions. The system administrator may increase this to a maximum of eight sessions. To increase or decrease the number of terminal emulation sessions, do the following:

1. Log in as root and type:

```
sysadm packagemgmt
```

Your screen will look similar to this:

PACKAGE MANAGEMENT 1 lpmgmt add line printer 2 pcimgmt PC-Interface management menu 3 rfsmgmt RFS management menu 4 tcpipmgmt extended networking utilities menu 5 uucpmgmt basic networking utilities menu 6 vpixmgmt VP/ix management menu Enter a number, a name, the initial part of a name, or 7 or <number>7 for HELP, ^ to GO BACK, q to QUIT:

2. Note that your screen may have more or fewer options, depending on the packages you have purchased and installed. Select the option pcimgmt. Your screen will look similar to this:

1 ptymgmt Re-configure pty devices for PC-Interface terminal emulation

3. Type 1. The system displays the existing pseudo-ttys (ptys) and prompts you to enter the number of concurrent terminal emulation sessions you want to run on the INTERACTIVE UNIX System host. Your screen will look similar to this:

> These 8 pseudo-tty devices exist. /dev/ttyp0 /dev/ttyp2 /dev/ttyp4 /dev/ttyp6 /dev/ttyp1 /dev/ttyp3 /dev/ttyp5 /dev/ttyp7 Enter number of pseudo-ttys for PC-Interface use or 'q' to quit:

Note that eight pty devices are defined but only four are currently available for terminal emulation sessions.

4. Type in the number of ptys you want to have available for terminal emulation sessions. Your screen will look similar to this:

/etc/inittab has been updated for new pseudo-ttys.

Press the RETURN key to see primgmt menu [?, ^,q]:

5. Type q to exit sysadm.

# 9. REMOVING THE INTERACTIVE PC-INTERFACE UNIX SYSTEM SERVER MODULE

This section describes how to remove the INTERACTIVE PC-Interface UNIX System Server Module from your INTERACTIVE UNIX System. It is removed using the sysadm facilities, as are all INTERACTIVE subsets and extensions. The software removal script reverses all changes made by the installation script.

# 9.1 Before You Remove the INTERACTIVE PC-Interface UNIX System Server Module

- 1. Tell any users who are connected to the host via INTER-ACTIVE PC-Interface that service is about to stop and request that they log out.
- 2. If you are using an Ethernet environment for running INTER-ACTIVE PC-Interface, stop any executing processes by typing:

/usr/pci/bin/pcistop

The system responds with this message:

PC-Interface service stopped.

3. If you are using a direct RS-232 connection for running INTERACTIVE PC-Interface, the pcistop utility will not kill INTERACTIVE PC-Interface RS-232 processes. You can determine whether there are any INTERACTIVE PC-Interface RS-232 processes executing by typing:

ps -ef ¦ grep pci

For example, if INTERACTIVE PC-Interface processes are still running, your screen will look similar to this:

root 296 112 2 15:13:0 console 0:00 grep pci root 288 1 0 15:10:16 ? 0:00 ./pcidosout.232 -D0000 root 290 1 0 15:10:17 ? 0:00 ./pcidossvr.232 -B -D0000 -L000

Look for any process that begins with pci and explicitly kill all of them by ID number. (Refer to your UNIX System reference manual for more information about the kill command.)

4. If you are using a direct RS-232 connection for running INTERACTIVE PC-Interface, you must also use the System Administration ttymgmt command to disable the serial ports you are using. Log in to the system as sysadm or use the sysadm ttymgmt command to access the TTY Management menu. Your screen will look similar to this:

TTY MANAGEMENT

1 lineset show tty line settings and hunt sequences 2 mklineset create new tty line settings and hunt sequences 3 modty show and optionally modify characteristics of tty lines 4 virtterm change number of virtual terminals Enter a number, a name, the initial part of a name, or ? or <number>? for HELP, ^ to go back, q to GUIT:

5. Select option 3, modtty. The system then displays the available tty lines:

Changeable tty lines: tty00 tty4A tty4C tty4E tty4a tty4c tty4e tty4f tty01 tty4B tty4D tty4F tty4b tty4d Select the tty you wish to modify or enter ALL to see a report of all ttys [?, q]:

6. Select the serial port line you have been using for INTER-ACTIVE PC-Interface, tty00, for example. The system will display a screen similar to this:

| tty00:      | current characteristics: |         |     |     |     |    |  |  |  |  |  |
|-------------|--------------------------|---------|-----|-----|-----|----|--|--|--|--|--|
|             | State                    |         | on  |     |     |    |  |  |  |  |  |
|             | Hangup                   | Delay   | off |     |     |    |  |  |  |  |  |
|             | Line Se                  | etting  | 960 | 0   |     |    |  |  |  |  |  |
| Description |                          |         |     |     |     |    |  |  |  |  |  |
| Availal     | ble state                | 28:     |     |     |     |    |  |  |  |  |  |
|             | off                      | on      |     |     |     |    |  |  |  |  |  |
| Select      | a state                  | (defaul | lt: | on) | [?, | q] |  |  |  |  |  |

Type off to inactivate the serial port. Repeat this step as many times as necessary to disable the ports used for INTER-ACTIVE PC-Interface. When you have finished and the system returns you to the initial modtty menu, type q to quit sysadm. You are now ready to remove the INTERACTIVE PC-Interface UNIX System Server Module.

# 9.2 Removing the INTERACTIVE PC-Interface UNIX System Server Module

1. Log in to the host system as root and type:

sysadm removepkg

Your screen will look similar to this:

Running subcommand 'removepkg' from menu "softwaremgmt", SOFTWARE MANAGEMENT 1 Basic Networking - Version 2.2 2 File Management - Version 2.2 3 TCP Ethernet Support - Version 1.2 4 PC-Interface (TM Locus Computing Corp.) Version 2.8.6 5 VP/ix Environment Configuration - Version 1.2 6 VP/ix Environment Core - Version 1.2 Select a number (1-6) from this list to remove:

Note that your display may list more or fewer packages, depending on what you have purchased and installed.

2. Type the number of the package you want to remove, in this example, 4. Your screen will look similar to this:

Confirm Insert the removable medium for PC-Interface Version 2.8.6 (TM Locus Computing Corp.) you wish to remove.

Strike ENTER when ready or ESC to stop.

3. Insert the INTERACTIVE PC-Interface UNIX System Server Module diskette into the diskette drive and press **ENTER**. Your screen will look similar to this:

> This diskette contains: PC-Interface (TM Locus Computing Corp.) Version 2.8.6 Do you want to uninstall it? [y, n]

4. Type y and press **ENTER**. Each INTERACTIVE PC-Interface file and directory is listed as it is removed from your host system. When all the INTERACTIVE PC-Interface files have been removed, your screen will look similar to this:

> Uninstall of: PC-Interface (TM Locus Computing Corp) Version 2.8.6 is complete. Confirm Do you want to remove another package? Strike ENTER when ready or ESC to stop.

5. Press ESC. The INTERACTIVE PC-Interface UNIX System Server Module is now removed from your system.

If your system is not configured properly, you may see one or more error messages or warnings during the software removal procedure. Refer to Appendix B of the "PC-Interface Administrator's Guide" in the *PC-Interface Guide* for explanations of these messages and suggested recovery procedures.

# **10. THE INTERACTIVE PC-INTERFACE SYSTEM FILES**

In addition to the files listed in Appendix A of the "PC-Interface Administrator's Guide" in the *PC-Interface Guide*, the following files are created or modified by the installation of the UNIX System Server Module:

- Files Created by the Installation of INTERACTIVE PC-Interface
  - /usr/admin/menu/packagemgmt/pcimgmt Directory created on the host to contain INTERACTIVE PC-Interface System Administration menu utilities.
  - /usr/admin/menu/packagemgmt/pcimgmt/DESC Contains the description of INTERACTIVE PC-Interface utilities displayed by the pcimgmt menu.
  - /usr/admin/menu/packagemgmt/pcimgmt/ptymgmt Contains the utility used to configure terminal emulation pseudo-ttys.
  - /usr/lib/readme/pci Contains a description of the INTERACTIVE PC-Interface package that is used by the installpkg utility.
  - /usr/options/pci.name Identifies the package name, version number, and date. Used by the installpkg utility.
  - /etc/conf/init.d/pci Contains entries for the /etc/inittab file.
- Files Modified by the Installation of INTERACTIVE PC-Interface
  - /etc/rc3.d/K50pci INTERACTIVE PC-Interface shutdown code.
  - /etc/rc3.d/S90pci INTERACTIVE PC-Interface startup code.

 $\bigcirc$ 

# **Documentation Roadmap**

# CONTENTS

| OVERVIEW                   | •   | •   | •  | •  | •  | ٠ | • | • | • | • | • | • | • | • | • | • | 1  |
|----------------------------|-----|-----|----|----|----|---|---|---|---|---|---|---|---|---|---|---|----|
| INTERACTIVE PRODUCT FAMILY |     |     |    |    |    |   |   |   |   |   |   | • |   |   |   |   |    |
| DOCUMENTA                  | TI  | JN  |    | •  | •  | • | • | • | • | ٠ | • | • | • | • | • | • | 2  |
| FOR MORE IN                | IFC | DRI | MA | TI | ON | ſ | • | • |   | • | • |   | • | ٠ |   |   | 12 |

\_\_\_\_

 $\bigcirc$ • • •

 $\mathbf{O}$ •

. . .....

. •

-•

· .

# **Documentation Roadmap**

# OVERVIEW

This "Documentation Roadmap" describes the complete documentation set available for the INTERACTIVE Product Family. Two types of documentation are delivered for most products: user-level documentation and technical reference guides.

The INTERACTIVE UNIX Operating System is delivered with two guides. The first is for users who are new to UNIX Systems and is called *INTERACTIVE UNIX System Guide for New Users*. This provides a primer that contains a basic overview of the structure and commands used in the INTERACTIVE UNIX System along with numerous examples. It also contains "System Administration for New Users of the INTERACTIVE UNIX Operating System," which describes the basic system administration procedures needed to manage the INTERACTIVE UNIX Operating System.

The second guide is called the INTERACTIVE UNIX Operating System Guide. This guide contains the information needed to install the INTERACTIVE UNIX Operating System and a document that describes advanced system administration procedures. A complete set of technical reference guides are separately available to supplement the information provided in this guide. The INTERACTIVE optional extensions are also supported by extensive user-level and technical documentation.

The documentation delivered with each software package is described in more detail in subsequent sections. These guides may be separately ordered from INTERACTIVE or your sales representative. See your sales representative for information about where to obtain this supplemental documentation.

# INTERACTIVE PRODUCT FAMILY DOCUMENTATION

This section describes both the standard and optional documentation available for the INTERACTIVE Product Family.

# INTERACTIVE UNIX System V/386 Release 3.2

# **Standard Documentation**

INTERACTIVE UNIX System V/386 Release 3.2 Guide for New Users

Describes the basic structure, commands, and use of the INTERACTIVE UNIX Operating System and the basic system administration procedures needed to manage the system.

#### INTERACTIVE UNIX System V/386 Release 3.2 Operating System Guide

In separate documents it introduces the reader to the INTERACTIVE Product Family, details the installation of the INTERACTIVE UNIX Operating System, and describes advanced maintenance procedures. It also includes:

• Sendmail Manual

Describes how to install, customize, and use the Berkeley sendmail mail routing facility.

• C Shell Manual

Provides a basic introduction to the Berkeley C shell, including shell startup and termination, commands, redirection of input and output, metacharacters, pipelining, file names, quoting, variables, aliases, job control, built-in commands, a glossary, and shell control structures and command scripts.

• INTERACTIVE PC-Interface UNIX System Server Module

Describes how to install and manage the UNIX System Server Module portion of INTERACTIVE PC-Interface\*.

INTERACTIVE UNIX System V/386 Release 3.2 User's/System Administrator's Reference Manual

Contains the AT&T UNIX System and INTERACTIVE UNIX System manual entries used by system administrators and users.

# INTERACTIVE UNIX System V/386 Release 3.2

User's Guide

Introduces users to UNIX System V. It provides a general description of the UNIX System and a number of tutorials, including ed, sh, vi, csh, and mail.

# **Optional Documentation**

None

# **VP/ix\* Environment**

#### **Standard Documentation**

#### VP/ix Environment Guide

Describes how to install, use, and maintain the VP/ix Environment. It includes a basic primer for using VP/ix and for using MS-DOS\* (DOS) under the VP/ix Environment. Also included are INTERACTIVE's proprietary manual entries that supplement the INTERACTIVE UNIX System User's/System Administrator's Reference Manual.

#### **Optional Documentation**

#### **MS-DOS** Reference Guide

Introduces users to MS-DOS. It explains how to start and configure the system, how to create files, and how to run BASIC programs. It provides a description of the error messages generated by MS-DOS. This guide also contains detailed information on how to use MS-DOS facilities, including explanations of file naming conventions, how to access files and directories, and how to run system commands. It also describes the use of batch files, the EDLIN line editor, the file comparison utility FC, the link utility LINK, and the debugging utility DEBUG. Information is also included on the configuration of your system.

VP/ix Technical Guide

Provides a detailed technical description of the VP/ix Environment and its components: emulation control process, device emulation, serial terminal support, file systems integration, user interface, and cross-execution.

# **TEN/PLUS\* Environment**

#### **Standard Documentation**

#### TEN/PLUS User Interface Guide

Describes how to use the TEN/PLUS User Interface to create, edit, and manage text files. It contains a self-paced training guide for beginners, a detailed reference manual, a keyboard reference manual that describes the various keyboards supported by the TEN/PLUS system, a TEN/PLUS profiles guide for those who wish to customize their TEN/PLUS environment, and manual entries describing user commands and files included with the TEN/PLUS User Interface.

#### TEN/PLUS Mail System Guide

This guide includes a description of how to install and use the TEN/PLUS Mail System. It contains a tutorial and a reference manual that describe how to use and customize the system for reading and sending electronic mail. The guide also explains how to use the system to exchange electronic mail with users on other computers. A set of manual entries describes the commands included with the Mail System, and an installation guide explains how to install and maintain the mail.

#### **Optional Documentation**

None

# **INTERACTIVE Software Development System**

# **Standard Documentation**

# INTERACTIVE Software Development System Guide and Programmer's Reference Manual

A two-volume document that describes how to install and use the INTERACTIVE Software Development System (SDS). It also contains all the manual entries (from both AT&T and INTERACTIVE) that describe the programming features of the INTERACTIVE UNIX Operating System, including commands, system calls, subroutines, libraries, file formats, macro packages, and character set tables.

#### UNIX System V/386 Release 3.2 Programmer's Guide

A two-volume document that describes the UNIX System programming environment. It provides detailed descriptions or tutorials on a variety of programming tools, including make, SCCS, awk, generating shared libraries, using curses/terminfo, and how the UNIX System interfaces with a programming language. It does not include descriptions of any programming languages.

#### UNIX System V/386 Release 3.2 Integrated Software Development Guide

Provides information needed to write applications software and installable drivers for UNIX System V/386 Release 3.2.

UNIX System V/386 Release 3.2 SDS Release Notes

Provides an overview of the SDS software and describes its features. It also includes documentation updates.

New C Reference Manual

Contains the "User's Guide," which describes how to use the LPI-C\* compiler, and the "Language Reference Manual," which describes the ANSI C language as implemented by LPI\*.

#### CodeWatch Reference Manual

Provides general information about using CodeWatch\*, an interactive source-level debugger.

#### CoEdit Reference Manual

Describes how to use the CoEdit\* program editor and contains a list and description of the CoEdit commands.

# **Optional Documentation**

UNIX System V/386 Release 3.2 Network Programmer's Guide Provides an introduction and overview of the AT&T Transport Interface, its capabilities, and its applications.

#### UNIX System V/386 Release 3.2 STREAMS Primer

Provides a technical overview of STREAMS, including a summary of the STREAMS mechanism, a description of the applications and benefits of STREAMS, and a discussion of each of the facilities provided by STREAMS.

UNIX System V/386 Release 3.2 STREAMS Programmer's Guide

A two-part manual that describes how to use STREAMS facilities. Part 1 provides design and programming information for applications programmers developing user-level STREAMS applications. Part 2 provides systems programmers with the information they need to use STREAMS facilities to write UNIX System kernel modules and device drivers. It provides detailed information on the development methods and design philosophy of all aspects of STREAMS. Also included are appendices, which contain a summary of the kernel-level data structures, STREAMS message types, and specifications of kernel utility routines.

# **INTERACTIVE TCP/IP**

#### **Standard Documentation**

#### **INTERACTIVE TCP/IP Guide**

Describes how to install and use the TCP/IP Ethernet\* Support and includes information on two programming interfaces of the Transmission Control Protocol/Internet Protocol (TCP/IP): AT&T Transport Layer Interface (TLI) and Berkeley Software Distribution (BSD). Includes a primer that describes user-level networking commands for accessing and using resources on remote hosts.

#### **Optional Documentation**

None

### **INTERACTIVE NFS\* Extension**

#### **Standard Documentation**

#### INTERACTIVE NFS Guide

Contains a user's manual that introduces the commands needed by users new to the Network File System, and an installation and maintenance document that provides stepby-step instructions for installing, initializing, and maintaining NFS. Also included are user, programmer, and system administrator manual entries. Supplemental documentation provides an overview of protocol specifications.

#### **Optional Documentation**

#### **INTERACTIVE** Yellow Pages Guide

Contains the information needed to install, initialize, and maintain the INTERACTIVE Yellow Pages optional subset.

### **INTERACTIVE Text Processing Workbench**

#### **Standard Documentation**

INTERACTIVE Text Processing Workbench Guide Describes how to install and maintain the INTERACTIVE Text Processing Workbench.

#### UNIX System V/386 DOCUMENTER'S WORKBENCH Software Release 2.0 User's Guide

Describes programs for arranging and modifying text, and discusses text formatting commands used to draft and revise text. Information is provided at a basic user level. Features described include the *nroff* and *troff* text processing facilities included with your system, the *nroff* and *troff* Memorandum Macros (MM) macro package, and the *troff* view graph and slide (MV) macro package.

#### UNIX System V/386 DOCUMENTER'S WORKBENCH Software Release 2.0 Handbook for New Users

Provides the beginning user with sample "input" files and illustrations of the output produced using these files. Serves as a "quick reference" guide for users with limited experience working with the DOCUMENTER'S WORK-BENCH\* software.

# **Optional Documentation**

UNIX System V/386 DOCUMENTER'S WORKBENCH Software Release 2.0 Technical Discussion and Reference Manual

Describes in more detail the family of programs used for typesetting materials containing equations, tables, diagrams, and standard text. The components of the software are discussed, and applicable manual entries are provided. Information is provided at an experienced user level. UNIX System V/386 DOCUMENTER'S WORKBENCH Software Release 2.0 Handbook

Provides the experienced user with a technical "quick reference" guide to the commands and tools of the DOCUMENTER'S WORKBENCH software.

# **INTERACTIVE X11 Runtime System**

#### **Standard Documentation**

INTERACTIVE X11 Runtime System Guide Provides information about how to maintain and use the INTERACTIVE X11 Runtime System.

#### **Optional Documentation**

None

# **INTERACTIVE X11 Development System**

#### **Standard Documentation**

- INTERACTIVE X11 Runtime System Guide Provides information about how to maintain and use the INTERACTIVE X11 Runtime System.
- INTERACTIVE X11 Development System Guide Provides information about how to maintain and use the INTERACTIVE X11 Development System.
- O'Reilly & Associates X Window System User's Guide Provides information about how to use X.
- O'Reilly & Associates Xlib Programming Manual Provides information about the X library, the C language programming interface of the X Window System. It includes a conceptual introduction, tutorial material, and programming examples.
- O'Reilly & Associates Xlib Reference Manual Contains the manual entries for the X library.

#### **Optional Documentation**

None

O'Reilly & Associates X Window System\* User's Guide Provides information about how to use X.

# **INTERACTIVE Motif\* User Environment**

#### **Standard Documentation**

#### INTERACTIVE Motif User's Guide

Provides information about how to maintain and use the INTERACTIVE Motif User Environment.

#### **Optional Documentation**

None

# **INTERACTIVE Motif Development System**

#### **Standard Documentation**

#### INTERACTIVE Motif Development System Guide

A two-volume document that provides information about how to maintain and use the INTERACTIVE Motif Development System.

#### **Optional Documentation**

None

)

# **INTERACTIVE Looking Glass\* Desktop Manager**

#### **Standard Documentation**

#### INTERACTIVE Looking Glass User's Guide

Provides information about how to maintain and use the INTERACTIVE Looking Glass Desktop Manager.

#### **Optional Documentation**

None

#### **INTERACTIVE Network Connection Facilities**

#### **Standard Documentation**

#### INTERACTIVE Network Connection Facilities Guide

Provides an introduction to the Network Connections Facilities and the Remote File Sharing facility. Includes stepby-step instructions on how to install and maintain Remote File Sharing.

#### **Optional Documentation**

None

# **INTERACTIVE MultiView**

### **Standard Documentation**

#### **INTERACTIVE MultiView Guide**

Includes a "User's Guide" that describes the facilities and applications of the INTERACTIVE MultiView software. A "Configuration Guide" is provided for users who wish to customize the INTERACTIVE MultiView environment.

### INTERACTIVE MultiView Tutorial

Provides a tutorial introduction to the features of the INTERACTIVE MultiView windowing system.

# **Optional Documentation**

None

# **INTERACTIVE PC-Interface DOS Bridge Module**

#### **Standard Documentation**

#### **PC-Interface** Guide

Contains a "User's Guide" that provides information about how to use the INTERACTIVE PC-Interface and describes how to use host file services, how to use a personal computer as a UNIX System terminal, and how to tailor PC-Interface to your own needs. Also included is a detailed description of the PC-Interface commands.

It also contains an "Administrator's Guide" that describes how to install and administer PC-Interface. It provides detailed instructions about system administration tasks and includes a discussion of PC-Interface networks.

#### **Optional Documentation**

None

# **INTERACTIVE Security\* Extension**

#### **Standard Documentation**

#### **INTERACTIVE** Security Guide

Provides information about how to maintain and use the optional INTERACTIVE Security Extension.

# **Optional Documentation**

None

# FOR MORE INFORMATION

To order the guides described on the previous pages, contact your sales representative.

In addition to the guides described in this document, there are over 300 commercial books now available that describe various aspects of the UNIX Operating System and the C programming language. A short list of recommended titles follows. There are many other excellent titles; this is just a representative sample. Contact your local technical bookstore for additional recommendations.

### **UNIX Operating System:**

Beginner:

Peter Birns, P. Brown, J. C. C. Muster, UNIX for People, Prentice-Hall, Inc.

James R. Groff, Paul N. Weinberg, Understanding UNIX: A Conceptual Guide, Que Corporation.

Intermediate:

Kaare Christian, The UNIX Operating System, John Wiley and Sons.

S. R. Bourne, *The UNIX System*, Addison-Wesley Publishing Co.

Advanced:

The Waite Group, UNIX Papers for UNIX Developers and Power Users, Howard W. Sams and Company.

Maurice Bach, The Design of the UNIX System, Prentice-Hall, Inc.

# **C** Programming:

Beginner:

Charles A. Stanley, C Language for Beginners, Pressure Applications.

Thomas Plum, Learning to Program in C, Prentice-Hall, Inc.

Intermediate:

Brian W. Kernighan and Dennis M. Ritchie, *The C* Programming Language, Prentice-Hall, Inc.

Marc Rochkind, Advanced UNIX Programming, Prentice-Hall, Inc.

Advanced:

Naraine Gehani, Advanced C: Food for the Educated Palate, Computer Science Press, distributed by W. H. Freeman.

Brian W. Kernighan and Robert Pike, UNIX Programming Environment, Prentice-Hall, Inc.

# System Administration:

Beginner:

Eric Foxley, UNIX for Super-Users, Addison-Wesley Publishing Co.

Intermediate:

David Fiedler and Bruce Hunter, UNIX System Administration, Hayden Books.

Advanced:

Russell G. Sage, The Waite Group, *Tricks of the UNIX Masters*, Howard W. Sams and Company.

#### **Text Processing:**

Beginner:

Morris Kreiger, Word Processing on the UNIX System, McGraw-Hill.

Intermediate:

Dale Dougherty and Tim O'Reilly, UNIX Text Processing, Hayden Books.

Advanced:

Naraine Gehani, Document Formatting and Typesetting on the UNIX System, Volumes 1 and 2, Silicon Press.

# INTERACTIVE A Kodak Company

DOC0110-2Z